# **STARWATCH DUAL PRO I**<sup>TM</sup>

# Felhasználói kézikönyv

Fordította: Matkó Csaba Lektorálta: Rácz Géza

2005. március 10.

# STARWATCH DUAL PRO I Felhasználói Kézikönyv

| A STARWATCH DUAL PRO I™ FŐBB JELLEMZŐI                                                                                                    | 6        |
|----------------------------------------------------------------------------------------------------|----------|
| STARWATCH DUAL PRO I™ TELEPÍTÉSI KÖRNYEZET                                                                                                    |          |
| Operációs rendszer<br>Minimális konfiguráció<br>Ajánlott konfiguráció<br>Nagy teljesítményű konfiguráció                                                                                                    |          |
| TOVÁBBI RENDSZER ELEMEK (HÁLÓZAT, MODEM)                                                                                                    |          |
| A STARWATCH DUAL PRO I™ TELEPÍTÉSE                                                                                                    |          |
| OPERÁCIÓS RENDSZER<br>MICROSOFT OFFICE PROGRAMCSOMAG<br>A TELEPÍTÉS MENETE                                                                                                    | 12<br>   |
| A STARWATCH DUAL PRO I™ FŐ KÉPERNYŐJE                                                                                                    |          |
| CÍMSOR ÉS MENÜ                                                                                                    |          |
| A CÍMSOR ÉS A MENÜSOR FELÉPÍTÉSE<br>A MENÜK FELÉPÍTÉSE ÉS A HOZZÁJUK RENDELT GYORSBILLENTYŰ KONFIGURÁCIÓK                                                                                                    | 17<br>17 |
| PARANCSIKONOK                                                                                                    |          |
| ÁLLAPOT SOR                                                                                                    |          |
| ALAP IKONOK                                                                                                    |          |
| PROGRAM KÖNYVTÁR                                                                                                    |          |
| ADATBÁZIS SZERKEZET                                                                                                    |          |
| BEJELENTKEZÉS A PROGRAMBA                                                                                                    |          |
| A PROGRAM KONFIGURÁLÁSA                                                                                                    |          |
| TERÜLET/SZINT MEGHATÁROZÁSA<br>Port beállítás<br>A vezérlő egységek beállítása<br>Biometrikus eszközök meghatározása<br>Olvasó beállítás                                                                                                  |          |
| ALAP BEÁLLÍTÁSOK                                                                                                    |          |
| Port meghatározása<br>A vezérlő egységek beállítása<br>Biometrikus eszközök meghatározása<br>Olvasó beállítás<br>Bementek/Kimenetek meghatározása<br>Be/Kimeneti idősémák és jel típusok<br>Globális antipassback<br>Rendszer beállítások |          |
| A RENDSZER INICIALIZALASA                                                                                                    |          |
| MODEM BEÁLLÍTÁS                                                                                                    |          |

| TÉRKÉP FELVITELE                                       |     |
|--------------------------------------------------------|-----|
| ADATBÁZIS                                              |     |
| TERÜLET/SZINT MEGHATÁROZÁSA                            |     |
| A Cég meghatározása                                    |     |
| Az Osztály meghatározása                               | 107 |
| BEOSZTÁS MEGHATÁROZÁSA                                 | 111 |
| BELÉPŐ KÁRTYA TÍPUSÁNAK MEGHATÁROZÁSA                  | 114 |
| A SZOFTVER FELHASZNÁLÓINAK MENEDZSELÉSE                | 118 |
| Adatbázis kezelés                                      | 121 |
| Орсіо́к                                                |     |
| BELÉPTETÉS VEZÉRLÉS                                    |     |
| MUNKASZÜNETI NAPOK MEGHATÁROZÁSA                       | 126 |
| IDŐZÓNÁK MEGHATÁROZÁSA                                 | 131 |
| IDŐSÉMÁK MEGHATÁROZÁSA                                 | 135 |
| BELÉPÉSI CSOPORTOK MEGHATÁROZÁSA                       | 140 |
| Felhasználói adatbázis kezelése                        | 145 |
| TÖRÖLT AZONOSÍTÓK MENEDZSELÉSE                         | 158 |
| LÁTOGATÓK MENEDZSELÉSE                                 |     |
| MEGTEKINTÉS                                            |     |
| Belépési ajtók állapota/vezérlése                      |     |
| ESEMÉNYLISTÁK FOLYAMATOS MEGJELENÍTÉSE                 | 169 |
| JELENTÉSEK                                             |     |
| Felhasználói kártyák jelentése                         | 171 |
| Törölt Felhasználók listája                            |     |
| ESEMÉNYLISTA MEGJELENÍTÉSE                             |     |
| RIASZTÁSI ESEMÉNYLISTA MEGJELENÍTÉSE                   |     |
| Egy adott Felhasználóhoz rendelt Jogosultságok listája |     |
| Egy adott Felhasználó által nyitható ajtók listája     |     |
| LÁTOGATÓK ESEMÉNYLISTÁJÁNAK MEGJELENÍTÉSE              |     |
| LEGUTÓBBI ESEMÉNYEK LISTÁJA                            |     |
| JELENLÉT NYIVÁNTARTÁS                                  |     |
| A Munkaidő meghatározása                               |     |
| MUNKASZÜNETI NAPOK MEGHATÁROZÁSA                       |     |
| MUNKAVÉGZÉS TÍPUSÁNAK MEGHATÁROZÁSA                    |     |
| A JELENLÉT NYILVÁNTARTÁS OPCIONÁLIS BEÁLLÍTÁSAI        |     |
| NAPI ADATOK KARBANTARTÁSA                              |     |
| Havi adatok karbantartása                              |     |
| ÉVES ADATOK KARBANTARTÁSA                              |     |
| PIHENŐIDŐK MEGTEKINTÉSE                                |     |
| JELENLÉTI ÍV (EGYEDI/NAPI)                             |     |
| JELENLÉTI IV (HAVI/ÉVES)                               |     |
| NAPI PIHENŐIDŐ JELENTÉS                                |     |
| HAVI PIHENŐIDŐ JELENTÉS                                |     |
| TCP/IP KOMMUNIKÁCIÓ                                    |     |
| A KÜLSŐ TCP/IP KONVERTER HASZNÁLATA                    |     |
| CSATLAKOZÁS RS232 KOMMUNIKÁCIÓS PORTON KERESZTÜL       |     |
| CSATLAKOZÁS RS422 KOMMUNIKÁCIÓS PORTON KERESZTÜL       |     |
| A KÜLSŐ KONVERTER KONFIGURÁLÁSA KEZELŐ PROGRAMMAL      |     |
| A KEZELŐI PROGRAM KONFIGURÁLÁSA                        |     |
| Port beállítás                                         |     |

| HARDVER ELEMEK       252         A MODEMES KOMMUNIKÁCIÓS LÁNC FELÉPÍTÉSE       253         A MODEM BEÁLLÍTÁSAI       253         A KÖZPONTI TELEPHELY MODEMÉNEK ÜZEMBE ÁLLÍTÁSA       253         A KÖZPONTI TELEPHELY MODEMÉNEK ÜZEMBE ÁLLÍTÁSA       254         A KÜLÖNBÖZŐ SOROS CSATLAKOZÓK BEKÖTÉSI DIAGRAMJA       255         KOMMUNIKÁCIÓS KÁBELEK BEKÖTÉSE       255         A KÖZPONTI SZÁMÍTÓGÉPET ÉS A HOZZÁ TARTOZÓ MODEMET ÖSSZEKÖTŐ KÁBEL BEKÖTÉSE       255         A KÖZPONTI SZÁMÍTÓGÉPET ÉS A HOZZÁ TARTOZÓ MODEMET ÖSSZEKÖTŐ KÁBEL BEKÖTÉSE       256         A TÁVOLI TELEPHELY KONVERTERÉT ÉS A HOZZÁ TARTOZÓ MODEMET ÖSSZEKÖTŐ KÁBEL BEKÖTÉSE       256         A DUAL PRO I PROGRAM BEÁLLÍTÁSA MODEMES KOMMUNIKÁCIÓHOZ       256         A PORT MEGHATÁROZÁSA       2262         A VEZÉRLŐ EGYSÉGEK MEGHATÁROZÁSA       2262         MODEMES KAPCSOLAT BEÁLLÍTÁSA       263         MODEMES KAPCSOLAT BEÁLLÍTÁSA       266         A DUAL PRO™ PROGRAM ADATBÁZISÁNAK KARBANTARTÁSA       267         A TÖBBNYELVŰ TÁMOGATÁSI SERNSZISÁNAK KARBANTARTÁSA       267         A TÖBBNYELVŰ TÁMOGATÁSI SERKESZTÉSI MUNKAKÉPERNYŐJE       277         MENÜK BEÁLLÍTÁSA (SET FORM)       276         MENÜK MEÁLLÍTÁSA (SET FORM)       276         Á TÖBBNYELVŰ TÁMOGATÁSI SZERKÉSZTÉSI MUNKAKÉPERNYŐJE       276 <tr< th=""><th>A vezérlő egységek beállítása</th><th>249</th></tr<> | A vezérlő egységek beállítása                                                                                                    | 249               |
|----------------------------------------------------------------------------------------------------|----------------------------------------------------------------------------------------------------|-------------------|
| A MODEMES KOMMUNIKÁCIÓS LÁNC FELÉPÍTÉSE                                                                                                    | HARDVER ELEMEK                                                                                                    |                   |
| A MODEM BEÁLLÍTÁSAI                                                                                                    | A MODEMES KOMMUNIKÁCIÓS LÁNC FELÉPÍTÉSE                                                                                                    |                   |
| A KÖZPONTI TELEPHELY MODEMÉNEK ÜZEMBE ÁLLÍTÁSA                                                                                                    | A MODEM BEÁLLÍTÁSAI                                                                                                    |                   |
| A KÜLÖNBÖZŐ SOROS CSATLAKOZÓK BEKÖTÉSI DIAGRAMJA                                                                                                    | A KÖZPONTI TELEPHELY MODEMÉNEK ÜZEMBE ÁLLÍTÁSA<br>A TÁVOLI TELEPHELY MODEMÉNEK ÜZEMBE ÁLLÍTÁSA                                                                                                    | 253<br>254        |
| KOMMUNIKÁCIÓS KÁBELEK BEKÖTÉSE       255         A KÖZPONTI SZÁMÍTÓGÉPET ÉS A HOZZÁ TARTOZÓ MODEMET ÖSSZEKÖTŐ KÁBEL BEKÖTÉSE       255         A TÁVOLI TELEPHELY KONVERTERÉT ÉS A HOZZÁ TARTOZÓ MODEMET ÖSSZEKÖTŐ KÁBEL BEKÖTÉSE       256         A DUAL PRO I PROGRAM BEÁLLÍTÁSA MODEMES KOMMUNIKÁCIÓHOZ       256         A PORT MEGHATÁROZÁSA       256         A VEZÉRLŐ EGYSÉGEK MEGHATÁROZÁSA       256         A VEZÉRLŐ EGYSÉGEK MEGHATÁROZÁSA       262         MODEMES KAPCSOLAT BEÁLLÍTÁSA       263         A DUAL PRO™ PROGRAM ADATBÁZISÁNAK KARBANTARTÁSA       263         A DUAL PRO™ PROGRAM ADATBÁZISÁNAK KARBANTARTÁSA       267         A DATBÁZIS KEZELÉS       267         AZ MS ACCESS PROGRAM HASZNÁLATA AZ ADATBÁZIS KEZELÉSE SORÁN.       273         A TÖBBNYELVŰ TÁMOGATÁSI RENDSZER HASZNÁLATA       275         A TÖBBNYELVŰ TÁMOGATÁS ZERKESZTÉSI MUNKAKÉPERNYŐJE       275         NYELV KIVÁLASZTÁSA.       275         A TÖBBNYELVŰ TÁMOGATÁS ZERKESZTÉSI MUNKAKÉPERNYŐJE       275         NYELV KIVÁLASZTÁSA.       275         A TÖBBNYELVŰ TÁMOGATÁS ZERKESZTÉSI MUNKAKÉPERNYŐJE       275         NYELV KIVÁLASZTÁSA.       275         A TÖBBNYELVŰ TÁMOGATÁS ZERKESZTÉSI MUNKAKÉPERNYŐJE       275         NYELV KIVÁLASZTÁSA.       275         MENÜK BEÁLLÍTÁSA (SET FORM).                                                                                | A KÜLÖNBÖZŐ SOROS CSATLAKOZÓK BEKÖTÉSI DIAGRAMJA                                                                                                    |                   |
| A KÖZPONTI SZÁMÍTÓGÉPET ÉS A HOZZÁ TARTOZÓ MODEMET ÖSSZEKÖTŐ KÁBEL BEKÖTÉSE                                                                                                    | KOMMUNIKÁCIÓS KÁBELEK BEKÖTÉSE                                                                                                    |                   |
| A DUAL PRO I PROGRAM BEÁLLÍTÁSA MODEMES KOMMUNIKÁCIÓHOZ                                                                                                    | A KÖZPONTI SZÁMÍTÓGÉPET ÉS A HOZZÁ TARTOZÓ MODEMET ÖSSZEKÖTŐ KÁBEL BEKÖTÉSE<br>A TÁVOLI TELEPHELY KONVERTERÉT ÉS A HOZZÁ TARTOZÓ MODEMET ÖSSZEKÖTŐ KÁBEL BEKÖTÉSE                                                                  | 255<br>256        |
| A PORT MEGHATÁROZÁSA.       256         A VEZÉRLŐ EGYSÉGEK MEGHATÁROZÁSA.       262         MODEMES KAPCSOLAT BEÁLLÍTÁSA.       263         A DUAL PRO™ PROGRAM ADATBÁZISÁNAK KARBANTARTÁSA       267         A DATBÁZIS KEZELÉS.       267         AZ MS ACCESS PROGRAM HASZNÁLATA AZ ADATBÁZIS KEZELÉSE SORÁN.       273         A TÖBBNYELVŰ TÁMOGATÁSI RENDSZER HASZNÁLATA       275         A TÖBBNYELVŰ TÁMOGATÁSI SZERKESZTÉSI MUNKAKÉPERNYŐJE       275         NYELV KIVÁLASZTÁSA.       277         MENÜK BEÁLLÍTÁSA (SET FORM).       278         ATBEVITELI KÉPERNYŐK BEÁLLÍTÁSA (SET FORM).       279         ÜZENETEK BEÁLLÍTÁSA (SET MESSAGE).       280         LEGÖRDÜLŐ LISTÁK BEÁLLÍTÁSA (SET DROPDOWNLIST).       281         EGYÉB BEÁLLÍTÁSOK (SET ETC).       282                                                                                                    | A DUAL PRO I PROGRAM BEÁLLÍTÁSA MODEMES KOMMUNIKÁCIÓHOZ                                                                                                    |                   |
| A DUAL PRO <sup>TM</sup> PROGRAM ADATBÁZISÁNAK KARBANTARTÁSA                                                                                                    | A Port meghatározása<br>A vezérlő egységek meghatározása<br>Modemes kapcsolat beállítása                                                                                                    | 256<br>262<br>263 |
| Adatbázis kezelés       267         Az MS Access program használata az adatbázis kezelése során.       273         A TÖBBNYELVŰ TÁMOGATÁSI RENDSZER HASZNÁLATA       275         A többnyelvű támogatás szerkesztési munkaképernyője       275         Nyelv kiválasztása       277         Menük beállítása       276         Atbeviteli képernyők beállítása (Set Form).       276         Uzenetek beállítása (Set Message).       280         Legördülő listák beállítása (Set DropDownList)       281         Egyéb beállítások (Set Etc)       282                                                                                                    | A DUAL PRO™ PROGRAM ADATBÁZISÁNAK KARBANTARTÁSA                                                                                                    |                   |
| A TÖBBNYELVŰ TÁMOGATÁSI RENDSZER HASZNÁLATA 275<br>A TÖBBNYELVŰ TÁMOGATÁS SZERKESZTÉSI MUNKAKÉPERNYŐJE 275<br>NYELV KIVÁLASZTÁSA. 277<br>MENÜK BEÁLLÍTÁSA 277<br>ATBEVITELI KÉPERNYŐK BEÁLLÍTÁSA (SET FORM) 279<br>ÜZENETEK BEÁLLÍTÁSA (SET MESSAGE). 280<br>LEGÖRDÜLŐ LISTÁK BEÁLLÍTÁSA (SET DROPDOWNLIST) 281<br>EGYÉB BEÁLLÍTÁSOK (SET ETC) 282                                                                                                    | Adatbázis kezelés<br>Az MS Access program használata az adatbázis kezelése során                                                                                                    | 267<br>273        |
| A TÖBBNYELVŰ TÁMOGATÁS SZERKESZTÉSI MUNKAKÉPERNYŐJE                                                                                                    | A TÖBBNYELVŰ TÁMOGATÁSI RENDSZER HASZNÁLATA                                                                                                    |                   |
| Egyéb beállítások (Set Etc)                                                                                                    | A TÖBBNYELVŰ TÁMOGATÁS SZERKESZTÉSI MUNKAKÉPERNYŐJE<br>NYELV KIVÁLASZTÁSA<br>MENÜK BEÁLLÍTÁSA<br>ATBEVITELI KÉPERNYŐK BEÁLLÍTÁSA (SET FORM)<br>ÜZENETEK BEÁLLÍTÁSA (SET MESSAGE)<br>LEGÖRDÜLŐ LISTÁK BEÁLLÍTÁSA (SET DROPDOWNLIST) |                   |
|                                                                                                    | Egyéb beállítások (Set Etc)                                                                                                    |                   |

Telepítési környezet

# STARWATCH DUAL PRO I™ bevezető

A fejezet célja a STARWATCH DUAL PRO I™ program főbb jellemzőinek és a telepítéséhez szükséges környezeti paramétereknek az ismertetése.

## A STARWATCH DUAL PRO I™ főbb jellemzői

A program segítségével valósítható meg a programot futtató PC és a Soros, vagy TCP/IP csatornán vele összekötött beléptető vezérlő egységek közötti kommunikáció és adatcsere. A vezérlő egységekből a kezelői programba feltöltött adatok több szempontból történő rendezését és elemzését számos funkció és művelet segíti.

A vezérlő egységek és a Starwatch program együttes használata magas színvonalú biztonsági előírások megvalósítását teszi lehetővé, a jogosult felhasználók mozgásának szükségtelen korlátozása nélkül. A felhasználók rögzített mozgási adatai képezik a jelenlét nyilvántartási lekérdezések és a biztonsági ellenőrzések alapját.

• Felhasználható hardver eszközök

STAR 505R, STAR FINGER007, STAR ICON100, STAR SR505R, STAR FINGER007SR, STAR ICON100SR.

A STARWATCH DUAL PRO I<sup>™</sup> program 6 különböző vezérlő egység kezelésére képes. Ennek megfelelően a felhasználók két különböző (125 KHz és 13.56 MHz) kártyát használhatnak.

• Multi Port támogatás

A számítógép kommunikációs hurkainak sorszámozása 01 és 99 eszközcímek között lehetséges. Soros, vagy TCP/IP kommunikáció esetén a felfűzhető kommunikációs portok maximális száma 99. Egy portra legfeljebb 32 eszköz csatlakoztatható. Ennek megfelelően, ha egy adott kommunikációs portban a felfűzhető hardver eszközök megengedett számát túllépi, a számítógép erőforrásainak korlátai miatt a kommunikáció nem jön létre. Válassza az adott telepítési környezethez legjobban alkalmazkodó port konfigurációt.

• Többnyelvű támogatás

A beépített fordító modul gyárilag négy (Koreai, Angol, Kínai és Spanyol) nyelven tartalmazza a szöveges változók értékeit. Lehetőség van azonban további 3 nyelv szinkronizált rögzítésére, melyből a Magyar nyelvi fordítást (Rácz Géza munkáját) most örömmel nyújtjuk át Önnek. Ha azonban Ön úgy látja jónak, bármilyen további két nyelvre lefordíthatja a programban megjelenő szöveges információkat.

• A Felhasználói Kártyák kezelésével összefüggő műveletek

A felhasználók adatainak kezelésére, bevitelére vagy módosítására szolgál a Felhasználói Kártyák kezelésével foglalkozó programrész, mely a felhasználók alapadatait (név, cégnév, osztály, stb.), hozzáférési jogosultságainak csoportjait, és a jelenlét nyilvántartáshoz szükséges beállításaikat tartalmazza.

Természetesen az egyes felhasználók belépéséhez szükséges jogosultságok előzetes (egy korábbi időpontban előre leszabályozott) engedélyezése és visszavonása is lehetséges.

Az egyes felhasználók a management programmal egyedileg is törölhetők az adatbázisból, illetve később vissza is illeszthetők oda. A törölt felhasználó adatainak aktuális állapota az adatbázisból lekérdezhető.

• A Törölt Felhasználói Kártyák adatainak kezelése

A törölt felhasználói kártyák adatait a program az aktív felhasználók adataitól elkülönítve kezeli. Az adatok bármikor visszaállíthatók a normál adatbázisba, a felhasználói kártya alapadatainak újbóli bevitele nélkül. A törölt felhasználói kártyák aktuális adatai bármikor lekérdezhetők.

• Látogatói Kártyák adatainak kezelése

A látogató management program a felhasználót "nem állandó felhasználó" jelzéssel azonosítja. A látogató alapadataiban rögzíteni kell a látogató nevét, a látogató cégének nevét, a látogatás célját, a meglátogatott személy és osztály nevét. A látogató számára engedélyezett belépési időpontok és hozzáférhető területek meghatározása a megfelelő Belépési Csoporthoz rendelés által történik.

A látogató hozzáférési jogosultságainak visszavonása a Látogatói Kártya sorszámának törlésével automatikusan történik, a rendszergazda által előre kijelölt napon és időpontban. A látogatói adatbázis lekérdezésére különböző lista formátumok állnak a jogosult Felhasználó rendelkezésére.

Térkép funkció

Az egyes szintekhez térképek készíthetők a védett területek és szintek meghatározása által. Az ajtók és a különböző érzékelő elemek a térképen, mint ikonok jeleníthetők meg, és a felhasználó kívánságának megfelelően az adott érzékelő által rögzített egyes események időpontja is automatikusan kijelezhető.

• TCP/IP és Soros kommunikáció párhuzamos megvalósítása

A multi port funkció teszi lehetővé a felhasználó számára, hogy a hálózati és soros kommunikációt egyidejűleg használatba vehesse. Legegyszerűbb módja, ha az 1. portot soros, a 2. portot hálózatos kommunikációra konfiguráljuk.

Riasztási események nyugtázása

A nyugtázási művelet célja, hogy egy riasztási eseményt követően az arra jogosult személy részletes információkat kaphasson az adatbázisban rögzített riasztás okáról és a nyugtázás tényéről.

A riasztási jelzések törlését, és a riasztási események nyugtázását csak a megfelelő jogosultsággal rendelkező személy hajthatja végre. A nyugtázás ténye az adatbázisban letárolásra kerül, és később visszakereshető.

• A riasztási események színjelölése

A riasztási események különböző színekkel történő megjelölése a képernyőn történő könnyebb tájékozódást segíti. A nyugtázott riasztási események például fekete színben jelennek meg.

• Sokoldalú lekérdezési lehetőségek

A program előre elkészített jelentési formulákat tartalmaz az aktív felhasználók, törölt felhasználók, jelenléti lista, riasztási lista, látogatói lista megjelenítésére, továbbá az egyes felhasználók által hozzáférhető ajtók, az összes ajtó és védett terület különböző csoportosításainak listázására.

• Jelenlét nyilvántartás és egyéb, ezzel összefüggő jelentések

A program a munkaidő nyilvántartás alapvető megvalósítását (jelenlét nyilvántartás) már tartalmazza, segítségével visszakereshető, hogy egy adott időpillanatban kik, és hol tartózkodtak – tartózkodnak - a védett területen belül. A különböző okból (hivatalos kiküldetés, csúsztatás) okból történő távozások és a munkahelyre történő későbbi beérkezések egyedi típusjelzéssel nem azonosíthatók, ezért a program a részletes munkaidő nyilvántartás feladatait ellátni nem tudja. Minden olyan alkalmazásra azonban alkalmas, ahol a munkahelyre lötött tiszta munkaidő elégséges információ, vagy ahol nam a munkaidő nyilvántartása, hanem a belépési jogosultságok biztonsági szempontból történő korlátozása a megvalósítandó cél.

A program lehetőséget ad egyedi munkaidő információk és szabadságolási terv felállítására. A megfelelő lekérdezés végrehajtásával a napi, havi és éves munkaidő adatok megjeleníthetők.

A rögzített munkaidő adatok felhasználásával kiszámolható a munkában eltöltött idő, a betegállományban töltött idő, túlóra, hétvégén/szabdság alatt végzett munka túlórái, a munkában töltött napok száma, a betegállományban töltött napok száma, illetve a munkából való távollét napjainak száma. A felhasználó a rögzített adatokat számos (napi, heti, éves listák) szempont szerint megjelenítheti, annak függvényében például, hogy az adott napon, az adott műszakot mikor fejezte be az utolsó dolgozó.

A munkaidő nyilvántartás valamennyi adata kiemelhető Microsoft Excel fájlba, vagy szövegfájlba, további feldolgozás céljából.

A jelentések (felhasználói, napi, havi, részletes havi, éves) átalakíthatók HTML, PDF vagy Excel formátumra.

Adat exportálási és konvertálási lehetőségek

A STARWATCH DUAL PRO I<sup>™</sup> az exportálási és konvertálási műveleteket a lekérdezési listák és jelentések segítségével valósítja meg.

Egy adott fájlt jelentési lista formájában elmenthetünk közvetlenül MS Excel formátumban, ami nagymértékben megkönnyíti az adatok más alkalmazások által történő befogadását.

A konvertálási művelet során egy adott jelentést átalakíthatunk Excel, HTML, vagy PDF dokumentummá, megtartva az eredeti formázási szabályokat. Az átalakított fájl e-mailen továbbítható a megfelelő jogosultsággal rendelkező személyek számára.

Egyéb beállítási lehetőségek

A felhasználó a program jellemzőit számos helyen változtathatja meg a számára előnyösebb adatkezelés megvalósítása céljából.

Beállíthatóak például az egyes esemény típusok bekövetkeztét követő vizuális és hangjelzések, valamint az adatbázis mentésére és módosítására figyelmeztető üzenet. Amennyiben a számítógépben hangkártya is telepítve van, az eseménytípusokhoz (wav formátumú) hangjelzések is rendelhetők.

Ha a telepítési helyszínen levelező szerver is telepítve van, és az elektronikus levelek küldésének lehetősége is megoldott, az eseményekről e-mail küldésével is tájékoztathatjuk a kijelölt címzetteket – az esemény jellegétől függően maximum hármat.

A térképen – amennyiben ezt a funkciót használatba vette – az eseménytípusok megjeleníthetők.

Egységesített felhasználói interfész.

A felhasználói felület egyszerűsítése és egységes megjelenítése céljából az egyes végrehajtandó műveleteket ikonokkal jelöltük. A menükbe való belépésre és az egyes műveletek közvetlen elérésére nyomógombok állnak rendelkezésre.

## STARWATCH DUAL PRO I™ Telepítési környezet

#### Operációs rendszer

A STARWATCH DUAL PRO I<sup>™</sup> 32 bites Windows kompatibilis program. A futtatásához szükséges operációs rendszer Windows 2000 Professional, Server Edition és ezek magasabb verziószámú változatai, továbbá Windows XP Home és Professional programcsomagok.

A STARWATCH DUAL PRO I<sup>™</sup> nem fut Windows 95, ME, 98(SE) vagy NT 4.0 rendszer alatt.

Javasoljuk, hogy amennyiben erre lehetősége van, a STARWATCH DUAL PRO I™ programot Windows 2000 Professional vagy Windows XP Professional operációs rendszerre telepítse, mert ezek az operációs rendszerek elég stabilak és erősek a STARWATCH DUAL PRO I™ által futtatott műveletek végrehajtására.

#### Minimális konfiguráció

A minimális konfiguráció alatt egy 20 vezérlő egységből, és 40 olvasóból álló rendszer kezelésére alkalmas hardver összeállítást értjük, egy, vagy két kommunikációs porttal. A felhasználók száma nem haladhatja meg a 100-200 főt, a memória bővítésével a rendszer működése jelentősen gyorsítható.

- ✓ CPU: Pentium III-700 MHz vagy a fölött
- ✓ Memória: 128 MB vagy a fölött
- ✓ HDD: 2 GB min.
- ✓ Port: 2 vagy több soros port
- ✓ Hálózat: 1 Ethernet kártya
- ✓ Operációs rendszer: Windows 2000 Professional vagy Windows XP Home

#### Ajánlott konfiguráció

Az ajánlott konfiguráció alatt egy 60 vezérlő egységből és 120 olvasóból álló rendszer kezelésére alkalmas hardver összeállítást értjük, négy kommunikációs porttal. A felhasználók száma nem haladhatja meg az 500 főt. Ilyen méretű adatbázisnál már javasoljuk egy, kizárólag a beléptető programot futtató számítógép üzembe állítását. Javasoljuk az alábbiakban ismertetett számítógépes mainframe és szerver konfiguráció használatát. A memória bővítésével a rendszer működése nagymértékben gyorsítható.

- ✓ CPU: Pentium 4 vagy a fölött
- ✓ Memória: 256 MB vagy a fölött
- ✓ HDD: 4 GB vagy a fölött

- ✓ Port: 4 vagy több soros port (Multi Port kártya szükséges)
- ✓ Hálózat: 1 Ethernet kártya
- ✓ Operációs rendszer: Microsoft Windows 2000 Professional vagy Windows XP Professional

#### Nagy teljesítményű konfiguráció

A nagy teljesítményű konfiguráció alatt egy 60 vezérlő egységből és 240 olvasóból álló közepes/nagy méretű rendszer kezelésére alkalmas hardver összeállítást értjük, nyolc kommunikációs porttal. A felhasználók száma meghaladhatja az 500 főt. Ilyen méretű adatbázisnál már javasoljuk egy, kizárólag a beléptető programot futtató számítógép üzembe állítását. Javasoljuk az alábbiakban ismertetett számítógépes mainframe és szerver konfiguráció használatát. A memória bővítésével a rendszer működése nagymértékben gyorsítható.

- ✓ CPU: Pentium 4 vagy Dual processzor
- ✓ Memória: 512 MB vagy a fölött
- ✓ HDD: 8 GB vagy a fölött
- ✓ Port: 8 vagy több soros port (Multi Port kártya szükséges)
- ✓ Hálózat: 1 Ethernet kártya
- ✓ Operációs rendszer: Microsoft Windows 2000 Professional vagy Windows XP Professional

#### További rendszer elemek (Hálózat, Modem)

A soros kommunikáció mellett a STARWATCH DUAL PRO I™ képes TCP/IP vagy modemes kommunikációs lánc felépítésére és kezelésére.

TCP/IP kommunikáció esetén vezérlőnként egy NetEye 1000S külső konverter használatát javasoljuk, továbbá a számítógépnek alkalmasnak kell lennie a hálózaton történő kommunikációra.

Telefonos modem használatakor szintén külső eszköz használata szükséges. A kompatibilitási problémák elkerülésére, továbba, mivel kipróbáltuk, és mi magunk is ezt használjuk, javasoljuk a 3 COM's US Robotics 56K külső modem használatát.

A TCP/IP és modem kommunikáció részletesebb tanulmányozásához tekintse át a 7 (TCP/IP kommunikáció) és 8 (Modemes kommunikáció) fejezetben leírtakat.

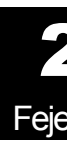

**Telepítés** 

# A STARWATCH DUAL PRO I™ telepítése

A fejezet célja a STARWATCH DUAL PRO I™ program telepítésének részletes leírása.

## A STARWATCH DUAL PRO I™ telepítése

Operációs rendszer

A STARWATCH DUAL PRO I™ az alábbi operációs rendszerek alatt futtatható.

Microsoft Windows 2000 Professional Edition (SP2)

Microsoft Windows 2000 Server Edition (SP2)

Microsoft Windows XP Home Edition

Microsoft Windows XP Professional Edition

Habár nem alapvetően szükséges, javasoljuk, hogy telepítse az Internet Explorer program legfrissebb verzióját, amely letölthető a Microsoft cég honlapjáról.

http://www.microsoft.com/downloads/search.aspx?displaylang=hu

#### Microsoft Office Programcsomag

A STARWATCH DUAL PRO I<sup>™</sup> program a Microsoft Office programcsomag Access adatbázis kezelő programjának használatán alapul.

Microsoft Office program nem alapvetően szükséges, de megkönnyíti a felhasználói és adatbázis műveletek végrehajtását. (A Microsoft Office XP ugyancsak megfelelő a célra.)

Amennyiben rendelkezik a Microsoft Office programcsomaggal, javasoljuk annak használatát.

#### A telepítés menete

Habár a STARWATCH DUAL PRO I<sup>™</sup> program belső kommunikációja a felhasználói felületeken már Magyar nyelven történik, a telepítés során az Angol nyelvű változat telepítő programját használjuk.

Keresse meg a Setup.exe fájlt, a programot tároló CD-ről és kattintson rá a telepítés megkezdéséhez.

1) Mint az a következő képernyőn is látható, kattintson a "Next/Következő" nyomógombra a telepítés megkezdéséhez.

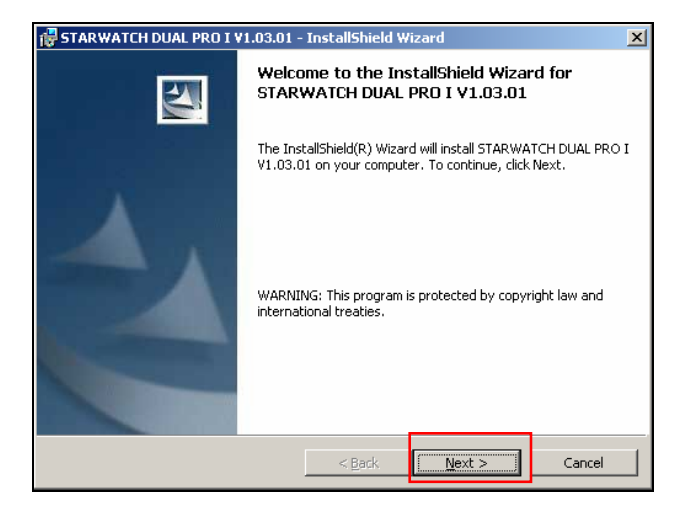

2) Válassza ki az "Elfogadom a Szükséges Rendszerparaméterekben rögzített feltételeket/l accept the terms in the System Requirement" menüpontot.

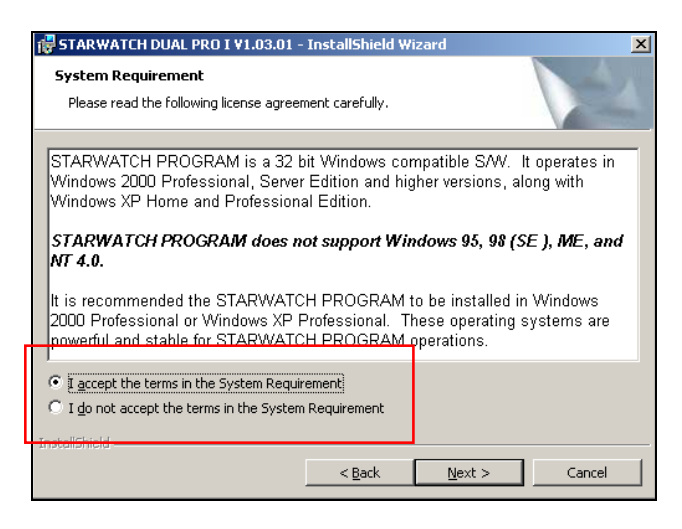

3) Kattintson a "Next/Következő" nyomógombra a programnak az alapértelmezett könyvtárba történő telepítéséhez. Ha a STARWATCH DUAL PRO I™ programot az alapértelmezettől eltérő könyvtárba kívánja telepíteni, válassza a a "Change/Megváltoztatás" nyomógombot.

| 🛃 STARWATCH DUAL PRO I ¥1.03.01 - InstallShield Wizard                                                  | ×      |
|----------------------------------------------------------------------------------------------------|--------|
| Destination Folder<br>Click Next to install to this folder, or click Change to install to a different f | older. |
| C: WProgram Files WIDTECK WSTARWATCH DUAL PRO I W                                                       | Change |
|                                                                                                    |        |
| InstellShield                                                                                           |        |
| < <u>B</u> ack <u>Next</u> >                                                                            | Cancel |

4) Válasszon ki egy célkönyvtárat a Program Files alkönyvtárban, vagy hozzon létre egyet, majd telepítse a STARWATCH DUAL PRO I™ programot az adott alkönyvtárba. Lehetőség szerint használja a program alapértelmezett nevét. Kattintson az 'OK' gombra.

| 🔂 STARWATCH DUAL PRO I V1.03.01 - InstallShield Wizar                  |           |
|------------------------------------------------------------------------|-----------|
| Change Current Destination Folder<br>Browse to the destination folder. |           |
| Look in:                                                               |           |
| STARWATCH DUAL PRO I                                                   | - E 😤     |
|                                                                        |           |
| Eolder name:                                                           |           |
| C:₩Program Files₩IDTECK₩STARWATCH DUAL PRO I₩                          |           |
| InstaliShield                                                          | OK Cancel |

5) Kattintson a "Telepítés/Install" nyomógombra a telepítés megkezdéséhez.

| 🙀 STARWATCH DUAL PRO I ¥1.03.01 ·                                         | - InstallShield Wizaı      | ʻd                   | X            |
|---------------------------------------------------------------------------|----------------------------|----------------------|--------------|
| Ready to Install the Program<br>The wizard is ready to begin installation | ٦.                         | 7                    |              |
| Click Install to begin the installation.                                  |                            |                      |              |
| If you want to review or change any ol exit the wizard.                   | f your installation settir | ngs, click Back. Cli | ck Cancel to |
|                                                                           |                            |                      |              |
|                                                                           |                            |                      |              |
|                                                                           |                            |                      |              |
|                                                                           |                            |                      |              |
|                                                                           |                            |                      |              |
| InstaliShield                                                             |                            |                      |              |
|                                                                           | < Back                     | Instal               | Cancel       |

6) A telepítési folyamat alatt a folyamatjelző mutatja a telepítés állapotát. Kérjük, várjon.

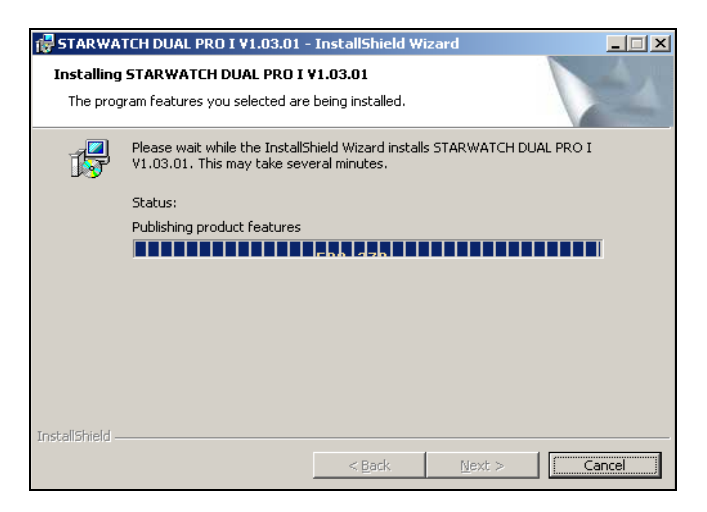

 A telepítés befejeztével az alábbi képernyő látható. A telepítés befejezéséhez kattintson a "Befejezés/Finish" nyomógombra.

| STARWATCH DUAL PRO I ¥1.03.01 - InstallShield Wizard |                                                                                                    |  |
|------------------------------------------------------|----------------------------------------------------------------------------------------------------|--|
|                                                      | InstallShield Wizard Completed                                                                                         |  |
|                                                      | The InstallShield Wizard has successfully installed STARWATCH<br>DUAL PRO I V1.03.01. Click Finish to exit the wizard. |  |
| 2                                                    |                                                                                                    |  |
|                                                      | < Back Finish Cancel                                                                                                   |  |

Feiezet

# A program felépítése

# A STARWATCH DUAL PRO I <sup>™</sup> felépítése

A fejezet célja a STARWATCH DUAL PRO I<sup>™</sup> program felépítésének, a főbb képernyőknek, a menüknek, az ikonoknak, könyvtár szerkezetnek és adatbázis fájloknak ismertetése.

## A STARWATCH DUAL PRO I™ fő képernyője

A STARWATCH DUAL PRO I™ fő képernyője 4 részre oszlik.

A képernyő felső része a főmenüt és az eszköztárat, a középső rész pedig az egyes műveletektől függő információkat tartalmazza. A képernyő alsó része a rendszer állapotát jelzi. A képernyőn történő navigációval a kívánt műveletek gyorsan és hatékonyan indíthatók el.

| STARWATCH DIAL DRO L - Evaluation                                                                                                    |                                                                                                    |  |
|----------------------------------------------------------------------------------------------------|----------------------------------------------------------------------------------------------------|--|
| Beatrador, Adabases Belepteto adalor. Megtennites Jelenteser. Muhiado nyvvantati<br>() () () () () () () () () () () () () (                                                                               | Adak hydrosofta Címsor és Menü                                                                                                    |  |
| Parancsikonok<br>A gyakrabban használt<br>műveletek gyorsabb elérésére<br>parancsikonok hozhatók létre.                                                                                                    | A Cimsorban talaihato a program neve, a<br>Menüben pedig a STARWATCH DUAL PRO™<br>különböző almenüinek elérésére. Az almenük<br>az almenük neve mellé rendelt betűjeles<br>azonosítóval közvetlenül is elérhetők. |  |
|                                                                                                    |                                                                                                    |  |
| Adatterület<br>A kiválasztott almenü vagy ikon által elindított                                                                                                    |                                                                                                    |  |
| funkcióhoz tartozó adatok megjelenítése ezen<br>az adatterületen történik. A felhasználók által<br>kívánt műveletek szintén ezen a területen<br>hajtódnak végre.                                           | Olvasó Név Cég Osztáły Esemény Kár                                                                                                    |  |
| Állapotjelző ikonok<br>Ebben a sorban a számítógépben tárolt<br>rendszeridő és dátumadatok, a használt nyelv és<br>egyéb aktuális adatok, valamint az aktuális<br>felhasználó azonosítója és neve látható. |                                                                                                    |  |

### Címsor és Menü

A Címsor és a Menüsor felépítése

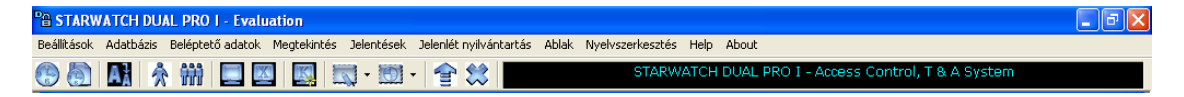

A Címsorban a futatott program neve és verziószáma látható.

A Menüsor 8 menüpontot, azokon belül pedig további almenü pontokat tartalmaz, melyeknek segítségével a felhasználó különböző műveleteket indíthat, illetve beállításokat végezhet el.

A Menük felépítése és a hozzájuk rendelt Gyorsbillentyű konfigurációk.

Beállítások

A menüben a beléptető rendszerben felhasznált eszközök kijelölése, az eszközök között, illetve a felhasználó és az eszközök között megvalósítandó kommunikációs, és telefonos tárcsázási beállítások, valamint a rendszerbe való be és kijelentkezés, továbbá magából a programból történő kilépés hajtható végre.

| Beállítások          | Adatbázis    | Beléptető ad |
|----------------------|--------------|--------------|
| Port Beá             | lítás        | Ctrl+A       |
| Vezérlő E            | Beállítás    | Ctrl+B       |
| Biometrik            | us eszközök  | Ctrl+C       |
| Olvasó B             | eállítás     | Ctrl+D       |
| Térkép m             | ieghatározás | Ctrl+R       |
| Be/kimenet beállítás |              | •            |
| Globál antipassback  |              |              |
| Rendszer             |              | •            |
| Modem beállítás      |              | Ctrl+I       |
| Kijelentkezés        |              | Ctrl+K       |
| Kilépés              |              | Ctrl+Q       |

| Rendszer    |                      | Gyorsbillentyű       |          |
|-------------|----------------------|----------------------|----------|
| Beállítások |                      |                      | ALT + S  |
|             | Port Beállítás       |                      | CTRL + A |
|             | Vezérlő Beállítás    |                      | CTRL + B |
|             | Biometrikus eszközök |                      | CTRL + C |
|             | Olvasó Beállítás     |                      | CTRL + D |
|             | Térkép meghatározás  |                      | CTRL + R |
|             | Be/Kimenet Beállítás | Be/Kimenet Beállítás | CTRL + E |

|                   | Be/Kimenetek Időséma/Típus beállítás | CTRL + F |
|-------------------|--------------------------------------|----------|
| <br>Rendszer      | ldő beállítás                        | CTRL + G |
|                   | Rendszer inicializálása              | CTRL + H |
|                   | Mesterkártya kezelés                 |          |
| Modem beállítás   |                                      | CTRL + I |
| <br>Kijelentkezés |                                      | CTRL + K |
| <br>Kilépés       |                                      | CTRL + Q |

#### Adatbázis

A rendszer adatbázisa tartalmazza a cég, az egyes osztályok, a védett területek részletes alapadatait, az esetleges felvett térképeket, a regisztrált felhasználók alapadatait, és rendezett formában kínálja fel karbantartásra, szerkesztésre. A felhasználói kártya adatok felvétele és kezelése a Felhasználó Management alprogram feladata. A térkép funkció segítségével vizuálisan megjeleníthető alaprajzok vihetők fel a rendszerbe a védett területek (area), illetve az épület fizikai szintjeinek (floor) kívánt rendezési szempontjai szerint. Az adatbázis adatainak fizikai védelmét egy biztonsági mentés (backup), és visszaállítás (recovery) funkció, a gazdaságos helykihasználást tömörítő (compress) algoritmus segíti.

| Adatbázis                    | Beléptető adatok   | Megtekintés |
|------------------------------|--------------------|-------------|
| Terület/:                    | Szint meghatározás | Ctrl+P      |
| Cég meç                      | ghatározás         | Ctrl+L      |
| Osztály                      | meghatározás       | Ctrl+M      |
| Beosztás meghatározás        |                    | Ctrl+N      |
| Beléptető kártya típusa      |                    | Ctrl+O      |
| Szoftver felhasználói adatok |                    | Ctrl+S      |
| Adatbázis kezelés            |                    | Ctrl+T      |
| Opciók                       |                    | Ctrl+U      |

| Adatbázis |                              | Gyorsbillentyű |
|-----------|------------------------------|----------------|
| Adatbázis |                              | ALT + D        |
|           | Terület/Szint meghatározása  | CTRL + P       |
|           | Cég meghatározás             | CTRL + L       |
|           | Osztály meghatározás         | CTRL + M       |
|           | Beosztás meghatározás        | CTRL + N       |
|           | Beléptető kártya típusa      | CTRL + O       |
|           | Szoftver Felhasználói adatok | CTRL + S       |
|           | Adatbázis kezelés            | CTRL + T       |
|           | Opciók                       | CTRL + U       |

Beléptető adataok

A Beléptető adatok menü almenüket és műveleteket tartalmaz, melyeknek célja a beléptetési folyamat vezérlése. Ebben a menüben van lehetőség a különböző munkaszüneti napok, idősémák, felhasználói csoportok, felhasználók és látogatók menedzselésére.

| Beléptető adatok                                         | Megtekintés | Jelenté  |
|----------------------------------------------------------|-------------|----------|
| Munkaszünet beállítás                                    |             | F2       |
| Időséma beállítás                                        |             | •        |
| Belépési csoport beállítás                               |             | F5       |
| Felhasználói kártyák kezelése<br>Törölt kártyák kezelése |             | F6<br>F7 |
| Látogatói kártyák kezelése                               |             | F8       |

|                  | Beléptető adatok              |                   | Gyorsbillentyű |
|------------------|-------------------------------|-------------------|----------------|
| Beléptető adatok |                               |                   | ALT + A        |
|                  | Munkaszünet megadása          |                   | F2             |
|                  | ldősémák megadása             | ldőzóna beállítás | F3             |
|                  |                               | ldőséma beállítás | F4             |
|                  | Belépési csoport beállítás    |                   | F5             |
|                  | Felhasználói kártyák kezelése |                   | F6             |
|                  | Törölt kártyák kezelése       |                   | F7             |
|                  | Látogatói kártyák kezelése    |                   | F8             |

#### Megtekintés

A Nézet menüben jeleníthető meg a vezérelt ajtók pillanatnyi állapota, az eseménynapló és a kommunikáció, továbbá lehetőség van a kijelölt ajtók közvetlen vezérlésére.

| Megtekintés                      | Jelentések ( | lelenlét nyilvár |
|----------------------------------|--------------|------------------|
| Ajtók állapota/vezérlése Ctrl+F1 |              |                  |
| Aktuális es                      | Ctrl+F2      |                  |
| Kommunika                        | Ctrl+F3      |                  |
| Esemény megtekintés              |              |                  |

| Megjelenítés |                          |         | Gyorsbillentyű |
|--------------|--------------------------|---------|----------------|
| Megjelenítés |                          | ALT + V |                |
|              | Ajtók állapota/vezérlése |         | CTRL + F1      |
|              | Aktuális események       |         | CTRL + F2      |
|              | Kommunikáció ellenőrzése |         | CTRL + F3      |
|              | Esemény megtekintés      |         |                |

#### Jelentések

A Jelentések menüpont almenüket és különböző – összesen nyolc - jelentési formátumokat tartalmaz.

| Jelentések                       | Jelenlét nyilvántartás | Ablak   | Nyelvs |
|----------------------------------|------------------------|---------|--------|
| Felhaszn                         | álói kártyák jelentése | Ctrl+F4 |        |
| Törölt ká                        | rtyák jelentése        | Ctrl+F  | 5      |
| Esemény                          | napló                  | Ctrl+F  | 6      |
| Riasztási                        | napló                  | Ctrl+F  | 7      |
| Jogosultságok kártya alapján     |                        | Ctrl+F  | 8      |
| Jogosultságok ajtók alapján      |                        | Ctrl+F  | 9      |
| Látogatói eseménynapló           |                        | Ctrl+F  | 11     |
| Utolsó kártyahasználat jelentése |                        | Ctrl+F  | 12     |

| Jelentések |                                  | Gyorsbillentyű |            |
|------------|----------------------------------|----------------|------------|
| Jelentések |                                  |                | ALT + R    |
|            | Felhasználói kártyák jelentése   |                | CTRL + F4  |
|            | Törölt kártyák jelentése         |                | CTRL + F5  |
|            | Eseménynapló                     |                | CTRL + F6  |
|            | Riasztási napló                  |                | CTRL + F7  |
|            | Jogosultságok kártya alapján     |                | CTRL + F8  |
|            | Jogosultságok ajtók alapján      |                | CTRL + F9  |
|            | Látogatói eseménynapló           |                | CTRL + F11 |
|            | Utolsó kártyahasználat jelentése |                | CTRL + F12 |

Jelenlét nyilvántartás

A jelenlét nyilvántartási menü almenüiben van lehetőség a munkaidő, a munkaszüneti napok, a munkavégzési típus, a kártyák lejárati idejének (napi, havi, éves bontásban) meghatározására, jelentések összeállítására.

| Jelenlét nyilvántartás                    | Ablak                              | Nyelvszerkesztés | Help |  |
|-------------------------------------------|------------------------------------|------------------|------|--|
| Munkaidő beállítás                        | Munkaidő beállítás Sh              |                  |      |  |
| Munkaszünet beállít                       | ás                                 | Shift+           | F3   |  |
| Munka típus beállítá                      | s                                  | Shift+           | F4   |  |
| Egyéb jelenlét nyilvántartási beállítások |                                    |                  |      |  |
| Napi adatok karbani                       | Napi adatok karbantartása Shift+F5 |                  |      |  |
| Havi adatok karbantartása Shift+F6        |                                    |                  | F6   |  |
| Éves adatok karbantartása Shift+F7        |                                    |                  | F7   |  |
| Pihenőidők kezelése Shift+F8              |                                    |                  | F8   |  |
| Jelentések                                |                                    |                  | •    |  |

| Jelenlét nyilvántartás |                                              |                             | Gyorsbillentyű    |
|------------------------|----------------------------------------------|-----------------------------|-------------------|
| Jelenlét nyilvántartás |                                              |                             | ALT + T           |
|                        | Munkaidő beállítás                           |                             | SHIFT + F2        |
|                        | Munkaszüneti beállítás                       |                             | SHIFT + F3        |
|                        | Munka típus beállítás                        |                             | SHIFT + F4        |
|                        | Egyéb jelenlét nyilvántartási<br>beállítások | Management mód beállítás    | CTRL+V            |
|                        |                                              | Munkaidő olvasók beállítása | CTRL+W            |
|                        |                                              | Funkciógomb beállítás       | CTRL+Y            |
|                        | Napi adatok karbantartása                    |                             | SHIFT + F5        |
|                        | Havi adatok karbantartása                    |                             | SHIFT + F6        |
|                        | Éves adatok karbantartása                    |                             | SHIFT + F7        |
|                        | Pihenőidők kezelése                          |                             | SHIFT + F8        |
|                        | Jelentések                                   | Kártyák napi jelentése      | SHIFT + F9        |
|                        |                                              | Havi/Éves jelenlések        | SHIFT + F11       |
|                        |                                              | Napi pihenőidő jelentés     | SHIFT+<br>CTRL+F1 |
|                        |                                              | Havi pihenőidő jelentés     | SHIFT+<br>CTRL+F2 |

#### Ablak

Az Ablak menüben a listákban megjelenő sorok függőleges vagy vízszintes megjelenítési módja közül választhat.

| Ablak      | Nyelvszerke |  |
|------------|-------------|--|
| Visszintes |             |  |
| Füg        | gőleges     |  |

| Ablak |            |  |  |
|-------|------------|--|--|
| Ablak |            |  |  |
|       | Vízszintes |  |  |
|       | Függőleges |  |  |

Nyelvszerkesztés

A Nyelv menü segítségével a felajánlott lehetőségek közül választhatja ki a program által használt nyelvet. A beépített nyelvi modul további négy, tetszőleges nyelvre történő átkapcsolást engedélyez.

| Nyelvszerkesztés | Help  | Ał |
|------------------|-------|----|
| Korean           |       |    |
| English          |       |    |
| Chinese          |       |    |
| Spanish          |       |    |
| 🗸 Magyar         |       |    |
| User 4           |       |    |
| User 5           |       |    |
| Language Conv    | erter | _  |

|                  | Nyelvszerkesztés                 |  |  |  |  |  |
|------------------|----------------------------------|--|--|--|--|--|
| Nyelvszerkesztés |                                  |  |  |  |  |  |
|                  | Korean – Koreai                  |  |  |  |  |  |
|                  | English – Angol                  |  |  |  |  |  |
|                  | Chinese - Kínai                  |  |  |  |  |  |
|                  | Spanish - Spanyol                |  |  |  |  |  |
|                  | Magyar                           |  |  |  |  |  |
|                  | Felhasználó által definiálható 4 |  |  |  |  |  |
|                  | Felhasználó által definiálható 5 |  |  |  |  |  |

### **Parancsikonok**

A menüsorban található parancsikon teszik lehetővé a felhasználók számára egyes gyakran használt funkciók, műveletek egyszerű és gyors elérését.

A parancsikonok sorának jobb oldalán látható fekete szövegmezőben a kiválasztott művelet végrehajtását jelző szöveg láható.

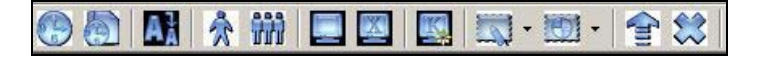

A parancsikonok értelmezése:

| Parancsikonok |                                                     |  |  |  |  |
|---------------|-----------------------------------------------------|--|--|--|--|
| ldőzóna       | ldőkódok és engedélyezett belépési idők beállítása. |  |  |  |  |
| ldőséma       | Napi idősémák felvétele az időkódok alapján.        |  |  |  |  |

| A     | Belépési Csoport        | Adott területen Belépési Csoport képezése                                                                     |
|-------|-------------------------|----------------------------------------------------------------------------------------------------|
| *     | Felhasználói kártyák    | Felhasználói adatok bevitele, szerkesztése és törlése.                                                        |
|       | Látogatói kártyák       | Látogatók adatainak bevitele, szerkesztése és törlése.                                                        |
|       | Aktuális események      | Az aktuális esemény tranzakciójának valós idejű követése.                                                     |
|       | Ajtók vezérlése         | Ajtók állapotának lekérdezése és az ajtók kézi vezérlése.                                                     |
| No.   | Térkép<br>meghatározása | Terület/épületszint térképének rögzítése és a beléptető<br>rendszer elemeinek a térképen történő elhelyezése. |
| 1     | Jelentések              | Jelentések készítése, kinyomtatása.                                                                           |
| Ð     | Nyelvszerkesztés        | Nyelvi beállítások.                                                                                           |
| (III) | Kijelentkezés           | A programból való kijelentkezés.                                                                              |
| **    | Kilépés                 | A programból való kilépés.                                                                                    |

# **Állapot sor**

Az állapotjelző sor mutatja a számítógép aktuális dátum és idő beállításait, valamint a program kiválasztott nyelvét és a felhasználó azonosítóját.

| 005.03.08 | 3 16:20 | 🌒 Magyar | 🧱 Login : admin |  |
|-----------|---------|----------|-----------------|--|
|           |         |          |                 |  |

# Alap ikonok

A STARWATCH DUAL PRO I<sup>™</sup> által alkalmazott ikonok mindegyike egyedi műveletet hajt végre, az alábbiak szerint.

| Keres | 2 | Hozzáad 🛛 🚹 | Módosít 💽 Törlés 🔯 Bezár 🔯                                         |
|-------|---|-------------|--------------------------------------------------------------------|
|       |   |             |                                                                    |
|       |   |             | Alap ikonsor 1                                                     |
|       |   | Keres       | Adatkeresés megadott feltételek alapján.                           |
|       |   | Hozzáad     | Adatok hozzáadása és további képernyők aktiválása.                 |
|       | 2 | Módosít     | A kijelölt adatok módosítása, a "módosítások" képernyő aktiválása. |
|       | 8 | Törlés      | A kijelölt adat(ok) törlése.                                       |
|       | 8 | Bezár       | Az aktuális képernyő bezárása.                                     |

| Adatküldés 🔛 | Célzott adatküldé |
|--------------|-------------------|
|--------------|-------------------|

| Alap ikonsor 2 |                                                            |                                                                          |  |  |
|----------------|------------------------------------------------------------|--------------------------------------------------------------------------|--|--|
|                | Adatküldés A kiválasztott adatok Adatküldése a vezérlőkbe. |                                                                          |  |  |
| ۲              | Csoportos<br>adatküldés                                    | A kiválasztott adatok és adatbázis információk csoportos<br>Adatküldése. |  |  |

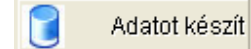

|               | Alap ikon 3                                           |
|---------------|-------------------------------------------------------|
| Adatot készít | Adatösszegzés az eredeti alapadatok felhasználásával. |

| Előnézet | 3 |
|----------|---|
| Export   |   |
| Bezár    | X |

| Alap ikonsor 4 |          |                                                                                    |  |  |
|----------------|----------|------------------------------------------------------------------------------------|--|--|
| 3              | Előnézet | A kiválasztott információk nyomtatáás előtti megtekintése.                         |  |  |
| <b>F</b>       | Export   | A kiválasztott információk szöveges vagy Excel formátumban<br>történő exportálása. |  |  |

## Program könyvtár

A könyvtár neve, amelybe a STARWATCH DUAL PRO I™ program telepítve van.

Gyári alapértelmezés szerint a STARWATCH DUAL PRO I™ a C:\Program Files\STARWATCH DUAL PRO I alkönyvtárba, vagy a C:\Program Files\ IDTECK \ STARWATCH DUAL PRO I kerül telepítésre.

A telepítés folyamán, a felhasználó szabadon módosíthatja a program telepítésére kijelölt meghajtó vagy alkönyvtár nevét, amennyiben az alapértelmezett meghajtó vagy könyvtár valamely okból nem megfelelő.

#### Adatbázis szerkezet

A STARWATCH DUAL PRO I<sup>™</sup> szerkezetileg 3 adatbázis fájlt tartalmaz, melyek Microsoft Access 97 formátumban készültek. Az adatok leolvasása, módosítása kizárólag Access 2000, illetve Access XP környezetben lehetséges, ne konvertálja az adatbázis fájlokat más adatbázis verzióra.

Az adatbázis az alábbi fájlokból áll össze.

STAR-ACS.mdb

Ez az adatbázis fájl a STARWATCH DUAL PRO I beléptető rendszer fő adatbázisa, és a beépített eszközök, a felhasználók adatait, az eseménynaplót, a riasztási naplót tartalmazza.

Ez a legfontosabb adatbázis fájl, gondos karbantartása megköveteli a felhasználó kiemelt figyelmét. A karbantartási műveletekről részletesen a kéziköny későbbi részében foglalkozunk.

STAR-TAS.mdb

Ez az adatbázis fájl a STARWATCH DUAL PRO I<sup>™</sup> jelenlét nyilvántartási adatbázisa, melyek a munkanapi jelenlét, a munkaszüneti napok a munkavégzés típusa szerinti napi, havi és éves adatokat tartalmazza.

A napi jelenléti adatokat tartalmazó fájlként ez a fájl is rendkívül fontos, gondos karbantartása szintén megköveteli a felhasználó figyelmét.

STAR-LANGUAGE.mdb

A nyelvi adatbázis fájl funkciója a STARWATCH DUAL PRO I™ program által tartalmazott valamennyi nyelvi fordítás szokásos és speciális karaktereinek tárolása és szükség szerinti megjelenítése a nyomtatott és képi információs táblákon.

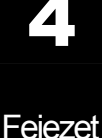

# Alap beállítások

Fejezet

# A STARWATCH DUAL PRO I™ alapbeállításai

A fejezet célja a STARWATCH DUAL PRO I™ szoftver telepítését követő legfontosabb alapbeállítások ismertetése.

### Bejelentkezés a programba

A program telepítését követő első bejelentkezés során az alábbi képernyő látható. A belépéshez használja a gyári alapbeállítású Felhasználói azonosítót (User ID), amely "admin", a Jelszó (Password) mezőt pedig hagyja üresen.

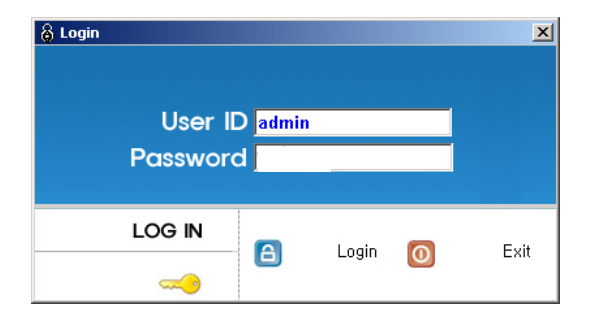

A Felhasználói azonosító begépelése után üssön két Enter-t, vagy kattintson a Login nyomógombra.

### A program konfigurálása

Terület/Szint meghatározása

A Terület/Szint konfigurációs menü a védett területen elhelyezett felügyelt ajtók, olvasók és egyéb érzékelők pontos megkülönböztetésére és egyértelmű jelölésére szolgál. Több épületből álló objektumok összevonhatóak egy terület hatálya alá, vagy az egyes épületek szintjei különböztethetőek meg egymástól.

Első lépés

> Válassza ki az Adatbázis -> Terület/Szint meghatározása menüpontot, vagy használja a Ctrl+P gyorsbillentyű kombinációt.

Hozzáadás

A Hozzáad nyomógomb lenyomása az új adatbázis készítésének első lépése. Az adatbeviteli képernyőn határozhatja meg az adatbázisban használt Terület és Szint fogalmakat, megnevezéseket.

| ô                       | Terület/Szint b            | eállítás      |         |              |   |               |             |       |   | × |
|-------------------------|----------------------------|---------------|---------|--------------|---|---------------|-------------|-------|---|---|
| Ker                     | es 🔇                       | Hozzáad 🛛 🚮   | Nódosít |              | 2 | Törlés        | 8           | Bezár | 8 | 0 |
| -Ke                     | Terület kód<br>Terület név |               | •       |              |   |               |             |       |   |   |
|                         |                            | Terület lista |         |              |   |               | Szint lista | à     |   |   |
| Terület kód Terület név |                            |               |         |              |   | Terület       |             | Szint |   |   |
| $\mathbf{F}$            | 001                        | Area1         |         | $\mathbf{F}$ |   | Area1         |             | 01F   |   |   |
|                         | 002                        | Fő próbaterem |         |              |   | Fő próbaterer | n           | GF    |   |   |
|                         |                            |               |         |              |   |               |             |       |   |   |

1) A Hozzáad nyomógomb lenyomása után az alábbi képernyő jelenik meg:

| ô  | Terület beállítás 🛛 🔀                 |
|----|---------------------------------------|
| Me | ntés 💽 Bezár 🔝 🥝                      |
|    | Terület kód   <br>Terület név         |
|    | Szint választás<br>Szint lista Remove |

- Adjon meg egy kódszámot az új Terület azonosításához. Ha egy már létező Terület adatait kívánja bővíteni, a Terület kódja nem regisztrálható ismét újként.
- Adja meg a Terület kívánt megnevezését. A legördülő menüből válassza ki a Területhez rendelni kívánt Szintet a Szint kiválasztás sorban, és adja őket a Terület

adatbázishoz a Hozzáad nyomógomb lenyomásával. A Területhez rendelt szintek a Szint Lista ablakban láthatók.

- 4) Ha a kiválasztott Területhez tartozó valamennyi Szint hozzárendelése megtörtént, mentse el a beállításokat a Mentés nyomógomb lenyomásával.
- 5) A művelet lezárásához nyomja le a Bezárás nyomógombot.

A program használatának megkezdésekor első lépésként rögzítse a Terület/Szint meghatározásokat, mert ezeket az alapadatokat később az ajtók, olvasók, bemeneti érzékelők, és térképek rögzítésénél használnia kell.

#### Port beállítás

A port leírása határozza meg a számítógép számára a Soros és TCP/IP kommunikációs portok jellemzőit. A portok maximális száma nem haladhatja meg a 99-et, de ne feledje, hogy a számítógép sebességének, memória kapacitásának és operációs rendszerének függvényében esetleg nem tudja a maximális 99 hurkot kihasználni. Javasoljuk, hogy a portok számának meghatározásában törekedjen inkább a biztonságos működésre és kevésbe a maximális kihasználtság elérésre.

Első lépés

Válassza ki a Beállítások -> Port beállítások menüpontot, vagy alkalmazza a Ctrl+A gyorsbillentyű kombinációt.

Keresés

A Keresés művelet segítségével egyszerűen nyerhetőek ki adatok a rendszerből, amennyiben egyáltalán létezik a keresési paramétereknek megfelelő információ. A Keresés művelet segítségével adatokat szerkeszthet és törölhet.

| 🗟 Port beáll                     | ítás         |           |          |          |          |          | ×      |
|----------------------------------|--------------|-----------|----------|----------|----------|----------|--------|
| Keres                            | 🔍 Hozzáad    | Mód       | osít 🧧   | ] Törlés | Be       | zár      | 3 🕜    |
| - <b>Keres</b><br>F<br>Kommuniká | vort szám    |           | ]        |          |          |          |        |
|                                  |              |           | Port Lis | ta       |          |          |        |
| Port szám                        | Kommunikáció | Comm Port | Sebesség | Paritás  | Adat Bit | Stop Bit | IP cím |
| ▶ 01                             | Serial Chain | COM1      | 9600     | N        | 8        | 1        |        |
| ٩                                |              |           |          |          |          |          | Þ      |

- 1) Válassza ki a kívánt Port számát és a kommunikáció típusát.
- A Keresés művelet segítségével indítsa el a kívánt adatok leválogatását. Ha a keresés eredménnyel járt, az alábbi képernyő jelenik meg.

Ha a Keresés művelet nem talál a megadott paramétereknek megfelelő adatokat, a teljes információt megjeleníti.

A Keresés, Hozzáadás, Módosítás és Törlés műveletek egyaránt alkalmazhatóak a bemenet/kimeneti képernyőkön is. Ha már elsajátította az egyes műveletek végrehajtásának módját, és működésüket, könnyen megérti miért is alkalmazhatóak mindkét képernyőn.

Hozzáadás

A Hozzáadás művelet célja új adatok felvétele. A Hozzáad gomb lenyomásával adhat új portokat az adatbázishoz az adatbeviteli képernyő segítségével.

| \delta Port beállí                | tás          |           |          |          |          |          | ×      |
|-----------------------------------|--------------|-----------|----------|----------|----------|----------|--------|
| Keres                             | Nozzáad 🛛    | Mód       | losít 🥻  | J Törlés | 🔀 Bez    | tár [    | 3 🕜    |
| - <b>Keres</b><br>P<br>Kommunikác | ort szám     | ,         |          |          |          |          |        |
|                                   |              |           | Port Lis | ta       |          |          |        |
| Port szám                         | Kommunikáció | Comm Port | Sebesség | Paritás  | Adat Bit | Stop Bit | IP cím |
| ▶ 01                              | Serial Chain | COM1      | 9600     | N        | 8        | 1        |        |
| <b>4</b>                          |              |           |          |          |          |          | ,      |

1) A Hozzáad nyomógomb lenyomása után az alábbi képernyő jelenik meg.

| 🚳 Port | t meghatároz                  | ás                          | X   |
|--------|-------------------------------|-----------------------------|-----|
| Mentés |                               | Bezár 🔛                     | 0   |
| Kommu  | Port szám  <br>nikáció típusa | ▼ ⊫ Aktív<br>▼              |     |
|        | Megjegyzés                    |                             | < > |
| Serial | Chain TOP/I                   | P Chain Bypass TCP/IP Chain |     |
|        | Komm. I                       | Port                        |     |
|        | Sebes<br>Par                  | itás NONE                   |     |
|        | Ada                           | t Bit 8                     |     |
|        | Stop                          | Bit 1                       |     |

- Kattintson a Port szám mező mellett látható nyílra, így láthatóvá válik az eddig fel nem használt portok listája. A korábban már felhasznált portok sorszáma a listában nem jelenik meg.
- 3) Kattintson a Kommunikáció típusa mező mellett látható nyílra, majd a felbukkanó listából válassza a Soros (Serial Chain) pontot a soros, a TCP/IP pontot a TCP/IP és a Modemes (Dial-UP Chain) pontot a telefonvonalon át történő betárcsázásos, vagy a Webeye TCP/IP (Webeye TCP/IP Chain) pontot a videós kommunikáció típusának kiválasztásához.
- Tegyen pipa jelet az Aktív felirat melleti kockába, hogy az adott port képes legyen a kommunikációra.

Döntse el, hogy az adott port legyen-e a kommunikációra kijelölt aktív port. Tegyen pipa jelet az Aktív felirat mellett látható kockába, ellenkező esetben a kommunikáció nem jön létre.

Az Aktív kapcsoló célja, hogy lehetőséget adjon a felhasználó számára, hogy egy adott portot időlegesen (például kommunkációs hibák felderítésének idejére) használaton kívül helyezhessen. Ilyen esetben a hibakeresés során a rendszer jól működő portjai aktívak maradhatnak.

Amennyiben a portok adataiban változtatást hajtott végre, zárja be a programot, majd indítsa újra.

- 5) Ha a képernyő alsó felében látható fülek közül a Soros (Serial chain) kommunikációs típust választja, lehetősége van a kommunikációs portot (Comm. Port), adatátviteli sebesség (Speed), paritás (Parity Bit), adat bit (Data Bit), és Stop Bit értékének beállítására. Az adatok gyári alapértékei: Sebesség 9600, Paritás Bit None, Adat Bit 8, Stop Bit 1.
- 6) Amennyiben a fülek közül a TCP/IP (TCP/IP Chain) kommunikációs típust választja, az alábbi képernyő jelenik meg.

| 🙆 Port meghatároz                              | zás                               |          |
|------------------------------------------------|-----------------------------------|----------|
| Mentés 💽                                       | Bezár 🔝                           | <b>@</b> |
| Port szám<br>Kommunikáció típusa<br>Megjegyzés | 03 CAktiv                         |          |
| Serial Chain TCP                               | IP Chain Bypass TCP/IP Chain      |          |
| I<br>TCP Port s<br>∨ezérlő tí                  | Pcím<br>szám 5000<br>pusa Külső 💽 |          |

Gépelje be a kívánt IP Címet (IP Address), például a külső konverter bállított IP címét.

Adja meg a TCP port sorszámát, melynek alapértéke 5000. (A port sorszáma az 5000-s értékben van rögzítve)

A vezérlő típusát állítsa Külső értékre.

A TCP/IP kommunikációval kapcsolatos további információkért tekintse át a kézikönyv 7. fejezetében, a TCP/IP kommunikáció címszó alatt leírtakat.

 Amennyiben a Kommunikáció típusának a Webeye TCP/IP (Webeye TCP/IP Chain) pontot választotta, a fülek közül a TCP/IP megkerülése (Bypass TCP/IP Chain) pont beállítási képernyője jelenik meg.

| 🕉 Port meghatározás                           |                                 |        |
|-----------------------------------------------|---------------------------------|--------|
| Mentés 💽 Bezár                                | 8                               | •      |
| Port szám 03<br>Kommunikáció típusa WebEye TC | ▼ <b>Aktív</b><br>CP/IP Chain ▼ |        |
| Megjegyzés                                    |                                 | ×<br>× |
| Serial Chain TCP/IP Chain                     | Bypass TCP/IP Chain             |        |
|                                               | Komm.port                       | •      |
| IP cím                                        | Sebesség 9600                   | •      |
| Port szám 80                                  | Paritás NONE                    | •      |
|                                               | Adat Bit 8                      | •      |
| Device Password                               | Stop Bit 1                      | •      |

A TCP/IP megkerülése (Bypass TCP/IP Chain) üzemmód a WebEye eszköz használata esetén válik szükségessé. A WebEye teszi lehetővé a rendszer erőforrásainak használatát vizuális megfigyelés céljaira.

A WebEye használata során csatlakoztatni kell a kamerát, és végre kell hajtani néhány alapbeállítást, melyeknek hatására az eszköz a konverterhez hasonlóan képessé válik a hálózatos kommunikációra. Más szóval, a WebEye használata mellett dönt, néhány alapbeállítást végre kell hajtania.

WebEye a TCP/IP kommunikációs típust használja, tehát be kell állítani az IP címet, a port sorszámát, az eszköz azonosítóját, hozzáférési jelszavát, a kommunikációs portot, a sebességet, a paritás, adat és stop bit értékét. Javasoljuk, hogy tanulmányozza a megjelenítési módokat támogató View Pro program Telepítési utasítását további információk szerzése céljából.

 A Mentés gomb lenyomásával mentheti el a beállított adatokat, majd a Bezárás gomb lenyomásával léphet ki a beállítási képernyőből.

#### Módosítás

A Módosítás művelet célja a létező adatok megváltoztatásának lehetővé tétele. Keresse meg a módosítani kívánt adatokat az adatbázisban.

🚳 Port beállítás Keres Nozzáad Módosít 🛐 Bezár 2 Törlés 8 0 Keres • Port szám • Kommunikáció típusa Port Lista Adat Bit Port szám Kommunikáció Comm Port Sebesség Paritás Stop Bit IP cín Serial Ch COM

A kiválasztott adatok a kiemelt sorban láthatók az alábbi képernyő szerint.

1) A Módosítás gomb lenyomására a fenti képernyő jelenik meg. A portok listája azonos a regisztrációs képernyőben tárgyaltakkal, ezért a Port sorszáma nem módosítható.

| \delta Port | meghatároz                        | ás                          |   |
|-------------|-----------------------------------|-----------------------------|---|
| Mentés      | V                                 | Bezár 🔝                     | 0 |
| Kommu       | Port szám  <br>nikáció típusa     | 01 V Aktív                  |   |
|             | Megjegyzés                        |                             | < |
| Serial      | Chain TCP/II                      | P Chain Bypass TCP/IP Chain |   |
|             | IP<br>TCP Port sz<br>∨ezérlő típi | cím  <br>zám  5000          |   |
|             |                                   |                             |   |

- Hajtsa végre a kívánt módosításokat. Amikor végzett, a Mentés gomb lenyomásával mentheti el az új beállításokat.
- 3) A Bezárás gomb lenyomásával lépjen ki a beállítási képernyőből.

Törlés

A Törlés művelet célja az adatbázisban rögzített, de feleslegessé vált adatok törlése. Keresse meg a törölni kívánt adatot az adatbázisban.

A kiválasztott adatok a kiemelt sorban láthatók az alábbi képernyő szerint.

| ð  | Port beállít             | ás                   |           |             |          |          |          |        |
|----|--------------------------|----------------------|-----------|-------------|----------|----------|----------|--------|
| Ke | res                      | I Hozzáad            | Mód       | osít 🥻      | ] Törlés | Bez 🛛    | ár [     | 3 🕜    |
| -K | eres<br>Po<br>Kommunikác | ort szám<br>ó típusa | •         | -<br>-<br>- |          |          |          |        |
|    |                          |                      |           | Port Lis    | ta       |          |          |        |
|    | Port szám                | Kommunikáció         | Comm Port | Sebesség    | Paritás  | Adat Bit | Stop Bit | IP cím |
| ▶  | 01                       | Serial Chain         | COM1      | 9600        | N        | 8        | 1        |        |
| 4  |                          |                      |           |             |          |          |          |        |

 Kattintson a Törlés nyomógombra. A következő felirat jelenik meg. Válasszon az Igen (Yes) vagyis az adat törlése, és a Nem (No), vagyis a törlési utasítás visszavonása közül.

| Port beállítás                 |                                 |
|--------------------------------|---------------------------------|
| Valóban törölni akarja Port és | s a hozzátartozó infromációkat? |
| G Yes(Y)                       |                                 |

A bejegyzett port törlése a hozzá tartozó valamennyi vezérlő, ajtó és olvasó adatainak törlését jelenti. Kérjük, hogy a törlési parancs kiadásakor különleges gondossággal járjon el.

#### A vezérlő egységek beállítása

A vezérlő egységek felvétele során meghatározzuk azok működési jellemzőit. Minden eszköznek saját kommunikációs címet kell adni. A cím ismeretében a szoftver működése során keletkező adatok a meghatározott kommunikációs rend szerint továbbítódnak. Ezen kívül minden eszköznek lehet egyedi működési beállítása, melyeket a megfelelő eszköz hatékonyan alkalmaz.

Első lépés

Válassza ki a Beállítások -> Vezérlő beállítás menüpontot, vagy alkalmazza a Ctrl+B gyorsbillentyű kombinációt.

- Hozzáadás
- 1) A Hozzáadás művelet célja új adatok felvétele. A Hozzáad gomb lenyomásával adhat vezérlőket az adatbázishoz az adatbeviteli képernyő segítségével.

|                              | iiiiidas     |              |                         |              |         |             |
|------------------------------|--------------|--------------|-------------------------|--------------|---------|-------------|
| eres                         | Adatküldés   | Hozzáad      | [ <mark>™</mark> ódosít | Törlés [     | 3 Bezár | 8           |
| Keres<br>Port s<br>Vezérlő s | zám          |              |                         |              |         |             |
|                              |              |              | Vezérlő lista           |              |         |             |
| Port szám                    | Kommunikáció | Vezérlő szám | Vezérlő típusa          | Vezérlő neve | Memória | Gyári érték |
| 01                           | Serial Chain | 01           | ICON100                 | 222          | 500     |             |
|                              |              |              |                         |              |         |             |
|                              |              |              |                         |              |         |             |

2) A Hozzáad nyomógomb lenyomása után az alábbi képernyő jelenik meg.

| 🗞 Vezérlő meghatározás 🛛 🔀                                                                                                    |
|----------------------------------------------------------------------------------------------------|
| Adatküldés 🔝 Mentés 🛐 Bezár 🔝 🥝                                                                                                    |
| Port szám     Regisztrált vezérlők       Vezérlő szám     Vezérlő Vezérlő neve       00     Vezérlő Vezérlő neve       01     Vezérlő Vezérlő neve       02     Vezérlő Vezérlő neve       03     Vezérlő Vezérlő neve       04     Vezérlő Vezérlő Vezérlő neve |
| 06<br>07<br>08<br>09<br>10<br>11<br>Alap beállítások Egyéb funkciók                                                                                                    |
| Vezérlő típusa                                                                                                    |
| Felhasználók száma 500 📩                                                                                                    |

- Kattintson a Port száma (Port No.) mező mellett látható nyílra, így láthatóvá válik a már regisztrált portok sorszáma.
- 4) A még nem regisztrált vezérlő egységek száma a Nem Regisztrált Vezérlők listájában látható. A >> gomb lenyomásával, vagy a vezérlő sorszámára történő kettős kattintással válassza ki a regisztrálni kívánt vezérlőt, így az átkerül a jobb oldali ablakba, mely a Regisztrált Vezérlők listáját tartalmazza.

A vezérlőket egyenként kell regisztrálni. Más szóval, ha egy kiválasztott vezérlőt áthelyezett a regisztrált vezérlők közé, meg kell adnia a vezérlő alapadatait, majd a Mentés gomb lenyomásával le kell zárnia a bevitelt. Csak ezek után foghat a következő vezérlő regisztrálásához.

5) Válassza ki a vezérlő típusát a listából.

| Vezérlő típusa |   |  |  |  |
|----------------|---|--|--|--|
| 505R           |   |  |  |  |
| FINGER007      |   |  |  |  |
| ICON100        |   |  |  |  |
| SR505R         |   |  |  |  |
| FINGER007SR    | _ |  |  |  |
| ICON100SB      | • |  |  |  |

6) Az ajtó típusok közül válassza az 1 ajtó beállítást.

- 7) Adjon nevet a vezérlőnek. Ez a lépés rendkívül fontos, ugyanis az eseménylistában az ajtó neve az egyik alapazonosító.
- 8) Az azonosító kártyák adatai számára fenntartott memóriaterület méretének meghatározása. Az eseménymemória mérete a kártyák számára fenntartott memóriaterület méretétől függ. Gondosan mérlegelje a kártyák és események számára fentartott memóriaterület arányát a felhasználási hely paramétereinek függvényében.
- 9) Amikor végzett, a Mentés gomb lenyomásával mentheti el az új beállításokat.
- 10) A Bezárás gomb lenyomásával lépjen ki a beállítási képernyőből.

Biometrikus eszközök meghatározása

A biometrikus olvasók meghatározása során tudatjuk a vezérlő egységgel, hány és milyen biometrikus olvasó egységet csatlakoztattunk a vezérlőhőz. E nélkül a felhasználó ujjlenyomat adatainak továbbítása és az olvasó egységek kezelése nem lehetséges.

Az ujjlenyomat adatok továbbításának és az olvasók menedzselésének alapfeltétele a kommunikációs vonal megléte, továbbá, hogy a biometrikus olvasók címzés értéke a 33 érték felett legyen. Az olvasónak nem lehet azonos címe, mint bármely vele azonos portra csatlakozó vezérlő egységnek. A biometrikus olvasók beállításának részleteiről az olvasók telepítési utasításából tájékozódhat.

Ebben a menüben az egyes olvasók beállításait és működésük módját határozhatja meg.

A lehetséges beállítások: Működési mód (Reader Mode), Ujjlenyomat olvasás módja (Fingerprint Mode), Az olvasó funkciója (Function Mode), Biometrikus adatok továbbításának módja (Output mode), Adaptív mód.

Működési mód

A biometrikus olvasó által végrehajtott azonosítási mód kiválasztása.

**Csak kártya (RF only)**, A kártya olvasás során a kártya sorszáma továbbítódik a vezérlő felé.

*Kártya+Ujjlenyomat (RF+FINGER)*, A kártya leolvasása után az ujjlenyomat leolvasása is megtörténik. Miután a kártya és ujjlenyomatok azonosítása megtörtént, a kártya sorszáma továbbítódik a vezérlő egység felé.
Ha az ujjlenyomat leolvasása nem követi a kártya leolvasását, a felhasználó azonosítása nem történik meg. Ennek következtében az ajtó nem nyílik ki, mivel az ujllenyomat olvasás, vagy az ujjlenyomat vezérlő általi azonosítása nem történt meg.

Kommunikációs hiba: Nem regisztrált felhasználó.

1)

Ujjlenyomat olvasás módja

Az egyes felhasználókhoz rendelt tárolt ujjlenyomatok száma.

**Egy ujj rögzítése (Single mode)** üzemmódban egy adott személy ujjlenyomatát kétszer kell regisztrálni.

Ezzel az eljárással az ujjlenyomat leolvasás azonosítási értéke magasabb biztonsági szintre emelhető.

*Két ujj rögzítése (Dual Mode)* üzemmódban egy adott személy két különböző ujjlenyomatát lehet a rendszerben regisztrálni, de ebben az üzemmódban is lehetséges ugyanannak az ujjnak a kétszeri rögzítése. Ezzel az eljárással lehetőséget adunk a felhasználónak, hogy ha a rendszerben rögzített egyik ujja megsérülne, másik, épen maradt ujjlenyomatával azonosíthassa magát a rendszer számára.

2)

Adaptív mód

Az ujjlenyomat olvasó leolvasási frekvenciájának emelésére szolgál, az azonosítás hatásfokát nem javítja. Bekapcsolt állapotában az olvasó egység villog. Kikapcsolt állapotában az olvasó egység folyamatosan világít.

## 3)

A biometrikus adatok továbbításának módja (Kimeneti Mód)

A biometrikus olvasóból a vezérlő egységhez továbbított adatok formátumának meghatározása.

Ebben a menüpontban állítható be a kártya sorszámának továbbítási módja csak kártya vagy kártya+ujjlenyomat üzemmódban.

0 – 26 Bit Wiegand , 1 – ABA Track II (10 karakter)

A vezérlőben állítsa ezt az értéket "0"-ra, (26 Bit Wiegand).

Az olvasó funkciója

A biometrikus olvasó működési módjának beállítása.

Az olvasó alapértelmezett üzemmódja a kártya leolvasása, majd az ujjlenyomat leolvasásával történő azonosítás.

Az ujjlenyomat regisztrálásának menete megyegyezik a kártyák rögzítésével, és a Mester Kártya használata szükséges hozzá. Ha az olvasót ebben az üzemmódban használjuk, a kártya regisztrálása helyett automatikusan az ujjlenyomat regisztrálási üzemmód lép életbe. Az ujllenyomatok regisztrálása vagy törlése után vissza kell térni a normál azonosítási eljáráshoz (Reader Mode).

Első lépés

Kattintson a Beállítások -> Biometrikus eszközök menüpontot, vagy alkalmazza a CTRL+C gyorsbillentyű konbinációt.

Hozzáadás

A Hozzáadás művelet célja új adatok felvétele. A Hozzáad gomb lenyomásával adhat biometrikus olvasókat az adatbázishoz az adatbeviteli képernyő segítségével.

| ĝ | Biometrikus | olvasók beállítá | sa           |              |                   |            |         |       |                  |   | ×           |
|---|-------------|------------------|--------------|--------------|-------------------|------------|---------|-------|------------------|---|-------------|
| ł | (eres       | Adatkülde        | és 🔡         | Hozzáad      | Módosít           | 2          | Törlés  | 8     | Bezár            | 8 | 0           |
|   | Keres       |                  |              |              |                   |            |         |       |                  |   |             |
|   |             | Port szám        |              | •            |                   |            |         |       |                  |   |             |
|   | Biomtrikus  | olvasó száma     | -            | -            |                   |            |         |       |                  |   |             |
| Г |             |                  |              |              | Biomtrikus olvasó | ik listája |         |       |                  |   | -           |
| Ľ | Port szám   | Kommunikáció     | Olvasó száma | Olvasó típus | Olvasó nev        | e          | Terület | Szint | Olvasó üzemmód   | L | ljilenyomat |
|   | 01          | Serial Chain     | 33           | FINGER006    | kuka              |            |         |       | 2-RF+Fingerprint |   | 0-Single M  |
|   |             |                  |              |              |                   |            |         |       |                  |   |             |
|   |             |                  |              |              |                   |            |         |       |                  |   |             |
|   |             |                  |              |              |                   |            |         |       |                  |   |             |
|   |             |                  |              |              |                   |            |         |       |                  |   |             |
|   |             |                  |              |              |                   |            |         |       |                  |   |             |
|   |             |                  |              |              |                   |            |         |       |                  |   |             |
|   |             |                  |              |              |                   |            |         |       |                  |   |             |
|   |             |                  |              |              |                   |            |         |       |                  |   |             |
|   |             |                  |              |              |                   |            |         |       |                  |   |             |
|   |             |                  |              |              |                   |            |         |       |                  |   |             |
|   |             |                  |              |              |                   |            |         |       |                  |   |             |
|   |             |                  |              |              |                   |            |         |       |                  |   |             |
|   |             |                  |              |              |                   |            |         |       |                  |   |             |
|   |             |                  |              |              |                   |            |         |       |                  |   |             |
|   |             |                  |              |              |                   |            |         |       |                  |   |             |
|   |             |                  |              |              |                   |            |         |       |                  |   |             |
|   |             |                  |              |              |                   |            |         |       |                  |   |             |
|   |             |                  |              |              |                   |            |         |       |                  |   |             |

| ő                | Biometrikus olv                                                                           | asó beállítás      |              |             |                     |                       |              | × |
|------------------|-------------------------------------------------------------------------------------------|--------------------|--------------|-------------|---------------------|-----------------------|--------------|---|
| A                | datküldés                                                                                 | Mentés             |              | 🛐 Bezár     |                     | 3                     |              | 0 |
|                  | Port szám                                                                                 | Port szám          | ▼<br>Komr    | típus       |                     |                       |              |   |
| ١ſ               | Választható olvasó                                                                        | 01                 | Serial Chain |             | olvasók istája      |                       |              |   |
| :<br>:<br>:<br>: | Olvasó szám<br>33<br>34<br>35<br>36<br>37<br>38<br>39<br>40<br>40<br>41<br>42<br>43<br>44 |                    | >>           | Olvasó sz   | ám   Olvasó név     |                       | Olvasó típus |   |
|                  |                                                                                           |                    |              | Biometrikus | s olvasó típus vála | isztás                |              |   |
|                  | Biometrikus olva                                                                          | só típus választás | <b>-</b>     | FGR006      | FINGER006-1         | FINGER006-2 Inicializ | álás         |   |
|                  |                                                                                           |                    |              |             | Mûködési mód        | 2-RF+Fingerprint      | •            |   |
|                  | Mentés                                                                                    |                    |              | U           | Jjjlenyomat mód     | 0-Single Mode         | •            |   |
|                  |                                                                                           |                    |              |             | Adaptiv mód         | 1-Use                 | •            |   |
|                  |                                                                                           |                    |              |             | Kimeneti mód        | 0-26Bit Wiegend       | •            |   |
|                  |                                                                                           |                    |              |             | Olvasó funkciója    | 0-Reader Mode         | •            |   |
|                  |                                                                                           |                    |              |             | Identification      | 1-Use                 | •            |   |

1) A Hozzáad nyomógomb lenyomása után az alábbi képernyő jelenik meg.

- Válassza ki annak a portnak a sorszámát, melyhez a biometrikus olvasó csatlakozik. A Port száma mező mellett legördülő listában csak a már regisztrált portok jelennek meg.
- 3) A kiválasztott porthoz még hozzá nem rendelt olvasók a képernyő bal oldalán, a Választható olvasók listájában jelennek meg. Kattintson kétszer a kívánt olvasó sorszámára, vagy egyszeri rákattintással válassza ki a kívánt olvasót, majd nyomja le a >> gombot. A kiválasztott olvasó sorszáma átkerül a jobb oldali, a Kiválasztott olvasókat tartalmazó listába.

Az olvasókat egyenként kell regisztrálni. Más szóval, ha egy kiválasztott olvasót áthelyezett a regisztrált olvasók közé, meg kell adnia az olvasó alapadatait, majd a Mentés gomb lenyomásával le kell zárnia a bevitelt. Csak ezek után foghat a következő olvasó regisztrálásához.

- 4) Válassza ki az olvasó típusát a listából.
- 5) Adjon nevet az olvasónak. Ez a lépés rendkívül fontos, ugyanis az Ajtó/Olvasó beállításainak folyamán a név az egyik alapvető információ.
- Állítsa be az olvasó működési módját.

- Amikor végzett a szükséges beállításokkal, a Mentés gomb lenyomásával mentheti el az adatokat, majd az Adatküldés gomb lenyomásával töltse le a vezérlő memóriájába.
- 8) A Bezárás gomb lenyomásával lépjen ki a beállítási képernyőből.
- 9) Végezze el a fenti beállításokat valamennyi biometrikus olvasó rendszerbe állításához.
- 10) Most az olvasó kiválasztása következik.

A képernyő jobb alsó részében látható "Biometrikus olvasó típus választás" területen négy fül látható. Az FGR006 feliratú fülre kattintva, az FGR006 típusú olvasó lehetséges beállításai közül kell választania, úgymint: Működési mód, Ujjlenyomat olvasás módja, Olvasó funkciója, Kimeneti mód, Adaptív mód. A Mentés gomb lenyomásával tárolhatja le a beállításokat.

A FINGER006 feliratú fülre kattintva a FINGER006 típusú olvasó beállításai közül választhat. Ezek: Működési mód, Ujjlenyomat olvasás módja, Adaptív mód, Azonosítás, LCD kijelző, Billentyűzet. A Mentés gomb lenyomásával tárolhatja le a beállításokat.

Az Inicializálás fül kiválasztásával a biometrikus olvasó rendszer vagy kártya adatait törölheti. Válassza ki az inicializálni kívánt adatcsoportot, majd kattintson at Adatküldés nyomógombra az adatok letöltéséhez.

Módosítás

A Módosítás művelet célja a létező adatok megváltoztatásának lehetővé tétele. Keresse meg a módosítani kívánt adatokat az adatbázisban.

A kiválasztott adatok a kiemelt sorban láthatók az alábbi képernyő szerint.

| ١  | Biometriku | s olvasók beállítá |              |              |                              |   | 1       |       |                  | ×          |
|----|------------|--------------------|--------------|--------------|------------------------------|---|---------|-------|------------------|------------|
| Ке | res        | Adatküld           | és 🔝         | Hozzáad      | Módosít                      | Т | Törlés  | В     | ezár             | 8 0        |
| ĸ  | eres       |                    |              |              |                              |   | 1       |       |                  |            |
|    |            | Port szám          |              | •            |                              |   |         |       |                  |            |
|    | Biomtriku  | is olvasó száma    |              | •            |                              |   |         |       |                  |            |
| -  |            |                    |              |              | Disatultura atrassíte listái |   |         |       |                  |            |
|    | Port szám  | Kommunikáció       | Olvasó száma | Olvasó típus | Olvasó neve                  | a | Terület | Szint | Olvasó üzemmód   | Ujjenyoma  |
| Þ  | 01         | Serial Chain       | 33           | FINGER006    | kuka                         |   |         |       | 2-RF+Fingerprint | 0-Single M |
|    |            |                    |              |              |                              |   |         |       |                  |            |
|    |            |                    |              |              |                              |   |         |       |                  |            |
|    |            |                    |              |              |                              |   |         |       |                  |            |
|    |            |                    |              |              |                              |   |         |       |                  |            |
|    |            |                    |              |              |                              |   |         |       |                  |            |
|    |            |                    |              |              |                              |   |         |       |                  |            |
|    |            |                    |              |              |                              |   |         |       |                  |            |
|    |            |                    |              |              |                              |   |         |       |                  |            |
|    |            |                    |              |              |                              |   |         |       |                  |            |
|    |            |                    |              |              |                              |   |         |       |                  |            |
|    |            |                    |              |              |                              |   |         |       |                  |            |
|    |            |                    |              |              |                              |   |         |       |                  |            |
|    |            |                    |              |              |                              |   |         |       |                  |            |
|    |            |                    |              |              |                              |   |         |       |                  |            |
|    |            |                    |              |              |                              |   |         |       |                  |            |
|    |            |                    |              |              |                              |   |         |       |                  |            |
|    |            |                    |              |              |                              |   |         |       |                  |            |
| 1  |            |                    |              |              |                              |   |         |       |                  | •          |

- A Módosítás gomb lenyomására az alábbi képernyő jelenik meg. A biometrikus olvasók beállításainak módosítására szolgáló képernyő azonos a regisztrálás során ahsznált adatbeviteli képernyővel, kivéve, hogy a Portok sorszáma nem módosítható, és csak a kiválasztott címen található biometrikus olvasó módosítható.
- 2) Hajtsa végre a kívánt módosításokat.
- 3) Amikor végzett, a Mentés gomb lenyomásával mentheti el az új beállításokat.
- 4) Az Adatküldés gombra kattintva töltheti le a kívánt adatokat az olvasóba.

| 🕉 Biometrikus o                                                            | lvasó beállítás      |           |                   |               |                       | E            | × |
|----------------------------------------------------------------------------|----------------------|-----------|-------------------|---------------|-----------------------|--------------|---|
| Adatküldés                                                                 | 🔢 Mentés             |           | 🛐 Bezár           | 1             | X                     | 6            |   |
| Port szám                                                                  | 01                   |           |                   |               |                       |              |   |
| -Választható olvas                                                         | ók listája           |           | Kiválasztott olva | sók istája    |                       |              |   |
| Olvasó szám                                                                |                      | ^         | Olvasó szám       | Olvasó név    | ,                     | Olvasó típus |   |
| 33<br>34<br>35<br>36<br>37<br>38<br>39<br>40<br>41<br>41<br>42<br>43<br>43 |                      | >>><br>>> | 33                | kuka          |                       | FINGER006    |   |
|                                                                            |                      |           | Biometrikus olva  | asó típus vál | asztás                |              | 4 |
| Biometrikus ol                                                             | vasó típus választás | -         | FGR006 FIN        | NGER006-1     | FINGER006-2 Inicializ | álás         |   |
| ,<br>Mantéa                                                                |                      | _         | Mûk               | ödési mód     | 2-RF+Fingerprint      | -            |   |
| Wernes                                                                     |                      |           | Ujjleny           | yomat mód     | 0-Single Mode         | •            |   |
| jkuka                                                                      |                      |           | A                 | daptiv mód    | 1-Use                 | -            |   |
|                                                                            |                      |           |                   | Azonosítás    | 0-Not Use             | -            |   |
|                                                                            |                      |           | l                 | _CD kijelző   | 0-Status              | -            |   |
|                                                                            |                      |           |                   | Billentyûzet  | 1-Use                 | •            |   |
|                                                                            |                      |           |                   |               |                       |              | - |

- 5) A Bezárás gomb lenyomásával lépjen ki a beállítási képernyőből.
- 6) A fentieknek megfelelően végezze el a kívánt módosításokat a többi olvasó egységen is.
- Törlés

A Törlés művelet célja az adatbázisban rögzített, de feleslegessé vált biometrikus olvasó adatok törlése.

| 🗴 Biometrikus olvasók beállítása               |                         |                            |          |           | 1           | X           |
|------------------------------------------------|-------------------------|----------------------------|----------|-----------|-------------|-------------|
| Keres 🔯 Adatküldés                             | Hozzáad                 | Módosít 🧧                  | 引 Törles | 🔀 Bezár   | 8           | 0           |
| Keres<br>Port szám<br>Biomtrikus olvasó szárna |                         |                            |          |           | ]           |             |
|                                                |                         | Biomtrikus olvasók listája |          |           |             |             |
| Port szám Kommunikáció Olv                     | vasó száma Olvasó típus | Olvasó neve                | Terület  | Szint Olv | asó üzemmód | Ujilenyomat |
| <b>x</b>                                       |                         |                            |          |           |             |             |

 Kattintson a Törlés nyomógombra. A törlés megerősítését kérő ablak jelenik meg. Válasszon az Igen (Yes) vagyis az adat törlése, és a Nem (No), vagyis a törlési utasítás visszavonása közül.

## Adatküldés

Az Adatküldési művelet célja, hogy a bevitt adatokat a biometrikus olvasóhoz továbbítsuk, így biztosítva az olvasó megfelelő működését.

| Keres Adi<br>Keres<br>Port szár<br>Biomtrikus olvasó szám | n a               | Hozzáad<br>T | Módosít                    | <u>(</u> | Törlés  | В     | ezár           | 8              |
|-----------------------------------------------------------|-------------------|--------------|----------------------------|----------|---------|-------|----------------|----------------|
| - Keres<br>Port szár<br>Biomtrikus olvasó szárn           | n .               |              |                            |          |         |       |                | and the second |
|                                                           |                   | -            |                            |          |         |       |                |                |
|                                                           |                   | ,            | Biomtrikus olvasók listája |          | ,       |       |                |                |
| Port szám Kommunik                                        | áció Olvasó száma | Olvasó típus | Olvasó neve                | _        | Terület | Szint | Olvasó üzemmód | Ujilenya       |
|                                                           |                   |              |                            |          |         |       |                |                |

 A Keresés műveleten keresztül végrehajtott Adatküldéskor keresse meg, majd válassza ki a letöltendő adatokat, vagy válassza ki a kívánt biometrikus olvasót az olvasók tárolt listájából.

- Kattintson az Adatküldés gombra. A kiválasztott tételek letöltődnek az olvasó memóriájába, és azonnal érvénybe is lépnek.
- Ha az Adatküldés sikeres volt, egy felbukkanó ablakban a Végrehajtva (Completed) üzenetet kapjuk.
- Ha az Adatküldés során hiba lépett fel, egy felbukkanó ablak tájékoztat a hiba tényéről. Ilyenkor ellenőrizni kell a biometrikus olvasó működését, és a kommunikációs vonal meglétét.

## Olvasó beállítás

Az Ajtók/Olvasók meghatározása során tudatjuk a rendszerrel a védett ajtók és a hozzájuk rendelt olvasók paramétereit. Az Ajtók és Olvasók adatai szorosan kapcsolódnak egymáshoz, így rendkívül fontos, hogy a kezelői szoftverben pontosan meghatározzuk az ajtók és a hozzájuk rendelt olvasók kapcsolatát, az események kezelésének módját, és a vezérlő egység működését egy adott eseményt követően.

Első lépés

Válassza ki a Beállítások -> Olvasó beállítás menüpontot, vagy alkalmazza a Ctrl+D gyorsbillentyű kombinációt.

Hozzáadás

A Hozzáadás művelet célja új adatok felvétele. A Hozzáad gomb lenyomásával adhat új Ajtó/Olvasó adatokat az adatbázishoz az adatbeviteli képernyő segítségével.

| 👌 Olvasó beá                   | llítás        |                |           |              |             |            | X   |
|--------------------------------|---------------|----------------|-----------|--------------|-------------|------------|-----|
| Keres                          | Adatkül       | dés 🔡          | Hozzáad 📔 | Módosít      | Törlés      | 🔀 Bezár    | 8   |
| − Keres<br>Ports:<br>Vezérlős: | zám           | -<br>-         |           |              |             |            |     |
|                                |               |                |           | Olvasó lista |             |            |     |
| Port szám                      | Vezérlő száma | Vezérlő típusa | Ajtó neve | Olvasó száma | Olvasó neve | Olvasó mód | ldő |
|                                |               |                |           |              |             |            |     |

1) A Hozzáad nyomógomb lenyomása után az alábbi képernyő jelenik meg.

| \delta Olvasó meghatározás     | Σ                                    |
|--------------------------------|--------------------------------------|
| Adatküldés 🔝 Mentés 💽 Bezár    | 8                                    |
| Port száma _▼                  |                                      |
| Vezériő neve                   | Anti-Passback                        |
| Info <mark>r</mark> mációs lap |                                      |
| Ajtó infó                      | Olvasó infó                          |
| Terület                        | Olvasó típusa                        |
| Emelet T                       | Olvasó #1neve                        |
| Kényszerítő mód                | Ofvasó típusa                        |
| Kenyszerkod j                  | Olvasó #2 neve                       |
|                                | Olvasó működése 📃 🔽<br>láőútemezés 🔍 |
|                                |                                      |

- 2) Válassza ki a Port és a Vezérlő sorszámát.
- Az "Anti-Pass back" beállítások már megtörténtek. (Az Anti-Pass back funkció működésének részletes ismertetését a STARWATCH DUAL PRO I™ alapbeállításairól szóló részben találja.)
- 4) Adja meg az új Ajtóhoz tartozó terület, szint és név paramétereket. A terület és szint adatokat a már rögzített ajtók beállításainak megfelelően adja meg. (A területekre/szintekre vonatkozó beállításokat az Adatbázis->Terület meghatározás menüpontban hajthatja végre.)

Az ajtók nevének kiválasztásakor válasszon később is könnyen és egyértelműen azonosítható nevet, mely utal az ajtó elhelyezkedésére.

- 5) Az ajtóhoz rendelt nyitásérzékelő és ajtózár típusának kiválasztása opcionális.
- Ha szükséges, engedélyezze a Kényszer Alatti Nyitás vészjelzési üzemmódját, és ne felejtsen el egy 2 számjegyű kódot (Kényszerkód) meghatározni.
- Adja meg a be (Olvasó #1) és kifelé (Olvasó #2) irányuló forgalom ellenőrzésére szolgáló olvasók paramétereit.

Az olvasók nevének kiválasztásakor válasszon később is könnyen és egyértelműen azonosítható nevet, mely utal az olvasó elhelyezkedésére.

Az olvasó kívánt azonosítási eljárásának függvényében határozza meg az olvasó működési módját.

A Kártya + Ujjlenyomat azonosítási üzemmód kiválasztása során valamennyi idősémában mozgó felhasználó számára lehetővé válik, például, hogy egy adott itőszak alatt a belépéshez elegendő legyen a kártya felmutatása, egy másik időszakban azonban a kártya + ujjlenyomat azonosítása szükséges. (Ez a funkció szoros összefüggésben áll az idősémákkal, melyekről bővebben a STARWATCH DUAL PRO I™ alapbeállításairól szóló részben tájékozódhat.)

Abban az esetben, ha egy ajtó ki és bemeneti irányú forgalmát is ellenőrizni akarja, mindkét (a bejárati (#1) és kijárati (#2)) oldali olvasót konfigurálnia kell. Ha azonban csak egy olvasót kíván a vezérlőhöz csatlakoztani, csak a bejárati (#1) olvasót kell konfigurálnia.

A befelé irányuló mozgás ellenőrzésére az Olvasó #1, a kifelé irányuló mozgás ellenőrzésére az Olvasó #2 szolgál.

- 8) A beállításokat a Mentés gomb lenyomásával tárolhatja.
- 9) A Bezárás gomb lenyomásával lépjen ki az adatbeviteli képernyőből.

Az Antipassback funkció használata

Az Antipassback funkció feladata annak ellenőrzése, hogy egy adott felhasználó be és kilépési mozgásai összhangban vannak-e, vagyis annak kiszűrése, hogy egy jogosult kártya felhasználásával többször egymás után ne léphessenek be, illetve ki a védett területről. Más szóval minden Belépést egy Kilépésnek kell követnie, és fordítva.

Az Antipassback, használatba vételének előfeltétele, hogy minden védett áthaladási ponton a be és kilépési irányú azonosítás is megtörténjen. Ha egy érvényes és jogosult kártyával valaki belépett a védett területre, az adott kártyával nem léphet be mégegyszer, mivel a rendszer úgy tudja, hogy ő már bent van. Újabb belépést megelőzően tehát az adott kártyának (személynek) el kell hagynia a védett területet, egy kilépési irányú azonosítási ponton keresztül. Ha például egy helységbe történő belépéskor valaki a biztonsági rendszer alapszabályait figyelmen kívül hagyva udvariasan beengedte Önt az ajtó nyitva tartásával, Ön nem fog tudni kimenni a szobából, mivel a rendszer számára Ön nincs a szobában. Ugyanez igaz fordítva is, vagyis a belépést követően hiába dobom ki azonosító kártyámat az ablakon, a jogosulatlan felhasználó nem fog tudni belépni az épületbe, mivel a rendszer számára én már bent vagyok, nem jöhetek be mégegyszer.

A Zóna szintű és Globális Antipassback fogalma azt jelenti, hogy két, vagy többvezérlő egységből álló rendszer esetén a védett területre (Zónába) vagy a teljes rendszer hatókörére kiterjedően (Globálisan) a ki vagy belépés csak akkor engedélyezett, ha a be és kilépési adatok egymással szinkronban vannak.

## Kényszer alatti nyitás vészjelzése

A Kényszer alatti nyitás vészjelzése azt jelenti, hogy amennyiben egy jogosulatlan személy, egy belépésre jogosult személyt erőszak alkalmazásával kényszerít a védett területre történő belépésre, kódjának, vagy más azonosítójának felhasználására, a kártya (kód, vagy ujjlenyomat) birtokosa egy két számjegyű, úgynevezett Kényszerkód megadásával észrevétlenül indíthat csendes riasztást. Az olvasó azonosítási eljárása (Működési mód)

A működési mód meghatározásával közöljük a rendszerrel, hogy egy adott olvasónak mely azonosítási eljárását szeretnénk használatba venni a Felhasználók beléptetésének során.

Ha például, a Kártya+Kód azonosítási eljárást választjuk, az idősémák és az olvasó Kártya+Kód üzemmódja lép működésbe. Más szóval az időséma által megadott időtartamon belül elegendő, hogy a felhasználó a kártyájával azonosítsa magát, az időtartamon kívül pedig, a kártyát és a kódot is kéri a rendszer.

Ha készen van a kommunikáció konfigurálásával, valamint az olvasók regisztrálásával, a változások érvénybe léptetéséhez lépjen ki a programból, majd lépjen vissza.

Ha helyesen adta meg a beállítási értékeket, a program újraindítása után a vezérlő és a számítógép már képes a kommunikációra egymással. Ellenőrizze a kommunikáció meglétét a kommunikációs állapot lekérdezésével. Ha a kommunikáció valamely okból mégsem jött létre, az alábbiak szerint járjon el.

Ellenőrizze, hogy a program beállításai megfelelnek-e a felhasznált eszközökben alkalmazott beállításokkal. Külön ellenőrizze az egyes eszközök cím beállításait.

Inicializálja az eszközöket.

Ellenőrizze a kommunikációs kábel csatlakozásait. Ellenőrizze a konverter működőképességét, és csatlakozásait.

Ellenőrizze a számítógép kommunikációs portjának beállításait, és hogy az adott port egyáltalán engedélyezve van-e.

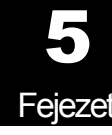

# A beléptető rendszer

## A STARWATCH DUAL PRO I™ beléptető rendszere

A fejezet célja, a STARWATCH DUAL PRO I™ program beléptető rendszerének, felépítésének és használatának ismertetése.

## Alap beállítások

A rendszer kommunikációs csatomák, vezérlő egységek, és közvetlen vezérlési feladatok összessége. Az alapbeállítások végrehajtása során be meg kell adnunk a kommunikációs port, a vezérlő egységek és az ajtók főbb beállítási és működési paramétereit. Ezek a beállítási értékek kerülnek továbbításra a vezérlő egységhez az Adatküldési művelet folyamán.

A rendszer általános működésével kapcsolatos beállításokat közvetlenül a vezérlők, és a program alapbeállításai után kell rögzíteni, mivel ezeket a műveleteket nem minden nap használjuk, de az első üzembe helyezés során nagyon fontos szerpet játszanak.

## Port meghatározása

A port leírása határozza meg a számítógép számára a Soros és TCP/IP kommunikációs portok jellemzőit. A portok maximális száma nem haladhatja meg a 99-et, de ne feledje, hogy a számítógép sebességének, memória kapacitásának és operációs rendszerének függvényében esetleg nem tudja a maximális 99 hurkot kihasználni. Javasoljuk, hogy a portok számának meghatározásában törekedjen inkább a biztonságos működésre és kevésbe a maximális kihasználtság elérésre.

Első lépés

Válassza ki a Beállítások -> Port beállítás menüpontot, vagy alkalmazza a Ctrl+A gyorsbillentyű kombinációt.

Keresés

A Keresés művelet segítségével egyszerűen nyerhetőek ki adatok a rendszerből, amennyiben egyáltalán létezik a keresési paramétereknek megfelelő információ. A Keresés művelet segítségével adatokat szerkeszthet és törölhet.

| 1 | o Port beállít                   | tás             |           |          |          |          |          | X      |
|---|----------------------------------|-----------------|-----------|----------|----------|----------|----------|--------|
|   | Keres                            | Hozzáad Hozzáad | Mód 💽     | osít 🥻   | ] Törlés | 🔀 Bez    | tár      | 0      |
| ſ | <b>Keres</b><br>Pi<br>Kommunikác | ort szám        | •         | ]        |          |          |          |        |
| Γ |                                  |                 |           | Port Lis | ta       |          |          |        |
|   | Port szám                        | Kommunikáció    | Comm Port | Sebesség | Paritás  | Adat Bit | Stop Bit | IP cím |
|   | 01                               | Serial Chain    | COM1      | 9600     | N        | 8        | 1        |        |
|   | ۹ 🗌                              |                 |           |          |          |          |          | Þ      |

- 3) Válassza ki a kívánt Port számát és a kommunikáció típusát.
- A Keresés művelet segítségével indítsa el a kívánt adatok leválogatását. Ha a keresés eredménnyel járt, a képernyőn megjelenik a keresett adatok listája.

Ha a Keresés művelet nem talál a megadott paramétereknek megfelelő adatokat, a teljes információt megjeleníti.

A Keresés, Hozzáadás, Módosítás és Törlés műveletek egyaránt alkalmazhatóak a bemenet/kimeneti képernyőkön is. Ha már elsajátította az egyes műveletek végrehajtásának módját, és működésüket, könnyen megérti miért is alkalmazhatóak mindkét képernyőn.

Hozzáadás

A Hozzáadás művelet célja új adatok felvétele. A Hozzáad gomb lenyomásával adhat új portokat az adatbázishoz az adatbeviteli képernyő segítségével.

| Keres       Hozzáad       Módosít       Törlés       Bezár       Bezár         Port szám       Image: State of the state of the state of the |
|----------------------------------------------------------------------------------------------------|
| Keres         Port szám       Image: Colspan="2">Port Lista         Port szám       Kommunikáció       Comm Port       Sebesség       Paritás       Adat Bit       Stop Bit       Ill         01       Serial Chain       COM1       9600       N       8       1                                                                                                    |
| Port Lista         Port szárn       Kommunikáció       Comm Port       Sebesség       Paritás       Adat Bit       Stop Bit       III         ▶       01       Serial Chain       COM1       9600       N       8       1                                                                                                    |
| Port szám         Kommunikáció         Comm Port         Sebesség         Paritás         Adat Bit         Stop Bit         Iii           01         Serial Chain         COM1         9600         N         8         1                                                                                                    |
| O1         Serial Chain         COM1         9600         N         8         1                                                                                                    |
|                                                                                                    |
|                                                                                                    |

9) A Hozzáad nyomógomb lenyomása után az alábbi képernyő jelenik meg.

| 🚳 Port | meghatározás   |         |     |
|--------|----------------|---------|-----|
| Mentés | B              | lezár 🔝 | 0   |
| Kommu  | Port szám 🛛    | ▼       |     |
|        | Megjegyzés     |         | < > |
| Serial | Chain TOP/IP C |         |     |
|        | Komm. Por      | t 🔽     |     |
|        | Sebesség       | 9600 💌  |     |
|        | Paritás        | NONE    |     |
|        | Adat Bit       | t 8 💌   |     |
|        | Stop Bit       | t 1 🔽   |     |
|        |                |         |     |

- Kattintson a Port szám mező mellett látható nyílra, így láthatóvá válik az eddig fel nem használt portok listája. A korábban már felhasznált portok sorszáma a listában nem jelenik meg.
- 11) Kattintson a Kommunikáció típusa mező mellett látható nyílra, majd a felbukkanó listából válassza a Soros (Serial Chain) pontot a soros, a TCP/IP pontot a TCP/IP és a Modemes (Dial-UP Chain) pontot a telefonvonalon át történő betárcsázásos, vagy a Webeye TCP/IP (Webeye TCP/IP Chain) pontot a videós kommunikáció típusának kiválasztásához.
- 12) Tegyen pipa jelet az Aktív felirat melleti kockába, hogy az adott port képes legyen a kommunikációra.

Döntse el, hogy az adott port legyen-e a kommunikációra kijelölt aktív port. Tegyen pipa jelet az Aktív felirat mellett látható kockába, ellenkező esetben a kommunikáció nem jön létre.

Az Aktív kapcsoló célja, hogy lehetőséget adjon a felhasználó számára, hogy egy adott portot időlegesen (például kommunkációs hibák felderítésének idejére) használaton kívül helyezhessen. Ilyen esetben a hibakeresés során a rendszer jól működő portjai aktívak maradhatnak.

Amennyiben a portok adataiban változtatást hajtott végre, zárja be a programot, majd indítsa újra.

- 13) Ha a képernyő alsó felében látható fülek közül a Soros (Serial chain) kommunikációs típust választja, lehetősége van a kommunikációs portot (Comm. Port), adatátviteli sebesség (Speed), paritás (Parity Bit), adat bit (Data Bit), és Stop Bit értékének beállítására. Az adatok gyári alapértékei: Sebesség 9600, Paritás Bit None, Adat Bit 8, Stop Bit 1.
- 14) Amennyiben a fülek közül a TCP/IP (TCP/IP Chain) kommunikációs típust választja, az alábbi képernyő jelenik meg.

| \delta Port me  | ghatáro:                    | ás                          | X |
|-----------------|-----------------------------|-----------------------------|---|
| Mentés          | V                           | Bezár 🔝                     | 0 |
| P<br>Kommunikác | 'ort szám │<br>ció típusa │ | 03  CP/IP Chain             |   |
| Me              | gjegyzés                    |                             | < |
| Serial Cha      | in TCP/I                    | P Chain Bypass TCP/IP Chain | 1 |
|                 | IP<br>TCP Port s:           | cím                         |   |
|                 | Vezérlő típ                 | usa Külső                   |   |
|                 |                             |                             |   |

Gépelje be a kívánt IP Címet (IP Address), például a külső konverter bállított IP címét.

Adja meg a TCP port sorszámát, melynek alapértéke 5000. (A port sorszáma az 5000-s értékben van rögzítve)

A vezérlő típusát állítsa Külső értékre.

A TCP/IP kommunikációval kapcsolatos további információkért tekintse át a kézikönyv 7. fejezetében, a TCP/IP kommunikáció címszó alatt leírtakat.

15) Amennyiben a Kommunikáció típusának a Webeye TCP/IP (Webeye TCP/IP Chain) pontot választotta, a fülek közül a TCP/IP megkerülése (Bypass TCP/IP Chain) pont beállítási képernyője jelenik meg.

| 💩 Port meghatároz                | ás                     |             | ×        |
|----------------------------------|------------------------|-------------|----------|
| Mentés 👽                         | Bezár                  | 8           | <b>@</b> |
| Port szám<br>Kommunikáció típusa | 03<br>WebEye TCP/IP Ch | ain 💌       | Aktív    |
| Megjegyzés                       |                        |             | < >      |
| Serial Chain TCP/                | P Chain Bypas          | s TCP/IP Ch | ain      |
|                                  |                        | Komm.port   | <b>_</b> |
| IP cím                           |                        | Sebesség    | 9600 🔻   |
| Port szám  80                    |                        | Parítás     | NONE     |
| Device ID                        |                        | Adat Bit    | 8        |
| Device Password                  |                        | Stop Bit    | 1        |
|                                  |                        |             |          |

A TCP/IP megkerülése (Bypass TCP/IP Chain) üzemmód a WebEye eszköz használata esetén válik szükségessé. A WebEye teszi lehetővé a rendszer erőforrásainak használatát vizuális megfigyelés céljaira.

A WebEye használata során csatlakoztatni kell a kamerát, és végre kell hajtani néhány alapbeállítást, melyeknek hatására az eszköz a konverterhez hasonlóan képessé válik a hálózatos kommunikációra. Más szóval, a WebEye használata mellett dönt, néhány alapbeállítást végre kell hajtania.

WebEye a TCP/IP kommunikációs típust használja, tehát be kell állítani az IP címet, a port sorszámát, az eszköz azonosítóját, hozzáférési jelszavát, a kommunikációs portot, a sebességet, a paritás, adat és stop bit értékét. Javasoljuk, hogy tanulmányozza a megjelenítési módokat támogató View Pro program Telepítési utasítását további információk szerzése céljából.

- 16) A Mentés gomb lenyomásával mentheti el a beállított adatokat, majd a Bezárás gomb lenyomásával léphet ki a beállítási képernyőből.
- Módosítás

A Módosítás művelet célja a létező adatok megváltoztatásának lehetővé tétele. Keresse meg a módosítani kívánt adatokat az adatbázisban.

A kiválasztott adatok a kiemelt sorban láthatók az alábbi képernyő szerint.

| 8        | Port beállít                      | ás           | _         |          | _       |          |          | ×      |
|----------|-----------------------------------|--------------|-----------|----------|---------|----------|----------|--------|
| Ker      | res [                             | I Hozzáad    | Mód 💽     | osít 🚺   | JÖrlés  | 🔀 Bez    | ár [     | 3      |
| -K       | e <b>res</b><br>Po<br>Kommunikáci | ort szám     | <u> </u>  | ]        |         |          |          |        |
|          |                                   |              |           | Port Lis | ta      |          |          |        |
|          | Port szám                         | Kommunikáció | Comm Port | Sebesség | Paritás | Adat Bit | Stop Bit | IP cím |
|          | 01                                | Serial Chain | COM1      | 9600     | N       | 8        | 1        |        |
| <b>-</b> |                                   |              |           |          |         |          |          | Þ      |

4) A Módosítás gomb lenyomására a fenti képernyő jelenik meg. A portok listája azonos a regisztrációs képernyőben tárgyaltakkal, ezért a Port sorszáma nem módosítható.

| 🚳 Port | meghatároz                       | ís                          |     |
|--------|----------------------------------|-----------------------------|-----|
| Mentés | <₽                               | Bezár 🔝                     | 0   |
| Kommu  | Port szám  <br>nikáció típusa    | 01 Aktiv<br>TCP/IP Chain 💽  |     |
|        | Megjegyzés                       |                             | ~ ~ |
| Serial | Chain TCP/II                     | P Chain Bypass TCP/IP Chain |     |
|        | IP<br>TCP Port sz<br>Vezérlő típ | cím<br>tám 5000             |     |
|        |                                  |                             |     |

- 5) Hajtsa végre a kívánt módosításokat. Amikor végzett, a Mentés gomb lenyomásával mentheti el az új beállításokat.
- 6) A Bezárás gomb lenyomásával lépjen ki a beállítási képernyőből.
- Törlés

A Törlés művelet célja az adatbázisban rögzített, de feleslegessé vált adatok törlése. Keresse meg a törölni kívánt adatot az adatbázisban.

A kiválasztott adatok a kiemelt sorban láthatók az alábbi képernyő szerint.

| ô            | Port beállít                      | ás                   |           |          |         |          |          |        |
|--------------|-----------------------------------|----------------------|-----------|----------|---------|----------|----------|--------|
| Ker          | es [                              | Hozzáad              | Mód 💽     | osít 🥻   | Törlés  | Blez     | ár [     | 3 🕜    |
| -Ke          | e <b>res</b><br>Po<br>Kommunikáci | ort szám<br>ó típusa | •         | ]        |         |          |          |        |
|              |                                   |                      |           | Port Lis | ta      |          |          |        |
|              | Port szám                         | Kommunikáció         | Comm Port | Sebesség | Paritás | Adat Bit | Stop Bit | IP cím |
| $\mathbf{F}$ | 01                                | Serial Chain         | COM1      | 9600     | N       |          | 1        |        |
|              |                                   |                      |           |          |         |          |          |        |
| ┛            |                                   |                      |           |          |         |          |          | • •    |

 Kattintson a Törlés nyomógombra. A következő felirat jelenik meg. Válasszon az Igen (Yes) vagyis az adat törlése, és a Nem (No), vagyis a törlési utasítás visszavonása közül.

| Port beállítás                        |                                    |
|---------------------------------------|------------------------------------|
| Valábas tövölsi allavia Datt ás a bas | - Andrea ( in the set of side at 2 |
| Valoban toroini akarja Port es a noz  | zatartozo infromaciokat?           |
| Ves(Y)                                |                                    |

A bejegyzett port törlése a hozzá tartozó valamennyi vezérlő, ajtó és olvasó adatainak törlését jelenti. Kérjük, hogy a törlési parancs kiadásakor különleges gondossággal járjon el.

## A vezérlő egységek beállítása

A vezérlő egységek felvétele során meghatározzuk azok működési jellemzőit. Minden eszköznek saját kommunikációs címet kell adni. A cím ismeretében a szoftver működése során keletkező adatok a meghatározott kommunikációs rend szerint továbbítódnak. Ezen kívül minden eszköznek lehet egyedi működési beállítása, melyeket a megfelelő eszköz hatékonyan alkalmaz.

Végezze el a szükséges alapbeállításokat, és indítsa újra a rendszert. Ellenőrizze le a kommunikáció meglétét.

Első lépés

Válassza ki a Beállítások -> Vezérlő beállítás menüpontot, vagy alkalmazza a Ctrl+B gyorsbillentyű kombinációt.

Keresés

A Keresés művelet segítségével egyszerűen nyerhetőek ki adatok a rendszerből, amennyiben egyáltalán létezik a keresési paramétereknek megfelelő információ. A Keresés művelet segítségével adatokat szerkeszthet és törölhet.

| \delta Vezérlő | beállítás       |              |                |              |         |             |
|----------------|-----------------|--------------|----------------|--------------|---------|-------------|
| Keres          | Adatküldés      | Hozzáad      | Módosít        | Törlés       | Bezár   | 8           |
| Keres          |                 |              |                |              |         |             |
| F              | ort szám        | •            |                |              |         |             |
| Veze           | rlő szám        | -            |                |              |         |             |
|                |                 |              | Vezérlő lista  |              |         |             |
| Port sz        | ám Kommunikáció | Vezérlő szám | Vezérlő típusa | Vezérlő neve | Memória | Gyári érték |
| 01             | Serial Chain    | 01           | ICON100        | 222          | 500     |             |
|                |                 |              |                |              |         |             |

- 1) Válassza ki a kívánt Port és vezérlő sorszámát.
- 2) A Keresés művelet segítségével indítsa el a kívánt adatok leválogatását. Ha a keresés eredménnyel járt, az alábbi képernyő jelenik meg.

Ha a Keresés művelet nem talál a megadott paramétereknek megfelelő adatokat, a teljes információt megjeleníti.

Hozzáadás

A Hozzáadás művelet célja új adatok felvétele. A Hozzáad gomb lenyomásával adhat új vezérlőket az adatbázishoz az alábbi adatbeviteli képernyő segítségével.

| Keres       Adatküldés       Hozzáad       Mód osít       Törtés       Bezár       E         Vezériő szám       Vezériő szám       Vezériő lista         Vezériő szám       Vezériő ista       Vezériő neve       Memória       Gyári érték         O1       Serial Chain       O1       IOON100       222       500       Image: Chain on on one of the serial chain one of the serial chain one serial chain one of the serial chain one of t                                                                                                    | ô V  | ezérlő beál                          | lítás        |              |                |              |         |             |
|----------------------------------------------------------------------------------------------------|------|--------------------------------------|--------------|--------------|----------------|--------------|---------|-------------|
| Keres       Port szám     Image: Colspan="2">Vezériő szám       Vezériő szám     Vezériő lísta       Port szám     Kommunikáció     Vezériő szám     Vezériő lígusa       Vezériő szám     Vezériő szám     Vezériő lígusa       Ot     Serial Chain     Ot     IcoN100       222     S00                                                                                                    | Kere | is [                                 | Adatküldés   | Hozzáad      | Mócosít        | Törlés       | Bezár   | 8           |
| Vezérlő lista  Port szám Kommunikáció Vezérlő szám Vezérlő fipusa Vezérlő neve Memória Gyári érték  O1 Serial Chain 01 ICON100 222 500                                                                                                    | Ker  | r <b>es</b><br>Port sz<br>Vezérlő sz | ám           | -<br>-       |                |              |         |             |
| Port szám         Kommunikáció         Vezérlő szám         Vezérlő típusa         Vezérlő neve         Memória         Gyári érték           01         Serial Chain         01         ICON100         222         500         Image: Control of the serial Chain         Image: Control of the serial Chain         Image: Control of the seria         Image:                                                                                                    |      |                                      |              |              | Vezérlő lista  |              |         |             |
| 01         Serial Chain         01         ICON100         222         500         Image: Control of the control of the cont |      | Port szám                            | Kommunikáció | Vezérlő szám | Vezérlő típusa | Vezérlő neve | Memória | Gyári érték |
|                                                                                                    |      |                                      | Serial Chain |              | ICON100        | 222          | 500     |             |
|                                                                                                    |      |                                      |              |              |                |              |         |             |

1) A Hozzáad nyomógomb lenyomása után az alábbi képernyő jelenik meg.

| 💩 Vezérlő meghatározás                                                                                                    | × |
|----------------------------------------------------------------------------------------------------|---|
| Adatküldés 🔝 Mentés 👩 Bezár 🔝 🧉                                                                                                    | 0 |
| Port szám       Nem regisztrált vezérlők       Vezérlő zám       Vezérlő …       Vezérlő … <t< td=""><td></td></t<> |   |
| 07<br>06<br>09<br>10<br>11<br>Alap beáiltások Egyéb tunkciók                                                                                                    |   |
| Vezériő típusa                                                                                                    |   |
| refnasznalok szama (940                                                                                                    |   |
|                                                                                                    |   |

- Kattintson a Portok sorszáma (Port No) mező mellett látható nyílra, így láthatóvá válik a választható portok listája. A listában csak a korábban már regisztrált portok jelennek meg.
- 3) A még nem regisztrált vezérlő egységek száma a Nem Regisztrált Vezérlők listájában látható. A >> gomb lenyomásával, vagy a vezérlő sorszámára történő kettős kattintással válassza ki a regisztrálni kívánt vezérlőt, így az átkerül a jobb oldali ablakba, mely a Regisztrált Vezérlők listáját tartalmazza.

A vezérlőket egyenként kell regisztrálni. Más szóval, ha egy kiválasztott vezérlőt áthelyezett a regisztrált vezérlők közé, meg kell adnia a vezérlő alapadatait, majd a Mentés gomb lenyomásával le kell zárnia a bevitelt. Csak ezek után foghat a következő vezérlő regisztrálásához.

4) Válassza ki a vezérlő típusát a listából.

| Vezérlő típusa |          |
|----------------|----------|
| 505R           |          |
| FINGER007      |          |
| ICON100        |          |
| SR505R         |          |
| FINGER007SR    |          |
| LCON100SR      | <b>_</b> |

5) Adjon nevet a vezérlőnek. Ez a lépés rendkívül fontos, ugyanis az eseménylistában az ajtó neve az egyik alapazonosító.

- 6) Az azonosító kártyák adatai számára fenntartott memóriaterület méretének meghatározása. Az eseménymemória mérete a kártyák számára fenntartott memóriaterület méretétől függ. Gondosan mérlegelje a kártyák és események számára fentartott memóriaterület arányát a felhasználási hely paramétereinek függvényében.
- 7) Amikor végzett, a Mentés gomb lenyomásával mentheti el az új beállításokat.
- 8) Az Adatküldés gomb lenyomásával továbbítsa az adatokat a vezérlő memóriájába.

Bármely, a rendszer működésére vonatkozó beállítás csak akkor lép érvénybe, ha az adott változásokat a vezérlő egységekhez letöltjük. Mindig ellenőrizze, hogy az Adatküldés rendben lezajlott-e, és a kívánt változások a vezérlőkben megjelentek.

- 9) A Bezárás gomb lenyomásával lépjen ki a beállítási képernyőből.
- Módosítás

A Módosítás művelet célja a létező adatok megváltoztatásának lehetővé tétele. Keresse meg a módosítani kívánt adatokat az adatbázisban. A kiválasztott adatok a kiemelt sorban láthatók az alábbi képernyő szerint.

| 🕉 Vezérlő beá                  | llítás       |              |                |              |         | ×           |
|--------------------------------|--------------|--------------|----------------|--------------|---------|-------------|
| Keres                          | Adatküldés   | Hozzáad      | Módosít        | Törlés       | 🔀 Bezár | 8           |
| Keres<br>Port s:<br>Vezérlő s: | zám          | •<br>•       |                |              |         |             |
|                                |              |              | Vezérlő lista  |              |         |             |
| Port szám                      | Kommunikáció | Vezérlő szám | Vezérlő típusa | Vezérlő neve | Memória | Gyári érték |
| 01                             | Serial Chain | 01           | ICON100        | 222          | 500     |             |
|                                |              |              |                |              |         |             |

 A Módosítás gomb lenyomására a fenti képernyő jelenik meg. A vezérlő beállításainak módosító képernyője azonos a regisztrációs képernyőben tárgyaltakkal, ezért a Port sorszám nem módosítható, és a módosítás csak a kiválasztott vezérlő címére lesz továbbítva.

| 🗞 Vezérlő meghatározás                                                                                                    | ×      |
|----------------------------------------------------------------------------------------------------|--------|
| Adatküldés 🔝 Mentés 🛐 Bezár 🔯                                                                                                    | 0      |
| Port szám                                                                                                    |        |
| Vem regisztrált vezérlők     Regisztrált vezérlők       Vezérlő szám     ▲       00     ▲       01     ▲       02     →       03     →       04     →       05     < |        |
| Alap beállítások Egyeb funkciok                                                                                                    | ]<br>] |
| Vezérlő típusa                                                                                                    |        |
|                                                                                                    |        |

Hajtsa végre a kívánt módosításokat.

- 2) Amikor végzett, a Mentés gomb lenyomásával mentheti el az új beállításokat.
- 3) Az Adatküldés gomb lenyomásával továbbítsa az adatokat a vezérlő memóriájába.

Bármely, a rendszer működésére vonatkozó beállítás csak akkor lép érvénybe, ha az adott változásokat a vezérlő egységekhez letöltjük. Mindig ellenőrizze, hogy a Adatküldés rendben lezajlott-e, és a kívánt változások a vezérlőkben megjelentek.

- 4) A Bezárás gomb lenyomásával lépjen ki a beállítási képernyőből.
- Törlés

A Törlés művelet célja az adatbázisban rögzített, de feleslegessé vált adatok törlése. Keresse meg a törölni kívánt adatot az adatbázisban. A kiválasztott adatok a kiemelt sorban láthatók az alábbi képernyő szerint.

| Keres 💽 Adatküldés 🔛 Hozzáad 💽 Módosít 🚺 Törlés 🔀 Bezár<br>Keres   | 8                 |
|--------------------------------------------------------------------|-------------------|
| Keres                                                              |                   |
| Port szám                                                          |                   |
| Vezérlő lista                                                      |                   |
| Port szám Kommunikáció Vezérlő szám Vezérlő típusa Vezérlő neve Me | nória Gyári érték |
| D1 Serial Chain 01 ICON100 222                                     | 0 🔽               |
|                                                                    |                   |

 Kattintson a Törlés nyomógombra. A következő felirat jelenik meg. Válasszon az Igen (Yes) vagyis az adat törlése, és a Nem (No), vagyis a törlési utasítás visszavonása közül.

| 🖗 Port beállítás 🛛 🔀                                         |
|--------------------------------------------------------------|
| Valóban törölni akarja Port és a hozzátartozó infromációkat? |
|                                                              |

A bejegyzett vezérlő törlése a hozzá tartozó valamennyi ajtó és olvasó adatainak törlését jelenti. Kérjük, hogy a törlési parancs kiadásakor különleges gondossággal járjon el.

## Adatküldés

A művelet célja a kezelő programban beállított/módosított adatok továbbítása a vezérlő egységek felé. Keresse meg a letöltendő adatokat az adatbázisban.

A kiválasztott adatok a kiemelt sorban láthatók az alábbi képernyő szerint.

| res 🚺 Adatküldés                  | Hozzáad      | Módosít        | Törlés 🚺     | 3 Bezár  | 8           |
|-----------------------------------|--------------|----------------|--------------|----------|-------------|
| eres<br>Port szám<br>Vezérlő szám | •<br>•       |                |              |          |             |
|                                   |              | Vezérlő lista  |              |          |             |
| Port szám Kommunikáció            | Vezérlő szám | Vezérlő típusa | Vezérlő neve | Mernória | Gyári érték |
| 01 Serial Chain                   | 01           | ICON100        | 222          | 500      |             |
|                                   |              |                |              |          |             |

1) Kattintson az Adatküldés nyomógombra. A kiválasztott adatokat a program továbbítja (letölti) a kijelölt vezérlő egység(ek) memóriájába.

Ha az Adatküldés során hiba történne, a hiba jellegéről részletes tájékoztatást kap a felbukkanó információs ablakban.

Ha ez történik, próbálja meg az újbóli Adatküldést. Amennyiben a hiba továbbra is fennáll, ellenőrizze a kommunikációs vonal meglétét és működését.

Biometrikus eszközök meghatározása

A biometrikus olvasók meghatározása során tudatjuk a vezérlő egységgel, hány és milyen biometrikus olvasó egységet csatlakoztattunk a vezérlőhőz. E nélkül a felhasználó ujjlenyomat adatainak továbbítása és az olvasó egységek kezelése nem lehetséges.

Az ujjlenyomat adatok továbbításának és az olvasók menedzselésének alapfeltétele a kommunikációs vonal megléte, továbbá, hogy a biometrikus olvasók címzés értéke a 33 érték felett legyen. Az olvasónak nem lehet azonos címe, mint bármely vele azonos portra csatlakozó vezérlő egységnek. A biometrikus olvasók beállításának részleteiről az olvasók telepítési utasításából tájékozódhat.

Ebben a menüben az egyes olvasók beállításait és működésük módját határozhatja meg.

A lehetséges beállítások: Működési mód (Reader Mode), Ujjlenyomat olvasás módja (Fingerprint Mode), Az olvasó funkciója (Function Mode), Biometrikus adatok továbbításának módja (Output mode), Adaptív mód.

#### Működési mód

A biometrikus olvasó által végrehajtott azonosítási mód kiválasztása.

Csak kártya (RF only), A kártya olvasás során a kártya sorszáma továbbítódik a vezérlő felé.

*Kártya+Ujjlenyomat (RF+FINGER),* A kártya leolvasása után az ujjlenyomat leolvasása is megtörténik. Miután a kártya és ujjlenyomatok azonosítása megtörtént, a kártya sorszáma továbbítódik a vezérlő egység felé. Ha az ujjlenyomat leolvasása nem követi a kártya leolvasását, a felhasználó azonosítása nem történik meg. Ennek következtében az ajtó nem nyílik ki, mivel az ujllenyomat olvasás, vagy az ujjlenyomat vezérlő általi azonosítása nem történt meg.

Kommunikációs hiba: Nem regisztrált felhasználó.

#### 5)

Ujjlenyomat olvasás módja

Az egyes felhasználókhoz rendelt tárolt ujjlenyomatok száma.

**Egy ujj rögzítése (Single mode)** üzemmódban egy adott személy ujjlenyomatát kétszer kell regisztrálni.

Ezzel az eljárással az ujjlenyomat leolvasás azonosítási értéke magasabb biztonsági szintre emelhető.

**Két ujj rögzítése (Dual Mode)** üzemmódban egy adott személy két különböző ujjlenyomatát lehet a rendszerben regisztrálni, de ebben az üzemmódban is lehetséges ugyanannak az ujjnak a kétszeri rögzítése. Ezzel az eljárással lehetőséget adunk a felhasználónak, hogyha a rendszerben rögzített egyik ujja megsérülne, másik, épen maradt ujjlenyomatával azonosíthassa magát a rendszer számára.

## 6)

#### Adaptív mód

Az ujjlenyomat olvasó leolvasási frekvenciájának emelésére szolgál, az azonosítás hatásfokát nem javítja. Bekapcsolt állapotában az olvasó egység villog. Kikapcsolt állapotában az olvasó egység folyamatosan világít.

## 7)

A biometrikus adatok továbbításának módja (Kimeneti Mód)

A biometrikus olvasóból a vezérlő egységhez továbbított adatok formátumának meghatározása.

Ebben a menüpontban állítható be a kártya sorszámának továbbítási módja csak kártya vagy kártya+ujjlenyomat üzemmódban.

0 – 26 Bit Wiegand , 1 – ABA Track II (10 karakter)

A vezérlőben állítsa ezt az értéket "0"-ra, (26 Bit Wiegand).

8)

Az olvasó funkciója

A biometrikus olvasó működési módjának beállítása.

Az olvasó alapértelmezett üzemmódja a kártya leolvasása, majd az ujjlenyomat leolvasásával történő azonosítás.

Az ujjlenyomat regisztrálásának menete megyegyezik a kártyák rögzíytésével, és a Mester Kártya használata szükséges hozzá. Ha az olvasót ebben az üzemmódban használjuk, a kártya regisztrálása helyett automatikusan az ujjlenyomat regisztrálási üzemmód lép életbe. Az ujllenyomatok regisztrálása vagy törlése után vissza kell térni a normál azonosítási eljáráshoz (Reader Mode).

Első lépés

Kattintson a Rendszer -> Biometrikus eszközök menüpontra, vagy alkalmazza a CTRL+C gyorsbillentyű konbinációt.

Hozzáadás

A Hozzáadás művelet célja új adatok felvétele. A Hozzáad gomb lenyomásával adhat új biometrikus olvasókat az adatbázishoz az adatbeviteli képernyő segítségével.

| 🍈 B | liometrikus | olvasók beállít |              |                       |                          |    |         |      |                  |   | ×           |
|-----|-------------|-----------------|--------------|-----------------------|--------------------------|----|---------|------|------------------|---|-------------|
| Ker | es          | Adatkü          | ldés 🔡       | Ho <mark>z</mark> áad | Módosit                  | 2  | Törlés  | X    | Bezár            | 8 | 0           |
| Ke  | res         |                 |              |                       |                          |    |         |      |                  |   |             |
|     |             | Port szám       | 1            | <u>-</u>              |                          |    |         |      |                  |   |             |
|     | Biomtriku   | s olvasó száma  | -            | -                     |                          |    |         |      |                  |   |             |
|     |             |                 |              |                       | Biomtrikus olvasók lista | ja |         |      |                  |   |             |
|     | Port szám   | Kommunikáció    | Olvasó száma | Olvasó típus          | Olvasó neve              |    | Terület | Szin | t Olvasó üzemmód |   | Ujjlenyomat |
| P   | 01          | Serial Chain    | 33           | FINGERUU6             | kuka                     |    |         |      | 2-RF+Fingerprint |   | U-Single M  |
|     |             |                 |              |                       |                          |    |         |      |                  |   |             |
|     |             |                 |              |                       |                          |    |         |      |                  |   |             |
|     |             |                 |              |                       |                          |    |         |      |                  |   |             |
|     |             |                 |              |                       |                          |    |         |      |                  |   |             |
|     |             |                 |              |                       |                          |    |         |      |                  |   |             |
|     |             |                 |              |                       |                          |    |         |      |                  |   |             |
|     |             |                 |              |                       |                          |    |         |      |                  |   |             |
|     |             |                 |              |                       |                          |    |         |      |                  |   |             |
|     |             |                 |              |                       |                          |    |         |      |                  |   |             |
|     |             |                 |              |                       |                          |    |         |      |                  |   |             |
|     |             |                 |              |                       |                          |    |         |      |                  |   |             |
|     |             |                 |              |                       |                          |    |         |      |                  |   |             |
|     |             |                 |              |                       |                          |    |         |      |                  |   |             |
|     |             |                 |              |                       |                          |    |         |      |                  |   |             |
|     |             |                 |              |                       |                          |    |         |      |                  |   |             |
|     |             |                 |              |                       |                          |    |         |      |                  |   |             |
|     |             |                 |              |                       |                          |    |         |      |                  |   |             |
| •   |             |                 |              |                       |                          |    |         |      |                  |   | •           |

11) A Hozzáad nyomógomb lenyomása után az alábbi képernyő jelenik meg.

| 🔞 Biometrikus olva                                                                                                    | só beállítás      |              |                       |                                                                                                    |                                                                                         |                  | X |
|----------------------------------------------------------------------------------------------------|-------------------|--------------|-----------------------|----------------------------------------------------------------------------------------------------|-----------------------------------------------------------------------------------------|------------------|---|
| Adatküldés                                                                                                    | 🔢 Mentés          |              | 🛐 Bezár               | E C                                                                                                  | 3                                                                                       |                  | 0 |
| Port szám                                                                                                    | Portszám 01 Se    | Komm<br>Komm | típus                 | olvasók istája                                                                                       |                                                                                         |                  |   |
| Valaszinalo tövasó           Olvasó szám           33           34           35           36           37           38           39           40           41           42           43           44 |                   | >>           | Olvasó sza            | ám Olvasó név                                                                                        |                                                                                         | Olvasó típus     |   |
| Biometrikus olvas                                                                                                    | ó típus választás |              | Biometrikus<br>FGR006 | olvasó típus vála<br>FINGER006-1                                                                     | sztás<br>FINGER006-2 Inicializ:                                                         | álás             |   |
| FGR006<br>Mentés                                                                                                    |                   | -            | U                     | Můködési mód<br>ljjlenyomat mód<br>Adaptiv mód<br>Kimeneti mód<br>Divasó funkciója<br>Identification | 2-RF+Fingerprint<br>0-Single Mode<br>1-Use<br>0-26Bit Wiegend<br>0-Reader Mode<br>1-Use | •<br>•<br>•<br>• |   |

 Válassza ki annak a portnak a sorszámát, melyhez a biometrikus olvasó csatlakozik. A Port sorszáma mező mellett legördülő listában csak a már regisztrált portok jelennek meg. 13) A kiválasztott horukhoz még hozzá nem rendelt olvasók a képernyő bal oldalán, a Választható olvasók listájában jelennek meg. Kattintson kétszer a kívánt olvasó sorszámára, vagy egyszeri rákattintással válassza ki a kívánt olvasót, majd nyomja le a >> gombot. A kiválasztott olvasó sorszáma átkerül a jobb oldali, a Kiválasztott olvasókat tartalmazó listába.

Az olvasókat egyenként kell regisztrálni. Más szóval, ha egy kiválasztott olvasót áthelyezett a regisztrált olvasók közé, meg kell adnia az olvasó alapadatait, majd a Mentés gomb lenyomásával le kell zárnia a bevitelt. Csak ezek után foghat a következő olvasó regisztrálásához.

- 14) Válassza ki az olvasó típusát a listából.
- 15) Adjon nevet az olvasónak. Ez a lépés rendkívül fontos, ugyanis az Ajtó/Olvasó beállításainak folyamán a név az egyik alapvető információ.
- 16) Állítsa be az olvasó működési módját.
- Amikor végzett a szükséges beállításokkal, a Mentés gomb lenyomásával mentheti el az adatokat, majd a Adatküldés gomb lenyomásával töltse le a vezérlő memóriájába.
- 18) A Bezárás gomb lenyomásával lépjen ki a beállítási képernyőből.
- 19) Végezze el a fenti beállításokat valamennyi biometrikus olvasó rendszerbe állításához.
- 20) Most az olvasó kiválasztása következik.

A képernyő jobb alsó részében látható "Biometrikus olvasó típus választás" területen négy fül látható. Az FGR006 feliratú fülre kattintva, az FGR006 típusú olvasó lehetséges beállításai közül kell választania, úgymint: Működési mód, Ujjlenyomat olvasás módja, Olvasó funkciója, Kimeneti mód, Adaptív mód. A Mentés gomb lenyomásával tárolhatja le a beállításokat.

A FINGER006 feliratú fülre kattintva a FINGER006 típusú olvasó beállításai közül választhat. Ezek: Működési mód, Ujjlenyomat olvasás módja, Adaptív mód, Azonosítás, LCD kijelző, Billentyűzet. A Mentés gomb lenyomásával tárolhatja le a beállításokat.

Az Inicializálás fül kiválasztásával a biometrikus olvasó rendszer vagy kártya adatait törölheti. Válassza ki az inicializálni kívánt adatcsoportot, majd kattintson at Adatküldés nyomógombra az adatok letöltéséhez.

Módosítás

A Módosítás művelet célja a létező adatok megváltoztatásának lehetővé tétele. Keresse meg a módosítani kívánt adatokat az adatbázisban. A kiválasztott adatok a kiemelt sorban láthatók az alábbi képernyő szerint.

| 🕉 Biometri | kus olvasók beállítá            |                     |                           |                        |     |         |       |                |   | ×         |
|------------|---------------------------------|---------------------|---------------------------|------------------------|-----|---------|-------|----------------|---|-----------|
| Keres      | Adatküldi                       | és 🔝                | Hozzáad                   | Módosít                | 2   | Törlés  | 8     | 3ezár          | 8 | 0         |
| Keres      |                                 |                     |                           |                        |     |         |       |                |   |           |
|            | Port szám                       |                     | <u> </u>                  |                        |     |         |       |                |   |           |
| Biom       | rikus olvasó száma              |                     | -                         |                        |     |         |       |                |   |           |
|            |                                 |                     |                           | Biomtrikus olvasók lis | ája |         | r     | 1              |   |           |
| Port sz    | ám Kommunikáció<br>Serial Chain | Olvasó szárna<br>33 | Olvasó tipus<br>EINGERDOS | Olvasó neve            |     | Terület | Szint | Olvasó üzemmód | 0 | ljilenyom |
| 4          |                                 |                     |                           |                        |     |         |       |                |   |           |

- 7) A Módosítás gomb lenyomására a fenti képernyő jelenik meg. A biometrikus olvasók beállításainak módosítására szolgáló képernyő azonos a regisztrálás során ahsznált adatbeviteli képernyővel, kivéve, hogy a Portok sorszáma nem módosítható, és csak a kiválasztott címen található biometrikus olvasó módosítható.
- 8) Hajtsa végre a kívánt módosításokat.
- 9) Amikor végzett, a Mentés gomb lenyomásával mentheti el az új beállításokat.
- 10) Az Adatküldés gombra kattintva töltheti le a kívánt adatokat az olvasóba.

| 🔞 Biometrikus olv                                                                         | rasó beállítás      |              |            |                   |                       |              | X |
|-------------------------------------------------------------------------------------------|---------------------|--------------|------------|-------------------|-----------------------|--------------|---|
| Adatküldés                                                                                | 🔡 Mentés            |              | 🛐 Bezár    |                   | 8                     |              | 0 |
| Port szám                                                                                 |                     | •            | 1          |                   |                       |              |   |
| Választható olvasó                                                                        | 01                  | Serial Chain | nupus      | olvasók istála    |                       |              |   |
| Olvasó szám<br>33<br>34<br>35<br>36<br>37<br>38<br>39<br>40<br>41<br>41<br>42<br>43<br>44 |                     | ×            | Olvasó sz  | ám Olvasó né      | v                     | Olvasó típus |   |
|                                                                                           |                     |              | Biometriku | s olvasó típus vá | lasztás               |              |   |
| Biometrikus olva                                                                          | isó típus választás | <b>-</b>     | FGR006     | FINGER006-1       | FINGER006-2 Inicializ | álás         |   |
| ,<br>                                                                                     |                     |              |            | Mûködési mód      | 2-RF+Fingerprint      | •            |   |
| Wentes                                                                                    |                     |              | U          | Jjjlenyomat mód   | 0-Single Mode         | •            |   |
| 1                                                                                         |                     |              |            | Adaptiv mód       | 1-Use                 | •            |   |
|                                                                                           |                     |              |            | Kimeneti mód      | 0-26Bit Wiegend       | -            |   |
|                                                                                           |                     |              |            | Olvasó funkciója  | 0-Reader Mode         | •            |   |
|                                                                                           |                     |              |            | Identification    | 1-Use                 | •            |   |

- 11) A Bezárás gomb lenyomásával lépjen ki a beállítási képernyőből.
- 12) A fentieknek megfelelően végezze el a kívánt módosításokat a többi olvasó egységen is.
- Törlés

A Törlés művelet célja az adatbázisban rögzített, de feleslegessé vált biometrikus olvasó adatok törlése.

| 🕉 Biometrikus         | olvasók beállíta            | isa          |              |                        |                          | - |         | _     |                |   | ×           |
|-----------------------|-----------------------------|--------------|--------------|------------------------|--------------------------|---|---------|-------|----------------|---|-------------|
| Keres                 | Adatküld                    | iés 🔝        | Hozzáad      | $\widehat{\mathbf{T}}$ | Módosít                  | 6 | Törlés  | 8     | lezár          | 8 | 0           |
| - Keres<br>Biomtriku: | Port szám<br>s olvasó száma |              | -<br>-       |                        |                          | L |         |       |                |   |             |
| -                     | 1                           | 1            |              | Bic                    | emtrikus olvasók listája | a |         |       | T              |   |             |
| Port szám             | Kommunikáció                | Olvasó száma | Olvasó típus |                        | Olvasó neve              |   | Terület | Szint | Olvasó üzemmód | 1 | Jjjlenyomat |
| • [ ]                 |                             |              |              |                        |                          |   |         |       |                |   |             |

- Kattintson a Törlés nyomógombra. A törlés megerősítését kérő ablak jelenik meg. Válasszon az Igen (Yes) vagyis az adat törlése, és a Nem (No), vagyis a törlési utasítás visszavonása közül.
- Adatküldés

Az Adatküldési művelet célja, hogy a bevitt adatokat a biometrikus olvasóhoz továbbítsuk, így biztosítva az olvasó megfelelő működését.

| 🕉 Biometrikus o         | lvas <mark>ók beállítá</mark> : | a            |              |                            |   |         |       |                  |   | ×           |
|-------------------------|---------------------------------|--------------|--------------|----------------------------|---|---------|-------|------------------|---|-------------|
| Keres                   | Adatküldé                       | is 🔝         | Hozzáad      | Módosít                    | 2 | Törlés  | В     | lezár            | 8 | 0           |
| - Keres<br>Biomtrikus o | Port szám                       | 2            | -<br>-<br>-  |                            |   |         |       |                  |   |             |
|                         |                                 |              |              | Biomtrikus olvasók listája | 1 |         |       |                  |   |             |
| Port szám               | Kommunikáció                    | Olvasó száma | Olvasó típus | Olvasó neve                |   | Terület | Szint | Olvasó üzemmód   |   | Ujjlenyomat |
| 01                      | Serial Chain                    | 33           | FINGER006    | kuka                       |   |         |       | 2-RF+Fingerprint |   | 0-Single M  |
| <u>د</u>                |                                 |              |              |                            |   |         |       |                  |   | ,           |

- A Keresés műveleten keresztül végrehajtott Adatküldéskor keresse meg, majd válassza ki a letöltendő adatokat, vagy válassza ki a kívánt biometrikus olvasót az olvasók tárolt listájából.
- 6) Kattintson az Adatküldés gombra. A kiválasztott tételek letöltődnek az olvasó memóriájába, és azonnal érvénybe is lépnek.
- 7) Ha az Adatküldés sikeres volt, egy felbukkanó ablakban a Végrehajtva (Completed) üzenetet kapjuk.
- Ha az Adatküldés során hiba lépett fel, egy felbukkanó ablak tájékoztat a hiba tényéről. Ilyenkor ellenőrizni kell a biometrikus olvasó működését, és a kommunikációs vonal meglétét.

## Olvasó beállítás

Az Ajtók/Olvasók meghatározása során tudatjuk a rendszerrel a védett ajtók és a hozzájuk rendelt olvasók paramétereit. Az Ajtók és Olvasók adatai szorosan kapcsolódnak egymáshoz, így rendkívül fontos, hogy a kezelői szoftverben pontosan meghatározzuk az ajtók és a hozzájuk rendelt olvasók kapcsolatát, az események kezelésének módját, és a vezérlő egység működését egy adott eseményt követően.

Első lépés

Válassza ki a Beállítások-> Olvasó beállítás menüpontot, vagy alkalmazza a Ctrl+D gyorsbillentyű kombinációt.

Keresés

A Keresés művelet segítségével egyszerűen nyerhetőek ki adatok a rendszerből, amennyiben egyáltalán létezik a keresési paramétereknek megfelelő információ. A Keresés művelet segítségével adatokat szerkeszthet és törölhet.

| ê Olvasó beállítás              |                |                |            |               |            |     |
|---------------------------------|----------------|----------------|------------|---------------|------------|-----|
| Keres 🔯 Adatl <mark>i</mark> ül | dés 🔡          | Hozzáad 🚺      | Módosít    | Törlés        | 🔯 Bezár    |     |
| Port szám Vezérlő szám          | <b>v</b>       |                |            |               |            |     |
| Dort orrán                      | Vozárlő finuos | Oh<br>Até pous | vasó lista | Otunadi parun | Okuccó mód | 145 |
|                                 |                |                |            |               |            |     |

- 1) Válassza ki a kívánt Port és Vezérlő egység sorszámát.
- A Keresés művelet segítségével indítsa el a kívánt adatok leválogatását. Ha a keresés eredménnyel járt, az alábbi képernyő jelenik meg.

Ha a Keresés művelet nem talál a megadott paramétereknek megfelelő adatokat, a teljes információt megjeleníti.

## Hozzáadás

A Hozzáadás művelet célja új adatok felvétele. A Hozzáad gomb lenyomásával adhat új Ajtó/Olvasó adatokat az adatbázishoz az adatbeviteli képernyő segítségével.

| 👌 Olvasó beá                   | lítás          |                |           |              |             |            |     |
|--------------------------------|----------------|----------------|-----------|--------------|-------------|------------|-----|
| Keres                          | Adatkül        | dés 🔡          | Hozzáad   | Módosít      | Törlés      | 🔯 Bezár    | 8   |
| Keres<br>Port sz<br>Vezérlő sz | ám 🛛           |                |           |              |             |            |     |
|                                |                |                |           | Olvasó lista |             |            | 12  |
| Port szám                      | Vezérlő szárna | Vezérlő típusa | Ajtó neve | Olvasó száma | Olvasó neve | Olvasó mód | Idő |
|                                |                |                |           |              |             |            |     |

| 1) | ) A Hozzáad nyomógomb lei | iyomása után az alább | i képernyő jelenik meg. |
|----|---------------------------|-----------------------|-------------------------|
|    | , ,                       | <b>j</b>              |                         |

| 🚳 Olvasó meghatározás                                         |                   |
|---------------------------------------------------------------|-------------------|
| Adatküldés 🔝 Mentés 💟 Bezár 🔝                                 |                   |
| Port száma<br>Vezérlő száma<br>Vezérlő neve<br>Vezérlő típusa | Anti-Passback     |
| Információs lap                                               |                   |
| Ajtó infó                                                     | asó infó          |
| Terület 🔽                                                     | Olvasó típusa     |
| Altó neve                                                     | Olvasó típusa     |
| Kónyszerkód j                                                 | Olvasó #2 neve    |
|                                                               | Olvasó működése 🔹 |

- 2) Válassza ki a Port és a Vezérlő sorszámát.
- Az "Anti-Pass back" beállítások már megtörténtek. (Az Anti-Pass back funkció működésének részletes ismertetését a STARWATCH DUAL PRO I™ alapbeállításairól szóló részben találja.)
- 4) Adja meg az új Ajtóhoz tartozó terület, szint és név paramétereket. A terület és szint adatokat a már rögzített ajtók beállításainak megfelelően adja meg. (A területekre/szintekre vonatkozó beállításokat az Adatbázis->Terület meghatározás menüpontban hajthatja végre.)

Az ajtók nevének kiválasztásakor válasszon később is könnyen és egyértelműen azonosítható nevet, mely utal az ajtó elhelyezkedésére.

- 5) Az ajtóhoz rendelt nyitásérzékelő és ajtózár típusának kiválasztása opcionális.
- Ha szükséges, engedélyezze a Kényszer Alatti Nyitás vészjelzési üzemmódját, és ne felejtsen el egy 2 számjegyű kódot (Kényszerkód) meghatározni.
- Adja meg a be (Olvasó #1) és kifelé (Olvasó #2) irányuló forgalom ellenőrzésére szolgáló olvasók paramétereit.

Az olvasók nevének kiválasztásakor válasszon később is könnyen és egyértelműen azonosítható nevet, mely utal az olvasó elhelyezkedésére.

Az olvasó kívánt azonosítási eljárásának függvényében határozza meg az olvasó működési módját.

A Kártya + Ujjlenyomat azonosítási üzemmód kiválasztása során valamennyi idősémában mozgó felhasználó számára lehetővé válik, például, hogy egy adott

itőszak alatt a belépéshez elegendő legyen a kártya felmutatása, egy másik időszakban azonban a kártya + ujjlenyomat azonosítása szükséges. (Ez a funkció szoros összefüggésben áll az idősémákkal, melyekről bővebben a STARWATCH DUAL PRO I™ alapbeállításairól szóló részben tájékozódhat.)

- 8) A beállításokat a Mentés gomb lenyomásával tárolhatja.
- 9) Az Adatküldés gomb lenyomásával továbbíthatja az összes (antipassback, kényszerített nyitás, olvasási mód, és az olvasási módokhoz rendelt idősémák), az olvasó működésével kapcsolatos beállítási adatot a vezérlő egységhez.

Bármely, a rendszer működésére vonatkozó beállítás csak akkor lép érvénybe, ha az adott változásokat a vezérlő egységekhez letöltjük. Mindig ellenőrizze, hogy a Adatküldés rendben lezajlott-e, és a kívánt változások a vezérlőkben megjelentek.

- 10) A Bezárás gomb lenyomásával lépjen ki az adatbeviteli képernyőből.
- Módosítás

A Módosítás művelet célja a létező adatok megváltoztatásának lehetővé tétele. Keresse meg a módosítani kívánt adatokat az adatbázisban.

A kiválasztott adatok a kiemelt sorban láthatók az alábbi képernyő szerint.

| 👌 Olvasó beállítás                       |                |           |              |             |            |     |
|------------------------------------------|----------------|-----------|--------------|-------------|------------|-----|
| Keres 🔯 Adatki                           | ildés 🔡        | Hozzáad 👔 | Módosít      | 🔯 Tárlés    | 🔀 Bezár    | 8   |
| Keres       Port szám       Vezérlő szám | •<br>•         |           |              |             |            |     |
|                                          |                | 0         | lvasó lista  |             |            |     |
| Port szám Vezérlő száma                  | Vezérlő típusa | Ajtó neve | Olvasó száma | Olvasó neve | Olvasó mód | Idő |
|                                          |                |           |              |             |            |     |

 A Módosítás gomb lenyomására a fenti képernyő jelenik meg. A beviteli képernyő azonos a regisztrálásnál használt adatbeviteli képernyővel, de a Port és a vezérlő sorszáma nem módosítható.

| \delta Olvasó meghatározás  |                 |
|-----------------------------|-----------------|
| Adatküldés 🔝 Mentés 💽 Bezár | 8               |
| Port száma                  | Anti-Passback   |
| Információs Ian             |                 |
| Ajtó infó                   | Olvasó infó     |
| Terület                     | Olvasó típusa   |
| Emelet T                    | Olvasó #1neve   |
| Kényszerítő mód             | Olvasó típusa   |
| Kényszerkód                 | Olvasó #2 neve  |
|                             | Olvasó működése |
|                             | ldőütemezés     |

- Hajtsa végre a kívánt módosításokat. Amikor végzett, a Mentés gomb lenyomásával mentheti el az új beállításokat.
- Az Adatküldés gomb lenyomásával továbbíthatja a beállítási adatokat a vezérlő egységhez.

Bármely, a rendszer működésére vonatkozó beállítás csak akkor lép érvénybe, ha az adott változásokat a vezérlő egységekhez letöltjük. Mindig ellenőrizze, hogy a Adatküldés rendben lezajlott-e, és a kívánt változások a vezérlőkben megjelentek.

Végezze el a szükséges alapbeállításokat, és indítsa újra a rendszert. Ellenőrizze le a kommunikáció meglétét.

- 4) A Bezárás gomb lenyomásával lépjen ki a beállítási képernyőből.
- Törlés

A Törlés művelet célja az adatbázisban rögzített, de feleslegessé vált adatok törlése. Keresse meg a törölni kívánt adatot az adatbázisban. A kiválasztott adatok a kiemelt sorban láthatók az alábbi képernyő szerint.

| 🗿 Olvasó beáll                          | ítás           |                |           |              |             |                     | ×    |
|-----------------------------------------|----------------|----------------|-----------|--------------|-------------|---------------------|------|
| Keres                                   | Adatkül        | dés 🔡          | Hozzáad   | Módosít      | Törlés      | Be <mark>zár</mark> | 8    |
| <b>Keres</b><br>Port szá<br>Vezérlő szá | im 01<br>im 01 | <b>•</b>       |           |              |             |                     |      |
| 100                                     |                |                |           | Olvasó lista | 7           |                     |      |
| Port szám                               | Vezérlő száma  | Vezérlő típusa | Ajtó neve | Olvasó száma | Olvasó neve | Olvasó mód          | Idić |
|                                         |                |                |           |              |             |                     |      |

 Kattintson a Törlés nyomógombra. A következő felirat jelenik meg. Válasszon az Igen (Yes) vagyis az adat törlése, és a Nem (No), vagyis a törlési utasítás visszavonása közül.

| 🗟 Olvasó beállítás   | × |  |  |  |  |  |  |  |
|----------------------|---|--|--|--|--|--|--|--|
| 1 Door - Adat törlés |   |  |  |  |  |  |  |  |
| Yes(Y)               |   |  |  |  |  |  |  |  |

## Adatküldés

A művelet célja a kezelő programban beállított/módosított adatok továbbítása a vezérlő egységek felé. Keresse meg a letöltendő adatokat az adatbázisban.

A kiválasztott adatok a kiemelt sorban láthatók az alábbi képernyő szerint.

| ô (  | )lvasó beál | lítás   |            |              |           |                        |              |        |        |       |       |   | X   |
|------|-------------|---------|------------|--------------|-----------|------------------------|--------------|--------|--------|-------|-------|---|-----|
| Kere | s           | 2       | Adatküldés | 8            | Hozzáad   | $\widehat{\mathbf{T}}$ | Módosít      | 2      | Törlés | ×     | Bezár | 8 | 0   |
| Ke   | res         |         |            |              |           |                        |              |        |        |       |       |   |     |
|      | Port sz     | ám 01   |            | -            |           |                        |              |        |        |       |       |   |     |
|      | Vezérlő sz  | ám 01   |            | 3            |           |                        |              |        |        |       |       |   |     |
|      |             |         |            |              |           | Olvi                   | asó lista    |        |        |       |       |   |     |
|      | Port szám   | Vezérlő | száma Vez  | zérlő típusa | Ajtó neve | J.                     | Olvasó száma | Olvasó | neve   | Olvas | ó mód |   | ldő |
|      |             |         |            |              |           |                        |              |        |        |       |       |   |     |
|      |             |         |            |              |           |                        |              |        |        |       |       |   |     |
|      |             |         |            |              |           |                        |              |        |        |       |       |   |     |
|      |             |         |            |              |           |                        |              |        |        |       |       |   |     |
|      |             |         |            |              |           |                        |              |        |        |       |       |   |     |
|      |             |         |            |              |           |                        |              |        |        |       |       |   |     |
|      |             |         |            |              |           |                        |              |        |        |       |       |   |     |
|      |             |         |            |              |           |                        |              |        |        |       |       |   |     |
|      |             |         |            |              |           |                        |              |        |        |       |       |   |     |
|      |             |         |            |              |           |                        |              |        |        |       |       |   |     |
|      |             |         |            |              |           |                        |              |        |        |       |       |   |     |
| 4    | 1           |         |            |              |           |                        |              | I      |        |       |       |   | •   |

 Kattintson az Adatküldés nyomógombra. A kiválasztott adatokat a program továbbítja (letölti) a kijelölt vezérlő egység(ek) memóriájába.

Ha az Adatküldés során hiba történne, a hiba jellegéről részletes tájékoztatást kap a felbukkanó információs ablakban.

Ha ez történik, próbálja meg az adatok újbóli Adatküldését. Amennyiben a hiba továbbra is fennáll, ellenőrizze a kommunikációs vonal meglétét és működését.

#### Bementek/Kimenetek meghatározása

A Be/Kimenetek működésének meghatározása azt jelenti, hogy egy adott bementre érkező jelzésre melyik kimenet, milyen módon, és mennyi ideig (hány másodpercig) legyen működésben.

Lehetséges továbbá, egy adott bemeneti jeltípus előfodulásakor, a felhasználó által előre megfogalmazott üzenet megjelenítése is.

A Bemeneti/Kimeneti vezérlők típusának beállításától és a vezérlőben alapértelmezésben tárolt be/kimenetei beállításoktól függően az adatok automatikusan generálódnak és letárolódnak az adatbázisban.

Ezért a felhasználónak nem szükséges Hozzáadás vagy Törlés műveletet végrehajtania, de a Bemeneti/Kimeneti jelzések (Input/Output signal), az aktiválási időtartam (activated time) és a bemeneti pont (point of input) módosítható és letölthető.

A be és kimenetek adatai automatikusan generálódnak a vezérlő beállítása során a vezérlő típusának, és a vezérlő beállított alapértékeinek függvényében. Az adatoknak csak a módosítása és avezérlőbe történő Adatküldése engedélyezett.

A be/kimenetek beállított alapértékeiről részletes információkat a vezérlő egységek Telepítési Kézikönyvéből szerezhet.

Első lépés

Válassza ki a Beállítások-> Be/Kimenet beállítás -> Be/Kimenet beállítás menüpontot, vagy alkalmazza a Ctrl+E gyorsbillentyű kombinációt.

Keresés

A Keresés művelet segítségével egyszerűen nyerhetőek ki adatok a rendszerből, amennyiben egyáltalán létezik a keresési paramétereknek megfelelő információ. A Keresés művelet segítségével adatokat szerkeszthet és törölhet.
| <del>8</del> 8 | i Demenet/Nimenet maghatározás                                                                                                    |         |               |              |                 |                |                |             |   |  |
|----------------|----------------------------------------------------------------------------------------------------|---------|---------------|--------------|-----------------|----------------|----------------|-------------|---|--|
| Kere           | sés                                                                                                    |         | Adatküldés    | 🔢 Módosít    | 🖸 Bezár         | X              |                |             | 0 |  |
| Kö             | Port szám  Vezérlő száma  Vezérlő száma  Vezérlő sz |         |               |              |                 |                |                |             |   |  |
|                | Közös jellemzők                                                                                                    |         |               |              |                 |                |                |             |   |  |
|                | Port                                                                                                    | Vezérlő | Bemenet száma | Bemenet neve | Bernenet típusa | 1-es Relé (mp) | 2-es Relé (mp) | TTL kimenet | T |  |
| $\mathbf{F}$   | 01                                                                                                    | 01      | 01            | Exit Button  | Exit Button     | 03             | 03             | 03          |   |  |
|                | 01                                                                                                    | 01      | 02            | Door Contact | Door Contact    | 00             | 00             | 00          |   |  |
|                | 01                                                                                                    | 01      | 03            | Input #3     | Input #3        | 00             | 00             | 00          |   |  |
|                | 01                                                                                                    | 01      | 04            | Input #4     | Input #4        | 00             | 00             | 00          |   |  |
|                | 01                                                                                                    | 01      | 05            | Tamper S/VV  | Tamper SAV      | 00             | 00             | 00          |   |  |
|                |                                                                                                    |         |               |              |                 |                |                |             | • |  |

- 1) Válassza ki a kívánt Port és a Vezérlő sorszámát.
- A Keresés művelet segítségével indítsa el a kívánt adatok leválogatását. Ha a keresés eredménnyel járt, a képernyőn megjelenik a keresett adatok listája.

Ha a Keresés művelet nem talál a megadott paramétereknek megfelelő adatokat, a teljes információt megjeleníti.

Módosítás

A bemeneti/Kimeneti pontok alapbeállításait a vezérlő típusától függően a rendszer automatikusan végrehajtja. Ha azonban a felhasználó úgy dönt, hogy az adott be/kimeneti pont működését másképpen kívánja szabályozni, lehetőség van a beállított értékek tetszés szerinti módosítására.

Válassza ki a vezérlő módosítani kívánt bemeneti pontját. A kiválasztott adat a kiemelt sorban látható az alábbi képernyőnek megfelelően.

| 🚳 Bemenet/ki                          | imenet me                                                                                  | ghatározás    |              |                |                |                |             | X |  |  |
|---------------------------------------|--------------------------------------------------------------------------------------------|---------------|--------------|----------------|----------------|----------------|-------------|---|--|--|
| Keresés                               | <b>(</b>                                                                                   | \datküldés    | Módosít      | Bezár          | 8              |                |             | 0 |  |  |
| Port s<br>Vezérlő sz<br>Közös jellemz | Port szám  Vezérlő száma Vezérlő száma Vezős jellemzők Olvasó #1 Olvasó #2 Közös jellemzők |               |              |                |                |                |             |   |  |  |
| Közös jellemzők                       |                                                                                            |               |              |                |                |                |             |   |  |  |
| Port                                  | Vezérlő                                                                                    | Bemenet száma | Bemenet neve | Bemenet típusa | 1-es Relé (mp) | 2-es Relé (mp) | TTL kimenet | T |  |  |
| ▶ 01                                  | 01                                                                                         | 01            | Exit Button  | Exit Button    | 03             | 03             | 03          |   |  |  |
| 01                                    | 01                                                                                         | 02            | Door Contact | Door Contact   | 00             | 00             | 00          |   |  |  |
| 01                                    | 01                                                                                         | 03            | Input #3     | Input #3       | 00             | 00             | 00          |   |  |  |
| 01                                    | 01                                                                                         | 04            | Input #4     | Input #4       | 00             | 00             | 00          |   |  |  |
| 01                                    | 01                                                                                         | 05            | Tamper SAV   | Tamper S//V    | 00             | 00             | 00          |   |  |  |
| 4                                     |                                                                                            |               |              |                |                |                |             |   |  |  |

- 1) Kattintson a Módosítás nyomógombra.
- 2) A bemeneti pontok beállításával határozzuk meg, hogy a vezérlő melyik kimenete, és milyen módon lépjen üzembe a bemeneti pont aktiválásakor.

Beállítható továbbá, egy adott Bemeneti Pont típus, és az annak megfelelő Bemeneti Pont működésbe lépésekor felbukkanó szöveges üzenet és hallható hangjelzés.

| 🖗 Be/kimenet beállítása                                                                                                    |                   |
|----------------------------------------------------------------------------------------------------|-------------------|
| Adatküldés 🔝 Módosít 💽 Bezár 🔯                                                                                                    | 0                 |
| Port szám 01<br>Vezérlő száma 01<br>Közös jellemzők Olvasó #1 Olvasó #2<br>Bemenet száma 01 Bemenet típusa Exit Button<br>Terület Area1 Megjegyzés Exit Button<br>Emelet 01F<br>1-es Relé (mp) 2-es Relé (mp) TTL kimenet 1(mp) TTL kimenet 2(mp)<br>03 V 03 V 03 V | TTL kimenet 3(m;) |

- 3) Válassza ki a Területet és Szintet, melyhez az adott bemeneti pont tartozik. A beállítás célja, hogy a felhasználó azonnal tudja, hogy az adott aktivált bemeneti pont a védett területen belül hol helyezkedik el.
- Adjon nevet a bemeneti pontnak. Ez a lépés rendkívül fontos, ugyanis az eseménylistában és az esemény jelzésekor felbukkanó ablakokban a bemeneti pontot ennek a névnek alapján fogja azonosítani.

5) Döntse el, hogy az adott bement aktiválásakor az öt közül (1-es Relé, 2-es Relé, TTL Kimenet 1~3) melyik kimeneti pont lépjen működésbe. Állítsa be a Kimenet működési időtartamát, másodpercekben kifejezve.

00 másodperc - a kimenet nem lép működésbe.

01-99 másodperc – a kimenet a megadott időtartamig (másodperc) működésbe lép.

- 6) Amikor végzett, a Módosít gomb lenyomásával mentheti el az új beállításokat.
- 7) Az Adatküldés gomb lenyomásával továbbítsa az adatokat a vezérlő memóriájába.

Bármely, a rendszer működésére vonatkozó beállítás csak akkor lép érvénybe, ha az adott változásokat a vezérlő egységekhez letöltjük. Mindig ellenőrizze, hogy a Adatküldés rendben lezajlott-e, és a kívánt változások a vezérlőkben megjelentek.

8) A Bezárás gomb lenyomásával lépjen ki a beállítási képernyőből.

A vezérlő bementeinek működésével kapcsolatos általános beállításokat a felhasználó módosíthatja. Van azonban néhány speciális beállítási érték, melyek a vezérlő egység típusától függően rögzítve vannak, és nem módosíthatóak, mint például a nyitásérzékelő időzítése. (Lásd Telepítői Kézikönyv)

A bővített beállítások nem teszik lehetővé a felhasználó által kiválasztott más érzékelőktől jövő jelzések fogadását, mivel kizárólag saját bementeikről érkező specifikus értékek kezelésére képesek.

Nem teszik lehetővé továbbá a bemenet típusának és nevének módosítását sem, de lehetséges a bemeneti jelzés hatására indult aktiválás időzítésének megváltoztatása.

Be/Kimeneti idősémák és jel típusok

Állítsa be a Be/Kimeneti pontok aktiválásával kapcsolatos idősémákat. A beállítások alapja a rendszerben már rögzített időséma adatbázis, melyekkel a felhasználó a be és kimeneti pontok működésének szabályozására.

A vezérlő mindig érzékeli a bemeneti pontjaira jutó jelzéseket, és beállításainak megfelelően vezérli a kimenetein keletkező jelzéseket. A vezérlő akkor is érzékeli a bemeneti jelzéseket, ha nem kapcsolódik hozzá kimeneti jelzés.

A bemenetek és kimenetek működésének vezérléséhez idősémákat alkalmazhatunk. Ilyen esetben azonban a felhasználó egy adott bemenetet, vagy kimenetet csak az idősémának által megengedett intervallumban tud aktiválni.

A művelet segítségével beállított értékek a bemeneti oldalon a csatlakoztatott érzékelő egységekre, kimeneti oldalon a csatlakozatott ajtózárakra vonatkoznak.

Ha a bemenetre egy olyan érzékelő relés kimenetét csatlakoztatja, mely éjjel és nappal, okkal, ok nélkül egyaránt szolgáltat jelzéseket a vezérlő számára, a sok esemény lelassíthatja az információ feldolgozási műveletet, és értéktelen információk tömegével tölti fel az eseménymemóriát.

Amennyiben a bemeneti pontra csatlakoztatott érzékelőre egy olyan idősémát állítunk be, hogy az érzékelő jelzéseit a rendszer a 08:00~18:00 terjedő időtartamban hagyja figyelmen kívül, az érzékelő 24 órán keresztül továbbítja jelzéseit a vezérlő felé, de az időséma korlátozó hatása miatt a vezérlő csak a 18:01~07:59 közötti időszakban fogadja el a jelzést eseményként.

A kimenetek működése a csatlakoztatott ajtózáró eszköz jellegének megfelelően folyamatos zárásra vagy nyitva tartásra programozható.

Az ajtó vezérlése lehetséges oly módon is, hogy a munkaidő (pl a nappali időszak) alatt az ajtó folyamatosan nyitva legyen, de a munkaidő lejártával, már csak a jogosult személyek számára legyen nyitható.

A kimenet működése programozható oly módon, hogy a beállított időtartamon belül nyitási vezérlést adjon, az időtartamon kívül az ajtót tartsa zárva.

Első lépés

Válassza ki a Beállítások-> Be/Kimenet beállítás-> Be/Kimeneti ütemezés menüpontot, vagy alkalmazza a Ctrl+F gyorsbillentyű kombinációt.

Keresés

A Keresés művelet segítségével egyszerűen nyerhetőek ki adatok a rendszerből, amennyiben egyáltalán létezik a keresési paramétereknek megfelelő információ. A Keresés művelet segítségével adatokat szerkeszthet és törölhet.

| Be/kimenet időüten      | nezése                  |                           |                        |                   |
|-------------------------|-------------------------|---------------------------|------------------------|-------------------|
| Adatküldés 🔝            | Keresés 🛛 Mó            | dosít 🔯 Bezá              | r X                    | •                 |
| Keresési állapot        |                         |                           |                        |                   |
| Port szám               | •                       |                           |                        |                   |
| Vezérlő szám            | •                       |                           |                        |                   |
| Bemenet ütemezési lista | Kimenet ütemezési lista |                           |                        |                   |
| · · · · ·               |                         | Bernenet üternezési lista |                        |                   |
| Port szám Vezérlő       | 1-es bernenet üternzés  | 2-es bernenet üternzés    | 3-as bernenet üternzés | 4-es bemenet üter |
| 01 01                   | Not Use                 | Not Use                   | Not Use                | Not Use           |
|                         |                         |                           |                        |                   |

1) Válassza ki a kívánt Port és a Vezérlő sorszámát.

 A Keresés művelet segítségével indítsa el a kívánt adatok leválogatását. Ha a keresés eredménnyel járt, a képernyőn megjelenik a keresett adatok listája.

Ha a Keresés művelet nem talál a megadott paramétereknek megfelelő adatokat, a teljes információt megjeleníti.

Módosítás

Válassza ki a vezérlő módosítani kívánt bemeneti pontját. A kiválasztott adat a kiemelt sorban látható az alábbi képernyőnek megfelelően.

| Be/kimenet időütem        | ezése                                                                                   |                         |                      |                   |
|---------------------------|-----------------------------------------------------------------------------------------|-------------------------|----------------------|-------------------|
| Adatküldés 🔝 k            | <eresés td="" 🔯<="" 🛛=""><td>Módosít 🚺 Be</td><td>ezár 🔝</td><td><b>@</b></td></eresés> | Módosít 🚺 Be            | ezár 🔝               | <b>@</b>          |
| -Keresési állapot         |                                                                                         |                         |                      |                   |
| Port szám                 | •                                                                                       |                         |                      |                   |
| Vezérlő szám              | •                                                                                       |                         |                      |                   |
| Bemenet ütemezési lista k | ümenet ütemezési lista                                                                  |                         |                      |                   |
|                           |                                                                                         | Bemenet ütemezési lista |                      |                   |
| Port szám Vezérlő         | 1-es bemenet ütemzés                                                                    | 2-es bernenet üternzés  | 3-as bemenet ütemzés | 4-es bemenet üter |
| 01 01                     | Not Use                                                                                 | Not Use                 | Not Use              | Not Use           |
|                           |                                                                                         |                         |                      |                   |
|                           |                                                                                         |                         |                      | Þ                 |

1) Kattintson a Módosít nyomógombra.

| 🔞 Bemenet/kimenet                                      | definició           |                      |   |   |
|--------------------------------------------------------|---------------------|----------------------|---|---|
| Adatküldés 🛛 🔝                                         | Mentés 💽            | Bezár                | 8 | 0 |
| Port szám 01<br>Vezérlő száma 01<br>Bemenet időütemezé | se Kimenet időüteme | zése                 |   |   |
| Bemenet 1<br>Not Use                                   | •                   | Bemenet 2<br>Not Use |   | • |
| Bemenet 3<br>Not Use                                   | <b>_</b>            | Bemenet 4<br>Not Use |   | - |
| Bernenet 5                                             | •                   |                      |   |   |

 A bemeneti pontok (Bemenet 1~5) alatti legördülő ablakból kiválasztható a kívánt időséma.

Az idősémák választható alapbeállítása a "Használaton kívül" (Not Use) érték. Ennek ellenére, ha a bemenet jelzést érzékel, az esemény letárolódik.

- 3) Amikor végzett, a Mentés gomb lenyomásával mentheti el az új beállításokat.
- 4) Az Adatküldés gomb lenyomásával továbbítsa az adatokat a vezérlő memóriájába.

Bármely, a rendszer működésére vonatkozó beállítás csak akkor lép érvénybe, ha az adott változásokat a vezérlő egységekhez letöltjük. Mindig ellenőrizze, hogy a Adatküldés rendben lezajlott-e, és a kívánt változások a vezérlőkben megjelentek.

5) A Bezárás gomb lenyomásával lépjen ki a beállítási képernyőből.

| A kimeneti pontok idó | ósémához r  | rendelési | képernyője, | és az al | lkalmazott e | eljárás |
|-----------------------|-------------|-----------|-------------|----------|--------------|---------|
| azonos a bemenetei    | pontoknál ľ | használat | ossal.      |          |              |         |

| <₽          | Bezár                        | 8                                                                                    | 6                                                                                                    |
|-------------|------------------------------|--------------------------------------------------------------------------------------|----------------------------------------------------------------------------------------------------|
| : időütemez | ése                          |                                                                                      |                                                                                                    |
| •           | 2-es Relé (mp)<br>Not Use    |                                                                                      | •                                                                                                    |
| •           | TTL kimenet 2(mp)<br>Not Use |                                                                                      | •                                                                                                    |
| -           |                              |                                                                                      |                                                                                                    |
|             | időütemez                    | Bezár<br>Bezár<br>Bezár<br>2-es Relé (mp)<br>Vot Use<br>TTL kimenet 2(mp)<br>Not Use | Bezár       Silán         Image: Bezár       Image: Bezár         Image: Bezár       Image: Bezár         Imag |

A kimeneti pontok (1~5) alatti legördülő ablakból kiválasztható a kívánt időséma. Az időséma kiválasztása után mentse el a beállítást a Mentés gombbal, majd töltse le a változást a vezérlőbe az Adatküldés gombbal.

A bemeneti pont működése a csatlakoztatott érzékelő kimeneti pontjának működése szerint (alaphelyzetben zárt (NC) vagy nyitott (NO)) konfigurálható.

| Maanaco      | M                                    | ódosít                           |               | 3ezár           | 8               |                   |                   |
|--------------|--------------------------------------|----------------------------------|---------------|-----------------|-----------------|-------------------|-------------------|
| Port s       | zám 01                               | -                                |               |                 |                 |                   |                   |
| Vezérlő sz   | áma 01                               |                                  |               |                 |                 |                   |                   |
|              | ~ <b>)</b>                           |                                  |               |                 |                 |                   |                   |
| Kozos jellem | IZOK   Olvasi                        | ó #1   Olva:                     | só #2         |                 |                 |                   |                   |
|              |                                      |                                  |               |                 |                 |                   |                   |
| Berner       | net száma 🗔                          | 3                                | Bernenet típu | isa Input #     | 3               |                   | •                 |
|              |                                      |                                  |               |                 |                 |                   |                   |
|              | Terület                              |                                  | <b>–</b>      | Megje           | gyzés (Input #3 |                   |                   |
|              | Terület Szint                        |                                  | <br>Terület   | Megje           | gyzés  Input #3 |                   |                   |
|              | Terület<br>Szint                     | ea1                              | <br>Terület   | Megje           | gyzés Input #3  |                   |                   |
|              | Terület<br>Szint<br>Ar<br>Fő         | ea1<br>próbaterem<br>s Relé (mp) | Terület       | Megje<br>é (mn) | gyzés Input #3  | TTI kimenet 2(mn) | TTL kimenet 3(mp) |
|              | Terület<br>Szint<br>Ar<br>Fő<br>1-e: | ea1<br>próbaterem<br>s Relé (mp) | Terület       | Megje<br>é (mp) | gyzés Input #3  | TTL kimenet 2(mp) | TTL kimenet 3(mp) |

A legördülő ablakból válassza ki a kívánt működési módot (NO/NC), majd mentse el a beállítást a Mentés gombbal, majd töltse le a változást a vezérlőbe a Adatküldés (Transmit) gombbal.

# Globális antipassback

A művelet célja a teljes rendszerre, illetve a rendszer kijelölt szegmenseire kterjedő Globális antipassback beállítások kijelölése. A Globális antipassback szolgáltatás célja, hogy több ajtós rendszerben a Felhasználók csak a kijelölt Bejárati ajtón jöjjenek be, és csak a kijelölt Kijárati ajtón menjenek ki. A Globális Antipassback csak akkor alkalmazható, ha az Olvasó beállításainál az Antipassback funkciót engedélyeztük.

Első lépés

Válassza ki a Beállítások -> Globális antipassback menüpontot.

Keresés

A Keresés művelet segítségével egyszerűen nyerhetőek ki adatok a rendszerből, amennyiben egyáltalán létezik a keresési paramétereknek megfelelő információ. A Keresés művelet segítségével adatokat szerkeszthet és törölhet. A bal oldali ablakban látható a Belépési jogok listája, mely azoknak az ajtó Csoportoknak a felsorolása, melyre a Globális Antipassback szabálya kiterjedhet. A jobb oldali ablakban az ajtó Csoportokhoz tartozó ajtók felsorolása látható.

| 🛱 Globális Antipassback beállítás  |     |          |         |           |         |     | X |
|------------------------------------|-----|----------|---------|-----------|---------|-----|---|
| Keres 🔯 APB zászló törlés 🔝 Hozzás | d 🚺 | Módosít  | Törlés  | 8         | Bezár   | 8   | 0 |
| Csoport kód<br>Csoport név         |     |          |         |           |         |     |   |
| Belépési jogok listája             |     |          | Vezé    | rlő lista |         |     |   |
| Alkalmaz Csoport kód Csoport név   |     | Alkalmaz | Terület | Szint     | Vezérlő | név |   |
|                                    |     |          |         |           |         |     |   |

- 1) Adja meg a kívánt keresési feltételt (Csoport kód és/vagy Csoport név).
- A Keresés művelet segítségével indítsa el a kívánt adatok leválogatását. Ha a keresés eredménnyel járt, a képernyőn megjelenik a keresett adatok listája.

Ha a Keresés művelet nem talál a megadott paramétereknek megfelelő adatokat, a teljes információt megjeleníti.

Hozzáadás

A Hozzáadás művelet célja új adatok felvétele. A Hozzáad gomb lenyomásával adhat új Globális antipassback hatálya alá tartozó területeket az adatbázishoz az adatbeviteli képernyő segítségével.

| Globális Antipassback beállítás     |          |         |            |             | × |
|-------------------------------------|----------|---------|------------|-------------|---|
| Keres 🛛 APB zászló törlés 🔝 Hozzáad | Módosít  | Törlés  | 🔀 Bez      | zár 🔀       | 0 |
| Keresés                             |          |         |            |             |   |
| Csoport kód                         |          |         |            |             |   |
| Csoport név                         |          |         |            |             |   |
| Delénéni invelt tetéin              |          | Marri   | init linte |             |   |
| Belepesi juguk listaja              |          | V826    | eriolista  |             |   |
| Alkalmaz Csoport kód Csoport név    | Alkalmaz | Terület | Szint      | Vezérlő név |   |
|                                     |          |         |            |             |   |
|                                     |          |         |            |             |   |
|                                     |          |         |            |             |   |
|                                     |          |         |            |             |   |
|                                     |          |         |            |             |   |
|                                     |          |         |            |             |   |
|                                     |          |         |            |             |   |
|                                     |          |         |            |             |   |
|                                     |          |         |            |             |   |
|                                     |          |         |            |             |   |
|                                     |          |         |            |             |   |
|                                     |          |         |            |             |   |
|                                     |          |         |            |             |   |
|                                     |          |         |            |             |   |
|                                     |          |         |            |             |   |
|                                     |          |         |            |             |   |
|                                     |          |         |            |             |   |
|                                     |          |         |            |             |   |

1) A Hozzáadás nyomógomb lenyomása után az alábbi képernyő jelenik meg.

| \delta Globális A | ntipass   | back meghatározá  | sa      |    |                            |       |      |   |
|-------------------|-----------|-------------------|---------|----|----------------------------|-------|------|---|
| Alkalmaz          | V         | APB zászló törlés | 🕄 Bezár | 8  |                            |       |      | 0 |
|                   |           |                   |         |    |                            |       |      |   |
|                   | Globál A  | PB csoport kód 🗍  | •       |    |                            |       |      |   |
|                   | Globál A  | PB csoport név    |         |    |                            |       |      |   |
|                   |           | Aktív 🥅           |         |    |                            |       |      |   |
| Lehetséges        | ajtók API | 3 céljára         |         |    | Kiválasztott ajtók APB cél | jára  |      |   |
| Terület           |           | Szint Ajtó        |         |    | Terület                    | Szint | Ajtó |   |
|                   |           |                   |         |    |                            |       |      |   |
|                   |           |                   |         |    |                            |       |      |   |
|                   |           |                   |         | >> |                            |       |      |   |
|                   |           |                   |         | << |                            |       |      |   |
|                   |           |                   |         |    |                            |       |      |   |
|                   |           |                   |         |    |                            |       |      |   |
|                   |           |                   |         |    |                            |       |      |   |
|                   |           |                   |         |    |                            |       |      |   |
|                   |           |                   |         |    |                            |       |      |   |
|                   |           |                   |         |    |                            |       |      |   |
|                   |           |                   |         |    |                            |       |      |   |
| 1                 |           |                   |         |    | 1                          |       |      |   |

- Adja meg a Globál APB Csoport kódját a Kódok kiválasztásánál átfedéseket ne alkalmazzon.
- 3) Adja meg a Globál APB Csoport kívánt nevét.
- 4) Amennyiben az Antipassback csoport használatát a rendszer számára elő akarja írni, tegyen pipát az Aktív felirat melletti kockába.
- 5) A bal oldali ablakban látható listában (Lehetséges ajtók APB céljára) kattintson kétszer a kívánt ajtó nevére, vagy egyszeri rákattintással válassza ki a kívánt ajtót, majd nyomja le a >> gombot. A kiválasztott ajtó átkerül a jobb oldali, (Kiválasztott ajtók APB céljára) ablakba.
- 6) Amennyiben további APB csoportokat kíván létrehozni, ismételje a fenti eljárást.

Egy adott ajtó kiválasztott állapotának törléséhez (a jobb oldali ablakból való eltávolításához) kattintson kétszer az ajtó nevére, vagy egy kattintással jelölje ki az ajtót, majd a << gombra kattintva helyezze át a bal oldali ablakba.

- 7) Amikor végzett a szükséges beállításokkal, a Mentés gomb lenyomásával mentheti el az adatokat, majd a Bezár gomb lenyomásával léphet ki a beállítási képernyőből.
- Módosítás

A Módosítás művelet célja a létező adatok megváltoztatásának lehetővé tétele. Keresse meg a módosítani kívánt adatokat az adatbázisban.

| 🚳 Globális / | ntipassback beállí | tás          |          |   |   |          |    |        |             |        |             | X |
|--------------|--------------------|--------------|----------|---|---|----------|----|--------|-------------|--------|-------------|---|
| Keres        | APB zászl          | ó törlés 🔝   | Hozzáad  | ľ |   | Módosít  | 2  | Törlés | 8           | Bezár  | 8           | 0 |
| Keresés      |                    |              |          |   |   |          |    |        |             |        |             |   |
| с            | soport kód         | •            |          |   |   |          |    |        |             |        |             |   |
| C            | oport név          |              |          |   |   |          |    |        |             |        |             |   |
|              | Belépési ji        | ogok listája |          |   |   |          |    | Vez    | zérlő lista | ,      |             |   |
| Alkalmaz     | Csoport kód        | Cso          | oort név |   | L | Alkalmaz | Te | erület | Szint       | \<br>\ | /ezérlő név |   |
|              |                    |              |          |   |   |          |    |        |             |        |             |   |
|              |                    |              |          |   |   |          |    |        |             |        |             |   |
|              |                    |              |          |   |   |          |    |        |             |        |             |   |
|              |                    |              |          |   |   |          |    |        |             |        |             |   |
|              |                    |              |          |   |   |          |    |        |             |        |             |   |
|              |                    |              |          |   |   |          |    |        |             |        |             |   |
|              |                    |              |          |   |   |          |    |        |             |        |             |   |
|              |                    |              |          |   |   |          |    |        |             |        |             |   |
|              |                    |              |          |   |   |          |    |        |             |        |             |   |
|              |                    |              |          |   |   |          |    |        |             |        |             |   |
|              |                    |              |          |   |   |          |    |        |             |        |             |   |
|              |                    |              |          |   |   |          |    |        |             |        |             |   |
|              |                    |              |          |   |   |          |    |        |             |        |             |   |

A kiválasztott adatok a kiemelt sorban láthatók az alábbi képernyő szerint.

 A Módosít gomb lenyomására a következő képernyő jelenik meg. A Csoport lista megegyezik a regisztráció alkalmával használt adatbeviteli képernyővel, de a Csoport Kódja nem módosítható.

| 🗞 Globális Antipassback meghatározása    |                                |
|------------------------------------------|--------------------------------|
| Alkalmaz 💽 APB zászló törlés 🔝 Bezár 🔯   |                                |
|                                          |                                |
|                                          |                                |
| Globál APB csoport kód 001               |                                |
| Globál APB csoport név Senki se be se ki |                                |
| Aktív 🔽                                  |                                |
| Lehetséges ajtók APB céljára             | Kiválasztott ajtók APB céljára |
| Terület Szint Ajtó                       | Terület Szint Ajtó             |
|                                          |                                |
|                                          | . 1                            |
|                                          |                                |
| _                                        |                                |
|                                          | <b>→→</b>                      |
|                                          |                                |
| ▲ ▲                                      |                                |
|                                          |                                |
|                                          |                                |
|                                          |                                |
|                                          |                                |

 Végezze el a kívánt módosításokat. Amennyiben az adott APB szabályt átmenetileg fel kívánja függeszteni, vegye el a pipa jelet az Aktív, vagy a Csoportok/Ajtók előtt látható Alkalmaz kockából. (A példa ábrán nem látható)

- Amikor végzett, a Mentés gomb lenyomásával mentse el az új beállításokat, majd a Bezár gomb lenyomásával lépjen ki a beállítási képernyőből
- Törlés

A Törlés művelet célja az adatbázisban rögzített, de feleslegessé vált adatok törlése. Keresse meg a törölni kívánt adatot az adatbázisban.

A kiválasztott adatok a kiemelt sorban láthatók az alábbi képernyő szerint.

|   | 🚳 Globális An         | tipassback beállí | tás                |   |          |         |            |       |             | × |
|---|-----------------------|-------------------|--------------------|---|----------|---------|------------|-------|-------------|---|
|   | Keres                 | APB zászl         | ó törlés 🔝 Hozzáad | 1 | Módosít  | Törlés  | 8          | Bezár | X           | 0 |
|   | Keresés<br>Cso<br>Cso | port kód          |                    |   |          |         |            |       |             |   |
|   |                       | Belépési ji       | ogok listája       |   |          | Vezé    | erlő lista |       |             |   |
| _ | Alkalmaz              | Csoport kód       | Csoport név        |   | Alkalmaz | Terület | Szint      |       | Vezérlő név |   |
|   |                       | 001               | Senki se be se ki  |   |          |         |            |       |             |   |
|   |                       |                   |                    |   |          |         |            |       |             |   |

 Kattintson a Törlés nyomógombra. A törlés megerősítését kérő ablak jelenik meg. Válasszon az Igen (Yes) vagyis az adat törlése, és a Nem (No), vagyis a törlési utasítás visszavonása közül.

| 🔞 Globális Antipassback beállítás 🔀 |
|-------------------------------------|
| Senki se be se ki - Adat törlés     |
| Yes(Y)                              |

- APB zászló törlés
- Kattintson az APB zászló törlés nyomógombra. A törlés megerősítését kérő ablak jelenik meg. Válasszon az Igen (Yes) vagyis az adat törlése, és a Nem (No), vagyis a törlési utasítás visszavonása közül

| 🗟 Globális Antipass   | back beállítás 🔀   |
|-----------------------|--------------------|
| Senki se be se ki -   | APB jelzés törölve |
| <pre>[C] Yes(Y)</pre> | <u>No(N)</u>       |

#### Rendszer beállítások

A művelet célja a vezérlő egységek dátum és idő számlálóinak pontosítása, beállítása, inicializálás és Mesterkártya kezelés. Mivel a vezérlők első telepítésük időpontjában valószínűleg nem a helyes dátum és idő adatok szerint lépnek működésbe, korrekciójuk szükséges.

Első lépés

Válassza ki a Beállítások -> Rendszer -> Idő beállítás menüpontot, vagy alkalmazza a Ctrl+G gyorsbillentyű kombinációt.

Beállítás

| 🕉 Rendszer ka   | rbantartás                                             |   |
|-----------------|--------------------------------------------------------|---|
| Alkalmaz [      | Mentés 🔐 Bezár 🔝                                       | 0 |
| Auto idő küldés | Idő beállítás   Inicializálás                          | 1 |
| Dátu            | m 2005.03.01. V Kedd V<br>16 3 :08:59 V<br>System List |   |
|                 | Mind Mind töröl                                        |   |
|                 |                                                        |   |

- Állítsa be a kívánt dátumot (Év-Hó-Nap). (Az alapérték megegyezik a PC-ben tárolt dátum és idő értékkel.)
- 2) A Rendszer Lista (System List) ablakban jelölje be, hogy a rendszer melyik vezérlőjébe kívánja az új időpont értéket letölteni.
- 3) Az Alkalmaz gomb lenyomásával továbbítsa az adatokat a vezérlő(k) memóriájába.

#### A rendszer inicializálása

A művelet célja a vezérlőkben tárolt beállítások, vagy azok egy részének gyári alapértékre való visszaállítása.

A rendszer inicializálásának lehetséges módjai: a Rendszer teljes inicializálása (Rendszer), Kártya adatok inicializálása (Kártya), Esemény memória inicializálása (Eseménytár), és Idősémák inicializálása (Időséma).

Rendszer inicializálás: a vezérlőben tárolt valamennyi beállítási érték gyári alapértékre állítása.

- Kártya adatok inicializálása: a vezérlőben tárolt valamennyi kártya adat gyári alapértékre állítása.
- Esemény memória inicializálása: a vezérlő esemény memóriájában tárolt adatok törlése.
- Idősémák inicializálása: a vezérlőben tárolt időséma és munkaszüneti adatok gyári alapértékre állítása.
- Első lépés

Válassza ki a Beállítások -> Rendszer -> Inicializálás menüpontot, vagy alkalmazza a Ctrl+H gyorsbillentyű kombinációt.

Beállítás

| \delta Rendszer k | arba | antartás                     |          |       |          | × |
|-------------------|------|------------------------------|----------|-------|----------|---|
| Alkalmaz          | 3    | Mentés                       | 8        | Bezár | X        | 0 |
| Auto idő küldé    | is   | ldő beállítás                | Iniciali | zálás |          |   |
| Lehetőség         | ek   | Rendszer                     |          |       | •        |   |
|                   |      | System List<br>■ 01 - 01 - 2 | 22       |       |          |   |
|                   |      | Mind                         |          | Mi    | nd töröl |   |

- 1) Válassza ki, mely rendszer komponenset kívánja inicializálni.
- 2) A Rendszer Lista (System List) ablakban jelölje be, hogy a rendszer melyik vezérlőjében kívánja az inicializálást végrehajtani.
- 3) Az Alkalmaz gomb lenyomásával továbbítsa az adatokat a vezérlő(k) memóriájába.

Az inicializálás visszafordíthatatlan, ezért az inicializálási parancs kiadása előtt kétszer ellenőrizze a beállított értékeket!

#### Mesterkártya kezelés

A mesterkártya kezelés célja, hogy a Felhasználói kártyák tulajdosai közül kiválasztott egyes személyek azonosító kártyáját speciális Rendszergazdai jogosultságokkal ruházzuk fel, majd ezeket a jogosultságokat a vezérlő egységekhez továbbítsuk. A Mesterkártya tulajdonosa a vezérlő egység paramétereit a vezérlő beállítási menüjébe lépve közvetlenül módosíthatja. Mesterkártya csak olyan Felhasználói azonosító kártya lehet, melyet előzőleg a Felhasználói kártyák adatbázisában regisztráltunk.

Első lépés

Válassza ki a Beállítások-> Rendszer -> Mesterkártya kezelés menüpontot.

Felhasználói adatok kiválasztása

A Mesterkártya kezelési adatlapon látható nyomógombok: Felhasználói adatok, Adatküldés, Mentés és Bezár. A Felhasználói adatok nyomógombbal a Felhasználói kártyák adatbázisába léphetünk be, ahonnan a Mesterkártya jogosultsággal felruházni kívánt felhasználói kártyát kiválaszthatjuk. Az Adatküldés gombbal a kiválasztott Mesterkártya módosított adatait küldhetjük le a vezérlőkbe, a Mentés gombbal pedig a kártya új jogosultásgi paramétereit menthetjük el a számítógépes adatbázisba. Az adatbeviteli képernyő középső részén látható három fül Finger007(SR)Finger006(SR), FGR006(SR), STAR505R(SR) - az egyes vezérlő egység típusokba történő letöltést szabályozza. A Finger007(SR)Finger006(SR) vezérlők csak akkor fogadják el az új kártyát Mesterkártyaként, ha a Felhasználó ujilenyomat adatait is letároljuk, az FGR006(SR), STAR505R(SR) ICON100 vezérlőknél erre nincs szükség.

| Adatküldés<br>Cég<br>Név<br>Kártyaszám    | Mentés<br>company<br>Matkó Csaba                                                |                                                                                           | Bezár                                                                                                    | X                                                                                                    | 0                                                                                                    |
|-------------------------------------------|---------------------------------------------------------------------------------|-------------------------------------------------------------------------------------------|----------------------------------------------------------------------------------------------------|----------------------------------------------------------------------------------------------------|----------------------------------------------------------------------------------------------------|
| Cég<br>Név<br>Kártyaszám                  | company<br>Matkó Csaba                                                          | •                                                                                         |                                                                                                    |                                                                                                    |                                                                                                    |
| Mifare kártyaszám<br>Jelszó<br>Megjegyzés | 23232323                                                                        |                                                                                           |                                                                                                    |                                                                                                    |                                                                                                    |
|                                           |                                                                                 |                                                                                           |                                                                                                    | ~                                                                                                    |                                                                                                    |
| 006(SR)                                   | FGR006(SR)                                                                      | Ţ.                                                                                        | STAR 505R(SR)                                                                                                 |                                                                                                    |                                                                                                    |
|                                           | Mifare kártyaszám<br>Jelszó<br>Megjegyzés<br>006(SR)<br>nat<br>at hincs tárolva | Mifare kártyaszám<br>Jelszó ****<br>Megjegyzés<br>eoe(SR) FGROOB(SR)<br>nat<br>it tárolva | Mlfare kártyaszám<br>Jelszó ****<br>Megjegyzés<br>006(SR) FGRODE(SR)<br>nat<br>at tárolva<br>at nincs tárolva | Mifare kártyszám<br>Jelszó ****<br>Megjegyzés<br>006(SR) FGR006(SR) STAR 505R(SR)<br>nat<br>at nincs tárolva | Mifare kártyaszám<br>Jelsző ****<br>Megjegyzés<br>006(SR) FGR008(SR) STAR 505R(SR)<br>nat<br>at tárolva |

1) A Felhasználói adatok nyomógombra kattintva beléphetünk a Felhasználói kártyák adatbázisába, melyből kiválaszthatjuk a jövendő Mesterkártya tulajdonos jelöltet.

| Felhasználói adatok                                                  |                                                                              |                                     |                                              |          |
|----------------------------------------------------------------------|------------------------------------------------------------------------------|-------------------------------------|----------------------------------------------|----------|
| Adatküldés 🔝 Me                                                      | ntés 🚮 Bezár                                                                 | 8                                   |                                              | <b>@</b> |
| Dolgozó Sorszáma<br>Név<br>Kártyaszám<br>Mifare kártyaszám<br>Jelszó | 002<br>Catherine Bell<br>12345678                                            |                                     |                                              |          |
|                                                                      |                                                                              | 0%                                  |                                              |          |
| Részletes adatok   Belép                                             | ési Csoport   Jelen lét nyilvánt<br>Cég com<br>Osztály Dep<br>Beosztás (Előn | npany 💌<br>norment 💌<br>remozdító 💌 | Telefonszám<br>Mobil telefonszám<br>Rendezám | =        |
|                                                                      | Kártya típusa Neme<br>Neme No<br>E-mail                                      |                                     | Jogosítvány szám<br>Cím                      | =        |
| Fénykép törlés                                                       | Érvényesség vége 🔽                                                           | 006.01.09. 💽                        |                                              |          |
|                                                                      | Megjegyzés                                                                   |                                     |                                              | 8        |

2) A következő üzenet tájékoztat minket arról, hogy a kiválasztott kártya azonosítója a Felhasználói adatbázisból törlődik, és átkerül a Mesterkártya adatbázisba. Ha egyetért ezzel, és folytatni akarja a műveletet, kattintson az Igen (Yes) nyomógombra, ha nem, a Nem (No) gomb lenyomásával vonja vissza az adatok áthelyezéséről szóló utasítást. A kiválasztott Felhasználó nem lesz Mester kártya tulajdonos, de azonosítója megmarad a Felhasználói adatbázisban.

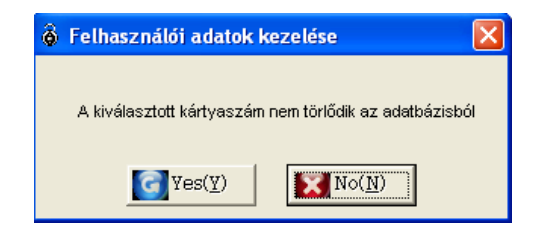

3) Ha az Igen gombra kattintott, a Mesterkártya kezelés ablak jelenik meg, a kiválasztott Felhasználó adataival.

| 🙆 Mesterkártya kezelé: | S                                                                     |                                  |               |   |
|------------------------|-----------------------------------------------------------------------|----------------------------------|---------------|---|
| Felhasználói adatokimi | Adatküldés                                                            | 🔝 Mentés 💽                       | Bezár         | 8 |
| Választ<br>Törlés      | Cég<br>Név<br>Kártyaszám<br>Mifare kártyaszám<br>Jelszó<br>Megjegyzés | Company  Catherine Bell 12345678 |               |   |
| Finger007(SR)/Finger   | r006(SR)                                                              | FGR006(SR)                       | STAR 505R(SR) | ] |
| Létező ujjlenyo        | mat                                                                   |                                  |               |   |
| C Ujjlenyom            | at tárolva<br>at nincs tárolva                                        |                                  |               |   |
| 01 - 33 - kuka         |                                                                       |                                  |               |   |

4) Az Adatküldés nyomógomb lenyomása előtt a Mentés gomb lenyomásával mentse el az importált Mesterkártya adatokat a számítógép adatbázisába, majd a képerynő alsó részén látható fülekre kattintva válassza ki, mely vezérlők memóriájába kívánja letölteni az új jogosultsági adatokat. Csak ezután kattintson az Adatküldés fülre a kiválasztott vezérlőkbe történő adatletöltés megindításához. Ha az adatmentés és/vagy adatletöltés sikeres volt, a képernyőn a "Kész" felirat jelenik meg.

### Modem beállítás

A távtárcsázással történő kapcsolatfelvételhez a központi számítógép és a vezérlő egység(ek) oldalán is egy szabványos telefonvonal, egy számítógép, és egy külső modem szükséges.

A távtárcsázással történő kapcsolatfelvétel célja, hogy több telephelyet magába foglaló rendszerekben lehetővé tegye a távoli regisztrációt vagy a vezérlő egységek inicializálási feladatait.

További információkért tekintse át a 8. fejezetben leírt részletes útmutatót.

Első lépés

Válassza ki a Beállítások-> Modem beállítás menüpontot, vagy alkalmazza a Ctrl+I gyorsbillentyű kombinációt.

Keresés

A Keresés művelet segítségével egyszerűen nyerhetőek ki adatok a rendszerből, amennyiben egyáltalán létezik a keresési paramétereknek megfelelő információ. A Keresés művelet segítségével adatokat szerkeszthet és törölhet.

| Modem beá                           | lítás                  |                                                                                                    |                   |             |              |                  |
|-------------------------------------|------------------------|----------------------------------------------------------------------------------------------------|-------------------|-------------|--------------|------------------|
| tlakozás 📔                          | 👹 Lebontás 🛛 🛐 I       | <eres th="" 🧧<=""><th>🔰 Hozzáad 🛛 🧴</th><th>Módosít 🔯 T</th><th>örlés 🛛 🔀 Be</th><th>ezár [ 🔝 🥳</th></eres> | 🔰 Hozzáad 🛛 🧴     | Módosít 🔯 T | örlés 🛛 🔀 Be | ezár [ 🔝 🥳       |
| eresési állap<br>Port :<br>Telefons | ot<br>szám 📃           | _                                                                                                    |                   |             |              |                  |
|                                     |                        |                                                                                                    | Csatlakozási list | a           |              |                  |
| Port szám                           | Modem csatlakozás neve | Előhívás                                                                                                    | Előhívó szám      | Telefonszám | Auto modem   | Csatlakozási idő |
|                                     |                        |                                                                                                    |                   |             |              |                  |
| 1                                   |                        |                                                                                                    |                   |             |              |                  |

- 3) Adja meg a kívánt keresési feltételt.
- A Keresés művelet segítségével indítsa el a kívánt adatok leválogatását. Ha a keresés eredménnyel járt, a képernyőn megjelenik a keresett adatok listája.

Ha a Keresés művelet nem talál a megadott paramétereknek megfelelő adatokat, a teljes információt megjeleníti.

#### Hozzáadás

A Hozzáadás művelet célja új adatok felvétele. A Hozzáad gomb lenyomásával adhat új modemes kapcsolattartási pontokat az adatbázishoz az adatbeviteli képernyő segítségével.

| Modem beál                            | lítás                   |          |                   |                 |                   | E                |
|---------------------------------------|-------------------------|----------|-------------------|-----------------|-------------------|------------------|
| atlakozás 🛛 🕍                         | 🔮 Lebontás 🛛 🔯 I        | Keres 🧧  | Hozzáad 🏠         | 🛛 Módosít 🛛 🖸 T | örlés 🚺 Be        | ezár 🔝 🧉         |
| Keresési feltét<br>Port s<br>Telefons | tel<br>szám 📃 💌<br>szám | _        |                   |                 |                   |                  |
|                                       |                         |          | Csatlakozási list | a               |                   |                  |
| Port szám                             | Modem csatlakozás neve  | Előhívás | Előhívó szám      | Telefonszám     | Automatikus modem | Csatlakozási idő |
| 02                                    | Fűzfafaragó gyártelep   |          | 9                 | 111001122       | <b>V</b>          | 00:00:00         |
|                                       |                         |          |                   |                 |                   |                  |
| 1.1                                   |                         |          |                   |                 |                   |                  |

7) A Hozzáadás nyomógomb lenyomása után az alábbi képernyő jelenik meg.

| ₿ N  | lodem csatlakozás      |                    | X      |
|------|------------------------|--------------------|--------|
| Csat | ilakozás 🔯 Lebontá     | ás 💽 Mentés 💽 Beza | ár 🔝 🚱 |
|      | Állapot                |                    |        |
|      | Port szám              | <b>_</b>           |        |
|      | Csatlakozás neve       |                    |        |
|      | Előhívás               | Előhívó szám       |        |
|      | Telefonszám            |                    |        |
|      | Auto modem csatlakozás |                    |        |
|      | Csatlakozási idő       | 00:00:00           |        |
|      | Lebontási idő          | 23:59:59           |        |
|      |                        |                    |        |

- Kattintson a Port sorszáma mező mellett látható nyílra, így a legördülő listában láthatóvá válik azoknak a portoknak a felsorolása, melyen keresztül a modemes kommunikáció lehetséges.
- 9) Adja meg a kapcsolat nevét.
- 10) Amennyiben egy alközpont mellékállomásáról kívánja a kapcsolatot létrehozni, tegyen egy pipát a külső vonal kérése (Előhívás) kockába, majd adja meg a külső vonal kéréséhez szükséges számot (Előhívó szám).
- Adja meg a távoli telephely telefonszámát. Ha szükséges, tekintse át a Windows súgóját, vagy a modemhez kapott leírást a modem tárcsázási tulajdonságainak helyes beállításához.
- 12) Tegyen egy pipát az automatikus csatlakozás (Auto modem csatlakozás) kockába, majd állítsa be a csatlakozási és a csatlakozásbontási időpontokat.

Az automatikus csatlakozás időpontjainak beállítása során ügyeljen rá, hogy a beállított értékek nem fedik-e át egymást egy másik telephely beállított automatikus csatlakozási időpontjával. Ez ugyanis működési hibát okozhat. 13) A Mentés gomb lenyomásával mentse el a beállításokat, majd a Bezárás nyomógombbal fejezze be a műveletet.

A távhívással történő kapcsolódáskor előforduló kommunikációs hibák zömét a telefonvonal és a modem működési zavara okozza. Helyes beállítások esetén, még gyenge minőségű telefonvonalak esetén is, maximum 2~3 kísérlet elegendő a sikeres kapcsolatfelvételhez.

#### Csatlakozás

A csatlakozási funkció közvetlenül elérhető a Csatlakozási listából, a Hozzáad, és Módosít menüpontokból is, de azt javasoljuk, hogy a hívást a csatlakozási listából indítsa.

| ê Me   | odem beál                          | llítás                  |           |                    |             |                   |                  |
|--------|------------------------------------|-------------------------|-----------|--------------------|-------------|-------------------|------------------|
| Csatla | akozás 【                           | 👹 Lebontás 🛛 🔯          | Keres 🛛 🗐 | Hozzáad 🛛 🛐        | Módosít 🔯 T | örlés 🔀 Be        | zár 🔝 🚱          |
| Ker    | esési teitél<br>Port :<br>Telefons | rei<br>szám 💽           | _         |                    |             |                   |                  |
|        |                                    |                         |           | Csatlakozási lista |             |                   |                  |
|        | Port szám                          | Modern csatlakozás neve | Előhívás  | Előhívó szám       | Telefonszám | Automatikus modem | Csatlakozási idő |
|        | 02                                 | Fűzfafaragó gyártelep   |           | 9                  | 111001122   |                   | 00:00:00         |
| 4      | 1                                  |                         |           |                    |             |                   | •                |

- 1) Használja a Keresés műveletet a kapcsolat megkeresésére, vagy válasszon a Csatlakozási listából. A kiválasztott kapcsolat kék színnel lesz kiemelve.
- 2) Kattintson a Csatlakozás nyomógombra a csatlakozási művelet megkezdéséhez.
- Lebontás

| 8  | Modem beá             | llítá <mark>s</mark>   |          |                   |             |             |                  |
|----|-----------------------|------------------------|----------|-------------------|-------------|-------------|------------------|
| Cs | atlakozás 🛛 🕻         | 🗿 Lebontás 🔣 H         | eres 🧧   | 🔰 Hozzáad 🛛 👔     | Módosít 🔯 1 | Törlés 🔯 Be | ezár 🔝 🚱         |
| H  | eresési állaj<br>Port | oot T                  |          |                   |             |             |                  |
|    | Telefon               | szám                   |          |                   |             |             |                  |
| Г  |                       |                        |          | Csatlakozási list | 3           |             |                  |
|    | Port szám             | Modem csatlakozás neve | Előhívás | Előhívó szám      | Telefonszám | Auto modem  | Csatlakozási idő |
|    |                       |                        |          |                   |             |             | <i>.</i>         |
|    |                       |                        |          |                   |             |             |                  |
|    |                       |                        |          |                   |             |             |                  |
|    |                       |                        |          |                   |             |             |                  |
|    |                       |                        |          |                   |             |             |                  |
|    |                       |                        |          |                   |             |             |                  |
|    |                       |                        |          |                   |             |             |                  |
|    |                       |                        |          |                   |             |             |                  |
| 1  |                       |                        |          |                   |             |             | ×                |

- 1) Válassza ki a folyamatban lévő kapcsolatok listájából a megszakítani kívánt kapcsolatot.
- 2) A Lebontás nyomógomb lenyomásával szakítsa meg a kommunikációt.
- Módosítás

A Módosítás művelet célja a létező adatok megváltoztatásának lehetővé tétele. Keresse meg a módosítani kívánt adatokat az adatbázisban.

| ê Mod    | lem beál                          | lítás                   |           |                    |              |                   |                  |
|----------|-----------------------------------|-------------------------|-----------|--------------------|--------------|-------------------|------------------|
| Csatlako | ozás 📘                            | 🖉 Lebontás 🛛 🔯          | Keres 🛛 📓 | Hozzáad 🛛 🚹        | Módosít 🔯 Ti | örlés 🔯 Bezá      | r 🔝 🕜            |
| -Keres   | sési feltét<br>Port s<br>Telefons | tel<br>szám 💽           |           |                    |              |                   |                  |
|          |                                   |                         |           | Csatlakozási lista | a            |                   |                  |
| Po       | ort szám                          | Modern csatlakozás neve | Előhívás  | Előhívó szám       | Telefonszám  | Automatikus modem | Csatlakozási idő |
|          | 02                                | Fűzfafaragó gyártelep   |           | 9                  | 111001122    |                   | 00:00:00         |
| .1.1     |                                   |                         |           |                    |              |                   |                  |
| •        |                                   |                         |           |                    |              |                   |                  |

1) Válassza ki a megváltoztatni kívánt adatokat, majd kattintson a Módosít nyomógombra.

| 🙆 Modem csatlakozás     |                         |
|-------------------------|-------------------------|
| Csatlakozás [ 🗐 Lebontá | is 🔯 Mentés 🔝 Bezár 🔯 🚱 |
| Állapot                 |                         |
| Port szám               | 02 🔽                    |
| Csatlakozás neve        | Fűzfafaragó gyártelep   |
| Előhívás                | Előhívó szám 9          |
| Telefonszám             | 111001122               |
| Auto modem csatlakozás  |                         |
| Csatlakozási idő        | 00:00:00                |
| Lebontási idő           | 23:59:59                |
|                         |                         |

- Hajtsa végre a kívánt módosításokat. Amikor végzett, a Mentés gomb lenyomásával mentheti el az új beállításokat.
- 3) A Bezárás gomb lenyomásával lépjen ki a beállítási képernyőből.
- Törlés

A Törlés művelet célja az adatbázisban rögzített, de feleslegessé vált adatok törlése. Keresse meg a törölni kívánt adatot az adatbázisban. A kiválasztott adatok a kiemelt sorban láthatók az alábbi képernyő szerint.

| atlakozás 💽 Lebontás 💽 K<br>ieresési állapot<br>Port szám 02 💌<br>Telefonszám 111001102 | eres 💽   | Hozzáad 🚹          | Módosít C   | örlés 🔀 E  | ezár 🔝 ๔         |
|-----------------------------------------------------------------------------------------|----------|--------------------|-------------|------------|------------------|
|                                                                                         |          | Csatlakozási lista | a           |            |                  |
| Port szám Modern csatlakozás neve                                                       | Előnívás | Előnívó szám       | reletonszám | Auto modem | Csatlakozási idő |
| 02 Fűzfafaragó gyártelep                                                                |          | 9                  | 111001122   | <b>V</b>   | 00:00:00         |
|                                                                                         |          |                    |             |            |                  |

 Kattintson a Törlés nyomógombra. A következő felirat jelenik meg. Válasszon az Igen (Yes) vagyis az adat törlése, és a Nem (No), vagyis a törlési utasítás visszavonása közül.

| 💩 Modem beállítás                        | × |
|------------------------------------------|---|
| 02 : Fűzfafaragó gyártelep - Adat törlés | 5 |
|                                          | ] |

### Térkép felvitele

A művelet célja, hogy a terület és szint alapadatok felhasználásával felállítsa az egyes szintek garfikussan ábrázolt térképét. Az egyes ajtók és érzékelők helyzete a térképen egyenként kijelölhető. Amikor egy adott riasztási esemény bekövetkezik, a felhasználó nem csak azt tudja, melyik ajtótól, vagy érzékelőtől érkezett a jelzés, hanem a rendszer által az adott területről automatikusan megjelenő térképszelvényről közvetlenül is leolvashatja az adott ajtó vagy érzékelő fizikai elhelyezkedését.

Első lépés

Kattintson a Beállítások (Set Up)-> Térkép meghatározás menüpontra, vagy alkalmazza a CTRL+R gyorsbillentyű konbinációt.

Keresés

A Keresés művelet segítségével egyszerűen nyerhetőek ki adatok a rendszerből, amennyiben egyáltalán létezik a keresési paramétereknek megfelelő információ. A Keresés művelet segítségével adatokat szerkeszthet és törölhet.

| 👌 Térkép meghatározás                          | 5          |             |           |         |             |
|------------------------------------------------|------------|-------------|-----------|---------|-------------|
| Keresés                                        | Hoizáad 🚮  | Módosít     | 🛐 Törlés  | 🛐 Bezár | 8           |
| Kereses<br>Térkép kód<br>Térkép név<br>Terület | <b>•</b>   |             |           | -       |             |
|                                                |            | Tér         | (ép lista |         |             |
| Térkép kód                                     | Térkép név | Terület név | Emolot    |         | Térkép fájl |
|                                                |            |             |           |         |             |

- 1) Adja meg, vagy válassza ki a keresési feltételeket.
- 2) A Keresés művelet segítségével indítsa el a kívánt adatok leválogatását. Ha a keresés eredménnyel járt, az alábbi képernyő jelenik meg.

Ha a Keresés művelet nem talál a megadott paramétereknek megfelelő adatokat, a teljes információt megjeleníti.

Hozzáadás

A Hozzáadás művelet célja új adatok felvétele. A Hozzáad gomb lenyomásával bővítheti új térképpel az adatbázist az adatbeviteli képernyő segítségével.

| 🚳 Térkép m | ghatáro   | zás        |             |           |        |         |             | X |
|------------|-----------|------------|-------------|-----------|--------|---------|-------------|---|
| Keresés    | 2         | Hozzáad    | Módosít     | 2         | Törlés | 🔀 Bezár | 8           | 0 |
| Keresés    |           |            |             |           |        |         |             |   |
| Tér        | ép kód 🛛  | •          |             |           |        |         |             |   |
| Tér        | kép név 🛛 |            |             |           |        |         |             |   |
|            | Terület 🛛 | •          |             |           |        |         |             |   |
|            |           |            | Tér         | kép lista | '      |         |             |   |
| Térkép     | kód       | Térkép név | Terület név | Ernelet   |        |         | Térkép fájl |   |
|            |           |            |             |           |        |         |             |   |
| •          |           |            | I           |           |        |         |             | Þ |

1) A Hozzáad nyomógomb lenyomása után az alábbi képernyő jelenik meg.

| ô Térkép n                     | neghatározás             |                       |                        |                |                   |                                   |
|--------------------------------|--------------------------|-----------------------|------------------------|----------------|-------------------|-----------------------------------|
| Mentés                         | Esz                      | közök 🔯               | Bezár                  | X              |                   |                                   |
| Té                             | kép kód 001              | •                     |                        |                |                   |                                   |
| Té                             | kép név Pince 1 :        | szelvény              |                        |                |                   |                                   |
| Terület kivá                   | asztása Area1            | -                     |                        |                |                   |                                   |
| Szint kiva<br>Tórkón fóil kivá | asztasa j UTF            | s)Dokumentumok)Eordi  | SolidTeck/STARAA       |                | 1.04.00\MenuelVár | fásil                             |
| еткер тајткње                  | 11d 521d 5 d J 0. 4 0110 | s bokamen kamok v ora | as whether is the term | ICH DOAL PROTV |                   |                                   |
|                                | 4                        | <u></u>               | <u> </u>               |                |                   |                                   |
|                                |                          |                       |                        |                | <u>sectior</u>    | <u>of bas</u> ement               |
|                                |                          | 35 49 34              |                        |                |                   | 10                                |
|                                | ¢ .                      |                       |                        |                |                   |                                   |
| •                              |                          | MMMM                  | •                      |                | 5                 | JPI CAPS PLACEP<br>ELECTRIC STRAC |
| •                              | MMM                      | mmm                   | •                      |                |                   |                                   |
| 4                              | 4                        |                       |                        | × 1            |                   |                                   |
| e                              | 47th 2"                  |                       |                        | a a            |                   |                                   |
| a a a                          |                          |                       | · ·                    | 3              |                   |                                   |
|                                |                          |                       | X                      |                | Tanta             |                                   |
| •                              |                          | $\sim$ .              | The .                  |                | •                 | HHM                               |
| 10 a                           | - 2                      | (e) Hora              |                        |                |                   |                                   |
|                                |                          |                       |                        |                |                   |                                   |
| 4                              |                          | 6                     |                        | ۥ┣═▟ᢑ          |                   |                                   |
|                                |                          |                       |                        |                |                   | Ψ                                 |
|                                | é                        | 60 40 60              | 4                      | °& &           |                   |                                   |

- 2) Adja meg a térkép kódját és nevét.
- 3) Válassza ki a megjeleníteni kívánt terület és szint adatokat.
- 4) Válassza ki a térképet tartalmazó bmp, jpg, vagy wmf típusú fájlt, majd a fenti ábrának megfelelően ellenőrizze, hogy valóban a kívánt terület térképét választotta ki.
- 5) A beállításokat a Mentés gomb lenyomásával tárolhatja.
- A térkép elemeinek felvétele

A művelet célja, hogy a kiválasztott térképfájlra az ajtók és érzékelő telepítési helyét rögzíthessük. A tényleges térképen ezek a jelzések tájékoztatnak majd minket az adott ajtó/érzékelő pillanatnyi állapotáról.

1) Kattintson az Eszközök nyomógombra.

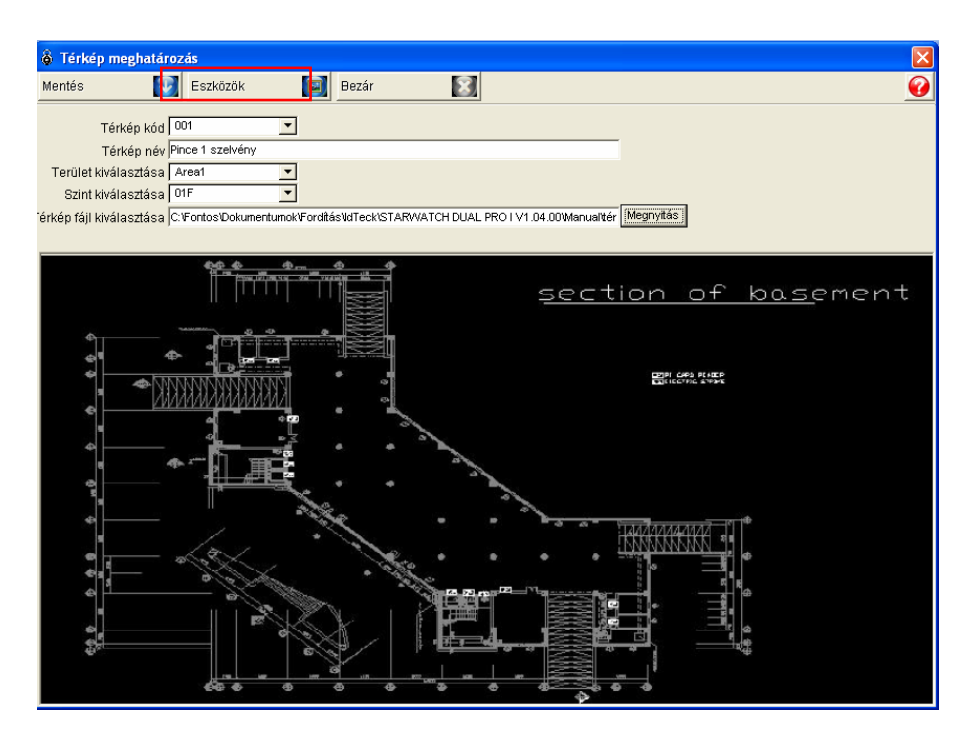

2) Az alábbi képernyő jelenik meg.

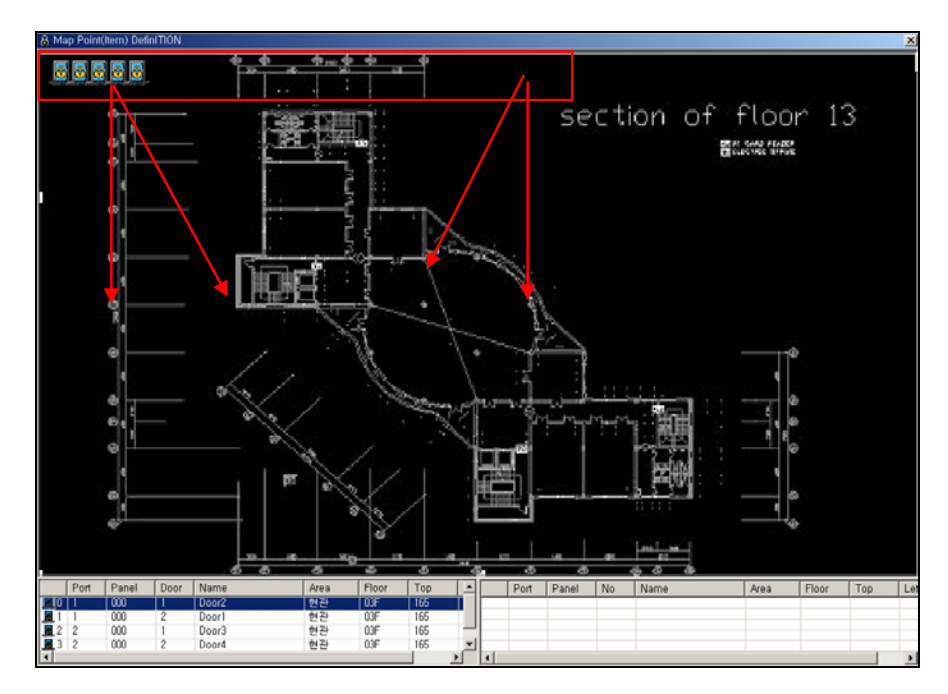

Az adatbeviteli képernyőben megjelenő térkép mérete megegyezik a valós térkép méretével. Továbbá, mint az a fenti ábrán is látható, az adott területhez/szinthez rendelt ajtók, érzékelők ikon formájában a térképen már jelen vannak.

Az adott térképszelvényhez rendelt ajtókat és érzékelőket jelölő ikonok automatikusan megjelennek a térképen. Az ajtók megjelenítéséhez a rendszer az Ajtók/Olvasók meghatározása során regisztrált ajtók adatbázisát, az érzékelők megjelenítéséhez a Kimeneti/bemeneti pontok meghatározása során regisztrált érzékelők adatbázisát használja fel.

3) Az egér segítségével a jól ismert "fogd és vidd" eljárás segítségével helyezze el az ajtókat, érzékelőket jelölő ikonokat a térkép kívántt pontjaira. (Az ikon "megfogásához" nyomja le és tartsa nyomva az egér bal gombját, az ikon "elengedéséhez" egyszerűen engedje fel a nyomógombot)

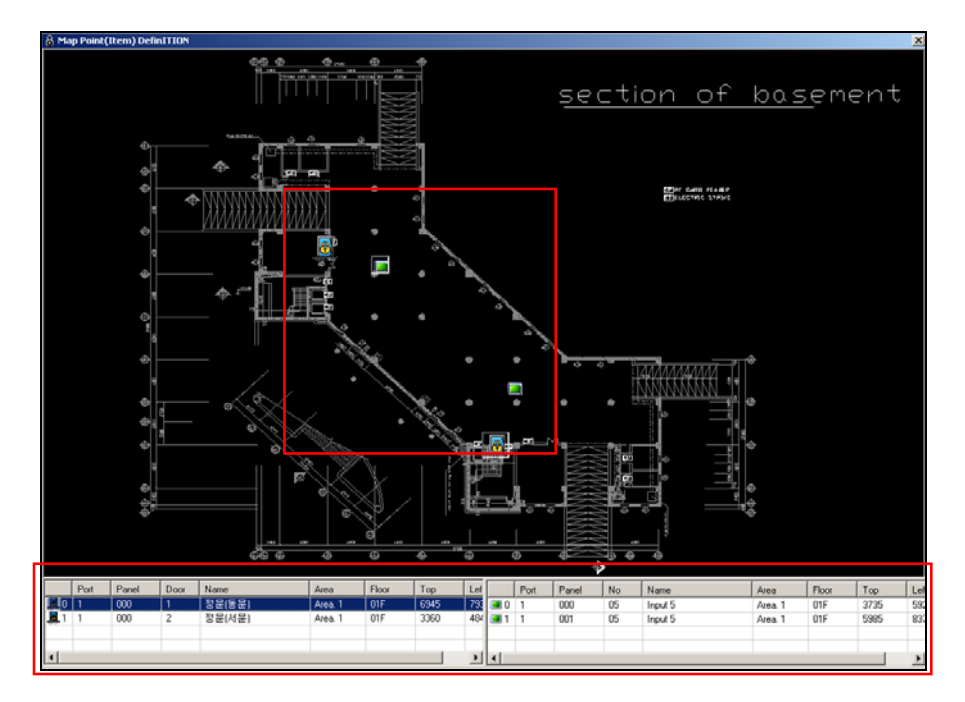

Amikor az egyes ajtó vagy érzékelő ikonokra áll az egér kurzorral, az adott elem neve automatikusan kiíródik. A képernyő alján a kiválasztott ajtóhoz/érzékelőhöz tartozó vezérlő egység neve és helyzete található.

A fenti információk célja, hogy segítse Önt a térkép elemei között történő tájékozódásban.

- 4) Ha végzett az ikonok elhelyezésével, kattintson a jobb felső sarokban látható X jelre.
- 5) Ha az eredeti állapothoz képest bármilyen változtatást eszközölt a térképben, egy felbukkanó szövegdoboz kérdez rá a módosítások megtartására, illetve elvetésére. Válasszon az Igen (Yes) vagyis a módosított beállítás elmenetése, illetve a Nem (No), vagyis a módosítások figyelmen kívül hagyása között.

Módosítás

A Módosítás művelet célja a létező adatok megváltoztatásának lehetővé tétele. Keresse meg a módosítani kívánt adatokat az adatbázisban.

A kiválasztott adatok a kiemelt sorban láthatók az alábbi képernyő szerint.

| Férkép meghatározás   |                     |               | X |
|-----------------------|---------------------|---------------|---|
| Keresés 🔯 Hozzáad [   | Módosít 🚺 Törlés    | 🔀 Bezár 🛛 🕄 🧉 | 0 |
| Keresés               |                     |               |   |
| Térkép kód            |                     |               |   |
| Térkép név            |                     |               |   |
| Terület               |                     |               | _ |
|                       | Térkép lista        |               |   |
| Térkép kód Térkép név | Terület név Ernelet | Térkép fájl   |   |
|                       |                     |               |   |
|                       |                     |               | ▶ |

 A Módosít gomb lenyomására a fenti képernyő jelenik meg. A beviteli képernyő azonos a regisztrálásnál használt adatbeviteli képernyővel, de a Térkép Kód nem módosítható.

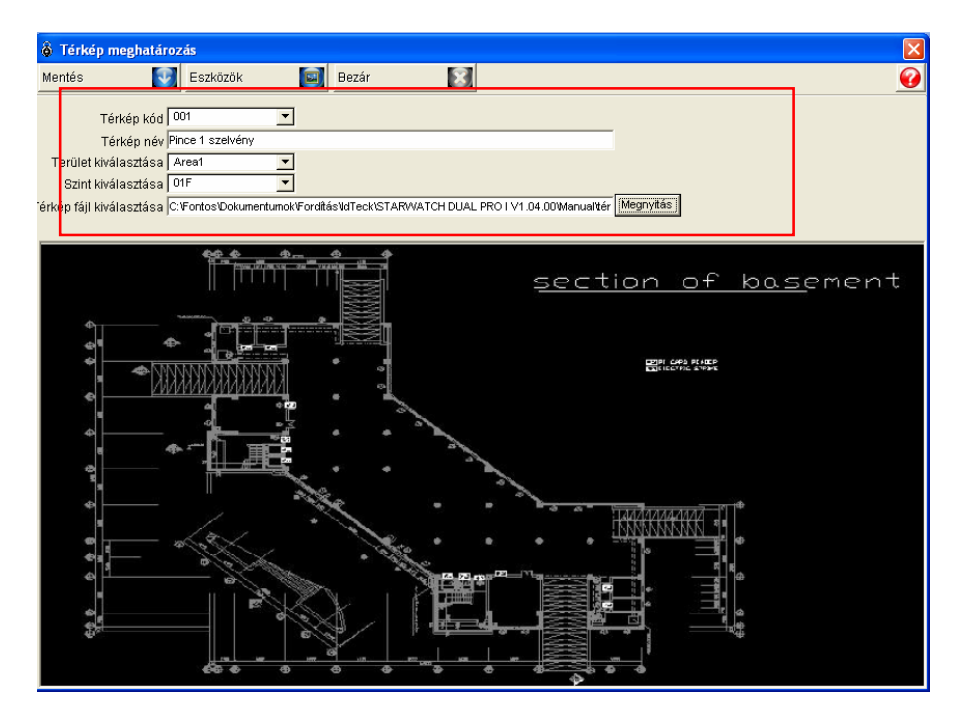

2) Hajtsa végre a kívánt módosításokat.

- 3) Amikor végzett, a Mentés gomb lenyomásával mentheti el az új beállításokat.
- 4) Kattintson az Eszközök nyomógombra a részletek beállításához. Amikor végzett, kattintson a Bezárás nyomógombra a beállítások befejezéséhez.
- 5) A Bezárás gomb lenyomásával lépjen ki a beállítási képernyőből.
- Törlés

A Törlés (Delete) művelet célja az adatbázisban rögzített, de feleslegessé vált adatok törlése. Keresse meg a törölni kívánt adatot az adatbázisban. A kiválasztott adatok a kiemelt sorban láthatók az alábbi képernyő szerint.

| 🚳 Térkép m      | eghatározá | is           |    |             |           |                   |                       |                     | X         |
|-----------------|------------|--------------|----|-------------|-----------|-------------------|-----------------------|---------------------|-----------|
| Keresés         | 2          | Hozzáad      | T. | Módosít     | 2         | Törlés            | 🔀 Bezár               | ×                   |           |
| - Keresési feli | étel       |              |    |             |           |                   |                       |                     |           |
| Téri            | kép kód 🗌  | •            |    |             |           |                   |                       |                     |           |
| Tér             | kép név 📃  |              |    |             |           |                   |                       |                     |           |
|                 | Terület    | -            |    |             |           |                   |                       |                     |           |
|                 |            |              |    | Tér         | kép lista |                   |                       |                     |           |
| Térkép          | kód        | Térkép név   |    | Terület név | Szint     |                   |                       | Térkép f            | ájl       |
| <b>D</b> 001    | Pinc       | e 1 szelvény |    | Area1       | 01F       | C: Fontos Dokumen | tumok/Fordítás/IdTecl | KISTARWATCH DUAL PR | RO I V1.0 |
| 4               |            |              |    |             |           |                   |                       |                     | *         |

 Kattintson a Törlés nyomógombra. A következő felirat jelenik meg. Válasszon az Igen (Yes) vagyis az adat törlése, és a Nem (No), vagyis a törlési utasítás visszavonása közül.

| 🗟 Térkép meghatározás 🛛 🗙                                         |
|-------------------------------------------------------------------|
| Pince 1 szelvény - Valóban törölni akarja a térkép információkat? |
| $\boxed{\texttt{Ves}(\underline{Y})}$                             |

# **Adatbázis**

Az adatbázis menü tartalmazza a Cég, Osztály, Beosztás, Felhasználó management, Adatbázis management és Beléptető adatok beállításaival kapcsolatos műveleteket. Javasoljuk, hogy lehetőség szerint a lehető legtöbb adatot rögzítse a rendszer leíró adatbázisában, mivel az itt tárolt adatok képezik a beléptetés vezérlési és jelenlét nyilvántartási funkciók alap információit.

## Terület/Szint meghatározása

A terület/szint adatok bevitele során határozzuk meg, hogy az egyes ajtók, olvasók, érzékelők, telepítési helyszínük alapján hogyan kapcsolódnak egymáshoz. Egy terület alatt érthetjük több épület együttesét is, de egy adott épületet felbonthatunk szintek együttesére is.

Első lépés

Válassza ki az Adatbázis-> Terület/Szint meghatározása menüpontot, vagy alkalmazza a Ctrl+P gyorsbillentyű kombinációt.

Keresés

A Keresés művelet segítségével egyszerűen nyerhetőek ki adatok a rendszerből, amennyiben egyáltalán létezik a keresési paramétereknek megfelelő információ. A Keresés művelet segítségével adatokat szerkeszthet és törölhet.

| 🖗 Terület beállítás |                                            |               |         |   |     |              |             |         |   | × |
|---------------------|--------------------------------------------|---------------|---------|---|-----|--------------|-------------|---------|---|---|
| Ker                 | res <table-cell></table-cell>              | Hozzáad 💽     | Módosít |   | C I | örlés        | ×           | Bezár   | 8 | 0 |
| <b>F</b> (e         | e <b>res</b><br>Terület kód<br>Terület név |               | ]       |   |     |              |             |         |   |   |
|                     |                                            | Terület lista |         |   |     | E            | Emelet list | a       |   |   |
|                     | Terület kód                                | Terület név   |         |   |     | Terület      |             | Ernelet |   |   |
| ►                   | 001                                        | Area1         |         | Þ |     | Area1        |             | 01F     |   |   |
|                     | 002                                        | Fő próbaterem |         |   | Fĉ  | ó próbaterem |             | GF      |   |   |
|                     |                                            |               |         |   |     |              |             |         |   |   |

- 1) Adja meg, vagy válassza ki a kívánt keresési feltételt.
- A Keresés művelet segítségével indítsa el a kívánt adatok leválogatását. Ha a keresés eredménnyel járt, a képernyőn megjelenik a keresett adatok listája.

Ha a Keresés művelet nem talál a megadott paramétereknek megfelelő adatokat, a teljes információt megjeleníti

#### Hozzáadás

A Hozzáadás művelet célja új adatok felvétele. A Hozzáad gomb lenyomásával adhat új területeket az adatbázishoz az adatbeviteli képernyő segítségével.

| <b>ð</b> 1 | Terület beállítá             | S             |         |   |   |               |             |        |   | X |
|------------|------------------------------|---------------|---------|---|---|---------------|-------------|--------|---|---|
| Ker        | es <table-cell></table-cell> | Hozzáad 💽     | Nódosít |   | 2 | Törlés        | 8           | Bezár  | 8 | 0 |
| Ke         | res                          |               |         |   |   |               |             |        |   |   |
|            | Terület kód                  | •             | 1       |   |   |               |             |        |   |   |
|            | Terület név                  |               |         |   |   |               |             |        |   |   |
|            |                              |               |         |   |   |               |             |        |   |   |
|            |                              | Terület lista |         |   |   |               | Emelet list | а      |   |   |
|            | Terület kód                  | Terület név   |         |   |   | Terület       |             | Emelet |   |   |
|            | 001                          | Area1         |         | Þ |   | Area1         |             | 01F    |   |   |
|            | 002                          | Fő próbaterem |         |   |   | Fő próbaterer | n           | GF     |   |   |
|            |                              |               |         |   |   |               |             |        |   |   |
|            |                              |               |         |   |   |               |             |        |   |   |
|            |                              |               |         |   |   |               |             |        |   |   |
|            |                              |               |         |   |   |               |             |        |   |   |
|            |                              |               |         |   |   |               |             |        |   |   |
|            |                              |               |         |   |   |               |             |        |   |   |
|            |                              |               |         |   |   |               |             |        |   |   |
|            |                              |               |         |   |   |               |             |        |   |   |
|            |                              |               |         |   |   |               |             |        |   |   |

1) Hozzáad nyomógomb lenyomása után az alábbi képernyő jelenik meg.

| 💩 Terület beállítás                         | ×        |
|---------------------------------------------|----------|
| Mentés 💽 Bezár 🔝                            | <b>@</b> |
| Terület kód  <br>Terület név                |          |
| Emelet választás<br>Hozzáad<br>Emelet lista | Remove   |

 Adja meg a terület kívánt kódját. Korábban már regisztrált területi kódot nem adhat meg. A területi kódok megadásánál átfedéseket ne alkalmazzon. 3) Adja meg a terület kívánt nevét.

A Szint kiválasztása ablak mellett látható nyílra kattintva a legördülő ablakból válassza ki a területhez rendelni kívánt szinteket, majd kattintson a Hozzáad nyomógombra. Ismételje az eljárást, amíg valamennyi kívánt szintet hozzá nem rendelte a terület adatbázishoz, vagyis a Szintek listájához.

- 4) Amikor végzett, a Mentés gomb lenyomásával mentheti el az új beállításokat.
- 5) A Bezárás gomb lenyomásával lépjen ki a beállítási képernyőből.
- Módosítás

A Módosítás művelet célja a létező adatok megváltoztatásának lehetővé tétele. Keresse meg a módosítani kívánt adatokat az adatbázisban.

A kiválasztott adatok a kiemelt sorban láthatók az alábbi képernyő szerint. A terület kiválasztásakor a képernyő jobb oldalán megjelenik az adott területhez rendelt szintek listája.

| 8                 | Terület beállítá    | s             |         |   |               |            |        | X |
|-------------------|---------------------|---------------|---------|---|---------------|------------|--------|---|
| Ker               | res 🔯               | Hozzáad 🛛 🚮   | Módosít | 2 | Törlés        | X          | Bezár  | 8 |
| -Ke               | eres<br>Terület kód |               | -       |   |               |            |        |   |
|                   | Terület név         |               |         |   |               |            |        |   |
|                   |                     | Terület lista |         | [ | Er            | nelet list | a      |   |
|                   | Terület kód         | Terület név   |         |   | Terület       |            | Emelet |   |
| $\mathbf{\Sigma}$ | 001                 | Area1         |         |   | Area1         |            | 01F    |   |
|                   | 002                 | Fő próbaterem |         |   | Fő próbaterem |            | GF     |   |
|                   |                     |               |         |   |               |            |        |   |

 A Módosít gomb lenyomására a fenti képernyő jelenik meg, mely megegyezik a regisztráció alkalmával használt adatbeviteli képernyővel, a Terület kódja azonban nem módosítható.

| ôт   | erület beállítás                                          | × |
|------|-----------------------------------------------------------|---|
| Ment | és 💽 Bezár 🔝                                              | 0 |
|      | Terület kód 001<br>Terület név Area1                      | 1 |
|      | Emelet választás<br>Hozzáad<br>Emelet lista<br>01F Remove |   |

- 2) Végezze el a kívánt módosításokat.
- Amikor végzett, a Mentés gomb lenyomásával mentse el az új beállításokat, majd a Bezárás gomb lenyomásával lépjen ki a beállítási képernyőből.
- Törlés

A Törlés művelet célja az adatbázisban rögzített, de feleslegessé vált adatok törlése. Keresse meg a törölni kívánt adatot az adatbázisban.

A kiválasztott adatok a kiemelt sorban láthatók az alábbi képernyő szerint.

A Terület adatainak törlésekor a hozzá rendelt szint adatok is törlődnek.

| ô 1               | Terület beállítás            |               |          |         |     |   |               |             |        |   |   |
|-------------------|------------------------------|---------------|----------|---------|-----|---|---------------|-------------|--------|---|---|
| Kere              | es <table-cell></table-cell> | Hozzáad       | <b>1</b> | lódosít |     | 2 | Törlés        | ×           | Blezár | 8 | 0 |
| -Kei              | res                          |               |          |         |     |   |               |             |        |   |   |
|                   | Terület kód                  |               | •        |         |     |   |               |             |        |   |   |
|                   | Terület név                  |               |          |         |     |   |               |             |        |   |   |
| F                 |                              | Tau/Mat Bata  |          | -       | ı — |   |               |             |        |   |   |
|                   | I                            | Terulet lista |          |         | ∥—  |   |               | Emelet list | a<br>[ |   |   |
|                   | Terület kód                  | Terület r     | iév      |         |     |   | Terület       |             | Emelet |   |   |
| $\mathbf{\Sigma}$ | 001                          | Area1         |          |         | ∟   |   | Area1         |             | 01F    |   |   |
|                   | 002                          | Fő próbat     | erem     |         |     |   | Fő próbateren | n           | GF     |   |   |
|                   |                              |               |          |         |     |   |               |             |        |   |   |
|                   |                              |               |          |         |     |   |               |             |        |   |   |
|                   |                              |               |          |         |     |   |               |             |        |   |   |
|                   |                              |               |          |         |     |   |               |             |        |   |   |
|                   |                              |               |          |         |     |   |               |             |        |   |   |
|                   |                              |               |          |         |     |   |               |             |        |   |   |
|                   |                              |               |          |         |     |   |               |             |        |   |   |
|                   |                              |               |          |         |     |   |               |             |        |   |   |
|                   |                              |               |          |         |     |   |               |             |        |   |   |

 Kattintson a Törlés nyomógombra. A törlés megerősítését kérő ablak jelenik meg. Válasszon az Igen (Yes) vagyis az adat törlése, és a Nem (No), vagyis a törlési utasítás visszavonása közül.

| 🕉 Terület/Szint beállítás 🛛 🛛 🔀 |
|---------------------------------|
| Area1 - Adat törlés             |
| Yes(Y)                          |

## A Cég meghatározása

A művelet célja a rendszer globális cégi paramétereinek beállítása.

Első lépés

Válassza ki az Adatbázis-> Cég meghatározása menüpontot, vagy alkalmazza a Ctrl+L gyorsbillentyű kombinációt.

Keresés

A Keresés művelet segítségével egyszerűen nyerhetőek ki adatok a rendszerből, amennyiben egyáltalán létezik a keresési paramétereknek megfelelő információ. A Keresés művelet segítségével adatokat szerkeszthet és törölhet.

| ô  | Cég lista                  |             |          |       |       |   | × |
|----|----------------------------|-------------|----------|-------|-------|---|---|
| Ke | res 💽 Hozzáac              | l 🚮 Módosít | Tör      | lés 🔀 | Bezár | X | 0 |
| K  | eres<br>Cég kód<br>Cég név | <br>        |          |       |       |   |   |
|    |                            | Cé          | ég lista |       |       |   |   |
|    | Cég kód                    | Cég név     |          |       |       |   |   |
| ►  | 001                        | company     |          |       |       |   |   |
|    |                            |             |          |       |       |   |   |
|    |                            |             |          |       |       |   |   |
|    |                            |             |          |       |       |   |   |
|    |                            |             |          |       |       |   |   |
|    |                            |             |          |       |       |   |   |
|    |                            |             |          |       |       |   |   |

- 1) Adja meg a cég kívánt kódját és nevét.
- A Keresés művelet segítségével indítsa el a kívánt adatok leválogatását. Ha a keresés eredménnyel járt, az alábbi képernyő jelenik meg.

Ha a Keresés művelet nem talál a megadott paramétereknek megfelelő adatokat, a teljes információt megjeleníti.

Hozzáadás

A Hozzáadás művelet célja új adatok felvétele. A Hozzáad gomb lenyomásával viheti be az új paramétereket az adatbázisba az alábbi adatbeviteli képernyő segítségével.

| \delta Cég lista |           |              |             | × |
|------------------|-----------|--------------|-------------|---|
| Keres 🛐 Hozzáac  | Módosít 🥻 | ] Törlés 🛛 🔀 | 🛚 Bezár 🛛 🧕 | 2 |
| Keres            |           |              | 7           |   |
| Cég kód          |           | -            |             |   |
| Cég név          |           |              |             |   |
|                  | Cég list: | 3            |             |   |
| Cég kód          | Cég név   |              |             |   |
| 001              | company   |              |             |   |
|                  |           |              |             |   |
|                  |           |              |             |   |
|                  |           |              |             |   |
|                  |           |              |             |   |
|                  |           |              |             |   |
|                  |           |              |             |   |
|                  |           |              |             |   |

1) A Hozzáad nyomógomb lenyomása után az alábbi képernyő jelenik meg.

| 🔞 Cég meghatározás |                |            |   |          |  |  |  |  |
|--------------------|----------------|------------|---|----------|--|--|--|--|
| Mentés             |                | Bezár      | X | <b>@</b> |  |  |  |  |
|                    | Cég k<br>Cég n | ód  <br>év |   |          |  |  |  |  |

- 2) Adja meg a cég kívánt kódját. Korábban már regisztrált kódot nem adhat meg. A cég kódok megadásánál átfedéseket ne alkalmazzon.
- 3) Adja meg a cég kívánt nevét.
- Amikor végzett, a Mentés gomb lenyomásával mentheti el az új beállításokat, majd a Bezárás gomb lenyomásával lépjen ki a beállítási képernyőből.
- Módosítás

A Módosítás művelet célja a létező adatok megváltoztatásának lehetővé tétele. Keresse meg a módosítani kívánt adatokat az adatbázisban.

A kiválasztott adatok a kiemelt sorban láthatók az alábbi képernyő szerint.

|   | 🖗 Cég lista     |               |           |         | X   |
|---|-----------------|---------------|-----------|---------|-----|
|   | Keres 💽 Hozzáad | l 🛐 Módosít 💽 | Törlés  🔀 | Bezár [ | 3 🕜 |
|   | Keres           |               |           | ]       |     |
|   | Cég kód         |               |           |         |     |
|   | Cég név         |               |           |         |     |
|   |                 | Cég lista     |           |         |     |
|   | Cég kód         | Cég név       | <u>+-</u> |         |     |
|   | <b>D</b> 01     | company       |           |         |     |
| 1 |                 |               |           |         |     |
|   |                 |               |           |         |     |
|   |                 |               |           |         |     |
|   |                 |               |           |         |     |
|   |                 |               |           |         |     |
|   |                 |               |           |         |     |
|   |                 |               |           |         |     |

 A Módosít gomb lenyomására a fenti képernyő jelenik meg, mely megegyezik a regisztráció alkalmával használt adatbeviteli képernyővel, a Cég kódja azonban nem módosítható.

| 🚳 Cég meghatár | ozás                   |   |          |
|----------------|------------------------|---|----------|
| Mentés 💽       | Bezár                  | X | <b>@</b> |
| Cég<br>Cég     | kód 001<br>név þompany |   |          |

- 2) Végezze el a kívánt módosítást.
- Amikor végzett, a Mentés gomb lenyomásával mentheti el az új beállításokat, majd a Bezár gomb lenyomásával lépjen ki a beállítási képernyőből.
- Törlés

A Törlés művelet célja az adatbázisban rögzített, de feleslegessé vált adatok törlése. Keresse meg a törölni kívánt adatot az adatbázisban.

A kiválasztott adatok a kiemelt sorban láthatók az alábbi képernyő szerint.

|   | 8   | Cég lista    |         |           |        | 1       | X        |
|---|-----|--------------|---------|-----------|--------|---------|----------|
|   | Ker | es 💽 Hozzáad | Módosít | Tö 💽      | rlés 🔀 | Bezár [ | <b>S</b> |
|   | Ke  | eres         |         |           |        | J       |          |
|   |     | Cég kód      |         |           |        |         |          |
|   |     | Cég név      |         |           |        |         |          |
|   |     |              | I       | Cég lista |        |         |          |
|   |     | Cég kód      | Cég név |           | -      |         |          |
|   | Þ   | 001          | company |           |        |         |          |
| + |     |              |         |           | 1      |         |          |
|   |     |              |         |           |        |         |          |
|   |     |              |         |           |        |         |          |
|   |     |              |         |           |        |         |          |
|   |     |              |         |           |        |         |          |
|   |     |              |         |           |        |         |          |
|   |     |              |         |           |        |         |          |

 Kattintson a Törlés nyomógombra. A törlés megerősítését kérő ablak jelenik meg. Válasszon az Igen (Yes) vagyis az adat törlése, és a Nem (No), vagyis a törlési utasítás visszavonása közül.

| Geg lista                 |                |
|---------------------------|----------------|
| company -                 | Adat törlés    |
| $$ Yes( $\underline{Y}$ ) | No( <u>N</u> ) |

Az Osztály, Beosztás, és Beléptető kártya típus beállításánál használatos adatbeviteli eljárás megegyezik a Cég regisztrálásánál alkalmazottal, ezért részletes ismertetésétől eltekintünk.

### Az Osztály meghatározása

A művelet célja a cégen belül megkülönböztetni kívánt osztályok alapadatainak beállítása.

Első lépés

Válassza ki az Adatbázis-> Osztály meghatározása menüpontot, vagy alkalmazza a Ctrl+M gyorsbillentyű kombinációt.

Keresés

A Keresés művelet segítségével egyszerűen nyerhetőek ki adatok a rendszerből, amennyiben egyáltalán létezik a keresési paramétereknek megfelelő információ. A Keresés művelet segítségével adatokat szerkeszthet és törölhet.

| ô  | Osztály lista  |                    |                    |       |                         |     |
|----|----------------|--------------------|--------------------|-------|-------------------------|-----|
| Ke | res 🛐 Hozz     | áad 💽 Módosít      | Törlés             | ×     | Bezár                   | 8 🚱 |
| _K | eres           |                    |                    | _     |                         |     |
|    | Cég            | <u> </u>           |                    |       |                         |     |
|    | Osztály kód    |                    |                    |       |                         |     |
|    | Osztaly nev j  | -                  |                    |       |                         |     |
|    |                |                    |                    |       |                         |     |
|    | Cég kód        | Cég név            | Osztaly kod        | k     | Osztály i               | név |
| ▶  | Cèg kód<br>001 | Cég név<br>company | 001 Osztaly kod    | k     | Osztály i<br>Department | név |
| ▶  | Cég kód<br>001 | Cêg nêv<br>company | 001                | k     | Osztály i<br>Department | név |
| Þ  | Cég köd<br>001 | Cêg nêv<br>company | 001                | ł     | Osztály i<br>Department | név |
|    | Cèg kòd<br>001 | Cêg nêv<br>company | Oształy kod<br>001 | 1     | Osztály i<br>Department | név |
|    | Cêg kòd        | Cêg nêv<br>company | Osztaly koc<br>001 |       | Osztály i<br>Department | rëv |
|    | Cêg kôd        | Cêg nêv<br>company | 001                | 3<br> | Osztály i<br>Department | iev |
|    | Cêg kòd        | Cèg nèv<br>company | Oształy kor<br>001 | 3     | Osztály i<br>Department | êv  |
|    | Cèg kòd        | Cèg nèv<br>company | Oształy kor<br>001 |       | Osztály i<br>Department | êv  |

- 3) Válassza ki a kívánt cégot, majd adja meg a osztály kívánt kódját és nevét.
- 4) A Keresés (Find) művelet segítségével indítsa el a kívánt adatok leválogatását. Ha a keresés eredménnyel járt, az alábbi képernyő jelenik meg.

| Ha a Keresés művelet nem talál a megadott paramétereknek megfelelő a | datokat, |
|----------------------------------------------------------------------|----------|
| a teljes információt megjeleníti                                     |          |

Hozzáadás

A Hozzáadás művelet célja új adatok felvétele. A Hozzáad gomb lenyomásával viheti be az új paramétereket az adatbázisba az alábbi adatbeviteli képernyő segítségével.

| \delta Osztály lista 📃 🛛 🔀 |               |              |             |  |  |  |  |
|----------------------------|---------------|--------------|-------------|--|--|--|--|
| Keres 🔯 Hozz               | áad 💽 Módosít | 🛐 Törlés 🛛 🔀 | Bezár 🔝 🚱   |  |  |  |  |
| Keres                      |               |              |             |  |  |  |  |
| Cég                        | <u> </u>      |              |             |  |  |  |  |
| Osztály kód                |               |              |             |  |  |  |  |
| Osztály név 🛛              |               |              |             |  |  |  |  |
| Cég kód                    | Cég név       | Osztály kód  | Osztály név |  |  |  |  |
| 001                        | company       | 001          | Department  |  |  |  |  |
|                            |               |              |             |  |  |  |  |
|                            |               |              |             |  |  |  |  |
|                            |               |              |             |  |  |  |  |
|                            |               |              |             |  |  |  |  |
|                            |               |              |             |  |  |  |  |
|                            |               |              |             |  |  |  |  |
|                            |               |              |             |  |  |  |  |
| •                          |               |              | Þ           |  |  |  |  |
5) A Hozzáad nyomógomb lenyomása után az alábbi képernyő jelenik meg.

| 🚳 Osztály meghatározás |                            |   |          |  |  |
|------------------------|----------------------------|---|----------|--|--|
| Mentés                 | Bezár 🛛                    | 8 | <b>@</b> |  |  |
|                        | Cég 🗌                      | • |          |  |  |
|                        | Osztály kód<br>Osztály név |   |          |  |  |

- 6) Válassza ki a kívánt céget, majd adja meg a osztály kódját. Korábban már regisztrált kódot nem adhat meg. A osztályek kódjainak megadásakor átfedéseket ne alkalmazzon.
- 7) Adja meg az osztály kívánt nevét.
- Amikor végzett, a Mentés gomb lenyomásával mentheti el az új beállításokat, majd a Bezár gomb lenyomásával lépjen ki a beállítási képernyőből.
- Módosítás

A Módosítás művelet célja a létező adatok megváltoztatásának lehetővé tétele. Keresse meg a módosítani kívánt adatokat az adatbázisban.

A kiválasztott adatok a kiemelt sorban láthatók az alábbi képernyő szerint.

| Keres       Módosít       Törlés       Bezár       Solution         Keres       Cég       Image: Cég       Image: Cég <td< th=""><th><ul> <li>Osztaly lista</li> </ul></th><th></th><th></th><th></th></td<> | <ul> <li>Osztaly lista</li> </ul>          |              |              |             |
|----------------------------------------------------------------------------------------------------|--------------------------------------------|--------------|--------------|-------------|
| Keres     Cég       Osztály kód       Osztály név       Cég kód     Cég név       Osztály név       Osztály név       Osztály név       Osztály név       Osztály név       Osztály név       Osztály név       Osztály név       Osztály név       Osztály név                                                                                                    | Keres 🛐 Hozzáa                             | ad 🛐 Módosít | 🛐 Törlés 🛛 🔯 | Bezár 🔝 🚱   |
| Cég kód Cég név Osztály kód Osztály név O01 Department                                                                                                    | Keres<br>Cég<br>Osztály kód<br>Osztály név | <u> </u>     |              |             |
| 001 company 001 Department                                                                                                    | Cég kód                                    | Cég név      | Osztály kód  | Osztály név |
|                                                                                                    |                                            |              |              |             |
|                                                                                                    | 001                                        | company      | 001          | Department  |

 A Módosít gomb lenyomására a fenti képernyő jelenik meg, mely megegyezik a regisztráció alkalmával használt adatbeviteli képernyővel, a Cég kódja és az Osztály kódja azonban nem módosítható.

| 🖗 Osztály meghatározás                    | × |
|-------------------------------------------|---|
| Mentés 💽 Bezár 🔝                          | 0 |
| Cég company                               |   |
| Osztály kód 001<br>Osztály név Department |   |

- 5) Végezze el a kívánt módosításokat.
- 6) Amikor végzett, a Mentés gomb lenyomásával mentheti el az új beállításokat, majd a Bezár gomb lenyomásával lépjen ki a beállítási képernyőből.
- Törlés

A Törlés művelet célja az adatbázisban rögzített, de feleslegessé vált adatok törlése. Keresse meg a törölni kívánt adatot az adatbázisban.

A kiválasztott adatok a kiemelt sorban láthatók az alábbi képernyő szerint.

| 🕉 Osztály lista     |                             |         |             | -, 8        |
|---------------------|-----------------------------|---------|-------------|-------------|
| Keres 🧧             | Hozzáad 🛛                   | Módosít | 🖸 Törlés 🚺  | 🕽 Bezár 🔝 🧯 |
| Keres<br>Osz<br>Osz | Cég<br>tály kód<br>tály név |         |             |             |
| Cég kớ              | id                          | Cég név | Osztály kód | Osztály név |
| 001                 | company                     |         | 001         | Department  |
|                     |                             |         |             |             |

 Kattintson a Törlés nyomógombra. A törlés megerősítését kérő ablak jelenik meg. Válasszon az Igen (Yes) vagyis az adat törlése, és a Nem (No), vagyis a törlési utasítás visszavonása közül.

| â Osztály lista |             |
|-----------------|-------------|
| Department -    | Adat törlés |
| Yes(Y)          | No(N)       |

Beosztás meghatározása

Adja meg a Beosztás kívánt nevét.

Első lépés

Válassza ki az Adatbázis -> Beosztás meghatározás menüpontot, vagy alkalmazza a Ctrl+N gyorsbillentyű kombinációt.

Keresés

A Keresés művelet segítségével egyszerűen nyerhetőek ki adatok a rendszerből, amennyiben egyáltalán létezik a keresési paramétereknek megfelelő információ. A Keresés művelet segítségével adatokat szerkeszthet és törölhet.

| 8    | Beosztás lista                             |           |              |              |         |
|------|--------------------------------------------|-----------|--------------|--------------|---------|
| 9    | Keres 🚺                                    | Hozzáad 🔯 | Módosít 🔯    | Törlés 🔝     | Bezár 🕜 |
| - 16 | Cég<br>Cég<br>Beosztás kód<br>Beosztás név | <u> </u>  |              |              |         |
|      | Cég kód                                    | Cég név   | Beosztás kód | Beosztás név |         |
|      |                                            |           |              |              |         |

- 5) Adja meg a Beosztás kívánt kódját és nevét.
- 6) A Keresés művelet segítségével indítsa el a kívánt adatok leválogatását. Ha a keresés eredménnyel járt, az alábbi képernyő jelenik meg.

Ha a Keresés művelet nem talál a megadott paramétereknek megfelelő adatokat, a teljes információt megjeleníti

Hozzáadás

A Hozzáadás művelet célja új adatok felvétele. A Hozzáad gomb lenyomásával viheti be az új paramétereket az adatbázisba az alábbi adatbeviteli képernyő segítségével.

| 🕉 Beosztás lista |           |              |              | ×       |
|------------------|-----------|--------------|--------------|---------|
| Kere:            | Hozzáad 🔯 | Módosít 🔀    | Törlés 🔝     | Bezár 🕜 |
| Keres            |           |              |              |         |
| Cég              | <b>•</b>  |              |              |         |
| Beosztás kód     |           |              |              |         |
| Beosztás név     |           |              |              |         |
| Cég kód          | Cég név   | Beosztás kód | Beosztás név |         |
|                  |           |              |              |         |
|                  |           |              |              |         |
|                  |           |              |              |         |
|                  |           |              |              |         |
|                  |           |              |              |         |
|                  |           |              |              |         |
|                  |           |              |              |         |
|                  |           |              |              |         |

9) Hozzáad nyomógomb lenyomása után az alábbi képernyő jelenik meg.

| ô  | Beosztás meghatározás          |       |   |  |   |  |
|----|--------------------------------|-------|---|--|---|--|
| Me | ntés 💽                         | Bezár | X |  | 0 |  |
|    | Cég                            |       | • |  |   |  |
|    | Beosztás kód  <br>Beosztás név |       |   |  |   |  |

- Válassza ki a kívánt céget, majd adja meg a Beosztás kódját. Korábban már regisztrált kódot nem adhat meg. A Beosztások kódjainak megadásakor átfedéseket ne alkalmazzon.
- 11) Adja meg a Beosztás kívánt nevét.
- 12) Amikor végzett, a Mentés gomb lenyomásával mentheti el az új beállításokat, majd a Bezár gomb lenyomásával lépjen ki a beállítási képernyőből.
- Módosítás

A Módosítás művelet célja a létező adatok megváltoztatásának lehetővé tétele. Keresse meg a módosítani kívánt adatokat az adatbázisban.

A kiválasztott adatok a kiemelt sorban láthatók az alábbi képernyő szerint.

| 🖗 Beosztás lista                                                        |           |              |              |         |
|-------------------------------------------------------------------------|-----------|--------------|--------------|---------|
| 🛐 Keres 🛐                                                               | Hozzáad [ | Módosít 🔯    | Törlés 🔝     | Bezár 🧲 |
| Cég Company<br>Cég Company<br>Beosztás kód 01<br>Beosztás név Előremozr | v 🔽       |              |              |         |
| Cég kód                                                                 | Cég név   | Beosztás kód | Beosztás név |         |
| 001                                                                     | company   | 0001         | Előremozdító |         |
|                                                                         |           |              |              |         |

7) A Módosít gomb lenyomására a fenti képernyő jelenik meg, mely megegyezik a regisztráció alkalmával használt adatbeviteli képernyővel, a Cég kódja és a Beosztás kódja azonban nem módosítható.

| 🕉 Beosztás meghata                    |               |   |          |
|---------------------------------------|---------------|---|----------|
| Mentés 💽                              | Bezár         | X | <b>@</b> |
| Cég 🔽                                 | mpany         |   |          |
| Beosztás kód 000<br>Beosztás név Előr | 1<br>emozdító |   |          |

- 8) Végezze el a kívánt módosításokat.
- 9) Amikor végzett, a Mentés gomb lenyomásával mentheti el az új beállításokat, majd a Bezár gomb lenyomásával lépjen ki a beállítási képernyőből.
- Törlés

A Törlés művelet célja az adatbázisban rögzített, de feleslegessé vált adatok törlése. Keresse meg a törölni kívánt adatot az adatbázisban.

A kiválasztott adatok a kiemelt sorban láthatók az alábbi képernyő szerint.

|    | Beosztás lista        |           |              |              |       | X |
|----|-----------------------|-----------|--------------|--------------|-------|---|
| 9  | Keres 🚺               | Hozzáad [ | Módosít 🔯    | Törlés 🔀     | Bezár | 0 |
| Ke | cég compan            | y 🔽       |              |              |       |   |
|    | Beosztás kód 01       |           |              |              |       |   |
|    | Beosztás név Előremoz | dító      |              |              |       |   |
|    | Cég kód               | Cég név   | Beesztás kód | Beesztás név | ·     |   |
| ►  | 001                   | company   | 0001         | Előremozdító |       |   |
|    |                       |           |              |              |       |   |

 Kattintson a Törlés nyomógombra. A törlés megerősítését kérő ablak jelenik meg. Válasszon az Igen (Yes) vagyis az adat törlése, és a Nem (No), vagyis a törlési utasítás visszavonása közül.

| Beosztás lista |               |
|----------------|---------------|
| Előremozdító   | - Adat törlés |
| Yes(Y)         | No(N)         |

Belépő kártya típusának meghatározása

A művelet célja a használni kívánt azonosító kártyák típusának beállítása.

Első lépés

Válassza ki az Adatbázis-> Belépő kártya típusa menüpontot, vagy alkalmazza a Ctrl+O gyorsbillentyű kombinációt.

Keresés

A Keresés művelet segítségével egyszerűen nyerhetőek ki adatok a rendszerből, amennyiben egyáltalán létezik a keresési paramétereknek megfelelő információ. A Keresés művelet segítségével adatokat szerkeszthet és törölhet.

| 8 I  | Kártya típusa beállíta      | ás      |         |           |           | × |
|------|-----------------------------|---------|---------|-----------|-----------|---|
| Kere | es 🔯 Ho:                    | zzáad 💽 | Módosít | Törlés    | Bezár     |   |
| -Ke  | Cég Cég Típus kód Típus név |         | •       |           |           |   |
|      | Cég kód                     | Cég né  | v       | Típus kód | Típus név |   |
|      | 001                         | Compa   | Y       | 001       | i komia   |   |

- 7) Adja meg a válallat nevét, majd a Kártya Típus kódját és a Típus nevét.
- 8) A Keresés művelet segítségével indítsa el a kívánt adatok leválogatását. Ha a keresés eredménnyel járt, az alábbi képernyő jelenik meg.

Ha a Keresés művelet nem talál a megadott paramétereknek megfelelő adatokat, a teljes információt megjeleníti.

# Hozzáadás

A Hozzáadás művelet célja új adatok felvétele. A Hozzáad gomb lenyomásával viheti be az új paramétereket az adatbázisba az alábbi adatbeviteli képernyő segítségével.

| 👸 Kárty | a típusa beá | illítás |                        |          |   |             |   |   |            |   | × |
|---------|--------------|---------|------------------------|----------|---|-------------|---|---|------------|---|---|
| Keres   | 2            | Hozzáad | $\widehat{\mathbf{T}}$ | Módosít  | 2 | Törlés      |   | R | Bezár      | 8 | 0 |
| Keres   | <b>•</b>     |         |                        |          |   |             | 1 |   |            |   |   |
|         | Cég 🛛        |         |                        | •        |   |             |   |   |            |   |   |
|         | Típus kód    |         |                        |          |   |             |   |   |            |   |   |
|         | Típus név    |         |                        |          |   |             |   |   |            |   |   |
|         | Cán bád      |         | Cána                   | <u></u>  |   | Tínun Iufal |   |   | Tínua - Áu |   |   |
|         | 001          |         | compa                  | ev<br>nv |   | OD1         |   |   | Normal     |   | - |
|         |              |         |                        |          |   |             |   |   |            |   |   |
|         |              |         |                        |          |   |             |   |   |            |   |   |
|         |              |         |                        |          |   |             |   |   |            |   |   |
|         |              |         |                        |          |   |             |   |   |            |   |   |
|         |              |         |                        |          |   |             |   |   |            |   |   |
|         |              |         |                        |          |   |             |   |   |            |   |   |
|         |              |         |                        |          |   |             |   |   |            |   |   |
|         |              |         |                        |          |   |             |   |   |            |   |   |
|         |              |         |                        |          |   |             |   |   |            |   |   |

13) A Hozzáad nyomógomb lenyomása után az alábbi képernyő jelenik meg.

| 8  | 🚳 Kártya típus meghatározás |         |   |  |  |  |
|----|-----------------------------|---------|---|--|--|--|
| Me | ntés 💽                      | Bezár 🔯 | 0 |  |  |  |
|    | Név                         |         | 7 |  |  |  |
|    | Kód                         |         |   |  |  |  |
|    | Név                         |         |   |  |  |  |
|    |                             |         |   |  |  |  |

- 14) Válassza ki a legördülő listából a megfelelő cégi nevet, majd adja meg a használni szándékozott típusú kártya kívánt kódját. Korábban már regisztrált kódot nem adhat meg. A kártya típus kódok megadásánál átfedéseket ne alkalmazzon.
- 15) Adja meg a Kártya típus nevét.
- 16) Amikor végzett, a Mentés gomb lenyomásával mentheti el az új beállításokat, majd a Bezár gomb lenyomásával lépjen ki a beállítási képernyőből.
- Módosítás

A Módosítás művelet célja a létező adatok megváltoztatásának lehetővé tétele. Keresse meg a módosítani kívánt adatokat az adatbázisban.

A kiválasztott adatok a kiemelt sorban láthatók az alábbi képernyő szerint.

| 🚳 Kártya | a típusa beá | illítás |           |           |           | × |
|----------|--------------|---------|-----------|-----------|-----------|---|
| Keres    | 2            | Hozzáad | 🛐 Módosít | 💽 Törlés  | 😰 Bezár   | 8 |
| -Keres - |              |         |           |           |           |   |
|          | Cég 🗍        |         | •         |           |           |   |
|          | Típus kód    |         |           |           |           |   |
|          | Típus név    |         |           |           |           |   |
|          | Cóg kód      |         | Cág páy   | Tínua kód | Típus póv |   |
|          | 001          |         | company   | 001       | Normal    |   |
|          |              |         |           |           |           |   |
|          |              |         |           |           |           |   |
|          |              |         |           |           |           |   |
|          |              |         |           |           |           |   |
|          |              |         |           |           |           |   |
|          |              |         |           |           |           |   |
|          |              |         |           |           |           |   |
|          |              |         |           |           |           |   |

10) A Módosít gomb lenyomására a fenti képernyő jelenik meg, mely megegyezik a regisztráció alkalmával használt adatbeviteli képernyővel, a Cég kódja és a Kártya típus kódja azonban nem módosítható.

| 💩 Kártya típus me | ghatározás |          |
|-------------------|------------|----------|
| Mentés 💽          | Bezár 🔝    | <b>@</b> |
| Név               | company    |          |
| Kód               | 001        |          |
| Név               | Normal     |          |
|                   |            |          |

- 11) Végezze el a kívánt módosításokat.
- 12) Amikor végzett, a Mentés gomb lenyomásával mentheti el az új beállításokat, majd a Bezár gomb lenyomásával lépjen ki a beállítási képernyőből.
- Törlés

A Törlés művelet célja az adatbázisban rögzített, de feleslegessé vált adatok törlése. Keresse meg a törölni kívánt adatot az adatbázisban.

A kiválasztott adatok a kiemelt sorban láthatók az alábbi képernyő szerint.

| 🚳 Kárty | a típusa beá | illítás |         |           |           | X |
|---------|--------------|---------|---------|-----------|-----------|---|
| Keres   | 2            | Hozzáad | Módosít | Törlés    | 🛐 Bezár   | 8 |
| Keres   |              |         |         |           |           |   |
|         | Cég 🗍        |         | ▼       |           |           |   |
|         | Típus kód    |         |         |           |           |   |
|         | Típus név    |         |         |           |           |   |
|         | Céa kód      |         | Céq név | Típus kód | Típus pév |   |
|         |              |         |         |           |           |   |
|         | 001          |         | company | 001       | Normal    |   |
|         | 001          |         | company | 001       | Normal    |   |
|         | 001          |         | company | 001       | Normal    |   |
|         | 001          |         | company | 001       | Normal    |   |
|         | 001          |         | company | 001       | Normal    |   |
|         | 001          |         | company | 001       | Normal    |   |
|         | 001          |         | company | 001       | Normal    |   |
|         | 001          |         | company | 001       | Normal    |   |

 Kattintson a Törlés nyomógombra. A törlés megerősítését kérő ablak jelenik meg. Válasszon az Igen (Yes) vagyis az adat törlése, és a Nem (No), vagyis a törlési utasítás visszavonása közül.

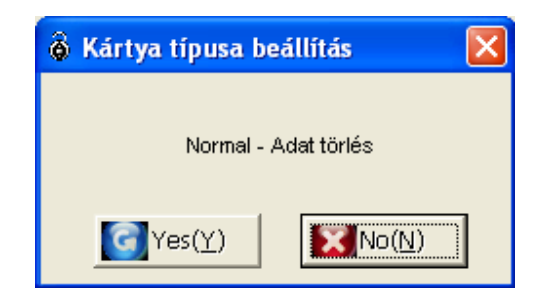

#### A szoftver Felhasználóinak menedzselése

A művelet célja a STARWATCH DUAL PRO I<sup>™</sup> program használatára jogosult személyek adatbázisának felállítása és karbantartása. Egy felhasználót, a rendszergazdát (Admin) már rögzítettünk az adatbázisban. Mint adminisztrációs jogokkal rendelkező felhasználó, a Rendszergazda (Admin) feladata a program használatára jogosult felhasználók adatainak és jogainak beállítása.

Első lépés

Válassza ki az Adatbázis-> Szoftver felhasználói adatok menüpontot, vagy alkalmazza a Ctrl+S gyorsbillentyű kombinációt.

Hozzáadás

A Hozzáadás művelet célja új adatok felvétele. A Hozzáad gomb lenyomásával viheti be az új felhasználók paramétereit az adatbázisba az alábbi adatbeviteli képernyő segítségével.

| ô   | Felhasználói Mar | nagement |                 |        |            |   | × |
|-----|------------------|----------|-----------------|--------|------------|---|---|
| Jog | gosultságo Hoz   | zzáad 💽  | Módosít 💽       | Törlés | 🔀 Bezár    | 8 | 0 |
|     |                  |          | Név             |        |            |   |   |
|     | Név              | Fe       | elhasználói név | Rend   | dszergazda |   |   |
| ►   | admin            |          | Administrator   |        | V          |   |   |
|     |                  |          |                 |        |            |   |   |
|     |                  |          |                 |        |            |   |   |
|     |                  |          |                 |        |            |   |   |
|     |                  |          |                 |        |            |   |   |
|     |                  |          |                 |        |            |   |   |
|     |                  |          |                 |        |            |   |   |

1) A Hozzáad nyomógomb lenyomása után az alábbi képernyő jelenik meg.

| ô Szoftve        | er felhasználók                             |  | × |
|------------------|---------------------------------------------|--|---|
| Mentés           | 0                                           |  |   |
| Felhas:<br>Rends | ználói név  <br>Név<br>Jelszó<br>zergazda 🗖 |  |   |

- Adja meg a kívánt Felhasználói azonosító nevet. A Felhasználói azonosítók megadásakor átfedéseket ne alkalmazzon.
- 3) Adja meg a Felhasználó Nevét és hozzáférési Jelszavát.
- 4) Amennyiben a Felhasználót rendszergazdai jogokkal is fel kívánja ruházni, tegyen pipát a Rendszergazda jelzésű kockába.

A Rendszergazda joga, hogy új felhasználót vegyen fel az adatbázisba, egy meglevő felhasználó beállításait megváltoztassa, vagy hogy töröljön egy adott felhasználót az adatbázisból. Ezekkel a jogokkal csak a Rendszergazdai felhatalmazással bíró felhasználók rendelkeznek.

- 5) Amikor végzett, a Mentés gomb lenyomásával mentheti el az új beállításokat, majd a Bezár gomb lenyomásával lépjen ki a beállítási képernyőből.
- Módosítás

A Módosítás művelet célja a létező adatok megváltoztatásának lehetővé tétele. Keresse meg a módosítani kívánt adatokat az adatbázisban.

| A kiválasztott adatok a kiemelt sorban láthatók az alábbi képernyő szerint. |  |
|-----------------------------------------------------------------------------|--|
|                                                                             |  |

|   | ô   | Felhasználói Manager | nent             |               |   |
|---|-----|----------------------|------------------|---------------|---|
|   | Jog | osultság             | Módosít 🔯 Ti     | örlés 🔀 Bezár | 8 |
|   |     |                      | Név              |               |   |
| _ |     | Név                  | Felhasználói név | Rendszergazda |   |
|   | ►   | admin                | Administrator    | V             |   |
|   |     |                      |                  |               |   |
|   |     |                      |                  |               |   |
|   |     |                      |                  |               |   |
|   |     |                      |                  |               |   |
|   |     |                      |                  |               |   |
|   |     |                      |                  |               |   |

 A Módosít gomb lenyomására a fenti képernyő jelenik meg, mely megegyezik a regisztráció alkalmával használt adatbeviteli képernyővel, a Felhasználói azonosító azonban nem módosítható.

| 🖗 Szoftver felhasználók 🛛 🚺                        |                          |  |  |  |  |
|----------------------------------------------------|--------------------------|--|--|--|--|
| Mentés 💽 Bezár 🔝                                   |                          |  |  |  |  |
| Felhasználói név<br>Név<br>Jelszó<br>Rendszergazda | admin<br> 4.dministrator |  |  |  |  |

- 2) Végezze el a kívánt módosításokat.
- Amikor végzett, a Mentés gomb lenyomásával mentheti el az új beállításokat, majd a Bezár gomb lenyomásával lépjen ki a beállítási képernyőből.

Törlés

A Törlés művelet célja az adatbázisban rögzített, de feleslegessé vált adatok törlése. Keresse meg a törölni kívánt adatot az adatbázisban. A kiválasztott adatok a kiemelt sorban láthatók az alábbi képernyő szerint.

|   | ô I | Felhasználói Manager                  | nent             |                  | × |
|---|-----|---------------------------------------|------------------|------------------|---|
|   | Jog | osultságo Hozzáad                     | Módosít 🔯 T      | Törlés 🛛 🔀 Bezár | 8 |
|   |     |                                       | Név              |                  |   |
| _ |     | Név                                   | Felhasználói név | Rendszergazda    |   |
|   | ►   | admin                                 | Administrator    | ~                | ] |
|   |     | · · · · · · · · · · · · · · · · · · · |                  | ·                |   |
|   |     |                                       |                  |                  |   |
|   |     |                                       |                  |                  |   |
|   |     |                                       |                  |                  |   |
|   |     |                                       |                  |                  |   |
|   |     |                                       |                  |                  |   |

 Kattintson a Törlés nyomógombra. A törlés megerősítését kérő ablak jelenik meg. Válasszon az Igen (Yes) vagyis az adat törlése, és a Nem (No), vagyis a törlési utasítás visszavonása közül.

| 🔞 Felhasználói Management 🛛 🔀    |
|----------------------------------|
| Administrator : -1 - Adat törlés |
| Yes(Y)                           |

A Felhasználó jogosultságai

A művelet célja, hogy a szoftver egyes felhasználói számára meghatározzuk a végrehajtható műveletek körét. A beállított jogosultsággal az adott felhasználó használhatja az adott műveletet, vagy annak egy kijelölt részét.

| 🗴 Jogosultságok                              |                   |                                     |                                  |                                      | ×                            |  |
|----------------------------------------------|-------------------|-------------------------------------|----------------------------------|--------------------------------------|------------------------------|--|
| Mentés 💽                                     | Bezár 🔀           | I                                   |                                  |                                      | <u></u>                      |  |
| Felh.név admin                               |                   |                                     | Minder                           | n jogosultság                        | Jogosultság törlés           |  |
| Rendszer                                     |                   | Adatbázis                           |                                  | Beléptető adatok                     |                              |  |
| ✓ 10006 - Be/kimen                           | et beállítás 🔼 📩  | 20002 - Cég me                      | ghatározás                       | ✓ 30002 - Munka                      | szűnet beállítás             |  |
| ■ 10007 - Berkimen                           | et uternezes      | ✓ 20004 - Osztaly                   | rriegnalarozas<br>o moghotórozóc | ✓ 30004 - Idoulei                    | nezes peannas<br>o boállítáo |  |
| ✓ 10003 - Kelluszel<br>✓ 10010 - Idő heállít | ác 🗕              | 20005 - Bellánte                    | tő kártva tínuca                 | 30005 - Időüter                      | a peannas<br>mazás haállítás |  |
| I 10010 - Inicializála                       | ás                | ✓ 20000 - Delepte ✓ 20008 - Terület | meghatározás                     | ✓ 30008 - Reléné                     | si csoport beállítás         |  |
| ▼ 10011 3 - Mesteri                          | kártva kezelés    | ✓ 20000 Terdiet ✓ 20010 - Térkén    | meghatározás                     | ✓ 30010 - Felhas                     | ználói kártvák               |  |
| ▼ 10013 - Modem b                            | eállítás          | ✓ 20012 - Szoftver                  | felhasználói adatok              | 30011 - Törölt I                     | kártvák                      |  |
| 🔽 10022 - Globál an                          | tipassback        | 20013 - Adatbáz                     | is kezelés                       | 🔽 30013 - Látoga                     | tói kártyák                  |  |
| 🔽 11000 - Biometrik                          | us eszközök 🛛 💌   | ✔ 20015 - Opciók                    |                                  |                                      |                              |  |
| Mind                                         | Egyik sem         | Mind                                | Egyik sem                        | Mind                                 | Egyik sem                    |  |
| Megtekintés                                  |                   | Jelentések                          |                                  | Munkaidő nvilvánta                   | artó                         |  |
| 🔽 40002 - Vezérlő/aj                         | tó állapot        | ✓ 50002 - Felhasz                   | nálói kártyák jelentése          | 🖌 60008 - Éves a                     | datok karbantartása 🔼        |  |
| 🗹 40004 - Aktuális e                         | semények          | 🗹 50003 - Törölt k:                 | ártyák jelentése                 | 🖌 60011 - Kártyák napi jelentése     |                              |  |
| 🗹 40006 - Kommuni                            | káció ellenőrzése | 🗹 50005 - Eseméi                    | ny jelentések                    | 60012 - Havi/éves jelentések         |                              |  |
| <b>v</b> 40008 - Esemény                     | megtekintés       | 🗹 50006 - Riasztá                   | si jelentések                    | 🗹 71001 - Management mód beállítás 🔤 |                              |  |
|                                              |                   | ✓ 50008 - Jogosu                    | ltságok kártya alapján           | 🗹 71002 - Munka                      | idő olvasó beállítás         |  |
|                                              |                   | ✓ 50009 - Jogosu                    | ltságok ajtók alapján            | 🔽 71004 - Funkciógomb beállítása 🛛 🗧 |                              |  |
|                                              |                   | 🗹 50011 - Látogat                   | ói események                     | ✓ 71005 - Pihená                     | íidő megtekintése            |  |
|                                              |                   | ✓ 50013 - Utolsó I                  | kártyahasználat jelenté:         | 71006 - Napi p                       | ihenöidö jelentés            |  |
| I                                            |                   |                                     | 1                                | J. 71007 - Havi pi                   | henoido jelentês 🛛 👻         |  |
| Mind                                         | Equily com        | Mind                                | Equily com                       | Mind                                 | Equiksem                     |  |

A Felhasználók számára kiadható jogok a fenti táblázatban vannak összegezve. A Rendszergazdának joga van az egyes műveletek teljes körét, vagy azok valamely rész műveletét hozzáférhetővé tenni, vagy tiltani a Felhasználók számára.

- 1) Egy adott jog megadásához helyezzen pipa jelet az adott jogosultság mellet látható kockába, míg egy adott jog megvonásához távolítsa el a pipát onnan.
  - ✓ Minden jogosultság: Minden jog feltétel nélküli megadása egyetlen kattintással.
  - ✓ Jogosultság törlés: Minden lehetséges jog teljes megvonása egyetlen kattintással.
  - ✓ Mind: Az adott menü hatáskörébe tartozó valamennyi jog megadása egy kattintással.
  - ✓ Egyik sem: Az adott menü hatáskörébe tartozó valamennyi jog megvonása egy kattintással.
- Amikor végzett, a Mentés gomb lenyomásával mentheti el az új beállításokat, majd a Bezár gomb lenyomásával lépjen ki a beállítási képernyőből.

# Adatbázis kezelés

Az adatbázis kezelése a biztonsági mentésekkel, a mentett adatok visszaállításával és az adatbázissal, mint adathalmazzal foglalkozó műveletek összességét jelenti. Lehetőség van a biztonsági mentések automatikus emlékezetőjének aktiválására, ilyenkor a program figyelmezteti a jogosult felhasználót a biztonsági mentés végrehajtásának esedékességére.

A 9. fejezetben részletesen tárgyaljuk a karbantartás és kezelés általános kérdéseit.

# Opciók

A menüpont célja, hogy lehetőséget adjon a rendszergazdának a felhasználói beállítások speciális körének engedélyezéséhez. Lehetőség van kiválasztott esemény típusok külön letárolására, vagy egy adott esemény bekövetkeztét kísérő képi vagy hanghatások kijelölésére, sőt arra is, hogy az eseményről a kijelölt felhasználót a rendszer elektronikus levélben értesítse.

Beállítható továbbá, hogy bizonyos események hatására az esemény helyszínének letárolt térképei a felhasználó monitorán megjelenjenek.

Első lépés

Válassza ki az Adatbázis-> Opciók menüpontot, vagy alkalmazza a Ctrl+U gyorsbillentyű kombinációt.

Egy adott esemény által kiváltott művelet

A menüpontban beállíthatjuk, hogy egy adott esemény bekövetkeztekor az eseményt a rendszer az adatbázisban letárolja-e, valamint, hogy az eseményhez tartozó adatok kijelzésre kerüljenek-e a felhasználó Eseménylista képernyőjén.

| ô Opciók                                                                                                    | ×                                                                                                    |
|----------------------------------------------------------------------------------------------------|----------------------------------------------------------------------------------------------------|
| Mentés 💽 Bezár 🔯                                                                                                    | <b>@</b>                                                                                                    |
| Mentés       Sezár         Esemény reakció       Hangjelzés       E-Mail küldés       Térkép         Események a monitoron <ul> <li>Access Granted</li> <li>Access Denied</li> <li>Invalid Timeschedule</li> <li>Antipassback((n)</li> <li>Antipassback(Out)</li> <li>Password Error</li> <li>Access Door Error</li> <li>Finger Error</li> <li>Overtime Door Open</li> <li>Overtime Door Close</li> <li>Exit Button</li> <li>Door Open</li> <li>Door Close</li> <li>Detected Sensor</li> <li>Fire</li> </ul> | megjelenítés         Események mentése         ✓ Access Granted         ✓ Access Denied         ✓ Invalid Timeschedule         ✓ Antipassback((n)         ✓ Antipassback((out))         ✓ Password Error         ✓ Finger Error         ✓ Duress         ✓ Overtime Door Open         ✓ Overtime Door Close         ✓ Exit Button         ✓ Door Open         ✓ Door Close         ✓ Pire |
| <ul> <li>✓ Fire</li> <li>✓ Tamper Alarm</li> <li>✓ Forced Door Opened</li> <li>✓ Forced Door Closed</li> </ul>                                                                                                    | <ul> <li>✓ Irie</li> <li>✓ Tamper Alarm</li> <li>✓ Forced Door Opened</li> <li>✓ Forced Door Closed</li> </ul>                                                                                                    |

 A bal oldali ablak a megjelenítési beállításokat tartalmazó lista. Ha azt akarja, hogy egy adott esemény bekövetkeztekor a felhasználó képernyőjén az esemény ténye kijelzésre kerüljön, helyezzen pipa jelet az adott esemény neve mellet látható kockába. Ha az eseményt nem akarja közvetlenül megjeleníteni a felhasználó képernyőjén, távolítsa el a pipát onnan.

- 2) A jobb oldali ablak a mentési beállításokat tartalmazó lista. Ha azt akarja, hogy egy adott esemény bekövetkeztekor az esemény ténye az eseménylistába mentésre kerüljön, helyezzen pipa jelet az adott esemény neve mellet látható kockába. Ha az eseményt nem akarja menteni, távolítsa el a pipát onnan.
- Amikor végzett, a Mentés gomb lenyomásával mentheti el az új beállításokat, majd a Bezár gomb lenyomásával léphet ki a beállítási képernyőből.
- Hang beállítások

Egyes eseményekhez egyedi hanghatások rendelhetők, a kiválasztott hangokat tartalmazó fájloknak az adott eseményhez rendelésével. Hangkártyával felszerelt számítógépek különleges hanghatások figyelmeztethetik a felhasználót egyes események bekövetkeztére.

| 🖗 Opciók                                                                                                    | X            |
|----------------------------------------------------------------------------------------------------|--------------|
| Mentés 💽 Bezár 🔝                                                                                                    | <b>@</b>     |
| Esemény reakció Hangjelzés E-Mail küldés Térkép<br>Hangjelzés                                                                                                    | megjelenítés |
| Access Granted Access Denied Invalid Timeschedule Artipassback(In) Artipassback(Out) Password Error Access Door Error Gringer Error Duress Overtime Door Open Overtime Door Close Exit Button Door Close Detected Sensor Fire Tamper Alarm Forced Door Opend Forced Door Closed |              |
|                                                                                                    | <u>Keres</u> |

- A bal oldali ablak azoknak az eseményeknek a listáját tartalmazza, melyekhez hanghatásokat rendelhetünk. Ha azt akarja, hogy egy adott esemény bekövetkeztekor egy bizonyos hanghatás következzen be, helyezzen pipa jelet az adott esemény neve mellet látható kockába. Ha egy korábbi beállítást szeretne törölni, távolítsa el a pipát onnan.
- 2) A képernyő alján látható Keresés nyomógomb lenyomásával tallózhat a számítógép könyvtáraiban a kiválasztott hangfájl megtalálásához. A kiválasztott fájl a képernyő jobb oldalán látható ablakban, a bal oldali ablakban látható eseménnyel egyvonalban jelenik meg, jelezve az esemény és a kijelölt fájl összetartozását.

Csak wav formátumú hangfájlok játszhatók le. A hangok lejátszásához hangkártya és hangszóró szükséges.

- Amikor végzett, a Mentés gomb lenyomásával mentheti el az új beállításokat, majd a Bezár gomb lenyomásával lépjen ki a beállítási képernyőből.
- Elektronikus levél küldése

Egyes kijelölt események bekövetkeztekor a rendszer képes a kívánt információt három különböző személy e-mail címére továbbítani. A levél tartalmazza az esemény dátum és idő adatait, a helyszínt és az esemény típusát.

Elektronikus levelek küldése csak akkor lehetséges, ha a rendszerbe kötött számítógép csatlakozik a hálózathoz.

A levelek továbbításáért felelős szerver lehet a cég saját levelező szervere is, de POP3 támogatás szükséges, mert anélkül a levél küldő funkció nem működik

- A baloldalon látható Név ablakban jelölje be azokat az eseményeket, melyeknek bekövetkezte esetén elektronikus levelet szeretne küldeni. Ha egy eseményt korábban bejelölt, az esemény melletti kockára kattintva törölheti a jelző pipát.
- 2) Adja meg a levelező szerver címét (Mail Server (SMTP)).
- 3) Adja meg a levelek címzettjeinek (max 3) e-mail címét és nevét.

- 4) Amikor végzett, a Mentés gomb lenyomásával mentheti el az új beállításokat, majd a Bezár gomb lenyomásával lépjen ki a beállítási képernyőből.
- Térképek megjelenítési beállításai

Ha az adatbázist a helyszín térkép adataival is kibővítettük, lehetőség van adott események bekövetkeztekor a terület alaprajzának automatikus megjelenítésére. Az alábbi táblázat szolgál a térkép megjelenítésére kijelölt események kiválasztására.

| ô Opciók                                                                                                    |                 |
|----------------------------------------------------------------------------------------------------|-----------------|
| Mentés 💽 Bezár 🔝                                                                                                    | <u>@</u>        |
| Esemény reakció Hangjelzés E-Mail küldés Térké<br>Térkép választás<br>Access Granted<br>Invalid Timeschedule<br>Antipassback(In)<br>Antipassback(Out)<br>Password Error<br>Access Door Error<br>Finger Error<br>Duress<br>Overtime Door Open<br>Overtime Door Close<br>Exit Button<br>Door Open<br>Door Close<br>Detected Sensor<br>Fire<br>Tamper Alarm<br>Forced Door Opened<br>Forced Door Closed | p megjelenítés] |
|                                                                                                    |                 |

- A bal oldali Térkép választás ablak azoknak az eseményeknek a listáját tartalmazza, melyeknek bekövetkeztekor a térképet meg szeretnénk jeleníteni. Ha azt akarja, hogy egy adott esemény bekövetkeztekor a jelzést leadó érzékelő, vagy bemenet környezetét ábrázoló térképszelvény automatikusan megjelenítődjön, helyezzen pipa jelet az adott esemény neve mellet látható kockába. Ha egy korábbi beállítást szeretne törölni, távolítsa el a pipát onnan.
- Amikor végzett, a Mentés gomb lenyomásával mentheti el az új beállításokat, majd a Bezár gomb lenyomásával lépjen ki a beállítási képernyőből.

## **Beléptetés vezérlés**

A Beléptetés vezérlési adatok menedzselése a Felhasználók adatbázisának menedzseléséhez szükséges elengedhetetlen adatok és beállítások felvitelét és karbantartását jelenti, valamint a regisztrált felhasználóknak a védett területen történő mozgását szabályozza. A program adatbázisában beállított adatok csak akkor lépnek életbe, ha továbbítjuk őket a vezérlő egységek számára.

#### Munkaszüneti napok meghatározása

A művelet szoros kapcsolatban áll az alkalmazni kívánt Idősémákkal. Az Idősémákat a hét minden napjára külön létrehozott engedélyezett/tiltott belépési időzónák beállítása alkotja.

A munkaszüneti napok figyelembe vételéhez a rendszer számára világossá kell tenni, melyik napok számítanak a munkavégzés szempontjából szabadnapnak. Az ebben a műveletben kijelölt munkaszüneti napok a már rögzített Idősémát megfelelően módosítják, majd az adatok letöltődnek az érintett vezérlők memóriájába.

Első lépés

Válassza ki a Beléptető adatok-> Munkaszünet beállítás menüpontot, vagy nyomja le az F2 funkció billentyűt.

Keresés

A Keresés művelet segítségével egyszerűen nyerhetőek ki adatok a rendszerből, amennyiben egyáltalán létezik a keresési paramétereknek megfelelő információ. A Keresés művelet segítségével adatokat szerkeszthet és törölhet.

| 🚳 Munkasziin                      | et lista      |         |                   |        |         |   |
|-----------------------------------|---------------|---------|-------------------|--------|---------|---|
| Keres                             | Adatküldés    | Hozzáad | Módosít           | Törlés | 🔀 Bezár | 8 |
| Keresés<br>Munkaszür<br>Munkaszün | et kód st név | •       |                   |        |         |   |
|                                   |               |         | Munkaszünet lista |        |         |   |
| Munka                             | iszünet kód   | Munkas  | zünet név         |        |         |   |
|                                   | 00            | Not     | Apply             |        |         |   |
|                                   |               |         |                   |        |         |   |

- 1) Adja meg a Munkaszünet kódját és nevét.
- A Keresés művelet segítségével indítsa el a kívánt adatok leválogatását. Ha a keresés eredménnyel járt, a képernyőn megjelenik a keresett adatok listája.

Hozzáadás

A Hozzáadás művelet célja új adatok felvétele. A Hozzáad gomb lenyomásával adhat új munkaszüneti időszakokat az adatbázishoz az adatbeviteli képernyő segítségével.

| 🕉 Munkaszünet lista                           |                 |               |          |         | X |
|-----------------------------------------------|-----------------|---------------|----------|---------|---|
| Keres 🔯 Adatküldés                            | Hozzáad 🔝       | vlódosít 🔽    | Törlés 🔀 | Bezár 🔝 | 0 |
| Keresés<br>Munkaszünet kód<br>Munkaszünet név |                 | -             |          |         |   |
|                                               | Munka           | iszünet lista |          |         |   |
| Munkaszünet kód                               | Munkaszünet név |               |          |         |   |
| 00                                            | Not Apply       |               |          |         |   |
|                                               |                 |               |          |         |   |

1) Hozzáad nyomógomb lenyomása után az alábbi képernyő jelenik meg.

| 8  | Munkaszünet meghatározás           |                 |                                     |                  | × |
|----|------------------------------------|-----------------|-------------------------------------|------------------|---|
| Ac | latküldés 🔝 Mentés 💽               | Bezár           | 8                                   |                  | 0 |
|    | Munkaszünet kód<br>Munkaszünet név | •               |                                     |                  |   |
|    | Munkaszünet neve                   |                 | Kiválasztott dátum<br>Munkaszünet d | Munkaszünet neve | _ |
|    | Munkaszünet dátuma<br>2005.03.03.  |                 |                                     |                  |   |
|    | _                                  | <b>&gt;&gt;</b> |                                     |                  |   |
|    | -                                  | ~~              |                                     |                  |   |
|    |                                    |                 |                                     |                  |   |

- Válassza ki a Munkaszünet kódját. (A munkaszünet kódja 01-10-ig választható, tehát összesen 10 kód bevitelére van lehetőség.)
- 3) Adja meg a Munkaszünet kívánt nevét.
- Válassza ki a munkaszünetre kijelölni kívánt napot, majd kettős kattintással, vagy a >> gomb lenyomásával helyezze át a jobb oldalon látható listába.

5) Ha meggondolta magát és a listából valamely dátumot ki szeretné venni, a dátum sorára való kettős kattintással, vagy a << gomb lenyomásával törölheti a dátumot a jobb oldali listából.

| 🅉 Munkaszünet meghatározás      |          |                    |                  | × |
|---------------------------------|----------|--------------------|------------------|---|
| Adatküldés 🔝 Mentés             | 😨 Bezár  | 8                  |                  | 0 |
| Munkaszünet kód Munkaszünet név | <u> </u> |                    | _                |   |
| Munkaszünet neve                |          | Kiválasztott dátum |                  |   |
|                                 |          | Munkaszünet d      | Munkaszünet neve |   |
| Munkaszünet dátuma              |          |                    |                  |   |
| 2005 02 02                      |          |                    |                  | _ |
| 2005.03.03.                     |          |                    |                  |   |
| 🔟 március 2005 上                | >>       |                    |                  | _ |
| H K Sze Cs P Szo V              | - u      |                    |                  |   |
|                                 |          |                    |                  | _ |
| 14 15 16 17 18 19 20            |          |                    |                  |   |
| 21 22 23 24 25 26 27            |          |                    |                  |   |
| 28 29 30 31 1 2 3               |          |                    |                  | _ |
| 4 5 6 7 8 9 10                  |          |                    |                  |   |
| C) Today: 2005.03.03.           |          |                    |                  |   |

- 6) Amikor végzett, a Mentés gomb lenyomásával mentheti el az új beállításokat, és a Bezár gomb lenyomásával lépjhet ki a beállítási képernyőből.
- Módosítás

A Módosítás művelet célja a létező adatok megváltoztatásának lehetővé tétele. Keresse meg a módosítani kívánt adatokat az adatbázisban.

A kiválasztott adatok a kiemelt sorban láthatók az alábbi képernyő szerint.

| Keres 🔯 Adatküldés                            | Hozzáad 💽 Módosít | 🔯 Törlés | 🛐 Bezár | 8 |
|-----------------------------------------------|-------------------|----------|---------|---|
| Keresés<br>Munkaszünet kód<br>Munkaszünet név |                   |          |         |   |
|                                               | Munkaszünet list  | a        |         |   |
| Munkaszünet kód                               | Munkaszünet név   | ╧╌┑      |         |   |
| <u> </u>                                      | Not Apply         |          |         |   |
|                                               |                   |          |         |   |
|                                               |                   |          |         |   |

 A Módosít gomb lenyomására a fenti képernyő jelenik meg, mely megegyezik a regisztráció alkalmával használt adatbeviteli képernyővel, a Munkaszüneti kód azonban nem módosítható.

| õ  | Munkaszünet meghatározás              |                    |                  | × |
|----|---------------------------------------|--------------------|------------------|---|
| Ad | atküldés 🔝 Mentés 💽 Bezá              | r 🔀                |                  | 0 |
|    | Munkaszünet kód 03                    |                    |                  |   |
|    | Munkaszünet neve                      | Kiválasztott dátum |                  |   |
|    |                                       | Munkaszünet d      | Munkaszünet neve |   |
|    | · · · · · · · · · · · · · · · · · · · | 09-08              | Céges buli       |   |
|    | Munkaszünet dátuma                    | 12-25              | Karácsony        |   |
|    | 2005.03.03.                           |                    |                  |   |
|    | >>                                    |                    |                  |   |
|    | <<                                    |                    |                  |   |
|    |                                       |                    |                  |   |
|    |                                       |                    |                  |   |
|    |                                       |                    |                  |   |

- 2) Végezze el a kívánt módosításokat.
- Amikor végzett, a Mentés gomb lenyomásával mentse el az új beállításokat, majd a Bezár gomb lenyomásával lépjen ki a beállítási képernyőből.
- Törlés

A Törlés művelet célja az adatbázisban rögzített, de feleslegessé vált adatok törlése. Keresse meg a törölni kívánt adatot az adatbázisban.

A kiválasztott adatok a kiemelt sorban láthatók az alábbi képernyő szerint.

|                                                                                              |                 | Llottóod  | Módooft           | Tör | láo | Dorár |   |
|----------------------------------------------------------------------------------------------|-----------------|-----------|-------------------|-----|-----|-------|---|
| Aresés<br>Munkaszünet kód  Munkaszünet név Munkaszünet lista Munkaszünet kód Munkaszünet név | Auaikulues      | E HUZZAAU | Modosit           |     | ies | Dezai |   |
| Munkaszünet kód  Munkaszünet név  Munkaszünet lista  Munkaszünet kód Munkaszünet név         | eresés          |           |                   |     |     |       |   |
| Munkaszünet név Munkaszünet lista Munkaszünet kód Munkaszünet név                            | Munkaszünet kód | -         |                   |     |     |       |   |
| Munkaszünet nev  <br>Munkaszünet lista<br>Munkaszünet kód Munkaszünet név                    |                 |           |                   |     |     |       |   |
| Munkaszűnet kód Munkaszűnet név                                                              | Munkaszunet nev |           |                   |     |     |       |   |
| Munkaszünet kód Munkaszünet név                                                              |                 |           | Munkaszünet lista |     |     |       | - |
|                                                                                              | Munkaszünet kód | Munkaszú  | ünet név          |     |     |       | - |
| UU NULADDIY                                                                                  |                 |           | ALLOC LLOT        |     |     |       |   |
|                                                                                              | 00              | Not A     | pply              |     |     |       |   |
|                                                                                              | 00              | Not A     | pply              |     |     |       |   |
|                                                                                              | 00              | Not A     | pply              |     |     |       |   |
|                                                                                              | 00              | Not A     | pply              |     |     |       |   |
|                                                                                              | 00              | Not A     | pply              |     |     |       |   |
|                                                                                              | 00              | Not A     | pply              |     |     |       |   |
|                                                                                              | 00              | Not A     | pply              |     |     |       |   |
|                                                                                              | 00              | Not A     | pply              |     |     |       |   |
|                                                                                              | 00              | Not A     | pply              |     |     |       |   |
|                                                                                              | 00              | Not A     | pply              |     |     |       |   |
|                                                                                              | 00              | Not A     | pply              |     |     |       |   |

 Kattintson a Törlés nyomógombra. A törlés megerősítését kérő ablak jelenik meg. Válasszon az Igen (Yes) vagyis az adat törlése, és a Nem (No), vagyis a törlési utasítás visszavonása közül.

| 🗟 Munkaszünet list | ta 🛛 🔀        |
|--------------------|---------------|
| Céges buli -       | - Adat törlés |
| G Yes( <u>Y</u> )  |               |

Adatküldés

A művelet célja a kezelő programban beállított/módosított adatok továbbítása a vezérlő egységek felé. Keresse meg a letöltendő adatokat az adatbázisban.

A kiválasztott adatok a kiemelt sorban láthatók az alábbi képernyő szerint.

 Kattintson az Adatküldés nyomógombra. A kiválasztott adatokat a program továbbítja (letölti) a kijelölt vezérlő egység(ek) memóriájába.

Ha az Adatküldés során hiba történne, a hiba jellegéről részletes tájékoztatást kap a felbukkanó információs ablakban.

Ha ez történik, próbálja meg az adatok újbóli Adatküldését. Amennyiben a hiba továbbra is fennáll, ellenőrizze a kommunikációs vonal meglétét és működését.

### Időzónák meghatározása

A művelet során lehetőségünk van annak meghatározására, hogy a rendszer a belépési jogosultságot a napi 24 órás időtartamban egy egységként, vagy 5 órás időzónákra bontva vizsgálja. Az Idősémákban az Időzónák által szabályozott belépési jogok napi bontásban kerülnek rögzítésre.

Első lépés

Válassza ki a Beléptető adatok-> Időséma beállítás -> Időzóna beállítás menüpontot, vagy nyomja le az F3 funkció billentyűt.

Keresés

A Keresés művelet segítségével egyszerűen nyerhetőek ki adatok a rendszerből, amennyiben egyáltalán létezik a keresési paramétereknek megfelelő információ. A Keresés művelet segítségével adatokat szerkeszthet és törölhet.

| 🚳 Id  | lőkód lista        |                     |              |              |              |             |              |             |
|-------|--------------------|---------------------|--------------|--------------|--------------|-------------|--------------|-------------|
| Keres | s 【                | Nozzáad Hozzáad     | Módosít      | <u> </u>     | Törlés       | 🔀 Bezár     | 8            | 0           |
| -Ker  | <b>es</b><br>Időkó | ldőkód   <br>d neve | <b>•</b>     |              |              |             |              |             |
|       |                    |                     |              | ldőkód lista | a            |             |              | 1           |
|       | ldőkód             | ldőkód neve         | ldő 1: start | ldő 1: vége  | ldő 2: start | ldő 2: vége | ldő 3: start | ldő 3: vége |
|       | 000                | Not Apply           | 0000         | 0000         | 0000         | 0000        | 0000         | 0000        |
|       | 001                | Csabi próba         | 0825         | 1715         | 0000         | 0000        | 0000         | 0000        |
| •[-   |                    |                     |              |              |              |             |              | •           |

- 1) Adja meg az Időkód számát és az Időkód nevét.
- A Keresés művelet segítségével indítsa el a kívánt adatok leválogatását. Ha a keresés eredménnyel járt, a képernyőn megjelenik a keresett adatok listája.
- Hozzáad

A Hozzáadás művelet célja új adatok felvétele. A Hozzáad gomb lenyomásával adhat új munkaszüneti időszakokat az adatbázishoz az adatbeviteli képernyő segítségével.

| â ld  | őkód lista  |             |              |              |              |             |              |             |
|-------|-------------|-------------|--------------|--------------|--------------|-------------|--------------|-------------|
| Keres | 3           | 🛛 Hozzáad   | Módosít      | 2            | Törlés       | Bezár       | X            | 0           |
| -Kere | es<br>Időkó | Időkód 🗍    | <u> </u>     |              |              |             |              |             |
|       |             |             |              | ldőkód liste | 1            |             |              |             |
|       | ldőkód      | ldőkód neve | Idő 1: start | ldő 1: vége  | Idő 2: start | ldő 2: vége | ldő 3: start | Idő 3: vége |
|       | 000         | Not Apply   | 0000         | 0000         | 0000         | 0000        | 0000         | 0000        |
|       | 001         | Csabi próba | 0825         | 1715         | 0000         | 0000        | 0000         | 0000        |
|       |             |             |              |              |              |             |              |             |

1) Hozzáad nyomógomb lenyomása után az alábbi képernyő jelenik meg.

| 🚳 Időkód | meghatározás        |                |                 |             |
|----------|---------------------|----------------|-----------------|-------------|
| Mentés   | 😨 Bezár             | 8              |                 | <b>@</b>    |
|          | ldőkó<br>ldőkód nev | d              |                 |             |
|          | ldő 1<br>ldő 2      | -tól 00 + 00 + | -ig 00 + : 00 + |             |
|          | ldő 3<br>ldő 4      | -tól 00 ÷ 00 ÷ | -ig 00 ÷ : 00 ÷ |             |
|          | ldő 5               | -tól 00 ÷ 00 ÷ | -ig 00 ÷ : 00 ÷ |             |
| <br>0 2  | 4 6                 | 8 10           | 12 14 16        | 18 20 22 24 |

- 2) Adja meg az Időkódot.
- 3) Adja meg az Időkód nevét.
- 4) Állítsa be az Idősávokat, 1-től 5-ig.

A következő képen az alábbi beállítási értékekre láthat példát: 00:00-01:59 Tilos a belépés, 02:00-05:00 Belépés engedélyezve, 05:01-08:59 Tilos a belépés, 09:00-12:00 Belépés engedélyezve, ...)

| 🚳 Időkód | meghatározás |                |                 | ×        |
|----------|--------------|----------------|-----------------|----------|
| Mentés   | 💽 Bezár      | 8              |                 | <b>@</b> |
|          | ldőkód       | 001            |                 |          |
|          | ldőkód neve  | Csabi próba    |                 | _        |
|          | ldő 1        | -tól 02 + 00 + | -ig 05 ÷ 00 ÷   |          |
|          | Idő 2        | -tól 09 🕂 00 🕂 | -ig 12 ÷ 00 ÷   |          |
|          | ldő 3        | -tól 13 - 00 - | -ig 17 ÷ 00 ÷   |          |
|          | ldő 4        | -tól 21 - 00 - | -ig 23 ÷ 00 ÷   |          |
|          | ldő 5        |                | -ig 00 - : 00 - |          |
| ļ        | <u> </u>     |                |                 |          |
| 0 2      | 4 6          | 8 10           | 12 14 16 18     | 20 22 24 |

5) Amikor végzett, a Mentés gomb lenyomásával mentheti el az új beállításokat, és a Bezár gomb lenyomásával lépjhet ki a beállítási képernyőből.

Az idősávokban megadott időtartam nem haladhatja meg a napi maximális 24 órát.

Más szóval, ha nincs szükség a 24 órás időtartam felbontására, az első idősávba írja be a 0000-2400 időtartamot, ekkor a többi sor automatikusan feltöltődik a 0000-0000 értékkel.

Ha a 24 órás teljes időtartamot fel kívánja bontani Idősávokra, akkor 5 idősáv áll a rendelkezésére. Erre olyan akalmazásokkor lehet szükség, amikor a rendszer be és kimeneteinek beállításainak összhangban kell lennie a belépésekhez engedélyezett időszakokkal.

Más szóval, ha engedélyezni akarja a belépést a délelőtti órákban, de a délutáni órákban nem, az idősávok megfelelő beállításával a kívánt feltételeknek megfelelően állíthatja be az engedélyeket.

Módosítás

A Módosítás művelet célja a létező adatok megváltoztatásának lehetővé tétele. Keresse meg a módosítani kívánt adatokat az adatbázisban.

A kiválasztott adatok a kiemelt sorban láthatók az alábbi képernyő szerint.

| â Idi  | őkód lista         |                |              |              |              |             |              |             |
|--------|--------------------|----------------|--------------|--------------|--------------|-------------|--------------|-------------|
| Keres  | 5                  | 🛐 Hozzáad      | Módosít      |              | Förlés       | 🛐 Bezár     | 8            | 0           |
| - Kere | <b>}s</b><br>Időkć | Időkód id neve |              |              |              |             |              |             |
|        |                    |                |              | ldőkód lista |              |             |              | 1           |
|        | ldőkód             | ldőkód neve    | Idő 1: start | Idő 1: vége  | Idő 2: start | Idő 2: vége | Idő 3: start | Idő 3: vége |
|        | 000                | Not Apply      | 0000         | 0000         | 0000         | 0000        | 0000         | 0000        |
|        | 001                | Csabi próba    | 0825         | 1715         | 0000         | 0000        | 0000         | 0000        |
|        | 002                | Csabi próba 2  | 0200         | 0500         | 0900         | 1200        | 1300         | 1700        |
|        |                    |                |              |              |              |             |              |             |

 A Módosít gomb lenyomására a fenti képernyő jelenik meg. Az Időkód lista megegyezik a regisztráció alkalmával használt adatbeviteli képernyővel, de az Időkód nem módosítható.

| â ldô  | őkód meghatározás       |                             |    |            |                                                                                |    |    |    | ×  |
|--------|-------------------------|-----------------------------|----|------------|--------------------------------------------------------------------------------|----|----|----|----|
| Menté: | s 🚺 Bezá                | r 🛞                         |    |            |                                                                                |    |    |    | 0  |
|        | ldő<br>Időkód r         | őkód 002<br>neve Csabipróba | 2  |            | _                                                                              |    | _  |    |    |
|        | ldő 1<br>ldő 2<br>ldő 3 | -tól 02 +                   |    | ig 05 ; 0  |                                                                                |    |    |    |    |
|        | ldő 4<br>Idő 5          | -tól 21 -                   | 00 | -ig 23 + 0 | )0<br>-<br>00<br>-<br>-<br>-<br>-<br>-<br>-<br>-<br>-<br>-<br>-<br>-<br>-<br>- |    |    |    |    |
| •<br>0 | 2 4                     | 6 8                         | 10 | 12 14      | 16                                                                             | 18 | 20 | 22 | 24 |

- 2) Végezze el a kívánt módosításokat.
- Amikor végzett, a Mentés gomb lenyomásával mentse el az új beállításokat, majd a Bezár gomb lenyomásával lépjen ki a beállítási képernyőből.
- Törlés

A Törlés művelet célja az adatbázisban rögzített, de feleslegessé vált adatok törlése. Keresse meg a törölni kívánt adatot az adatbázisban.

A kiválasztott adatok a kiemelt sorban láthatók az alábbi képernyő szerint.

| Időkód neve         Időkód lista           Időkód listát         Időkód lista           0000         Not Apply         0000         0000         0000         0000         0000           001         Csabi próba         0825         1715         0000         0000         0000           002         Csabi próba 2         0200         0500         0900         1200         1300         1700                                                                                                    | Kere | s      | Időkód        | <b>-</b>     |              |              |             |              |            |
|----------------------------------------------------------------------------------------------------|------|--------|---------------|--------------|--------------|--------------|-------------|--------------|------------|
| Időkód lista           Időkód         Időlkód neve         Idő 1: start         Idő 1: vége         Idő 2: vége         Idő 3: start         Idő 3: vég           000         Not Apply         0000         0000         0000         0000         0000         0000         0000         0000         0000         0000         0000         0000         0000         0000         0000         0000         0000         0000         0000         0000         0000         0000         0000         0000         0000         0000         0000         0000         0000         0000         0000         0000         0000         0000         0000         0000         0000         0000         0000         0000         0000         0000         0000         0000         0000         0000         0000         0000         0000         0000         0000         0000         0000         0000         0000         0000         0000         1700         1700         1700         1700         1700         1700         1700         1700         1700         1700         1700         1700         1700         1700         1700         1700         1700         1700         1700         1700                 |      | ldőkö  | id neve       |              |              |              |             |              |            |
| Időkód         Idő 1: start         Idő 1: vége         Idő 2: start         Idő 2: vége         Idő 3: start         Idő 3: vég           000         Not Apply         0000         0000         0000         0000         0000         0000         0000         0000         0000         0000         0000         0000         0000         0000         0000         0000         0000         0000         0000         0000         0000         0000         0000         0000         0000         0000         0000         0000         0000         0000         0000         0000         0000         0000         0000         0000         0000         0000         0000         0000         0000         0000         0000         0000         0000         0000         0000         0000         0000         0000         0000         0000         0000         0000         0000         0000         0000         0000         0000         0000         0000         0000         0000         1700         1700         1700         1700         1700         1700         1700         1700         1700         1700         1700         1700         1700         1700         1700         1700         1700 |      |        |               |              | ldőkód lista |              |             |              |            |
| 000         Not Apply         0000         0000         0000         0000         0000         0000         0000         0000         0000         0000         0000         0000         0000         0000         0000         0000         0000         0000         0000         0000         0000         0000         0000         0000         0000         0000         0000         0000         0000         0000         0000         0000         0000         0000         0000         0000         0000         0000         0000         0000         0000         0000         0000         0000         0000         0000         0000         0000         0000         0000         0000         0000         0000         0000         0000         0000         0000         0000         0000         0000         0000         0000         0000         0000         0000         0000         0000         0000         0000         0000         0000         0000         0000         0000         0000         0000         0000         0000         0000         0000         0000         0000         0000         0000         0000         0000         0000         0000         0000         0000          |      | ldőkód | ldőkód neve   | ldő 1: start | ldő 1: vége  | ldő 2: start | ldő 2: vége | ldő 3: start | Idő 3: vég |
| 001         Csabi próba         0825         1715         0000         0000         0000         0000           002         Csabi próba 2         0200         0500         0900         1200         1300         1700                                                                                                    |      | 000    | Not Apply     | 0000         | 0000         | 0000         | 0000        | 0000         | 0000       |
| D02 Csabi próba 2 0200 0500 0900 1200 1300 1700                                                                                                    |      | 001    | Csabi próba   | 0825         | 1715         | 0000         | 0000        | 0000         | 0000       |
|                                                                                                    |      | 002    | Csabi próba 2 | 0200         | 0500         | 0900         | 1200        | 1300         | 1700       |
|                                                                                                    |      |        |               |              |              |              |             |              |            |

 Kattintson a Törlés nyomógombra. A törlés megerősítését kérő ablak jelenik meg. Válasszon az Igen (Yes) vagyis az adat törlése, és a Nem (No), vagyis a törlési utasítás visszavonása közül.

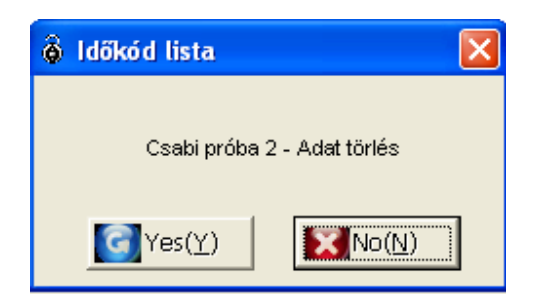

### Idősémák meghatározása

Az Időzónák enegedélyezésének különböző kombinációjával napi Idősémák állíthatók fel. Az Idősémák azután a felhasználó hozzáférési jogosultságának szabályozására szolgálnak, és összefüggenek a Bemeneti/Kimenet pontok idősémáival.

Az Idősémák jelölésére 10 kódszámot adhatunk ki. Ezeket a kódokat továbbítja a program az Adatküldési művelet során a vezérlő egység felé. Javasoljuk az Idősémák használatát minden olyan esetben, ahol a beléptetési jogosultságok nem szorítkoznak egy adott kezdő és záró időpontra.

Első lépés

Válassza ki a Beléptető adatok-> Időséma beállítás -> Időséma beállítás menüpontot, vagy nyomja le az F4 funkció gombot.

Keresés

A Keresés művelet segítségével egyszerűen nyerhetőek ki adatok a rendszerből, amennyiben egyáltalán létezik a keresési paramétereknek megfelelő információ.

| ldő     | séma kód 🗌 🔄 💆           | ]           | -                |               |               |           |
|---------|--------------------------|-------------|------------------|---------------|---------------|-----------|
|         |                          |             | ldőséma lista    |               |               |           |
| I/S kód | I/S név                  | Munkaszünet | Munkaszünet neve | Vasárnap      | Hétfő         | Kedo      |
| 00      | Not Use                  | Not Apply   | Not Apply        | Not Apply     | Not Apply     | Not Ap    |
| 02      | Állandó belépő           | Not Apply   | Csabi próba      | Csabi próba   | Csabi próba   | Csabipr   |
| 03      | Értékesítési munkatársak | Céges buli  | Not Apply        | Csabi próba 2 | Csabi próba 2 | Csabi pró |
|         |                          |             |                  |               |               |           |

- 1) Adja meg az Időséma kód és az Időséma nevét.
- 2) A Keresés művelet segítségével indítsa el a kívánt adatok leválogatását. Ha a keresés eredménnyel járt, a képernyőn megjelenik a keresett adatok listája.
- Hozzáad

A Hozzáadás művelet célja új adatok felvétele. A Hozzáad gomb lenyomásával adhat új ldősémákat az adatbázishoz az adatbeviteli képernyő segítségével.

| â le | dőséma beál | lítás                    |             |                  |               |               | X             |  |  |  |  |  |
|------|-------------|--------------------------|-------------|------------------|---------------|---------------|---------------|--|--|--|--|--|
| Kere | IS          | 🔯 Adatküldés 📑           | Hozzáad     | Módosít          | Törlés        | 🔀 Bezár       | 8             |  |  |  |  |  |
| Kei  | es          |                          |             |                  |               |               |               |  |  |  |  |  |
|      | ldő         | íséma kód 📔 🔄            |             |                  |               |               |               |  |  |  |  |  |
|      | ldösema nev |                          |             |                  |               |               |               |  |  |  |  |  |
|      |             |                          |             | ldőséma lista    |               |               | 1             |  |  |  |  |  |
|      | I/S kód     | I/S név                  | Munkaszünet | Munkaszünet neve | Vasárnap      | Hétfő         | Kedd          |  |  |  |  |  |
| ►    | 00          | Not Use                  | Not Apply   | Not Apply        | Not Apply     | Not Apply     | Not Apply     |  |  |  |  |  |
|      | 02          | Állandó belépő           | Not Apply   | Csabi próba      | Csabi próba   | Csabi próba   | Csabi próba   |  |  |  |  |  |
|      | 03          | Értékesítési munkatársak | Céges buli  | Not Apply        | Csabi próba 2 | Csabi próba 2 | Csabi próba 2 |  |  |  |  |  |
|      |             |                          |             |                  |               |               |               |  |  |  |  |  |
| •    |             |                          |             |                  |               |               | •             |  |  |  |  |  |

1) Hozzáad nyomógomb lenyomása után az alábbi képernyő jelenik meg.

| 🙆 Időséma beáll                                       | ítás                   |                  |   |                 |           |    |        |    |    |          |    |          | E  |
|-------------------------------------------------------|------------------------|------------------|---|-----------------|-----------|----|--------|----|----|----------|----|----------|----|
| Adatküldés                                            |                        | Mentés           |   | 😨 Bezá          | ár        | 8  |        |    |    |          |    |          | (  |
|                                                       | ldősén<br>  <br> dősén | na kód<br>na név | • |                 |           |    | -      |    |    |          |    |          |    |
|                                                       | Vasár<br>Csütör        | nap<br>tök       |   | Hétfő<br>Péntek | {         | 1  | Kedd   | at | 2  | Szerda   |    | <u>·</u> | 1  |
|                                                       | Munka                  | szünet           |   | Munkas          | zünet kód |    | -<br>- |    |    | <u> </u> |    |          |    |
| Munkaszünet<br><mark>Vasárnap</mark><br>Hétřő<br>Kodd |                        |                  |   |                 |           |    |        |    |    |          |    |          |    |
| Szerda<br>Csütörtök<br>Péntek                         |                        |                  |   |                 |           |    |        |    |    |          |    |          | _  |
| Szombat                                               | 0                      | 2                | 4 | 6               | 8         | 10 | 12     | 14 | 16 | 18       | 20 | 22       | 24 |

- 2) Válassza ki a kívánt Időséma kódját. 10 lehetséges kód közül választhat.
- 3) Adja meg az Időséma nevét.
- 4) Válasza ki az egyes napokra alkalmazhani kívánt Időzónák kódját.
- 5) Ha Munkaszüneti időszakot is regisztrálni akar, válassza ki a kívánt Munkaszüneti kódot, ha munkaszünet beállítása nem szükséges, válassza a Használaton kívül (Not Use) lehetőséget. Ha kiválasztott Munkaszüneti kódot, akkor az alkalmazni kívánt munkaszüneti időtartamhoz tartozó Időséma kódját is ki kell választania.

A beállított Időséma grafikus megjelenítése a képernyő alsó részében a könnyebb érthetőséget szolgálja a vizuális típusú felhasználók számára. Az skála felbontása órás részletességű megjelenítést tesz lehetővé.

| tküldés     | Mentés               | Bezái     | r 🚺      | 8                                             |        |               |          |
|-------------|----------------------|-----------|----------|-----------------------------------------------|--------|---------------|----------|
|             | ldőséma kód          |           |          |                                               |        |               |          |
|             | 03                   |           |          |                                               |        |               |          |
|             | Értékesítési munkatá | rsak      |          |                                               |        |               |          |
|             | 1                    |           |          | 14-14                                         |        | 01-           |          |
|             | Csabi próba 2        | ■ Csabip  | róba 2   | <ul> <li>Kedd</li> <li>Csabi próba</li> </ul> | 2 🔻    | Csabi próba 2 | -        |
|             | Csütörtök            | Péntek    |          | Szombat                                       |        |               | _        |
|             | Csabi próba 2        | Csabi p   | róba 2   | Not Apply                                     | •      |               |          |
|             | Munkaszünet          | Munkasz   | ünet kód |                                               |        |               |          |
|             | Not Apply            | ▼ Céges I | buli     | <u> </u>                                      |        |               |          |
|             |                      |           |          |                                               |        |               |          |
| Munkaszünet |                      |           |          |                                               |        |               |          |
| Vasárnap    |                      |           |          |                                               |        |               |          |
| Hétfő       |                      |           |          |                                               |        |               |          |
| Kedd        |                      |           |          |                                               |        |               |          |
| Szerda      |                      |           |          |                                               |        |               |          |
| Csutortok   |                      |           |          |                                               |        |               |          |
| Pentek      |                      |           |          |                                               |        |               |          |
|             |                      | A A A A   |          |                                               | - 10 A |               | 1. 1. I. |

- 6) Amikor végzett, a Mentés gomb lenyomásával mentheti el az új beállításokat.
- Kattintson az Adatküldés nyomógombra. A kiválasztott adatokat a program továbbítja (letölti) a kijelölt vezérlő egység(ek) memóriájába.
- 8) A Bezár gomb lenyomásával lépjhet ki a beállítási képernyőből.
- Módosítás

A Módosítás művelet célja a létező adatok megváltoztatásának lehetővé tétele. Keresse meg a módosítani kívánt adatokat az adatbázisban.

A kiválasztott adatok a kiemelt sorban láthatók az alábbi képernyő szerint.

| Keres     Adatkûldés     Hozzáad     Módosít     Tortés     Bezár       Keres     Időséma kód                                                                                                    | ldőséma beál                                                                                                    | llítás                   |             | _                |               |               | X             |
|----------------------------------------------------------------------------------------------------|----------------------------------------------------------------------------------------------------|--------------------------|-------------|------------------|---------------|---------------|---------------|
| Keres         Időséma kód         I           Időséma kód         I         I </th <th><eres< th=""><th>Adatküldés 🔡</th><th>Hozzáad</th><th>Módosít</th><th>🛐 Tórlés</th><th>🛐 Bezár</th><th>8</th></eres<></th>                                                                                                    | <eres< th=""><th>Adatküldés 🔡</th><th>Hozzáad</th><th>Módosít</th><th>🛐 Tórlés</th><th>🛐 Bezár</th><th>8</th></eres<> | Adatküldés 🔡             | Hozzáad     | Módosít          | 🛐 Tórlés      | 🛐 Bezár       | 8             |
| Idősérna lista           US kód         US név         Munkaszünet         Munkaszünet neve         Vasárnap         Héttő         Kr.           00         Not Use         Not Apply         Not Apply         Not Apply         Not Apply         Not Apply         Not Apply         Not Apply         Not Apply         Sabi próba         Csabi próba         Csabi próba         Csabi próba         Csabi próba         Csabi próba         Sabi próba         Sabi próba         Csabi próba         Csabi próba         Not         Not <t< th=""><th>Keres<br/>Idő<br/>Idő</th><th>5séma kód</th><th>]</th><th>_</th><th></th><th></th><th></th></t<>                                                                                                    | Keres<br>Idő<br>Idő                                                                                                   | 5séma kód                | ]           | _                |               |               |               |
| IJS kód IJS név Munkaszünet Munkaszünet neve Vasárnap Héttő Kre     00 Not Use Not Apply Not Apply Not Apply Not Apply Oxt Apply Not Apply Oxt Apply Ox |                                                                                                    |                          |             | ldőséma lista    |               |               |               |
| D0         Not. Lise         Not. Apply         Not. Apply         Not. Apply         Not. Apply         Not. Apply         Not.           02         Állandó belépő         Not. Apply         Csabi próba         Csabi próba         Csa                                                                                                    | I/S kód                                                                                                    | I/S név                  | Munkaszünet | Munkaszünet neve | Vasárnap      | Hétfő         | Kedd          |
| 02         Állandó belépő         Not Apply         Csabi próba         Csabi próba         C                                                                                                    | 00                                                                                                    | Not Use                  | Not Apply   | Not Apply        | Not Apply     | Not Apply     | Not Apply     |
| O3 Értékesítési munkatársak Céges buli Not Apply Csabi próba 2 Csabi próba 2 Csabi r                                                                                                    | 02                                                                                                    | Állandó belépő           | Not Apply   | Csabi próba      | Csabi próba   | Csabi próba   | Csabi próba   |
|                                                                                                    | 03                                                                                                    | Értékesítési munkatársak | Céges buli  | Not Apply        | Csabi próba 2 | Csabi próba 2 | Csabi próba 2 |
|                                                                                                    |                                                                                                    |                          |             |                  |               |               |               |

 A Módosít gomb lenyomására a fenti képernyő jelenik meg. Az Időséma lista megegyezik a regisztráció alkalmával használt adatbeviteli képernyővel, de az Időséma kód nem módosítható.

| tküldés      | B M      | entés       |          | Bez        | ár         | 8        |               |         |        |         |   |   |
|--------------|----------|-------------|----------|------------|------------|----------|---------------|---------|--------|---------|---|---|
|              | Időséma  | a kód       |          |            |            |          |               |         |        |         |   |   |
|              | 03       |             |          |            |            |          |               |         |        |         |   |   |
|              | Értéke   | sítési muni | katársak |            |            |          |               |         |        |         |   |   |
|              | Vasárn   | ian         |          | Hétfő      |            |          | Kedd          |         | Szerda |         |   |   |
|              | Csabi    | próba 2     |          | Csab       | i próba 2  | -        | Csabi p       | oróba 2 | Csabi  | próba 2 | - | ] |
|              | Csütörti | jk          |          | Péntek     |            | 1.00     | Szombat       |         | <br>-  |         |   |   |
|              | Csabi    | proba 2     |          | ✓ Csab     | i proba 2  | -        | Not Ap        | ply     |        |         |   |   |
|              | Munkas   | zünet       |          | Munka:     | szünet kód |          | r.            |         |        |         |   |   |
|              |          | -101 Y      |          |            | 5 Iodil    |          |               |         |        |         |   | - |
| Munksoniinet |          |             | 1        |            |            |          |               |         |        |         |   | į |
| Wankaszunet  |          |             |          |            |            |          |               |         |        |         |   |   |
| Vasarnap     |          |             |          |            |            |          |               |         |        |         |   |   |
| Kedd         |          |             |          |            |            |          |               |         |        |         |   |   |
| Szerda       |          |             |          |            |            |          |               |         |        |         |   |   |
| Csütörtök    |          |             |          |            |            |          |               |         |        |         |   | _ |
| Péntek       |          |             |          |            |            |          |               |         |        |         |   | _ |
|              |          |             |          |            |            | $\vdash$ | $\rightarrow$ |         |        |         |   | _ |
| Szombat      |          |             |          | C2 20 20 2 |            |          |               |         |        |         |   |   |

- 2) Végezze el a kívánt módosításokat.
- 3) Amikor végzett, a Mentés gomb lenyomásával mentheti el az új beállításokat.
- 4) Kattintson az Adatküldés nyomógombra. A kiválasztott adatokat a program továbbítja (letölti) a kijelölt vezérlő egység(ek) memóriájába.
- Törlés

A Törlés művelet célja az adatbázisban rögzített, de feleslegessé vált adatok törlése. Keresse meg a törölni kívánt adatot az adatbázisban. A kiválasztott adatok a kiemelt sorban láthatók az alábbi képernyő szerint.

| 👌 Időséma b | eállítás                 |             |                  |               |                       |               |
|-------------|--------------------------|-------------|------------------|---------------|-----------------------|---------------|
| Keres       | Adatküldés 💽             | Hozzáad     | Módosít          | Törlés        | 🔀 B <mark>ezár</mark> | 🖸 🚺           |
| Keres       |                          | -           |                  |               |                       |               |
|             | Időséma név              |             |                  |               |                       |               |
|             |                          |             | ldőséma lista    |               |                       |               |
| I/S kód     | I/S név                  | Munkaszünet | Munkaszünet neve | Vasárnap      | Hétfő                 | Kedd          |
| 00          | Not Use                  | Not Apply   | Not Apply        | Not Apply     | Not Apply             | Not Apply     |
| 02          | Állandó belépő           | Not Apply   | Csabi próba      | Csabi próba   | Csabi próba           | Csabi próba   |
| 03          | Értékesítési munkatársak | Céges buli  | Not Apply        | Csabi próba 2 | Csabi próba 2         | Csabi próba 2 |
| 11          |                          |             |                  |               |                       |               |

 Kattintson a Törlés nyomógombra. A törlés megerősítését kérő ablak jelenik meg. Válasszon az Igen (Yes) vagyis az adat törlése, és a Nem (No), vagyis a törlési utasítás visszavonása közül.

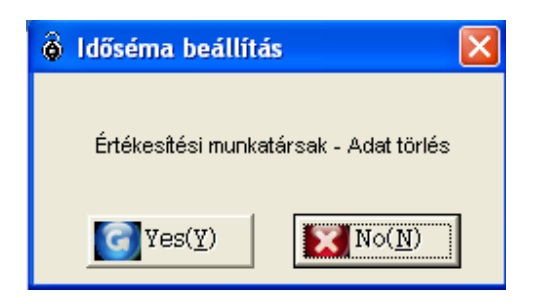

Adatküldés

A művelet célja a kezelő programban beállított/módosított adatok továbbítása a vezérlő egységek felé. Keresse meg a letöltendő adatokat az adatbázisban.

A kiválasztott adatok a kiemelt sorban láthatók az alábbi képernyő szerint.

| es<br>Idő<br>Idő: | séma kód 🗌 💆             | ]           | -                |               |               |            |
|-------------------|--------------------------|-------------|------------------|---------------|---------------|------------|
|                   |                          |             | ldőséma lista    |               |               |            |
| I/S kód           | I/S név                  | Munkaszünet | Munkaszünet neve | Vasárnap      | Hétfő         | Kedd       |
| 00                | Not Use                  | Not Apply   | Not Apply        | Not Apply     | Not Apply     | Not Appl   |
| 02                | Állandó belépő           | Not Apply   | Csabi próba      | Csabi próba   | Csabi próba   | Csabi pró  |
| 03                | Értékesítési munkatársak | Céges buli  | Not Apply        | Csabi próba 2 | Csabi próba 2 | Csabi pról |
|                   |                          |             |                  |               |               |            |

 Kattintson az Adatküldés nyomógombra. A kiválasztott Időséma kódokat a program továbbítja (letölti) a kijelölt vezérlő egység(ek) memóriájába.

Ha az Adatküldés során hiba történne, a hiba jellegéről részletes tájékoztatást kap a felbukkanó információs ablakban.

Ha ez történik, próbálja meg az adatok újbóli Adatküldését. Amennyiben a hiba továbbra is fennáll, ellenőrizze a kommunikációs vonal meglétét és működését.

# Belépési Csoportok meghatározása

Több vezérlő egységet tartalmazó hálózat alkalmazása esetén a rendszert alkotó egyes ajtókat Belépési Csoportokba rendezhetjük, melyeket az egyes felhasználókhoz rendelve egyszerűsíthetjük az azonos területen mozgó felhasználók hozzáférési jogosultságainak beállítását.

Első lépés

Válassza ki a Beléptető adatok-> Belépési csoport beállítás menüpontot, vagy nyomja le az F5 funkció gombot.

Keresés

A Keresés művelet segítségével egyszerűen nyerhetőek ki adatok a rendszerből, amennyiben egyáltalán létezik a keresési paramétereknek megfelelő információ.

| ð   | Csoport lista                      |         |             |           |      |         | X |
|-----|------------------------------------|---------|-------------|-----------|------|---------|---|
| Kei | res 🔯                              | Hozzáad | Módosít     | Törl      | és 🚺 | 引 Bezár | 8 |
| - K | eresés<br>Csoport ké<br>Csoprt nev | id /    | <b>•</b>    |           |      |         |   |
|     |                                    |         | Csope       | ort lista |      |         |   |
|     | Csoport kód                        |         | Csoport név |           |      |         |   |
|     |                                    |         |             |           |      |         |   |
|     |                                    |         |             |           |      |         |   |
|     |                                    |         |             |           |      |         |   |
|     |                                    |         |             |           |      |         |   |
|     |                                    |         |             |           |      |         |   |
|     |                                    |         |             |           |      |         |   |
|     |                                    |         |             |           |      |         |   |
|     |                                    |         |             |           |      |         |   |

- 1) Adja meg a Csoport kívánt kódját és nevét.
- A Keresés művelet segítségével indítsa el a kívánt adatok leválogatását. Ha a keresés eredménnyel járt, a képernyőn megjelenik a keresett adatok listája.
- Hozzáad

A Hozzáadás művelet célja új adatok felvétele. A Hozzáad gomb lenyomásával adhat új Belépési Csoportokat az adatbázishoz az adatbeviteli képernyő segítségével.

| \delta Csoport lista |           |           |          |      |       |  |
|----------------------|-----------|-----------|----------|------|-------|--|
| Keres 💽              | Hozzáad 💽 | Módosít   | Törle    | és 🔀 | Bezár |  |
| Keresés              |           |           |          |      |       |  |
| Csoport kó           | id 📃      | •         |          |      |       |  |
| Csoprt nev           | /e        |           |          |      |       |  |
|                      |           | Сѕоро     | rt lista |      |       |  |
| Csoport kód          | Cs        | oport név |          |      |       |  |
|                      |           |           |          |      |       |  |
|                      |           |           |          |      |       |  |
|                      |           |           |          |      |       |  |
|                      |           |           |          |      |       |  |
|                      |           |           |          |      |       |  |
|                      |           |           |          |      |       |  |
|                      |           |           |          |      |       |  |
|                      |           |           |          |      |       |  |

1) Hozzáad nyomógomb lenyomása után az alábbi képernyő jelenik meg.

| \delta Csoport meghatározás                |          |                            |             | X        |
|--------------------------------------------|----------|----------------------------|-------------|----------|
| Mentés 🚺 Bezár                             | 8        |                            |             | <b>@</b> |
| Csoport kód Csoport neve                   | <b>_</b> |                            |             |          |
| Választható aitók listáia                  | K        | Kiválasztott aitók listáia |             |          |
| Vezérlők                                   | Ī        | Vezérlők                   | Időütemezés | Olvasók  |
| l¢őütemszés<br>∫<br>Ølvasók<br>∫ Mindkettő | >>><br>< |                            |             |          |

- Adja meg a Belépési csoport kívánt kódját. A kódok kiválasztásánál átfedéseket ne alkalmazzon.
- 3) Adja meg a Belépési csoport kívánt nevét.
- 4) Válassza ki az alkalmazni kívánt Idősémát.
- 5) A bal oldali ablakban látható listában (Választható ajtók listája) kattintson kétszer a kívánt ajtó nevére, vagy egyszeri rákattintással válassza ki a kívánt ajtót, majd nyomja le a >> gombot. A kiválasztott ajtó átkerül a jobb oldali, (Kiválasztott ajtók listája) ablakba, a megfelelő ldősémával és a hozzá tartozó olvasókkal.

Az Időséma és az ajtó egy egységként, Belépési Csoportot alkotva működik. Vagyis az ajtók beállításai és az alkalmazott Idősémák határozzák meg az ajtók átjárhatóságának paramétereit.

6) Amennyiben további Belépési csoportokat kíván kialakítani, ismételje a fenti eljárást.

Egy adott ajtó kiválasztott állapotának törléséhez (a jobb oldali ablakból való eltávolításához) kattintson kétszer az ajtó nevére, vagy egy kattintással jelölje ki az ajtót, majd a << gombra kattintva helyezze át a bal oldali ablakba.

| \delta Csoport meghatározás       |                       |                          |             |          | × |
|-----------------------------------|-----------------------|--------------------------|-------------|----------|---|
| Mentés 💽 Bezá                     | r 😒                   |                          |             |          | 0 |
| Csoport kód 01<br>Csoport neve Ös | szes ajtóra vonatkozó | engedély                 |             |          |   |
| Választható ajtók listája         |                       | Kiválasztott ajtók listá | a           |          |   |
| Vezérlők                          |                       | Vezérlők                 | Időütemezés | Olvasók  | - |
|                                   | »<br>«                | rubejarat                |             | Minoketu |   |
| ldőütemezés<br>Olvasók            | -                     |                          |             |          |   |

- 7) Amikor végzett a szükséges beállításokkal, a Mentés gomb lenyomásával mentheti el az adatokat, majd a Bezár gomb lenyomásával léphet ki a beállítási képernyőből.
- Módosítás

A Módosítás művelet célja a létező adatok megváltoztatásának lehetővé tétele. Keresse meg a módosítani kívánt adatokat az adatbázisban.

A kiválasztott adatok a kiemelt sorban láthatók az alábbi képernyő szerint.

| 🗟 Csoport lista |               |                    |        |         | × |
|-----------------|---------------|--------------------|--------|---------|---|
| Keres 🔯         | Hozzáad 💽     | Módosít 🔽          | Törlés | 🔀 Bezár |   |
| Keresés         |               |                    |        |         |   |
| Csoport kó      | id 01         | •                  |        |         |   |
| Csoprt nev      | /e            |                    |        |         |   |
|                 |               | Csoport lista      |        |         | ] |
| Csoport kód     | Cs            | oport név          |        |         |   |
| 01              | Összes ajtóra | vonatkozó engedély |        |         |   |
|                 |               |                    |        |         |   |
|                 |               |                    |        |         |   |
|                 |               |                    |        |         |   |
|                 |               |                    |        |         |   |
|                 |               |                    |        |         |   |
|                 |               |                    |        |         |   |
|                 |               |                    |        |         |   |
|                 |               |                    |        |         |   |

 A Módosít gomb lenyomására a következő képernyő jelenik meg. A Belépési Csoport lista megegyezik a regisztráció alkalmával használt adatbeviteli képernyővel, de a Belépési Csoport Kódja nem módosítható.

| 💩 Csoport meghatározás                       |              |                            |             | X       |
|----------------------------------------------|--------------|----------------------------|-------------|---------|
| Mentés 🚺 Bezár                               | 8            |                            |             | 0       |
| Csoport kód 01<br>Csoport neve 🏷sszes ajtóra | vonatkozó er | ngedély                    |             |         |
| választható ajtók listája                    | 9 18         | kiválaszlott ajtók listája |             |         |
| Vezérlők                                     | E E          | Vezérlők                   | Időütemezés | Olvasók |
|                                              | »<br>«       |                            | ►<br>_      |         |
| dőütemezés<br>Vivasók<br>Mindkettő           |              |                            |             |         |

- 5) Végezze el a kívánt módosításokat.
- 6) Amikor végzett, a Mentés gomb lenyomásával mentse el az új beállításokat, majd a Bezár gomb lenyomásával lépjen ki a beállítási képernyőből.
- Törlés

A Törlés művelet célja az adatbázisban rögzített, de feleslegessé vált adatok törlése. Keresse meg a törölni kívánt adatot az adatbázisban.

A kiválasztott adatok a kiemelt sorban láthatók az alábbi képernyő szerint.

|   | 🖗 Csoport lista 🛛 📉 🔀           |                   |                  |          |           |  |
|---|---------------------------------|-------------------|------------------|----------|-----------|--|
| Ī | Keres <table-cell></table-cell> | Hozzáad 💽 Mó      | ódosít 🔽         | Törlés 🔀 | Bezár 🔝 🚱 |  |
|   | Keresés                         |                   |                  |          |           |  |
|   | Csoport k                       | ód 01 🔽           |                  |          |           |  |
|   | Csoprt ne                       | ve                |                  |          |           |  |
|   | Csoport lista                   |                   |                  |          |           |  |
|   | Csoport kód                     | Csopo             | rt név           |          |           |  |
|   | ▶ 01                            | Összes ajtóra vor | natkozó engedély |          |           |  |
| 1 |                                 |                   |                  |          |           |  |
|   |                                 |                   |                  |          |           |  |
|   |                                 |                   |                  |          |           |  |
|   |                                 |                   |                  |          |           |  |
|   |                                 |                   |                  |          |           |  |
|   |                                 |                   |                  |          |           |  |
|   |                                 |                   |                  |          |           |  |
|   |                                 |                   |                  |          |           |  |
|   |                                 |                   |                  |          |           |  |

 Kattintson a Törlés nyomógombra. A törlés megerősítését kérő ablak jelenik meg. Válasszon az Igen (Yes) vagyis az adat törlése, és a Nem (No), vagyis a törlési utasítás visszavonása közül.
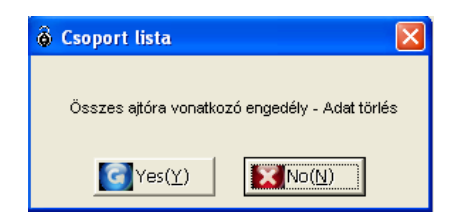

### Felhasználói adatbázis kezelése

A művelet célja az azonosító kártyáknak a Felhasználókhoz történő rendelése. A regisztráció során rögzített alapvető személyi adatok később a keresések végrehajtásakor jelennek meg. Ugyancsak a regisztráció során kell a felhasználót a kiválasztott Belépési csoporthoz és Jelenléti ívhez rendelni.

Első lépés

Válassza ki a Beléptető adatok-> Felhasználói kártyák kezelése menüpontot, vagy nyomja le az F6 funkció billentyűt.

Felhasználók alapadatai

A Felhasználók alapadatait megjelenítő képernyőnek két üzemmódja van. Az első a normál, a második az ujjlenyomat nyilvántartó üzemmód.

A képernyő normál üzemmódja a STAR (SR) 505R, STAR ICON100 (SR) típusú vezérlők, az ujjlenyomat nyilvántartó üzemmód a STAR FINGER007 (SR) vezérlő alkalmazása esetén használatos.

- Felhasználói adatok – Normál üzemmód

((SR)STAR 505R , STAR ICON100(SR))

| Felhasználói adatok ke | ezelése           |                       |              |                   |          |         |                  |                 |       |
|------------------------|-------------------|-----------------------|--------------|-------------------|----------|---------|------------------|-----------------|-------|
| Keres 🔯 Adat           | tküldés 🔝 Csor    | ortos adatkunder Hozz | áad 💽        | Módosít 🥻         | ] Törlés |         | 🔀 Bezár          | X               | 0     |
| Keresési feltétel      |                   |                       |              |                   |          |         |                  |                 |       |
| Cán 🗌                  | <b>.</b>          | A render              | ác alania    | -                 |          |         |                  |                 |       |
| Dolantó corotóno       |                   | Felsorok              | ás iránya    |                   |          |         |                  |                 |       |
| Doigozo soi szallia    |                   |                       | ao nanja j   |                   |          |         |                  |                 |       |
| Kártyszzán             |                   |                       |              |                   |          |         |                  |                 |       |
| Turryuszum j           |                   |                       |              |                   |          |         |                  |                 |       |
|                        |                   |                       | 0%           |                   |          |         |                  |                 |       |
|                        |                   |                       |              |                   |          | Hilowe  | anot managam     | <b>t</b>        |       |
|                        |                   | Felhas                | ználói lista |                   |          |         | anat manayem     | ent             |       |
|                        | Dolgozó sorszárna | Név                   | Kártyaszám   | Mifare kártyaszám |          |         |                  |                 |       |
| 100                    | 002               | Catherine Bell        | 12345678     |                   | company  |         | UJJ              | ienyomat adate  | reter |
| 12AS                   |                   |                       |              |                   |          |         |                  |                 |       |
|                        |                   |                       |              |                   |          | 6       | Ujjlenyomato     | ik csoportos vé | tele  |
|                        |                   |                       |              |                   |          |         |                  |                 |       |
|                        |                   |                       |              |                   |          |         |                  |                 |       |
|                        |                   |                       |              |                   |          | Fingerp | orint Recognizat | ion System Lis  | it    |
| 002                    |                   |                       |              |                   |          |         | 55 · Kuka        |                 |       |
| Cathoring Pall         |                   |                       |              |                   |          |         |                  |                 |       |
|                        |                   |                       |              |                   |          |         |                  |                 |       |
| company                |                   |                       |              |                   |          |         |                  |                 |       |
| Department             |                   |                       |              |                   |          |         |                  |                 |       |
| Előremozdító           |                   |                       |              |                   |          |         |                  |                 |       |
| Normal                 |                   |                       |              |                   |          |         |                  |                 |       |
|                        |                   |                       |              |                   |          |         |                  |                 |       |
|                        |                   |                       |              |                   |          |         |                  |                 |       |
|                        |                   |                       |              |                   |          |         |                  |                 |       |
|                        |                   |                       |              |                   |          |         |                  |                 |       |
|                        | •                 |                       |              |                   | •        |         |                  |                 |       |

- Felhasználói adatok: ujjlenyomat nyilvántartó üzemmód

# (FINGER007(SR))

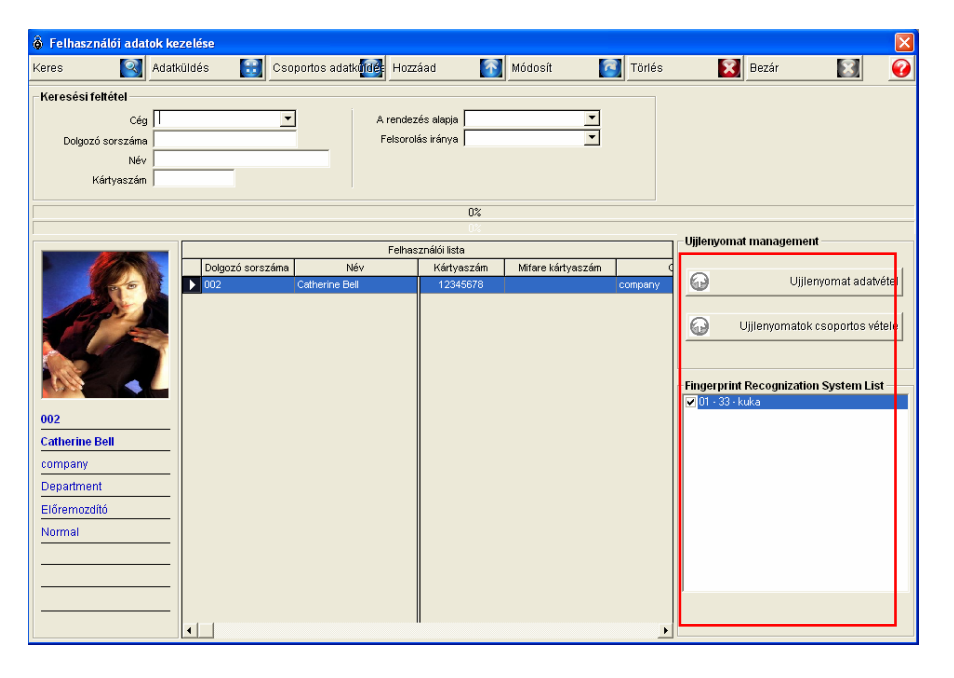

- A Felhasználói adatbázis kezelő képernyője: normál üzemmód

| küldés 🔛 Mei           | ntés 🔯 Bezár                        | 0                 |
|------------------------|-------------------------------------|-------------------|
|                        |                                     | <u> </u>          |
| Dolgozó Sorszáma       | 002                                 |                   |
| Név                    | patherine Bell                      |                   |
| Kártyaszám             | 12345678                            |                   |
| Mifare kártyaszám      |                                     |                   |
| Jelszó                 | AAAA                                |                   |
|                        |                                     |                   |
|                        |                                     | U%                |
| szletes adatok   Belép | ési Csoport   Jelenlét nyilvántartó |                   |
|                        |                                     |                   |
|                        |                                     |                   |
| 145                    | Cég company                         | Telefonszám       |
| 10                     | Osztály Department                  | Mobil telefonszám |
|                        | Beosztás Előremozdító               | Rendszám          |
|                        | Kártya típusa Normal                | Jogosítvány szám  |
|                        | Neme Nő 🔻                           |                   |
|                        | Emoil                               |                   |
|                        | E-manj                              |                   |
| Fénykép betöltés       | Érvényesség kezdete 🔽 2005.03.09. 💌 |                   |
| Fénykép törlés         | Érvényesség vége 🔽 2006.01.09. 💌    |                   |
|                        | Π Αιτοπικών τόπου με οι τόπου.      | aug -             |
|                        |                                     |                   |
|                        | Megjegyzés                          | <u>A</u>          |
|                        |                                     |                   |
|                        |                                     |                   |
|                        |                                     |                   |
|                        |                                     |                   |

- A Felhasználói adatbázis kezelő képernyője: Ujjlenyomat nyilvántartási üzemmód

| Felhasználói adatok                                                    |                                                                                                 |                                                                                                    |                                                          |                                                                         |          |
|------------------------------------------------------------------------|-------------------------------------------------------------------------------------------------|----------------------------------------------------------------------------------------------------|----------------------------------------------------------|-------------------------------------------------------------------------|----------|
| Adatküldés 🔝 Men                                                       | tés 🔯 Bez                                                                                       | ár 🔀                                                                                                    | 3                                                        |                                                                         | <b>@</b> |
| Dolgozó Sorszáma<br>Név<br>Kártyaszám<br>Mifare kártyaszám<br>Jelszó * | 02<br>Catherine Bell<br>2345678                                                                 |                                                                                                    |                                                          |                                                                         |          |
|                                                                        |                                                                                                 |                                                                                                    | 0%                                                       | _                                                                       |          |
| Fénykép totlés<br>Fénykép totlés                                       | Cé<br>Osztál<br>Beosztá<br>Kártya típus<br>Nem<br>E-ma<br>Érvényesség kezdet<br>Érvényesség vég | a         company           Department         Böremozátó           a         Normal           Nő         I           2         V2005.03.09.           2         V2006.01.09.           2         V2005.03.09. | <b>x</b><br><b>y</b><br><b>y</b><br><b>y</b><br><b>y</b> | Telefonszám<br>Mobil telefonszám<br>Rendszám<br>Jogosítvány szám<br>Cím |          |
|                                                                        | Megjegyzés                                                                                      | 5                                                                                                    |                                                          |                                                                         | ×        |

Keresés

A Keresés művelet segítségével egyszerűen nyerhetőek ki adatok a rendszerből, amennyiben egyáltalán létezik a keresési paramétereknek megfelelő információ. A Keresés művelet segítségével adatokat szerkeszthet és törölhet.

| Keres 🔯 Adatküldés                                                                      | <b>C</b>                 | 1                      |                                       |                  |         |                                                             |               |
|-----------------------------------------------------------------------------------------|--------------------------|------------------------|---------------------------------------|------------------|---------|-------------------------------------------------------------|---------------|
|                                                                                         | Csopo                    | ntos adatkunder Hozza  | áad 🚮                                 | Módosít 🧧        | Törlés  | 🕱 Bezár                                                     | 8             |
| Keresési feltétel<br>Cég<br>Dolgozó sorszáma<br>Név<br>Kártyaszám                       | <u> </u>                 | A rendezi<br>Felsorolă | és alapja<br>is iránya                | <b>•</b>         |         |                                                             |               |
|                                                                                         |                          |                        | 0%                                    |                  |         | -                                                           |               |
|                                                                                         |                          |                        | 0%                                    |                  |         | Ujjlenyomat management –                                    |               |
| 002       Catherine Bell       company       Department       Előremozdító       Normal | olgozó sorszáma<br>22 Cz | Név a                  | Creiol esta<br>Kártyaszám<br>12345578 | Mfare kártyaszám | company | Ujjieryo<br>Ujjieryomatok cs<br>Fingerprint Recognization S | mat adatvétel |

- 1) Kattintson a Keresés nyomógombra. A fenti képernyő jelenik meg.
- A legördülő ablakból válassza ki a Cég nevét, adja meg a dolgozó Sorszámát, Nevét és kártyájának sorszámát. Jelölje ki a felsorolás alapját képező változót, és a felsorolás kívánt irányát (növekvő/csökkenő).

- A Keresés művelet segítségével indítsa el a kívánt adatok leválogatását. Ha a keresés eredménnyel járt, a képernyőn megjelenik a keresett adatok listája.
- Hozzáad

A Hozzáadás művelet célja új adatok felvétele. A Hozzáad gomb lenyomásával adhatja meg az új felhasználó alapadait az adatbeviteli képernyő segítségével.

| 🕉 Felhasználói adatok ke | zelése           | _                       |              |                   |         |                           |                | X   |
|--------------------------|------------------|-------------------------|--------------|-------------------|---------|---------------------------|----------------|-----|
| Keres 🔯 Adati            | küldés 🔝 Csoj    | oortos adatkulides Hozz | áad [        | Módosít 🥻         | Törlés  | 🔀 Bezár                   | ×              | 0   |
| - Keresési feltétel      |                  |                         |              |                   |         |                           |                |     |
| Cég                      | •                | A rendez                | és alapja    | •                 |         |                           |                |     |
| Dolgozó sorszáma         |                  | Felsorol                | ás iránya    | •                 |         |                           |                |     |
| Név                      |                  |                         |              |                   |         |                           |                |     |
| Kartyaszam j             |                  |                         |              |                   |         |                           |                |     |
|                          |                  |                         | 0%           |                   |         |                           |                |     |
|                          | [                | Felhas                  | zpálói lista |                   |         | Ujjlenyomat manageme      | nt             | _   |
|                          | Dolgozó sorszáma | Név                     | Kártyaszám   | Mifare kártyaszám |         |                           |                | _   |
|                          | 002              | Catherine Bell          | 12345678     |                   | company | Ujjie Ujjie               | enyomat adatvé | tel |
| 1985 S                   |                  |                         |              |                   |         | ~                         |                | -   |
|                          |                  |                         |              |                   |         | Ujjlenyomatok             | csoportos véte | ele |
|                          |                  |                         |              |                   |         |                           |                |     |
|                          |                  |                         |              |                   |         | Fingerprint Recognization | on System List |     |
|                          |                  |                         |              |                   |         | ✓ 01 · 33 · kuka          |                |     |
| 002                      |                  |                         |              |                   |         |                           |                |     |
|                          |                  |                         |              |                   |         |                           |                |     |
| Deportment               |                  |                         |              |                   |         |                           |                |     |
| Előromozdító             |                  |                         |              |                   |         |                           |                |     |
| Normal                   |                  |                         |              |                   |         |                           |                |     |
|                          |                  |                         |              |                   |         |                           |                |     |
| ·                        |                  |                         |              |                   |         |                           |                |     |
| ·                        |                  |                         |              |                   |         |                           |                | _   |
|                          |                  |                         |              |                   |         |                           |                |     |
|                          |                  |                         |              |                   | •       |                           |                |     |

 Hozzáad nyomógomb lenyomása után az alábbi képernyő jelenik meg. Ha egy Finger007 vezérlőt telepítettünk, az ujllenyomat nyilvántartó adatlap fülecskéje is megjelenik.

| lküldés 🔝 Me                                                                                 | ntés 🔝 E                                                                 | Bezár 🛐                                                                                                    |                                                                         |      |
|----------------------------------------------------------------------------------------------|--------------------------------------------------------------------------|----------------------------------------------------------------------------------------------------|-------------------------------------------------------------------------|------|
| Dolgozó Sorszáma<br>Név<br>Kártyaszám<br>Mifare kártyaszám<br>Jelszó<br>szletes adatok Belé; | 002<br>Satherine Bell<br>12345678                                        | it nyilvántanti Ujjlernyormat Managem                                                                                                    | 0%<br>ent ]                                                             | <br> |
| Fénykép törlés                                                                               | Osa<br>Beos<br>Kártya típ<br>Ervényesség kez<br>Érvényesség v<br>Megjegy | Cég company<br>táy Cepartnent<br>tás Előrenozsító<br>usa Normal<br>meil<br>idele ⊠2005.03.09. ▼<br>ége ⊠2006.01.09. ▼<br>radionalement Minde Marcel Verly Calor<br>radionalement Minde Marcel Verly Calor<br>radionalement Minde Marcel V | Telefonszám<br>Mobil telefonszám<br>Rendszám<br>Jogosítvány szám<br>Cím |      |

2) Adja meg a dolgozó Sorszámát, Nevét, és azonosító kártyájának, vagy Mifare kártyájának sorszámát (Mifare Card No.). Ezeknek az alapadatoknak a rögzítése kötelező. Az azonosító kártya sorszáma, illetve a Mifare kártya száma az azonosítás alapját képező fő adatcsoport, és a kártya típusától függően 8 vagy 10 számjegyből állhat.

A dolgozó sorszámának kiválasztásakor átfedéseket ne alkalmazzon, mivel ez az egyik kulcsfontosságú, egyedi azonosító adat.

Kártya+Kód típusú azonosítási eljárás szükségessége esetén adjon meg egy 4 számjegyű azonosító Kódot. Ha a kódnak egyedi értéket nem ad meg, a gyári alapérték (0000) lép életbe.

- 3) Adja meg a Felhasználó részletes alapadatait.
- Adja meg a kibocsátási és lejárati időpontokat. Ha a lejárati dőpont mellet látható Automatikus Törlés feliratt melletti kockába pipát tesz, az azonosító szám a lejárati időpontban automatikusan törlődik.

A program Automatikus Törlés funkciója az azonosító lejárati időpontjában automatikusan kiadja a törlésére vonatkozó parancsot, valamint továbbítja azt az érintett vezérlőknek a fennálló kommunikációs csatornákon keresztül, amennyiben a rendszer egyébként hibátlanul működik.

Olyan esetben, amikor a program nincs folyamatos kapcsolatban a vezérlő egységekkel, a lejárt jogosultságú azonosítókkal rendelkező ügyfelek belépési engedélyének törlése a legközelebbi kapcsolatba lépés alkalmával történik meg.

Kommunikációs hiba fellépése esetén előfordulhat, hogy az automatikus törlés nem történik meg, mivel végrehajtásához hibátlan adatacsere megléte szükséges.

5) Kattintson a Csoport feliratú fülre.

A Felhasználók mozgásának ellenőrzésére az adott Felhasználó belépési jogosultságát Belépési csoportokhoz, vagy közvetlenül adott ajtókhoz rendelésükkel tudjuk szabályozni.

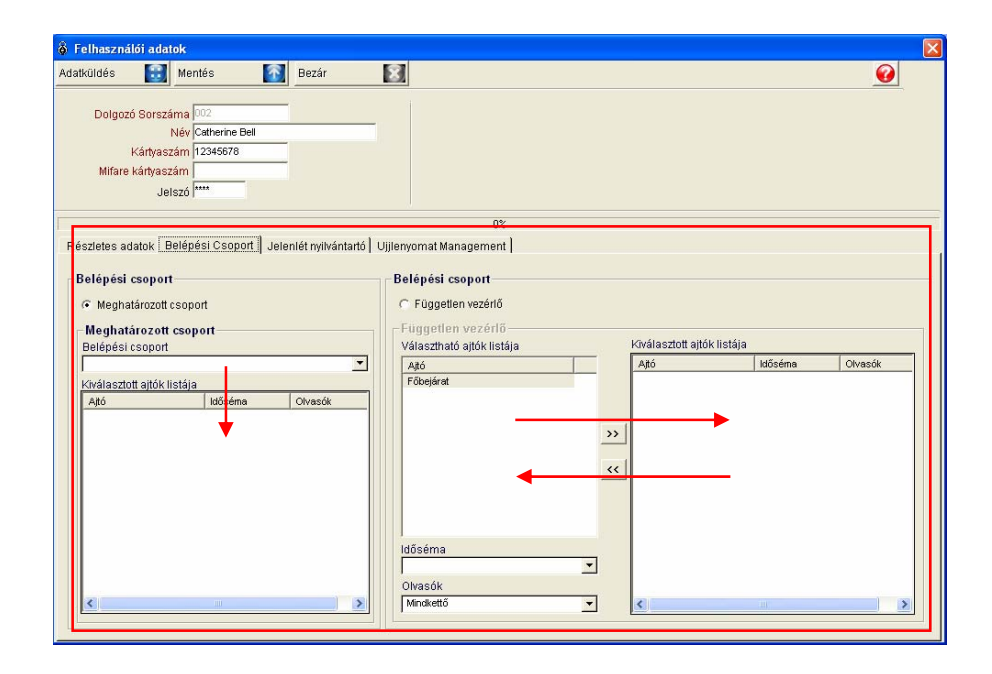

Ha a Felhasználó mozgási lehetőségeit Belépési csoporthoz rendeléssel kívánja szabályozni, tegyen kiválasztó jelet a Meghatározott Csoporthoz rendelés menüpont mellé, majd lejjebb, a Belépési csoport felirat alatt legördülő ablakból válassza ki a belépési csoportot, melyhez a felhasználót rendelni kívánja. A képernyő bal oldalának alsó részén a belépési engedélyre kiválasztott – a Belépési csoportba foglalt - ajtók (Kiválasztott ajtók) listája látható.

Ha úgy érzi, hogy a rendelkezésre álló belépési csoportok nem fedik le a Felhasználó által igénybe venni kívánt mozgási területet, lehetőség van a Felhasználó engedélyezett mozgási körzetét egyedi ajtók kijelölésével, egyenként meghatározni. Tegye a kiválasztó pontot a Független vezérlő menüpont mellé,majd a már ismert módon, a Választható ajtók listájában szereplő ajtókat kettős kattintással, vagy egyetlen kattintással,majd a >> gomb lenyomásával, helyezz a jobb oldali, Kiválasztott ajtók listájába. Az ajtók kijelölése után válassza ki az alkalmazni kívánt Idősémát, és döntse el, hogy az adott ajtón csak egy, vagy mindkét irányú áthaladást ellenőrizni kívánja.

6) Kattintson a Jelenlét nyilvántartó feliratú fülre.

A menüpönt célja, hogy a Felhasználó belépési jogosultságának időkorlátait beállítsuk. A Jelenlét nyilvántartás kérdéseit részletesebben a 6. fejezetben tárgyaljuk.

| Felhasználói adatok                                                                                                    |          |
|----------------------------------------------------------------------------------------------------|----------|
| Adatküldés 🔝 Mentés 💽 Bezár 🔝                                                                                                    | <b>@</b> |
| Dolgozó Sorszáma 002<br>Név Catherine Bel<br>Kártyaszám 12345878<br>Mifare kártyaszám<br>Jelszó ****                                                               |          |
| 02                                                                                                    |          |
| Részletes adatok Belépési Csoport Jelenlét nyilvántartó Ujjlenyomat Management                                                                                     |          |
| Érvényesség kezdeta 💌 2005.03.09. v<br>Érvényesség vége 🔽 2005.03.09. v<br>🔽 Jelenlét nyilvártartó akolmazása<br>Munkaidő 🔍 V<br>Munkaidő I V<br>Munkaidő olvasó V |          |
|                                                                                                    |          |

Adja meg a dolgozó munkába állásának (Érvényesség kezdete) és a belépési engedély várható lejártának (Érvényesség Vége) dátumát. Belépési engedélyel rendelkező, de már nem dolgozó (pl. nyugdíjas aktivista) személyekre nem vonatkoznak a jelenlét nyilvántartáshoz felhasznált munkaidő és munkaszüneti sémák, ezért vegye ki a pipa jelet a Jelenlét nyilvántartási szabályok figyelembe vétele (Jelenlét nyilvántartó alkalmaz) felirat mellől, ilyenkor jelenlét nyilvántartási adatok az adott dolgozóra nem készülnek.

Aktív dolgozók esetében helyezzen pipát a Jelenlét nyilvántartó alkalmazását előírő felirat melletti ablakba, majd jelölje ki a dolgozó mozgását nyilvántartó és engedélyező Munkaidő és Munkaszüneti Idősémákat, és a munkakezdés és befejezés regisztrálására szolgáló olvasót.

A munkaidő meghatározása a Munkaidő Kódjának kiválasztásával történik. A munkaszüneti Idősémák segítségével határozhatja meg, hogy az adott dolgozó beléphet-e a védett területre munkavégzésre nem kijelölt napokon.

A Munkaidő és a Munkaszünet beállításait a felhasználó jogosultságait megelőzően, a rendszer alapadatainak felvétele során kell meghatározni:

A Mentés gombra kattintva mentse a beállításokat.

Az Adatküldés gomb lenyomásával továbbítsa az adatokat a vezérlő(k) memóriájába.

A Munkaidő és Munkaszünet beállításairól részletesen a 6. fejezetben olvashat.

7) Amennyiben a rendszer tartalmaz FINGER007 (SR) vezérlőt, kattintson az ujjlenyomat management feliratú fülre.

Az alábbi képernyő jelenik meg.

| Felhasználói adatok                                                                                                    | X                                                                                                    |
|----------------------------------------------------------------------------------------------------|----------------------------------------------------------------------------------------------------|
| Adatküldés 🔝 Mentés 🚮 Bezár 🔝                                                                                                    | <b>@</b>                                                                                             |
| Dolgozó Sorszáma 1002<br>Név Catherine Bel<br>Kártvaszám (12345678<br>Mifare kártyaszám<br>Jelsző ****                                                                                                    |                                                                                                    |
|                                                                                                    | 0%                                                                                                   |
| Részletes adatok Belépési Csoport Jelenlét nyilvántartó Ujjlenyomat Mar                                                                                                    | nagement                                                                                             |
| Ujjlenyomat használat                                                                                                    | Ujjlenyomat adatok                                                                                   |
| <ul> <li>Ujijenyomat aktiv</li> <li>Ujijenyomat nezraklate engedélyezett.</li> <li>G' Ujijenyomat nem aktiv</li> <li>Ha az ujienyomat nem aktiv</li> <li>Ha az ujienyomat nezraklata nem lehetséges a felhasználó használhat jelszót,</li> <li>Upload Fingerprint Data</li> <li>Fingerprint Recognition System List</li> <li>O1 - 33 - kutka</li> </ul> | Ujilenyomat adatok tárolva Ujilenyomat adatok nincsenek tárolva Ujilenyomat adatok nincsenek tárolva |
| J                                                                                                    |                                                                                                    |

Válassza ki, hogy a rendszer ujjlenyomat nyilvántartási funkcióját használni kívánja vagy sem.

Ha az ujjlenyomat azonosítás engedélyezése mellett döntött, fel kell tölteni a tárolt ujjlenyomat adatokat a FINGER007 vezérlő memóriájából a rendszer adatbázisába.

Válassza ki a felhasználók ujjlenyomat adatait tartalmazó eszközt a rendelkezésre álló ujjlenyomat olvasó eszközök listájából (Finger Recognization System List).

Az adatfeltöltés megkezdéséhez kattintson az Ujjlenyomat adatok vétele feliratú nyomógombra.

A feltöltés befejeztével kattintson a Csoport feliratú fülre, a belépési csoportok kijelöléséhez. Ha a regisztrált területek közül többet is érint a jogosultságok beállítása, az adatátvitel eltarthat egy darabig. Kommunikációs hiba esetén az adatátvitel késedelmet szenved, vagy hibaüzenet továbbítása mellett nem történik meg.

Amennyiben a feltöltési művelet hibátlanul lefutott, a képernyő közepén felbukkanó üzenet tájékoztat a sikeres adatátvitel tényéről.

A feltöltési művelet csak a kommunikációs csatornák hibátlan működése esetén fut le. Ha a csatorna valamilyen okból nem működik megfelelően, az adatátvitel nem történhet meg.

Módosítás

A Módosítás művelet célja a létező adatok megváltoztatásának lehetővé tétele, illetve FINGER007 (SR) vezérlő használata esetén az ujjlenyomat adatok feltöltése. Keresse meg a módosítani kívánt adatokat az adatbázisban.

A kiválasztott adatok a kiemelt sorban láthatók az alábbi képernyő szerint.

| à Felhasználói adatok ke                                                              | zelése                                     |                                              |                   | 1       |                     |                 | ×     |
|---------------------------------------------------------------------------------------|--------------------------------------------|----------------------------------------------|-------------------|---------|---------------------|-----------------|-------|
| Keres 🔯 Adat                                                                          | küldés 🔡 Csoportos adatkund                | 🚰 Hozzáad 🛛 🚹                                | Módosít 🥻         | Törlés  | 🔀 Bezár             | 8               | 0     |
| Keres Adat<br>- Keresési feltétel<br>Cég [<br>Dolgozó sorszáma  <br>Név<br>Kártyaszám |                                            | A rendezés alapja<br>Felsorolás iránya<br>0% | Modosit           |         | Vijlenvomat managem | ent             |       |
|                                                                                       |                                            | Felhasználói lista                           |                   |         |                     |                 |       |
| 20                                                                                    | Dolgozó sorszáma Név<br>002 Catherine Bell | Kártyaszám<br>12345678                       | Mifare kártyaszám | company | 🔂 Uj                | lenyomat adat   | /étei |
| 002 Catherine Bell Company Department Előremozdító Normal                             |                                            |                                              |                   |         | Ujilenyomat         | sk csoportas vé | st    |

 A Módosít gomb lenyomására a fenti képernyő jelenik meg, mely megegyezik a regisztráció alkalmával használt adatbeviteli képernyővel, de a Dolgozó sorszáma nem módosítható.

| lküldés 🔝 Mer                  | tés 🛐 Bezár 🔝                                                                                                    |                                       | <b>@</b> |
|--------------------------------|----------------------------------------------------------------------------------------------------|---------------------------------------|----------|
| Colgozó Sorszáma               | 002                                                                                                    |                                       |          |
| Név                            | Catherine Bell                                                                                                    |                                       |          |
| Kanyaszam<br>Mifare kártvaszám | 23430/0                                                                                                    |                                       |          |
| Jelszó                         |                                                                                                    |                                       |          |
|                                |                                                                                                    | 0%                                    |          |
| szletes adatok   Reléne        | ési Csoport 📔 Jelenlét nyilvántartó 🖁 Ulilenvornat Manag                                                                                                    | ement                                 |          |
|                                | and a sector of a second of the manual of the manual second of the manual second of the manua | show [                                |          |
|                                |                                                                                                    |                                       |          |
| 11000                          | Cég company                                                                                                    | Telefonszám                           |          |
|                                | Osztály Department                                                                                                    | <ul> <li>Mobil telefonszám</li> </ul> |          |
|                                | Beosztás Előremozdító                                                                                                    | Rendszám                              |          |
|                                | Kártya típusa Normal                                                                                                    | Jogosítvány szám                      |          |
| Carlos I                       | Neme Nő                                                                                                    | Cím                                   |          |
|                                | E-mail                                                                                                    |                                       |          |
|                                | é                                                                                                    |                                       |          |
| Férykép betőltés               | Ervenyesseg kezdete 💌 2005.03.09. 💌                                                                                                    |                                       |          |
| Fenykep tories                 | Ervenyesseg vege V2006.01.09.                                                                                                    |                                       |          |
|                                | . industra                                                                                                    |                                       |          |
|                                | Megjegyzés                                                                                                    |                                       | ~        |
|                                |                                                                                                    |                                       |          |
|                                |                                                                                                    |                                       |          |
|                                |                                                                                                    |                                       |          |

- Végezze el a kívánt módosításokat a Részletek, Csoportok, Jelenlét nyilvántartó adatlapokon is.
- 3) A Mentés gombra kattintva mentse a beállításokat.

4) Amennyiben a rendszer tartalmaz FINGER007 (SR) vezérlőt, kattintson az ujjlenyomat management feliratú fülre.

Válassza ki, hogy a rendszer ujjlenyomat nyilvántartási funkcióját használni kívánja vagy sem.

Ha az ujjlenyomat azonosítás engedélyezése mellett döntött, fel kell tölteni a tárolt ujjlenyomat adatokat a FINGER007 vezérlő memóriájából a rendszer adatbázisába.

Válassza ki a felhasználók ujjlenyomat adatait tartalmazó eszközt a rendelkezésre álló ujjlenyomat olvasó eszközök listájából (Finger Recognization System List).

Az adatfeltöltés megkezdéséhez kattintson az Ujjlenyomat adatok vétele nyomógombra.

| datküldés e Mentés e Bezár e Dolgozó Sorszáma 302<br>Név Catherine Bel<br>Kártyaszám 12345678<br>Mifare kártyaszám<br>Jelszó ****<br>Ujjeryomat használat Ujjeryomat Management<br>Ujjeryomat használat Ujjeryomat adato<br>Ujjeryomat használat engedélyezett.<br>© Ujjeryomat adát/<br>Ujjeryomat nem alát/<br>Ha az ujjeryomat nem elhetséges a fehasznéó hasznéhat jelszót.<br>Ujjeryomat Recognito System List<br>Pripageirik Recognito System List | atok tárolva           |
|----------------------------------------------------------------------------------------------------|------------------------|
| Ujileryomat használat Ujilenyomat használat en lehetséges a felhasználó használhat jelszól. Ujileryomat használat Ujilenyomat használat ujilenyomat használat ujilenyomat használat en lehetséges a felhasználó használhat jelszól. Ujilenyomat hazználat en lehetséges a felhasználó használhat jelszól. Ujilenyomat hazználata en lehetséges a felhasználó használhat jelszól. Ujilenyomat hazználata en lehetséges a felhasználó használhat jelszól.  | atok tárolva           |
| C Ujijenyomat nem aktív     Ha az ujienyomat hesználkta nem lehetséges a fehasználkó használhat jelszót.     Vijienyomat     Voload Fingerprint Data     Fingerprint Reconjino System List     O - 33 - kolka                                                                                                    |                        |
|                                                                                                    | atok nincsenek tárolva |
| Ujijerwomat adatok vétele                                                                                                    |                        |

5) A Bezár gomb lenyomásával lépjen ki a beállítási képernyőből.

Ha a kártya, vagy a belépési csoport adatokban módosítás történt, az adatokat újra le kell tölteni a vezérlők memóriájába.

Törlés

A Törlés művelet célja az adatbázisban rögzített, de feleslegessé vált adatok törlése. Keresse meg a törölni kívánt adatot az adatbázisban.

A kiválasztott adatok a kiemelt sorban láthatók az alábbi képernyő szerint.

| à Felhasználói adatok k | ezelése          |                       |              |                   |         |                         | _ 🛛               |
|-------------------------|------------------|-----------------------|--------------|-------------------|---------|-------------------------|-------------------|
| Keres 🔯 Adat            | küldés 🔝 Cso     | portos adatkinde Hozz | áad 🔝        | Módosít 🥻         | Törlés  | 🔀 Bezár                 |                   |
| - Keresési feltétel     |                  |                       |              |                   |         |                         |                   |
| Cég 🗌                   | -                | A rendez              | és alapja    | •                 |         |                         |                   |
| Dolgozó sorszáma        |                  | Felsorol              | ás iránya    | •                 |         |                         |                   |
| Név                     |                  |                       |              |                   |         |                         |                   |
| Kartyaszam j            |                  |                       |              |                   |         |                         |                   |
|                         |                  |                       | 0%           |                   |         |                         |                   |
| ·                       |                  | Felbas                | ználói lista |                   |         | Ujjlenyomat manageme    | ent               |
|                         | Dolgozó sorszáma | Név                   | Kártyaszám   | Mifare kártyaszám | (       |                         | 1                 |
| 50                      | 002              | Catherine Bell        | 12345678     |                   | company | Ujji                    | enyomat adatvétel |
| BASS                    |                  |                       |              |                   |         |                         |                   |
|                         |                  |                       |              |                   |         | Ojjienyumatu            | k csupunus vetere |
|                         |                  |                       |              |                   |         |                         |                   |
|                         |                  |                       |              |                   |         | Fingerprint Recognizati | on System List    |
| 002                     |                  |                       |              |                   |         | Ul • 33 • kuka          |                   |
| Catherine Bell          |                  |                       |              |                   |         |                         |                   |
| company                 |                  |                       |              |                   |         |                         |                   |
| Department              |                  |                       |              |                   |         |                         |                   |
| Előremozdító            |                  |                       |              |                   |         |                         |                   |
| Normal                  |                  |                       |              |                   |         |                         |                   |
|                         |                  |                       |              |                   |         |                         |                   |
|                         |                  |                       |              |                   |         |                         |                   |
|                         |                  |                       |              |                   |         |                         |                   |
|                         | •                |                       |              |                   | •       |                         |                   |

 Kattintson a Törlés nyomógombra. A törlés megerősítését kérő ablak jelenik meg. Válasszon az Igen (Yes) vagyis az adat törlése, és a Nem (No), vagyis a törlési utasítás visszavonása közül.

| 🖗 Kártya tulajdonos karbantartása                         | ×  |
|-----------------------------------------------------------|----|
| A kiválasztott kártyaszám törlödni fog az egész rendszerk | ől |
|                                                           |    |

2) Ha az Igen (Yes) gombra kattint, a kiválasztott azonosító kártya a rendszer minden vezérlőjéből törlődik. Ha a műveletet végrehajtotta, egy újabb szövegdoboz jelenik meg a kérdéssel, hogy a kiválasztott azonosítót a rendszer adatbázisából is törölni kívánjuk-e.

Ha az Igen (Yes) gombra kattint, a kiválasztott azonosító törlődik a Felhasználói adatbázisból, és áthelyeződik a Törölt elemek adatbázisába, ahonnan szükség esetén később még visszaállítható.

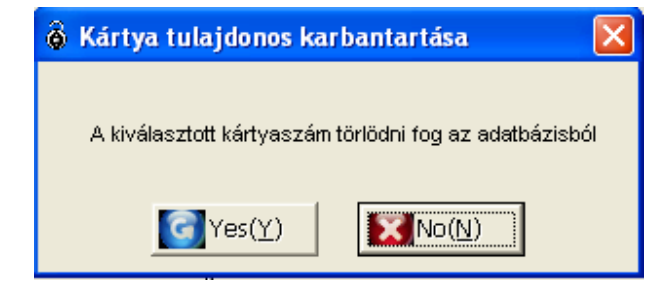

- 3) A Bezár gomb lenyomásával lépjen ki a beállítási képernyőből.
- Adatok egyenkénti Adatküldése

A művelet célja, hogy a beállított/módosított adatokat a kívánt vezérlőkbe egyenként, rögtön a beállítás végrehajtása után, letölthessük. A megfelelő Belépési csoport kiválasztott ajtajaihoz a belépésre jogosult felhasználó adatai közvetlenül letölthetők.

| 🕉 Felhasználói adato | ok kezelése |                |              |                        |                                |            |                 |                  |                                       |      |
|----------------------|-------------|----------------|--------------|------------------------|--------------------------------|------------|-----------------|------------------|---------------------------------------|------|
| Keres 🛃              | Adatküldés  | Csoportos adat | tkunde Hozzá | ad 🔯                   | Módosít                        | 🛐 Törlés   |                 | 3 Bezár          | X                                     | •    |
| Keresési feltétel    |             |                |              |                        |                                |            |                 |                  |                                       |      |
| Cég                  | 1           | •              | A rendezé    | s alapja               | •                              |            |                 |                  |                                       |      |
| Dolgozó sorszáma     |             |                | Felsorolás   | sirán ya               | •                              |            |                 |                  |                                       |      |
| Kártyaszám           |             |                |              |                        |                                |            |                 |                  |                                       |      |
|                      |             |                |              | 0*                     |                                |            |                 |                  |                                       |      |
|                      |             |                |              | 0%                     |                                |            |                 |                  |                                       |      |
|                      |             |                | Felhasz      | nálói lista            | 1                              |            | Ujjlenyo        | mat manageme     | nt                                    |      |
|                      | Doigoz      | Catherine Br   | iév<br>ell   | Kártyaszám<br>12345678 | Milfar <del>e</del> kártyaszán | company    | 6               | Ujjie            | enyomat adatv                         | étel |
|                      |             | out of the D   |              | 12010010               |                                | oon(pairi) |                 |                  | · · · · · · · · · · · · · · · · · · · |      |
| A CONTRACT           |             |                |              |                        |                                |            | $\Theta$        | Ujjlenyomatol    | csoportos vé                          | tele |
|                      | 7           |                |              |                        |                                |            |                 |                  |                                       |      |
|                      |             |                |              |                        |                                |            | Eindern         | int Recognizatio | on System Lis                         | t    |
|                      |             |                |              |                        |                                |            | <b>Q</b> 1 · 33 | 3∙kuka           | in cycloni Elo                        |      |
| 002                  | _           |                |              |                        |                                |            |                 |                  |                                       |      |
| Catherine Bell       | -           |                |              |                        |                                |            |                 |                  |                                       |      |
| Department           | -           |                |              |                        |                                |            |                 |                  |                                       |      |
| Előremozdító         | -           |                |              |                        |                                |            |                 |                  |                                       |      |
| Normal               | -           |                |              |                        |                                |            |                 |                  |                                       |      |
|                      | -           |                |              |                        |                                |            |                 |                  |                                       |      |
|                      |             |                |              |                        |                                |            |                 |                  |                                       |      |
|                      |             |                |              |                        |                                |            | 1               |                  |                                       |      |
|                      | •           |                | I            |                        |                                | ×          |                 |                  |                                       |      |

Csoportos Adatküldés

A művelet célja, hogy a Keresés művelettel leválogatott, a keresési feltételeknek megfelelő Felhasználók adatait csoportosan továbbíthasuk a vezérlő egységek számára. Az Adatküldés során nem egyedi beállítások, vagy csak a változások, hanem az adott felhasználók minden lehetséges adatata letöltődik a vezérlők memóriájába. Más szóval, ha az adatok csoportos Adatküldését választjuk, és speciális kereséséi paramétereket nem alkalmazunk, akkor valamennyi regisztrált adatot letöltjük, ha azonban valamilyen keresési szempont alapján válogattuk le a felhasználókat, csak a leválogatott felhasználókhoz tartozó adatok (de azok mindegyike) kerülnek továbbításra.

| 🚳 Felhasználói adatok ke | zelése           |                        |                            |                   |         |                      |                         | × |
|--------------------------|------------------|------------------------|----------------------------|-------------------|---------|----------------------|-------------------------|---|
| Keres 🔯 Adati            | küldés 🔡 Csoj    | oortos adatkuides Hozz | iáad 🚮                     | Módosít 🥻         | Törlés  | 🔀 Bezár              |                         | 0 |
| - Keresési feltétel      |                  |                        |                            |                   |         |                      |                         |   |
| Cég                      | •                | A rendez               | tés alapja                 | -                 |         |                      |                         |   |
| Dolgozó sorszáma         |                  | Felsorol               | ás iránya                  | -                 |         |                      |                         |   |
| Név                      |                  |                        |                            |                   |         |                      |                         |   |
| Kártyaszám               |                  |                        |                            |                   |         |                      |                         |   |
|                          |                  |                        | 0%                         |                   |         |                      |                         |   |
|                          | r                |                        | 02                         |                   |         | ∣ – Ujjlenyomat mana | igement                 |   |
|                          | Dolgozó sorszáma | Felhas<br>Név          | znaloi lista<br>Kártvaszám | Mifare kártvaszám |         |                      |                         |   |
| 1                        | 002              | Catherine Bell         | 12345678                   |                   | company |                      | Ujjlenyomat adatvéte    |   |
| ALLAS S                  |                  |                        |                            |                   |         |                      |                         | - |
|                          |                  |                        |                            |                   |         | Ujjlenya             | imatok csoportos vétele |   |
|                          |                  |                        |                            |                   |         |                      |                         |   |
|                          |                  |                        |                            |                   |         | -Fingerprint Recog   | nization System List    |   |
|                          |                  |                        |                            |                   |         | 01 · 33 · kuka       |                         |   |
| 02                       |                  |                        |                            |                   |         |                      |                         |   |
| Catherine Bell           |                  |                        |                            |                   |         |                      |                         |   |
| ompany                   |                  |                        |                            |                   |         |                      |                         |   |
| vepartment               |                  |                        |                            |                   |         |                      |                         |   |
| loremozdito              |                  |                        |                            |                   |         |                      |                         |   |
| Normai                   |                  |                        |                            |                   |         |                      |                         |   |
| <b></b> -                |                  |                        |                            |                   |         |                      |                         |   |
|                          |                  |                        |                            |                   |         |                      |                         |   |
|                          |                  |                        |                            |                   |         |                      |                         |   |
|                          |                  |                        |                            |                   |         |                      |                         |   |

Ujjlenyomat adatok feltöltése

A művelet célja a Felhasználók ujjlenyomat adatainak feltöltése az ujjlenyomat olvasásra alkalmas olvasóval ellátott vezérlő egységből a rendszer adatabázisba.

| Felhasználói adat   | ok kezelése |                 |              |              |                     |          |             |                  |                |       |
|---------------------|-------------|-----------------|--------------|--------------|---------------------|----------|-------------|------------------|----------------|-------|
| Keres 🔯             | Adatküldés  | 🔢 Csoportos ada | tkunder Hozz | áad 💽        | Módosít             | 引 Törlés | 5           | 引 Bezár          | 8              | 0     |
| - Keresési feltétel |             |                 |              |              |                     |          |             |                  |                |       |
| Cég                 | П           | •               | A rendez     | és alapja    | •                   |          |             |                  |                |       |
| Dolgozó sorszáma    |             |                 | Felsorola    | ás iránya    | •                   |          |             |                  |                |       |
| Név                 |             |                 |              |              |                     |          |             |                  |                |       |
| Kartyaszam          | J           |                 |              |              |                     |          |             |                  |                |       |
|                     |             |                 |              | 0%           |                     |          |             |                  |                |       |
|                     | _           |                 | Felhas       | ználói lista |                     |          | Ujjlenyor   | nat manageme     | nt             |       |
|                     | Doigoza     | ) sorszáma      | Név          | Kártyaszám   | iviirare kärtyaszám |          |             |                  |                | a.t   |
| 20                  | 002         | Catherine E     | ell          | 12345678     |                     | company  |             | Ujjie            | enyomat adat.  | /etel |
| BAR                 |             |                 |              |              |                     |          | 0           | Lliilenvomatok   | < csonortos vé | itele |
|                     |             |                 |              |              |                     |          | <del></del> | ojjionjoniator   |                |       |
|                     |             |                 |              |              |                     |          |             |                  |                |       |
|                     |             |                 |              |              |                     |          | Fingerpri   | int Recognizatio | on System Lis  | st 🚽  |
| 002                 |             |                 |              |              |                     |          |             |                  |                |       |
| Catherine Bell      |             |                 |              |              |                     |          |             |                  |                |       |
| company             | _           |                 |              |              |                     |          |             |                  |                |       |
| Department          | _           |                 |              |              |                     |          |             |                  |                |       |
| Előremozdító        | _           |                 |              |              |                     |          |             |                  |                |       |
| Normal              | _           |                 |              |              |                     |          |             |                  |                |       |
|                     | _           |                 |              |              |                     |          |             |                  |                |       |
| ·                   | _           |                 |              |              |                     |          |             |                  |                |       |
|                     | _           |                 |              |              |                     |          |             |                  |                |       |
|                     |             |                 |              |              |                     | •        |             |                  |                |       |

Ujjlenyomat adatok csoporttos feltöltése.

A művelet célja, hogy az ujjlenyomat olvasásra alkalmas vezérlő egységből minden tárolt Felhasználói ujjlenyomat adatot feltöltsünk a rendszer adatbázisába.

| Keres Adalküldés Cooportos adalküldés Hozzáa                                                   | ad  s elepja s elepja s iránya 0% 0% 0%   | Módosít 🥻         | Törlés  | Bezár                                                   |                      |
|------------------------------------------------------------------------------------------------|-------------------------------------------|-------------------|---------|---------------------------------------------------------|----------------------|
| Keresési fetétel     Cég      Cég      A rendezét      Dolgozó sorszána     Név     Kártyaszán | s alapja s iránya s iránya 0%<br>0%<br>0% | <b>v</b>          |         |                                                         |                      |
|                                                                                                | 0%<br>Nálói lista                         |                   |         |                                                         |                      |
|                                                                                                | nálói lista                               |                   |         |                                                         |                      |
| Felhaszr                                                                                       |                                           |                   |         | Ujjienyomat managen                                     | nent                 |
| Dolgozó sorszárna Név                                                                          | Kártyaszám                                | Mifare kártyaszám | 0       |                                                         |                      |
| D02 Catherine Bell                                                                             | 12345678                                  |                   | company | C) U                                                    | jjlenyomat adatvétel |
|                                                                                                |                                           |                   |         | Ujjlenyomat                                             | tok csoportos vétele |
| 002<br>Catherine Bell                                                                          |                                           |                   |         | Fin <mark>gerprint Recogniza</mark><br>▼III - 33 - kuka | tion System List –   |
| company                                                                                        |                                           |                   |         |                                                         |                      |
| Department                                                                                     |                                           |                   |         |                                                         |                      |
| Előremozdító                                                                                   |                                           |                   |         |                                                         |                      |
| Normal                                                                                         |                                           |                   |         |                                                         |                      |

### Törölt azonosítók menedzselése

A rendszer a belépésre jogosultak közül törölt Felhasználók adatait első lépésben valójában nem törli, hanem egy a Törölt Azonosítók adatbázisában helyezi el. Ebben az adatbázisban az adatok ugyanúgy szerkeszthetők, módosíthatók, és szükség esetén visszaállíthatók aktív állományba, megkímélve minket az alapadatok ismételt rögzítésének hosszas procedúrájától.

Első lépés

Válassza ki a Beléptető adatok-> Törölt kártyák kezelése menüpontot, vagy nyomja le az F7 funkció gombot.

Keresés

A Keresés művelet segítségével egyszerűen nyerhetőek ki adatok a rendszerből, amennyiben egyáltalán létezik a keresési paramétereknek megfelelő információ.

|   | 8 - | Förölt felhaszná | <del>lói ká</del> rtyák kezelése |            |                   |          |            |         |              |
|---|-----|------------------|----------------------------------|------------|-------------------|----------|------------|---------|--------------|
|   | Ker | es 🔯             | Visszaállít [                    | Törlés     | Bezár             | X        |            |         | <b>@</b>     |
| ſ | Кр  | resési feltétel  |                                  |            |                   |          |            | 1       |              |
|   | 1   | Cég              |                                  | ▼ R        | endezés alapja    | <u> </u> |            |         |              |
|   | 1   | Dolgozó sorszáma |                                  | Ren        | dezési sorrend    | •        |            |         |              |
|   | 1   | Név              | <u> </u>                         |            |                   |          |            |         |              |
|   | L   | Kártyaszám       |                                  |            |                   |          |            |         |              |
| [ |     |                  |                                  |            | Felhasználók lis  | stája    |            |         |              |
|   |     | Dolgozó sorszáma | Név                              | Kártyaszám | Mifare kártyaszám | Cég      |            | Osztály | Beosztás     |
|   | Þ   | 001              | Catherine Bell                   | 12345678   |                   | company  | Department |         | Előremozdító |
|   |     | 002              | Matkó Csaba                      | 23232323   |                   | company  | Department |         | Előremozdító |
|   | _   | 003              | Keresztapa                       | 65437811   |                   | company  | Department |         | Előremozdító |
|   | •   | 1                |                                  |            |                   |          |            |         | ×            |

- A legördülő ablakból válassza ki a Cég nevét, adja meg a dolgozó Sorszámát, Nevét és Kártyaszámát.
- Jelölje ki a rendezés alapját képező változót, és a felsorolás kívánt irányát (növekvő/csökkenő).
- A Keresés művelet segítségével indítsa el a kívánt adatok leválogatását. Ha a keresés eredménnyel járt, a képernyőn megjelenik a keresett adatok listája.
- Adatok visszaállítása

A művelet célja, a törölt felhasználói adatok aktív állományba visszaállítása. A Keresés művelet segítségével válogassa le a visszaállítani kívánt Felhasználók adatait.

Ha a keresés eredménnyel járt, a képernyőn megjelenik a keresett adatok listája.

| ő Törölt felhasználói kártyák kezelése |            |                   |         |            |              |
|----------------------------------------|------------|-------------------|---------|------------|--------------|
| Keres 🔯 Visszaállít 💽                  | örlés      | 🛐 Bezár           | 8       |            | •            |
| Keresési feltétel                      |            |                   |         |            |              |
| Cég                                    | ▼ Re       | ndezés alapja     | •       |            |              |
| Dolgozó sorszáma                       | Rend       | ezési sorrend     | •       |            |              |
| Név                                    |            |                   |         |            |              |
| Kártyaszám                             |            |                   |         |            |              |
|                                        |            | Felhasználók lis  | stája   | _          |              |
| Dolgozó sorszéma Név                   | Kártyaszám | Mifere kértyeszém | Cég     | Osztály    | Beosztás     |
| 001 Catherine Bell                     | 12345678   |                   | company | Department | Előremozdító |
| Matke Ceaba                            | 23232323   |                   | company | Department | Eloremozdito |
| 007 James Bood                         | 40400004   |                   | company | Department | Előremozdító |
|                                        |            |                   |         |            |              |

- 1) Válassza ki a visszaállítani kívánt adatokat.
- 2) Kattintson a Visszaállít gombra a művelet végrehajtásához.
- Törlés

A Törlés művelet célja a Törölt kártyák adatbázisában rögzített, de végképp feleslegessé vált adatok törlése. Keresse meg a törölni kívánt adatot az adatbázisban.

| \delta Törölt felhaszná | lói kártyák kezelése |                         |                   |          |            |              |
|-------------------------|----------------------|-------------------------|-------------------|----------|------------|--------------|
| Keres 🔯                 | Visszaállít 🚺 .      | örlés                   | 🔀 Bezár           | 8        |            | <b>@</b>     |
| Keresési feltétel       |                      |                         |                   |          |            |              |
| Cég                     |                      | <ul> <li>Rer</li> </ul> | idezés alapja     | <b>•</b> |            |              |
| Dolgozó sorszáma        |                      | Rende                   | zési sorrend      | •        |            |              |
| Név                     |                      |                         |                   |          |            |              |
| Kártyaszám              |                      |                         |                   |          |            |              |
|                         |                      |                         | Felhasználók lis  | tája     | L          |              |
| Dolgozo sorszáma        | Név                  | Kartyaszám              | Mitare kartyaszám | Cég      | Osztaly    | Beosztas     |
| 001                     | Catherine Bell       | 12345678                |                   | company  | Department | Előremozdító |
| 002                     | Matko Loaba          | 65427911                |                   | oompany  | Department | Előromozdító |
| 007                     | James Bond           | 12133321                |                   | company  | Department | Előremozdító |
|                         |                      |                         |                   |          |            |              |

 Kattintson a Törlés nyomógombra. A törlés megerősítését kérő ablak jelenik meg. Válasszon az Igen (Yes) vagyis az adat törlése, és a Nem (No), vagyis a törlési utasítás visszavonása közül.

| ô | Törölt kártyák listája 🛛 🔀                             |  |
|---|--------------------------------------------------------|--|
|   | A kiválasztott kártyaszám törlödni fog az adatbázisból |  |
|   |                                                        |  |

# Látogatók menedzselése

A művelet segítségével a védett területre látogató személyek számára ideiglenes azonosítót adhatunk ki. A látogatók számára kiadott azonosító kártyákhoz hozzá kell rendelni a jogosultan látogatható területek listáját és a kártya érvényességének lejárati idejét.

Első lépés

Válassza ki a Beléptető adatok-> Látogatói kártyák menüpontot, vagy nyomja le az F8 funkció billentyűt.

Keresés

A Keresés művelet segítségével egyszerűen nyerhetőek ki adatok a rendszerből, amennyiben egyáltalán létezik a keresési paramétereknek megfelelő információ. A Keresés művelet segítségével adatokat szerkeszthet és törölhet.

| 👶 Látogatói adatok keze                                    | lése       |     |                                                                              |                                                   |                                                                              |     |                        |                    |                      |
|------------------------------------------------------------|------------|-----|------------------------------------------------------------------------------|---------------------------------------------------|------------------------------------------------------------------------------|-----|------------------------|--------------------|----------------------|
| Keres 🔯                                                    | Adatküldés | Hoz | záad 🔯                                                                       | Módosít                                           | Törlés                                                                       | B   | ezár                   | 8                  | 0                    |
| Keres Solution                                             | Adatküldés | Cég | záad <u>S</u><br>Rendezés elepia [<br>Rendezés isorrend ]<br>Név<br>Nétuddíi | Módosit<br>0%<br>Léto<br>Telefonszám<br>000000001 | Törlés<br>Törlés<br>Törlés<br>Torlés<br>Torlés<br>Torlés<br>Torlés<br>Torlés | X B | ezár<br>Jelszó<br>0000 | Belép<br>Összes aj | ési cso;<br>tóra vor |
| Orokiet krt<br>Netudiki<br>000000001<br>company            |            |     |                                                                              |                                                   |                                                                              |     |                        |                    |                      |
| Department<br>Aranyhörcsög<br>)<br>Összes ajtóra vonatkozó |            |     |                                                                              |                                                   |                                                                              |     |                        |                    | •                    |

- 1) A legördülő ablakból válassza ki a Cég nevét, adja meg a dolgozó Nevét, Telefonszámát és Kártyaszámát.
- Jelölje ki a rendezés alapját képező változót, és a felsorolás kívánt irányát (növekvő/csökkenő).
- A Keresés művelet segítségével indítsa el a kívánt adatok leválogatását. Ha a keresés eredménnyel járt, a képernyőn megjelenik a keresett adatok listája.
- Hozzáad

A Hozzáadás művelet célja új adatok felvétele. A Hozzáad gomb lenyomásával adhatja meg a látogató alapadait az adatbeviteli képernyő segítségével.

| 🖗 Látogatói adatok keze                                                                                                    | lése       |     |                   |             |                         |                   |        |       | ×        |
|----------------------------------------------------------------------------------------------------|------------|-----|-------------------|-------------|-------------------------|-------------------|--------|-------|----------|
| Keres 🔯                                                                                                    | Adatküldés | н   | ozzáad 🔯          | Nódosít     | Törlés                  | В                 | ezár   | 8     | 0        |
| Keresési feltétel                                                                                                    |            | _   |                   | -           |                         |                   |        |       | _        |
| Cé                                                                                                    | a []       | -   | Rendezés alapja   |             | -                       |                   |        |       |          |
| Né                                                                                                    | /          |     | Rendezési sorrend |             | •                       |                   |        |       |          |
| Telefonszár                                                                                                    | n          |     |                   |             |                         |                   |        |       |          |
| Kártyaszár                                                                                                    | n 📃 👘      |     |                   |             |                         |                   |        |       |          |
|                                                                                                    |            |     |                   | 0%          |                         |                   |        |       |          |
| J.                                                                                                    |            |     |                   | 0%          |                         |                   |        |       |          |
|                                                                                                    |            |     |                   | Láto        | gatóilista              |                   |        | 1     |          |
|                                                                                                    |            | Cég | Név               | Telefonszám | Kártyaszám<br>972440424 | Mifare kártyaszám | Jelszó | Belép | ési csor |
| Öröklét kr           Netudíki           00000001           company           Department           Aranyhörcsög           Ö           Összes ajtóra vonatkozó |            |     |                   |             |                         |                   |        |       |          |

1) Hozzáad nyomógomb lenyomása után az alábbi képernyő jelenik meg.

| 🚳 Látogatói | Managem    | ent               |                 |                | 1          |   |     |                        |             |         | X        |
|-------------|------------|-------------------|-----------------|----------------|------------|---|-----|------------------------|-------------|---------|----------|
| Adatküldés  | 3          | Mentés            | <b>V</b>        | Bezár          | 8          |   |     |                        |             |         | 0        |
|             | Cég        | Öröklét kft       |                 |                |            |   |     |                        |             |         | 1        |
|             | Név        | Netuddki          |                 |                |            |   |     |                        |             |         |          |
|             | Kártyaszám | <b></b> ≱73412134 |                 |                |            |   |     |                        |             |         |          |
| Mifare      | kártyaszám |                   |                 |                |            |   |     |                        |             |         |          |
|             | Jelszó     | ****              |                 |                |            |   |     |                        |             |         |          |
|             |            |                   |                 |                | 0%         |   |     |                        |             |         | -        |
| Részletek   | Ujjlenyoma | t managme         | nt]             |                |            |   |     |                        |             |         |          |
|             |            |                   |                 |                |            |   | Cs  | oport                  |             |         |          |
|             |            |                   | Telefonszár     | n 000000001    |            |   | Ö   | sszes ajtóra vonatkozi | ó engedély  |         | 1        |
|             | - The      |                   | Látogatott cé   | g company      |            | - | Kiv | álasztott vezérlő      |             |         |          |
| X           |            | Lá                | togatott osztál | y Department   |            | - |     | ezérlők                | Időütemezés | Olvasók | TI I     |
|             |            | Lát               | ogatott személ  | y Aranyhörcsög |            |   |     |                        |             |         |          |
| V           |            |                   | Látogatás célj: | a ;)           |            | ~ |     |                        |             |         |          |
|             |            |                   |                 |                |            | ~ |     |                        |             |         |          |
|             |            |                   | Megjegyzés      |                |            |   |     |                        |             |         |          |
| Fénykép k   | etöltés    |                   |                 |                |            |   |     |                        |             |         |          |
| Fénykép     | törlés     | ]                 |                 |                |            | ~ |     |                        |             |         |          |
|             |            | Érvény            | resség kezdeti  | 2005.03.05.    | ▼ 00:00    | ÷ |     |                        |             |         |          |
|             |            | Érvé              | nvesség leiárt: | 2005 12 31     | ▼ 17 23-59 | - |     | 10                     |             |         |          |
|             |            |                   |                 |                |            |   |     |                        |             |         | <u> </u> |

- Adja meg a Cég, a látogató Nevét, és azonosító Kártyájának sorszámát. Ezeknek az alapadatoknak a rögzítése kötelező.
- 3) Adja meg a látogatóra vonatkozó szükséges alapadatokat.
- 4) Állítsa be az azonosító kártya kiadási (Érvényesség kezdete) és lejárati (Érvényesség lejárta) dátumát. A lejárati dátum megadásával aktiváljuk az automatikus törlés műveletet, mely törli a látogató azonosítójának jogosultságát, amikor a lejárati dátum időpontja megegyezik a PC órájában tárolt időponttal. A törlési parancsot a program a vezérlők felé automatikusan adja ki, a kommunikációs csatornák felhasználásával.

A program Automatikus Törlés funkciója az azonosító lejárati időpontjában automatikusan kiadja a törlésére vonatkozó parancsot, valamint továbbítja azt az érintett vezérlőknek a fennálló kommunikációs csatornákon keresztül, amennyiben a rendszer egyébként hibátlanul működik.

Kommunikációs hiba fellépése esetén előfordulhat, hogy az automatikus törlés nem történik meg, mivel végrehajtásához hibátlan adatacsere megléte szükséges.

- Állítsa be a látogató által hozzáférhető területek listáját. Ezt az adatbázis felállítása során korábban bejegyzett Belépési csoportok hozzárendelésével teheti meg.
- A Mentés gombra kattintva mentse a beállításokat.
- 7) Az Adatküldés gombra kattintva jegyezheti be az olvasót a vezérlő egység memóriájába.
- 8) Amennyiben a rendszer tartalmaz FINGER007 (SR) vezérlőt, kattintson az ujjlenyomat management feliratú fülre.

Válassza ki, hogy a rendszer ujjlenyomat nyilvántartási funkcióját használni kívánja vagy sem.

Ha az ujjlenyomat azonosítás engedélyezése mellett döntött, fel kell tölteni a tárolt ujjlenyomat adatokat a FINGER007 vezérlő memóriájából a rendszer adatbázisába.

Válassza ki a látogató ujjlenyomat adatait tartalmazó eszközt a rendelkezésre álló ujjlenyomat olvasó eszközök listájából (Finger Recognization System List).

Az adatfeltöltés megkezdéséhez kattintson az ujjlenyomat adatok vétele feliratú nyomógombra.

| 🖗 Látogatói Management                                                                                                    |                                                                                                    |
|----------------------------------------------------------------------------------------------------|----------------------------------------------------------------------------------------------------|
| Adatküldés 🔝 Mentés 💽 Bezár 🔝                                                                                                    | <b>@</b>                                                                                                    |
| Cég Öröklét kft<br>Név Netuddki<br>Kártyaszám 873412134<br>Mifare kártyaszám<br>Jelszó ****                                                                                       |                                                                                                    |
| 0%                                                                                                    |                                                                                                    |
| Ha az ujilenyomat használata nem lehetséges a felhasználó használhat ju<br>Cupronyomat<br>Engedélyezve<br>Cupronyomat használata nem lehetséges a felhasználó használhat jelszót. | Fingerpint Data Existence         C Ujjlenyomat adatok tárolva         Image: State State S |
| Upload Fingerprint Data Fingerprint Recognition System List 01 - 33 - kulka Ulilenvormat adatok vétele                                                                            |                                                                                                    |

9) A Bezár gomb lenyomásával lépjen ki a beállítási képernyőből.

#### Módosítás

A Módosítás művelet célja a létező adatok megváltoztatásának lehetővé tétele. Keresse meg a módosítani kívánt adatokat az adatbázisban.

A kiválasztott adatok a kiemelt sorban láthatók az alábbi képernyő szerint.

| 🕉 Látogatói adatok keze                                      | lése        |     |                   | _           |             |                   |        |          |          |
|--------------------------------------------------------------|-------------|-----|-------------------|-------------|-------------|-------------------|--------|----------|----------|
| Keres 🔯                                                      | Adatküldés  | H 🔝 | lozzáad 🛐         | Módosít     | 🔄 Törlés    | 🔀 В               | ezár   | 8        | 0        |
| Keresési feltétel                                            |             |     |                   |             |             |                   |        |          | _        |
| Cég                                                          |             | 2   | Rendezés alapja   |             | -           |                   |        |          |          |
| Név                                                          |             |     | Rendezési sorrend |             | •           |                   |        |          |          |
| Telefonszám                                                  |             |     |                   |             |             |                   |        |          |          |
| Kártyaszám                                                   |             |     |                   |             |             |                   |        |          |          |
| [                                                            |             |     |                   | 0%          |             |                   |        |          | _        |
|                                                              | ] [         |     |                   | Láta        | actói listo |                   |        |          |          |
|                                                              |             | Céq | Név               | Telefonszám | Kártyaszám  | Mifare kártyaszám | Jelszó | Belép    | ési csor |
|                                                              | 🕨 Öröklét k | ft  | Netuddki          | 000000001   | 873412134   |                   | 0000   | Összes a | tóra vor |
| Öröklét krt<br>Netudáki<br>00000001<br>company<br>Department |             |     |                   |             |             |                   |        |          |          |
| )<br>Öcctor oltéra vanatkaté                                 |             |     |                   |             |             |                   |        |          |          |
| Osszes ajtora vonatkozo                                      |             |     |                   | I           |             |                   |        |          | •        |

 A Módosít gomb lenyomására a fenti képernyő jelenik meg. A Látogatók menedzselésével foglalkozó módosító képernyő azonos a regisztrációs képernyővel, ezért a Cég és a Felhasználó Neve nem módosítható.

| -4001-04-          | Mandéa 💽          | l parte              |                 |   |                      |              |         |
|--------------------|-------------------|----------------------|-----------------|---|----------------------|--------------|---------|
| atkuides 🗾         | Mentes 💟          | Bezar                |                 |   |                      |              |         |
| Céq                | Öröklét kft       |                      |                 |   |                      |              |         |
| Név                | Netuddki          |                      |                 |   |                      |              |         |
| Kártyaszám         | 373412134         | _                    |                 |   |                      |              |         |
| Mifare kártyaszám  |                   | -                    |                 |   |                      |              |         |
| Jelszó             | REER              |                      |                 |   |                      |              |         |
|                    |                   |                      |                 |   |                      |              |         |
|                    |                   |                      | 0%              |   |                      |              |         |
| eszletek Ujjlenyom | at managment      |                      |                 |   |                      |              |         |
|                    |                   |                      |                 |   | Csoport              |              |         |
| - W                | -<br>Telefonsz    | ám 000000001         |                 |   | Összes ajtóra vonati | ozó engedély | •       |
|                    | Látogatott o      | eg company           |                 | - | 10.01 1.01 0.00      |              |         |
|                    | Látogatott oszt   | ály Department       |                 | - | Vezérlők             | Időütemezés  | Olvasók |
| No the             | Látoqatott szem   | ély Aranyhörcsög     |                 |   |                      |              |         |
| rs of J            | -<br>Látogatás ce | élja []              |                 |   |                      |              |         |
|                    |                   |                      |                 |   |                      |              |         |
|                    |                   |                      |                 | ~ |                      |              |         |
|                    | Megjegyz          | és                   |                 | ~ |                      |              |         |
| Ferrykep betoites  |                   |                      |                 |   |                      |              |         |
| Fénykép törlés     |                   |                      |                 | ~ |                      |              |         |
|                    |                   | to 11/2005 02 05     | -               | - |                      |              |         |
|                    | Ervényesség kezd  | ele ji* ;2005.03.05. | • [ ]a : (00,00 | - |                      |              |         |

- Hajtsa végre a kívánt módosításokat. Az adatokat csak akkor kell letölteni a vezérlőkbe, ha a Felhasználó kártyaszámát, vagy Belépési csoportba sorolását módosította.
- 3) Amennyiben a rendszer tartalmaz FINGER007 (SR) vezérlőt, kattintson az ujjlenyomat management feliratú fülre.

Válassza ki, hogy a rendszer ujjlenyomat nyilvántartási funkcióját használni kívánja vagy sem.

Ha az ujjlenyomat azonosítás szükségessége mellett döntöttünk, fel kell tölteni a felhasználó ujjlenyomat adatait az azt tároló olvasó eszközből (FINGER0007) a

rendszer memóriájába. Válassza ki a Látogató ujjlenyomat adatait tartalmazó eszközt a rendelkezésre álló ujjlenyomat olvasó eszközök listájából (Finger Recognization System List).

Az adatfeltöltés megkezdéséhez kattintson az Ujjlenyomat adatok vétele feliratú nyomógombra.

| 🖗 Látogatói Managem                                                                                                    | ent                                                                                                    |                 |                                               |                            |
|----------------------------------------------------------------------------------------------------|----------------------------------------------------------------------------------------------------|-----------------|-----------------------------------------------|----------------------------|
| Adatküldés 🔝                                                                                                    | Mentés 💽                                                                                                    | Bezár           | 8                                             | <u>@</u>                   |
| Cég<br>Név<br>Kártyaszám<br>Mitare kártyaszám<br>Jelszó<br>Reszietek Ujiternyomat<br>- Ha az ujiternyomat ha<br>Engedélyszve<br>C ujiternyomat ha<br>Engedélyszve<br>Johan Alaka<br>- Fingerprint Recognition<br>- Fingerprint Recognition | Cröblét krt<br>Vetudda<br>(873412134<br>armanagment)<br>asználata nem lehetség<br>sználata nem lehetség<br>sználata nem lehetség<br>sználata nem lehetséges a<br>ata | tes a felhaszná | 0%<br>Šió használhat jel-<br>ználhat jelszót. | Fingerprint Data Existence |
| •                                                                                                    |                                                                                                    | Ujjlenyom       | at adatok vétele                              |                            |

- 4) Kattintson a Mentés, majd az Adatküldés nyomógombra.
- 5) A Bezár gomb lenyomásával lépjen ki a beállítási képernyőből.
- Törlés

A Törlés művelet célja az adatbázisban rögzített, de feleslegessé vált adatok törlése. Keresse meg a törölni kívánt adatot az adatbázisban.

| 🚳 Látogatói adatok keze                                                                                       | lése         |                 |             |              |                   |        |                  |
|----------------------------------------------------------------------------------------------------|--------------|-----------------|-------------|--------------|-------------------|--------|------------------|
| Keres 💽                                                                                                    | Adatküldés 🔀 | Hozzáad 🧧       | Módosít     | Törlés       | B                 | ezár   | 8                |
| Keresési feltétel                                                                                             |              |                 | ·           |              |                   |        |                  |
| Cé <u>c</u>                                                                                                   |              | Rendezés alapja | a  <br>     | <u> </u>     |                   |        |                  |
| Név                                                                                                    |              |                 | *1          |              |                   |        |                  |
| l eletonszar                                                                                                  |              |                 |             |              |                   |        |                  |
| raityaszain                                                                                                   | 1            |                 |             |              |                   |        |                  |
|                                                                                                    |              |                 | 0%          |              |                   |        |                  |
| (W)                                                                                                    |              |                 | Lát         | ogatói lista |                   |        |                  |
|                                                                                                    | Céa          | Név             | Telefonszám | Kártvaszám   | Mifare kártvaszám | Jelszó | Belépési cso     |
|                                                                                                    |              | Netudaki        | 00000001    | 873412134    |                   | 0000   | Osszes ajtora vo |
| Oröklét ktt<br>Netudíki<br>odobodol<br>company<br>Department<br>Aranyhörcsög<br>0<br>Osszes alltíra vonalkozó |              |                 |             |              |                   |        |                  |

 Kattintson a Törlés nyomógombra. A törlés megerősítését kérő ablak jelenik meg. Válasszon az Igen (Yes) vagyis az adat törlése, és a Nem (No), vagyis a törlési utasítás visszavonása közül.

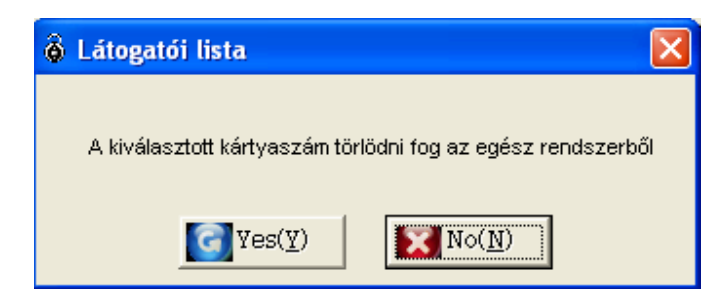

#### Adatküldés

A művelet célja a kezelő programban beállított/módosított adatok továbbítása a vezérlő egységek felé. Keresse meg a letöltendő adatokat az adatbázisban.

| Látogatói adatok keze   | lése        |     |                   |             |              |                   |        |           |          |
|-------------------------|-------------|-----|-------------------|-------------|--------------|-------------------|--------|-----------|----------|
| Keres 🔯                 | Adatküldés  | Hoz | záad 🛐            | Módosít     | Törlés       | B                 | ezár   | 8         | 0        |
| Keresési feltétel       |             |     | i -               |             |              |                   |        |           |          |
| Cé <u>c</u>             | ı []        | •   | Rendezés alapja   |             |              |                   |        |           |          |
| Név                     | · [         |     | Rendezesi sorrend |             | <u> </u>     |                   |        |           |          |
| Telefonszárr            |             |     |                   |             |              |                   |        |           |          |
| Kártyaszám              |             |     |                   |             |              |                   |        |           |          |
| ·                       |             |     |                   | 0%          |              |                   |        |           |          |
| the second              |             |     |                   | Láto        | ogatói lista |                   |        |           |          |
|                         | 6           | ég  | Név               | Telefonezám | Kártyaszám   | Mifere kártysezám | Jelezó | Belép     | ési seop |
|                         | Öröklét kft |     | Netuddki          | 00000001    | 873412134    |                   | 0000   | Összes aj | tóra vor |
|                         |             |     |                   |             |              |                   |        |           |          |
| Öröklét kft             |             |     |                   |             |              |                   |        |           |          |
| Netuddki                |             |     |                   |             |              |                   |        |           |          |
| 00000001                |             |     |                   |             |              |                   |        |           |          |
| company                 |             |     |                   |             |              |                   |        |           |          |
| Department              |             |     |                   |             |              |                   |        |           |          |
| Aranyhörcsög            |             |     |                   |             |              |                   |        |           |          |
| <u>)</u>                |             |     |                   |             |              |                   |        |           |          |
| Összes ajtóra vonatkozó |             |     |                   |             |              |                   |        |           |          |
|                         |             |     |                   |             |              |                   |        |           | •        |

- 1) Válassza ki a kívánt látogatót a Látogatói listáról.
- 2) Kattintson az Adatküldés, majd a Bezár nyomógombra.

# **Megtekintés**

#### Belépési ajtók állapota/vezérlése

A művelet segítségével a program kezelője valós időben ellenőrizheti az egyes ajtók aktuális állapotát (Nyitva, Zárva, Nyitás, Zárás).

A figyelemmel kísérés mellett a kezelőnek lehetősége van az ajtók zárjainak távvezérelt nyitására, zárására a parancs hatáskörének kijelölése (pl.: teljes területen, a terület típusa szerint, a szint típusa szerint, vagy akár az egyes ajtónként önállóan is).

Első lépés

Válassza ki a Megtekintés-> Ajtók állapota/vezérlése menüpontot, vagy alkalmazza a Ctrl+F1 gyorsbillentyű kombinációt.

Ajtók vezérlése

A művelet célja az ajtók vezérlésének (teljes területen, a terület típusa szerint, a szint típusa szerint, vagy ajtónként is) lehetővé tétele.

- > Mindent Zár: Valamennyi ajtó egyidejű Bezárása.
- > Mindent Nyit: Valamennyi ajtó egyidejű nyitása.
- > Zárás (Terület): A kijelölt területhez rendelt ajtók egyidejű Bezárása.
- > Nyitás (Terület): A kijelölt területhez rendelt ajtók egyidejű nyitása.
- > Zárás (Szint): A kijelölt szinthez rendelt ajtók egyidejű bezárása.
- > Nyitás (Szint): A kijelölt szinthez rendelt ajtók egyidejű nyitása.

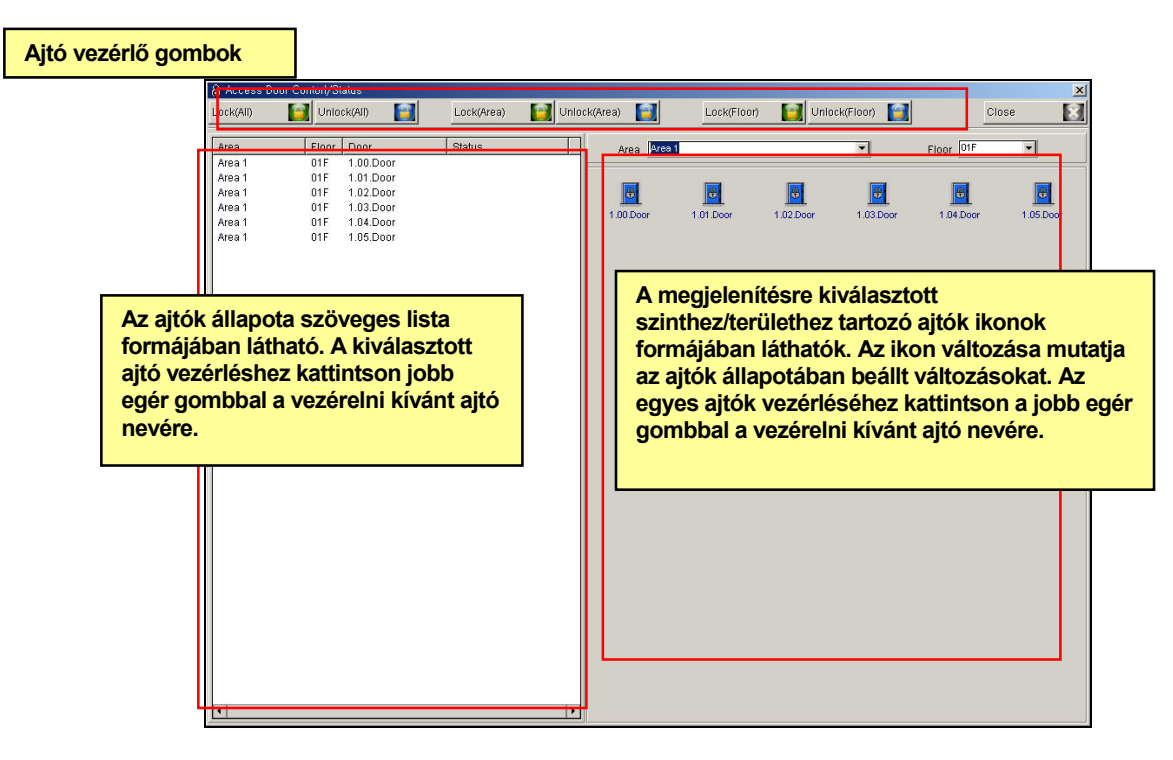

- > Bezárás: A kiválasztott ajtó Bezárása.
- > Nyitás: A kiválasztott ajtó nyitása.
- > 3 másodperces nyitás: A kiválasztott ajtó zárját 3 másodpercre nyitjuk.
- > 5 másodperces nyitás: A kiválasztott ajtó zárját 5 másodpercre nyitjuk.
- > 10 másodperces nyitás: A kiválasztott ajtó zárját 10 másodpercre nyitjuk.

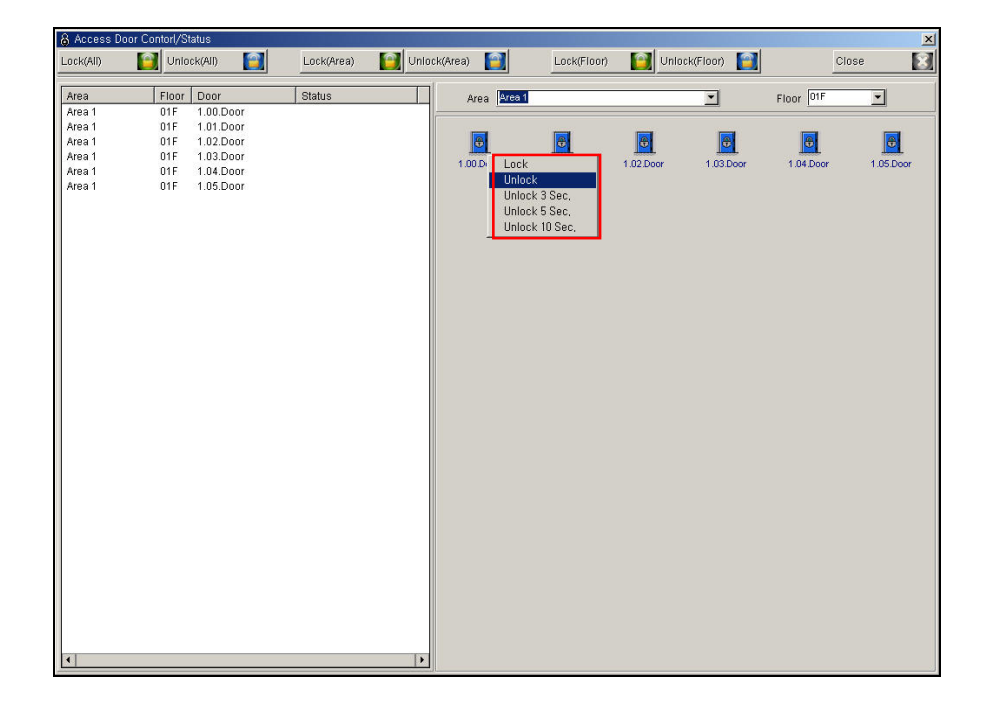

### Eseménylisták folyamatos megjelenítése

A művelet célja a normál és riasztási eseménylisták folyamatos megjelenítése, az egyes esemény bekövetkeztének azonnali felismerése céljából. Segítségével a felhasználó valós időben követheti a bekövetkező eseményeket.

Első lépés

Válassza ki a Megtekintés-> Aktuális események menüpontot, vagy alkalmazza a Ctrl+F2 gyorsbillentyű kombinációt.

Eseménynapló megjelenítése (Események)

A lista a normál belépési eseményeket napló adatait tartalmazza.

| \delta Aktuá | lis esemén | yek     |        |         |        |     |     |         |         |
|--------------|------------|---------|--------|---------|--------|-----|-----|---------|---------|
| Esemé        | nyek       |         |        |         |        |     |     |         |         |
| Dátum        | Idő        | Terület | Emelet | Vezérlő | Olvasó | Név | Cég | Osztály | Esemény |
|              |            |         |        |         |        |     |     |         |         |
|              |            |         |        |         |        |     |     |         |         |
|              |            |         |        |         |        |     |     |         |         |
|              |            |         |        |         |        |     |     |         |         |
|              |            |         |        |         |        |     |     |         |         |
|              |            |         |        |         |        |     |     |         |         |
|              |            |         |        |         |        |     |     |         |         |
|              |            |         |        |         |        |     |     |         |         |
|              |            |         |        |         |        |     |     |         |         |
|              |            |         |        |         |        |     |     |         |         |
|              |            |         |        |         |        |     |     |         |         |
|              |            |         |        |         |        |     |     |         |         |
|              |            |         |        |         |        |     |     |         |         |
|              |            |         |        |         |        |     |     |         |         |
|              |            |         |        |         |        |     |     |         |         |
|              |            |         |        |         |        |     |     |         |         |

Riasztási lista megjelenítése (Riasztások)

A lista a különböző riasztási események megjelenítésére szolgál, mint például: felhasználó elutasítva, időséma hiba, és más kimeneti/bemeneti események.

Továbbá a riasztási események bekövetkeztéhez rendelhető egy úgynevezett Rendszergazdai (Admin) nyugtázási művelet. Aktiválása esetén a rendszer kezelőjének nyugtáznia kell a riasztási jelzéseket. Ha a riasztási esemény nyugtázása nem történik meg, az esemény a program minden indításakor megjelenik a listában.

A riasztási lista maximális hossza gyárilag 3000 tételre van beállítva. Ha a rendszer kezelője nem nyugtázza a riasztási eseményeket, a lista lassan feltöltődik, míg végül új események beírásával a legrégebbi események automatikusan törlődnek.

| 🚳 Aktuáli | s esemény | ⊵k      |              |         |                  |              |           |         |                    |
|-----------|-----------|---------|--------------|---------|------------------|--------------|-----------|---------|--------------------|
| Riasztá   | sok       | ×       | Mind nyugtáz | 🗙 Nyt   | ugtázott riasztá | i: 🏏 Nyugtáz | Masztás 🏹 | A 🔨     | em kezelt riasztás |
| Dátum     | Idő       | Terület | Emelet       | Vezérlő | Olvasó           | Név          | Cég       | Osztály | Esemény            |
|           |           |         |              |         |                  |              |           |         |                    |
|           |           |         |              |         |                  |              |           |         |                    |
|           |           |         |              |         |                  |              |           |         |                    |
|           |           |         |              |         |                  |              |           |         |                    |
|           |           |         |              |         |                  |              |           |         |                    |
|           |           |         |              |         |                  |              |           |         |                    |
|           |           |         |              |         |                  |              |           |         |                    |
|           |           |         |              |         |                  |              |           |         |                    |
|           |           |         |              |         |                  |              |           |         |                    |
|           |           |         |              |         |                  |              |           |         |                    |
|           |           |         |              |         |                  |              |           |         |                    |
|           |           |         |              |         |                  |              |           |         |                    |
|           |           |         |              |         |                  |              |           |         |                    |
|           |           |         |              |         |                  |              |           |         |                    |
|           |           |         |              |         |                  |              |           |         |                    |
|           |           |         |              |         |                  |              |           |         |                    |
|           |           |         |              |         |                  |              |           |         |                    |
|           |           |         |              |         |                  |              |           |         |                    |

- Valamennyi esemény nyugtázása (Mind nyugtáz): A listában látható valamennyi riasztási esemény egyidejű nyugtázása.
- Adott esemény nyugtázása (Nyugtáz): Az egérrel kiválasztott riasztási esemény nyugtázása.
- Részletes riasztási információk (Részletes adatok): Az egérrel nyugtázásra kiválasztott riasztási eseményhez a rendszer kezelője részletes információkat fűzhet. A megjegyzés beírását követően kattintson a Nyugtáz gombra az esemény nyugtázásához.

| 💩 Részletek    |           |         |     |         |        |     |     |         |
|----------------|-----------|---------|-----|---------|--------|-----|-----|---------|
| Nyugtáz        | Bezá      | r 🙁     |     |         |        |     |     | 0       |
| Riasztás törté | nt        |         |     |         |        |     |     |         |
| Dátum          | ldő       | Terület | Em  | Vezérlő | Olvasó | Név | Cég | Osztály |
| <              |           |         | III |         |        |     |     | >       |
| Operátor meg   | ijegyzése |         |     |         |        |     |     |         |
|                |           |         |     |         |        |     |     | ~       |
|                |           |         |     |         |        |     |     |         |
|                |           |         |     |         |        |     |     | (an)    |
|                |           |         |     |         |        |     |     | <u></u> |

A riasztási állapot a riasztási események típusától függően különböző színjelőlésekkel van ellátva. Amikor a rendszergazda (Admin) nyugtáz egy riasztási eseményt, az adott esemény feketére vált, jelezve ezzel az esemény nyugtázott állapotát.

# **Jelentések**

### Felhasználói kártyák jelentése

A művelet célja a Felhasználók menedzselése során regisztrált felhasználók kívánt alapadatainak nyomtatott formában történő megjelenítése.

Első lépés

Válassza ki a Jelentések -> Felhasználói kártyák jelentése menüpontot, vagy alkalmazza a Ctrl+F4 gyorsbillentyű kombinációt.

Nyomtatás

A művelet segítségével nyomtathatjuk ki az egy adott keresési feltételnek megfelelően leválogatott Felhasználók adatait.

| 🗏 Kártya felhasználók jelentése                                                                          |                                              |                                       |                     |                                       |        |
|----------------------------------------------------------------------------------------------------|----------------------------------------------|---------------------------------------|---------------------|---------------------------------------|--------|
| Keresesitettetet<br>Esemény tipus választás<br>© Kártya tulajdonosok listája<br>© Részletes megjelenítés | Cég<br>Dolgozó sorszáma<br>Név<br>Kártyaszám | fiendezés alapja     endezés isorrend | •<br>•              | Előnézet 🧐<br>Exportálás 🔟<br>Bezár 🛐 | ]<br>@ |
|                                                                                                    | 00 %                                         | Back      Forward Export to E         | xcel Export to HTML | Export to PDF                         |        |
| -<br>-<br>-<br>-<br>-<br>-<br>-<br>-<br>-<br>-<br>-<br>-<br>-<br>-<br>-<br>-<br>-<br>-<br>-              |                                              |                                       |                     |                                       | •      |

1) Válassza ki a Jelentés jellegét: Kivonatos, vagy Részletes megjelenítés.

Az ajtók működését követő <u>kivonatos</u> jelentésekben az ajtón áthaladó Felhasználók dolgozói sorszáma, Neve, a Cég, Osztály, Beosztás és Belépési csoport jelenik meg.

A <u>részletes</u> jelentésekben a Felhasználók személyes adatai és fényképük is megjelenik. (Arra azért ügyeljünk, hogy jelentős torlódáshoz, így a rendszer lelassulásához vezethet, ha túl sok felhasználó részletes adatait, sőt fényképeit kell a nyomatott, vagy képernyőn megjelenő listára helyezni.)

- Adja meg a kívánt keresési feltételeket Cég, Dolgozó sorszáma, Neve, és azonosító kártyájának Sorszáma.
- Jelölje ki a felsorolás alapját képező változót, és a felsorolás kívánt irányát (növekvő/csökkenő).
- 4) Katttintson a Nyomtatás (Print) nyomógombra. Ha van nyomtatható adat, a képernyőn megjelenik a nyomtatási kép.

| Card Holder Report                                                                                                    |                                                                                                    |                                                                                                    |                                                                                                    |                                                                                                    | ×                                                                                                    |
|----------------------------------------------------------------------------------------------------|----------------------------------------------------------------------------------------------------|----------------------------------------------------------------------------------------------------|----------------------------------------------------------------------------------------------------|----------------------------------------------------------------------------------------------------|----------------------------------------------------------------------------------------------------|
| nd Condition                                                                                                    |                                                                                                    |                                                                                                    | Cont Du                                                                                                    | <b>.</b>                                                                                                    | Deputory                                                                                                    |
| Select Report Type                                                                                                    | Company                                                                                                    | <u> </u>                                                                                                    | Sort Order                                                                                                    |                                                                                                    | Preview                                                                                                    |
| Card Holder Report                                                                                                    | Employee No.                                                                                                    |                                                                                                    | oontorder                                                                                                    |                                                                                                    | Export [                                                                                                    |
| Card Holer Report(Detail)                                                                                                    | Card No                                                                                                    |                                                                                                    |                                                                                                    |                                                                                                    | Close                                                                                                    |
|                                                                                                    |                                                                                                    |                                                                                                    |                                                                                                    |                                                                                                    |                                                                                                    |
| 🖕 <u>P</u> rint 🗈 🌆 🗈 🖽 🔍 🍳                                                                                                    | 100 % 💽 🔺                                                                                                    | V V GB                                                                                                    | ack 🕥 F <u>o</u> rward <b>Export</b>                                                                                                    | to Excel Export to                                                                                                    | HTML Export to PDF                                                                                                    |
| <b></b>                                                                                                    |                                                                                                    |                                                                                                    |                                                                                                    |                                                                                                    | 18 - 1 - 20 - 1 - 21 - 1 - 22 - 1 - 28                                                                                                    |
|                                                                                                    |                                                                                                    |                                                                                                    |                                                                                                    |                                                                                                    |                                                                                                    |
|                                                                                                    |                                                                                                    |                                                                                                    | Γ                                                                                                    |                                                                                                    |                                                                                                    |
|                                                                                                    |                                                                                                    |                                                                                                    |                                                                                                    | Kivonate                                                                                                    | os megjelenitės                                                                                                    |
| Access                                                                                                    | Card Holder                                                                                                    | Report                                                                                                    |                                                                                                    |                                                                                                    |                                                                                                    |
|                                                                                                    |                                                                                                    |                                                                                                    | _                                                                                                    |                                                                                                    |                                                                                                    |
|                                                                                                    |                                                                                                    |                                                                                                    |                                                                                                    |                                                                                                    |                                                                                                    |
| Employee No. Name                                                                                                    | Card No.                                                                                                    | Millare Card No.                                                                                                    | Company D                                                                                                    | epartment                                                                                                    | ACCESS Group ISS                                                                                                    |
| 004 Baker, Bernard, Tro                                                                                                    | y 00922103                                                                                                    | Ur                                                                                                    | nited Savannah                                                                                                    |                                                                                                    | 20                                                                                                    |
| 006 Barnes, Donald                                                                                                    | Lee 00922105                                                                                                    | Ur                                                                                                    | lited Savannah                                                                                                    |                                                                                                    | 20                                                                                                    |
| 007 Bell, Clarence Ale<br>008 Bernard Bita                                                                                                    | A 00922105                                                                                                    | Ur                                                                                                    | nted Savannan<br>hited Savannah                                                                                                    |                                                                                                    | 20_0                                                                                                    |
| 009 Black, Gan                                                                                                    | 00922108                                                                                                    | Ur                                                                                                    | nited Savannah                                                                                                    |                                                                                                    |                                                                                                    |
| 010 Blase, John<br>011 Devenue 7                                                                                                    | A 00922109                                                                                                    | Ur                                                                                                    | nited Savannah                                                                                                    |                                                                                                    |                                                                                                    |
| 011 Bowens, Tem<br>012 Bozeman, Eri                                                                                                    | yJ. 00922110<br>cW 00922111                                                                                                    | Ur<br>Ur                                                                                                    | nted Savannan<br>hited Savannah                                                                                                    |                                                                                                    |                                                                                                    |
| 013 Bradshaw, Cra                                                                                                    | aig L 00922112                                                                                                    | Ur                                                                                                    | nited Savannah                                                                                                    |                                                                                                    |                                                                                                    |
|                                                                                                    |                                                                                                    |                                                                                                    |                                                                                                    |                                                                                                    |                                                                                                    |
|                                                                                                    |                                                                                                    |                                                                                                    |                                                                                                    |                                                                                                    |                                                                                                    |
|                                                                                                    |                                                                                                    |                                                                                                    |                                                                                                    |                                                                                                    |                                                                                                    |
|                                                                                                    |                                                                                                    |                                                                                                    |                                                                                                    |                                                                                                    |                                                                                                    |
|                                                                                                    |                                                                                                    |                                                                                                    |                                                                                                    |                                                                                                    |                                                                                                    |
|                                                                                                    |                                                                                                    |                                                                                                    |                                                                                                    |                                                                                                    |                                                                                                    |
| ard Holder Report                                                                                                    |                                                                                                    |                                                                                                    |                                                                                                    |                                                                                                    | X                                                                                                    |
| ard Holder Report<br>I Condition<br>Vect Report Type<br>Card Holder Report<br>Card Holer Report<br>Card Holer Report                                                                                                    | Company<br>Employee No.<br>Name                                                                                                    | <u>×</u>                                                                                                    | Sort By                                                                                                    | Y                                                                                                    | Preview S<br>Export                                                                                                    |
| ard Holder Report<br>I Condition<br>Ject Report Type<br>Card Holder Report<br>Card Holer Report(Detail)                                                                                                    | Company<br>Employee No.<br>Name<br>Card No.                                                                                                    | ×                                                                                                    | Sort By                                                                                                    | F                                                                                                    | Preview S<br>Export S<br>Close                                                                                                    |
| ard Holder Report<br>I Condition<br>lect Report Type<br>Card Holder Report<br>Card Holder Report(Detail)<br>B Brint   C   M   C [] Q Q                                                                                                    | Company<br>Employee No.<br>Name<br>Card No.<br>100 %                                                                                                    | ▼<br>▼<br>1/2 8a                                                                                                    | Sort By Sort Order                                                                                                    | ▼<br>▼<br>■<br>D Excel Export to                                                                                                    | Preview S<br>Export S<br>Close S<br>HTML Export to PDF                                                                                                    |
| ard Holder Report<br>I Condition<br>Sect Report Type<br>Card Holder Report<br>Card Holer Report(Detail)<br>Print C 44 Content<br>Card Holer Report(Detail)<br>Card Holer Report(Detail)                                                                                                    | Company<br>Employee No.<br>Name<br>Card No.                                                                                                    | ▼<br>▼<br>1/2<br>8 + 1 \$ + 10 + 10                                                                                                    | Sort By<br>Sort Order<br>ek  Crward Export 1<br>11 - 12 - 13 - 14 - 1                                                                                                    | x     x     x | Preview<br>Export<br>Close                                                                                                    |
| ard Holder Report<br>I Condition<br>Slect Report Type<br>Card Holder Report<br>Card Holder Report(Detail)<br>B Print                                                                                                    | Company<br>Employee No.<br>Name<br>Card No.                                                                                                    | ▼<br>▼<br>1/2 0 Ba                                                                                                    | Sort By Sort Order                                                                                                    |                                                                                                    | Preview                                                                                                    |
| ard Holder Report<br>3 Condition<br>Stect Report Type<br>Card Holder Report<br>Card Holder Report<br>Card Holder Rep                                                                                                    | Company<br>Employee No.<br>Name<br>Card No.<br>100 % • • • • • • • • • •                                                                                                    | ▼<br>▼<br>1 · 6 · 1 · 6 · 1 · 10 · 1 · 10 · 1                                                                                                    | Sont By Sont By Sont Order                                                                                                    | Excel Export to     Excel Export to     Control                                                                                                    |                                                                                                    |
| ard Holder Report<br>I Condition<br>Sect Report Type<br>Card Holder Report<br>Card Holer Report(Detail)<br>Brint                                                                                                    | Company<br>Employee No.<br>Name<br>Card No.<br>100 % I A                                                                                                    | ▼<br>▼<br>1/2<br>0 1/2<br>0 1000                                                                                                    | Sont By<br>Sont Order                                                                                                    | D Excel Export to<br>15 - 16 - 17 - 17<br>Részletes                                                                                                    | Preview Export Close HTML Export to PDF HTML Export to PDF Megjelenítés                                                                                                    |
| ard Holder Report<br>d Condition<br>Sect Report Type<br>Card Holder Report<br>Card Holder Report(Detail)<br>Print                                                                                                    | Company<br>Employee No.<br>Name<br>Card No.                                                                                                    |                                                                                                    | Sort By<br>Sort Order                                                                                                    | D Excel Export to<br>16 - 1 - 10 - 1 - 17 - 1<br>Részletes                                                                                                    | Preview Export Close HTML Export to PDF HTML Export to PDF HTML Export to PDF HTML Export to PDF                                                                                                    |
| ard Holder Report<br>d Condition<br>elect Report Type<br>Card Holder Report<br>Card Holder Report(<br>Card Holder Report(<br>Card Holder Report(<br>Card Holder Report(<br>Card Holder Report<br>Card Holder Report Card Holder Report<br>Card Holder Report Card Holder Report | Company<br>Employee No.<br>Name<br>Card No.<br>100 % I A                                                                                                    | ✓<br>✓<br>✓<br>✓<br>✓<br>✓<br>✓<br>✓<br>✓<br>✓<br>✓<br>✓<br>✓<br>✓                                                                                                    | Sort By<br>Sort Order<br>Sort Order<br>Ek (2) Converse Export 1<br>1 - 1 - 12 - 142 - 144 - 1<br>F<br>Detail)                                                                                                    | ■<br>■<br>D Excel Export to<br>16 + 18 + 17 + 1<br>Részletes                                                                                                    | Preview Export Close It in the PDF It is in the PDF It is in the PDF It i                                                                                                    |
| ard Holder Report<br>3 Condition<br>Card Holder Report<br>Card Holder Report<br>Card Holder Re                                                                                                    | Company<br>Employee No.<br>Name<br>Card No.<br>100 % I A<br>A 1 1 5 1 1 6 1 7<br>Card Ho                                                                                                    | y 1/2<br>∂ 1/2<br>∂  | Sont By<br>Sont Order<br>ek  Converd Export to<br>11 - 12 - 13 - 14 - 1<br>F<br>Detail)                                                                                                    | D Excel Export to<br>15 - 16 - 17 - 1<br>Részletes                                                                                                    | Preview Export<br>Export<br>Close<br>HTML Export to PDF<br>megjelenítés                                                                                                    |
| ard Holder Report<br>I Condition<br>Card Holder Report<br>Card Holder Report<br>Card Holer Report(Detail)<br>I I I I I I I I I I I I I I I I I I I                                                                                                     | Company<br>Employee No.<br>Name<br>Card No.                                                                                                    | ¥<br>172 € B<br>100 Holder Report(I                                                                                                    | Sort By<br>Sort Order                                                                                                    | D Excel Export to<br>15 - 16 - 17 - 17<br>Részletes                                                                                                    |                                                                                                    |
| ard Holder Report I Condition Sete Report Card Holder Report Card Holder Report Card Holder Report(Detail)  Print Print Print Card Holder Report(Detail)  Acccess                                                                                                    | Company<br>Employee No.<br>Name<br>Card No.                                                                                                    |                                                                                                    | Sort By<br>Sort Order<br>R C Tonward Export 1<br>11 - 12 - 13 - 14 - 1<br>F<br>Detail)<br>Gender                                                                                                    | o Excel Export to<br>15 - 16 - 17 - 17<br>Részletes                                                                                                    |                                                                                                    |
| ard Holder Report<br>I Condition<br>Salect Report Type<br>Card Holder Report<br>Card Holder Report<br>Card Holder Re                                                                                                    | Company<br>Employee No.<br>Name<br>Card No.                                                                                                    | √/2                                                                                                    | Sort By<br>Sort Order<br>ek Converd Export to<br>It - + 12 - + 13 - + 14 - + +<br>Coetail)<br>Gender<br>Social Insurance N                                                                                                    | D Excel Export to<br>15 - 18 - 17 - 1<br>Részletes                                                                                                    | The second second seco                                                                                                    |
| ard Holder Report<br>I Condition<br>Select Report Type<br>Card Holder Report<br>Card Holder Report(Detail)<br>Brint                                                                                                    | Company<br>Employee No.<br>Card No.<br>Card No.<br>Card Ho<br>Employee No.<br>Name<br>Card No.                                                                                                    | 1/2     2     1/2     2     1/2     2     1/2     2     1/2     2     1/2     2     1/2     2     1/2     2     1/2     2     1/2     2     1/2     2     1/2     2     1/2     2     1/2     1/2     1/2     1/2     1/2     1/2     1/2     1/2     1/2     1/2     1/2     1/2     1/2     1/2     1/2     1/2     1/2     1/2     1/2     1/2     1/2     1/2     1/2     1/2     1/2     1/2     1/2     1/2     1/2     1/2     1/2     1/2     1/2     1/2     1/2     1/2     1/2     1/2     1/2     1/2     1/2     1/2     1/2     1/2     1/2     1/2     1/2     1/2     1/2     1/2     1/2     1/2     1/2     1/2     1/2     1/2     1/2     1/2     1/2     1/2     1/2     1/2     1/2     1/2     1/2     1/2     1/2     1/2     1/2     1/2     1/2     1/2     1/2     1/2     1/2     1/2     1/2     1/2     1/2     1/2     1/2     1/2     1/2     1/2     1/2     1/2     1/2     1/2     1/2     1/2     1/2     1/2     1/2     1/2     1/2     1/2     1/2     1/2     1/2     1/2     1/2     1/2     1/2     1/2     1/2     1/2     1/2     1/2     1/2     1/2     1/2     1/2     1/2     1/2     1/2     1/2     1/2     1/2     1/2     1/2     1/2     1/2     1/2     1/2     1/2     1/2     1/2     1/2     1/2     1/2     1/2     1/2     1/2     1/2     1/2     1/2     1/2     1/2     1/2     1/2     1/2     1/2     1/2     1/2     1/2     1/2     1/2     1/2     1/2     1/2     1/2     1/2     1/2     1/2     1/2     1/2     1/2     1/2     1/2     1/2     1/2     1/2     1/2     1/2     1/2     1/2     1/2     1/2     1/2     1/2     1/2     1/2     1/2     1/2     1/2     1/2     1/2     1/2     1/2     1/2     1/2     1/2     1/2     1/2     1/2     1/2     1/2     1/2     1/2     1/2     1/2     1/2     1/2     1/2     1/2     1/2     1/2     1/2     1/2     1/2     1/2     1/2     1/2     1/2     1/2     1/2     1/2     1/2     1/2     1/2     1/2     1/2     1/2     1/2     1/2     1/2     1/2     1/2     1/2     1/2     1/2     1/2     1/2     1/2     1/2     1/2     1/2     1/2     1/2     1/2     1/2     1/2     1/2                                                                                                    | Sort By<br>Sort Order<br>ck  Sort Order<br>III 122 133 14 14<br>III 122 133 14 14<br>F<br>Detail)<br>Gender<br>Social Insurance No<br>Cart Lenson<br>Cart Lenson                                                                                                    | © Excel Export to<br>15 - 16 - 17 - 17<br>Részletes                                                                                                    | Preview S<br>Export Close S<br>HTML Export to PDF<br>HTML Export to PDF<br>megjelenítés                                                                                                    |
| ard Holder Report<br>d Condition<br>siect Report Type<br>Card Holder Report<br>Card Holder Report(<br>Card Holder Report(<br>Card Holder Report(<br>Card Holder Report(<br>Card Holder Report<br>Card Holder Report<br>Card Holder Report<br>Access                                                                                                    | Company<br>Employee No.<br>Name<br>Card No.                                                                                                    | V/2 B<br>V/2 B<br>V/ | Sort By<br>Sort Order<br>BK D Crrward Export to<br>BY Detail)<br>Centail<br>Social Insurance No<br>Car License No<br>Car License No                                                                                                    | D Excel Export to                                                                                                    | Treview Export Close HTML Export to PDF HTML Export to PDF Treview Megjelenítés                                                                                                    |
| ard Holder Report<br>I Condition<br>Select Report Type<br>Card Holder Report<br>Card Holder Report(<br>Card Holder Report(                                                                                                    | Company<br>Employee No.<br>Name<br>Card No.<br>Card No.<br>Card Ho<br>Employee No.<br>Name<br>Card No.<br>Mifare Card No.<br>Mifare Card No.<br>Mifare Card No.                                           | 004<br>Baker, Bernard<br>00922103<br>United Savannah                                                                                                    | Sort By<br>Sort Order<br>Sort Order<br>Carward Export<br>I 1 - 1 - 12 - 12 - 12 - 12<br>Social Insurance N<br>Car License No<br>Car License No<br>Sugire Dari<br>Esued Dari<br>Lissue Dari                                                                                                    | Excel Export to     Excel Export to     Excel Export to     Excel 2003-09-0                                                                                                    | Preview Export Close It to PDF TRUL Export to PDF TRUL Export to PDF                                                                                                    |
| ard Holder Report<br>d Condition<br>Sard Holder Report<br>Card Holder Report<br>Card Holder Report<br>Card Holer Report(Detail)<br>Print                                                                                                    | Company<br>Employee No.<br>Name<br>Card No<br>Card Ho<br>Card Ho<br>Employee No.<br>Name<br>Card Mo.<br>Company<br>Department<br>Title<br>Arcres                                                          |                                                                                                    | Sort By<br>Sort Order<br>Sort Order<br>Cek  Converd<br>Export to<br>Converd<br>Social Insurance No<br>Car Liscuet Data<br>Expire Data<br>Transmort                                                                                                    | Excel Export to     Excel Export to     Cost of the second second s | Preview I Solution                                                                                                    |
| ard Holder Report<br>d Condition<br>elect Report Type<br>Card Holder Report<br>Card Holder Report(Detail)<br>Print                                                                                                    | Company<br>Employee No.<br>Name<br>Card No.                                                                                                    | VITEd Savannah                                                                                                    | Sort By<br>Sort Order<br>Sort Order                                                                                                    | D Excel Export to<br>10 - 10 - 17 - 1<br><b>Cészletes</b><br>2003-09-0<br>2003-09-0                                                                                                    | Preview Export Close NBUILT POF NBUILT POF TBUILT POF TBUILT POF                                                                                                    |
| Ard Holder Report d Condition elect Report Type Card Holder Report Card Holer Report Card Holer Report                                                                                                    | Company<br>Employee No.<br>Name<br>Card No.<br>Card No.<br>Card Ho<br>Card Ho<br>Employee No.<br>Name<br>Card No.<br>Mifare Card No.<br>Mifare Card No.<br>Mifare Card No.<br>Card Access<br>Access Group | 004<br>Baker, Bernard<br>00922103<br>United Savannah                                                                                                    | Sort By<br>Sort Order<br>Sort Order<br>Cerk Converse Export I<br>Social Insurance M<br>Car License No<br>Car License No<br>Exel Dird<br>Exel Dird<br>Exel Dird<br>Exel Dird<br>Social Insurance M<br>Car License No<br>Exel Dird<br>Exel Dird<br>Social Insurance M<br>Car License No<br>Exel Dird<br>Exel Dird<br>Nobile Phone No | Excel Export to     Excel Export to     Science 2003-09-0     2003-09-0                                                                                                    | Preview<br>Export<br>Close<br>Inthe Export to PDF<br>The Export to PDF<br>The export to PDF<br>The ex |
| ard Holder Report<br>d Condition<br>elect Report Type<br>· Card Holder Report<br>Card Holder Report<br>Card Holder Report<br>Card Holder Report<br>Card Holder Report<br>Card Holder Report<br>Card Holder Report<br>Acccess                                                                                                    | Company<br>Employee No.<br>Name<br>Card No<br>Card Ho<br>Card Ho<br>Employee No.<br>Name<br>Card No.<br>Mifare Card No.<br>Mifare Card No.<br>Company<br>Department<br>Title<br>Access<br>Access Group    |                                                                                                    | Sort By<br>Sort Order<br>ck Converd Export to<br>11 12 12 13 14 14<br>Detail)<br>Car License Na<br>Car License Na<br>Car License Dat<br>Expire Data<br>Telephone Na<br>Mobile Phone Na                                                                                                    | © Excel Export to<br>15 • • 16 • • • 17 • •<br><b>Részletes</b>                                                                                                    | Preview I Second Conservation of the second conservation of the second cons                                                                                                    |
| ard Holder Report<br>d Condition<br>elect Report Type<br>Card Holder Report<br>Card Holder Report(Detail)<br>Print                                                                                                    | Company<br>Employee No.<br>Name<br>Card No.<br>Card No.<br>Card Ho<br>Card Ho<br>Employee No.<br>Name<br>Card No.<br>Mifare Card No.<br>Company<br>Department<br>Title<br>Access Group<br>Employee No.    | V/2 2 2<br>V/2 2 2<br>V/2 2 2<br>V/2 2<br>V/2   | Sort By<br>Sort Order<br>Sort Order<br>Car LicenseNu<br>Car LicenseNu<br>Car LicenseNu<br>Car LicenseNu<br>Expire Date<br>Telephone Ni<br>Mobile Phone Ni<br>Gender                                                                                                    | D Excel Export to<br>15 10 10 17<br>Cészletes<br>2003-09-0<br>2003-09-0                                                                                                    | Preview<br>Export<br>Close<br>HTML Export to PDF<br>megjelenítés                                                                                                    |
| ard Holder Report d Condition elect Report Type Card Holder Report Card Holder Report Card Holder Report( Card Holder Report(                                                                                                    | Company<br>Employee No.<br>Name<br>Card No.<br>Card No.<br>Card Ho<br>Card Ho<br>Card No.<br>Mifare Card No.<br>Mifare Card No.<br>Mifare Card No.<br>Card No.<br>Card No.                                | 004<br>Barnard, Troy<br>005<br>Barnard, Troy<br>00922104                                                                                                    | Sort By<br>Sort Order<br>Sort Order<br>Cek Drward Export I<br>Social Insurance N<br>Car Licenselva<br>Social Insurance N<br>Kobile Phone N<br>Mobile Phone N<br>Gender<br>Social Insurance N                                                                                                    | • Excel Export to<br>15 • • 16 • • • 17 • 1<br><b>Részletes</b><br>2003-09-0<br>2003-09-0                                                                                                    | Preview S<br>Export S<br>Close S<br>HTML Export to PDF<br>megjelenítés                                                                                                    |
| ard Holder Report<br>d Condition<br>Salect Report Type<br>Card Holder Report<br>Card Holder Report<br>Card Holder Report<br>Card Holder Report<br>Card Holder Report<br>Card Holder Report<br>Card Holder Report<br>Access                                                                                                    | Company<br>Employee No.<br>Name<br>Card No<br>Card Ho<br>Card Ho<br>Employee No.<br>Name<br>Card No.<br>Company<br>Department<br>Title<br>Access<br>Access Group<br>Employee No.<br>Name<br>Card No.      | v 1/2 v 2 2<br>v 1/2 v 2 2<br>v 1/                                                                                                    | Sort By<br>Sort Order<br>Sort Order                                                                                                    | D Excel Export to<br>15 - 16 - 17 - 1<br><b>Részletes</b><br>2003-09-0                                                                                                    | B                                                                                                    |

5) Ha a lista megfelelő, és valóban ki szertné nyomtatni, kattintson a bal felső sarokban látható Nyomtatás (Print) feliratú nyomógombra.

Nyomtatás fájlba

Valamennyi jelentés kinyomtatható fájlba is, három különböző formátumban, melyek Adobe Acrobat PDF, HTML, és MS Excel. A fájlba nyomtatott jelentések egyszerűen továbbíthatók elektronikus levélben más, érdekelt személyek számára.

| Find Condition       Company       Soft By       Preview         Select Report Type       Employee No.       Soft By       Preview         Card Holder Report       Name       Card No.       Close         Card Holder Report(Detail)       Card No.       Soft By       Close         Preview       Employee No.       Close       Close         Card Holder Report(Detail)       Close       Soft By       Close         Print.       Max       Close       Close       Soft By         Access       Card Holder Report       Card Holder Report       Card Holder Report                                                                                                    |
|----------------------------------------------------------------------------------------------------|
| Select Report Type       Company       Soft By       Preview         Card Holder Report       Employee No.       Soft Order       Export         Card Holder Report(Detail)       Name       Close       Close         Brint       Image: Company       Image: Company       Image: Company       Image: Company         Image: Card Holder Report(Detail)       Image: Company       Image: Company                                                                                                    |
| Courte J     Courte J     Courte J |
| Brint       Brint       Brint <td< th=""></td<>                                                                                                    |
| Access Card Holder Report                                                                                                    |
| Access Card Holder Report                                                                                                    |
| Access Card Holder Report                                                                                                    |
| Access Card Holder Report                                                                                                    |
| Access Card Holder Report                                                                                                    |
| Access Card Holder Report                                                                                                    |
| Card Holder Report                                                                                                    |
|                                                                                                    |
|                                                                                                    |
| 2                                                                                                    |
| Employee No. Name Card No. Mifare Card No. Company Department Access Group Iss                                                                                                    |
| 3 004 Baker,Bernard 00922103 United Savannah 20                                                                                                    |
| - 005 Barnard, Troy 00922104 United Savannah 20                                                                                                    |
| 4 006 Barnes, Donald Lee 00922105 United Savannah 20                                                                                                    |
| 1 007 Bell, Clarence Alexander 00922106 United Savannah 20                                                                                                    |
| - UUS Bernard, Rita A. UU922107 United Savannah 20                                                                                                    |
| : 009 Black, Gary 00922108 United Savannan                                                                                                    |
| 010 Blase, John A 00922109 Onled Savannan                                                                                                    |
| 6 UT1 Bowens, Terry J. UU922110 UT166 Savannan                                                                                                    |
| - 012 Bozernan, Eric W 00922111 Onited Savannan                                                                                                    |
| 7 U13 Bradshaw, CraigL UU922112 United Savanhan                                                                                                    |
|                                                                                                    |
|                                                                                                    |
|                                                                                                    |
|                                                                                                    |
|                                                                                                    |
|                                                                                                    |
|                                                                                                    |

- ✓ Exportálás Excel fájlba (Export to Excel): A nyomtatási formátummal megegyező külalakú jelentés mentése MS Excel fájl formátumban.
- ✓ Exportálás HTML fájlba (Export to HTML): A nyomtatási formátummal megegyező külalakú jelentés mentése HTML fájl formátumban.
- ✓ Exportálás PDF fájlba (Export to PDF): A nyomtatási formátummal megegyező külalakú jelentés mentése Adobe Acrobat PDF fájl formátumban.
- 1) Kattintson a kívánt fájlformátumú jelentést előállító művelet nyomógombjára.
- Az alábbi képernyő jelenik meg. Határozza meg a fájl kívánt nevét, és a mentésre kijelölt helyét. A képernyő megegyezik a Windows-ban szokásos fájlmentési képernyővel.

| Mentés máskén                                      | t                        |                         |     |      | 2 🛛             |
|----------------------------------------------------|--------------------------|-------------------------|-----|------|-----------------|
| Hely:<br>Legutébbi<br>dokumentumok<br>Dokumentumok | Manual                   |                         | + [ | È di |                 |
| Hálázati helyek                                    | Fájlnév:<br>Fájl típusa: | )<br>Excel Files(".xlu) |     | •    | Mentés<br>Mégse |

 Kattintson a Mentés nyomógombra. A nyomtatni kívánt adatok mennyisége, a kiválasztott fájlformátum, és a számítógép erőforrásainak függvényében a mentési művelet több, kevesebb időt vehet igénybe.

A nyomtatni kívánt adatok mennyisége, a kiválasztott fájlformátum, és a számítógép erőforrásainak függvényében a mentési művelet több, kevesebb időt vehet igénybe. PDF vagy Excel konverzió kissé tovább tart. Várjon türelmesen, amíg a már ismert homokóra nem jelzi a művelet végrehajtásának végét.

4) A mentési műveletet követően a fájl azonnal megnyitható. PDF formátumban történt mentés esetén az Adobe Acrobat Reader programra, HTML formátumban történt mentés esetén Internet Explorer, vagy valamilyen más böngésző programra, Excel formátum esetén az MS Excel, vagy hasonló számoló tábla programra, lesz szüksége. Természetesen a fentiektől eltérő, más programok is alkalmazhatók, melyek képesek az adott formátumú adatfájlok megnyitására.

| A1<br>A     | - 8   | c    | D        | E       | Ŧ          | 0           | н            | 1           | J          | A    |
|-------------|-------|------|----------|---------|------------|-------------|--------------|-------------|------------|------|
| ccess       |       | Card | Holder R | eport   |            |             |              |             |            |      |
| Employoe ID | Name  | _    | CaritiD  | Company | Department | Title       | Access Group | Issued Date | Expir Date |      |
| 30          | roure |      | 23500070 | DIECK   | LHO        | Presearcher | groupor      | 2003-01-27  | 2003/01/27 |      |
|             |       |      |          |         |            |             |              |             |            |      |
|             |       |      |          |         |            |             |              |             |            |      |
|             |       |      |          |         |            |             |              |             |            |      |
|             |       |      |          |         | _          |             |              |             |            |      |
|             |       |      |          |         |            |             |              |             |            |      |
|             |       |      |          |         | E          | xcel for    | matumb       | oan eir     | nente      | ett  |
|             |       |      |          |         |            |             |              |             | 7.11       |      |
|             |       |      |          |         |            | alontoe 1   | nom list     | nvitott     | ' allan    | otha |
|             |       |      |          |         |            |             |              |             | . апаы     | olda |
|             |       |      |          |         | 1          | cientes     | iaji meg     | inyitoti    | anap       | otbu |
|             |       |      |          |         |            | cientes     | aji meg      | ilynou      | anap       | otba |
|             |       |      |          |         |            | elentes     | aji meg      | ilynou      | anap       |      |
|             |       |      |          |         | ,          | elentes     | iaji megi    | Ilynou      | anap       |      |
|             |       |      |          |         | ,          | elences     |              | Ilynou      | unup       |      |
|             |       |      |          |         |            | elentes     |              | Ilynou      | anap       |      |
|             |       |      |          |         |            | elentes     |              | Ilynou      | anap       |      |
|             |       |      |          |         |            | elentes     |              | iyitot      | anap       |      |
|             |       |      |          |         |            |             |              | lynou       | unup       |      |
|             |       |      |          |         |            |             |              | lynou       | anap       |      |
|             |       |      |          |         |            |             |              | Ilynou      | anap       |      |
|             |       |      |          |         |            |             |              |             | anap       |      |
|             |       |      |          |         | <b>」</b>   |             |              |             | andp       |      |
|             |       |      |          |         | <u></u>    |             |              |             | andp       |      |
|             |       |      |          |         |            |             |              |             | andp       |      |
|             |       |      |          |         | <u>,</u>   |             |              |             | andp       |      |
|             |       |      |          |         | <b>v</b>   |             |              |             | andp       |      |
|             |       |      |          |         |            |             |              |             | anap       |      |
|             |       |      |          |         |            |             |              |             | anap       |      |
|             |       |      |          |         |            |             |              |             | andp       |      |

| Acces             | s Ca          | ard Holder          | Report            |                   |                       |                         |                                            | 14         |
|-------------------|---------------|---------------------|-------------------|-------------------|-----------------------|-------------------------|--------------------------------------------|------------|
| Employee ID<br>55 | Name<br>route | Card ID<br>25500070 | Company<br>IDTECK | Department<br>Lab | Title<br>Researcher   | Access Group<br>group01 | Issued DateExp<br>2003-01-27 <sup>20</sup> | 11<br>D: 2 |
|                   |               |                     |                   | HTML<br>jelenté   | formátu<br>és fájl me | imban elr<br>egnyitott  | nentett<br>állapotba                       | in.        |
|                   |               |                     |                   |                   |                       |                         |                                            |            |

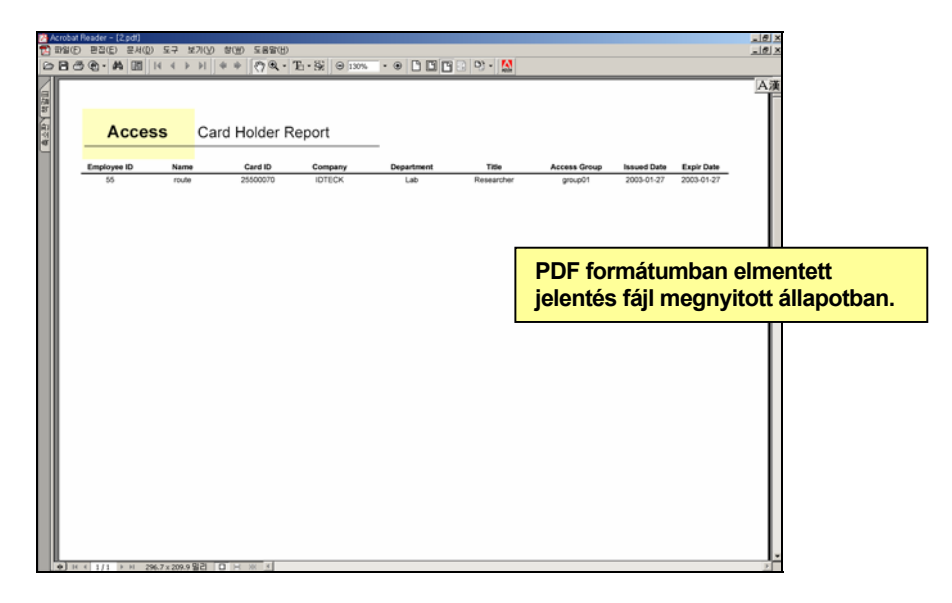

Exportálás (Export)

A művelet célja, hogy a Keresés művelet által kiválasztott fájlt archiválás céljából elmenthessük.

Az Export nyomógombra kattintva a kiválasztott adatok excel fájlba mentődnek.

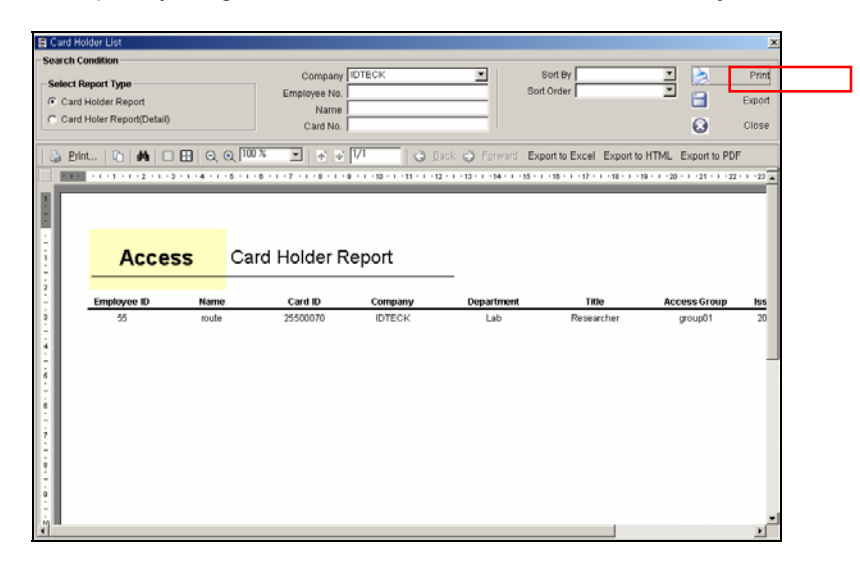

- 1) Adja meg a Keresési feltételeket.
- 2) Az Export gomb lenyomását követően az alábbi képernyő jelenik meg.

| Mentés máskér             | ıt           |                   |       |       |       | 2 🛛    |
|---------------------------|--------------|-------------------|-------|-------|-------|--------|
| Hely:                     | 🗀 Manual     |                   | <br>• | - 🗈 c | ÷ 🔳 • |        |
| Legutóbbi<br>dokumentumok |              |                   |       |       |       |        |
| G)<br>Asztal              |              |                   |       |       |       |        |
| Dokumentumok.             |              |                   |       |       |       |        |
| Sajátgép                  |              |                   |       |       |       |        |
| <b>S</b>                  | Fájnév:      | 1                 |       | 1     | ] [   | Mentés |
| Hálózati helyek           | Fájl típusa: | Text Files(".txt) |       | 2     | - L   | Mégse  |

 Adja meg a fájl kívánt nevét, mentési helyét és formátumát. Kattintson a Mentés nyomógombra.

| A1<br>RSONID N<br>55 ro | B<br>AME<br>ute | <ul> <li>PERSOI<br/>C</li> <li>CARDNO</li> <li>25500070</li> </ul> | D<br>COMPANY<br>IDTECK | E<br>I DEPARTNA<br>Lab | F<br>TITLENAME<br>Researcher | G<br>ACCESSN/<br>Worker | H<br>GENDER<br>Male | I J<br>PERSONLICARNO | K L M T<br>CARLICENS GROUPNA REGISTERE EXPIR<br>group01 //////////////////////////////////// |                      |
|-------------------------|-----------------|--------------------------------------------------------------------|------------------------|------------------------|------------------------------|-------------------------|---------------------|----------------------|----------------------------------------------------------------------------------------------|----------------------|
|                         |                 |                                                                    |                        |                        |                              |                         |                     |                      | Excel formátumba<br>adatok megjelenít                                                        | an exportál<br>iése. |
|                         |                 |                                                                    |                        |                        |                              |                         |                     |                      |                                                                                              | -                    |
|                         |                 |                                                                    |                        |                        |                              |                         |                     |                      |                                                                                              | -                    |
|                         |                 |                                                                    |                        |                        |                              |                         |                     |                      |                                                                                              | -                    |
|                         |                 |                                                                    |                        |                        |                              |                         |                     |                      |                                                                                              | -                    |
| -                       |                 |                                                                    |                        |                        |                              |                         |                     |                      |                                                                                              |                      |
|                         |                 |                                                                    |                        |                        |                              |                         |                     |                      |                                                                                              | -                    |
| Sheet1 /S               | heet2/Sh        | ee(3/                                                              |                        |                        |                              |                         |                     | 14                   |                                                                                              |                      |
| A STREET                |                 |                                                                    |                        |                        |                              |                         |                     |                      | NUM                                                                                          |                      |
| 해모장<br>편집(E) k          | 4(0) 도          | 82U)                                                               |                        |                        |                              |                         |                     |                      |                                                                                              | X                    |

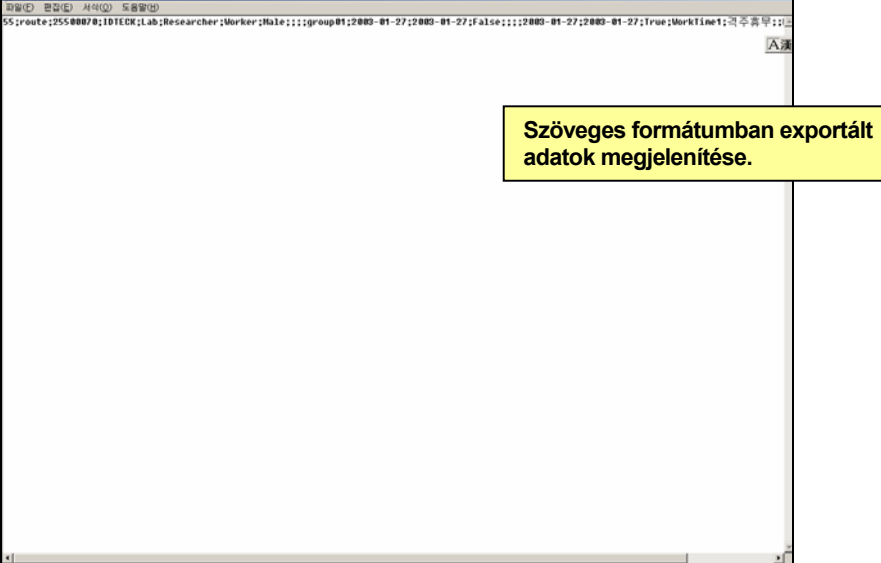

### Törölt Felhasználók listája

A művelet célja a Felhasználók menedzselése során törölt és a Törölt felhasználók adatbázisába regisztrált regisztrált felhasználók alapadatainak nyomtatott formában történő megjelenítése.

Első lépés

Válassza ki a Jelentések -> Törölt Kártyák jelentése menüpontot, vagy alkalmazza a Ctrl+F5 gyorsbillentyű kombinációt.

Nyomtatás

A művelet segítségével nyomtathatjuk ki a Törölt Felhasználók listájában tárolt Felhasználók adatait.

| 目 Törölt felhasználói kártyák jelentése                                                                                                    |                            |  |
|----------------------------------------------------------------------------------------------------|----------------------------|--|
| Keresesi feltetel         Cég         Y           Cég         Y         Rendezés elapia         Y           Dolaczó sorszána         Rendezési sorrend         Y         Y | Előn <mark>ézet </mark>    |  |
| Név                                                                                                    | Export 10                  |  |
|                                                                                                    | Export to PDF              |  |
|                                                                                                    | 1 20 - 1 - 21 - 1 - 22 - 1 |  |

- Adja meg a kívánt keresési feltételeket Cég, a dolgozó Sorszáma, Neve, és azonosító kártyájának Sorszáma.
- Jelölje ki a felsorolás alapját képező változót, és a felsorolás kívánt irányát (növekvő/csökkenő).
- 3) Katttintson a Nyomtatás (Print) nyomógombra. Ha van nyomtatható adat, a képernyőn megjelenik a nyomtatási kép.

| Employee No.         Name         Card No.         Mifare Card No.         Company         Department         Access Group         Iss           001         ericcho         0100233         United Savannah         20         01         20         144386         01443386         01443386         01443386         01443386         01443386         01443386         01443386         01443386         01443386         01443386         01443386         01443386         01443386         01443386         01443386         01443386         01443386         01443386         01443386         01443386         01443386         01443386         01443386         01443386         01443386         01443386         01443386         01443386         01443386         01443386         01443386         01443386         01443386         01443386         01443386         01443386         01443386         01443386         01443386         01443386         01443386         01443386         01443386         01443386         01443386         01443386         01443386         01443386         01443386         01443386         01443386         01443386         01443386         01443386         01443386         01443386         01443386         01443386         01443386         01443386         01443386         01443386 | Find                                                                             | eleted Card Holder Report<br>Condition<br>Company<br>Employee No.<br>Name<br>Card No. |                                                                     | Sort                                                                             | ort By          | I<br>I                                                                                                 |                       | Preview<br>Export<br>Close |                                                |
|----------------------------------------------------------------------------------------------------|----------------------------------------------------------------------------------|---------------------------------------------------------------------------------------|---------------------------------------------------------------------|----------------------------------------------------------------------------------|-----------------|----------------------------------------------------------------------------------------------------|-----------------------|----------------------------|------------------------------------------------|
| Employee No.         Name         Card No.         Mifare Card No.         Company         Department         Access Group         Iss           001         ericcho         01000233         United Savannah         20           003         Tracy         01443387         United Savannah         20           003         Tracy         01443387         United Savannah         20           0100233         ericcho         01000233         United Savannah         20           01016282         01016282         01016282         01016282         01016282         01016282           010143386         01443386         01443386         United Savannah         20         01                                                                                                    |                                                                                  | Print   C   #   =                                                                     |                                                                     | * I A A                                                                          | Holder Rep      | ok 💽 Forward Expo                                                                                      | nt to Excel Export to | HTML Export to PDF         | • 1 • 23                                       |
|                                                                                                    | .   . 2) .   . 3) .   . 4) .   . 6) .   . 6) .   . 6) .   . 8) .   . 8) .   . 8) | Employee No.<br>001<br>002<br>003<br>01000233<br>01016282<br>01443386                 | Name<br>ericcho<br>tEST<br>Tracy<br>ericcho<br>01016282<br>01443386 | Card No.<br>01000233<br>01016283<br>01443387<br>01000233<br>01016282<br>01443386 | Mifare Card No. | Company<br>United Savannah<br>United Savannah<br>United Savannah<br>United Savannah<br>United Savannah | Department            | Access Group               | <b>Iss</b><br>20<br>20<br>20<br>20<br>20<br>20 |

- 4) Ha a lista a kívánt adatokat tartalmazza, és valóban ki szeretné nyomtatni, kattintson a bal felső sarokban látható Nyomtatás (Print) feliratú nyomógombra.
- Exportálás és fájlba nyomtatás

Ezek a műveletek megegyeznek a 171.oldalon korábban már ismertetett eljárással.

# Eseménylista megjelenítése

A művelet célja a normál belépési események dátum és idő szerint leválogatott adatainak képernyőn és nyomtatott formában történő megjelenítése.

Első lépés

Válassza ki a Jelentések -> Esemény jelentések menüpontot, vagy alkalmazza a Ctrl+F6 gyorsbillentyű kombinációt.

Nyomtatás

A művelet segítségével nyomtathatjuk ki az egy adott keresési feltételnek megfelelően leválogatott tárolt belépési adatokat.

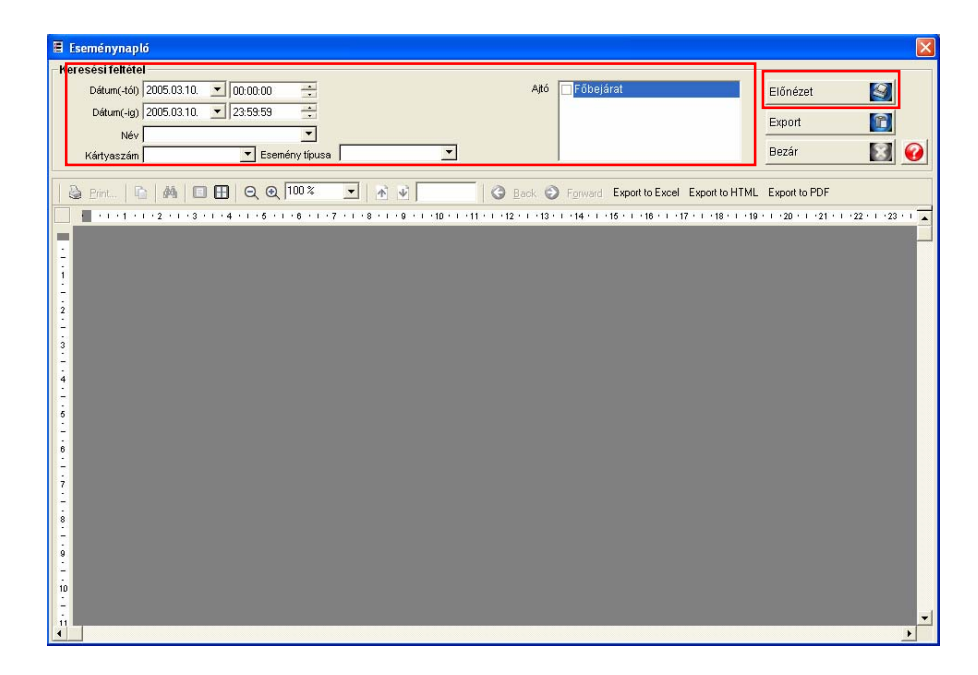

- Adja meg a keresett időszak kezdő (Dátumtól), és befejező (Dátumig) dátumát, és a hozzá tartozó időtartamokat is.
- 2) Állítsa be az esetleges egyéb keresési szempontokat is.
- 3) Katttintson a Nyomtatás (Print) nyomógombra. Ha van nyomtatható adat, a képernyőn megjelenik a nyomtatási kép.

| d Condition                                                                                                    |                                                                                                    |                                                                                                    |                                                                             |                                                                                                    |                                                                                                    |                                                                                           |                                                                                                    |                                                                                                    |                                                                                                    |
|----------------------------------------------------------------------------------------------------|----------------------------------------------------------------------------------------------------|----------------------------------------------------------------------------------------------------|-----------------------------------------------------------------------------|----------------------------------------------------------------------------------------------------|----------------------------------------------------------------------------------------------------|-------------------------------------------------------------------------------------------|----------------------------------------------------------------------------------------------------|----------------------------------------------------------------------------------------------------|----------------------------------------------------------------------------------------------------|
|                                                                                                    | 2002 00 01 =                                                                                                    | 00,00,00                                                                                                    |                                                                             | 0.00                                                                                                    |                                                                                                    | 1 Augusta and a second                                                                    |                                                                                                    |                                                                                                    |                                                                                                    |
| Date(From)                                                                                                    | 2003-09-01                                                                                                    | 00:00:00                                                                                                    |                                                                             | Act                                                                                                    | cess Door                                                                                                    | EE Entrance                                                                               | <b>^</b>                                                                                                    | Preview                                                                                                    | <b>_</b>                                                                                                    |
| Date(To)                                                                                                    | 2003-09-25 💽                                                                                                    | 23:59:59 🕂                                                                                                    |                                                                             |                                                                                                    |                                                                                                    | Front                                                                                     |                                                                                                    | Export                                                                                                    | 5                                                                                                    |
| Name                                                                                                    |                                                                                                    | <u> </u>                                                                                                    |                                                                             |                                                                                                    |                                                                                                    | IT Room                                                                                   |                                                                                                    | Chara                                                                                                    |                                                                                                    |
| Card No.                                                                                                    |                                                                                                    | <ul> <li>Event Type</li> </ul>                                                                                 |                                                                             | <u> </u>                                                                                                    | JL                                                                                                    |                                                                                           | -                                                                                                    | Close                                                                                                    | E                                                                                                    |
| Drint D                                                                                                    |                                                                                                    |                                                                                                    |                                                                             | Da 174                                                                                                    | Back                                                                                                    | Forward Expor                                                                             | to Eucol Euport to k                                                                                                    | ITMI Evport                                                                                                    | to PDF                                                                                                    |
| a <u>e</u> mic   tu                                                                                                    |                                                                                                    | 0,0010070                                                                                                    |                                                                             |                                                                                                    | раск 🥑                                                                                                    | rgrwaru Expur                                                                             | I WEXCELEXPORTOR                                                                                                    | TIME Export                                                                                                    | U PDF                                                                                                    |
|                                                                                                    | 1 • 2 • 1 • 3 • 1 •                                                                                                    | 4 • 1 • 5 • 1 • 6 • 1                                                                                          | ·7 · I · 8 ·                                                                | 1 • 9 • 1 • 10 • 1 • 11 •                                                                                                    | 12 13                                                                                                    | 1 • 14 • 1 • 15 • 1 • 1                                                                   | 6 · i · 17 · i · 18 · i · 19                                                                                                    | 20 21                                                                                                    | • • • 22 • • •                                                                                                    |
|                                                                                                    |                                                                                                    |                                                                                                    |                                                                             |                                                                                                    |                                                                                                    |                                                                                           |                                                                                                    |                                                                                                    |                                                                                                    |
|                                                                                                    |                                                                                                    |                                                                                                    |                                                                             |                                                                                                    |                                                                                                    |                                                                                           |                                                                                                    |                                                                                                    |                                                                                                    |
|                                                                                                    |                                                                                                    |                                                                                                    |                                                                             |                                                                                                    |                                                                                                    |                                                                                           |                                                                                                    |                                                                                                    |                                                                                                    |
|                                                                                                    |                                                                                                    |                                                                                                    |                                                                             |                                                                                                    |                                                                                                    |                                                                                           |                                                                                                    |                                                                                                    |                                                                                                    |
|                                                                                                    | S2000                                                                                                    | Event                                                                                                    | Reno                                                                        | rt                                                                                                    |                                                                                                    |                                                                                           |                                                                                                    |                                                                                                    |                                                                                                    |
|                                                                                                    | 166633                                                                                                    | Lvent                                                                                                    | repor                                                                       |                                                                                                    |                                                                                                    |                                                                                           |                                                                                                    |                                                                                                    |                                                                                                    |
|                                                                                                    |                                                                                                    |                                                                                                    |                                                                             |                                                                                                    |                                                                                                    |                                                                                           |                                                                                                    |                                                                                                    |                                                                                                    |
|                                                                                                    |                                                                                                    |                                                                                                    |                                                                             |                                                                                                    |                                                                                                    |                                                                                           |                                                                                                    |                                                                                                    |                                                                                                    |
| Date                                                                                                    | e Time                                                                                                    | Area                                                                                                    | Floor                                                                       | Door                                                                                                    | Reader                                                                                                    | Employee No.                                                                              | Name                                                                                                    | Card No.                                                                                                    | Com                                                                                                    |
| Date<br>2003-05                                                                                                    | • <b>Time</b><br>•-08 08:34:06                                                                                                    | Area<br>Office                                                                                                 | Floor<br>01F                                                                | Door<br>Front                                                                                                    | Reader<br>RFK101                                                                                                    | Employee No.<br>011                                                                       | Name<br>Bowens, Terry J.                                                                                                    | Card No.<br>00922110                                                                                                    | Com<br>United S                                                                                                    |
| Date<br>2003-01<br>2003-01                                                                                                    | - <b>Time</b><br>-08 08:34:06<br>-08 08:34:06                                                                                                    | Area<br>Office<br>Office                                                                                       | <b>Floor</b><br>01F<br>01F                                                  | Door<br>Front<br>Front                                                                                                    | Reader<br>RFK101<br>RFK101                                                                                                    | Employee No.<br>011<br>011                                                                | Name<br>Bowens, Terry J.<br>Bowens, Terry J.                                                                                                    | Card No.<br>00922110<br>00922110                                                                                                    | Com<br>United S<br>United S                                                                                                    |
| Date<br>2003-09<br>2003-09<br>2003-09                                                                                                    | E Time<br>F-08 08:34:06<br>F-08 08:34:06<br>F-08 08:34:26                                                                                                    | Area<br>Office<br>Office<br>Warehouse                                                                          | Floor<br>01F<br>01F<br>01F                                                  | Door<br>Front<br>Front<br>Ofc/Whse Door                                                                                             | Reader<br>RFK101<br>RFK101<br>RFK101                                                                                                    | Employee No.<br>011<br>011<br>010                                                         | Name<br>Bowens, Terry J.<br>Bowens, Terry J.<br>Blase, John A                                                                                                    | Card No.<br>00922110<br>00922110<br>00922109                                                                                                 | Com<br>United S<br>United S<br>United S                                                                                                 |
| Date<br>2003-04<br>2003-04<br>2003-04<br>2003-04                                                                                         | Time           I-08         08:34:06           I-08         08:34:06           I-08         08:34:26           I-08         08:34:26                                                                                                    | Area<br>Office<br>Office<br>Warehouse<br>Office                                                                | Floor<br>01F<br>01F<br>01F<br>01F<br>01F                                    | Door<br>Front<br>Front<br>Ofc/Whse Door<br>Front                                                                                    | Reader<br>RFK101<br>RFK101<br>RFK101<br>RFK101                                                                                                    | Employee No.<br>011<br>011<br>010<br>009                                                  | Name<br>Bowens, Terry J.<br>Bowens, Terry J.<br>Blase, John A<br>Black, Gary                                                                                                    | Card No.<br>00922110<br>00922100<br>00922109<br>00922108                                                                                     | Com<br>United S<br>United S<br>United S<br>United S                                                                                     |
| Date<br>2003-01<br>2003-01<br>2003-01<br>2003-01<br>2003-01<br>2003-01                                                                   | Time           I-08         08:34:06           I-08         08:34:06           I-08         08:34:26           I-08         08:34:26           I-08         08:34:24                                                                                                    | Area<br>Office<br>Office<br>Warehouse<br>Office<br>Office                                                      | Floor<br>01F<br>01F<br>01F<br>01F<br>01F<br>01F                             | Door<br>Front<br>Front<br>Ofc/Whse Door<br>Front<br>Front                                                                           | Reader<br>RFK101<br>RFK101<br>RFK101<br>RFK101<br>RFK101                                                                                                    | Employee No.<br>011<br>011<br>010<br>009<br>008                                           | Name<br>Bowens, Terry J.<br>Bowens, Terry J.<br>Blase, John A<br>Black, Gary<br>Bernard, Rita A.                                                                                                    | Card No.<br>00922110<br>00922109<br>00922109<br>00922108<br>00922107                                                                         | Com<br>United S<br>United S<br>United S<br>United S<br>United S                                                                         |
| Date<br>2003-04<br>2003-04<br>2003-04<br>2003-04<br>2003-04<br>2003-04<br>2003-04                                                        | Time           I-08         08:34:06           I-08         08:34:06           I-08         08:34:26           I-08         08:34:26           I-08         08:34:24           I-08         08:34:24           I-08         08:34:48           I-08         08:34:48                                                                                                    | Area<br>Office<br>Office<br>Warehouse<br>Office<br>Office<br>Office                                            | Floor<br>01F<br>01F<br>01F<br>01F<br>01F<br>01F<br>01F                      | Door<br>Front<br>Front<br>OfcAWhse Door<br>Front<br>Front<br>Front                                                                  | Reader<br>RFK101<br>RFK101<br>RFK101<br>RFK101<br>RFK101<br>RFK101                                                                                                    | Employee No.<br>011<br>011<br>010<br>009<br>008<br>008                                    | Name<br>Bowens, Terry J.<br>Bowens, Terry J.<br>Blase, John A<br>Black, Gary<br>Bernard, Rita A.<br>Bernard, Rita A.                                                                                                    | Card No.<br>00922110<br>00922109<br>00922108<br>00922108<br>00922107<br>00922107                                                             | Com<br>United S<br>United S<br>United S<br>United S<br>United S                                                                         |
| Date<br>2003.01<br>2003.01<br>2003.01<br>2003.01<br>2003.01<br>2003.01<br>2003.01                                                        | Time           108         08:34:06           108         08:34:06           108         08:34:26           108         08:34:26           108         08:34:29           108         08:34:48           108         08:34:48           108         08:34:48           108         08:34:51                                                                                                    | Area<br>Office<br>Office<br>Warehouse<br>Office<br>Office<br>Office<br>Office                                  | Floor<br>01F<br>01F<br>01F<br>01F<br>01F<br>01F<br>01F                      | Door<br>Front<br>Front<br>OfeWhse Door<br>Front<br>Front<br>Front<br>Front                                                          | Reader<br>RFK101<br>RFK101<br>RFK101<br>RFK101<br>RFK101<br>RFK101                                                                                                    | Employee No.<br>011<br>010<br>009<br>008<br>008<br>008<br>007                             | Name<br>Bowens, Terry J.<br>Bowens, Terry J.<br>Black, Oary<br>Bernard, Rita A.<br>Bernard, Rita A.<br>Berli, Clarence<br>Alexander                                                                                                    | Card No.<br>00922110<br>00922109<br>00922109<br>00922108<br>00922107<br>00922107<br>00922106                                                 | Com<br>United S<br>United S<br>United S<br>United S<br>United S<br>United S                                                             |
| Date<br>2003-01<br>2003-01<br>2003-01<br>2003-01<br>2003-01<br>2003-01<br>2003-01<br>2003-01                                             | Time           -08         08:34:06           -08         08:34:06           -08         08:34:26           +08         08:34:24           +08         08:34:48           +08         08:34:48           +08         08:34:51           +08         08:34:51                                                                                                    | Area<br>Office<br>Office<br>Warehouse<br>Office<br>Office<br>Office<br>Office<br>Office                        | Floor<br>01F<br>01F<br>01F<br>01F<br>01F<br>01F<br>01F<br>01F               | Door<br>Front<br>Front<br>Ofe/Whse Door<br>Front<br>Front<br>Front<br>Front<br>Front                                                | Reader<br>RFK101<br>RFK101<br>RFK101<br>RFK101<br>RFK101<br>RFK101<br>RFK101                                                                                                    | Employee No.<br>011<br>010<br>009<br>008<br>008<br>008<br>007<br>013                      | Name<br>Bowens, Terry J.<br>Bowens, Terry J.<br>Black, Gary<br>Bernard, Rita A.<br>Bernard, Rita A.<br>Berli, Clarence<br>Alexander<br>Bradshaw, Craig L                                                                                               | Card No.<br>00922110<br>00922109<br>00922108<br>00922108<br>00922107<br>00922106<br>00922112                                                 | Com<br>United S<br>United S<br>United S<br>United S<br>United S<br>United S<br>United S                                                 |
| Date<br>2003-01<br>2003-01<br>2003-01<br>2003-01<br>2003-01<br>2003-01<br>2003-01<br>2003-01<br>2003-01                                  | Time           1-08         08:34:06           1-08         08:34:26           1-08         08:34:26           1-08         08:34:26           1-08         08:34:28           1-08         08:34:48           1-08         08:34:48           1-08         08:34:48           1-08         08:34:45           1-08         08:34:45           1-08         08:34:51           1-08         08:34:51                                                                                                 | Area<br>Office<br>Office<br>Office<br>Office<br>Office<br>Office<br>Office<br>Office<br>Warehouse              | Floor<br>01F<br>01F<br>01F<br>01F<br>01F<br>01F<br>01F<br>01F<br>01F        | Door<br>Front<br>Front<br>OfcAWhse Door<br>Front<br>Front<br>Front<br>Front<br>OfcAWhse Door                                        | Reader           RFK101           RFK101           RFK101           RFK101           RFK101           RFK101           RFK101           RFK101           RFK101           RFK101           RFK101           RFK101           RFK101           RFK101 | Employee No.<br>011<br>011<br>009<br>008<br>008<br>007<br>013<br>005                      | Name<br>Bowens, Terry J.<br>Blase, John A<br>Black, Gary<br>Bernard, Rita A.<br>Bernard, Rita A.<br>Bell, Clarence<br>Alexander<br>Bradshaw, Craig L<br>Barnard, Troy                                                                                  | Card No.<br>00922110<br>00922110<br>00922109<br>00922108<br>00922107<br>00922107<br>00922106<br>00922112<br>00922104                         | Com<br>United S<br>United S<br>United S<br>United S<br>United S<br>United S<br>United S<br>United S                                     |
| Date<br>2003.01<br>2003.01<br>2003.01<br>2003.01<br>2003.01<br>2003.01<br>2003.01<br>2003.01<br>2003.01<br>2003.01                       | Time           1-08         08:34:06           1-08         08:34:06           1-08         08:34:26           1-08         08:34:29           1-08         08:34:29           1-08         08:34:48           1-08         08:34:48           1-08         08:34:51           1+08         08:45:52           1+08         08:45:52                                                                                                    | Area<br>Office<br>Office<br>Office<br>Office<br>Office<br>Office<br>Office<br>Office<br>Warehouse<br>Warehouse | Floor<br>01F<br>01F<br>01F<br>01F<br>01F<br>01F<br>01F<br>01F<br>01F        | Door<br>Front<br>Front<br>Oft/Mhse Door<br>Front<br>Front<br>Front<br>Front<br>Oft/Mhse Door<br>Oft/Mhse Door                       | Reader<br>RFK101<br>RFK101<br>RFK101<br>RFK101<br>RFK101<br>RFK101<br>RFK101<br>RFK101<br>RFK101                                                                                                    | Employee No.<br>011<br>010<br>009<br>008<br>008<br>007<br>013<br>005<br>012               | Name<br>Dowens, Terry J.<br>Dowens, Terry J.<br>Black, John A<br>Black, Gary<br>Bernard, Rita A.<br>Bernard, Rita A.<br>Bernard, Rita A.<br>Berl, Clarence<br>Alexander<br>Bradshaw, Craig L.<br>Barnard, Troy<br>Boczeman, Fric W                     | Card No.<br>00922110<br>00922110<br>00922109<br>00922108<br>00922107<br>00922107<br>00922106<br>00922112<br>00922114<br>00922114             | Com<br>United S<br>United S<br>United S<br>United S<br>United S<br>United S<br>United S<br>United S<br>United S                         |
| Date<br>2003.01<br>2003.01<br>2003.01<br>2003.01<br>2003.01<br>2003.01<br>2003.01<br>2003.01<br>2003.01<br>2003.01<br>2003.01<br>2003.01 | Time           1-08         08:34:06           1-08         08:34:06           1-08         08:34:29           1-08         08:34:29           1-08         08:34:29           1-08         08:34:29           1-08         08:34:29           1-08         08:34:48           1-08         08:34:51           1-08         08:43:50           1-08         08:45:61           1-08         08:45:61                                                                                                 | Area<br>Office<br>Office<br>Office<br>Office<br>Office<br>Office<br>Office<br>Office<br>Warehouse<br>Warehouse | Floor<br>01F<br>01F<br>01F<br>01F<br>01F<br>01F<br>01F<br>01F<br>01F<br>01F | Door<br>Front<br>Front<br>Orte/Whse Door<br>Front<br>Front<br>Front<br>Front<br>Front<br>Orte/Whse Door<br>Ofte/Whse Door           | Reader<br>RFK101<br>RFK101<br>RFK101<br>RFK101<br>RFK101<br>RFK101<br>RFK101<br>RFK101<br>RFK101<br>RFK101                                                                                                    | Employee No.<br>011<br>010<br>009<br>008<br>008<br>007<br>013<br>005<br>012<br>006        | Rame<br>Bowens, Terry J.<br>Bowens, Terry J.<br>Bilase, John A<br>Bilase, John A<br>Bernard, Rita A.<br>Bernard, Rita A.<br>Bernard, Rita A.<br>Bernard, Troy<br>Bozemand, Eric W<br>Barnes, Donald Lee                                                | Card No.<br>00922110<br>00922109<br>00922108<br>00922107<br>00922107<br>00922106<br>00922112<br>00922114<br>00922114<br>00922115             | Com<br>United S<br>United S<br>United S<br>United S<br>United S<br>United S<br>United S<br>United S<br>United S                         |
| Date<br>2003-01<br>2003-01<br>2003-01<br>2003-01<br>2003-01<br>2003-01<br>2003-01<br>2003-01<br>2003-01<br>2003-01<br>2003-01            | Time           1-08         08:34:06           1-08         08:34:06           1-08         08:34:06           1-08         08:34:06           1-08         08:34:29           1-08         08:34:29           1-08         08:34:48           1-08         08:34:51           1-08         08:43:50           1-08         08:43:50           1-08         08:45:51           1-08         08:45:51           1-08         08:45:51           1+08         08:56:12           1+08         10:45:97 | Area<br>Office<br>Office<br>Office<br>Office<br>Office<br>Office<br>Office<br>Warehouse<br>Warehouse<br>Office | Floor<br>01F<br>01F<br>01F<br>01F<br>01F<br>01F<br>01F<br>01F<br>01F<br>01F | Door<br>Front<br>Front<br>Front<br>Front<br>Front<br>Front<br>Front<br>OfcMMse Door<br>OfcMMse Door<br>OfcMMse Door<br>OfcMMse Door | Reader<br>RFK101<br>RFK101<br>RFK101<br>RFK101<br>RFK101<br>RFK101<br>RFK101<br>RFK101<br>RFK101<br>RFK101                                                                                                    | Employee No.<br>011<br>010<br>009<br>008<br>008<br>007<br>013<br>005<br>012<br>006<br>007 | Rame<br>Bowens, Terry J.<br>Biase, John A<br>Bilase, John A<br>Bernard, Rita A.<br>Bernard, Rita A.<br>Bernard, Rita A.<br>Bernard, Tray<br>Bradshaw, Craig L.<br>Barnes, Donald Lee<br>Barnes, Donald Lee<br>Barnes, Donald Lee<br>Barnes, Donald Lee | Card No.<br>00922110<br>00922109<br>00922107<br>00922107<br>00922107<br>00922107<br>00922107<br>00922112<br>00922120<br>00922120<br>00922120 | Com<br>United S<br>United S<br>United S<br>United S<br>United S<br>United S<br>United S<br>United S<br>United S<br>United S<br>United S |

4) Ha a lista a kívánt adatokat tartalmazza, és valóban ki szeretné nyomtatni, kattintson a bal felső sarokban látható Nyomtatás (Print) feliratú nyomógombra.

### Riasztási eseménylista megjelenítése

A művelet célja a riasztási események dátum és idő szerint leválogatott adatainak képernyőn és nyomtatott formában történő megjelenítése. A riasztási eseményekkel kapcsolatos adatokat a rendszer adatbázisában tárolja.

Első lépés

Válassza ki a Jelentések (Report)-> Riasztási jelentések menüpontot, vagy alkalmazza a Ctrl+F7 gyorsbillentyű kombinációt.

Nyomtatás

A művelet segítségével nyomtathatjuk ki az egy adott keresési feltételnek megfelelően leválogatott tárolt riasztási esemény adatokat.

| 🗄 Riasztási eseménynapló                                                                                                    |                                                                                                    |                                   |
|----------------------------------------------------------------------------------------------------|----------------------------------------------------------------------------------------------------|-----------------------------------|
| Keresési feltétel       Dékum(-46)     00000     000000     •       Dékum(-49)     20050310     235959     •       Riasztási részletek nélkül     •     Riasztási részletek kel                                                                                                    | Așó 🔲 Főbejárat                                                                                         | Előnézet S<br>Export S<br>Bezár S |
| Image: Sector of the sector of the secto | O Forward Export to Excel Export to HTML     13 - 1 - 14 - 1 - 15 - 1 - 18 - 1 - 17 - 1 - 18 - 1 - 19 - | Export to PDF                     |
|                                                                                                    |                                                                                                    |                                   |

- 1) Adja meg a keresett időszak kezdő (Dátumtól), és befejező (Dátumig) dátumát, és a hozzá tartozó időtartamokat is.
- 2) Állítsa be az esetleges egyéb keresési szempontokat is.
- 3) Katttintson a Nyomtatás (Print) nyomógombra. Ha van nyomtatható adat, a képernyőn megjelenik a nyomtatási kép.
| 📕 Ala | ırm List                             |                |                          |              |                                |               |                                        |                    |                              | X        |
|-------|--------------------------------------|----------------|--------------------------|--------------|--------------------------------|---------------|----------------------------------------|--------------------|------------------------------|----------|
| Find  | Condition                            |                |                          |              |                                |               |                                        |                    |                              |          |
|       | Date(From)<br>Date(To)<br>Alarm Type | 003-09-01 💌    | 00:00:00 *<br>23:59:59 * | Select Repor | t<br>Iarm Details<br>n Details | Access Door   | Auditoriu EE Entra Front IT Room Lobby | m<br>nce           | Preview     Export     Close |          |
|       | Print                                | <b>A</b>   🗆 🖬 | ]  Q @ [100:             | * • • •      |                                | G Back → Forw | ard Export                             | to Excel Export to | HTML Export to               | PDF      |
| 1     | ŀ                                    | ccess          | Ala                      | rm Repo      | rt                             |               |                                        |                    |                              |          |
| 2     | Date                                 | Time           | Area                     | Floor        | Door                           | Reader        | Name                                   | Company            | Department                   | Card     |
|       | 2003-09                              | 02 12:53:06    | i Office                 | 01 F         | Front                          |               |                                        |                    |                              |          |
| ž     | 2003-09-                             | 02 12:53:23    | Office                   | 01 F         | Front                          |               |                                        |                    |                              |          |
| 4     | 2003-09-                             | 02 12:53:28    | Office                   | 01 F         | Front                          |               |                                        |                    |                              |          |
|       | 2003-09                              | 02 12:53:33    | Office                   | 01 F         | Front                          |               |                                        |                    |                              |          |
| ÷     | 2003-09-                             | 02 12:53:48    | Office                   | 01 F         | Front                          |               |                                        |                    |                              |          |
| 11    | 2003-09                              | 02 12:53:52    | Office                   | 01 F         | Front                          |               |                                        |                    |                              |          |
| ė     | 2003-09                              | 02 12:54:23    | Office                   | 01 F         | Front                          |               |                                        |                    |                              |          |
|       | 2003-09-                             | 02 12:54:43    | Office                   | 01 F         | Front                          |               |                                        |                    |                              |          |
| ż     | 2003-09                              | 02 12:54:57    | Office                   | 01 F         | Front                          |               |                                        |                    |                              |          |
| 11    | 2003-09                              | 02 12:55:05    | Office                   | 01 F         | Front                          |               |                                        |                    |                              |          |
| i     | 2003-09-                             | 02 12:55:25    | Office                   | 01 F         | Front                          |               |                                        |                    |                              |          |
|       | 2003-09                              | 02 12:56:35    | i Office                 | 01 F         | Front                          |               |                                        |                    |                              |          |
| 9     | 2003-09                              | 02 12:57:26    | Office                   | 01 F         | Front                          |               |                                        |                    |                              |          |
|       | 2003-09                              | 02 12:57:49    | Office                   | 01 F         | Front                          |               |                                        |                    |                              | _        |
| i ii  | 2003-09-                             | 02 12:58:41    | Office                   | 01 F         | Front                          |               |                                        |                    |                              | <u> </u> |

# Egy adott Felhasználóhoz rendelt Jogosultságok listája

A Felhasználók regisztrálása során engedélyezett Belépési csoportok adatainak felhasználásával a képernyőn, és nyomtatott formában is megjeleníthető az egy adott felhasználó által hozzáférhető Belépési csoportok listája.

Első lépés

Válassza ki a Jelentések -> Jogosultságok kártya alapján menüpontot, vagy alkalmazza a Ctrl+F8 gyorsbillentyű kombinációt.

Nyomtatás

A művelet segítségével nyomtathatjuk ki az egy adott Felhasználóhoz rendelt Belépési csoportok listáját.

| Alexa Feginalization exclutions<br>Cosportix 6 Suggetion vectorials<br>Casa meginalizational beliefeet is cooper<br>Casa Tuggetion vectorials<br>New<br>Katyaszalin<br>Producets winds<br>Producets winds<br>Prod | elentés jellege<br>Csoportok és független vezérlők<br>Csak meghatározott belépési csoport | Cég              |                                                           |                                                     |
|----------------------------------------------------------------------------------------------------|-------------------------------------------------------------------------------------------|------------------|-----------------------------------------------------------|-----------------------------------------------------|
| Cooports 4 s fuggetion versifields:<br>Cask registrations beloefs i cooper<br>Cask registrations beloefs i cooper<br>Cask registrations beloefs i cooper<br>A Cooperation of the Cooperation of the Cooperation of                                                                                                    | Csoportok és független vezérlők<br>Csak meghatározott belépési csoport                    |                  | <ul> <li>Rendezés elepie</li> </ul>                       | Előnézet                                            |
| Crax Inggelan vedniñ<br>Eran Lige de la contra la contra l                                                                                                    | Csak meghatarozott belepesi csoport                                                       | Dolgozó sorszáma | Rendezési sorrend                                         | Evnort Fr                                           |
|                                                                                                    | Ceak Elizabeten veterlő                                                                   | Néw              |                                                           | eston E                                             |
| A gene Ca Ma I I O, O, 1004 P A G A G A G A G A G A G A G A G A G A                                                                                                    | Coak laggeon receiu                                                                       | Kártyaszám       |                                                           | Bezár 🔛 (                                           |
|                                                                                                    | Pin D M D B Q 100 %                                                                       | • A + O IO II    | C Figure Export to Excel Export to HTM                    | IL Export to PDF                                    |
|                                                                                                    | a constant in the mile of others                                                          |                  |                                                           | 10 - 1 - 20 - 1 - 21 - 1 - 22 - 1 - 23 - 1 - 24 - 1 |
|                                                                                                    |                                                                                           |                  | 1 - 12 - 1 - 14 - 1 - 15 - 1 - 16 - 1 - 17 - 1 - 18 - 1 - | 19 • • • 29 • • • 21 • • • 22 • • • 23 • • • 24 •   |
|                                                                                                    |                                                                                           |                  |                                                           |                                                     |
|                                                                                                    |                                                                                           |                  |                                                           |                                                     |
|                                                                                                    |                                                                                           |                  |                                                           |                                                     |
|                                                                                                    |                                                                                           |                  |                                                           |                                                     |
|                                                                                                    |                                                                                           |                  |                                                           |                                                     |
|                                                                                                    |                                                                                           |                  |                                                           |                                                     |
|                                                                                                    |                                                                                           |                  |                                                           |                                                     |
|                                                                                                    |                                                                                           |                  |                                                           |                                                     |
|                                                                                                    |                                                                                           |                  |                                                           |                                                     |
|                                                                                                    |                                                                                           |                  |                                                           |                                                     |
|                                                                                                    |                                                                                           |                  |                                                           |                                                     |
|                                                                                                    |                                                                                           |                  |                                                           |                                                     |
|                                                                                                    |                                                                                           |                  |                                                           |                                                     |
|                                                                                                    |                                                                                           |                  |                                                           |                                                     |
|                                                                                                    |                                                                                           |                  |                                                           |                                                     |
|                                                                                                    |                                                                                           |                  |                                                           |                                                     |
|                                                                                                    |                                                                                           |                  |                                                           |                                                     |
|                                                                                                    |                                                                                           |                  |                                                           |                                                     |
|                                                                                                    |                                                                                           |                  |                                                           |                                                     |
|                                                                                                    |                                                                                           |                  |                                                           |                                                     |
|                                                                                                    |                                                                                           |                  |                                                           |                                                     |
|                                                                                                    |                                                                                           |                  |                                                           |                                                     |
|                                                                                                    |                                                                                           |                  |                                                           |                                                     |
|                                                                                                    |                                                                                           |                  |                                                           |                                                     |
|                                                                                                    |                                                                                           |                  |                                                           |                                                     |
|                                                                                                    |                                                                                           |                  |                                                           |                                                     |
|                                                                                                    |                                                                                           |                  |                                                           |                                                     |
|                                                                                                    |                                                                                           |                  |                                                           |                                                     |
|                                                                                                    |                                                                                           |                  |                                                           |                                                     |
|                                                                                                    |                                                                                           |                  |                                                           |                                                     |
|                                                                                                    |                                                                                           |                  |                                                           |                                                     |
|                                                                                                    |                                                                                           |                  |                                                           |                                                     |
|                                                                                                    |                                                                                           |                  |                                                           |                                                     |

- Adja meg a keresett időszak kezdő (Dátumtól), és befejező (Dátumig) dátumát, és a hozzá tartozó időtartamokat is.
- 2) Állítsa be az esetleges egyéb keresési szempontokat is.
- 3) Válassza ki a lista típusát.

A Csoportok és Független vezérlők lista az adott Felhasználóhoz rendelt valamennyi Belépési csoport, továbbá a Külön kijelölt Belépési csoportok felsorolását tartalmazza.

A Csak Belépési csoport lista csak az adott Felhasználóhoz rendelt Belépési csoportok felsorolását tartalmazza.

A Csak független vezérlők lista csak az adott Felhasználóhoz egyedileg (csoportba nem tartozóan) engedélyezett ajtók felsorolását tartalmazza.

4) Katttintson a Nyomtatás (Print) nyomógombra. Ha van nyomtatható adat, a képernyőn megjelenik a nyomtatási kép.

| 🗄 Accessible Doo                                                                            | or List By Person                                            | ۱                    |                            |                                                         |                      |                       |                                 | × |
|---------------------------------------------------------------------------------------------|--------------------------------------------------------------|----------------------|----------------------------|---------------------------------------------------------|----------------------|-----------------------|---------------------------------|---|
| Find Condition<br>Select Report Ty<br>C Defined Acce<br>C Defined Acce<br>C Individual Acce | ype<br>ss Group & Indivi<br>ss Group Only<br>:ess Group Only | idual Access         | Group E                    | Company<br>Imployee No.<br>Name<br>Card No.             | 1                    | Sort By<br>Sort Order | Preview<br>Export<br>Close      |   |
| Brint                                                                                       | 6   <b>4</b>   0 E                                           | ] QQ                 | 100 % 💌 🛛                  | n` ⊎` <mark>1/1</mark>   :<br>7 · 1 · 8 · 1 · 9 · 1 · 9 | 3 Back 3 Fgrw.       | and Export to Exc     | el Export to HTML Export to PDF | Ā |
|                                                                                             | Acc                                                          | ess                  | Access                     | ible Door R                                             | eport By Po          | erson                 |                                 | I |
| 4                                                                                           | Employee No.<br>235060                                       | Card No.<br>20034300 | Mifare Card No.<br>2040120 | Name<br>SUNG SOO                                        | Company<br>IDTECK    | Department<br>SAV     | Access Group                    | ľ |
|                                                                                             | Area (Loca                                                   | tion)                | Floor<br>4F                | Access Door<br>REAR DOOR                                | Applying R<br>6 READ | eader<br>ER           | Timeschedule                    | l |
| :<br>-<br>1                                                                                 |                                                              |                      |                            |                                                         |                      |                       |                                 | 2 |

## Egy adott Felhasználó által nyitható ajtók listája

A lekérdezési lista segítségével a képernyőn, és nyomtatott formában is megjeleníthető azoknak az ajtóknak a listája, melyeknek nyitására a Felhasználónak jogosultsága van.

Első lépés

Válassza ki a Jelentések -> Jogosultság Ajtók alapján menüpontot, vagy alkalmazza a Ctrl+F9 gyorsbillentyű kombinációt.

Nyomtatás

A művelet segítségével nyomtathatjuk ki az egy adott Felhasználó által nyitható ajtók listáját.

| 🛢 Jogosultságok ajtók alaján                                                                                                    |                                                                                                    |                        | $\mathbf{X}$ |
|----------------------------------------------------------------------------------------------------|----------------------------------------------------------------------------------------------------|------------------------|--------------|
| Keresési feléfel     Terület     Szint     Szint     Adó     T                                                                                                    | -<br>-                                                                                                    | Előnézet 📓<br>Export 🛐 |              |
| J           Britk         C           H         I           H         I | Back         Forward         Exposit to Excel         Exposit to HTML           1 + 12 + 1 + 13 + 1 + 16 + 1 + 16 + 1 + 18 + 1 + 17 + 18 + 1 + 19         1 + 18 + 1 + 19         1 + 19 | Export to PDF          |              |
|                                                                                                    |                                                                                                    | Ļ                      |              |

- 1) Adja meg a keresett időszak kezdő (Dátumtól), és befejező (Dátumig) dátumát, és a hozzá tartozó időtartamokat is.
- 2) Állítsa be az esetleges egyéb keresési szempontokat is.
- 3) Katttintson a Nyomtatás (Print) nyomógombra. Ha van nyomtatható adat, a képernyőn megjelenik a nyomtatási kép.

| Area (Location<br>Floo | n)  <br>or                                                            | Sort By                                                          | ×                                                 |                   | Pres                 | view .        |
|------------------------|-----------------------------------------------------------------------|------------------------------------------------------------------|---------------------------------------------------|-------------------|----------------------|---------------|
| Access Do              | or I                                                                  | 2                                                                |                                                   |                   | Clos                 | se i          |
| Brint                  | A 🗆 🖽 🔍 Q                                                             | 100 % • + • 1                                                    | /1 👌 Back 🥥                                       | Forward Export to | Excel Export to HTML | Export to PDF |
|                        | A                                                                     | Accessible                                                       | Doroon Bong                                       | at By Door        |                      |               |
|                        | Access                                                                | Accessible                                                       | e Person Repu                                     | лт Бу Боог        |                      |               |
|                        |                                                                       |                                                                  |                                                   |                   |                      |               |
|                        |                                                                       |                                                                  |                                                   |                   |                      |               |
|                        | Area (Location)<br>FRONT DOOR                                         | Floor<br>4F                                                      | Access Door<br>4F FRONT DOOR                      |                   |                      | -             |
|                        | Area (Location)<br>FRONT DOOR<br>Employee No. Card I<br>21 2030 20300 | Floor<br>4F<br>No. Name<br>320 SUNG SOO                          | Access Door<br>4F FRONT DOOR<br>Company<br>IDTECK | Department<br>S/W | Timeschedule         |               |
|                        | Area (Location)<br>FRONT DOOR<br>Employee No. Card I<br>21 2030 20300 | Hoor           4F           No.           320           SUNG SOO | Access Door<br>4F FRONT DOOR<br>Company<br>IDTECK | Department<br>S/W | Timeschedule         |               |
|                        | Area (Location)<br>FRONT DOOR<br>Employee No. Card<br>21 2030 20300   | Floor<br>4F<br>No. Name<br>320 SUNG SOO                          | Access Door<br>4F FRONTDOOR<br>Company<br>IDTECK  | Department<br>S/W | Timeschedule         | -             |

## Látogatók eseménylistájának megjelenítése

A művelet célja a látógatók mozgása által generálódott normál belépési események dátum és idő szerint leválogatott adatainak képernyőn és nyomtatott formában történő megjelenítése.

Első lépés

Válassza ki a Jelentések -> Látógatói Események menüpontot, vagy alkalmazza a Ctrl+F11 gyorsbillentyű kombinációt.

Nyomtatás

A művelet segítségével nyomtathatjuk ki az egy adott keresési feltételnek megfelelően leválogatott tárolt Látogatói Eseménylista adatokat.

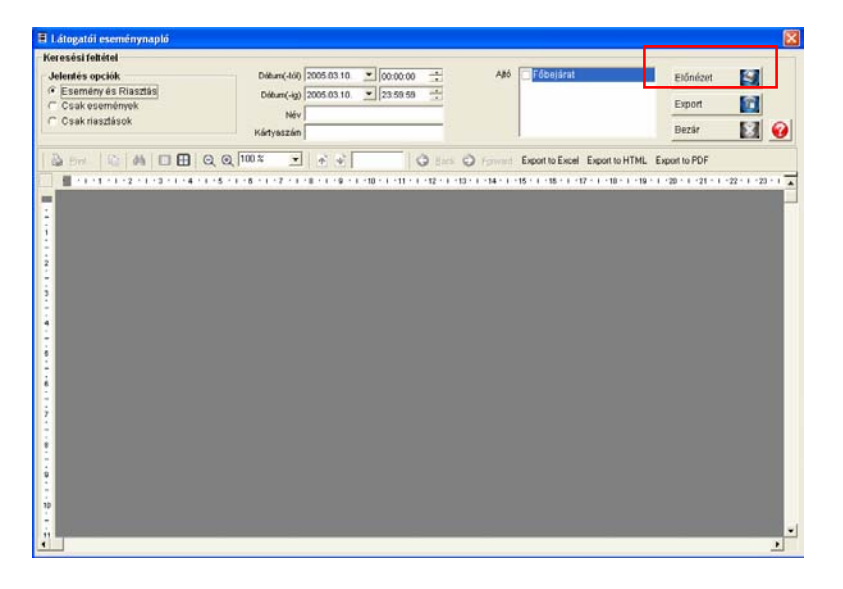

- 1) Adja meg a keresett időszak kezdő (Dátumtól), és befejező (Dátumig) dátumát, és a hozzá tartozó időtartamokat is.
- 2) Állítsa be az esetleges egyéb keresési szempontokat is.
- Katttintson a Nyomtatás (Print) nyomógombra. Ha van nyomtatható adat, a képernyőn megjelenik a nyomtatási kép.

| Entrance<br>nt<br>Noom<br>uby<br>Dort to Excel Export to HTML Export to PDF<br>-16 - 117 - 1 - 18 - 1 - 19 - 1 - 20 - 1 - 21 - 1 - 22 - 1 - 22 |
|----------------------------------------------------------------------------------------------------|
| oort to Excel Export to HTML Export to PDF                                                                                                    |
|                                                                                                    |
|                                                                                                    |
| Company Phone No. Card                                                                                                    |
| SDS 016-563-2563 00001                                                                                                    |
|                                                                                                    |

## Legutóbbi események listája

A művelet célja egy adott Felhasználó jelenlegi tartózkodási helyének meghatározása, a legutóbbi normál belépési események (Utolsó kártyahasználat) dátum és idő szerint leválogatott adatainak képernyőn és nyomtatott formában történő megjelenítése által.

A lista csak az Antipassback funkció egyidejű alkalmazása esetén ad pontos képet a Felhasználók tartózkodási helyéről. Antipassback funkció használata nélkül csak az ellenőrzött belépések biztosak, de az már nem tudható pontosan, hogy egy adott Felhasználó a védett területet elhagyta-e vagy sem, különösen, ha a kilépéshez egyszerű kilépésjelző nyomógombot alkalmaztunk.

Első lépés

Válassza ki a Jelentések -> Utolsó kártyahasználat jelentése menüpontot, vagy alkalmazza a Ctrl+F12 gyorsbillentyű kombinációt.

Nyomtatás

A művelet segítségével nyomtathatjuk ki a rendszer memóriájában letárolt legutóbbi események listáját.

| olso belepes jelente                    | 5                                 |                                   |                               |                     |                     |                     |                |      |
|-----------------------------------------|-----------------------------------|-----------------------------------|-------------------------------|---------------------|---------------------|---------------------|----------------|------|
| Sés Cég                                 |                                   | Rendezés olopjo                   | •                             |                     |                     | Előnézet            | 9              | 1    |
| Sorszám                                 |                                   | Rendezési sorrend                 | -                             |                     |                     | Export              | î              |      |
| Kártynszám                              |                                   |                                   |                               |                     |                     | Bezár               | 1              | 1    |
| Por IDIA I                              |                                   | •                                 | O Let O Forest                | Export to Excel     | Export to HTML      | Export to PDF       |                |      |
| There are                               |                                   |                                   | Co Tarve O Linear             |                     |                     |                     |                |      |
| +++++++++++++++++++++++++++++++++++++++ | 3 • 1 • 4 • 1 • 5 • 1 • 6 • 1 • 7 | + + + 8 + 1 + 9 + 1 + 10 + 1 + 11 | + + +12 + + +13 + + +14 + + + | 15 - 1 - 16 - 1 - 1 | 7 • • • 18 • • • 10 | • • • 20 • • • 21 • | 1 - 22 - 1 - 2 | 23 • |
|                                         |                                   |                                   |                               |                     |                     |                     |                |      |
|                                         |                                   |                                   |                               |                     |                     |                     |                |      |
|                                         |                                   |                                   |                               |                     |                     |                     |                |      |
|                                         |                                   |                                   |                               |                     |                     |                     |                |      |
|                                         |                                   |                                   |                               |                     |                     |                     |                |      |
|                                         |                                   |                                   |                               |                     |                     |                     |                |      |
|                                         |                                   |                                   |                               |                     |                     |                     |                |      |
|                                         |                                   |                                   |                               |                     |                     |                     |                |      |
|                                         |                                   |                                   |                               |                     |                     |                     |                |      |
|                                         |                                   |                                   |                               |                     |                     |                     |                |      |
|                                         |                                   |                                   |                               |                     |                     |                     |                |      |
|                                         |                                   |                                   |                               |                     |                     |                     |                |      |
|                                         |                                   |                                   |                               |                     |                     |                     |                |      |
|                                         |                                   |                                   |                               |                     |                     |                     |                |      |
|                                         |                                   |                                   |                               |                     |                     |                     |                |      |
|                                         |                                   |                                   |                               |                     |                     |                     |                |      |
|                                         |                                   |                                   |                               |                     |                     |                     |                |      |
|                                         |                                   |                                   |                               |                     |                     |                     |                |      |
|                                         |                                   |                                   |                               |                     |                     |                     |                |      |
|                                         |                                   |                                   |                               |                     |                     |                     |                |      |
|                                         |                                   |                                   |                               |                     |                     |                     |                |      |
|                                         |                                   |                                   |                               |                     |                     |                     |                |      |
|                                         |                                   |                                   |                               |                     |                     |                     |                |      |
|                                         |                                   |                                   |                               |                     |                     |                     |                |      |
|                                         |                                   |                                   |                               |                     |                     |                     |                |      |
|                                         |                                   |                                   |                               |                     |                     |                     |                |      |
|                                         |                                   |                                   |                               |                     |                     |                     |                |      |
|                                         |                                   |                                   |                               |                     |                     |                     |                |      |
|                                         |                                   |                                   |                               |                     |                     |                     |                |      |
|                                         |                                   |                                   |                               |                     |                     |                     |                |      |

- 1) Adja meg a keresett időszak kezdő (Dátumtól), és befejező (Dátumig) dátumát, és a hozzá tartozó időtartamokat is.
- 2) Állítsa be az esetleges egyéb keresési szempontokat is.
- 3) Katttintson a Nyomtatás (Print) nyomógombra. Ha van nyomtatható adat, a képernyőn megjelenik a nyomtatási kép.

| Em;                                                                        | Company ployee No. Name Card No.                                                            | <u>×</u>                                                                                                    | Sort By<br>Sort Order                                                                                                    |                                |                                                                                                    |                                                                             | Preview<br>Export<br>Close                                                                                                    |                                                                                          |
|----------------------------------------------------------------------------|---------------------------------------------------------------------------------------------|----------------------------------------------------------------------------------------------------|----------------------------------------------------------------------------------------------------|--------------------------------|----------------------------------------------------------------------------------------------------|-----------------------------------------------------------------------------|----------------------------------------------------------------------------------------------------|------------------------------------------------------------------------------------------|
| Brint                                                                      | DA                                                                                          | □ <b>⊞</b>   ⊖, ⊕, <sup>100 %</sup>                                                                                                    | ■ ■ ■ 1/1                                                                                                    | d Back 6                       | Enrward Export 1                                                                                                    | to Excel E                                                                  | oport to HTML Export to                                                                                                    | o PDF                                                                                    |
| 1                                                                          |                                                                                             | - 1 • 3 • 1 • 4 • 1 • 5 • 1 • 6                                                                                                    | 8 • 1 • 7 • 1 • 8 • 1 • 0 •                                                                                                    | - I · 1D - I · 11 - I · 12 - I | ·13 · 1 · 14 · 1 · 15 · 1 ·                                                                                                    | 10 · 1 · 17 · 1                                                             | -18 - 1 - 10 - 1 - 20 - 1 - 21                                                                                                    |                                                                                          |
|                                                                            |                                                                                             |                                                                                                    |                                                                                                    |                                |                                                                                                    |                                                                             |                                                                                                    |                                                                                          |
| 4                                                                          |                                                                                             |                                                                                                    |                                                                                                    |                                |                                                                                                    |                                                                             |                                                                                                    |                                                                                          |
|                                                                            |                                                                                             |                                                                                                    |                                                                                                    |                                |                                                                                                    |                                                                             |                                                                                                    |                                                                                          |
|                                                                            | AC                                                                                          | cess Las                                                                                                    | t Access Ev                                                                                                    | ent Report                     |                                                                                                    |                                                                             |                                                                                                    |                                                                                          |
|                                                                            |                                                                                             |                                                                                                    |                                                                                                    |                                |                                                                                                    |                                                                             |                                                                                                    |                                                                                          |
| 1                                                                          |                                                                                             |                                                                                                    |                                                                                                    |                                |                                                                                                    |                                                                             |                                                                                                    |                                                                                          |
|                                                                            | Employee                                                                                    | Name                                                                                                    | Company                                                                                                    | Department                     | Area (Location)                                                                                                    | Floor                                                                       | Access Door                                                                                                    | Reade                                                                                    |
|                                                                            | Employee<br>No<br>004                                                                       | Name<br>Baker,Bernard                                                                                                    | Company<br>United Savannah                                                                                                    | Department                     | Area (Location)<br>Warehouse                                                                                                    | Floor<br>01F                                                                | Access Door<br>Warehouse Time &<br>Attendance                                                                                                    | Reade<br>Finger0                                                                         |
|                                                                            | Employee<br>No<br>004<br>005                                                                | Name<br>Baker,Bernard<br>Barnard, Troy                                                                                                    | Company<br>United Savannah<br>United Savannah                                                                                                    | Department                     | Area (Location)<br>Warehouse<br>Warehouse                                                                                                 | Floor<br>01F<br>01F                                                         | Access Door<br>Warehouse Time &<br>Attendance<br>Ofc/Whse Door                                                                                                    | Reade<br>Finger0<br>RFK10                                                                |
|                                                                            | Employee<br>No<br>004<br>005<br>006                                                         | Name<br>Baker,Bernard<br>Barnard, Troy<br>Barnes, Donald Lee                                                                                                    | Company<br>United Savannah<br>United Savannah<br>United Savannah                                                                                                | Department                     | Area (Location)<br>Warehouse<br>Warehouse<br>Warehouse                                                                                    | Floor<br>01F<br>01F<br>01F                                                  | Access Door<br>Warehouse Time &<br>Attendance<br>Ofc/Whse Door<br>Ofc/Whse Door                                                                                         | Reade<br>Finger0<br>RFK10<br>RFK10                                                       |
|                                                                            | Employee<br>No<br>004<br>005<br>006<br>007                                                  | Name<br>Baker,Bernard<br>Barnard, Troy<br>Barnes, Donald Lee<br>Bell, Clarence Alexander                                                                                                  | Company<br>United Savannah<br>United Savannah<br>United Savannah<br>United Savannah                                                                             | Department                     | Area (Location)<br>Warehouse<br>Warehouse<br>Warehouse<br>Office                                                                          | Floor<br>01F<br>01F<br>01F<br>01F                                           | Access Door<br>Warehouse Time &<br>Attendance<br>Ofc/Whse Door<br>Ofc/Whse Door<br>Front                                                                                | Reade<br>Finger0<br>RFK10<br>RFK10<br>RFK10                                              |
|                                                                            | employee<br>No<br>004<br>005<br>006<br>007<br>000                                           | Name<br>Baker,Bernard<br>Barnard, Troy<br>Barnes, Donald Lee<br>Bell, Clarence Alexander<br>Bernard, Rita A.                                                                              | Company<br>United Savannah<br>United Savannah<br>United Savannah<br>United Savannah<br>United Savannah                                                          | Department                     | Area (Location)<br>Warehouse<br>Warehouse<br>Office<br>Office                                                                             | Floor<br>01F<br>01F<br>01F<br>01F<br>01F                                    | Access Door<br>Warehouse Time &<br>Attendance<br>Ofc/Whse Door<br>Ofc/Whse Door<br>Front<br>Front                                                                       | Reade<br>Finger0<br>RFK10<br>RFK10<br>RFK10<br>RFK10                                     |
|                                                                            | employee<br>NO<br>004<br>005<br>006<br>007<br>000<br>009                                    | Name<br>Barker, Bernard<br>Barnerd, Troy<br>Barnes, Donald Lee<br>Bell, Clarence Alexander<br>Bernard, Rita A.<br>Black, Cary                                                             | Company<br>United Savannah<br>United Savannah<br>United Savannah<br>United Savannah<br>United Savannah                                                          | Department                     | Area (Location)<br>Warehouse<br>Warehouse<br>Office<br>Office<br>Office                                                                   | Floor<br>01F<br>01F<br>01F<br>01F<br>01F<br>01F                             | Access Door<br>Warehouse Time &<br>Attendance<br>Ofc/Whse Door<br>Ofc/Whse Door<br>Front<br>Front<br>Front                                                              | Reads<br>Finger0<br>RFK10<br>RFK10<br>RFK10<br>RFK10<br>RFK10                            |
|                                                                            | Employee<br>80<br>004<br>005<br>006<br>007<br>008<br>009<br>010                             | Name<br>Baker, Bernard<br>Barnerd, Troy<br>Barnes, Donald Lee<br>Bell, Clarence Alexander<br>Demard, Rita A.<br>Black, Gary<br>Blase, John A                                              | Company<br>United Savannah<br>United Savannah<br>United Savannah<br>United Savannah<br>United Savannah<br>United Savannah                                       | Department                     | Area (Location)<br>Warehouse<br>Warehouse<br>Office<br>Office<br>Office<br>Warehouse                                                      | Floor<br>01F<br>01F<br>01F<br>01F<br>01F<br>01F<br>01F                      | Access Door<br>Warehouse Time &<br>Attendance<br>Ofc/Whise Door<br>Ofc/Whise Door<br>Front<br>Front<br>Front<br>Ofc/Whise Door                                          | Reade<br>Finger0<br>RFK10<br>RFK10<br>RFK10<br>RFK10<br>RFK10<br>RFK10                   |
|                                                                            | Employice<br>No<br>004<br>005<br>006<br>007<br>008<br>009<br>010<br>011                     | Name<br>Baker, Bernard<br>Barnard, Troy<br>Barnes, Donald Lee<br>Bell, Clarence Alexander<br>Dernard, Rita A.<br>Black, Gary<br>Blace, John A<br>Bowens, Terry J.                         | Company<br>United Savannah<br>United Savannah<br>United Savannah<br>United Savannah<br>United Savannah<br>United Savannah<br>United Savannah                    | Department                     | Area (Location)<br>Warehouse<br>Warehouse<br>Office<br>Office<br>Office<br>Warehouse<br>Office                                            | Floor<br>01F<br>01F<br>01F<br>01F<br>01F<br>01F<br>01F<br>01F               | Access Door<br>Warehouse Time &<br>Attendance<br>Ofc/Whise Door<br>Ofc/Whise Door<br>Front<br>Front<br>Front<br>Ofc/Whise Door<br>Front                                 | Reade<br>Finger0<br>RFK10<br>RFK10<br>RFK10<br>RFK10<br>RFK10<br>RFK10<br>RFK10          |
|                                                                            | Employee<br>No<br>004<br>005<br>006<br>007<br>008<br>009<br>010<br>011<br>011<br>012        | Name<br>Bakar, Bernard<br>Barnes, Donald Lee<br>Bell, Clarence Alexander<br>Dernard, Rits A.<br>Black, Cary<br>Blase, John A<br>Bowens, Terry J.<br>Bozernan, Erich W                     | Company<br>United Savannah<br>United Savannah<br>United Savannah<br>United Savannah<br>United Savannah<br>United Savannah<br>United Savannah                    | Department                     | Area (Location)<br>Warehouse<br>Warehouse<br>Warehouse<br>Office<br>Office<br>Warehouse<br>Office<br>Warehouse                            | Floor<br>01F<br>01F<br>01F<br>01F<br>01F<br>01F<br>01F<br>01F<br>01F        | Access Door<br>Warehouse Time &<br>Attendance<br>Ofc/Whise Door<br>Front<br>Front<br>Front<br>Front<br>Ofc/Whise Door<br>Front<br>Ofc/Whise Door                        | Reade<br>Finger0<br>RFK10<br>RFK10<br>RFK10<br>RFK10<br>RFK10<br>RFK10<br>RFK10<br>RFK10 |
| - 27<br>- 2<br>- 2<br>- 2<br>- 2<br>- 2<br>- 2<br>- 2<br>- 2<br>- 2<br>- 2 | Employee<br>No<br>004<br>005<br>006<br>007<br>000<br>009<br>010<br>011<br>012<br>013        | Name<br>Baker, Bernard<br>Barnes, Donald Lee<br>Bell, Clarence Alexander<br>Dernard, Rita A.<br>Black, Oary<br>Blaco, John A<br>Bowons, Tenry J.<br>Bozenna, Rich W<br>Bradshaw, Craig L  | Company<br>United Savannah<br>United Savannah<br>United Savannah<br>United Savannah<br>United Savannah<br>United Savannah<br>United Savannah<br>United Savannah | Department                     | Area (Location)<br>Warehouse<br>Warehouse<br>Office<br>Office<br>Office<br>Warehouse<br>Office<br>Warehouse<br>Office                     | Floor<br>01F<br>01F<br>01F<br>01F<br>01F<br>01F<br>01F<br>01F<br>01F<br>01F | Access Door<br>Warehouse Time &<br>Altendance<br>Of KWhise Door<br>Front<br>Front<br>Front<br>Of KWhise Door<br>Front<br>Of KWhise Door<br>Front                        | Read<br>Fingert<br>RFK10<br>RFK10<br>RFK10<br>RFK10<br>RFK10<br>RFK10<br>RFK10           |
|                                                                            | Employee<br>No<br>004<br>005<br>006<br>007<br>008<br>009<br>010<br>011<br>011<br>012<br>013 | Name<br>Baker,Bernard<br>Barnes, Donald Lee<br>Bell, Clarence Alexander<br>Dernard, Rita A.<br>Biekk, Gary<br>Blates, John A<br>Bowens, Terry J.<br>Bozennan, Eint W<br>Bradshaw, Craig L | Cempany<br>United Savannah<br>United Savannah<br>United Savannah<br>United Savannah<br>United Savannah<br>United Savannah<br>United Savannah<br>United Savannah | Department                     | Area (Location)<br>Warehouse<br>Warehouse<br>Office<br>Office<br>Office<br>Office<br>Office<br>Warehouse<br>Office<br>Warehouse<br>Office | Floor<br>01F<br>01F<br>01F<br>01F<br>01F<br>01F<br>01F<br>01F<br>01F        | Access Door<br>Warehouse Time &<br>Altendance<br>Of:AWhse Door<br>Front<br>Front<br>Front<br>Of:AWhse Door<br>Front<br>Of:AWhse Door<br>Front<br>Of:AWhse Door<br>Front | Readi<br>Fingert<br>RFK10<br>RFK10<br>RFK10<br>RFK10<br>RFK10<br>RFK10<br>RFK10          |

4) Ha a lista a kívánt adatokat tartalmazza, és valóban ki szeretné nyomtatni, kattintson a bal felső sarokban látható Nyomtatás (Print) feliratú nyomógombra.

**6** Feiezei

Jelenlét nyilvántartás

# A STARWATCH program jelenlét nyilvántartási rendszere

A fejezet célja a STARWATCH DUAL PRO I™ program jelenlét nyilvántartási rendszerének ismertetése.

# Jelenlét nyivántartás

A Jelenlét nyilvántartási adatbázis tárolja az egyes felhasználók jelenlétével, illetve távolmaradásával kapcsolatos alap információkat. A tárolt információk a rendszerből számos keresési szempont szerint lekérdezhetők.

A jelenlét nyilvántartás használatba vétele előtt el kell végeznie a szükséges alapbeállításokat.

## A Munkaidő meghatározása

A Munkaidő meghatározásánál munka kódok generálódnak a Napi jelenlét, Szombati jelenlét, Ebédidő, a Túlóra kezdeti időpontja, és a következő napi munkavégzés jelölésére.

Első lépés

Válassza ki a Jelenlét nyilvántartó -> Munkaidő beállítás menüpontot, vagy alkalmazza a Shift+F2 gyorsbillentyű kombinációt.

Keresés

A Keresés művelet segítségével egyszerűen nyerhetőek ki adatok a rendszerből, amennyiben egyáltalán létezik a keresési paramétereknek megfelelő információ. A Keresés művelet segítségével adatokat szerkeszthet és törölhet.

| 🗏 Munkaidő | i lista |                                  |          |          |                  |           |            |             | X      |
|------------|---------|----------------------------------|----------|----------|------------------|-----------|------------|-------------|--------|
| Keres      | 2       | Hozzáad                          | Mó       | dosít    | Törlés           | s 🙎       | Bezár      | X           | 0      |
| -Keresés — |         | Munkaidő kód 🛛<br>Munkaidő név 🏾 |          | Ţ        | ]                |           |            |             |        |
|            |         |                                  |          | Munkaidó | í lista          |           |            |             |        |
| Munkaid    | lő kód  | Munk                             | aidő név | Hétközna | ap m.idő kezdete | Hétköznap | m.idő vége | Szombat m.i | dő kez |
| 4          |         |                                  |          |          |                  |           |            |             | ŀ      |
|            |         |                                  |          |          |                  |           |            |             |        |

- 1) A legördülő listából válassza ki a Munkaidő kódját és a Munkaidő nevét.
- A Keresés művelet segítségével indítsa el a kívánt adatok leválogatását. Ha a keresés eredménnyel járt, az alábbi képernyő jelenik meg.
- Hozzáadás

A Hozzáadás művelet célja új adatok felvétele. A Hozzáad gomb lenyomásával adhat új munkaidő beállításokat az adatbázishoz az adatbeviteli képernyő segítségével.

1) A Hozzáad nyomógomb lenyomása után az alábbi képernyő jelenik meg.

| 📕 Munkaidő meghatáro                            | zás                                           | × |
|-------------------------------------------------|-----------------------------------------------|---|
| Mentés 🚺 Bezá                                   |                                               | 0 |
| Munkai<br>Munkai                                | lő kód                                        |   |
| Hétköznap m.idő kezdete<br>Hétköznap m.idő vége | 0:00:00 •<br>•                                |   |
| Szombat m.idő kezdete<br>Szombat m.idő vége     | 0:00:00 • • • • • • • • • • • • • • • •       |   |
| Ebédszünet vége<br>Ebédszünet kezdete           | 0:00:00 ÷<br>0:00:00 ÷<br>Pihenőidő kétközna: | n |
| Túlmunka<br>Korai kezdés                        | 0:00:00 ÷<br>0:00:00 ÷<br>Pihenőidő szombator | n |

2) Adja meg a Munkaidő kódot (Nem lehet két egyforma kód!)

- 3) Adja meg a Munkaidő nevét.
- 4) Állítsa be a munkaidőhöz tartozó kezdő és záró időpontokat.

Adja meg az Ebédszünet kezdeti és befejezési idejét. Az ezen az időablakon belül felhasznált illetve megmaradt Ebédszünet időtartama a hónap végén a teljes ledolgozott teljes munkaidőből levonásra kerül. Túlmunkának azok a munkaórák számítanak, melyet a munkaidő tervezett vége után töltenek bent a dolgozók.

| Munkaidő meghatározás                         | $\mathbf{X}$        |
|-----------------------------------------------|---------------------|
| Mentés 🔛 Bezár 🔯                              | <b>@</b>            |
| Munkaidő kód 001<br>Munkaidő név 001 Munkaidő |                     |
| Hétköznap m.idő kezdete 8:30:00               |                     |
| Szombat m.idő kezdete 9:00:00                 |                     |
| Szombat m.idő vége 13:00:00                   |                     |
| Ebédszünet kezdete 13:00:00                   | Pihenőidő kétköznap |
| Tulmunka   9:00:00                            | Pihenőidő szombaton |

- 5) Rögzítse a kívánt kezdő és befejezési időpontokat. Amikor végzett, a Mentés gomb lenyomásával mentheti el az új beállításokat.
- 6) Kattintson a Pihenőidő hétköznap nyomógombra.

| 🔞 Pihenőid | lő meghatározás  |          |       |                                      | × |
|------------|------------------|----------|-------|--------------------------------------|---|
| Mentés     | Törlés           | 8        | Bezár | 8                                    | 0 |
|            | Munkaidő kód     | 001      |       |                                      |   |
|            | Munkaidő név     | 001 Munk | aidő  |                                      |   |
|            | 1-es idő kezdete | 10:00:00 | ÷     | Másnar                               | Г |
|            | 1-es idő vége    | 10:30:00 | *     | 1-es pihenőidő kizárása a munkaidőbő |   |
|            | 2-es idő kezdete | 14:00:00 | *     | Másnap                               | Γ |
|            | 2-es idő vége    | 14:30:00 | •     | 2-es pihenőidő kizárása a munkaidőbő |   |
|            | 3-as idő kezdete | 12:00:00 | •     | Másnap                               | Γ |
|            | 3-es idő vége    | 12:00:00 | *     | 3-es pihenőidő kizárása a munkaidőbő | Γ |
|            | 4-es idő kezdete | 12:00:00 | *     | Másnap                               |   |
|            | 4-es idő vége    | 12:00:00 | *     | 4-es pihenőidő kizárása a munkaidőbő | Γ |
|            | 5-ös idő kezdete | 12:00:00 | •     | Másnap                               |   |
|            | 5-ös idő vége    | 12:00:00 | •     | 5-ös pihenőidő kizárása a munkaidőbő | Γ |

 A Munkaidő kód és a Munkaidő neve nem módosítható. Állítsa be a napi pihenőidők kezdő és befejezési időpontját.

Ha egy adott pihenőidő vége egy következő napi időpontra esik, tegyen pipát a Másnap felirat melletti kockába. Ha a pihenőidőt a teljes munkaidőből le kívánja vonni, tegyen pipát a Pihenőidő kizárása a munkaidőből felirat melletti kockába.

- Amikor végzett, a Mentés gomb lenyomásával mentse el az új beállításokat, majd a Bezár gomb lenyomásával lépjen ki a beállítási képernyőből.
- 9) Kattintson a Pihenőidő Szombaton nyomógombra.

| ê Pihenőidő meghatározás                                                                             | × |
|----------------------------------------------------------------------------------------------------|---|
| Mentés 🛐 Törlés 🔀 Bezár 🔝                                                                            | 0 |
| Munkaidő kód 001<br>Munkaidő név 001 Munkaidő                                                        |   |
| 1-es idő kezdete 10:00:00 🔹 Másnap<br>1-es idő vége 10:30:00 🔹 1-es pihenőidő kizárása a munkaidőből |   |
| 2-es idő kezdete 14:00:00<br>2-es idő vége 14:30:00<br>2-es pihenőidő kizárása a munkaidőből         |   |
| 3-as idő kezdete 12:00:00 💼 Másnap<br>3-es idő vége 12:00:00 💼 3-es pihenőidő kizárása a munkaidőből |   |
| 4-es idő kezdete 12:00:00<br>4-es idő vége 12:00:00<br>4-es pihenőidő kizárása a munkaidőből         |   |
| 5-ös idő kezdete 12:00:00 🔹 Másnap<br>5-ös idő vége 12:00:00 🔹 5-ös pihenőidő kizárása a munkaidőből | Γ |

 A Munkaidő kód és a Munkaidő neve nem módosítható. Állítsa be a pihenőidők kezdő és befejezési időpontját.

Ha egy adott pihenőidő vége egy következő napi időpontra esik, tegyen pipát a Másnap felirat melletti kockába. Ha a pihenőidőt a teljes munkaidőből le kívánja vonni, tegyen pipát a Pihenőidő kizárása a munkaidőből felirat melletti kockába.

- 11) Amikor végzett, a Mentés gomb lenyomásával mentse el az új beállításokat, majd a Bezár gomb lenyomásával lépjen ki a Pihenőidő beállítási képernyőből.
- 12) A Bezár gomb lenyomásával lépjen ki a Munkaidő meghatározás képernyőből
- Módosítás

A Módosítás művelet célja a létező adatok megváltoztatásának lehetővé tétele. Keresse meg a módosítani kívánt adatokat az adatbázisban.

A kiválasztott adatok a kiemelt sorban láthatók az alábbi képernyő szerint.

| E   | Munkaidő lista |                |                         |                      | X                 |
|-----|----------------|----------------|-------------------------|----------------------|-------------------|
| Ker | res 🔯          | Hozzáad 🚺 Módo | isít 🚺 Törlés           | 🔀 Bezár              | 8                 |
| Ke  | eresés         | Munkaidő kód   |                         |                      |                   |
|     |                |                | Munkaidő lista          |                      |                   |
|     | Munkaidő kód   | Munkaidő név   | Hétköznap m.idő kezdete | Hétköznap m.idő vége | Szombat m.idő kez |
| ►   | 001            | 001 Munkaidő   | 8:30:00                 | 17:00:00             | 9:00:00           |
| •   |                |                |                         |                      | ×                 |

- A Módosít gomb lenyomására a fenti képernyő jelenik meg, mely megegyezik a Munkaidő regisztráció alkalmával használt adatbeviteli képernyővel, a Munkaidő kódja (Work Time Code) azonban nem módosítható.
- 2) Végezze el a kívánt módosításokat.
- Amikor végzett, a Mentés gomb lenyomásával mentheti el az új beállításokat, majd a Bezár gomb lenyomásával lépjen ki a beállítási képernyőből.
- Törlés

A Törlés művelet célja az adatbázisban rögzített, de feleslegessé vált adatok törlése. Keresse meg a törölni kívánt adatot az adatbázisban.

A kiválasztott adatok a kiemelt sorban láthatók az alábbi képernyő szerint.

| 🗏 Munkaidő lista |                 |                         |                      |                   |
|------------------|-----------------|-------------------------|----------------------|-------------------|
| Keres 🔯          | Hozzáad 🚺 Módo: | sít 🚺 Törlés            | 🔀 Bezár              |                   |
| Keresés          |                 |                         |                      |                   |
|                  | Munkaidő kód    | <b>-</b>                |                      |                   |
|                  | Munkaidő név    |                         |                      |                   |
|                  |                 | Munkaidő lista          |                      |                   |
| Munkaidő kód     | Munkaidő név    | Hétköznap m.idő kezdete | Hétköznap m.idő vége | Szombat m.idő kez |
| ▶ 001            | 001 Munkaidő    | 8:30:00                 | 17:00:00             | 9:00:00           |
|                  |                 |                         |                      |                   |
|                  |                 |                         |                      |                   |
|                  |                 |                         |                      |                   |
|                  |                 |                         |                      |                   |
|                  |                 |                         |                      |                   |
|                  |                 |                         |                      |                   |
|                  |                 |                         |                      |                   |
|                  |                 |                         |                      |                   |
|                  |                 |                         |                      |                   |
|                  |                 |                         |                      |                   |
|                  |                 |                         |                      |                   |
|                  |                 |                         |                      |                   |
| •                |                 |                         |                      | Þ                 |

 Kattintson a Törlés nyomógombra. A törlés megerősítését kérő ablak jelenik meg. Válasszon az Igen (Yes) vagyis az adat törlése, és a Nem (No), vagyis a törlési utasítás visszavonása közül.

| 🗟 Munkaidő lista 🛛 🔀       |
|----------------------------|
| 001 Munkaidő - Adat törlés |
| Yes(Y)                     |

#### Munkaszüneti napok meghatározása

A Munkaszüneti napok meghatározása során kijelölt dátumok a teljes munkaidő kiszámításánál figyelmen kívül maradnak.

Első lépés

Válassza ki a Jelenlét nyilvántartó -> Munkaszünet beállítás menüpontot, vagy alkalmazza a Shift+F3 gyorsbillentyű kombinációt.

Keresés

A Keresés művelet segítségével egyszerűen nyerhetőek ki adatok a rendszerből, amennyiben egyáltalán létezik a keresési paramétereknek megfelelő információ. A Keresés művelet segítségével adatokat szerkeszthet és törölhet.

| Módosít 🔯 Törl     | lés 🔀 Bezár                                                              | 8                                                                                                   |
|--------------------|--------------------------------------------------------------------------|----------------------------------------------------------------------------------------------------|
| id 🔽               |                                                                          |                                                                                                    |
| Munkaszüneti lista |                                                                          |                                                                                                    |
| Munkaszünet neve   |                                                                          |                                                                                                    |
| holiday            |                                                                          |                                                                                                    |
|                    |                                                                          |                                                                                                    |
|                    |                                                                          |                                                                                                    |
|                    |                                                                          |                                                                                                    |
|                    | Módosít Tör<br>Kodosít Monteszüneti lista<br>Munkaszünet neve<br>holiday | Módosít Control Dezár<br>Módosít Control Dezár<br>Munkaszűneti lista<br>Munkaszűnet neve<br>holiday |

- A legördülő listából válassza ki a Munkaszünet kódot és adja meg a Munkaszünet nevét.
- A Keresés művelet segítségével indítsa el a kívánt adatok leválogatását. Ha a keresés eredménnyel járt, az alábbi képernyő jelenik meg.

Hozzáad

A Hozzáadás művelet célja új adatok felvétele. A Hozzáad gomb lenyomásával adhat új munkaszüneti időbeállításokat az adatbázishoz az adatbeviteli képernyő segítségével.

| 📕 Munkaszüneti lista               | <u></u>            |               | × |
|------------------------------------|--------------------|---------------|---|
| Keres 💽 Hozzáad                    | Módosít 🔯 Ti       | örlés 🔯 Bezár | 8 |
| Keresés                            |                    |               |   |
| Munkaszünet kód<br>Munkaszünet név | <b>V</b>           |               |   |
|                                    | Munkaszüneti lista |               |   |
| Munkaszünet kód                    | Munkaszünet neve   |               |   |
| 001                                | holiday            |               |   |
|                                    |                    |               |   |
|                                    |                    |               |   |
|                                    |                    |               |   |
|                                    |                    |               |   |
|                                    |                    |               |   |
|                                    |                    |               |   |
|                                    |                    |               |   |
|                                    |                    |               |   |

1) A Hozzáad nyomógomb lenyomása után az alábbi képernyő jelenik meg.

| entés 🔯 Bezár 🔯                                                                                                    |                                   |
|----------------------------------------------------------------------------------------------------|-----------------------------------|
| Munkaszünet kód<br>Munkaszünet név                                                                                                    |                                   |
| Munkaszünet neve                                                                                                    | Kiválasztott dátum                |
|                                                                                                    | Munkaszünet dátu Munkaszünet neve |
|                                                                                                    |                                   |
| 2005.03.06. <ul> <li>március 2005</li> <li>március 2005</li> <li></li></ul> |                                   |
| 2005.03.06. <ul> <li>március 2005</li> <li>március 2005</li></ul>                                                                                                    |                                   |

- 2) Adja meg a Munkaszünet kódot (Nem lehet két egyforma kód!)
- 3) Adja meg a Munkaszünet nevét.

- 4) Adja meg a Munkaszünet dátumának elnevezését.
- 5) Kattintson kétszer a kiválasztott dátumra, vagy egy kattintással jelölje ki a dátumot,majd a >> gomb lenyomásával helyezze át a képernyő jobb oldalán látható listába, mely a Kiválasztott dátumokat tartalmazza.

| 📕 Munkaszünet meghatározás                                                                                                    |                    |                    | × |
|----------------------------------------------------------------------------------------------------|--------------------|--------------------|---|
| Mentés 💽 Bezár 🔝                                                                                                    |                    |                    | 0 |
| Munkaszünet kód 006<br>Munkaszünet név Lazítások                                                                                                    |                    |                    |   |
| Munkaszünet neve                                                                                                    | Kiválasztott dátum |                    |   |
|                                                                                                    | Munkaszünet dátu   | Munkaszünet neve   |   |
|                                                                                                    | 2006.01.02.        | Hétfői lazítás     |   |
| Válasszon munkaszünethez dátumot                                                                                                    | 2006.01.03.        | Keddi lazítás      |   |
|                                                                                                    | 2006.01.04.        | Szerdai lazítás    |   |
|                                                                                                    | 2006.01.05.        | Csütörtöki lazítás |   |
| 2005.03.06. 🗸 >>                                                                                                    | 2006.01.06.        | Pénteki lazítás    |   |
| •         március 2005         •         <           28         1         2         3         4         5         6           7         8         9         10         11         12         13           14         15         16         17         18         19         20           21         22         23         24         25         26         27           28         29         30         31         1         2         3           4         5         6         7         8         9         10 |                    |                    |   |

- 6) A listából egy adott dátumot törölni a behelyezéssel azonos módon, csak visszafelé történő kijelöléssel lehet. Más szóval kattintson kétszer a törölni kívánt dátumra, vagy egy kattintással jelölje ki a dátumot, majd a << gomb lenyomásával törlje a listából.</p>
- 7) Amikor végzett, a Mentés gomb lenyomásával mentse el az új beállításokat, majd a Bezár gomb lenyomásával lépjen ki a beállítási képernyőből.
- Módosítás

A Módosítás művelet célja a létező adatok megváltoztatásának lehetővé tétele. Keresse meg a módosítani kívánt adatokat az adatbázisban.

A kiválasztott adatok a kiemelt sorban láthatók az alábbi képernyő szerint.

| 📕 Munkaszi | ineti lis   | ta                           |   |           |          |           |       |   |       |              | × |
|------------|-------------|------------------------------|---|-----------|----------|-----------|-------|---|-------|--------------|---|
| Keres      | <b>I</b>    | Hozzáad                      | Ð | Módosít   |          | 2         | örlés | × | Bezár | $\mathbb{X}$ | 0 |
| -Keresés   |             |                              |   |           |          |           | •<br> | _ |       |              |   |
|            | Mun<br>Muni | kaszünet kód<br>kaszünet név |   |           |          | •         |       |   |       |              |   |
|            |             |                              |   | Mu        | unkaszü  | neti list | a     |   |       |              |   |
| Mu         | nkaszüne    | et kód                       |   | Munkaszür | net neve | •         |       |   |       |              |   |
|            | 001         |                              |   | holid     | ay       |           |       |   |       |              |   |
|            | 006         |                              |   | Lazítá    | isok     |           |       |   |       |              |   |
|            |             |                              |   |           |          |           |       |   |       |              |   |
|            |             |                              |   |           |          |           |       |   |       |              |   |
|            |             |                              |   |           |          |           |       |   |       |              |   |
|            |             |                              |   |           |          |           |       |   |       |              |   |
|            |             |                              |   |           |          |           |       |   |       |              |   |
|            |             |                              |   |           |          |           |       |   |       |              |   |
|            |             |                              |   |           |          |           |       |   |       |              |   |
|            |             |                              |   |           |          |           |       |   |       |              |   |

 A Módosít gomb lenyomására a fenti képernyő jelenik meg, mely megegyezik a Munkaszünet meghatározáskor használt adatbeviteli képernyővel, a Munkaszünet kód azonban – a kódhoz rendelt munkaszünet dátuma kivételével - nem módosítható.

| Munkaszünet meghatarozas<br>entés 💽 Bezár 🔝                                                                                                    |                    |                    |
|----------------------------------------------------------------------------------------------------|--------------------|--------------------|
| Munkaszünet kód 006<br>Munkaszünet név Lazítások                                                                                                    |                    | i                  |
| Munkaszünet neve                                                                                                    | Kiválasztott dátum |                    |
|                                                                                                    | Munkaszünet dátu   | Munkaszünet neve   |
| · · · · · · · · · · · · · · · · · · ·                                                                                                    | 2006.01.02         | Hétfői lazítás     |
| Válasszon munkaszünethez dátumot                                                                                                    | 2006.01.03.        | Keddi lazítás      |
|                                                                                                    | 2006.01.04.        | Szerdai lazítás    |
|                                                                                                    | 2006.01.05.        | Csütörtöki lazítás |
| 2005.03.06. 🗸 >>                                                                                                    | 2006.01.06.        | Pénteki lazítás    |
| •         március 2005         •           28         1         2         3         4         5         65           7         8         9         10         11         12         13           14         15         16         17         18         19         20           21         22         23         24         25         26         27           28         29         30         31         1         2         3 |                    |                    |
| 4 5 6 7 8 9 10                                                                                                    |                    |                    |
| C 1 oday: 2005.03.06.                                                                                                    |                    |                    |

- 2) Végezze el a kívánt módosításokat.
- 3) Amikor végzett, a Mentés gomb lenyomásával mentheti el az új beállításokat, majd a Bezár gomb lenyomásával lépjen ki a beállítási képernyőből.
- Törlés

A Törlés művelet célja az adatbázisban rögzített, de feleslegessé vált adatok törlése. Keresse meg a törölni kívánt adatot az adatbázisban.

| 🗏 Munkaszüneti lista               |               |              |        |        |     |   |
|------------------------------------|---------------|--------------|--------|--------|-----|---|
| Keres 🛐 Hozzáad                    | 💽 Módosít     | 2            | Törlés | 😰 Bezá | r 🛞 | 0 |
| -Keresés                           |               |              |        |        |     |   |
| Munkaszünet kód<br>Munkaszünet név |               | <b>•</b>     |        |        |     |   |
|                                    | Munka         | iszüneti lis | ta     |        |     |   |
| Munkaszünet kód                    | Munkaszünet r | neve         |        |        |     |   |
| 001                                | holiday       |              |        |        |     |   |
| 006                                | Lazítások     |              |        |        |     |   |
|                                    |               |              |        |        |     |   |
|                                    |               |              |        |        |     |   |
|                                    |               |              |        |        |     |   |
|                                    |               |              |        |        |     |   |
|                                    |               |              |        |        |     |   |
|                                    |               |              |        |        |     |   |
|                                    |               |              |        |        |     |   |
|                                    |               |              |        |        |     |   |

A kiválasztott adatok a kiemelt sorban láthatók az alábbi képernyő szerint.

 Kattintson a Törlés nyomógombra. A törlés megerősítését kérő ablak jelenik meg. Válasszon az Igen (Yes) vagyis az adat törlése, és a Nem (No), vagyis a törlési utasítás visszavonása közül.

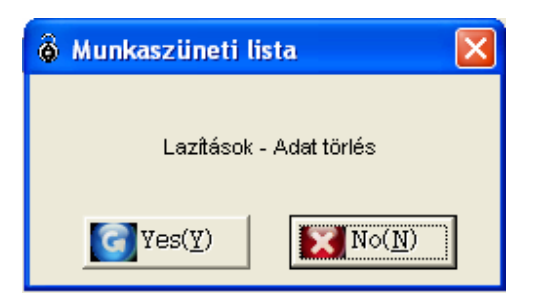

#### Munkavégzés típusának meghatározása

A Munka típusának meghatározásával állíthatjuk be a késés (late), korai távozás (leaving early), hiányzás (absence), és üzleti célú távolmaradás (business trip) Munka típus kódját.

Első lépés

Válassza ki a Jelenlét nyilvántartó -> Munka típus beállítás menüpontot, vagy alkalmazza a Shift+F4 gyorsbillentyű kombinációt.

Keresés

A Keresés művelet segítségével egyszerűen nyerhetőek ki adatok a rendszerből, amennyiben egyáltalán létezik a keresési paramétereknek megfelelő információ. A Keresés művelet segítségével adatokat szerkeszthet és törölhet.

| E            | Munkatípus lista             |                                |                  |          | ×         |
|--------------|------------------------------|--------------------------------|------------------|----------|-----------|
| Ker          | es <table-cell></table-cell> | Hozzáad 🚺 Módos                | ít 💽             | Törlés 🔯 | Bezár 🔝 🚱 |
| Ke           | eresés<br>Mu<br>Mur          | unkatípus kód<br>nkatípus neve | •                |          |           |
|              |                              |                                | Munkatípus lista |          |           |
|              | Munkatípus kód               | Munkatípus neve                |                  |          |           |
| $\mathbf{F}$ | 01                           | Normal                         |                  |          |           |
|              | 02                           | Late                           | ]                |          |           |
|              | 03                           | Absence                        |                  |          |           |
|              | 04                           | Holiday Work                   |                  |          |           |
|              | 05                           | Early Leave                    |                  |          |           |
|              |                              |                                |                  |          |           |

- 1) A legördülő listából válassza ki a Munkatípus kódot és adja meg a Munkatípus nevét.
- 2) A Keresés művelet segítségével indítsa el a kívánt adatok leválogatását. Ha a keresés eredménnyel járt, az alábbi képernyő jelenik meg.

Ha a Keresés művelet nem talál a megadott paramétereknek megfelelő adatokat, a teljes információt megjeleníti.

#### Hozzáad

A Hozzáadás művelet célja új adatok felvétele. A Hozzáad gomb lenyomásával adhat új munkavégzés típuskódokat az adatbázishoz az adatbeviteli képernyő segítségével.

| Ξ.           | Munkatípus lista             |                               |                  |        |         |               |
|--------------|------------------------------|-------------------------------|------------------|--------|---------|---------------|
| Ker          | es <table-cell></table-cell> | Hozzáad 💽 <mark>V</mark> ódos | ît [ 💽           | Törlés | 🔀 Bezár | 2 Contraction |
| Ke           | resés                        |                               |                  |        |         |               |
|              | Mur                          | unkatípus kód                 | •                |        |         |               |
|              |                              |                               | Munkatípus lista |        |         |               |
|              | Munkatípus kód               | Munkatípus neve               |                  |        |         |               |
| $\mathbf{F}$ | 01                           | Normal                        |                  |        |         |               |
|              | 02                           | Late                          |                  |        |         |               |
|              | 03                           | Absence                       |                  |        |         |               |
|              | 04                           | Holiday Work                  |                  |        |         |               |
|              | 05                           | Early Leave                   |                  |        |         |               |
|              |                              |                               |                  |        |         |               |

1) A Hozzáad nyomógomb lenyomása után az alábbi képernyő jelenik meg.

| Munkatípus meghatározás       |       |   |          |  |  |
|-------------------------------|-------|---|----------|--|--|
| Mentés 💽                      | Bezár | 8 | <b>@</b> |  |  |
| Munkatípus k<br>Munkatípus ne | ód ve |   |          |  |  |

| 🗏 Munkatípus meghatározás       |                                        |    |          |  |  |
|---------------------------------|----------------------------------------|----|----------|--|--|
| Mentés 💽                        | Bezár                                  | X  | <b>@</b> |  |  |
| Munkatípus kó<br>Munkatípus nev | ıd 06<br><sub>ve</sub> Üzleti tárgyalá | is |          |  |  |

- 2) Adja meg a Munkatípus kódját.
- 3) Adja meg a Munkatípus nevét.
- 4) Amikor végzett, a Mentés gomb lenyomásával mentse el az új beállításokat.
- 5) Majd a Bezár gomb lenyomásával lépjen ki a beállítási képernyőből.
- Módosítás

A Módosítás művelet célja a létező adatok megváltoztatásának lehetővé tétele. Keresse meg a módosítani kívánt adatokat az adatbázisban.

A kiválasztott adatok a kiemelt sorban láthatók az alábbi képernyő szerint.

| E            | Munkatipus lista             |                  |                         |
|--------------|------------------------------|------------------|-------------------------|
| Ker          | es <table-cell></table-cell> | Hozzáad 💽 Módos  | ít 🚺 Törlés 🔯 Bezár 🔯 🧭 |
| _K€          | eresés                       |                  |                         |
|              | ۵<br>Mur                     | unkatípus kód    |                         |
|              |                              |                  | Munkatípus lista        |
|              | Munkatípus kód               | Munkatípus neve  |                         |
| $\mathbf{F}$ | 01                           | Normal           |                         |
|              | 02                           | Late             |                         |
|              | 03                           | Absence          |                         |
|              | 04                           | Holiday Work     |                         |
|              | 05                           | Early Leave      |                         |
|              | 06                           | Üzleti tárgyalás |                         |
|              |                              |                  |                         |

 A Módosít gomb lenyomására a lenti képernyő jelenik meg, mely megegyezik a Munkatípusok regisztrációja alkalmával használt adatbeviteli képernyővel, a Munkatípus kódja azonban nem módosítható.

| 🗏 Munkatipus meg              | határozás                    | × |
|-------------------------------|------------------------------|---|
| Mentés 🔽                      | Bezár 🔯                      | 0 |
| Munkatípus k<br>Munkatípus ne | ód 06<br>ve Üzleti tárgyalás |   |

- 2) Módosítsa a Munkatípus nevét.
- 3) Amikor végzett, a Mentés gomb lenyomásával mentheti el az új beállításokat.
- 4) A Bezár gomb lenyomásával lépjen ki a beállítási képernyőből.

| A 01, 02, 03, 04 és 05 Munkavégzés Típus kódok gyárilag a Normál            |
|-----------------------------------------------------------------------------|
| munkavégzés (Normal), Késés (Late), Hiányzás (Absence), Szabadság (Holiday) |
| és Csúsztatás (Early leave) eseményekhez vannak rendelve. Értékük nem       |
| módosítható és nem törölhető.                                               |

Törlés

A Törlés művelet célja az adatbázisban rögzített, de feleslegessé vált adatok törlése. Keresse meg a törölni kívánt adatot az adatbázisban.

A kiválasztott adatok a kiemelt sorban láthatók az alábbi képernyő szerint.

| 🗏 Munkatípus lista |                                |                         |
|--------------------|--------------------------------|-------------------------|
| Keres 🔯            | Hozzáad 🚺 Módosi               | ít 🔄 ÍÖrlés 🐹 Bezár 🔯 🧭 |
| -Keresés           |                                |                         |
| Mu Mu              | unkatípus kód<br>nkatípus neve | <u> </u>                |
|                    | I                              | Munkatípus lista        |
| Munkatípus kód     | Munkatípus neve                |                         |
| 01                 | Normal                         |                         |
| 02                 | Late                           |                         |
| 03                 | Absence                        |                         |
| 04                 | Holiday Work                   |                         |
| 05                 | Early Leave                    |                         |
| 06                 | Üzleti tárgyalás               |                         |
|                    |                                |                         |
|                    |                                |                         |

 Kattintson a Törlés nyomógombra. A törlés megerősítését kérő ablak jelenik meg. Válasszon az Igen (Yes) vagyis az adat törlése, és a Nem (No), vagyis a törlési utasítás visszavonása közül.

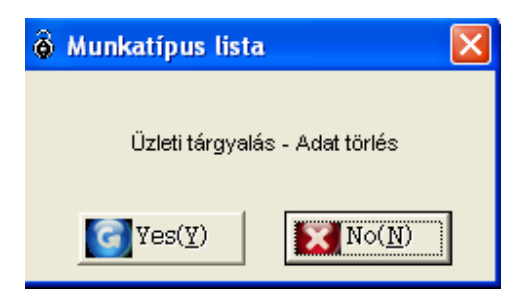

# A Jelenlét nyilvántartás opcionális beállításai

A Jelenlét nyilvántartás megfelelő menedzseléséhez néhány alapbeállítást el kell végezni.

A Jelenlét nyilvántartás management módjának meghatározása.

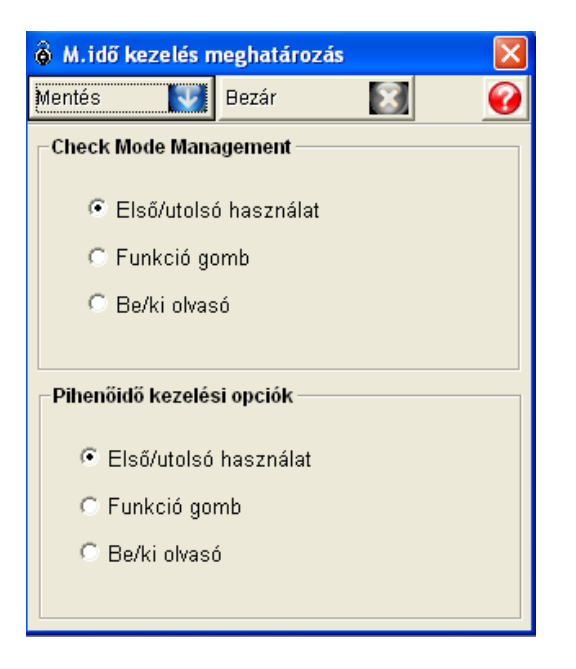

a. Válassza ki, milyen ellenőrzési módszert kíván alkalmazni a Jelenlét nyilvántartás kiértékelése során.

Ha a jelölő pontot az Első/Utolsó használat mellé helyezi, a Jelenlét nyilvántartás alapját a kártyák kezelésének első és utolsó időpontja adja. Az első kezelés időpontja az adott időszakban elsőnek érkező dolgozó kártya kezelésének időpontja. Az olvasó egység (pl. 505R) Funkció gombjainak lenyomásával a dolgozó közölheti a kártya kezelésének okát (pl. F1-Munkakezdés, vagy F2-a Munka befejezése). Ha egy olyan ajtó ellenőrzéséről van szó, ahol be és kilépési ellenőrzés is történik, a bejárati oldalon levő olvasónál történő olvastatás számít az időszakra eső Első leolvasásnak, míg az utolsó leolvasásnak a kifelé menő oldalon levő olvasónál történt leolvastatás számít.

b. Válassza ki, milyen ellenőrzési módszert kíván alkalmazni a Pihenőidő nyilvántartás kiértékelése során.

Ha a jelölő pontot az Első/Utolsó használat mellé helyezi, a Pihenőidő nyilvántartás alapját a kártyák kezelésének első és utolsó időpontja adja. Az első kezelés időpontja az adott időszakban Pihenőidejét elsőnek megkezdő dolgozó kártya kezelésének időpontja. Az olvasó egység (pl. 505R) Funkció gombjainak lenyomásával a dolgozó közölheti a kártya kezelésének okát (pl. F3-Pihenőidő megkezdése, vagy F4-a Pihenőidő befejezése). Ha egy olyan ajtó ellenőrzéséről van szó, ahol be és kilépési ellenőrzés is történik, a bejárati oldalon levő olvasónál történő olvastatás számít az időszakra eső Első leolvasásnak, míg az utolsó leolvasásnak a kifelé menő oldalon levő olvasónál történt leolvastatás számít.

#### Munkaidő olvasó beállítás

A Jelenlét nyilvántartási csoportokat a Belépési csoportokhoz hasonlóan lehet menedzselni. A Jelenlét nyilvántartási csoport a Munkacsoportok létrehozásával kezelhető. Ennek megfelelően a Jelenlét nyilvántartási adatokat az adott Jelenlét nyilvántartási csoporthoz rendelt olvasók leolvasási adataiból lehet kiszámítani.

| 🙆 Jelenlét nyilván | tartási csoport                           | X |
|--------------------|-------------------------------------------|---|
| Keres 💽 H          | Hozzáad 🛐 Módosít 🞑 Törlés 🔀 Bezár 🔝 🍯    | 9 |
| Keresés            |                                           |   |
| Csoport kö         | ód 🔽                                      |   |
| Csoport né         | év                                        |   |
|                    | Jelenlét nyilvántartási csoportok listája |   |
| Csoport kód        | Csoport név                               |   |
| ▶ 001              | GROUP 1                                   |   |
|                    |                                           |   |
|                    |                                           |   |
|                    |                                           |   |
|                    |                                           |   |
|                    |                                           |   |
|                    |                                           |   |
|                    |                                           |   |
|                    |                                           |   |
|                    |                                           |   |
|                    |                                           |   |

Keresés

A Keresés művelet segítségével egyszerűen nyerhetőek ki adatok a rendszerből, amennyiben egyáltalán létezik a keresési paramétereknek megfelelő információ. A Keresés művelet segítségével adatokat szerkeszthet és törölhet.

| ô.   | lelen | lét nyilván | tartási cso | port            |             |                 |   |       |   | × |
|------|-------|-------------|-------------|-----------------|-------------|-----------------|---|-------|---|---|
| Kere | s     | <b>(</b>    | Hozzáad     | Módosít         | 2           | Törlés          | 8 | Bezár | X | 0 |
| -Ke  | resés | ,           |             |                 |             |                 |   |       |   |   |
|      |       | Csoport kó  | id 🗌        | •               |             |                 |   |       |   |   |
|      |       | Csoport né  | iv          |                 |             |                 |   |       |   |   |
|      |       |             |             | Jelenlét nyilvá | ntartási cs | oportok listája | а |       |   |   |
|      | Cs    | oport kód   |             | Csoport név     |             |                 |   |       |   |   |
|      |       | 001         |             | GROUP 1         |             |                 |   |       |   |   |
|      |       |             |             |                 |             |                 |   |       |   |   |
|      |       |             |             |                 |             |                 |   |       |   |   |
|      |       |             |             |                 |             |                 |   |       |   |   |
|      |       |             |             |                 |             |                 |   |       |   |   |
|      |       |             |             |                 |             |                 |   |       |   |   |
|      |       |             |             |                 |             |                 |   |       |   |   |
|      |       |             |             |                 |             |                 |   |       |   |   |
|      |       |             |             |                 |             |                 |   |       |   |   |
|      |       |             |             |                 |             |                 |   |       |   |   |
|      |       |             |             |                 |             |                 |   |       |   |   |

- A legördülő listából válassza ki a Jelenléti nyilvántartási Csoport Kódot és adja meg a Csoport kívánt nevét.
- A Keresés művelet segítségével indítsa el a kívánt adatok leválogatását. Ha a keresés eredménnyel járt, az alábbi képernyő jelenik meg.
- Hozzáad

A Hozzáadás művelet célja új adatok felvétele. A Hozzáad gomb lenyomásával adhat új Jelenlét nyilvántartási Csoportokat az adatbázishoz az adatbeviteli képernyő segítségével.

| 🕉 Jelenlét nyilvántartási csop       | ort        |                                   |            |          |
|--------------------------------------|------------|-----------------------------------|------------|----------|
| Mentés 💽 Bezár                       | 8          |                                   |            | <b>@</b> |
| Csoport kód<br>Csoport név           | •          |                                   |            |          |
| Jelenlét nyilvántartásra kijelölhető | ajtó       | Jelenlét nyilvántartásra kijelölt | ajtó       |          |
| Ajtó neve                            | Ajtó helye | Ajtó neve                         | Ajtó helye |          |
| Tapipad a bejáratnál                 | GF         |                                   |            |          |
| Tapipad a kijarautai                 | Сг         |                                   |            |          |

1) A Hozzáad nyomógomb lenyomása után az alábbi képernyő jelenik meg.

| 💩 Jelenlét nyilvánt      | artási csoport     |    |                        |                  | X |
|--------------------------|--------------------|----|------------------------|------------------|---|
| Mentés 💽 E               | lezár 🔝            |    |                        |                  | 0 |
| Csoport kó<br>Csoport né | d 🔹                |    |                        |                  |   |
| elenlét nyilvántartásr   | a kijelölhető ajtó |    | Jelenlét nyilvántartás | ra kijelölt ajtó |   |
| Ajtó neve                | Ajtó helye         |    | Ajtó neve              | Ajtó helye       |   |
| Tapipad a bejáratnái     | GF                 |    |                        |                  |   |
| Tapipad a kijáratnál     | GF                 |    |                        |                  |   |
|                          |                    |    |                        |                  |   |
|                          |                    |    |                        |                  |   |
|                          |                    |    |                        |                  |   |
|                          |                    | >> |                        |                  |   |
|                          |                    |    |                        |                  |   |
|                          |                    |    |                        |                  |   |
|                          |                    |    |                        |                  |   |
|                          |                    |    |                        |                  |   |
|                          |                    |    |                        |                  |   |
|                          |                    |    |                        |                  |   |
|                          |                    |    |                        |                  | 1 |
|                          |                    |    |                        |                  |   |
| <                        |                    |    | ]                      |                  |   |

- 2) Adja meg a Jelenlét nyilvántartási Csoport kódját. A kódok megadásánál átfedéseket ne alkalmazzon.
- 3) Adja meg a Csoport nevét.
- 4) A bal oldali ablakban a Jelenlét nyilvántartásra kijelölhető ajtók listája, a jobb oldaliban a már kiválasztott ajtók listája. Kattintson kétszer a kiválasztott ajtó olvasójának nevére, vagy egy kattintással jelölje ki a kívánt olvasót, majd a >> gomb lenyomásával helyezze át a képernyő jobb oldalán látható listába.
- 5) Ismételje a fenti eljárást, míg létre nem hozta a valamennyi kívánt Jelenlét nyilvántartási Csoportot.

A listából egy adott dátumot törölni a behelyezéssel azonos módon, csak visszafelé történő kijelöléssel lehet. Más szóval kattintson kétszer a törölni kívánt ajtóra, vagy egy kattintással jelölje ki a kívánt olvasót, majd a << gomb lenyomásával törlje a listából.

| 🕉 Jelenlét nyilvántartási cso                     | port       |    |                       |                   |            | ×     |
|---------------------------------------------------|------------|----|-----------------------|-------------------|------------|-------|
| Mentés 💽 Bezár                                    | 8          |    |                       |                   |            | 0     |
| Csoport kód<br>Csoport név                        | •          |    |                       |                   |            |       |
| Jelenlét nyilvántartásra kijelölhe                | tő ajtó    |    | Jelenlét nyilvántartá | isra kijelölt ajt | ó          |       |
| Ajtó neve                                         | Ajtó helye |    | Ajtó neve             | A                 | Ajtó helye |       |
| Tapipad a bejáratnál<br>Tapipad a kijáratnál<br>- | GF<br>OF   | ** | <b>•</b>              |                   |            |       |
|                                                   | ) >        |    |                       |                   |            | <br>- |

- 6) Amikor végzett, a Mentés gomb lenyomásával mentse el az új beállításokat, majd a Bezár gomb lenyomásával lépjen ki a beállítási képernyőből.
- Módosítás

A Módosítás művelet célja a létező adatok megváltoztatásának lehetővé tétele. Keresse meg a módosítani kívánt adatokat az adatbázisban.

A kiválasztott adatok a kiemelt sorban láthatók az alábbi képernyő szerint.

| ê | Jelenlét nyilván | itartási csoport |                    |           |                 |   |       |   | × |
|---|------------------|------------------|--------------------|-----------|-----------------|---|-------|---|---|
| ĸ | eres 💽           | Hozzáad 🛛 🍯      | Módosít            | 2         | Törlés          | × | Bezár | X | 0 |
| Γ | Keresés          |                  |                    |           |                 | 7 |       |   |   |
|   | Csoport k        | ód               | •                  |           |                 |   |       |   |   |
|   | Csoport n        | év               |                    |           |                 |   |       |   |   |
| Γ |                  |                  | Jelenlét nyilvánta | artási cs | oportok listája |   |       |   |   |
|   | Csoport kód      |                  | Csoport név        |           |                 |   |       |   |   |
|   | 001              |                  | GROUP 1            |           |                 |   |       |   |   |
|   |                  |                  |                    |           |                 |   |       |   |   |
|   |                  |                  |                    |           |                 |   |       |   |   |
|   |                  |                  |                    |           |                 |   |       |   |   |
|   |                  |                  |                    |           |                 |   |       |   |   |
|   |                  |                  |                    |           |                 |   |       |   |   |
|   |                  |                  |                    |           |                 |   |       |   |   |
|   |                  |                  |                    |           |                 |   |       |   |   |
| L |                  |                  |                    |           |                 |   |       |   |   |

 A Módosít gomb lenyomására a fenti képernyő jelenik meg, mely megegyezik a Jelenlét nyilvántartási Csoportok regisztrációja alkalmával használt adatbeviteli képernyővel, a Belépési Csoport kódja azonban nem módosítható.

| 🗴 Jelenlét nyilvántartási csoj         | port       |                 |                        |                   | X        |
|----------------------------------------|------------|-----------------|------------------------|-------------------|----------|
| Mentés 🚺 Bezár                         | $\otimes$  |                 |                        |                   | <b>@</b> |
| Csoport kód 001<br>Csoport név 3ROUP 1 |            |                 |                        |                   |          |
| Jelenlét nyilvántartásra kijelölheti   | ő ajtó     |                 | Jelenlét nyilvántartás | sra kijelölt ajtó |          |
| Ajtó neve                              | Ajtó helye |                 | Ajtó neve              | Ajtó helye        |          |
| Fapipad a bejáratnál                   | GF         |                 |                        | ·                 |          |
| Tapipad a kijáratnál                   | GF         |                 |                        |                   |          |
|                                        |            |                 |                        |                   |          |
|                                        |            |                 |                        |                   |          |
|                                        |            | <b>&gt;&gt;</b> |                        |                   |          |
|                                        |            |                 |                        |                   |          |
|                                        |            | <u> </u>        |                        |                   |          |
|                                        |            |                 |                        |                   |          |
|                                        |            |                 |                        |                   |          |
|                                        |            |                 |                        |                   |          |
|                                        |            |                 |                        |                   |          |
|                                        | >          |                 |                        |                   |          |

- 2) Hajtsa végre a kívánt módosításokat.
- Amikor végzett, a Mentés gomb lenyomásával mentheti el az új beállításokat, majd a Bezár gomb lenyomásával lépjen ki a beállítási képernyőből.
- Törlés

A Törlés művelet célja az adatbázisban rögzített, de feleslegessé vált adatok törlése. Keresse meg a törölni kívánt adatot az adatbázisban.

A kiválasztott adatok a kiemelt sorban láthatók az alábbi képernyő szerint.

| 💩 Jelenlét nyilván | tartási csoport   |                           |         |   | × |
|--------------------|-------------------|---------------------------|---------|---|---|
| Keres 🔯 I          | Hozzáad 💽 Módosít | Törlés                    | 🔀 Bezár | 8 | 0 |
| -Keresés           | ,                 |                           |         |   |   |
| Csoport kö         | ód 🔽 🔹            |                           |         |   |   |
| Csoport né         | év                |                           |         |   |   |
|                    | Jelenlét nyilván  | tartási csoportok listája |         |   |   |
| Csoport kód        | Csoport név       |                           |         |   |   |
| 001                | GROUP 1           |                           |         |   |   |
|                    |                   |                           |         |   |   |
|                    |                   |                           |         |   |   |
|                    |                   |                           |         |   |   |
|                    |                   |                           |         |   |   |
|                    |                   |                           |         |   |   |
|                    |                   |                           |         |   |   |
|                    |                   |                           |         |   |   |
|                    |                   |                           |         |   |   |
|                    |                   |                           |         |   |   |
|                    |                   |                           |         |   |   |

 Kattintson a Törlés nyomógombra. A törlés megerősítését kérő ablak jelenik meg. Válasszon az Igen (Yes) vagyis az adat törlése, és a Nem (No), vagyis a törlési utasítás visszavonása közül.

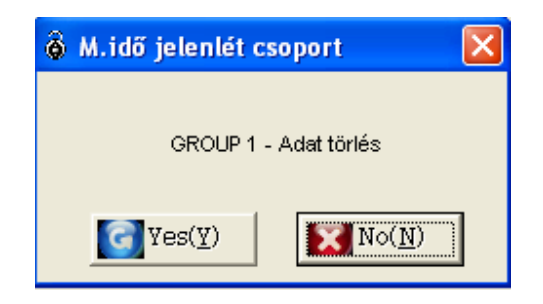

A Funkció gombok jelentésének beállítása

Rendelje az egyes munkidő elemeket a Funkció gombokhoz.

| Funkció gomb me   | ghatározás | ×        |
|-------------------|------------|----------|
| Mentés 🚺 B        | ezár 🔀     | <b>@</b> |
|                   |            |          |
| Érkezés           | <b>F1</b>  | •        |
| Távozás           | F2         | •        |
| Pihenőidő kezdete | F3         | •        |
| Pihenőidő vége    | F4         | •        |
|                   |            |          |
|                   |            |          |

A változók beállított értékei akkor kerülnek felhasználásra, ha a Jelenlét nyilvántartás kiértékelésénél a Funkció gombok lenyomását is figyelembe kívánja venni.

## Napi adatok karbantartása

A Napi adatok karbantartása során a szabályos be és kiléptetési események adatainak felhasználásával állítjuk elő a kívánt beléptetési adatokat egyedileg meghatározott munkaidő és munkaszüneti időtartamok felhasználásával. Ezt a funkciót másnéven napi záró adatnak is hívjuk.

Első lépés

Válassza ki a Jelenlét nyilvántartó-> Napi adatok karbantartása menüpontot, vagy alkalmazza a Shift+F5 gyorsbillentyű kombinációt.

Munkavégzési adatok generálása

A Munkavégzési adatokat egyedileg konfigurált Munkaidő és Munkaszüneti időszakok alapján a rendszer a valós beléptetési eseményekből számítja. Az ilyen módon

előállított adathalmazt a rendszer elkülöníti a normál beléptetési eseményektől, és külön mentési állományban tárolja.

| 🗏 Napi munka adatok kezelése    |                              |        |                  |          |        |   |
|---------------------------------|------------------------------|--------|------------------|----------|--------|---|
| Napi muhaidő adatok készítése – | – Napi munka adatok keresése |        |                  |          |        |   |
| -tól 2005.03.10.                | -tól 2005.03.10.             | •      | Cég<br>Osztály   | -]<br>-] | Keres  | 2 |
| -ig 2005.03.10.                 | -ig  2005.03.10.             |        | Dolgozó sorszáma | <br>-    | Export |   |
| 🔋 Adatot készít                 | n dezés alapja               | •<br>• | Név              |          | Bezár  |   |
|                                 |                              |        | 0%               |          |        |   |
|                                 |                              | Nap    | i adat lista     |          |        |   |
|                                 |                              |        |                  |          |        |   |

1) Állítsa be a vizsgálni kívánt időszak kívánt Kezdő (-tól) és Záró (-ig) időpontját.

| 📕 Napi munka adatok kezelése      |                            |                  | ×         |
|-----------------------------------|----------------------------|------------------|-----------|
| – Napi munaidő adatok készítése — | Napi munka adatok keresése |                  |           |
| -tól 2005.03.10.                  | -tól 2005.03.10.           | Cég              | Keres 🔯   |
| -ig  2005.03.10. <u> </u>         | -ig [2005.03.10.           | Dolgozó sorszáma | Export 👔  |
| 🧾 Adatot készít                   | ndezés alapja              | Név              | Bezár 💽 🕢 |
|                                   | le reic cola               | 0%               |           |
|                                   |                            | Napi adat lista  |           |
|                                   |                            |                  |           |

2) A kiválasztott adatok leválogatásához kattintson az Adatot készít nyomógombra.

Ha a megadott időszakban adatrögzítés nem történt, az adatok létének hiányáról egy felbukkanó üzenet tájékoztatja. Ha léteznek adatok a megadott időszakban, egy állapotjelző sáv mutatja az adatok leválogatásának folyamatát.

3) Ha az adatok generálása megtörtént, kattintson az OK gombra a művelet befejezéséhez. Napi Jelenlét adatok leválogatása (Keres napi munka adatokat)

A Keresés művelet segítségével egyszerűen nyerhetőek ki adatok a rendszerből, amennyiben egyáltalán létezik a keresési paramétereknek megfelelő információ. A Keresés művelet segítségével adatokat szerkeszthet és törölhet, vagy javíthat ki, amennyiben keresés során hibás jelenléti információt talál.

| Manage Daily Work Data |                               |                              |          |          |
|------------------------|-------------------------------|------------------------------|----------|----------|
| Create Daily Work Data | Find Daily Work Data          |                              |          |          |
| From 2003-09-01        | From 2003-09-01               | Compnay                      | •        | Find 🔯   |
| To 2003-09-10 💌        | То 2003-09-03 💌               | Department                   | <u> </u> |          |
|                        |                               | Employee No.                 |          | Export 🔟 |
| Create Data            | Sort by                       | Name                         |          | Close    |
|                        | View Minute C View Hour       |                              |          |          |
|                        |                               | 100%                         |          |          |
|                        | D                             | aily Data List               |          |          |
|                        |                               |                              |          |          |
|                        | 3 Managa Dailu Werk Data      |                              |          |          |
|                        | Manage Daily Work Data        |                              | -        |          |
|                        | 2003-09-01 ~ 2003-09-10 lt wa | as completed for system work | station  |          |
|                        |                               |                              |          |          |
|                        | X                             | OK(K)                        |          |          |
|                        |                               | v                            |          |          |
|                        |                               |                              |          |          |
|                        |                               |                              |          |          |
|                        |                               |                              |          |          |
|                        |                               |                              |          |          |
|                        |                               |                              |          |          |
|                        |                               |                              |          |          |
|                        |                               |                              |          |          |
|                        |                               |                              |          |          |
|                        |                               |                              |          |          |
|                        |                               |                              |          |          |
|                        |                               |                              |          |          |
|                        |                               |                              |          |          |
|                        |                               |                              |          |          |

- 1) Állítsa be a vizsgálni kívánt időszak kívánt Kezdő (-tól) és Záró (-ig) időpontját.
- 2) Állítsa be az adatok sorbarendezésének szempontját, mely lehet a Cég, az Osztály neve, a dolgozó sorszáma, a dolgozó neve vagy a jelenlét típusa.
- Állítsa be a megjelenítés időbeni felbontását, vagyis válasszon a késések (late), hiányzások (absence), túlórák (overtime) és egyéb speciális jelenléti információk Perc, vagy Óra szintű megjelenítése között.
- Kattintson a Keresés nyomógombra. Amennyiben létezik a keresési paramétereknek megfelelő információ, az az alábbi képernyőnek megfelelően megjelenik a Napi adatlistában.

| E  | Manage Daily \     | Vork Data                            |                                  |           |                       |       |          |               | ×                |
|----|--------------------|--------------------------------------|----------------------------------|-----------|-----------------------|-------|----------|---------------|------------------|
| C. | reate Daily Wor    | k Data 👘 👘                           | Find Daily Work Data             |           |                       |       |          |               |                  |
|    | From 200<br>To 200 | 3-09-01 <b>•</b><br>3-09-10 <b>•</b> | From 2003-09-01<br>To 2003-09-03 | •         | Compnay<br>Department |       | •        | Find          |                  |
|    |                    | Create Data                          | Sort by                          | <b>_</b>  | Name                  |       |          | Close         |                  |
|    |                    |                                      | Co Alem Millinge C               | View Hour | 10004                 |       |          |               |                  |
|    |                    |                                      |                                  |           | 100%                  |       |          |               |                  |
|    |                    |                                      |                                  | Da        | ily Data List         |       |          |               |                  |
|    | Work Date          | Employee No.                         | Name                             | Company   | Department            | Title | Card No. | Work Schedule | Holiday          |
| Þ  | 2003-09-01         | 004                                  | Baker,Bernard                    | United    |                       |       | 00922103 |               | Major Holiday    |
|    | 2003-09-01         | 005                                  | Barnard, Troy                    | United    |                       |       | 00922104 |               | Major Holiday:   |
|    | 2003-09-01         | 006                                  | Barnes, Donald Lee               | United    |                       |       | 00922105 |               | Major Holiday:   |
|    | 2003-09-01         | 007                                  | Bell, Clarence Alexander         | United    |                       |       | 00922106 |               | Major Holiday:   |
|    | 2003-09-01         | 008                                  | Bernard, Rita A.                 | United    |                       |       | 00922107 |               | Major Holiday:   |
|    | 2003-09-01         | 009                                  | Black, Gary                      | United    |                       |       | 00922108 |               | Major Holiday:   |
|    | 2003-09-01         | 010                                  | Blase, John A                    | United    |                       |       | 00922109 |               | Major Holiday:   |
|    | 2003-09-01         | 011                                  | Bowens, Terry J.                 | United    |                       |       | 00922110 |               | Major Holiday:   |
|    | 2003-09-01         | 012                                  | Bozeman, Eric W                  | United    |                       |       | 00922111 |               | Major Holiday:   |
|    | 2003-09-01         | 013                                  | Bradshaw, Craig L                | United    |                       |       | 00922112 |               | Major Holiday:   |
|    | 2003-09-02         | 004                                  | Baker,Bernard                    | United    |                       |       | 00922103 |               | Major Holiday:   |
|    | 2003-09-02         | 005                                  | Barnard, Troy                    | United    |                       |       | 00922104 |               | Major Holiday:   |
|    | 2003-09-02         | 006                                  | Barnes, Donald Lee               | United    |                       |       | 00922105 |               | Major Holiday:   |
|    | 2003-09-02         | 007                                  | Bell, Clarence Alexander         | United    |                       |       | 00922106 |               | Major Holiday:   |
|    | 2003-09-02         | 008                                  | Bernard, Rita A.                 | United    |                       |       | 00922107 |               | Major Holiday:   |
|    | 2003-09-02         | 009                                  | Black, Gary                      | United    |                       |       | 00922108 |               | Major Holiday:   |
|    | 2003-09-02         | 010                                  | Blase, John A                    | United    |                       |       | 00922109 |               | Major Holiday:   |
|    | 2003-09-02         | 011                                  | Bowens, Terry J.                 | United    |                       |       | 00922110 |               | Major Holiday:   |
|    | 2003-09-02         | 012                                  | Bozeman, Eric W                  | United    |                       |       | 00922111 |               | Major Holiday:   |
|    | 2003-09-02         | 013                                  | Bradshaw, Craig L                | United    |                       |       | 00922112 |               | Major Holiday:   |
|    | 2003-09-03         | 004                                  | Baker,Bernard                    | United    |                       |       | 00922103 |               | Major Holiday:   |
| •  | 2003-09-03         | 005                                  | Barnard, Troy                    | United    | 1                     |       | 00922104 |               | Major Holiday: - |

## Hibás jelenlét adatok korrigálása

A rögzített adatok lekérdezése során megjelenő listában jól ellenőrizhetők a be és kilépések adatai. Amennyiben nyilvánvaló hibára bukkan a listában, lehetőség van azonnali korrekcióra. Kettős kattintással jelölje ki a lista módosítani kívánt adatsorát.

| 📕 Manage Daily '   | Work Data                             |                                  |             |                                               |       |          |                | X                |
|--------------------|---------------------------------------|----------------------------------|-------------|-----------------------------------------------|-------|----------|----------------|------------------|
| - Create Daily Wor | k Data ———                            | Find Daily Work Data             |             |                                               |       |          |                |                  |
| From 200<br>To 200 | 3-09-01 💌<br>3-09-10 💌<br>Create Data | From 2003-09-01<br>To 2003-09-03 | -<br>-<br>- | Compnay<br>Department<br>Employee No.<br>Name |       | <b>-</b> | Find<br>Export |                  |
| G                  |                                       | View Minute     O                | View Hour   |                                               |       |          | Close          |                  |
|                    |                                       | - TOW MINUTE                     | vicio ribui | 1009/                                         |       |          |                |                  |
|                    |                                       |                                  |             | 100%                                          |       |          |                |                  |
|                    |                                       |                                  | Dai         | ily Data List                                 |       |          |                |                  |
| Work Date          | Employee No.                          | Name                             | Company     | Department                                    | Title | Card No. | Work Schedule  | Holiday 🔺        |
| 2003-09-01         | 004                                   | Baker,Bernard                    | United      |                                               |       | 00922103 |                | Major Holiday:   |
| 2003-09-01         | 005                                   | Barnard, Troy                    | United      |                                               |       | 00922104 |                | Major Holiday:   |
| 2003-09-01         | 006                                   | Barnes, Donald Lee               | United      |                                               |       | 00922105 |                | Major Holiday:   |
| 2003-09-01         | 007                                   | Bell, Clarence Alexander         | United      |                                               |       | 00922106 |                | Major Holiday:   |
| 2003-09-01         | 008                                   | Bernard, Rita A.                 | United      |                                               |       | 00922107 |                | Major Holiday:   |
| 2003-09-01         | 009                                   | Black, Gary                      | United      |                                               |       | 00922108 |                | Major Holiday:   |
| 2003-09-01         | 010                                   | Blase, John A                    | United      |                                               |       | 00922109 |                | Major Holiday:   |
| 2003-09-01         | 011                                   | Bowens, Terry, I                 | Linited     |                                               |       | 00922110 |                | Major Holiday    |
| 2003-09-01         | 012                                   | Bozeman, Eric W                  | United      |                                               |       | 00922111 |                | Major Holiday:   |
| 2003-09-01         | 013                                   | Bradshaw, Craig L                | United      |                                               |       | 00922112 |                | Major Holiday:   |
| 2003-09-02         | 004                                   | Baker,Bernard                    | United      |                                               | _     | 00922103 |                | Major Holiday:   |
| 2003-09-02         | 005                                   | Barnard, Troy                    | United      |                                               |       | Kattőa   | kottintón      | a hiháa a        |
| 2003-09-02         | 006                                   | Barnes, Donald Lee               | United      |                                               | _     | rvellos  | railillas      | a nibas s        |
| 2003-09-02         | 007                                   | Bell, Clarence Alexander         | United      |                                               | -     | 00922100 |                | wajor nonuay:    |
| 2003-09-02         | 008                                   | Bernard, Rita A.                 | United      |                                               |       | 00922107 |                | Major Holiday:   |
| 2003-09-02         | 009                                   | Black, Gary                      | United      |                                               |       | 00922108 |                | Major Holiday:   |
| 2003-09-02         | 010                                   | Blase, John A                    | United      |                                               |       | 00922109 |                | Major Holiday:   |
| 2003-09-02         | 011                                   | Bowens, Terry J.                 | United      |                                               |       | 00922110 |                | Major Holiday:   |
| 2003-09-02         | 012                                   | Bozeman, Eric W                  | United      |                                               |       | 00922111 |                | Major Holiday:   |
| 2003-09-02         | 013                                   | Bradshaw, Craig L                | United      |                                               |       | 00922112 |                | Major Holiday:   |
| 2003-09-03         | 004                                   | Baker,Bernard                    | United      |                                               |       | 00922103 |                | Major Holiday:   |
| 2003-09-03         | 005                                   | Barnard, Troy                    | United      |                                               |       | 00922104 |                | Major Holiday: - |

1) A kettős kattintás uután az alábbi képernyő jelenik meg.

| 🖶 Modify Daily Attendance Data                | × |
|-----------------------------------------------|---|
| Save 💽 Close                                  |   |
| Entry Date 2003-09-01                         |   |
| Employee No. 007                              |   |
| Name Bell, Clarence Alexander                 |   |
| Work In Date/Time 2003-09-01 🔽 오후 1 :29:41 😴  |   |
| Work Out Date/Time 2003-09-01 💌 오후 1 :29:41 ÷ |   |
| Late Time(Min) 0                              |   |
| Early Leave Time(Min)                         |   |
| Over Time(Min) 0                              |   |
| Extra Time(Min) 0                             |   |
| Work Type Absence 🔽 🗖 No Update               |   |
| Remark                                        | - |
|                                               |   |
|                                               |   |
|                                               | - |

- 2) Az adatbevitel időpontja (Entry Date), a dolgozó azonosítója (Employee ID), és neve (Name) nem módosítható. A Munkakezdés dátuma/időpontja (Work IN Date/Time), a Munka befejezésének dátuma/időpontja (Work OUT Date/Time), a késés (Late), csúsztatás (Early Leave), Túlóra (Overtime), egyéb túlmunka (Extra Time), és munkavégzés típusa (Work Type) azonban szabadon módosítható.
- 3) Ha a Frissítés tiltása (No Update) felirat melletti kockába pipát tesz, az adatok ismételt lekérdezése nem írja felül a módosított adatokat.
- Ha végzett a szükséges változtatásokkal, a Mentés gombra kattintva mentheti el az új beállításokat.
- 5) A Bezár gomb lenyomásával lépjen ki a beállítási képernyőből.

If the work-closing will be updated, event data is resorted by time & attendance setting value. But this will be available to update for event data when the modification date is the same of original entry date, otherwise it can not be update if the user check for invalid update when the all data closing.

A jelenlét adatok módosítására csak akkor van lehetőség, ha a Keresés funkciót Perces bontásban adtuk ki. Az Órás részletességgel készített adatlista nem módosítható. Ha előre látható, hogy a lehívott adatok módosítására lesz szükség, a Keresést indítsa Perces felbontásban.

A Havi munkaidő adatokat a rendszer Napi bontásban tárolja. A Napi adatok módosítása természetesen kihat a Havi adatok megjelenítésére is.

Exportálás (Export)

Az Exportálás művelettel az adatbázisban tárolt Munkaidő adatokat szöveges (TXT) vagy Excel (XLS) formátumban jeleníthetjük meg, más szoftverrel, vagy adatbázis kezelő rendszerben történő feldolgozás céljából.

- 1) Adja meg a Keresési feltételeket.
- 2) Az Export gomb lenyomását követően az alábbi képernyő jelenik meg.

| Mentés máskén                       | it                       |                    |     |       | ?               | × |
|-------------------------------------|--------------------------|--------------------|-----|-------|-----------------|---|
| Hely:                               | 🗀 Manual                 |                    | • + | 🗈 💣 🛙 |                 |   |
| Legutóbbi<br>dokumentumok<br>Aształ |                          |                    |     |       |                 |   |
| Sajátgép                            |                          |                    |     |       |                 |   |
|                                     | Fájlnév:<br>Fáil típusa: | Excel Files(*,xls) |     | •     | Mentés<br>Mégse |   |
|                                     |                          | 1                  |     |       |                 |   |

- Adja meg a fájl kívánt nevét, mentési helyét és formátumát (szöveges, vagy Excel formátum).
- 4) Kattintson a Mentés nyomógombra a fájl mentéséhez.

Szöveges fájlba történő exportálás esetén az alábbi képernyő jelenik meg.

| 🚰 2.txt - 해모장                                                                                                    |                                               | ×   |
|----------------------------------------------------------------------------------------------------|-----------------------------------------------|-----|
| - 파입(E) 변집(E) 서식(Q) 도움말(H)                                                                                                    |                                               |     |
| 2002-01-23:00055:Luis:Luis Company:R&D Center:Employee:25500070:01::2002-01-23:                                                                                                    | -::2002-01-23:::0:0:0:0:03:Absence::False:: A | 100 |
| 2002-01-24;00055;Luis;Luis Company;R&D Center;Enployee;25500070;01;;2002-01-24;                                                                                                    | -;;2002-01-24;;;0;0;0;0;03;Absence;;False;;   | /夫  |
| 2002-01-25;00055;Luis;Luis Company;R&D Center;Employee;25500070;01;;2002-01-25;                                                                                                    | ;;2002-01-25;;;0;0;0;0;03;Absence;;False;;    |     |
| 2002-01-26;00055;Luis;Luis Company;R&D Center;Employee;25500070;01;;2002-01-26;                                                                                                    | -;;2002-01-26;;;0;0;0;0;03;Absence;;False;;   |     |
| 2002-01-28;00055;Luis;Luis Company;R&D Center;Employee;25500070;01;;2002-01-28;                                                                                                    | ;;2002-01-28;;;0;0;0;0;03;Absence;;False;;    |     |
| 2002-01-29:00055;Luis:Luis Company:R&D Center:Employee:25500070:01::2002-01-29:                                                                                                    | ;;2002-01-29;;;0;0;0;0;03;Absence;;False;;    |     |
| 2002-01-30;00055;Luis;Luis Conpany;R&D Center;Enployee;25500070;01;;2002-01-30;                                                                                                    | ;;2002-01-30;;;0;0;0;0;0;3;Absence;;False;;   |     |
| 2002-01-31:00055;Luis;Luis Company;R&D Center;Employee;25500070;01;;2002-01-31;                                                                                                    | ;;2002-01-31;;;0;0;0;0;03;Absence;;False;;    |     |
| 2002-02-01;00055;Luis;Luis Company;R&D Center;Employee;25500070;01;;2002-02-01;                                                                                                    | ;;2002-02-01;;;0;0;0;0;03;Absence;;False;;    |     |
| 2002-02-02;00055;Luis;Luis Company;R&D Center;Employee;25500070;01;;2002-02;0                                                                                                    | ;;2002-02-02;;;0;0;0;0;03;Absence;;False;;    |     |
| 2002-02-04:00055;Luis;Luis Company;R&D Center;Employee;25500070;01;;2002-02-04;                                                                                                    | ;;2002-02-04;;;0;0;0;0;03;Absence;;False;;    |     |
| 2002-02-05;00055;Luis;Luis Conpany;R&D Center;Enployee;25500070;01;;2002-02-05;                                                                                                    | ;;2002-02-05;;;0;0;0;0;0;03;Absence;;False;;  |     |
| 2002-02-06;00055;Luis;Luis Company;R&D Center;Employee;25500070;01;;2002-02-06;                                                                                                    | ;;2002-02-06;;;0;0;0;0;03;Absence;;False;;    |     |
| 2002-07;00055;Luis;Luis Company;R&D Center;Employee;25500070;01;;2002-07;                                                                                                    | ;;2002-02-07;;;0;0;0;0;03;Absence;;False;;    |     |
| 2002-02-08;00055;Luis;Luis Company;R&D Center;Employee;25500070;01;;2002-02-08;                                                                                                    | ;;2002-02-08;;;0;0;0;0;03;Absence;;False;;    |     |
| 2002-02-09;00055;Luis;Luis Company;R&D Center;Employee;25500070;01;;2002-02-09;                                                                                                    | ;;2002-02-09;;;0;0;0;0;03;Absence;;False;;    |     |
| 2002-02-11;00055;Luis;Luis Company;R&D Center;Employee;25500070;01;;2002-02-11;                                                                                                    | ;;2002-02-11;;;0;0;0;0;0;03;Absence;;False;;  |     |
| 2002-02-12;00055;Luis;Luis Company;R&D Center;Employee;25500070;01;;2002-02-12;                                                                                                    | ;;2002-02-12;;;0;0;0;0;03;Absence;;False;;    |     |
| 2002-02-13;00055;Luis;Luis Company;R&D Center;Employee;25500070;01;;2002-02-13;                                                                                                    | ;;2002-02-13;;;0;0;0;0;03;Absence;;False;;    |     |
| 2002-02-14;00055;Luis;Luis Company;R&D Center;Employee;25500070;01;;2002-02-14;                                                                                                    | ;;2002-02-14;;;0;0;0;0;03;Absence;;False;;    |     |
| 2002-02-15;00055;Luis;Luis Company;R&D Center;Employee;25500070;01;;2002-02-15;                                                                                                    | ;;2002-02-15;;;0;0;0;0;03;Absence;;False;;    |     |
| 2002-02-16;00055;Luis;Luis Company;R&D Center;Employee;25500070;01;;2002-02-16;                                                                                                    | ;;2002-02-16;;;0;0;0;0;03;Absence;;False;;    |     |
| 2002-02-18;00055;Luis;Luis Company;R&D Genter;Employee;25500070;01;;2002-02-18;                                                                                                    | ;;2002-02-18;;;0;0;0;0;03;Absence;;False;;    |     |
| 2002-02-19;00055;Luis;Luis Company;R&D Center;Employee;25500070;01;;2002-02-19;                                                                                                    | ;;2002-02-19;;;0;0;0;0;03;Absence;;False;;    |     |
| 2002-02-20;00055;Luis;Luis Company;R&D Center;Employee;25500070;01;;2002-02-20;                                                                                                    | ;;2002-02-20;;;0;0;0;0;03;Absence;;False;;    |     |
| 2002-02-21;00055;Luis;Luis Company;R&D Center;Employee;25500070;01;;2002-02-21;                                                                                                    | ;;2002-02-21;;;0;0;0;0;03;Absence;;False;;    |     |
| 2002-02-22;00055;Luis;Luis Conpany;R&D Center;Lnployee;25500070;01;;2002-02-22;                                                                                                    | ;;2002-02-22;;;0;0;0;0;0;03;Absence;;False;;  |     |
| 2002-02-23;00055;Lu1s;Lu1s Company;R&D Center;Enployee;25500070;01;;2002-02-23;                                                                                                    | ;;2002-02-23;;;0;0;0;0;0;03;Absence;;False;;  |     |
| 2002-02-25;00055;Luis;Luis Company;R&D Center;Employee;25500070;01;;2002-02-25;                                                                                                    | -;;2002-02-25;;;0;0;0;0;0;03;Absence;;False;; |     |
| 2002-02-26;00055;Lu1s;Lu1s Company;RED Center;Enployee;25500070;01;22002-02-26;                                                                                                    | ;;2002-02-26;;;0;0;0;0;0;03;RDsence;;False;;  |     |
| 2002-02-27;00055;Luis;Luis Company;R&D Center;Enployee;25500070;01;;2002-02-27;                                                                                                    | ;;2002-02-27;;;0;0;0;0;0;03;Absence;;False;;  |     |
| 2002-02-28;0005;Lu1s;Lu1s Company;R&D Center;Lnployee;255000/0;01;2002-02-28;                                                                                                    | ;;2002-02-20;;;0;0;0;0;0;0;0;Absence;;False;; |     |
| 2002-03-01;00055;Lu15;Lu15 Company;R&D Center;Employee;25500070;01;2002-03-01;                                                                                                    | ;;2002-03-01;;;0;0;0;0;0;03;Absence;;False;;  |     |
| 2002-03-02;00055;Lu15;Lu15 Company;R6D Center;Enployee;255000/0;01;22002-03-02;                                                                                                    | -;;2002-03-02;;;0;0;0;0;0;0;0sence;;false;;   |     |
| 2002-03-04;00055;Lu15;Lu15 Company;K60 Center;Enployee;255000/0;01;2002-03-04;                                                                                                    | ;;2002-03-04;;;0;0;0;0;0;03;ADSence;;False;;  |     |
| 2002-03-05:0005:LUIS:LUIS:COMPANY:RED Content:Enployee:255000/0;01:2002-03-05:                                                                                                    | ;;2002-03-05;;;0;0;0;0;0;03;H05ence;;F415e;;  |     |
| 2002-03-00;00055;LUIS;LUIS COMPANY;NOV CENTER;LNPL0900;25500070;01;;2002-03-06;                                                                                                    | -;;2002-03-00;;;0;0;0;0;03;HDSENCE;;False;;   |     |
| 2002 03 09 00 0005 (LUIS LOUP on the Content of the Content Section of the 2002 03 00 000 11 (2002 03 00 000 00 00 00 00 00 00 00 00 00 00                                                                                                    | -;;2002-03-07;;;0;0;0;0;0;03;00Sence;;False;; |     |
| 2002-03-00,00055,L015,L015 Company,Nub Center,Employee,25500070,01,,2002-03-08,                                                                                                    |                                               |     |
| 2002-03-09,00055,LUIS,LUIS COMPANY,ROD Center,Employee,25500070,01,,2002-03-09,                                                                                                    | ,,2002-03-09,,,0,0,0,0,03,R0Sence,,False,,    |     |
| 2002 00 - 11,00005,L015,L015 Company, nob Center, Employee, 25500070,01,,202-00-11,                                                                                                    | -112002-03-11,                                |     |
| 2002-02-10-000CC:ucistucis Company,nuv Center, Enployee,2570070;01;12002-03-12;                                                                                                    |                                               |     |
| 2002 03 10 0005 (COTS) COTS COMPANY NOR CENTER (COTO) 02 03 000 0 01 (2002 03 - 13                                                                                                    |                                               |     |
| 2002-02-15-00055-1015-1015-000-980 Center-Employee,25500070;01;12002-03-14;                                                                                                    |                                               |     |
| 2002-03-16:00055:10:5:10:5:000000:820 Center:Enologue:25550000.0;01;2:02-03-15;                                                                                                    | ::2882-83-16:::8:8:8:8:8:82:6bsence::False::  |     |
| 2002-02-18:00055:1015:1015:000000000000000000000                                                                                                    |                                               |     |
| 2002-03-19:00055:Luis:Luis Company:B&D Center:Employee:25500070:01::2002-03-19:                                                                                                    | -::2002-03-19:::0:0:0:0:03:0bsence::False::   |     |
| in the second second seco |                                               | *   |
| 4                                                                                                    | )                                             | •   |

Excel fájlba történő exportálás esetén az alábbi képernyő jelenik meg.

| ) P | 1일(E) 편집(E) 5 | 2기(오) 삽입( | ) 서식(Q) | 도구(工) 데이터(D) 향 | /(W) 도움말(出)     |                                                |                                         |           |            |           |            | , A      |
|-----|---------------|-----------|---------|----------------|-----------------|------------------------------------------------|-----------------------------------------|-----------|------------|-----------|------------|----------|
|     | A1            | • =       | WORK_C  | DATE_1         |                 |                                                |                                         |           |            |           |            |          |
|     | A             | В         | C       | D              | E F             | G                                              | Н                                       | 1         | J          | K         | L          | М        |
| 1   | WORK_DATE_    | PERSONID  | NAME    | COMPANY! DEP   | ARTME TITLENAN  | ME CARDNO                                      | TANAME                                  | HOLIDAYNA | IN_DATE_1  | IN_TIME_1 | IN_LOCATIO | OUT_DATE |
| 2   | 2002-01-23    | 55        | Luis    | Luis Compa R&D | Center Employer | e 25500070                                     | 7                                       | 1         | 2002-01-23 |           |            | 2002-01  |
| 3   | 2002-01-24    | 55        | Luis    | Luis Compa R&D | Center Employer | e 25500070                                     | 7                                       | 1         | 2002-01-24 |           |            | 2002-01  |
| 4   | 2002-01-25    | 55        | Luis    | Luis Compa R&D | Center Employer | a 25500070                                     | 1                                       | 1         | 2002-01-25 |           |            | 2002-01  |
| 5   | 2002-01-26    | 55        | Luis    | Luis Compa R&D | Center Employee | a 25500070                                     | 1                                       | 1         | 2002-01-26 |           |            | 2002-01  |
| 6   | 2002-01-28    | 55        | Luis    | Luis Compa R&D | Center Employee | a 25500070                                     |                                         | 1         | 2002-01-28 |           |            | 2002-01  |
| 7   | 2002-01-29    | 55        | Luis    | Luis Compa R&D | Center Employer | a 25500070                                     |                                         | 1         | 2002-01-29 |           |            | 2002-01  |
| 8   | 2002-01-30    | 55        | Luis    | Luis Compa R&D | Center Employee | a 25500070                                     | 1                                       | 1         | 2002-01-30 |           |            | 2002-01  |
| 9   | 2002-01-31    | 55        | Luis    | Luis Compa R&D | Center Employer | e 25500070                                     |                                         | 1         | 2002-01-31 |           |            | 2002-01  |
| 10  | 2002-02-01    | 55        | Luis    | Luis Compa R&D | Center Employer | e 25500070                                     | , τ                                     | 1         | 2002-02-01 |           |            | 2002-02  |
| 11  | 2002-02-02    | 55        | Luis    | Luis Compa R&D | Center Employer | a 25500070                                     |                                         | 1         | 2002-02-02 |           |            | 2002-02  |
| 12  | 2002-02-04    | 55        | Luis    | Luis Compa R&D | Center Employer | a 25500070                                     |                                         | 1         | 2002-02-04 |           |            | 2002-02  |
| 13  | 2002-02-05    | 55        | Luis    | Luis Compa R&D | Center Employer | e 25500070                                     |                                         | 1         | 2002-02-05 |           |            | 2002-02  |
| 14  | 2002-02-06    | 55        | Luis    | Luis Compa R&D | Center Employer | e 25500070                                     | , T                                     | 1         | 2002-02-06 |           |            | 2002-02  |
| 15  | 2002-02-07    | 55        | Luis    | Luis Compa R&D | Center Employer | e 25500070                                     | , T                                     | 1         | 2002-02-07 |           |            | 2002-02  |
| 16  | 2002-02-08    | 55        | Luis    | Luis Compa R&D | Center Employer | e 25500070                                     | 1                                       | 1         | 2002-02-08 |           |            | 2002-02  |
| 17  | 2002-02-09    | 55        | Luis    | Luis Compa R&D | Center Employer | a 25500070                                     | 1                                       | 1         | 2002-02-09 |           |            | 2002-02  |
| 18  | 2002-02-11    | 55        | Luis    | Luis Compa B&D | Center Employer | e 25500070                                     | , T                                     | 1         | 2002-02-11 |           |            | 2002-02  |
| 19  | 2002-02-12    | 55        | Luis    | Luis Compa R&D | Center Employer | e 25500070                                     | , T                                     | 1         | 2002-02-12 |           |            | 2002-02  |
| 20  | 2002-02-13    | 55        | Luis    | Luis Compa R&D | Center Employer | A 25500070                                     |                                         | 1         | 2002-02-13 |           |            | 2002-02  |
| 21  | 2002-02-14    | 55        | Luis    | Luis Compa R&D | Center Employer | e 25500070                                     |                                         | 1         | 2002-02-14 |           |            | 2002-02  |
| 22  | 2002-02-15    | 55        | Luis    | Luis Compa R&D | Center Employer | e 25500070                                     |                                         | 1         | 2002-02-15 |           |            | 2002-02  |
| 23  | 2002-02-16    | 55        | Luis    | Luis Compa R&D | Center Employer | e 25500070                                     | , e                                     | 1         | 2002-02-16 |           |            | 2002-02  |
| 24  | 2002-02-18    | 55        | Luis    | Luis Compa B&D | Center Employer | a 25500070                                     |                                         | 1         | 2002-02-18 |           |            | 2002-02  |
| 25  | 2002-02-19    | 55        | Luis    | Luis Compa B&P | Center Employer | e 25500070                                     | ( · · · · · · · · · · · · · · · · · · · | 1         | 2002-02-19 |           |            | 2002-02  |
| 26  | 2002-02-20    | 55        | Luis    | Luis Compa B&D | Center Employer | - 25500070                                     | i i                                     | 1         | 2002-02-20 |           |            | 2002-00  |
| 07  | 2002-02-21    | 55        | Luis    | Luis Compa B&D | Center Employer | 25500070                                       | 1 1                                     | 1 1       | 2002-02-21 |           |            | 2002-02  |
| 28  | 2002-02-22    | 55        | Luis    | Luis Compa B&D | Center Employer | 25500070                                       | 1 1                                     | 1         | 2002-02-22 |           |            | 2002-02  |
| 29  | 2002-02-23    | 55        | Luis    | Luis Compa B&C | Center Employer | - 25500070                                     | 1                                       | 1         | 2002-02-23 |           |            | 2002-02  |
| 20  | 2002-02-25    | 55        | Luis    | Luis Compa B&D | Center Employer | - 25500070                                     | 1                                       | 1         | 2002-02-25 |           |            | 2002-05  |
| 31  | 2002-02-26    | 55        | Luis    | Luis Compa R&C | Center Employee | <ul> <li>25500070</li> <li>25500070</li> </ul> | 1                                       | 1         | 2002-02-26 |           |            | 2002-00  |
| 22  | 2002-02-20    | 55        | Luis    | Luis Compa R&C | Center Employee | 25500070                                       |                                         | 1         | 2002-02-20 |           | -          | 2002-01  |
| 33  | 2002-02-21    | 55        | Luis    | Luis Compa P&C | Center Employee | <ul> <li>25500070</li> <li>25500070</li> </ul> |                                         | 1 /       | 2002-02-23 |           |            | 2002-04  |
| 24  | 2002-02-20    | 55        | Luis    | Luis Compa R&F | Center Employee | <ul> <li>25500070</li> <li>25500070</li> </ul> |                                         | 1 1       | 2002-02-20 |           | -          | 2002-02  |
| 95  | 2002-03-01    | 55        | Luis    | Luis Compa Pap | Center Employee | 2 25500010                                     |                                         | 1         | 2002-03-01 |           | -          | 2002-0   |
| 20  | 2002-03-02    | 55        | Luis    | Luis Compa Rap | Center Employee | 25500070                                       | 1                                       | 1         | 2002-03-02 |           |            | 2002-0   |
| 30  | 2002-03-04    | 50        | Luis    | Luis Compa Nuc | Center Employee | 25500010                                       | <u> </u>                                | 1         | 2002-03-04 |           |            | 2002-0.  |
| 20  | 2002-03-05    | 55        | Luis    | Luis Comparsor | Center Employee | 25500070                                       |                                         |           | 2002-03-05 |           |            | 2002-03  |
| 38  | 2002-05-06    | 55        | Luis    | Luis Comparsou | Center Employee | 25500070                                       |                                         |           | 2002-03-06 |           |            | 2002-03  |

# Havi adatok karbantartása

A Havi adatok karbantartása során a Napi Munkaidő adatok felhasználásával, összegezés útján állítjuk elő az egyedileg meghatározott típusú havi jelenlét nyilvántartási adatokat.

Első lépés

Válassza ki a Jelenlét nyilvántartó-> Havi adatok karbantartása menüpontot, vagy alkalmazza a Shift+F6 gyorsbillentyű kombinációt.

Munkavégzési adatok generálása

A Havi Munkaidő adatok alapját az egyedileg meghatározott típusú napi jelenlét nyilvántartási adatok összessége adja.

- Tekintsen a Havi Munkaidő adat készítése szekcióra a bal felső sarokban. Állítsa be a vizsgálni kívánt időszak kívánt Kezdő (Hónap) és Záró (-ig) időpontját. Az adatokat a rendszer a jelenlét nyilvántartási beállítások alapján számítja. Ha a beállításban a vizsgált időszak utolsó napja a hónap 25. napja, a számítás az előző hónap 26. napjától az kiválasztott hónap 25. napjáig terjed.
- 2) A kiválasztott adatok leválogatásához kattintson az Adatot készít nyomógombra.

| Havi adatok kezelése                                                                                                    |                                          |                                           |   |                          |  |
|----------------------------------------------------------------------------------------------------|------------------------------------------|-------------------------------------------|---|--------------------------|--|
| Honap 2005 03:10.  Honap 2005 03:10.  Honap 2005 03 | nkaidő adatok keresése<br>2005/03 🔹<br>🔪 | Cég<br>Osztály<br>Dolgozó sorszáma<br>Név | ¥ | Keres<br>Export<br>Bezár |  |
|                                                                                                    |                                          | 0%                                        |   |                          |  |
|                                                                                                    |                                          |                                           |   |                          |  |
|                                                                                                    |                                          |                                           |   |                          |  |
|                                                                                                    |                                          |                                           |   |                          |  |
|                                                                                                    |                                          |                                           |   |                          |  |
|                                                                                                    |                                          |                                           |   |                          |  |
|                                                                                                    |                                          |                                           |   |                          |  |
|                                                                                                    |                                          |                                           |   |                          |  |
|                                                                                                    |                                          |                                           |   |                          |  |
|                                                                                                    |                                          |                                           |   |                          |  |
|                                                                                                    |                                          |                                           |   |                          |  |
|                                                                                                    |                                          |                                           |   |                          |  |

## Havi Jelenlét adatok leválogatása

A funkció segítségével a Havi Munkaidő adatokban kereshetünk egyszerű módszerrel.

| 🗏 Havi adatok kezelése          |                                                   |                  |        | × |
|---------------------------------|---------------------------------------------------|------------------|--------|---|
| Havi munkaidő adatok összeállít | t <mark>éc Havi munkaidő adatok keresése –</mark> |                  |        |   |
| Hónap 2005.03.10.               | Hónap 2005/03 ÷                                   | Cég              | Keres  |   |
| -ig 2005.03.10. 💌               | ezés alapja 📃 💌                                   | Dolgozó sorszáma | Export |   |
| Adatot kóczít                   | G Dava C Ára                                      | Név              | Bezár  |   |
| Auator Reszli                   | (• Perc C Ora                                     |                  | Deta   |   |
|                                 |                                                   | U%               |        |   |
|                                 |                                                   |                  |        |   |
|                                 |                                                   |                  |        |   |
|                                 |                                                   |                  |        |   |
|                                 |                                                   |                  |        |   |
|                                 |                                                   |                  |        |   |
|                                 |                                                   |                  |        |   |
|                                 |                                                   |                  |        |   |
|                                 |                                                   |                  |        |   |
|                                 |                                                   |                  |        |   |
|                                 |                                                   |                  |        |   |
|                                 |                                                   |                  |        |   |
|                                 |                                                   |                  |        |   |
|                                 |                                                   |                  |        |   |
|                                 |                                                   |                  |        |   |
|                                 |                                                   |                  |        |   |
|                                 |                                                   |                  |        |   |
|                                 |                                                   |                  |        |   |
|                                 |                                                   |                  |        |   |
|                                 |                                                   |                  |        |   |
|                                 |                                                   |                  |        |   |
|                                 |                                                   |                  |        |   |
|                                 |                                                   |                  |        |   |

- Állítsa be a keresett hónapot, majd az adatok sorbarendezésének szempontját, mely lehet a Cég, az Osztály neve, a dolgozó sorszáma, a dolgozó neve vagy a jelenlét típusa.
- 2) Állítsa be a megjelenítés időbeni felbontását, vagyis válasszon a késések (late), hiányzások (absence), túlórák (overtime) és egyéb speciális jelenléti információk Perc, vagy Óra szintű megjelenítése között.

 Kattintson a Keresés nyomógombra. Amennyiben létezik a keresési paramétereknek megfelelő információ, az az alábbi képernyőnek megfelelően megjelenik a Havi adatok listájában.

| E | 🖬 Manage Monthly Work Data 🛛 🗶 |              |                          |           |              |                |          |               |                |  |
|---|--------------------------------|--------------|--------------------------|-----------|--------------|----------------|----------|---------------|----------------|--|
| C | Create Monthly Work Data       |              |                          |           |              |                |          |               |                |  |
|   | Month 2003                     | 09-25        | Month 2003/09            | ÷         | Con<br>Denar | npnay<br>tment |          | Find          |                |  |
|   | To  2003                       | 09-25 💌      | Sort by                  | <u> </u>  | Employe      | e No.          |          | Export        |                |  |
|   |                                | Create Data  | View Minute              | View Hour | 1            | Name           |          | Close         | 8              |  |
|   |                                |              |                          |           | 0%           |                |          |               |                |  |
|   |                                |              |                          | Monthl    | y Data List  |                |          |               |                |  |
|   | Work Month                     | Employee No. | Name                     | Company   | Department   | Title          | Card No  | Work Schedule | Wotk Holiday   |  |
| Þ | 200309                         | 004          | Baker,Bernard            | United    |              |                | 00922103 | Office Hours  | Major Holidays |  |
|   | 200309                         | 005          | Barnard, Troy            | United    |              |                | 00922104 | Office Hours  | Major Holidays |  |
|   | 200309                         | 006          | Barnes, Donald Lee       | United    |              |                | 00922105 | Office Hours  | Major Holidays |  |
|   | 200309                         | 007          | Bell, Clarence Alexander | United    |              |                | 00922106 | Office Hours  | Major Holidays |  |
|   | 200309                         | 008          | Bernard, Rita A.         | United    |              |                | 00922107 | Office Hours  | Major Holidays |  |
|   | 200309                         | 009          | Black, Gary              | United    |              |                | 00922108 | Office Hours  | Major Holidays |  |
|   | 200309                         | 010          | Blase, John A            | United    |              |                | 00922109 | Office Hours  | Major Holidays |  |
|   | 200309                         | 011          | Bowens, Terry J.         | United    |              |                | 00922110 | Office Hours  | Major Holidays |  |
|   | 200309                         | 012          | Bozeman, Eric W          | United    |              |                | 00922111 | Office Hours  | Major Holidays |  |
|   | 200309                         | 013          | Bradshaw, Craig L        | United    |              |                | 00922112 | Office Hours  | Major Holidays |  |
|   |                                |              |                          |           |              |                |          |               |                |  |
|   |                                |              |                          |           |              |                |          |               |                |  |

Havi Munkaidő adatok eportálása

A Havi Munkaidő adatok exportálásának folyamata megegyezik a Napi Munkaidő adatok exportálásával. Az Exportálás művelettel az adatbázisban tárolt Munkaidő adatokat szöveges (TXT) vagy Excel (XLS) formátumban jeleníthetjük meg, más szoftverrel, vagy adatbázis kezelő rendszerben történő feldolgozás céljából.

## Éves adatok karbantartása

Az Éves adatok karbantartása során a Havi Munkaidő adatok felhasználásával, összegezés útján állítjuk elő az egyedileg meghatározott típusú éves jelenlét nyilvántartási adatokat.

Első lépés

Válassza ki a Jelenlét nyilvántartó-> Éves adatok karbantartása menüpontot, vagy alkalmazza a Shift+F7 gyorsbillentyű kombinációt.

Munkavégzési adatok generálása

Az Éves Munkaidő adatok alapját az egyedileg meghatározott típusú havi jelenlét nyilvántartási adatok összessége adja.

| 📕 Éves munkaidő adatok keze             | elése                                                         |                                          |                          | X |
|-----------------------------------------|---------------------------------------------------------------|------------------------------------------|--------------------------|---|
| - Éves munkaidő adatok készítés         | e Éves munkidő adatok keresése                                |                                          |                          |   |
| Fore nunk sidő adatok késztés<br>Év 🚾 🖶 | Eves municidő adatok keresése<br>Év 2005 🛁<br>notzés alapja 💽 | Cég<br>Oztály<br>Dolgozó sorszáma<br>Név | Keres<br>Export<br>Bezár |   |
|                                         |                                                               |                                          |                          |   |
|                                         |                                                               |                                          |                          |   |

- 1) Tekintsen az Éves Munkaidő adatok készítése szekcióra a képernyő bal felső sarkában. Állítsa be a kívánt évet az adatok kereséséhez.
- 2) A kiválasztott adatok leválogatásához kattintson az Adatot készít nyomógombra.
- Éves Munkaidő adatok keresése

A funkció segítségével a teljes Éves munkaidő adathalmaz lekérdezhető. A művelet célja az éves adatok megjelenítése áttekintés és exportálás céljából.

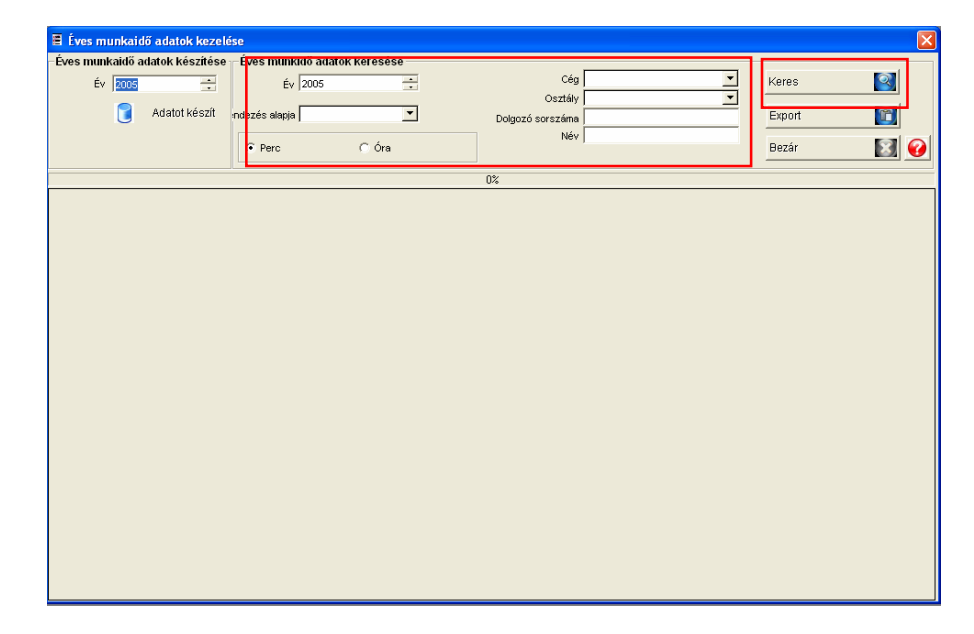

- Állítsa be a keresett évet, majd az adatok sorbarendezésének szempontját, mely lehet a Cég, az Osztály neve, a dolgozó sorszáma, a dolgozó neve vagy a jelenlét típusa.
- Állítsa be a megjelenítés időbeni felbontását, vagyis válasszon a késések (late), hiányzások (absence), túlórák (overtime) és egyéb speciális jelenléti információk Perc, vagy Óra szintű megjelenítése között.

Kattintson a Keresés nyomógombra. Amennyiben létezik a keresési paramétereknek megfelelő információ, az az alábbi képernyőnek megfelelően megjelenik az Éves adatok listájában.

| 1 | 🖬 Yearly Work Data 🔀 🔀 |              |                                 |           |             |        |          |                     |                |  |
|---|------------------------|--------------|---------------------------------|-----------|-------------|--------|----------|---------------------|----------------|--|
| Г | Create Yearly W        | ork Data     | Find Yearly Work Data           |           |             |        |          |                     |                |  |
|   | Year 2003              | -            | Year 2003                       | *         | Comp        | nay    | •        | Find                |                |  |
|   | ,                      |              |                                 |           | Departm     | ent 🛛  | •        |                     |                |  |
|   |                        | Create Data  | Sort by                         | -         | Employee    | No.    |          | Export              |                |  |
|   |                        |              |                                 |           | Na          | me     |          |                     |                |  |
|   |                        |              | <ul> <li>View Minute</li> </ul> | View Hour |             |        |          | Close               | 8              |  |
|   |                        |              |                                 |           | 100%        |        |          |                     |                |  |
|   |                        |              |                                 | Veer      | 100/a       |        |          |                     |                |  |
|   | 10/                    | Caralaura Ma | Mana                            | Tear      | y Data List | Title- | Queri Nu | 10/arts Only a duta | 10/            |  |
| H | WURK Year              | Employee No. | Name                            | Company   | Department  | The    | Card NU  | work schedule       | WULK HUIIDAY   |  |
| Ш | 2003                   | 004          | Baker,Bernard                   | United    |             |        | 00922103 |                     | Major Holidays |  |
| ⊩ | 2003                   | 005          | Barnard, Troy                   | United    |             |        | 00922104 |                     | Major Holidays |  |
| ⊩ | 2003                   | 006          | Barnes, Donald Lee              | United    |             |        | 00922105 |                     | Major Holidays |  |
| ⊩ | 2003                   | 007          | Bell, Clarence Alexander        | United    |             |        | 00922106 |                     | Major Holidays |  |
| ⊩ | 2003                   | 008          | Bernard, Rita A.                | United    |             |        | 00922107 |                     | Major Holidays |  |
| ⊩ | 2003                   | 009          | Black, Gary                     | United    |             |        | 00922108 |                     | Major Holidays |  |
| ⊩ | 2003                   | 010          | Blase, John A                   | United    |             |        | 00922109 |                     | Major Holidays |  |
|   | 2003                   | 011          | Bowens, Terry J.                | United    |             |        | 00922110 |                     | Major Holidays |  |
| ⊩ | 2003                   | 012          | Bozeman, Eric W                 | United    |             |        | 00922111 |                     | Major Holidays |  |
| H | 2003                   | 013          | Bradshaw, Craig L               | United    |             |        | 00922112 |                     | Major Holidays |  |
| R |                        |              |                                 |           |             |        |          |                     |                |  |

Éves Munkaidő adatok eportálása

Az Éves Munkaidő adatok exportálásának folyamata megegyezik a Napi Munkaidő adatok exportálásával. Az Exportálás művelettel az adatbázisban tárolt Munkaidő adatokat szöveges (TXT) vagy Excel (XLS) formátumban jeleníthetjük meg, más szoftverrel, vagy adatbázis kezelő rendszerben történő feldolgozás céljából.

### Pihenőidők megtekintése

A Pihenőidők megtekintése során a szabályos be és kiléptetési események adatainak felhasználásával állítjuk elő a kívánt adatokat egyedileg meghatározott munkaidő és munkaszüneti időtartamok napi záró adatainak felhasználásával.

Első lépés

Válassza ki a Jelenlét nyilvántartó-> Pihenőidők megtekintése menüpontot, vagy alkalmazza a Shift+F8 gyorsbillentyű kombinációt.

Pihenőidő adat keresés

A Keresés művelet segítségével egyszerűen nyerhetőek ki adatok a rendszerből, amennyiben egyáltalán létezik a keresési paramétereknek megfelelő információ. A
Keresés művelet segítségével adatokat szerkeszthet és törölhet, vagy javíthat ki, amennyiben keresés során hibás pihenőidő információt talál.

| Pihenőidő kezelés       |                    |           | ×   |
|-------------------------|--------------------|-----------|-----|
| -Pihenőidő adat keresés | Cég                | Keres 🞑   |     |
| -ig 2005.03.10.         | Osztály<br>Sorszám | Export    |     |
| ndezés alapja           | Név                | Bezár 🔯 🧭 | í l |
|                         | U%                 |           |     |
|                         | 0%                 |           |     |
|                         |                    |           |     |
|                         |                    |           |     |
|                         |                    |           |     |
|                         |                    |           |     |
|                         |                    |           |     |
|                         |                    |           |     |
|                         |                    |           |     |
|                         |                    |           |     |
|                         |                    |           |     |
|                         |                    |           |     |
|                         |                    |           |     |
|                         |                    |           |     |

- 1) Állítsa be a vizsgálni kívánt időszak kívánt Kezdő (-tól) és Záró (-ig) időpontját.
- 2) Állítsa be az adatok sorbarendezésének szempontját, mely lehet a Cég, az Osztály neve, a dolgozó sorszáma, a dolgozó neve vagy a jelenlét típusa.
- 3) Állitsa be a megjelenítési formátumot.
- 4) Állítsa be a megjelenítés időbeni felbontását, vagyis válasszon az első kezési idő (1<sup>st</sup> Start time), első befejezési idő (1<sup>st</sup> End time), és első kivétel (1<sup>st</sup> Exception) stb., pihenőidőre vonatkozó információk Perc (Munite), vagy Óra (Hour) szintű megjelenítése között.
- Kattintson a Keresés nyomógombra. Amennyiben létezik a keresési paramétereknek megfelelő információ, az az alábbi képernyőnek megfelelően megjelenik a Pihenő idő adatok listájában.

| 🛢 Break Time Ma    | nagement     |                          |         |               |        |          |               | ×                |
|--------------------|--------------|--------------------------|---------|---------------|--------|----------|---------------|------------------|
| -Find Break Time D | Data         |                          |         |               |        |          |               |                  |
| From 2003-         | 09-01        | Compnay                  |         | -<br>-        | Find   |          |               |                  |
| To 2003-           | 09-25        | - Department             |         |               | Euport |          |               |                  |
| Sort by            |              | Employee No.             |         |               | Export |          |               |                  |
| View Minute        | C View I     | Hour                     |         | -             | Close  | 8        |               |                  |
|                    |              |                          |         | 0%            |        |          |               |                  |
|                    |              |                          |         | 0%            |        |          |               |                  |
|                    |              |                          | Break T | ime Data List |        |          |               |                  |
| Work Date          | Employee No. | Name                     | Company | Department    | Title  | Card No. | Work Schedule | 1 st Start Tim 🔺 |
| 2003-09-01         | 006          | Barnes, Donald Lee       | United  |               |        | 00922105 | 001           | 10:45:97         |
| 2003-09-01         | 007          | Bell, Clarence Alexander | United  |               |        | 00922106 | 001           | 10:45:97         |
| 2003-09-01         | 008          | Bernard, Rita A.         | United  |               |        | 00922107 | 001           | 10:45:97         |
| 2003-09-01         | 009          | Black, Gary              | United  |               |        | 00922108 | 001           | 10:45:97         |
| 2003-09-01         | 010          | Blase, John A            | United  |               |        | 00922109 | 001           | 10:45:97         |
| 2003-09-01         | 011          | Bowens, Terry J.         | United  |               |        | 00922110 | 001           | 10:45:97         |
| 2003-09-01         | 012          | Bozeman, Eric W          | United  |               |        | 00922111 | 001           | 10:45:97         |
| 2003-09-01         | 013          | Bradshaw, Craig L        | United  |               |        | 00922112 | 001           | 10:45:97         |
| 2003-09-01         | 005          | Barnard, Troy            | United  |               |        | 00922104 | 001           | 10:45:97         |
| 2003-09-01         | 004          | Baker,Bernard            | United  |               |        | 00922103 | 001           | 10:45:97         |
| 2003-09-02         | 012          | Bozeman, Eric W          | United  |               |        | 00922111 | 001           | 10:45:97         |
| 2003-09-02         | 013          | Bradshaw, Craig L        | United  |               |        | 00922112 | 001           | 10:45:97         |
| 2003-09-02         | 011          | Bowens, Terry J.         | United  |               |        | 00922110 | 001           | 10:45:97         |
| 2003-09-02         | 010          | Blase, John A            | United  |               |        | 00922109 | 001           | 10:45:97         |
| 2003-09-02         | 009          | Black, Gary              | United  |               |        | 00922108 | 001           | 10:45:97         |
| 2003-09-02         | 007          | Bell, Clarence Alexander | United  |               |        | 00922106 | 001           | 10:45:97         |
| 2003-09-02         | 006          | Barnes, Donald Lee       | United  |               |        | 00922105 | 001           | 10:45:97         |
| 2003-09-02         | 004          | Baker,Bernard            | United  |               |        | 00922103 | 001           | 10:45:97         |
| 2003-09-02         | 005          | Barnard, Troy            | United  |               |        | 00922104 | 001           | 10:45:97         |
| 2003-09-02         | 008          | Bernard, Rita A.         | United  |               |        | 00922107 | 001           | 10:45:97         |
| 2003-09-03         | 010          | Blase, John A            | United  |               |        | 00922109 | 001           | 10:45:97         |
|                    |              |                          |         |               |        |          |               | •                |

#### Hibás pihenőidő adatok korrigálása

A rögzített adatok lekérdezése során megjelenő listában jól ellenőrizhetők a pihenőidők kezdési és zárási adatai. Amennyiben nyilvánvaló hibára bukkan a listában, lehetőség van azonnali korrekcióra. Kettős kattintással jelölje ki a lista módosítani kívánt adatsorát.

|     | Break Time Ma                                                                                                    | inagement                                                                                                    |                                                                                                    |                                                                                                    |                |        |                                                                                                    |                                                                                                    | ×                                                                                                    |
|-----|----------------------------------------------------------------------------------------------------|----------------------------------------------------------------------------------------------------|----------------------------------------------------------------------------------------------------|----------------------------------------------------------------------------------------------------|----------------|--------|----------------------------------------------------------------------------------------------------|----------------------------------------------------------------------------------------------------|----------------------------------------------------------------------------------------------------|
| Fit | nd Break Time I                                                                                                    | Data                                                                                                    |                                                                                                    |                                                                                                    |                |        |                                                                                                    |                                                                                                    |                                                                                                    |
|     | From 2003                                                                                                    | -09-01                                                                                                    | Compna                                                                                                    | y                                                                                                    | -<br>-         | Find   |                                                                                                    |                                                                                                    |                                                                                                    |
|     | To  2003                                                                                                    | -09-25                                                                                                    | • Departmen                                                                                                    | · · · · · · · · · · · · · · · · · · ·                                                                                                    |                | Evport |                                                                                                    |                                                                                                    |                                                                                                    |
|     |                                                                                                    |                                                                                                    | Employee No                                                                                                    |                                                                                                    |                | Export |                                                                                                    |                                                                                                    |                                                                                                    |
|     | Sort by J                                                                                                    |                                                                                                    | Nami                                                                                                    | e                                                                                                    |                | Close  |                                                                                                    |                                                                                                    |                                                                                                    |
|     | <ul> <li>View Minute</li> </ul>                                                                                                    | C View I                                                                                                    | Hour                                                                                                    | J                                                                                                    | •              |        |                                                                                                    |                                                                                                    |                                                                                                    |
|     |                                                                                                    |                                                                                                    |                                                                                                    |                                                                                                    | 0%             |        |                                                                                                    | ,<br>                                                                                                    |                                                                                                    |
|     |                                                                                                    |                                                                                                    |                                                                                                    |                                                                                                    | 0%             |        |                                                                                                    |                                                                                                    |                                                                                                    |
| _   |                                                                                                    |                                                                                                    |                                                                                                    | Break                                                                                                    | Time Data List |        |                                                                                                    |                                                                                                    |                                                                                                    |
|     | Work Date                                                                                                    | Employee No.                                                                                                    | Name                                                                                                    | Company                                                                                                    | Department     | Title  | Card No.                                                                                                    | Work Schedule                                                                                                    | 1 st Start Tim                                                                                                    |
| F   | 2003-09-01                                                                                                    | 006                                                                                                    | Barnes, Donald Lee                                                                                                    | United                                                                                                    |                |        | 00922105                                                                                                    | 001                                                                                                    | 10:45:97                                                                                                    |
|     | 2003-09-01                                                                                                    | 007                                                                                                    | Bell, Clarence Alexander                                                                                                    | United                                                                                                    |                |        | 00922106                                                                                                    | 001                                                                                                    | 10:45:97                                                                                                    |
|     | 2003-09-01                                                                                                    | 000                                                                                                    | Bernard, Rita A.                                                                                                    | United                                                                                                    |                |        | 00922107                                                                                                    | 001                                                                                                    | 10:45:97                                                                                                    |
|     | 2003-09-01                                                                                                    | 009                                                                                                    | Black, Gary                                                                                                    | United                                                                                                    |                |        | 00922108                                                                                                    | 001                                                                                                    | 10:45:97                                                                                                    |
|     | 2003-09-01                                                                                                    | 010                                                                                                    | Blase, John A                                                                                                    | United                                                                                                    |                |        | 00922109                                                                                                    | 001                                                                                                    | 10:45:97                                                                                                    |
|     |                                                                                                    |                                                                                                    |                                                                                                    |                                                                                                    |                |        |                                                                                                    |                                                                                                    |                                                                                                    |
|     | 2003-09-01                                                                                                    | 011                                                                                                    | Bowens, Terry J.                                                                                                    | United                                                                                                    |                |        | 00022110                                                                                                    | 004                                                                                                    | 40-46-07                                                                                                    |
| -   | 2003-09-01<br>2003-09-01                                                                                                    | 011<br>012                                                                                                    | Bowens, Terry J.<br>Bozeman, Eric W                                                                                                    | United<br>United                                                                                                    |                | _      | 00022110                                                                                                    |                                                                                                    | 40-46-07                                                                                                    |
| _   | 2003-09-01<br>2003-09-01<br>2003-09-01                                                                                                    | 011<br>012<br>013                                                                                                   | Bowens, Terry J.<br>Bozeman, Eric W<br>Bradshaw, Craig L                                                                                                    | United<br>United<br>United                                                                                                    |                | -      | Kettős                                                                                                    | kattintás a                                                                                                    | a hibás s                                                                                                    |
|     | 2003-09-01<br>2003-09-01<br>2003-09-01<br>2003-09-01                                                                                                    | 011<br>012<br>013<br>005                                                                                            | Bowens, Terry J.<br>Bozeman, Eric W<br>Bradshaw, Craig L<br>Barnard, Troy                                                                                                    | United<br>United<br>United<br>United                                                                                                    |                |        | Kettős                                                                                                    | kattintás a                                                                                                    | a hibás s                                                                                                    |
|     | 2003-09-01<br>2003-09-01<br>2003-09-01<br>2003-09-01<br>2003-09-01                                                                                                    | 011<br>012<br>013<br>005<br>004                                                                                     | Bowens, Terry J.<br>Bozeman, Eric W<br>Bradshaw, Craig L<br>Barnard, Troy<br>Baker,Bernard                                                                                                    | United<br>United<br>United<br>United<br>United                                                                                                    |                |        | Kettős<br>00922104<br>00922103                                                                                                    | kattintás a                                                                                                    | 10:45:97<br>a hibás s<br>10:45:97                                                                                                    |
|     | 2003-09-01<br>2003-09-01<br>2003-09-01<br>2003-09-01<br>2003-09-01<br>2003-09-02                                                                                                   | 011<br>012<br>013<br>005<br>004<br>012                                                                              | Bowens, Terry J.<br>Bozeman, Eric W<br>Bradshaw, Craig L<br>Bamard, Troy<br>Baker,Bernard<br>Bozeman, Eric W                                                                                                    | United<br>United<br>United<br>United<br>United<br>United                                                                                                    |                |        | 00932110<br>Kettős<br>00922104<br>00922103<br>00922111                                                                                                    | kattintás a                                                                                                    | 10:45:97<br>a hibás s<br>10:45:97<br>10:45:97<br>10:45:97                                                                                                    |
|     | 2003-09-01<br>2003-09-01<br>2003-09-01<br>2003-09-01<br>2003-09-01<br>2003-09-02<br>2003-09-02                                                                                     | 011<br>012<br>013<br>005<br>004<br>012<br>013                                                                       | Bowens, Teny J.<br>Bozeman, Eric W<br>Bradshaw, Craig L<br>Bamard, Troy<br>Baker, Bernard<br>Bozeman, Eric W<br>Bradshaw, Craig L                                                                                                    | United<br>United<br>United<br>United<br>United<br>United<br>United                                                                                                    |                |        | 00022110<br>Kettős<br>00922104<br>00922103<br>00922111<br>00922112                                                                                                    | 6 kattintás a                                                                                                    | 10:45:97<br>10:45:97<br>10:45:97<br>10:45:97<br>10:45:97                                                                                                    |
|     | 2003-09-01<br>2003-09-01<br>2003-09-01<br>2003-09-01<br>2003-09-01<br>2003-09-02<br>2003-09-02<br>2003-09-02                                                                       | 011<br>012<br>013<br>005<br>004<br>012<br>013<br>011                                                                | Bowens, Terry J.<br>Bozeman, Eric W<br>Bradshaw, Craig L<br>Barnard, Troy<br>Baker,Bernard<br>Bozeman, Eric W<br>Bradshaw, Craig L<br>Bowens, Terry J.                                                                                                    | United<br>United<br>United<br>United<br>United<br>United<br>United<br>United                                                                                           |                |        | 00022110<br>Kettős<br>00922103<br>00922111<br>00922112<br>00922110                                                                                                    | 601<br>601<br>001<br>001<br>001<br>001<br>001                                                                                                    | 10:45:97<br>a hibás s<br>10:45:97<br>10:45:97<br>10:45:97<br>10:45:97<br>10:45:97                                                                                                |
|     | 2003-09-01<br>2003-09-01<br>2003-09-01<br>2003-09-01<br>2003-09-02<br>2003-09-02<br>2003-09-02<br>2003-09-02                                                                       | 011<br>012<br>013<br>005<br>004<br>012<br>013<br>011<br>010                                                         | Bowens, Terry J.<br>Bozeman, Eric W<br>Bradshaw, Craig L<br>Barnard, Troy<br>Baker, Bernard<br>Bozeman, Eric W<br>Bradshaw, Craig L<br>Bowens, Terry J.<br>Blase, John A                                                                                                    | United<br>United<br>United<br>United<br>United<br>United<br>United<br>United<br>United                                                                                 |                |        | 00922104<br>00922103<br>00922110<br>00922112<br>00922110<br>00922110<br>00922109                                                                                                  | oot         oot           oot         oot           oot         oot           oot         oot           oot         oot           oot         oot           oot         oot           oot         oot           oot         oot           oot         oot           oot         oot           oot         oot           oot         oot           oot         oot | 10:45:97<br>10:45:97<br>10:45:97<br>10:45:97<br>10:45:97<br>10:45:97<br>10:45:97                                                                                                 |
|     | 2003-09-01<br>2003-09-01<br>2003-09-01<br>2003-09-01<br>2003-09-02<br>2003-09-02<br>2003-09-02<br>2003-09-02<br>2003-09-02<br>2003-09-02                                           | 011<br>012<br>013<br>005<br>004<br>012<br>013<br>013<br>011<br>010<br>009                                           | Bowens, Terry J.<br>Bozeman, Eric W<br>Bradshaw, Craig L<br>Bamard, Troy<br>Baker, Bernard<br>Bozeman, Eric W<br>Bradshaw, Craig L<br>Bowens, Terry J.<br>Blase, John A<br>Bilack, Gary                                                                                                    | United<br>United<br>United<br>United<br>United<br>United<br>United<br>United<br>United<br>United                                                                       |                |        | 00023110<br>Kettős<br>00922103<br>00922111<br>00922112<br>00922110<br>00922109<br>00922108                                                                                        | 6 kattintás a<br>001<br>001<br>001<br>001<br>001<br>001<br>001<br>001                                                                                                    | 10:45:97<br>10:45:97<br>10:45:97<br>10:45:97<br>10:45:97<br>10:45:97<br>10:45:97<br>10:45:97                                                                                     |
|     | 2003-09-01<br>2003-09-01<br>2003-09-01<br>2003-09-01<br>2003-09-02<br>2003-09-02<br>2003-09-02<br>2003-09-02<br>2003-09-02<br>2003-09-02                                           | 011<br>012<br>013<br>005<br>004<br>012<br>013<br>011<br>010<br>009<br>007                                           | Bowens, Tenry J.<br>Bozeman, Eric W<br>Bradshaw, Craig L<br>Bamard, Troy<br>Baker, Bernard<br>Bozeman, Eric W<br>Bradshaw, Craig L<br>Bradshaw, Craig L<br>Bradshaw, Craig L<br>Bradshaw, Craig L<br>Blase, John A<br>Black, Gaay<br>Bill, Clarence Alexander                                              | United<br>United<br>United<br>United<br>United<br>United<br>United<br>United<br>United<br>United<br>United<br>United                                                   |                |        | 00022103<br>00922103<br>00922103<br>00922111<br>00922112<br>00922110<br>00922109<br>00922109<br>00922106                                                                          | 6 kattintás a<br>001<br>001<br>001<br>001<br>001<br>001<br>001<br>00                                                                                                    | 10:45:97<br>10:45:97<br>10:45:97<br>10:45:97<br>10:45:97<br>10:45:97<br>10:45:97<br>10:45:97<br>10:45:97                                                                         |
|     | 2003-09-01<br>2003-09-01<br>2003-09-01<br>2003-09-01<br>2003-09-01<br>2003-09-02<br>2003-09-02<br>2003-09-02<br>2003-09-02<br>2003-09-02<br>2003-09-02                             | 011<br>012<br>013<br>005<br>004<br>012<br>013<br>011<br>010<br>009<br>007<br>006                                    | Bowens, Tenry J.<br>Bozeman, Eric W<br>Bradshaw, Craig L<br>Bamard, Troy<br>Baker, Bernard<br>Bozeman, Eric W<br>Bradshaw, Craig L<br>Bowens, Tenry J.<br>Blase, John A<br>Blase, John A<br>Blase, John A<br>Blase, Cary<br>Bell, Clarence Alexander<br>Bames, Donald Lee                                  | United<br>United<br>United<br>United<br>United<br>United<br>United<br>United<br>United<br>United<br>United<br>United<br>United                                         |                |        | 00922104<br>00922103<br>00922111<br>00922112<br>00922110<br>00922109<br>00922108<br>00922106<br>00922105                                                                          | oot           b         kattintás a           001         001           001         001           001         001           001         001           001         001           001         001           001         001           001         001           001         001                                                                                     | 10.45.97<br>10.45.97<br>10.45.97<br>10.45.97<br>10.45.97<br>10.45.97<br>10.45.97<br>10.45.97<br>10.45.97<br>10.45.97<br>10.45.97<br>10.45.97<br>10.45.97                         |
|     | 2003-09-01<br>2003-09-01<br>2003-09-01<br>2003-09-01<br>2003-09-02<br>2003-09-02<br>2003-09-02<br>2003-09-02<br>2003-09-02<br>2003-09-02<br>2003-09-02                             | 011<br>012<br>013<br>005<br>004<br>012<br>013<br>011<br>010<br>009<br>007<br>006<br>004                             | Bowens, Tenry J.<br>Bozeman, Eric W<br>Bradshaw, Craig L<br>Bamard, Troy<br>Baker,Bemard<br>Bozeman, Eric W<br>Bradshaw, Craig L<br>Bowens, Tenry J.<br>Blase, John A<br>Bilack, Oany<br>Bell, Clarence Alexander<br>Barnes, Donald Lee<br>Baker,Bemard                                                    | United<br>United<br>United<br>United<br>United<br>United<br>United<br>United<br>United<br>United<br>United<br>United<br>United                                         |                |        | 00923110           Kettős           00922103           00922111           00922110           00922109           00922109           00922106           00922105           00922103 | ont           Kattintás a           001           001           001           001           001           001           001           001           001           001           001           001           001           001           001           001           001           001           001                                                               | 10.45.97<br>10.45.97<br>10.45.97<br>10.45.97<br>10.45.97<br>10.45.97<br>10.45.97<br>10.45.97<br>10.45.97<br>10.45.97<br>10.45.97<br>10.45.97                                     |
|     | 2003-09-01<br>2003-09-01<br>2003-09-01<br>2003-09-01<br>2003-09-02<br>2003-09-02<br>2003-09-02<br>2003-09-02<br>2003-09-02<br>2003-09-02<br>2003-09-02                             | 011<br>012<br>013<br>005<br>004<br>012<br>013<br>011<br>010<br>009<br>007<br>006<br>004<br>005                      | Bowens, Tenry J.<br>Bozeman, Eric W<br>Bradshaw, Craig L<br>Bamard, Troy<br>Baker,Bernard<br>Bozeman, Eric W<br>Bradshaw, Craig L<br>Bradshaw, Craig L<br>Bradshaw, Craig L<br>Bradshaw, Craig L<br>Biase, John A<br>Biase, John A<br>Biase, John A<br>Biase, Jonald Lee<br>Baker, Bernard<br>Bamard, Troy | United<br>United<br>United<br>United<br>United<br>United<br>United<br>United<br>United<br>United<br>United<br>United<br>United<br>United<br>United                     |                |        | 00922104<br>Kettős<br>00922103<br>00922111<br>00922112<br>00922109<br>00922109<br>00922109<br>00922106<br>00922105<br>00922103<br>00922103                                        | 001                                                                                                    | 10.45.97<br>10.45.97<br>10.45.97<br>10.45.97<br>10.45.97<br>10.45.97<br>10.45.97<br>10.45.97<br>10.45.97<br>10.45.97<br>10.45.97<br>10.45.97<br>10.45.97                         |
|     | 2003-09-01<br>2003-09-01<br>2003-09-01<br>2003-09-01<br>2003-09-02<br>2003-09-02<br>2003-09-02<br>2003-09-02<br>2003-09-02<br>2003-09-02<br>2003-09-02<br>2003-09-02<br>2003-09-02 | 011<br>012<br>013<br>005<br>004<br>012<br>013<br>011<br>010<br>009<br>007<br>006<br>007<br>006<br>004<br>005<br>008 | Bowens, Tenry J.<br>Bozeman, Eric W<br>Bradshaw, Craig L<br>Barnard, Troy<br>Baker,Bernard<br>Bozeman, Eric W<br>Bradshaw, Craig L<br>Bowens, Tenry J.<br>Black, Gary<br>Bellz, Clarence Alexander<br>Barnes, Donald Lee<br>Baker,Bernard<br>Barnard, Troy<br>Bernard, Rita A.                             | United<br>United<br>United<br>United<br>United<br>United<br>United<br>United<br>United<br>United<br>United<br>United<br>United<br>United<br>United<br>United<br>United |                |        | 00923110<br>Kettős<br>00922103<br>00922103<br>00922110<br>00922110<br>00922109<br>00922109<br>00922106<br>00922106<br>00922105<br>00922104<br>00922104                            | 001           Kattintás :           001           001           001           001           001           001           001           001           001           001           001           001           001           001           001           001           001           001           001           001           001           001                     | 10.45.97<br>10.45.97<br>10.45.97<br>10.45.97<br>10.45.97<br>10.45.97<br>10.45.97<br>10.45.97<br>10.45.97<br>10.45.97<br>10.45.97<br>10.45.97<br>10.45.97<br>10.45.97<br>10.45.97 |

1) A kettős kattintás uután az alábbi képernyő jelenik meg.

| 🚳 Mo | dify Break Time      |              |          |                    |     | X |
|------|----------------------|--------------|----------|--------------------|-----|---|
| Save | Clos                 | se 🔝         |          |                    |     |   |
|      | Entry Date           | 2003-11-05   | ~        |                    |     |   |
|      | Employee No.         | 0001         |          |                    |     |   |
|      | Name                 | Kim Sung Soo |          |                    |     |   |
|      | 1st Break Start Time | AM 09:49:58  | ÷        |                    |     |   |
|      | 1st Breatk End Time  | PM 03:12:29  | ÷        | 1st Exception Time | 251 |   |
|      | 2nd Break Start Time | PM 03:12:29  | <u>.</u> |                    |     |   |
|      | 2nd Break End Time   | PM 03:12:29  | ÷        | 2nd Exception Time | 180 |   |
|      | 3rd Break Start Time | PM 03:12:29  | •        |                    |     |   |
|      | 3rd Break End Time   | PM 03:12:29  | ÷        | 3rd Exception Time | 0   |   |
|      | 4th Break Start Time | PM 03:12:29  | •        |                    |     |   |
|      | 4th Break End Time   | PM 03:12:29  | ÷        | 4th Exception Time | 0   |   |
|      | 5th Break Start Time | PM 03:12:29  | ÷        |                    |     |   |
|      | 5th Break End Time   | PM 03:12:29  | ÷        | 5th Exception Time | 0   |   |

- 2) Az első pihenőidő kezdete (1<sup>st</sup> Break Start Time), az első pihenőidő vége (1<sup>st</sup> Break End Time), az első kivétel időtartama (1<sup>st</sup> Exception Time), a második pihenőidő kezdete (2<sup>nd</sup> Break Start Time), a második pihenőidő vége (2<sup>nd</sup> Break End Time), a második kivétel időtartama (2<sup>nd</sup> Exception Time), a harmadik pihenőidő kezdete (3<sup>rd</sup> Break Start Time), a harmadik pihenőidő vége (3<sup>rd</sup> Break End Time), a harmadik kivétel időtartama (3<sup>rd</sup> Exception Time), a negyedik pihenőidő kezdete (4<sup>th</sup> Break Start Time), a negyedik pihenőidő vége (4<sup>th</sup> Break End Time), a negyedik kivétel időtartama (4<sup>th</sup> Exception Time) az ötödik pihenőidő kezdete (5<sup>th</sup> Break Start Time), az ötödik pihenőidő vége (5<sup>th</sup> Break End Time), és az ötödik kivétel időtartama (5<sup>th</sup> Exception Time) szabadon módosítható.
- Ha végzett a szükséges változtatásokkal, a Mentés gombra kattintva mentheti el az új beállításokat.
- 4) A Bezár gomb lenyomásával lépjen ki a beállítási képernyőből.
- Exportálás (Export)

Az Exportálás művelettel az adatbázisban tárolt Munkaidő adatokat szöveges (TXT) vagy Excel (XLS) formátumban jeleníthetjük meg, más szoftverrel, vagy adatbázis kezelő rendszerben történő feldolgozás céljából.

| m        | Break Time Ma                   | anagement    |                          |         |                |        |          |               | ×                |
|----------|---------------------------------|--------------|--------------------------|---------|----------------|--------|----------|---------------|------------------|
| Fi       | nd Break Time                   | Data         |                          |         |                |        |          |               |                  |
|          | From 2003                       | -09-01       | Compnar                  | /       | <u> </u>       | Find   |          |               |                  |
|          | 10 2003                         | -09-25       | • Deparation             | ·       |                | Export | (P)      |               |                  |
|          | Sort by                         |              | Employee No              | .       |                | Export |          |               |                  |
|          | <ul> <li>View Minute</li> </ul> | C View       | Hour                     | ĺ       | •              | Close  | X        |               |                  |
|          |                                 |              |                          |         | 0%             |        |          |               |                  |
| <u> </u> |                                 |              |                          |         | 0%             |        |          |               |                  |
|          |                                 |              |                          | Break   | Time Data List |        |          |               |                  |
|          | Work Date                       | Employee No. | Name                     | Company | Denartment     | Title  | Card No. | Work Schedule | 1 et Start Tim * |
| -        | 2003-09-01                      | 006          | Barnes Donald Lee        | Linited | Deparament     | Thie   | 00922105 | 001           | 10:45:97         |
| Ľ        | 2003-03-01                      | 007          | Bell, Clarence Alexander | United  |                |        | 00022105 | 001           | 10:45:07         |
| -        | 2003-03-01                      | 007          | Bornard Bits &           | United  |                |        | 00922100 | 001           | 10:45:07         |
|          | 2003-03-01                      | 000          | Block Con                | United  |                |        | 00922107 | 001           | 10:45:07         |
| -        | 2003-09-01                      | 009          | Diace, John 4            | United  |                |        | 00922108 | 001           | 10:45:07         |
| -        | 2003-09-01                      | 010          | Blase, John A            | United  |                |        | 00922109 | 001           | 10.43.97         |
| -        | 2003-09-01                      | 010          | Boweris, Terry J.        | United  |                |        | 00922110 | 001           | 10:45:97         |
| -        | 2003-09-01                      | 012          | Bozeman, Enc W           | United  |                |        | 00922111 | 001           | 10.45.97         |
| -        | 2003-09-01                      | 013          | Bradshaw, Craig L        | United  |                |        | 00922112 | 001           | 10:45:97         |
| -        | 2003-09-01                      | 005          | Barnard, Troy            | United  |                |        | 00922104 | 001           | 10:45:97         |
| -        | 2003-09-01                      | 004          | Baker,Bernard            | United  |                |        | 00922103 | 001           | 10:45:97         |
|          | 2003-09-02                      | 012          | Bozeman, Eric W          | United  |                |        | 00922111 | 001           | 10:45:97         |
|          | 2003-09-02                      | 013          | Bradshaw, Craig L        | United  |                |        | 00922112 | 001           | 10:45:97         |
|          | 2003-09-02                      | 011          | Bowens, Terry J.         | United  |                |        | 00922110 | 001           | 10:45:97         |
|          | 2003-09-02                      | 010          | Blase, John A            | United  |                |        | 00922109 | 001           | 10:45:97         |
|          | 2003-09-02                      | 009          | Black, Gary              | United  |                |        | 00922108 | 001           | 10:45:97         |
|          | 2003-09-02                      | 007          | Bell, Clarence Alexander | United  |                |        | 00922106 | 001           | 10:45:97         |
|          | 2003-09-02                      | 006          | Barnes, Donald Lee       | United  |                |        | 00922105 | 001           | 10:45:97         |
|          | 2003-09-02                      | 004          | Baker,Bernard            | United  |                |        | 00922103 | 001           | 10:45:97         |
|          | 2003-09-02                      | 005          | Barnard, Troy            | United  |                |        | 00922104 | 001           | 10:45:97         |
|          | 2003-09-02                      | 008          | Bernard, Rita A.         | United  |                |        | 00922107 | 001           | 10:45:97         |
|          | 2003-09-03                      | 010          | Blase, John A            | United  |                |        | 00922109 | 001           | 10:45:97         |
|          |                                 |              |                          |         |                |        |          |               | •                |

- 1) Adja meg a Keresési feltételeket.
- 2) Az Export gomb lenyomását követően az alábbi képernyő jelenik meg.

| Mentés máskéi                             | nt           |                    |   |          | ? 🔀    |
|-------------------------------------------|--------------|--------------------|---|----------|--------|
| Hely:                                     | 🗀 Manual     |                    | • | + 🗈 💣 📰- |        |
| Legutóbbi<br>dokumentumok<br>Dokumentumok |              |                    |   |          |        |
| <b>(</b>                                  | Fáilnév      |                    |   | <b>_</b> | Mentés |
| Hálózati helyek                           | Fájl típusa: | Excel Files(*.xls) |   | •        | Mégse  |

- Adja meg a fájl kívánt nevét, mentési helyét és formátumát (szöveges, vagy Excel formátum).
- 4) Kattintson a Mentés nyomógombra a fájl mentéséhez.

Szöveges fájlba történő exportálás esetén az alábbi képernyő jelenik meg.

| // 2.txt - 해도장                                                                                                    | _ # × |
|----------------------------------------------------------------------------------------------------|-------|
|                                                                                                    |       |
| 2002-01-23:00055:10i5:10i5:10i5:10i5:0000000000000                                                                                                    | A 240 |
| 2002-01-24:00055:14:15:14:15:14:15:000-001-02:15:00070:01:2002-01-24:::2002-01-24:::2002-01-24:::2002-01-24:::2002-01-24:::2002-01-24::::2002-01-24::::2002-01-24:::::2002-01-24:::::::::::::::::::::::::::::::              | A裡    |
| 2002-01-25:10055;1015;1015;Company;Rab Center:Fonlace:25500070:01:01:202-01-25::2002-01-25:::0:0:0:0:0:0:0:0:0:0:0:0:0:0:0:0                                                                                                 |       |
| 2002-01-26-00055-1 uis-1 uis Company-925 Conter-Fonloyee-2550070-01+7002-01-26                                                                                                    | _     |
| 2002-01-28-00055-1012-1012 Company RED Conter Employee 25500020-01-28-01-28                                                                                                    | _     |
| 2002-01-20:0005510152110521015 Company Hub Genter: Find the 2550000 01:01:2002-01-20:                                                                                                    | _     |
| 2002-01-20:00055:1015:1055:000000000000000000000                                                                                                    | _     |
| 2002-01-31:00055:10i55:10i55:10i55:10i55:10i5:00000:01:01:2002-01-31:::2002-01-31:::0:0:0:0:0:0:0:0:0:0:0:0:0:0:0:0                                                                                                    | _     |
| 2002-02-01:00055: uis: Luis: Company: 820 Center: Fmlowee: 25500070:01: 2002-02-01:2002-02-02-01                                                                                                    | _     |
| 2002-02-02:00055: utic: Luis Company RAD Conter: Employee: 25500070:01: 2002-02-02:: 2002-02-02:: 2:002-02-02:: 0:0:0:03:0bsonce: Ealse:                                                                                     |       |
| 2007-02-04:10055:11415:11415:1045.000au:820 Center:Enluee:25500070:01:2007-02-04::2007-07-04:::0:0:0:0:03:050ence:Ealee::                                                                                                    |       |
| 2002-02-05:00055:Luis:Luis Company:88D Center:Employee:25500070:01:2002-02-05::2002-02-05::0:0:0:03:0bsence:False::                                                                                                    | _     |
| 2002-02-06:00055:1015:105 ConcertEnclouve:25500070:01:2002-02-06::2002-02-06::2002-02-06::2002-02-06::2002-02-06::2002-02-06::2002-02-06::2002-02-06::2002-02-02-06::2002-02-02-06::2002-02-02-02-02-02-02-02-02-02-02-02-02 |       |
| 2007-07-07:00055:10i5:10i5:0000000:080 Center:Fonlowe:25500070:01:2007-07-07::2007-07-07::0.0:0:0:0:0:0:05:00000::False::                                                                                                    |       |
| 2002-02-08:00055:Luis:Luis Company:860 Center:Employee:25500070:01:2002-02-08::2002-02-08::0:0:0:03:0550:02:03:0550:02:02:02:02:02:02:02:02:02:02:02:02:02                                                                   | _     |
| 2002-02-09:00055:Luis:Luis Company:R&D Center:Employee:25500070:01:2002-02-09::2002-02-09::00:0:0:0:0:0:0:0:03:Absence:False::                                                                                               | _     |
| 2002-02-11:00055:Luis:Luis Company:880 Center:Employee:25500070:01:2002-02-11::2002-02-11:::8:0:0:0:03:0bsence::False::                                                                                                    |       |
| 2002-02-12:00055: uis:Luis Conpanu:880 Center:Employee:25500070:01:2002-02-12::2002-02-12::8:0:0:03:0bsence::False::                                                                                                    |       |
| 2002-02-13:00055:Luis:Luis Company:88D Center:Employee:25500070:01:2002-02-13::2002-02-13::0.0:0:0:0:0:0:0:0:0:0:0:0:0:0:0:0                                                                                                 |       |
| 2002-02-14:00055:Luis:Luis Company:R6D Center:Employee:25500070:01::2002-02-14::2002-02-14::0:0:0:0:03:0bsence::False::                                                                                                    |       |
| 2002-02-15:00055:Luis:Luis Company:820 Center:Employee:25500070:01:2002-02-15::2002-02-15::8:0:0:0:03:0bsence::False::                                                                                                    |       |
| 2002-02-16:00055:Luis:Luis Company:R&D Center:Employee:25500070:01:2002-02-16::2002-02-16::0:0:0:0:0:0:0:0:0:0:0:0:0:0:0:0:                                                                                                  |       |
| 2002-02-18:00055:Luis:Luis Conpany:R&D Center:Engloyee:25500070:01:2002-02-18::2002-02-18::8:0:0:0:03:0bsence::False::                                                                                                    |       |
| 2002-02-19:00055: uis:Luis Company:820 Center:Employee:25500070:01:2002-02-19::2002-02-10::8:0:0:03:0550:00:00:00:00:00:00:00:00:00:00:00:0                                                                                  |       |
| 2002-02-20:00055:Luis:Luis:Company:R&D Center:Employee:25500070:01::2002-02-20::2002-02-20::0:0:0:0                                                                                                    |       |
| 2002-02-21:00055:Luis:Luis Company:R&D Center:Employee:25500070:01::2002-02-21:::2002-02-21:::8:0:0:0:03:0bsence::False::                                                                                                    |       |
| 2002-02-22:00055:Luis:Luis Company:R&D Center:Employee:25500070:01::2002-02-22:::2002-02-22:::0:0:0:0                                                                                                    |       |
| 2002-02-23:00055:Luis:Luis Company:R&D Center:Employee:25500070:01::2002-02-23:::2002-02-23:::0:0:0:0:0:0:0:0:0:Absence::False::                                                                                             |       |
| 2002-02-25:00055:Luis:Luis Company:R&D Center:Employee:25500070:01::2002-02-25:::2002-02-25::0:0:0:0:0:0:0:0:0:0:0:0:0:0:0:0                                                                                                 |       |
| 2002-02-26:00055:Luis:Luis Company:R&D Center:Employee:25500070:01::2002-02-26:::2002-02-26:::0:0:0:0:0:0:0:0:Absence::False::                                                                                               |       |
| 2002-02-27:00055:Luis:Luis Company:R&D Center:Employee:25500070:01::2002-02-27:::2002-02-27:::0:0:0:0:0:0:0:03:Absence::False::                                                                                              |       |
| 2002-02-28:00055:Luis:Luis Company:R&D Center:Employee:25500070:01::2002-02-28:::2002-02-28::0:0:0:0:0:0:0:0:0:0:0:0:0:0:0:0                                                                                                 |       |
| 2002-03-01:00055:Luis:Luis Company:R&D Center:Employee:25500070:01::2002-03-01:::2002-03-01:::0:0:0:0:0:0:0:Absence::False::                                                                                                 |       |
| 2002-03-02:00055:Luis:Luis Company:R&D Center:Employee:25500070:01::2002-03-02:::2002-03-02:::0:0:0:0:0:0:03:Absence::False::                                                                                                |       |
| 2002-03-04:00055;Luis;Luis;Company;R&D Center;Employee:25500070;01:;2002-03-04:;2002-03-04:;0:0:0:0:0:0:0:0:0:0:0:False;;                                                                                                    |       |
| 2002-03-05:00055:Luis:Luis Company:R&D Center:Employee:25500070:01::2002-03-05:::2002-03-05:::0:0:0:0:0:0:03:Absence::False::                                                                                                |       |
| 2002-03-06:00055:Luis:Luis Company:R&D Center:Employee:25500070:01::2002-03-06:::2002-03-06:::0:0:0:0:0:0:0:0:0:Absence::False::                                                                                             |       |
| 2002-03-07:00055:Luis:Luis Company:R&D Center:Employee:25500070:01::2002-03-07:::2002-03-07:::0:0:0:0:0:03:Absence::False::                                                                                                  |       |
| 2002-03-08:00055:Luis:Luis Company:R&D Center:Employee:25500070:01::2002-03-08:::2002-03-08:::0:0:0::0:0:03:Absence::False::                                                                                                 |       |
| 2002-03-09:00055:Luis:Luis Company:R&D Center:Employee:25500070:01::2002-03-09:::2002-03-09:::0:0:0:0:0:0:03:Absence::False::                                                                                                |       |
| 2002-03-11:00055:Luis:Luis Company:R&D Center:Employee:25500070:01::2002-03-11:::2002-03-11:::0:0:0:0:0:0:03:Absence::False::                                                                                                |       |
| 2002-03-12:00055:Luis:Luis Company:R&D Center:Employee:25500070:01::2002-03-12:::2002-03-12:::0:0:0:0:0:0:0:0::Absence::False::                                                                                              |       |
| 2002-03-13:00055;Luis;Luis Company;R&D Center;Employee;25500070;01;;2002-03-13;;2002-03-13;;0:0;0;0:0:03;Absence;;False;;                                                                                                    |       |
| 2002-03-14:00055:Luis:Luis Company:R&D Center:Employee:25500070:01::2002-03-14:::2002-03-14:::0:0:0:0:0:0:0:0:0:0:0:0:0:0:0:0                                                                                                | _     |
| 2002-03-15:00055:Luis:Luis:Company:R&D Center:Employee:25500070:01::2002-03-15:::2002-03-15:::0:0:0:0:0:03:Absence::False::                                                                                                  |       |
| 2002-03-16:00055:Luis:Luis:Company:R&D Center:Employee:25500070:01::2002-03-16:::2002-03-16:::0:0:0:0:0:0:0:0:0:0:0:0:0:0:0:0                                                                                                |       |
| 2002-03-18:00055:Luis:Luis Company:R&D Center:Employee:25500070:01::2002-03-18:::2002-03-18:::0:0:0:0:0:0:0:0:0:0:0:0:0:0:0:0                                                                                                |       |
| 2002-03-19:00055:Luis:Luis Company:R&D Center:Employee:25500070:01::2002-03-19:::2002-03-19:::0:0:0:0:0:03:Absence::False::                                                                                                  |       |
|                                                                                                    | *     |
| 4                                                                                                    | •     |

Excel fájlba történő exportálás esetén az alábbi képernyő jelenik meg.

|   |            | NUT PRO  | / M-402/ - 4 | EACO MOR  | 2 9    | ( <u>m</u> ) (m) |            |          |        |     |                |            |           |            | 214      |
|---|------------|----------|--------------|-----------|--------|------------------|------------|----------|--------|-----|----------------|------------|-----------|------------|----------|
|   | A1         | - =      | WORK_DA      | ATE_1     |        |                  |            |          |        |     |                |            |           |            |          |
|   | A          | В        | C            | D         |        | E                | F          | G        | Н      |     | 1              | J          | K         | L          | М        |
|   | WORK_DATE_ | PERSONID | NAME         | COMPANY   | 1 DEP. | ARTME            | TITLENAME  | CARDNO   | TANAME | HOL | <b>IDAYN</b> A | IN_DATE_1  | IN_TIME_1 | IN_LOCATIO | OUT_DATE |
| 5 | 2002-01-23 | 55       | Luis         | Luis Comp | a R&D  | Center           | r Employee | 25500070 |        | 1   |                | 2002-01-23 |           |            | 2002-01  |
| 3 | 2002-01-24 | 55       | Luis         | Luis Comp | a R8D  | Center           | r Employee | 25500070 |        | 1   |                | 2002-01-24 |           |            | 2002-01  |
| 1 | 2002-01-25 | 55       | Luis         | Luis Comp | a R&D  | Center           | r Employee | 25500070 |        | 1   |                | 2002-01-25 |           |            | 2002-01  |
| 5 | 2002-01-26 | 55       | Luis         | Luis Comp | a R&D  | Center           | Employee   | 25500070 |        | 1   |                | 2002-01-26 |           |            | 2002-01  |
| ŝ | 2002-01-28 | 55       | Luis         | Luis Comp | a R8D  | Center           | r Employee | 25500070 |        | 1   |                | 2002-01-28 |           |            | 2002-0   |
| 7 | 2002-01-29 | 55       | Luis         | Luis Comp | a R8D  | Center           | Employee   | 25500070 |        | 1   |                | 2002-01-29 |           |            | 2002-0   |
| } | 2002-01-30 | 55       | Luis         | Luis Comp | a R&D  | Center           | Employee   | 25500070 |        | 1   |                | 2002-01-30 |           |            | 2002-0   |
| ) | 2002-01-31 | 55       | Luis         | Luis Comp | a R&D  | Center           | Employee   | 25500070 |        | 1   |                | 2002-01-31 |           |            | 2002-0   |
| Ô | 2002-02-01 | 55       | Luis         | Luis Comp | a R&D  | Center           | Employee   | 25500070 |        | 1   |                | 2002-02-01 |           |            | 2002-00  |
| 1 | 2002-02-02 | 55       | Luis         | Luis Comp | a R&D  | Center           | Employee   | 25500070 |        | 1   |                | 2002-02-02 |           |            | 2002-0   |
| 2 | 2002-02-04 | 55       | Luis         | Luis Comp | a R8D  | Center           | Employee   | 25500070 |        | 1   |                | 2002-02-04 |           |            | 2002-0   |
| 3 | 2002-02-05 | 55       | Luis         | Luis Comp | a B8D  | Center           | Employee   | 25500070 |        | 1   |                | 2002-02-05 |           |            | 2002-0   |
| 4 | 2002-02-06 | 55       | Luis         | Luis Comp | a R&D  | Center           | Employee   | 25500070 |        | 1   |                | 2002-02-06 |           |            | 2002-0   |
| 5 | 2002-02-07 | 55       | Luis         | Luis Comp | a R&D  | Center           | Employee   | 25500070 |        | 1   |                | 2002-02-07 |           |            | 2002-0   |
| 3 | 2002-02-08 | 55       | Luis         | Luis Comp | a R&D  | Center           | Employee   | 25500070 |        | 1   |                | 2002-02-08 |           |            | 2002-0   |
| 7 | 2002-02-09 | 55       | Luis         | Luis Comp | a R&D  | Center           | Employee   | 25500070 |        | 1   |                | 2002-02-09 |           |            | 2002-0   |
| 3 | 2002-02-11 | 55       | Luis         | Luis Comp | a R&D  | Center           | Employee   | 25500070 |        | 1   |                | 2002-02-11 |           |            | 2002-0   |
| 2 | 2002-02-12 | 55       | Luis         | Luis Comp | a R&D  | Center           | Employee   | 25500070 |        | 1   |                | 2002-02-12 |           |            | 2002-0   |
| 1 | 2002-02-13 | 55       | Luis         | Luis Comp | a B&D  | Center           | Employee   | 25500070 |        | 1   |                | 2002-02-13 |           |            | 2002-0   |
|   | 2002-02-14 | 55       | Luis         | Luis Comp | a R&D  | Center           | Employee   | 25500070 |        | 1   |                | 2002-02-14 |           |            | 2002-0   |
| 5 | 2002-02-15 | 55       | Luis         | Luis Comp | a R&D  | Center           | Employee   | 25500070 |        | 1   |                | 2002-02-15 |           |            | 2002-0   |
| i | 2002-02-16 | 55       | Luis         | Luis Comp | a R&D  | Center           | Employee   | 25500070 |        | 1   |                | 2002-02-16 |           |            | 2002-0   |
|   | 2002-02-18 | 55       | Luis         | Luis Comp | a R&D  | Center           | Employee   | 25500070 |        | 1   |                | 2002-02-18 |           |            | 2002-0   |
|   | 2002-02-19 | 55       | Luis         | Luis Comp | a RAD  | Center           | Employee   | 25500070 |        | 1   |                | 2002-02-19 |           |            | 2002-0   |
|   | 2002-02-20 | 55       | Luis         | Luis Comp | a RAD  | Center           | Employee   | 25500070 |        | 1   |                | 2002-02-20 |           |            | 2002-0   |
| , | 2002-02-21 | 55       | Luie         | Luis Comp | a RAD  | Center           | Employee   | 25500070 |        | 1   |                | 2002-02-21 |           |            | 2002-0   |
| 2 | 2002-02-21 | 55       | Luie         | Luis Comp | a RAD  | Center           | Employee   | 25500070 |        | 1   |                | 2002-02-21 |           |            | 2002-0   |
| 5 | 2002-02-22 | 55       | Luis         | Luis Comp | a R&D  | Center           | Employee   | 25500070 |        |     |                | 2002-02-23 |           |            | 2002-0   |
|   | 2002-02-25 | 55       | Luis         | Luis Comp | aRAD   | Center           | Employee   | 25500070 |        | 1   |                | 2002-02-25 |           |            | 2002-0   |
| 1 | 2002-02-25 | 55       | Luie         | Luis Comp | a R&D  | Center           | Employee   | 25500070 |        | 1   |                | 2002-02-26 |           |            | 2002-0   |
|   | 2002-02-20 | 55       | Luic         | Luis Comp | aRAD   | Center           | Employee   | 25500070 |        | 1   |                | 2002-02-27 |           |            | 2002-0   |
|   | 2002-02-27 | 55       | Luie         | Luis Comp | a PPD  | Center           | Employee   | 25500070 |        |     |                | 2002-02-27 |           |            | 2002-0   |
|   | 2002-02-28 | 55       | Luie         | Luis Comp | a DPD  | Center           | Employee   | 25500070 |        |     |                | 2002-02-20 |           |            | 2002-0   |
|   | 2002-03-01 | 55       | Luie         | Luis Comp | - DeD  | Center           | Employee   | 25500070 |        | -   |                | 2002-03-01 |           |            | 2002-0   |
| 2 | 2002-03-02 | 55       | Luis         | Luis Comp | - DeD  | Center           | Employee   | 25500070 |        |     |                | 2002-03-02 |           |            | 2002-0   |
| 1 | 2002-03-04 | 55       | Luis         | Luis Comp | a NoD  | Center           | Employee   | 25500070 |        |     |                | 2002-03-04 |           |            | 2002-0   |
|   | 2002-03-05 | 55       | Luis         | Luis Comp | anou   | Center           | Employee   | 25500070 |        |     |                | 2002-03-05 |           |            | 2002-0   |
| 3 | 2002-03-06 | 55       | LUIS         | Luis Comp | a HoD  | Center           | r Employee | 20500070 |        |     |                | 2002-03-06 |           |            | 2005-0   |

#### Jelenléti ív (Egyedi/napi)

Az Egyéni/Napi jelenléti ívek alapja a napi jelenlét adatok adatbázisa. A lista tartalmazza a munkakezdés (Start work), munkavégzés befejezése (Finish work), Késés (Late), Csúsztatás (Leave), Hiányzás (Absence) adatokat, és a jelenléti listában talált hibás adatok módosított változatát.

Első lépés

Válassza ki a Jelenlét nyilvántartó-> Napi jelenléti adatok menüpontot, vagy alkalmazza a Shift+F9 gyorsbillentyű kombinációt.

Keresés és Nyomtatás

Adja meg a kívánt adatok leválogatásához szükséges keresési feltételeket. A képernyő felső részében a már korábban ismertetett módon állíthat be sokoldalú keresési paramétereket a megfelelő adatok leválogatásához. A képernyő alsó részén a keresési feltételeknek megfelelő adatok listája – ha van ilyen adat – jelenik meg.

| Jelenlét nyilvántartási jelentés                                                                                                    |                                     |                  |                                                         | X                  |
|----------------------------------------------------------------------------------------------------|-------------------------------------|------------------|---------------------------------------------------------|--------------------|
| - Veresési feltétel<br>Jelenlét nyilvántartás jelentés<br>☞ Egyéni jelenléti ív<br>♡ Napi jelenléti ív                                                                                                    | -tól 2005,03.10.<br>-ig 2005.03.10. | ▼<br>▼<br>C Órák | Cég<br>Osztály<br>Dolgozó sorszáma<br>Név<br>Munkatírus | Előnézet           |
| Image: Sint         Image: Sint         Imad | I N V                               | € Back €         | Forward Export to Excel Export to                       | HTML Export to PDF |
|                                                                                                    |                                     |                  |                                                         |                    |

1) Válassza ki a kívánt jelenléti lista típusát – Egyéni/Napi jelenlét nyilvántartási jelentés.

Egyedi jelenlét nyilvántartási lista a lekérdezési feltételekben meghatározott időablak és keresési feltételek alapján generálódik a napi jelenlét adatok felhasználásával.

A Napi jelenlét adatok listája lekérdezési feltételeket nem vesz figyelembe, csak egy adott időablak kezdő és záródátuma között rögzített jelenlét nyilvántartási adatait listázza a napi jelenlét adatok felhasználásával.

- 2) Adja meg a kívánt keresési feltételeket.
- 3) Kattintson a nyomtatás (Print) nyomógombra. Ha a rendszerben vannak a keresési feltételeknek megfelelő adatok, a képernyő alsó részén megjelenő lista megmutatja, hogyan fog kinézni a lista nyomtatásban, amint az az alábbi ábrán is látható.

| ce Report(Individual / D                  | aily)                                                                                                    |                                                                                                    |                                                                                                    |                                                                                                    |                                                                                                    |                                                                                                    |                                                                                                    | ×                            |
|-------------------------------------------|----------------------------------------------------------------------------------------------------|----------------------------------------------------------------------------------------------------|----------------------------------------------------------------------------------------------------|----------------------------------------------------------------------------------------------------|----------------------------------------------------------------------------------------------------|----------------------------------------------------------------------------------------------------|----------------------------------------------------------------------------------------------------|------------------------------|
| tendance Report                           |                                                                                                    | From 2003-09-01<br>To 2003-09-25                                                                                                    | •                                                                                                    | _                                                                                                    | Company<br>Department                                                                                                    |                                                                                                    | •                                                                                                    | Preview SA                   |
| ual Attendance Report<br>Itendance Report |                                                                                                    | ⊙ View Min C                                                                                                    | ) View Hour                                                                                                    | E                                                                                                    | mpioyee No.<br>Name<br>Work Type                                                                                                    |                                                                                                    | <b>•</b>                                                                                                    |                              |
| 🗅   🗛   🗉 🖽                               | 🗨 🗨 🔟 %                                                                                                    | ▼   ▲ ♥ 1/10                                                                                                    | 🕒 <u>B</u> ac                                                                                                    | k 🌖 F                                                                                                    | orward Exp                                                                                                    | ort to Excel                                                                                                    | Export to HTML                                                                                                    | Export to PDF                |
|                                           |                                                                                                    | <del>7 - 1 - 0 - 1 - 0 - 1 - 10 -</del>                                                                                                    | 11 12 -                                                                                                    | · 10 · 1                                                                                                    | -1418                                                                                                    | -18 - 17 - 4                                                                                                    |                                                                                                    |                              |
|                                           |                                                                                                    |                                                                                                    |                                                                                                    |                                                                                                    |                                                                                                    |                                                                                                    |                                                                                                    |                              |
|                                           |                                                                                                    |                                                                                                    |                                                                                                    |                                                                                                    |                                                                                                    | avodi                                                                                                    | iolonlót i                                                                                                    | ovilvántartá                 |
|                                           |                                                                                                    |                                                                                                    |                                                                                                    |                                                                                                    |                                                                                                    | gyeu                                                                                                    | Jeleillet                                                                                                    | i yiivamana ta               |
| Attendan                                  | <mark>ce</mark> Individi                                                                                                    | ual Report                                                                                                    |                                                                                                    |                                                                                                    |                                                                                                    |                                                                                                    |                                                                                                    |                              |
|                                           |                                                                                                    |                                                                                                    |                                                                                                    | -                                                                                                    |                                                                                                    |                                                                                                    |                                                                                                    |                              |
| Date                                      | Work in                                                                                                    | Work Out                                                                                                    | Late Time                                                                                                    | Early<br>Leave                                                                                                    | Over Time                                                                                                    | Extra Time                                                                                                    | Work Type                                                                                                    |                              |
| Entry Date 200                            | 3-09-01 - 2003-09-25                                                                                                    |                                                                                                    | Compan                                                                                                    | y United                                                                                                    | Savannah                                                                                                    |                                                                                                    | Works                                                                                                    | Schedule                     |
| Employee No. 004<br>Namo Bake             | ar Bernard                                                                                                    |                                                                                                    | Departmer<br>Tit                                                                                                    | nt                                                                                                    |                                                                                                    |                                                                                                    | Worl                                                                                                    | KHoliday Major Holid         |
| 2003-09-01 (Mon)                          | 2003-09-01                                                                                                    | 2003-09-01                                                                                                    | 0                                                                                                    | 0                                                                                                    | 0                                                                                                    | 0                                                                                                    | Absence                                                                                                    |                              |
| 2003-09-02 (Tue)                          | 2003-09-02                                                                                                    | 2003-09-02                                                                                                    | ŏ                                                                                                    | ŏ                                                                                                    | Ő                                                                                                    | õ                                                                                                    | Absence                                                                                                    |                              |
| 2003-09-03 (Wed)                          | 2003-09-03                                                                                                    | 2003-09-03                                                                                                    | 0                                                                                                    | 0                                                                                                    | 0                                                                                                    | 0                                                                                                    | Absence                                                                                                    |                              |
| 2003-09-04 (Thu)                          | 2003-09-04                                                                                                    | 2003-09-04                                                                                                    | 0                                                                                                    | 0                                                                                                    | 0                                                                                                    | 0                                                                                                    | Absence                                                                                                    |                              |
| 2003-09-05 (Fri)                          | 2003-09-05                                                                                                    | 2003-09-05                                                                                                    | 0                                                                                                    | 0                                                                                                    | 0                                                                                                    | 0                                                                                                    | Absence                                                                                                    |                              |
| 2003-09-06 (Sat)                          | 2003-09-06                                                                                                    | 2003-09-06                                                                                                    | 0                                                                                                    | 0                                                                                                    | 0                                                                                                    | 0                                                                                                    | Absence                                                                                                    |                              |
| 2003-09-07 (Sun)                          | ::                                                                                                    | ::                                                                                                    | 0                                                                                                    | 0                                                                                                    | 0                                                                                                    | 0                                                                                                    | HolidayWork                                                                                                    |                              |
| 2003-09-08 (Mon)                          | 2003-09-0811:20:45                                                                                                    | 2003-09-0818:12:56                                                                                                    | 140                                                                                                    | 0                                                                                                    | 0                                                                                                    | 0                                                                                                    | Late                                                                                                    |                              |
| 2003-09-09 (Tue)                          | 2003-09-09 08:43:50                                                                                                    | 2003-09-09 18:13:25                                                                                                    | 0                                                                                                    | 0                                                                                                    | 0                                                                                                    | U                                                                                                    | Normal                                                                                                    |                              |
| 2003-09-10 (VVed)                         | 2003-09-10                                                                                                    | 2003-09-10                                                                                                    | U                                                                                                    | 0                                                                                                    | 0                                                                                                    | U                                                                                                    | Absence                                                                                                    | -                            |
|                                           |                                                                                                    |                                                                                                    | 440                                                                                                    |                                                                                                    |                                                                                                    |                                                                                                    |                                                                                                    |                              |
|                                           | Lon           iendance Report           Jal Attendance Report           Lad Attendance Report           Image: Construct State State           Attendance Report           Image: Construct State           Image: Construct State           Image: Constate | Endance Report           Jal Attendance Report           Lal Attendance Report           Tendance Report           Individu           Attendance           Individu           Date           Work In           Entry Date 2003-09-01 - 2003-09-25           Entry Date 2003-09-01 - 2003-09-25           Entry Date 2003-09-01 - 2003-09-25           Senty Date 2003-09-01 - 2003-09-20           2003-09-02 (Twe)           2003-09-04 (Morr)           2003-09-04 (Morr)           2003-09-05 (Fr)           2003-09-06 (Fr)           2003-09-07 (Surr)           2003-09-08 (Norr)           2003-09-08 (Norr)           2003-0 | Attendance Report         2003-09-01           To         2003-09-25           Jal Attendance Report         To           To         2003-09-25           To         2003-09-25           To         View Min           To         To           To         To           To< | toto           From 2003-09-01           Individual Report           View Min         View Hour           Individual Report           Date         Work in         View Min         View Hour           Individual Report           Date         Work in         View Min         Compare 2003-09-01           Date         Work in         Work Out         Late Time           Entry Date 2003-09-01         Compare 2003-09-01           Double 4         Vork Nu         Late Time           Entry Date 2003-09-01         Compare 2003-09-01           Double 4         Compare 2003-09-01           2003-09-01 (Mon)         2003-09-01           2003-09-01 (Mon)         2003-09-01           2003-09-01 (Mon)         2003-09-01           2003-09-01 (Mon)         2003-09-01           2003-09-01 (Mon)         2003-09-01           2003-09-01 (Mon)         2003-09-01 <th< th=""><th>Tom 2003-09-01           Individual Report           Last Attendance Report           View Min         View Hour           Other Colspan="2"&gt;Early<br/>Colspan="2"&gt;Colspan="2"&gt;Colspan="2"&gt;Colspan="2"&gt;Colspan="2"&gt;Colspan="2"&gt;Colspan="2"&gt;Colspan="2"&gt;Colspan="2"&gt;Colspan="2"&gt;Colspan="2"&gt;Colspan="2"&gt;Colspan="2"           Date         Work In         Work Not         Late Time Early<br/>Leave           Enry Date 2003-09-01 - 2003-09-25         Company United<br/>Department<br/>Title           2003-09-01 - 2003-09-01</th><th>Land         From         2003-09-01         Company           To         2003-09-25         Company         Department           Lail Attendance Report         Image: State State</th><th>Company           Company           Company           Lal Attendance Report           Company           Company           View Min         View Hour           View Min         View Hour           View Min         View Hour           View Min         View Hour           View Min         View Hour           Employee No.           Date         Vork In         Early Date         Company United Savannah           Employee No. 004         Company United Savannah           Date         Vork In         View Hour           View Hour         Company United Savannah           Department           Title           2003-09-01         0         0         0           View Hour         View Hour           Date         Work In         Metric Export to Excel           Date         View Hour         Co</th><th>Company              Company</th></th<> | Tom 2003-09-01           Individual Report           Last Attendance Report           View Min         View Hour           Other Colspan="2">Early<br>Colspan="2">Colspan="2">Colspan="2">Colspan="2">Colspan="2">Colspan="2">Colspan="2">Colspan="2">Colspan="2">Colspan="2">Colspan="2">Colspan="2">Colspan="2"           Date         Work In         Work Not         Late Time Early<br>Leave           Enry Date 2003-09-01 - 2003-09-25         Company United<br>Department<br>Title           2003-09-01 - 2003-09-01 | Land         From         2003-09-01         Company           To         2003-09-25         Company         Department           Lail Attendance Report         Image: State State | Company           Company           Company           Lal Attendance Report           Company           Company           View Min         View Hour           View Min         View Hour           View Min         View Hour           View Min         View Hour           View Min         View Hour           Employee No.           Date         Vork In         Early Date         Company United Savannah           Employee No. 004         Company United Savannah           Date         Vork In         View Hour           View Hour         Company United Savannah           Department           Title           2003-09-01         0         0         0           View Hour         View Hour           Date         Work In         Metric Export to Excel           Date         View Hour         Co | Company              Company |

|                                                                                                    |                                                                                                    |                                                                                                    |                                                            |                                                |                                      |                                      | Napi jelenléti list                                                                                 |
|----------------------------------------------------------------------------------------------------|----------------------------------------------------------------------------------------------------|----------------------------------------------------------------------------------------------------|------------------------------------------------------------|------------------------------------------------|--------------------------------------|--------------------------------------|----------------------------------------------------------------------------------------------------|
| Attendan                                                                                                    | ice Individu                                                                                                    | ual Report                                                                                                    |                                                            | _                                              |                                      |                                      |                                                                                                    |
| Date                                                                                                    | Work In                                                                                                    | Work Out                                                                                                    | Late Time                                                  | Early<br>Leave                                 | Over Time Ex                         | dra Time                             | Work Type                                                                                           |
| Entry Date 200<br>Employee No. 004                                                                                                    | 03-09-01 - 2003-09-25                                                                                                    |                                                                                                    | Compa                                                      | ny United                                      | Savannah                             |                                      | Work Schedule                                                                                       |
| Name Bak                                                                                                    | ,<br>ker,Bernard                                                                                                    |                                                                                                    | Tit                                                        | tle                                            |                                      |                                      | WOIK HUILDAY MAJOF HUIL                                                                             |
| 2003-09-01 (Mon)                                                                                                    | ker,Bernard<br>2003-09-01                                                                                                    | 2003-09-01                                                                                                    | Departme<br>Tit                                            | tie<br>0                                       | 0                                    | 0                                    | Absence                                                                                             |
| Name Bak<br>2003-09-01 (Mon)<br>2003-09-02 (Tue)                                                                                                    | ,<br>ker,Bernard<br>2003-09-01<br>2003-09-02                                                                                                    | 2003-09-01                                                                                                    | 0<br>0<br>0                                                | tie<br>0<br>0                                  | 0                                    | 0                                    | Absence<br>Absence                                                                                  |
| Name Bak<br>2003-09-01 (Mon)<br>2003-09-02 (Tue)<br>2003-09-03 (Wed)                                                                                                    | ,<br>eer,Bernard<br>2003-09-01<br>2003-09-02<br>2003-09-03                                                                                                    | 2003-09-01<br>2003-09-02<br>2003-09-03                                                                                                    | Departine<br>Tit<br>0<br>0<br>0                            | tie<br>0<br>0<br>0                             | 0<br>0<br>0                          | 0<br>0<br>0                          | Absence<br>Absence<br>Absence                                                                       |
| Name Bak<br>2003-09-01 (Mon)<br>2003-09-02 (Tue)<br>2003-09-03 (Wed)<br>2003-09-04 (Thu)                                                                                                    | ver,Bernard 2003-09-01 2003-09-02 2003-09-03 2003-09-04                                                                                                    | 2003-09-01<br>2003-09-02<br>2003-09-03<br>2003-09-04                                                                                              | O<br>O<br>O<br>O<br>O<br>O                                 | 0<br>0<br>0<br>0                               | 0<br>0<br>0<br>0                     | 0<br>0<br>0                          | Absence<br>Absence<br>Absence<br>Absence                                                            |
| Name Bak<br>2003-09-01 (Mon)<br>2003-09-02 (Tue)<br>2003-09-03 (Wed)<br>2003-09-04 (Thu)<br>2003-09-05 (Fr)                                                                                                    | ker,Bernard<br>2003-09-01<br>2003-09-02<br>2003-09-03<br>2003-09-04<br>2003-09-05                                                                                                  | 2003-09-01<br>2003-09-02<br>2003-09-03<br>2003-09-04<br>2003-09-05                                                                                | 0<br>0<br>0<br>0<br>0<br>0<br>0                            | 0<br>0<br>0<br>0<br>0<br>0                     | 0<br>0<br>0<br>0                     | 0<br>0<br>0<br>0                     | Absence<br>Absence<br>Absence<br>Absence<br>Absence                                                 |
| 2003-09-01 (Mon)<br>2003-09-02 (Tue)<br>2003-09-03 (Wed)<br>2003-09-03 (Wed)<br>2003-09-05 (Frl)<br>2003-09-06 (Sat)                                                                                                    | xer,Bernard<br>2003-09-01<br>2003-09-02<br>2003-09-03<br>2003-09-04<br>2003-09-05<br>2003-09-06                                                                                    | 2003-09-01<br>2003-09-02<br>2003-09-03<br>2003-09-04<br>2003-09-05<br>2003-09-06                                                                  | 0<br>0<br>0<br>0<br>0<br>0<br>0<br>0                       | tte<br>0<br>0<br>0<br>0<br>0<br>0              | 0<br>0<br>0<br>0<br>0                | 0<br>0<br>0<br>0<br>0                | Absence<br>Absence<br>Absence<br>Absence<br>Absence<br>Absence<br>Absence                           |
| Name Bai<br>2003-09-01 (Mon)<br>2003-09-02 (Tue)<br>2003-09-03 (Wed)<br>2003-09-06 (Thu)<br>2003-09-06 (Sat)<br>2003-09-06 (Sat)<br>2003-09-07 (Sun)                                                                             | xer,Bernard<br>2003-09-01<br>2003-09-02<br>2003-09-04<br>2003-09-04<br>2003-09-05<br>2003-09-05<br>::                                                                              | 2003-09-01<br>2003-09-02<br>2003-09-03<br>2003-09-05<br>2003-09-05<br>2003-09-05<br>                                                              | 0<br>0<br>0<br>0<br>0<br>0<br>0<br>0<br>0                  | tte<br>0<br>0<br>0<br>0<br>0<br>0<br>0         | 0<br>0<br>0<br>0<br>0<br>0           | 0<br>0<br>0<br>0<br>0<br>0           | Absence<br>Absence<br>Absence<br>Absence<br>Absence<br>Absence<br>Absence<br>HolidayWork            |
| Name Bai<br>2003-09-01 (Mon)<br>2003-09-02 (Tue)<br>2003-09-03 (Wed)<br>2003-09-04 (Thu)<br>2003-09-06 (Sat)<br>2003-09-06 (Sat)<br>2003-09-06 (Mon)                                                                             | 2003-09-01           2003-09-02           2003-09-02           2003-09-03           2003-09-04           2003-09-05           2003-09-06           2003-09-06           2003-09-08 | 2003-09-01<br>2003-09-02<br>2003-09-03<br>2003-09-04<br>2003-09-06<br>2003-09-06 18:12:56                                                         | 0<br>0<br>0<br>0<br>0<br>0<br>0<br>0<br>0<br>0<br>0<br>140 | 0<br>0<br>0<br>0<br>0<br>0<br>0<br>0<br>0      | 0<br>0<br>0<br>0<br>0<br>0<br>0      | 0<br>0<br>0<br>0<br>0<br>0<br>0      | VVUK HUNBAY Major Hun<br>Absence<br>Absence<br>Absence<br>Absence<br>Absence<br>HoldayWork<br>Late  |
| Name Bai           2003-09-01 (Mon)           2003-09-02 (Tue)           2003-09-03 (Wed)           2003-09-04 (Thu)           2003-09-06 (Sat)           2003-09-06 (Sat)           2003-09-06 (Mon)           2003-09-09 (Tue) | ere,Bernard<br>2003-09-01<br>2003-09-02<br>2003-09-04<br>2003-09-06<br>2003-09-06<br>2003-09-06<br>2003-09-08-11:20:45<br>2003-09-08 08:43:50                                      | 2003.09-01<br>2003.09-02<br>2003.09-03<br>2003.09-05<br>2003.09-05<br>2003.09-05<br><br>2003.09-06<br>2003.09-08.18:12.256<br>2003.09-09.18:13.25 | 0<br>0<br>0<br>0<br>0<br>0<br>0<br>0<br>0<br>0<br>140<br>0 | 0<br>0<br>0<br>0<br>0<br>0<br>0<br>0<br>0<br>0 | 0<br>0<br>0<br>0<br>0<br>0<br>0<br>0 | 0<br>0<br>0<br>0<br>0<br>0<br>0<br>0 | VVUK HUNIKAY MAJUr HUN<br>Absence<br>Absence<br>Absence<br>Absence<br>HolidayWork<br>Late<br>Normal |

G

Forward Export to Excel Export to HTML Export to PDF

▼ 🗟 🔮 1/10

4) Ha a lista megfelelő, és valóban ki szertné nyomtatni, kattintson a bal felső sarokban látható Nyomtatás (Print) feliratú nyomógombra.

A Nyomtatás (Print) nyomógomb mellett látható egyéb nyomógombok a Windowsban már megszokott módon segítik a Felhasználót az adatok vizsgálatában. Vagyis segítségükkel a lista kinagyítható, kicsinyíthető, több oldal jeleníthető meg egyidejűleg, stb.

Nyomtatás fájlba

🎍 <u>P</u>rint... | 🗈 | 🖊 | 🗉 🎛 | 🔍 🏵 🔟 %

Valamennyi jelentés kinyomtatható fájlba is, három különböző formátumban, melyek Adobe Acrobat PDF, HTML, és MS Excel. A fájlba nyomtatott jelentések egyszerűen továbbíthatók elektronikus levélben más, érdekelt személyek számára.

| d Condition                                                                                                    |                                                                                                    |                                                                                                    |                                                                                                    |                                                                                                    |                                                                                                    |                                                                                                    |                                               |
|----------------------------------------------------------------------------------------------------|----------------------------------------------------------------------------------------------------|----------------------------------------------------------------------------------------------------|----------------------------------------------------------------------------------------------------|----------------------------------------------------------------------------------------------------|----------------------------------------------------------------------------------------------------|----------------------------------------------------------------------------------------------------|-----------------------------------------------|
| elect Attendance Report                                                                                                    |                                                                                                    | From 2003-09-01<br>To 2003-09-25                                                                                                    | •                                                                                                    | Compa<br>Departme                                                                                                    | ny                                                                                                    | ▼<br>▼                                                                                                    | Preview Close                                 |
| Daily Attendance Report                                                                                                    |                                                                                                    |                                                                                                    | View Hour                                                                                                    | Nan<br>Work Ty                                                                                                    | ne  <br>pe                                                                                                   | •                                                                                                    | 0.000                                         |
| 9 <u>P</u> rint   🗅   🚧   🗆 (                                                                                                    | 🗓   Q. Q. 🕅 🕅                                                                                                    | ▼   ★ ♥ 1/10                                                                                                    | 🔆 <u>B</u> ack 🤅                                                                                                    | Forward                                                                                                    | xport to Exce                                                                                                | Export to HTML                                                                                                    | Export to PDF                                 |
| • • • • • • • • • • • • • • • • • • • •                                                                                                    | 1 • 4 • 1 • 5 • 1 • 6 • 1 •                                                                                                    | 7 • 1 • 8 • 1 • 9 • 1 • 10 •                                                                                                    | 1 - 11 - 1 - 12 - 1 - 1                                                                                                    | 3 • 1 • 14 • 1 • 15                                                                                                    | • • • 16 • • • 17                                                                                            | 18 19 20                                                                                                    | 21 - 1 - 22 - 1 -                             |
|                                                                                                    |                                                                                                    |                                                                                                    |                                                                                                    |                                                                                                    |                                                                                                    |                                                                                                    |                                               |
|                                                                                                    |                                                                                                    |                                                                                                    |                                                                                                    |                                                                                                    |                                                                                                    |                                                                                                    |                                               |
|                                                                                                    |                                                                                                    |                                                                                                    |                                                                                                    |                                                                                                    |                                                                                                    |                                                                                                    |                                               |
|                                                                                                    |                                                                                                    |                                                                                                    |                                                                                                    |                                                                                                    |                                                                                                    |                                                                                                    |                                               |
|                                                                                                    |                                                                                                    |                                                                                                    |                                                                                                    |                                                                                                    |                                                                                                    |                                                                                                    |                                               |
| Attenda                                                                                                    | nce Individ                                                                                                    | ual Report                                                                                                    |                                                                                                    |                                                                                                    |                                                                                                    |                                                                                                    |                                               |
| Attenda                                                                                                    | nce Individ                                                                                                    | ual Report                                                                                                    |                                                                                                    |                                                                                                    |                                                                                                    |                                                                                                    |                                               |
| Attenda                                                                                                    | nce Individ                                                                                                    | ual Report                                                                                                    |                                                                                                    |                                                                                                    |                                                                                                    |                                                                                                    |                                               |
| Attenda                                                                                                    | nce Individ                                                                                                    | ual Report                                                                                                    | Late Time Ea                                                                                                    | irly<br>ave Over Tir                                                                                                    | ne Extra Time                                                                                                | Work Type                                                                                                    |                                               |
| Attendar                                                                                                    | NCE Individ                                                                                                    | ual Report                                                                                                    | Late Time Ea                                                                                                    | <b>irly</b><br>ave Over Tin<br>nited Savannah                                                                                                    | ne Extra Time                                                                                                | Work Type<br>Work S                                                                                                    | chedule                                       |
| Attendar                                                                                                    | NCE Individ                                                                                                    | ual Report<br><sub>Workout</sub>                                                                                                    | Late Time Ea<br>Le<br>Company U<br>Department                                                                                                   | irly<br>ave Over Tin<br>nited Savannah                                                                                                    | ne Extra Time                                                                                                | Work Type<br>Work S<br>Work S                                                                                                    | ichedule<br>:Holiday Major Hi                 |
| Attendar<br>Date<br>Entry Date 20<br>Employee No. 00<br>Name Bi                                                                                                    | work In<br>Work In<br>003-09-01 - 2003-09-25<br>14<br>aker,Bernard                                                                                                    | ual Report<br>workout                                                                                                    | Late Time Ea<br>Let<br>Company Ur<br>Department<br>Title                                                                                        | irly<br>ave Over Tin<br>nited Savannah                                                                                                    | ne Extra Time                                                                                                | Work Type<br>Work S<br>Work                                                                                                    | i <b>chedule</b><br>i <b>Holiday</b> Major Ha |
| Attendar<br>Date<br>Entry Date 20<br>Employee No. 00<br>Name B:<br>2003-09-01 (Mori)                                                                                                    | Work In<br>Work In<br>003-09-01 - 2003-09-25<br>14<br>aker,Bernard<br>2003-09-01                                                                                                    | Work Out                                                                                                    | Late Time Ea<br>Le<br>Company Ur<br>Department<br>Title<br>0                                                                                    | ntly Over Tin<br>ave Over Tin<br>nited Savannah                                                                                                    | ne Extra Time                                                                                                | Work Type<br>Work S<br>Work<br>Absence                                                                                                    | <b>chedule</b><br>Holiday Major Ha            |
| Attendar<br>Date<br>Entry Date 21<br>Employee No. 00<br>Name Bi<br>2003-08-01 (Mon)<br>2003-09-02 (Tue)                                                                                                    | Work In<br>Work In<br>003-09-01 - 2003-09-25<br>14<br>aker, Bernard<br>2003-09-01<br>2003-09-02                                                                                                    | 2003-09-01<br>2003-09-01                                                                                                    | Late Time Ea<br>Let<br>Company U<br>Department<br>Title<br>0                                                                                    | n <mark>rly Over Tir</mark><br>ave Over Tir<br>nited Savannah                                                                                                    | ne Extra Time                                                                                                | Work Type<br>Work S<br>Work<br>Absence<br>Absence                                                                                                    | chedule<br>Holiday Major Ho                   |
| Entry Date           Entry Date         20           Employee No. 00         Name Bi           2003-09-01 (Mon)         2003-09-02 (Tue)           2003-09-03 (Wea)         2003-09-03 (Wea)                                                                                                    | Work In           003-09-01 - 2003-09-25           14           sker, Bernard           2003-09-01           2003-09-01           2003-09-01           2003-09-01           2003-09-01                                                                                                    | 2003-09-01                                                                                                    | Late Time Ea<br>Company Ur<br>Department<br>Title<br>0<br>0<br>0                                                                                | n <b>riy Over Tir</b><br>ave Savannah<br>0 0<br>0 0<br>0 0                                                                                                    | ne Extra Time                                                                                                | Work Type<br>Work S<br>Work<br>Absence<br>Absence                                                                                                    | i <b>chedule</b><br>H <b>oliday</b> Major Ho  |
| Attendar           Date           Entry Date 20           Employee No. 00           Name B:           2003-09-01 (Mon)           2003-09-01 (Mon)           2003-09-02 (Tue)           2003-09-04 (Thu)                                                                                                    | Norkin<br>Workin<br>03-04-01 - 2003-09-25<br>44<br>aker,Bernard<br>2003-09-02<br>2003-09-02<br>2003-09-04                                                                                                    | Ual Report                                                                                                    | Late Time Ea<br>Company U<br>Department<br>Title<br>0<br>0<br>0                                                                                 | IThy Over Tir<br>ave Savannah                                                                                                    | ne Extra Time                                                                                                | Work Type<br>Work S<br>Work<br>Absence<br>Absence<br>Absence                                                                                                    | <b>chedule</b><br>Holiday Major Hi            |
| Entry Date           Entry Date 21           Employee No. 00           Name B1           2003-09-01 (Mon)           2003-09-02 (Tue)           2003-09-03 (Wea)           2003-09-04 (Thu)           2003-09-05 (Fn)                                                                                                    | Work In           003-09-01 - 2003-09-25           44           2003-09-01 - 2003-09-25           44           2003-09-01 - 2003-09-25           2003-09-01 - 2003-09-25           2003-09-01 - 2003-09-02           2003-09-01 - 2003-09-03           2003-09-03 - 2003-09-03           2003-09-03 - 2003-09-03           2003-09-03 - 2003-09-03           2003-09-03 - 2003-09-03                                                                                                    | Ual Report                                                                                                    | Late Time Ea<br>Company U<br>Department<br>Title<br>0<br>0<br>0<br>0<br>0                                                                       | <b>rity</b><br>ave Over Tin<br>nited Savannah<br>0 0<br>0 0<br>0 0<br>0 0<br>0 0                                                                                                    | ne Extra Time                                                                                                | Work Type<br>Work S<br>Work<br>Absence<br>Absence<br>Absence<br>Absence                                                                                           | <b>chedule</b><br>H <b>oliday</b> Major Ho    |
| Attendar           Date           Entry Date 20           Employee No. 00           Name B:           2003-09-01 (Mon)           2003-09-02 (Twe)           2003-09-03 (Wed)           2003-09-05 (Fn)           2003-09-06 (Sa)                                                                                                    | Work In           003-09-01 - 2003-09-25           4xer, Bernard           2003-09-01 - 2003-09-02           2003-09-02           2003-09-02           2003-09-04           2003-09-05           2003-09-06                                                                                                    | Ual Report                                                                                                    | Late Time Ea<br>Let Company U<br>Department<br>Title                                                                                            | nty Over Tir<br>ave Over Tir<br>0 0<br>0 0<br>0 0<br>0 0<br>0 0<br>0 0<br>0 0<br>0 0                                                                                                    | ne Extra Time                                                                                                | Work Type<br>Work S<br>Work<br>Absence<br>Absence<br>Absence<br>Absence<br>Absence                                                                                | chedule<br>Holiday Major Ho                   |
| Date           Entry Date 2           Employee No. 00           Name B:           2003-09-01 (Mon)           2003-09-02 (Twe)           2003-09-03 (Mord)           2003-09-04 (Thu)           2003-09-06 (Frit)           2003-09-06 (Sat)           2003-09-07 (Sun)                                                                               | Individ           003-09-01 - 2003-09-25           44           xker,Bernard           2003-09-01 - 2003-09-25           2003-09-01 - 2003-09-02           2003-09-02           2003-09-04           2003-09-04           2003-09-04           2003-09-04           2003-09-05           2003-09-06                                                                                                    | Ual Report                                                                                                    | Late Time Ea<br>Company U<br>Department<br>Title<br>0<br>0<br>0<br>0<br>0<br>0<br>0<br>0<br>0<br>0<br>0<br>0<br>0<br>0<br>0<br>0<br>0<br>0      | over Tir<br>ave Over Tir<br>Nited Savannah<br>0 0<br>0 0<br>0 0<br>0 0<br>0 0<br>0 0<br>0 0<br>0 0<br>0 0                                                                                                    | ne Extra Time<br>0<br>0<br>0<br>0<br>0<br>0<br>0<br>0<br>0<br>0<br>0<br>0<br>0<br>0                          | Work Type<br>Work S<br>Work<br>Absence<br>Absence<br>Absence<br>Absence<br>Absence<br>Absence                                                                     | chedule<br>Holiday Major Hi                   |
| Attendar           Date           Entry Date 20<br>Employee No. 00<br>Name B:           2003-09-01 (Mon)           2003-09-02 (Hvg)           2003-09-03 (Vvg)           2003-09-04 (Thu)           2003-09-05 (Fr)           2003-09-06 (Sat)           2003-09-06 (Sat)           2003-09-07 (Sun)           2003-09-08 (Mon)                      | Work In           003-09-01 - 2003-09-25           44           2003-09-01 - 2003-09-25           2003-09-03           2003-09-03           2003-09-03           2003-09-03           2003-09-06                                                                                                    | 2003-09-01<br>2003-09-02<br>2003-09-03<br>2003-09-04<br>2003-09-06<br>                                                                     | Late Time Ea<br>Company U<br>Department<br>Title<br>0<br>0<br>0<br>0<br>0<br>0<br>0<br>0<br>0<br>0<br>0<br>0<br>0<br>0<br>0<br>0<br>0<br>0<br>0 | arty<br>ave         Over Tir           0         0           0         0           0         0           0         0           0         0           0         0           0         0           0         0           0         0           0         0           0         0           0         0           0         0           0         0           0         0                                           | ne Extra Time<br>0<br>0<br>0<br>0<br>0<br>0<br>0<br>0<br>0<br>0<br>0<br>0<br>0<br>0<br>0<br>0<br>0<br>0      | Work Type<br>Work S<br>Mork S<br>Absence<br>Absence<br>Absence<br>Absence<br>Absence<br>Absence<br>Absence                                                        | chedule<br>Holiday Major Ho                   |
| Date           Entry Date 20           Entry Date 21           Enployee No. 00           Name B:           2003-09-01 (Mon)           2003-09-02 (Tue)           2003-09-02 (Tue)           2003-09-04 (Thu)           2003-09-07 (Sun)           2003-09-07 (Sun)           2003-09-07 (Sun)           2003-09-07 (Sun)           2003-09-06 (True) | Work In           003-09-01 - 2003-09-25           44           aker,Bernard           2003-09-01 - 2003-09-02           2003-09-01 - 2003-09-02           2003-09-02           2003-09-03           2003-09-04           2003-09-05           2003-09-06           2003-09-08           2003-09-08           2003-09-08           -::           2003-09-00           -::           2003-09-00           -::           2003-09-00           -::           2003-09-00           -::           2003-09-00           -::           2003-09-00           -::           2003-09-00           -::           2003-09-00           -::           2003-09-00           -::           2003-09-00           -::           2003-09-00           -::           ::           ::           ::           ::           ::           ::           ::           ::           :: | 2003-09-01<br>2003-09-01<br>2003-09-02<br>2003-09-02<br>2003-09-04<br>2003-09-04<br>2003-09-05<br>2003-09-00 18:1256<br>2003-09-00 18:1256 | Late Time Ea<br>Company U<br>Department<br>Title<br>0<br>0<br>0<br>0<br>0<br>0<br>0<br>0<br>0<br>0<br>0<br>0<br>0<br>0<br>0<br>0<br>0<br>0<br>0 | Inited         Over Time           0         0           0         0           0         0           0         0           0         0           0         0           0         0           0         0           0         0           0         0           0         0           0         0           0         0           0         0           0         0           0         0                         | ne Extra Time<br>0<br>0<br>0<br>0<br>0<br>0<br>0<br>0<br>0<br>0<br>0<br>0<br>0<br>0<br>0<br>0<br>0<br>0<br>0 | Work Type<br>Work S<br>Work S<br>Absence<br>Absence<br>Absence<br>Absence<br>Absence<br>Absence<br>Absence<br>Absence<br>Absence<br>Absence<br>Absence<br>Absence | chedule<br>Holiday Major Ho                   |
| Attendar           Date           Entry Date 20<br>Employee No. 00<br>Name 8:<br>2003-09-01 (Mon)<br>2003-09-02 (Twa)<br>2003-09-03 (Mor)<br>2003-09-06 (San)<br>2003-09-06 (San)<br>2003-09-06 (San)<br>2003-09-06 (Mon)<br>2003-09-06 (Mon)<br>2003-09-01 (Weig)                                                                                   | Work In           Work In           003-09-01 - 2003-09-25           Maker, Bernard           2003-09-02           2003-09-03           2003-09-04           2003-09-05           2003-09-06           2003-09-06                                                                                                    | 2003-09-01<br>2003-09-02<br>2003-09-02<br>2003-09-04<br>2003-09-06<br>2003-09-06 18:12:56<br>2003-09-00 18:12:56<br>2003-09-00 18:12:56    | Late Time Ea<br>Company U<br>Department<br>Title<br>0<br>0<br>0<br>0<br>0<br>0<br>0<br>0<br>0<br>0<br>0<br>0<br>0<br>0<br>0<br>0<br>0<br>0<br>0 | Ity ave         Over Tir           ave         0           0         0           0         0           0         0           0         0           0         0           0         0           0         0           0         0           0         0           0         0           0         0           0         0           0         0           0         0           0         0           0         0 | ne Extra Time                                                                                                | Work Type<br>Work S<br>Work<br>Absence<br>Absence<br>Absence<br>Absence<br>HolidayWork<br>Late<br>Normal<br>Absence                                               | chedule<br>Holiday Major Ho                   |

- ✓ Exportálás Excel fájlba (Export to Excel): A nyomtatási formátummal megegyező külalakú jelentés mentése MS Excel fájl formátumban.
- ✓ Exportálás HTML fájlba (Export to HTML): A nyomtatási formátummal megegyező külalakú jelentés mentése HTML fájl formátumban.
- ✓ Exportálás PDF fájlba (Export to PDF): A nyomtatási formátummal megegyező külalakú jelentés mentése Adobe Acrobat PDF fájl formátumban.
- 1) Kattintson a kívánt fájlformátumú jelentést előállító művelet nyomógombjára.
- Az alábbi képernyő jelenik meg. Határozza meg a fájl kívánt nevét, és a mentésre kijelölt helyét. A képernyő megegyezik a Windows-ban szokásos fájlmentési képernyővel.

| Mentés máskér             | ıt           |                    |   |   |     |     | ? 🗙    |
|---------------------------|--------------|--------------------|---|---|-----|-----|--------|
| Hely:                     | 🗀 Manual     |                    |   | • | ← 🗈 | 💣 💷 | -      |
| Legutóbbi<br>dokumentumok |              |                    |   |   |     |     |        |
| Asztal<br>Dokumentumok    |              |                    |   |   |     |     |        |
| <b>Sajátgép</b>           |              |                    |   |   |     |     |        |
| <b></b>                   | Fájlnév:     |                    |   |   |     | •   | Mentés |
| Hálózati helyek           | Fájl típusa: | Excel Files(*.xls) | ) |   |     | •   | Mégse  |

 Kattintson a Mentés nyomógombra. A nyomtatni kívánt adatok mennyisége, a kiválasztott fájlformátum, és a számítógép erőforrásainak függvényében a mentési művelet több, kevesebb időt vehet igénybe. A nyomtatni kívánt adatok mennyisége, a kiválasztott fájlformátum, és a számítógép erőforrásainak függvényében a mentési művelet több, kevesebb időt vehet igénybe. PDF vagy Excel konverzió kissé tovább tart. Várjon türelmesen, amíg a már ismert homokóra nem jelzi a művelet végrehajtásának végét.

4) A mentési műveletet követően a fájl azonnal megnyitható. PDF formátumban történt mentés esetén az Adobe Acrobat Reader programra, HTML formátumban történt mentés esetén Internet Explorer, vagy valamilyen más böngésző programra, Excel formátum esetén az MS Excel, vagy hasonló számoló tábla programra, lesz szüksége. Természetesen a fentiektől eltérő, más programok is alkalmazhatók, melyek képesek az adott formátumú adatfájlok megnyitására.

|                                   | 3 0                      | D               | F          | F | ß               | н                     | 1                             | , I                | K        |          | M    | N 0 -               | -  |
|-----------------------------------|--------------------------|-----------------|------------|---|-----------------|-----------------------|-------------------------------|--------------------|----------|----------|------|---------------------|----|
|                                   |                          |                 | -          |   | •               |                       |                               |                    |          |          |      |                     | Ĩ  |
| Atten                             | danc                     | e Indivisu      | al Report  | 1 |                 |                       |                               |                    |          |          |      |                     |    |
| Date                              |                          | Work In         | Work Out   |   | Late Time       | 1                     | Early<br>Leave                | Over Time          | Extra Ti | Excel fo | rmá  | átumban elmentett   |    |
| Entry Date<br>Employee ID<br>Name | 2002-01<br>00055<br>Luis | -23 - 2003-01-2 | 2          |   | Comp<br>Departm | iany<br>ient<br>Title | Luis Cor<br>R&D Cé<br>Employe | npany<br>Mer<br>Ie |          | jelentés | fájl | megnyitott állapotb | an |
| 02-01-23 (Wed)                    |                          | 2002-01-23      | 2002-01-23 |   | 0               |                       | 0                             | 0                  | 0        | Absence  |      |                     |    |
| 02-01-24 (Thu)                    |                          | 2002-01-24      | 2002-01-24 |   | 0               |                       | 0                             | 0                  | 0        | Absence  |      |                     |    |
| 02-01-25 (Fri)                    |                          | 2002-01-25      | 2002-01-25 |   | 0               |                       | 0                             | 0                  | 0        | Absence  |      |                     |    |
| 02-01-26 (Sat)                    | -                        | 2002-01-26      | 2002-01-26 |   | 0               |                       | 0                             | 0                  | 0        | Absence  |      |                     |    |
| 02-01-28 (Mon)                    |                          | 2002-01-28      | 2002-01-28 |   | 0               |                       | 0                             | 0                  | 0        | Absence  |      |                     |    |
| 02-01-29 (Tue)                    |                          | 2002-01-29      | 2002-01-29 |   | 0               |                       | 0                             | 0                  | 0        | Absence  |      |                     |    |
| 02-01-30 (Wed)                    |                          | 2002-01-30      | 2002-01-30 |   | 0               |                       | 0                             | 0                  | 0        | Absence  |      |                     |    |
| 02-01-31 (Thu)                    |                          | 2002-01-31      | 2002-01-31 |   | 0               |                       | 0                             | 0                  | 0        | Absence  |      |                     |    |
| 02-02-01 (Fri)                    |                          | 2002-02-01      | 2002-02-01 |   | 0               |                       | 0                             | 0                  | 0        | Absence  |      |                     |    |
| 02-02-02 (840)                    |                          | 2002-02-02      | 2002-02-02 |   | 0               |                       | 0                             | 0                  | 0        | Absence  |      |                     |    |
| 02-02-04 (Mon)                    |                          | 2002-02-04      | 2002-02-04 |   | 0               |                       | 0                             | 0                  | 0        | Absence  |      |                     |    |
| 02-02-05 (Tue)                    |                          | 2002-02-05      | 2002-02-05 |   | 0               |                       | 0                             | 0                  | 0        | Absence  |      |                     |    |
| 02-02-06 (Wed)                    |                          | 2002-02-06      | 2002-02-06 |   | 0               |                       | 0                             | 0                  | 0        | Absence  |      |                     |    |
| 02-02-07 (Thu)                    |                          | 2002-02-07      | 2002-02-07 |   | 0               |                       | 0                             | 0                  | 0        | Absence  |      |                     |    |
| 02-02-08 (FII)                    |                          | 2002-02-08      | 2002-02-08 |   | 0               |                       | 0                             | U.                 | Ų        | Absence  |      |                     |    |

| D:\Documents a                                                                                                    | · 영웅의 · · · · · · · · · · · · · · · · · · ·                                                                                                    | 영미니네 (영 전)·<br>rW바탕 화면♥3.html                                                                                                    | <b>⇒</b> ₩•⊟                                                                                                    |                                                                                                    |                                                                                                    |                                                                                                    |                                        | ▪ 순이동 연결 ×                             |
|----------------------------------------------------------------------------------------------------|----------------------------------------------------------------------------------------------------|----------------------------------------------------------------------------------------------------|----------------------------------------------------------------------------------------------------|----------------------------------------------------------------------------------------------------|----------------------------------------------------------------------------------------------------|----------------------------------------------------------------------------------------------------|----------------------------------------|----------------------------------------|
|                                                                                                    |                                                                                                    |                                                                                                    |                                                                                                    |                                                                                                    |                                                                                                    |                                                                                                    |                                        | 1                                      |
| Attendance                                                                                                    | Indivisual Rep                                                                                                    | port                                                                                                    |                                                                                                    |                                                                                                    |                                                                                                    |                                                                                                    |                                        |                                        |
| Date                                                                                                    | Work In                                                                                                    | Work Out                                                                                                    | Late Time                                                                                                    | Early                                                                                                    | HTML                                                                                                    | formátum                                                                                                    | ban elmentett                          | jelentés                               |
| Entry Bate 2002                                                                                                    |                                                                                                    |                                                                                                    | Come                                                                                                    | Leave                                                                                                    | mean                                                                                                    | vitott állap                                                                                                    | otban.                                 | -                                      |
| Employee ID 00055                                                                                                    | 01-25 - 2003-01-25                                                                                                    |                                                                                                    | Departm                                                                                                    | vent R&D Cere                                                                                                    | megn                                                                                                    | ynon anap                                                                                                    |                                        |                                        |
| Name Luis                                                                                                    |                                                                                                    |                                                                                                    |                                                                                                    | Fitle Employee                                                                                                    |                                                                                                    |                                                                                                    |                                        |                                        |
| -01-23 (Med)                                                                                                    | 2002-01-23                                                                                                    | 2002-01-23                                                                                                    | 0                                                                                                    | 0                                                                                                    | 0                                                                                                    | 0 Absence                                                                                                    |                                        |                                        |
| -01-24 (Thu)                                                                                                    | 2002-01-24                                                                                                    | 2002-01-24                                                                                                    | 0                                                                                                    | 0                                                                                                    | 0                                                                                                    | O Absence                                                                                                    |                                        |                                        |
| -01-25 (FN)                                                                                                    | 2002-01-25                                                                                                    | 2002-01-25                                                                                                    | 0                                                                                                    | 0                                                                                                    | 0                                                                                                    | Absence     Absence                                                                                                    |                                        |                                        |
| -01-28 (Mon)                                                                                                    | 2002-01-28                                                                                                    | 2002-01-28                                                                                                    | 0                                                                                                    | 0                                                                                                    | 0                                                                                                    | 0 Absence                                                                                                    |                                        |                                        |
| -01-29 (Tue)                                                                                                    | 2002-01-29                                                                                                    | 2002-01-29                                                                                                    | 0                                                                                                    | 0                                                                                                    | 0                                                                                                    | O Absence                                                                                                    |                                        |                                        |
| -01-30 (Med)<br>-01-31 (Thu)                                                                                                    | 2002-01-30                                                                                                    | 2002-01-30                                                                                                    | 0                                                                                                    | 0                                                                                                    | 0                                                                                                    | 0 Absence                                                                                                    |                                        |                                        |
| -02-01 (Fri)                                                                                                    | 2002-02-01                                                                                                    | 2002-02-01                                                                                                    | 0                                                                                                    | 0                                                                                                    | 0                                                                                                    | 0 Absence                                                                                                    |                                        |                                        |
| -02-02 (Sat)                                                                                                    | 2002-02-02                                                                                                    | 2002-02-02                                                                                                    | 0                                                                                                    | 0                                                                                                    | 0                                                                                                    | 0 Absence                                                                                                    |                                        |                                        |
| -02-04 (Mon)                                                                                                    | 2002-02-04                                                                                                    | 2002-02-04                                                                                                    | 0                                                                                                    | 0                                                                                                    | 0                                                                                                    | Absence     Absence                                                                                                    |                                        |                                        |
| -02-06 (Med)                                                                                                    | 2002-02-06                                                                                                    | 2002-02-06                                                                                                    | 0                                                                                                    | 0                                                                                                    | 0                                                                                                    | 0 Absence                                                                                                    |                                        |                                        |
| -02-07 (Thu)                                                                                                    | 2002-02-07                                                                                                    | 2002-02-07                                                                                                    | 0                                                                                                    | 0                                                                                                    | 0                                                                                                    | 0 Absence                                                                                                    |                                        |                                        |
| -02-08 (FH)                                                                                                    | 2002-02-08                                                                                                    | 2002-02-08                                                                                                    | 0                                                                                                    | 0                                                                                                    | 0                                                                                                    | 0 Absence                                                                                                    |                                        |                                        |
| -02-09 (S8)<br>-02-11 (Mon)                                                                                                    | 2002-02-09                                                                                                    | 2002-02-09                                                                                                    | 0                                                                                                    | 0                                                                                                    | 0                                                                                                    | 0 Absence                                                                                                    |                                        |                                        |
| -02-12 (Tue)                                                                                                    | 2002-02-12                                                                                                    | 2002-02-12                                                                                                    | 0                                                                                                    | 0                                                                                                    | 0                                                                                                    | 0 Absence                                                                                                    |                                        |                                        |
| -02-13 (Wed)                                                                                                    | 2002-02-13                                                                                                    | 2002-02-13                                                                                                    | 0                                                                                                    | 0                                                                                                    | 0                                                                                                    | 0 Absence                                                                                                    |                                        |                                        |
| -02-14 (Thu)<br>-02-15 (Ex)                                                                                                    | 2002-02-14                                                                                                    | 2002-02-14                                                                                                    | 0                                                                                                    | 0                                                                                                    | 0                                                                                                    | 0 Absence                                                                                                    |                                        |                                        |
| -02-16 (S#)                                                                                                    | 2002-02-16                                                                                                    | 2002-02-16                                                                                                    | ő                                                                                                    | ő                                                                                                    | 0                                                                                                    | 0 Absence                                                                                                    |                                        |                                        |
| -02-18 (Mon)                                                                                                    | 2002-02-18                                                                                                    | 2002-02-18                                                                                                    | 0                                                                                                    | 0                                                                                                    | 0                                                                                                    | 0 Absence                                                                                                    |                                        |                                        |
| -02-19 (Tue)                                                                                                    | 2002-02-19                                                                                                    | 2002-02-19                                                                                                    | 0                                                                                                    | 0                                                                                                    | 0                                                                                                    | 0 Absence                                                                                                    |                                        |                                        |
| -02-21 (Thu)                                                                                                    | 2002-02-21                                                                                                    | 2002-02-21                                                                                                    | ő                                                                                                    | ő                                                                                                    | 0                                                                                                    | 0 Absence                                                                                                    |                                        |                                        |
| -02-22 (Fri)                                                                                                    | 2002-02-22                                                                                                    | 2002-02-22                                                                                                    | 0                                                                                                    | 0                                                                                                    | 0                                                                                                    | 0 Absence                                                                                                    |                                        |                                        |
| bat Reader - [3,pdf]                                                                                                    |                                                                                                    |                                                                                                    |                                                                                                    |                                                                                                    |                                                                                                    |                                                                                                    | Januar (1) 김유터                         | X                                      |
| bat Reader - [3.pdf]<br>(년) 편집(臣) 운서(D                                                                                                    | ) 도구 보기(火) 왕(火)                                                                                                    | 도용발(번)                                                                                                    |                                                                                                    |                                                                                                    |                                                                                                    |                                                                                                    | LH 컴퓨터                                 | <br>X                                  |
| bat Reader - (3.pdf)<br>(단) 편집(E) 문서(D<br>( <b>전) 연 · 취 (</b> 图)                                                                                                    | ) 도구 보기(⊻) 왕(¥)<br> 4 4 ▶ ▶   4 ≑ ቅ                                                                                                    | 5880)                                                                                                    |                                                                                                    | • •                                                                                                    | u <u>u</u> s •) ·                                                                                                    |                                                                                                    | UH 컴퓨터                                 | @×<br>@×<br>AX                         |
| bat Reader - (3,pdf)<br>(12) 편집(2) 운서(12)<br>(13) (14) (14) (15)                                                                                                    | ) 도구 보기(V) 왕(W)<br> < 4 ▶ ▶    (속 ≑                                                                                                    | ssvu)<br> QQ·Iss                                                                                                    | ⊖ 130%                                                                                                    | • •                                                                                                    | 1 1 2 V                                                                                                    |                                                                                                    | 1 La UK B R E                          | _e×<br>_e×                             |
| bat Reader - [3,pdi]<br>(단 편집(E) 운서(①<br>(전 夜) - (취 [전]                                                                                                    | ) 도구 보기(V) 왕(M)                                                                                                    | । ⊊880)<br> ि?ि.Q. • T⊡ • Si                                                                                                    | 0 130%                                                                                                    | • •                                                                                                    | 5 <b>6 9</b> -                                                                                                    |                                                                                                    | átumban olma                           |                                        |
| bat Reader - (3,pdt)<br>(만 편집(E) 문서(0)<br>2 <sup>0</sup> (만) ● (월) (월)                                                                                                    | ) 도구 보기(() 왕(8)<br>  4 <b>+ +  </b>   4 *                                                                                                    | - 58≌(L)<br> ⑦Q.• T:•S?                                                                                                    | 9 130%                                                                                                    | • •                                                                                                    | 1 C 2 V                                                                                                    | PDF form                                                                                                    | átumban elme                           | Až                                     |
| at Reader - [3,pd])<br>(한 환율(은) 문서(D<br>(관 준) - 취 [편]<br>Attenda                                                                                                    | ) ⊊? ≌700 8000<br> <                                                                                                    | <sup>」 도音智田)</sup><br>【⑦ ・】五・袋<br>ual Report                                                                                                    | 0 130%                                                                                                    | • •                                                                                                    | 5 <u>6 6 9 9</u>                                                                                                    | PDF form jelentés fa                                                                                                    | átumban elme<br>ájl megnyitott         | に<br>で<br>で<br>を<br>ntett<br>állapotba |
| out Reader - (3.00)<br>(한) 문접(한) 문제(한)<br>(전) (한) - 44 (전)<br>Attenda<br>Date                                                                                                    | ) ⊊? ≌7(V) 8(W)<br> { ∢ ▶ № ] ¢ ♦<br>ance Indivisu                                                                                                    | SBB(B)                                                                                                    | Sector Sector Se | •                                                                                                    | r Time Extra Time                                                                                                    | PDF form<br>jelentés fa                                                                                                    | átumban elme<br>ájl megnyitott         | entett<br>állapotba                    |
| Dat Reader - (3.pdf)<br>(P) P3(P) PA(D)<br>(P) P3(P) PA(D)<br>(P) P4(D)<br>(P) P4(D)<br>(P) P4(D)<br>(P) P4(D)<br>(P) P4(D)<br>(P) P4(D)<br>(P) P4(D)<br>(P) P4(D)<br>(P) P4(D)<br>(P) P3(D)<br>(P) P3(D)                                                                                                    | ) ⊊? ≌?((y) 8(y)<br> 4 4 ▶ PI   + +<br>ance Indivisu<br>Work In<br>2000-01-23-2003-01-23                                                                                                    | । ⊊88%0)<br> िि् ६ • 12 • छि<br>ual Report<br>work.out                                                                                                    | Late Time                                                                                                    | •                                                                                                    | r Time Extra Time                                                                                                    | PDF form<br>jelentés fa<br>Work Steal                                                                                                    | átumban elme<br>ájl megnyitott         | AX<br>AX<br>entett<br>állapotba        |
| At Reader - (Spot)<br>(*) 문입(*) 문서(*)<br>(*) 문입(*) 문서(*)<br>(*) (*) (*) (*)<br>(*) (*) (*) (*)<br>Attenda<br>Date<br>Entry Date<br>Entry Date<br>Entry Date                                                                                                    | ) ⊆ → 527(10) 87(10)<br>  ( ( ) → H   ( ) + +<br>ance Indivisu<br>Werk In<br>2002 01:23 - 2003 01:23<br>00055<br>Luss                                                                                                    | 도용할(!)<br>· · · 또 · 또<br>ual Report<br>work Out                                                                                                    | Late Time<br>Company<br>Departmen<br>Title                                                                                                    |                                                                                                    | r Time Extra Time                                                                                                    | PDF form<br>jelentés fa<br>Work Type<br>Work Schedul<br>Work Holda                                                                                                    | átumban elme<br>ájl megnyitott<br>Note | entett<br>állapotba                    |
| Sat Reader - (1,2,pdf)<br>(1) 20(1) 24(1)<br>(2) 20(1) 44(1)<br>(2) 20(1) 44(1)<br>(2) 20(1) 24(1)<br>(2) 20(1) 24(1)<br>(2) 20(1)<br>(2) 20(1                                                                                                    | ) ⊆ 2 527(10) 81(10)<br> 4 4 ▶ ▶   4 4<br>ance Indivisu<br>Werk In<br>2000 01:32<br>2000 01:32<br>2000 01:32                                                                                                    | □ SB智(1)<br>○ Q - 12 - 没<br>ual Report<br>Work Out                                                                                                    | Company<br>Department<br>Title                                                                                                    |                                                                                                    | r Time Extra Time                                                                                                    | PDF form<br>jelentés fa<br>Work tolta<br>Work tolta<br>Work tolta                                                                                                    | átumban elme<br>ájl megnyitott<br>Note | entett<br>állapotba                    |
| 201 유민당(III - (현고당))<br>(P) 관점(E) 관심(D)<br>관 (P) · 취 [II]<br>(P) · 취 [II]<br>(P) · ]<br>(P) · ]<br>(P) · ] | 1 ⊆ 7 ±27(0) 8(±2)     1 ≤ 4 → 1 = 4 +     1     1 ≤ 4 →     1 = 1 = 4 +     1     1 ≤ 2020 - 103 - 2030 - 103     1 = 2000 - 103 - 2030     1 = 2000 - 103 - 2030 - 103     2000 - 103 - 2030 - 103     2000 - 103 - 2030 - 103     2000 - 103 - 2030 - 103     1 = 2000 - 103 - 2030     1 = 2000 - 103 - 2030     1 = 2000 - 103 - 2030     1 = 2000 - 103 - 2030     1 = 2000 - 103 - 2030     1 = 2000 - 103 - 2030     1 = 2000 - 103 - 2030     1 = 2000 - 103 - 2030     1 = 2000 - 103 - 2030     1 = 2000 - 103 - 2030     1 = 2000 - 103 - 2030     1 = 2000 - 103 - 2030     1 = 2000 - 103 - 2030     1 = 2000 - 103 - 2030     1 = 2000 - 103 - 2030     1 = 2000 - 103 - 2030     1 = 2000 - 103 - 2030     1 = 2000 - 2030     1 = 2000 - 2030     1 = 2000 - 2030     1 = 2000 - 2030     1 = 2000     1 = 2000 - 2030     1 = 2000     1 = 2000     1 = 2000     1 = 2000     1 = 2000     1 = 2000     1 = 2000     1 = 2000     1 = 2000     1 = 2000     1 = 2000     1 = 2000     1 = 2000     1 = 2000     1 = 2000     1 = 2000     1 = 2000     1 = 2000     1 = 2000     1 = 2000     1 = 2000     1 = 2000     1 = 2000     1 = 2000     1 = 2000     1 = 2000     1 = 2000     1 = 2000     1 = 2000     1 = 2000     1 = 2000     1 = 2000     1 = 2000     1 = 2000     1 = 2000     1 = 2000     1 = 2000     1 = 2000     1 = 2000     1 = 2000     1 = 2000     1 = 2000     1 = 2000     1 = 2000     1 = 2000     1 = 2000     1 = 2000     1 = 2000     1 = 2000     1 = 2000     1 = 2000     1 = 2000     1 = 2000     1 = 2000     1 = 2000     1 = 2000     1 = 2000     1 = 2000     1 = 2000     1 = 2000     1 = 2000     1 = 2000     1 = 2000     1 = 2000     1 = 2000     1 = 2000     1 = 2000     1 = 2000     1 = 2000     1 = 2000     1 = 2000     1 = 2000     1 = 2000     1 = 2000     1 = 2000     1 = 2000     1 = 2000     1 = 2000     1 = 2000     1 = 2000     1 = 2000     1 = 2000     1 = 2000     1 = 2000     1 = 2000     1 = 2000     1 = 2000     1 = 2000     1 = 2000     1 = 2000     1 = 2000     1 = 2000     1 = 2000     1 = 2000     1 = 20 | S = 2000     S = 2002 01-53     Work Out     2002 01-53     2002 01-54     2002 01-54     2002 01-54     2002 01-54     2002 01-54     2002 01-54                                                                                                    | Late Time<br>Company<br>Department<br>Title<br>0<br>0                                                                                                    |                                                                                                    | Image: Control         Image: Control         Image:                                                                                                    | PDF form<br>jelentés fa<br>Work Type<br>Work Schedul<br>Work Holias<br>Adercos<br>Adercos                                                                                                    | átumban elme<br>ájl megnyitott<br>Note | entett<br>állapotba                    |
| At Reader - (2,pd)<br>(7) ₽2(£) ₽A(1)<br>(7) ₽2(£) ₽A(1)<br>(7) ₽2(£) ₽A(1)<br>(7) ₽2(£)<br>(7) ₽4(1)<br>(7) ₽4(1)<br>Date<br>Entry Dete<br>Entry Dete<br>Entry Dete<br>Entry Dete<br>2002-01-32 (We)<br>2002-01-32 (We)<br>2002-01-32 (We)<br>2002-01-32 (We)                                                                                                    |                                                                                                    |                                                                                                    | Late Time<br>Company<br>Department<br>Title<br>0<br>0<br>0                                                                                                    |                                                                                                    | <b>Time Extra Time</b><br>y                                                                                                    | PDF form<br>jelentés fa<br>Work Schedu<br>Work Kolda<br>Aderco<br>Aderco<br>Aderco<br>Aderco                                                                                                    | átumban elme<br>ájl megnyitott<br>Nete | entett<br>állapotba                    |
| Sat Reader - [3,pdf]<br>(P) 20(2) 2 A(D)<br>(P) 2 (P) - #A (D)<br>(P) 2 (P) - #A (D)<br>(P) 2 (P) 2 (P) - #A (D)<br>(P) 2 (P) 2 (P) - #A (D)<br>(P) 2 (P) 2 (P) - #A (D)<br>(P) 2 (P) 2 (P) - #A (D)<br>(P) 2 (P) 2 (P) 2 (P)                                                                                                    | ) ⊆⊋ ≌7(¥) 8(¥)<br>(4 4 ▶ ) 4 ♦ ♦<br>Indivisu<br>Work In<br>2002 01-23<br>2002 01-23<br>2000 01-24<br>2000 01-24<br>2000 01-24<br>2000 01-24<br>2000 01-24<br>2000 01-24<br>2000 01-24<br>2000 01-24<br>2000 01-24<br>2000 01-24<br>2000 01-24<br>2000 01-24                                                                                                    | SBS(b)     SBS(b)     O     Q - 12 - 52  ual Report     Work Out     2002-01-33     2002-01-34     2002-01-35     2002-01-35     2002-01-35     2002-01-35     2002-01-35     2002-01-35     2002-01-35     2002-01-35     2002-01-35     2002-01-35                                                                                                    | Late Time<br>Company<br>Department<br>Title<br>0<br>0<br>0<br>0<br>0<br>0                                                                                                    |                                                                                                    | T         D         D           Image: Control of the second second                                                                                                    | PDF form<br>jelentés fa<br>Work Type<br>Work Schedu<br>Aberco<br>Aberco<br>Aberco<br>Aberco<br>Aberco                                                                                                    | átumban elme<br>ájl megnyitott<br>Note | entett<br>állapotba                    |
| Attends<br>(2) P2(2) P4(2)<br>(2) P2(2) P4(2)<br>(2) P1(2)<br>(2) P1(2)                                                                                                    | 2) ⊊⊋ 927(0) 81(9)<br>ance Indivisu<br>Werk In<br>2000-01-32                                                                                                    | S # % (b)     S # % (b)     Th - 52     S                                                                                                    | Late Time<br>Company<br>Departmen<br>Tela                                                                                                    |                                                                                                    | 7 Time Extra Time<br>7<br>0 0 0<br>0 0<br>0 0<br>0 0<br>0 0<br>0 0<br>0 0<br>0 0<br>0 0                                                                                                    | PDF form<br>jelentés fa<br>Work Schedu<br>Work Schedu<br>Work Schedu<br>Work Schedu<br>Agenco<br>Agenco<br>Agenco<br>Agenco<br>Agenco                                                                                                    | átumban elme<br>ájl megnyitott<br>Note | entett<br>állapotba                    |
| At Rudder - (2,pd)<br>(7) ₽2(2) ₽A(0)<br>(7) ₽2(2) ₽A(0)<br>(7) ₽2(2) ₽A(1)<br>(7) ₽2(2) ₽A(1)<br>(7) ₽4(1)<br>(7) ₽4(1)<br>Date<br>Entry Date<br>Entry Date<br>Entry Date<br>2002-01-28 (PH)<br>2002-01-28 (PH)<br>2002-0                                                                                                    |                                                                                                    | SRS(5)     SRS(5)     Control Control Co | Company Late Time Company Department 0 0 0 0 0 0 0 0 0 0 0 0 0 0 0 0 0 0 0                                                                                                    |                                                                                                    | Time Extra Time<br>7<br>0<br>0<br>0<br>0<br>0<br>0<br>0<br>0<br>0<br>0<br>0<br>0<br>0                                                                                                    | PDF form<br>jelentés fa<br>Work Type<br>Work Schedul<br>Work Holda<br>Abercia<br>Abercia<br>Abercia<br>Abercia<br>Abercia<br>Abercia<br>Abercia<br>Abercia<br>Abercia<br>Abercia<br>Abercia                                                                                                    | átumban elme<br>ájl megnyitott<br>Note | entett<br>állapotba                    |
| Constant = 8 (200)     Constant = 8 (200)     Constant = 8 (20                                                                                                    | ) ⊊⊋ ≌7(¥) 8(¥)<br>ance Indivisu<br>Work in<br>2002 01-23<br>2002 01-23<br>2002 01-23<br>2002 01-23<br>2002 01-23<br>2002 01-23<br>2002 01-23<br>2002 01-23<br>2002 01-23<br>2002 01-23<br>2002 01-23<br>2002 01-23<br>2002 01-23<br>2002 01-23<br>2002 01-23<br>2002 01-23<br>2002 01-23<br>2002 01-23<br>2002 01-23<br>2002 01-23<br>2002 01-23                                                                                                    | 5 8 %(b)     7                                                                                                    | Late Time<br>Company<br>Departmen<br>0<br>0<br>0<br>0<br>0<br>0<br>0<br>0<br>0<br>0<br>0<br>0<br>0<br>0<br>0<br>0<br>0<br>0<br>0                                                                                                    |                                                                                                    | Time Extra Time           v           0         0           0         0           0         0           0         0           0         0           0         0           0         0           0         0           0         0           0         0           0         0           0         0           0         0           0         0                                                                                                    | PDF form<br>jelentés fa<br>Werk Type<br>Work Kolla<br>Aberco<br>Aberco<br>Aberco<br>Aberco<br>Aberco<br>Aberco<br>Aberco<br>Aberco<br>Aberco<br>Aberco<br>Aberco                                                                                                    | átumban elme<br>ájl megnyitott<br>Note | entett<br>állapotba                    |
| Attenda                                                                                                    | 2 527 527(12) 81(12)<br>1 ≤ ↓ 1 ↓ ↓ ↓<br>ance Indivisu<br>Work In<br>2002 01:32                                                                                                    | Setting     Setting      | Late Time<br>Company<br>Departmen<br>Tele<br>0<br>0<br>0<br>0<br>0<br>0<br>0<br>0<br>0<br>0<br>0<br>0<br>0<br>0<br>0<br>0<br>0<br>0                                                                                                    |                                                                                                    | 7<br>7<br>7<br>7<br>7<br>7<br>7<br>7<br>7<br>7<br>7<br>7<br>7<br>7                                                                                                    | PDF form<br>jelentés fa<br>Work Schedu<br>Work Schedu<br>Work Schedu<br>Work Schedu<br>Work Koltas<br>Aberros<br>Aberros<br>Aberros<br>Aberros<br>Aberros<br>Aberros<br>Aberros<br>Aberros<br>Aberros<br>Aberros<br>Aberros                                                                                                    | átumban elme<br>ájl megnyitott<br>Note | entett<br>állapotba                    |
| At Rudder - (2,pd)<br>(7) ₽2(2) ₽A(0<br>(7) ₽2(2) ₽A(0<br>(7) ₽2(2) ₽A(0<br>(7) PA(2) PA(1)<br>(7) PA(2) PA(2)<br>(7) PA(2) PA(2)<br>(7) PA(2) PA(2)<br>PA(2) PA(2)<br>PA(2) PA(2)                                                                                                    | 2) ⊆ 7 1271(10) 87(12)<br>(( ( + ) H) ( + +<br>ance Indivisu<br>Werk In<br>2002 01-23<br>2002 01-23<br>2002 01-23<br>2002 01-23<br>2002 01-23<br>2002 01-23<br>2002 01-23<br>2002 01-23<br>2002 01-23                                                                                                    | SRS(5)     SRS(5)     Control Control Co | Late Time Company Departmen 0 0 0 0 0 0 0 0 0 0 0 0 0 0 0 0 0 0 0                                                                                                    |                                                                                                    | 7 Time Extra Time<br>7<br>0 0<br>0 0<br>0 0<br>0 0<br>0 0<br>0 0<br>0 0<br>0 0<br>0 0<br>0                                                                                                    | PDF form<br>jelentés fa<br>Work Type<br>Work Schedul<br>Work Holda<br>Abercia<br>Abercia<br>Abercia<br>Abercia<br>Abercia<br>Abercia<br>Abercia<br>Abercia<br>Abercia<br>Abercia<br>Abercia<br>Abercia<br>Abercia<br>Abercia<br>Abercia<br>Abercia<br>Abercia<br>Abercia<br>Abercia                                                                                                    | átumban elme<br>ájl megnyitott<br>Nete | entett<br>állapotba                    |
| 201 Resider = (\$ 0.001)           (E)         B24(E)         B4(E)           (E)         B24(E)         B4(E)           (E)         B24(E)         B4(E)           (E)         B24(E)         B4(E)           (E)         B24(E)         B4(E)           (E)         B24(E)         B4(E)           (E)         B24(E)         B24(E)           (E)         B24(E)         B24(E)           (E)         B24(E)                                                                                                    | ) ⊆⊋ 127(1) 8(19)<br>(1 4 ★ ▶ 1 + * *<br>Ence Indivisu<br>Work in<br>2002 01-23<br>2002 01-23                                                                                                    | 1 5 8 %(b)     1 5 8 %(b)     1 5 7 € - 12 - 12     10 - 12     10 - 12     10 - 12     10 - 12     10 - 12     10 - 12     10 - 12     10 - 12     10 - 12     10 - 12     10 - 12     10 - 12     10 - 12     10 - 12     10 - 12     10 - 12     10 - 12     10 - 12     10 - 12     10 - 12     10 - 12     10 - 12     10 - 12     10 - 12     10 - 12     10 - 12     10 - 12     10 - 12     10 - 12     10 - 12     10 - 12     10 - 12     10 - 12     10 - 12     10 - 12     10 - 12     10 - 12     10 - 12     10 - 12     10 - 12     10 - 12     10 - 12     10 - 12     10 - 12     10 - 12     10 - 12     10 - 12     10 - 12     10 - 12     10 - 12     10 - 12     10 - 12     10 - 12     10 - 12     10 - 12     10 - 12     10 - 12     10 - 12     10 - 12     10 - 12     10 - 12     10 - 12     10 - 12     10 - 12     10 - 12     10 - 12     10 - 12     10 - 12     10 - 12     10 - 12     10 - 12     10 - 12     10 - 12     10 - 12     10 - 12     10 - 12     10 - 12     10 - 12     10 - 12     10     10     10     10     10     10     10     10     10     10     10     10     10     10     10     10     10     10     10     10     10     10     10     10     10     10     10     10     10     10     10     10     10     10     10     10     10     10     10     10     10     10     10     10     10     10     10     10     10     10     10     10     10     10     10     10     10     10     10     10     10     10     10     10     10     10     10     10     10     10     10     10     10     10     10     10     10     10     10     10     10     10     10     10     10     10     10     10     10     10     10     10     10     10     10     10     10     10     10     10     10     10     10     10     10     10     10     10     10     10     10     10     10     10     10     10     10     10     10     10     10     10     10     10     10     10     10     10     10     10     10     10     10     10     10     10     10     10     10     10     10     10     10     10     10     10     10     10     10   | Late Time<br>Company<br>Departmen<br>76<br>0<br>0<br>0<br>0<br>0<br>0<br>0<br>0<br>0<br>0<br>0<br>0<br>0<br>0<br>0<br>0<br>0<br>0                                                                                                    |                                                                                                    | Y                                                                                                    | PDF form<br>jelentés fa<br>Work Type<br>Work Schedu<br>Work Kolea<br>Adenco<br>Adenco                                                                                                    | átumban elme<br>ájl megnyitott<br>Note | entett<br>állapotba                    |
| Attends<br>(*) ***********************************                                                                                                    | 2 527 527(0) 81(12)<br>(1 ≤ ▶ P) ♦ ♦<br>ance Indivisu<br>Work In<br>2002 01:32                                                                                                    | 202201.33     202201.33     202201.33     202201.33     202201.34     202201.34     202201.34     202201.34     202201.34     202201.34     202201.34     202201.34     202201.34     202201.34     202201.34     2022001.34     2022001.34     2022001.34     2022001.34     2022001.34     2022001.34     2022001.34     2022001.34     2022001.34     2022001.34     2022001.34     2022001.34     2022001.34     2022001.34     2022001.34     2022001.34     2022001.34     2022001.34     2022001.34     2022001.34     2022001.34     2022001.34     2022001.34     2022001.34     2022001.34     2020001.34     2020001.34     2020001.34     2020001.34     2020001.34     2020001.34     20200001.34     202000000     20200000     2020000     20200000     2020000     2020000     20200000     20200000     20200000     20200000     2020000     2020000     20200000     20200000     2020000     2020000     2020000     2020000     20200000     2020000     20200000     20200000     20200000     2020000     2020000     2020000     2020000     20200000     20200000     20200000     20200000     20200000     20200000     20200000     20200000     20200000     20200000     20200000     202000000     202000000     202000000     202000000     2020000000     2020000000     20200000000                                                                                                    | Late Time<br>Company<br>Department<br>Test<br>0<br>0<br>0<br>0<br>0<br>0<br>0<br>0<br>0<br>0<br>0<br>0<br>0<br>0<br>0<br>0<br>0<br>0<br>0                                                                                                    |                                                                                                    | 7 Time Extra Time<br>7<br>0<br>0<br>0<br>0<br>0<br>0<br>0<br>0<br>0<br>0<br>0<br>0<br>0<br>0<br>0<br>0<br>0<br>0                                                                                                    | PDF form     jelentés fa      Work Schedu      Work Schedu      Work Schedu      Work Schedu      Work Schedu      Aderco      Aderco                                                                                                    | átumban elme<br>ájl megnyitott<br>Note | entett<br>állapotba                    |
| At Reader - (3,pd)<br>(*) ₽2(*) ₽4(*)<br>(*) ₽2(*) ₽4(*)<br>(*) ₽2(*) ₽4(*)<br>(*) ₽2(*)<br>(*) ₽4(*)<br>(*) ₽4(*)<br>(*) ₽                                                                                                    | 2                                                                                                    |                                                                                                    | Late Time Company Departmen 0 0 0 0 0 0 0 0 0 0 0 0 0 0 0 0 0 0 0                                                                                                    |                                                                                                    | 7 Time Extra Time<br>7<br>0 0 0<br>0 0<br>0 0<br>0 0<br>0 0<br>0 0<br>0 0                                                                                                    | PDF form<br>jelentés fa<br>Work Type     Work Schedu<br>Work Kolda     Adercio<br>Adercio<br>Adercio                                                                                                    | átumban elme<br>ájl megnyitott<br>Note | entett<br>állapotba                    |
| 201 Resider = (\$ 400)           (E)         B21(E)         B4(E)           (E)         B21(E)         B4(E)           (E)         B21(E)         B4(E)           (E)         B21(E)         B4(E)           (E)         B21(E)         B4(E)           (E)         B21(E)         B4(E)           (E)         B21(E)         B21(E)           (E)         B21(E)         B21(E)           (E)         B21(E)                                                                                                    | ) ⊆?         127(1)         8(19)            4  <>         >         1         +           ance         Indivisu           20020123         -         -           20020123         -         -         -           20020123         -         -         -           20020123         -         -         -           20020123         -         -         -           20020124         -         -         -           20020123         -         -         -           20020123         -         -         -           20020124         -         -         -           20020124         -         -         -           20020124         -         -         -           20020124         -         -         -           200202013         -         -         -         -           200202020         -         -         -         -           200202020         -         -         -         -           200202020         -         -         -         -           200202020         -         -         -                                                                                                    | 1 5 8 19 (b)     1 5 8 19 (b)     1 5 8 19 (c)     1 5 10 × 55     1 5 10 × 55     1 10 × 55     1 10 × 55     1 10 × 55     1 10 × 55     1 10 × 55     1 10 × 55     1 10 × 55     1 10 × 55     1 10 × 55     1 10 × 55     1 10 × 55     1 10 × 55     1 10 × 55     1 10 × 55     1 10 × 55     1 10 × 55     1 10 × 55     1 10 × 55     1 10 × 55     1 10 × 55     1 10 × 55     1 10 × 55     1 10 × 55     1 10 × 55     1 10 × 55     1 10 × 55     1 10 × 55     1 10 × 55     1 10 × 55     1 10 × 55     1 10 × 55     1 10 × 55     1 10 × 55     1 10 × 55     1 10 × 55     1 10 × 55     1 10 × 55     1 10 × 55     1 10 × 55     1 10 × 55     1 10 × 55     1 10 × 55     1 10 × 55     1 10 × 55     1 10 × 55                                                                                                    |                                                                                                    |                                                                                                    | Y                                                                                                    | PDF form<br>jelentés fa<br>Work topa<br>Work Koldia<br>Adercio<br>Adercio<br>Aderc                                                       | átumban elme<br>ájl megnyitott<br>Note | entett<br>állapotba                    |
| Attends<br>(a) Ressure (\$20)<br>(b) P2(c) 24(c)<br>(c) P2(c) 24(c)<br>(c) P2(c)<br>(c) P2(c)<br>(c)                                                                                                    | 2 527 527(10) 81(12)<br>1 ≤ + 11 + +<br>ance Indivisu<br>Work In<br>2002 01:23                                                                                                    | 2002 01:35                                                                                                    | Late Time Company Company Comp | •      •     •     •     •     •     •     •     •     •     •     •     •     •     •     •     •     •     •     •     •     •     •     •     •     •     •     •     •     •     •     •     •     •     •     •     •     •     •     •     •     •     •     •     •     •     •     •     •     •     •     •     •     •     •     •     •     •     •     •     •     •     •     •     •     •     •     •     •     •     •     •     •     •     •     •     •     •     •     •     •     •     •     •     •     •     •     •     •     •     •     •     •     •     •     •     •     •     •     •     •     •     •     •     •     •     •     •     •     •     •     •     •     •     •     •     •     •     •     •     •     •     •     •     •     •     •     •     •     •     •     •     •     •     •     •     •     •     •     •     •     •     •     •     •     •     •     •     •     •     •     •     •     •     •     •     •     •     •     •     •     •     •     •     •     •     •     •     •     •     •     •     •     •     •     •     •     •     •     •     •     •     •     •     •     •     •     •     •     •     •     •     •     •     •     •     •     •     •     •     •     •     •     •     •     •     •     •     •     •     •     •     •     •     •     •     •     •     •     •     •     •     •     •     •     •     •     •     •     •     •     •     •     •     •     •     •     •     •     •     •     •     •     •     •     •     •     •     •     •     •     •     •     •     •     •     •     •     •     •     •     •     •     •     •     •     •     •     •     •     •     •     •     •     •     •     •     •     •     •     •     •     •     •     •     •     •     •     •     •     •     •     •     •     •     •     •     •     •     •     •     •     •     •     •     •     •     •     •     •     •     •     •     •     •     •     •     •     •     •     •     •     •     •     •     •     •     •     •     •     •     •     •     •     •     •     •     •     •     • | 7 Time Exte Time<br>7 Time Exte Time<br>9<br>0<br>0<br>0<br>0<br>0<br>0<br>0<br>0<br>0<br>0<br>0<br>0<br>0<br>0<br>0<br>0<br>0<br>0                                                                                                    | PDF form     jelentés fa      Work Schedu      Work Schedu      Work Schedu      Work Schedu      Work Schedu      Aderco      Aderco                                                                                                    | átumban elme<br>ájl megnyitott<br>Note | entett<br>állapotba                    |
| At Reador - (2,pd)<br>(f) P2(c) PA(C)<br>(f) P2(c) PA(C)<br>(f) P2(c) P2(c) PA(C)<br>(f) P2(c) P2(c) P2(c) P2(c) P2(c) P2(c) P2(c) P2(c) P2(c) P2(c) P2(c) P2(c) P2(c) P2(c) P2(c) P2(c) P2(c) P2(c) P2(c) P2(c) P2(c) P2                                                                                                    | 2                                                                                                    | Set (b)     Set (c)     Set (c)      | Late Time Company Departmen 0 0 0 0 0 0 0 0 0 0 0 0 0 0 0 0 0 0 0                                                                                                    |                                                                                                    | 7 Time Extra Time<br>r Time Extra Time<br>7<br>0<br>0<br>0<br>0<br>0<br>0<br>0<br>0<br>0<br>0<br>0<br>0<br>0                                                                                                    | PDF form<br>jelentés fa<br>Work Type      Work Schedul<br>Work Kolda      Adercio<br>Adercio<br>Ad                                                             | átumban elme<br>ájl megnyitott<br>Note | entett<br>állapotba                    |
| 201 Resolut         € 3.001           (P)         P24(E)         ≥4/(C)           (P)         P24(E)         ≥4/(C)           (P)         =2/(C)         ≥4/(C)           (P)         =2/(C)         ≥4/(C)      (P)         =2/(                                                                                                    | ) ⊆?         127(10)         81(10)             ≤         1         +         +           ance         Indivisu           2002 01:33         -         -           2002 01:33         -         -         -           2002 01:33         -         -         -           2002 01:33         -         -         -           2002 01:34         -         -         -           2002 01:35         -         -         -           2002 01:36         -         -         -           2002 01:37         -         -         -           2002 01:36         -         -         -           2002 01:37         -         -         -           2002 01:30         -         -         -           2002 02:01         -         -         -           2002 02:01         -         -         -           2002 02:01         -         -         -         -           2002 02:01         -         -         -         -           2002 02:01         -         -         -         -           2002 02:01         -         -                                                                                                    | 1                                                                                                    | Late Time Late Time O 0 0 0 0 0 0 0 0 0 0 0 0 0 0 0 0 0 0                                                                                                    |                                                                                                    | Image         Image         Image           r         Time Extra Time         Image           r         Time Extra Time         Image           r         Time         Image           r         Timage         Time           r </td <td>PDF form jelentés fa      Work type      Work Schedu      Work Kites      Adercs      Adercs</td> <td>átumban elme<br/>ájl megnyitott<br/>Note</td> <td>entett<br/>állapotba</td> | PDF form jelentés fa      Work type      Work Schedu      Work Kites      Adercs      Adercs                                                                                                    | átumban elme<br>ájl megnyitott<br>Note | entett<br>állapotba                    |
| Attends<br>(*) ***********************************                                                                                                    | 2 527 527(12) 81/127<br>ance Indivisu<br>Work In<br>2002 01:32                                                                                                    | Lai Report     Work Out     2002-01-32     2002-01-32     2002-01-33     2002-01-33     2002-01-33     2002-01-35     2002-01-35     2002-01-35     2002-01-35     2002-01-35     2002-01-35     2002-01-35     2002-01-35     2002-01-35     2002-01-35     2002-01-35     2002-02-03     2002-02-03     2002-02-03     2002-02-03     2002-02-03     2002-02-03     2002-02-03     2002-02-03     2002-02-03     2002-02-03     2002-02-03     2002-02-03     2002-02-03     2002-02-03     2002-02-03     2002-02-03     2002-02-03     2002-02-03     2002-02-03     2002-02-03     2002-02-03     2002-02-03     2002-02-03     2002-02-03     2002-02-03     2002-02-03     2002-02-03     2002-02-03     2002-02-03     2002-02-03     2002-02-03     2002-02-03     2002-02-03     2002-02-03     2002-02-03     2002-02-03     2002-02-03     2002-02-03     2002-02-03     2002-02-03     2002-02-03     2002-02-03     2002-02-03     2002-02-03     2002-02-03     2002-02-03     2002-02-03     2002-02-03     2002-02-03     2002-02-03     2002-02-03     2002-02-03     2002-02-03     2002-02-03     2002-02-03     2002-02-03     2002-02-03     2002-02-03     2002-02-03     2002-02-03     2002-02-03     2002-02-03     2002-02-03     2002-02-03     2002-02-03     2002-02-03     2002-02-03     2002-02-03     2002-02-03     2002-02-03     2002-02-03     2002-02-03     2002-02-03     2002-02-03     2002-02-03     2002-02-03     2002-02-03     2002-02-03     2002-02-03     2002-02-03     2002-02-03     2002-02-03     2002-02-03     2002-02-03     2002-02-03     2002-02-03     2002-02-03     2002-02-03     2002-02-03     2002-02-03     2002-02-03     2002-02-03     2002-02-03     2002-02-03     2002-02-03     2002-02-03     2002-02-03     2002-02-03     2002-02-03     2002-02-03     2002-02-03     2002-02-03     2002-02-03     2002-02-03     2002-02-03     2002-02-03     2002-02-03     2002-02-03     2002-02-03     2002-02-03     2002-02-03     2002-02-03     2002-02-03     2002-02-03     2002-02-03     2002-02-03     2002-02-03     2002-02-03     20 | Late Time Company Company Comp |                                                                                                    | 7 Time Exte Time<br>7 Time Exte Time<br>7<br>0<br>0<br>0<br>0<br>0<br>0<br>0<br>0<br>0<br>0<br>0<br>0<br>0<br>0<br>0<br>0<br>0<br>0                                                                                                    | PDF form<br>jelentés fa<br>Work Schedu<br>Work Schedu<br>Work Kolia<br>Adarco<br>Adarco<br>Adar | átumban elme<br>ájl megnyitott<br>Note | entett<br>állapotba                    |
| At Russion - (3,pd)<br>(*) ■2(*) ■2(*) ■A(0)<br>(*) ■2(*) ■A(0)<br>(*) ■2(*) ■A(0)<br>(*) ■2(*) ■A(0)<br>(*) ■2(*) ■A(0)<br>(*) ■2(*) ■A(0)<br>(*) ■2(*) ■A(0)<br>(*) ■2(*) ■A(0)<br>(*) ■2(*) ■A(0)<br>(*) ■2(*) ■A(0)<br>(*) ■A(0)<br>(*) ■A(0)                                                                                                    | 2                                                                                                    | Line State     Line State      | Late Time Company Departmen 0 0 0 0 0 0 0 0 0 0 0 0 0 0 0 0 0 0 0                                                                                                    |                                                                                                    | 7 Time Extra Time  r Time Extra Time  r  0  0  0  0  0  0  0  0  0  0  0  0                                                                                                    | PDF form<br>jelentés fa<br>Work Type      Work Schedu<br>Work Schedu<br>Work Kolda<br>Adercio<br>Adercio                                                                                                    | átumban elme<br>ájl megnyitott<br>Note | entett<br>állapotba                    |
| Attends           (P)         P2(2)           (P)         P2(2)           (P)         P2(2                                                                                                    | )         ⊆                                                                                                    | 1                                                                                                    | Late Time Late Time Company Department 0 0 0 0 0 0 0 0 0 0 0 0 0 0 0 0 0 0 0                                                                                                    |                                                                                                    | Image         Image         Image           r         Image         Image         Image           r         Image         Image         Image           r         Image         Image         Image           r         Image         Image         Image           r         Image         Image         Image           r         Image         Image         Image           r         Image         Image         Image           r         Image         Image         Image           Image         Image         Image         Image           Image         Image         Image         Image           Image         Image         Image         Image           Image         Image         Image         Image           Image         Image         Image         Image           Image         Image         Image         Image         Image           Image         Image         Image         Image         Image         Image           Image         Image         Image         Image         Image         Image         Image         Image         Image         Image         Ima                                                                                                    | PDF form<br>jelentés fa<br>Work type<br>Work Schedu<br>Work Holias<br>Aderco<br>Aderco                                                                                                    | átumban elme<br>ájl megnyitott<br>Note | entett<br>állapotba                    |
| Att Readon = (3,00)<br>(*) ■ 21(*) ■ 21(*)<br>(*) ■ 21(*) ■ 21(*)<br>Attends<br>Attends<br>Entry Data<br>Entry Data<br>Entry Data<br>(*) ■ 2000012 (*)<br>200001-28 (*)<br>200001-28 (*)<br>200001-28 (*)<br>200001-28 (*)<br>200001-28 (*)<br>200001-28 (*)<br>200001-28 (*)<br>200001-28 (*)<br>200001-28 (*)<br>2000001-28 (*)<br>2000000-20 (*)<br>2000000-20 (*)<br>200000-20 (*)<br>2                                                                                                    | 2 527 527(12) 81/127<br>ance Indivisu<br>Work In<br>2002 01:32                                                                                                    | Lai Report     Work Out     2002-01-32     Unit Second Second Seco | Late Time Company Department 0 0 0 0 0 0 0 0 0 0 0 0 0 0 0 0 0 0 0                                                                                                    |                                                                                                    | 7 Time Exte Time<br>7 Time Exte Time<br>7<br>0<br>0<br>0<br>0<br>0<br>0<br>0<br>0<br>0<br>0<br>0<br>0<br>0                                                                                                    | PDF form<br>jelentés fa<br>Work Schedu<br>Work Kolai<br>Work Kolai<br>Aderco<br>Aderco                                                                                                    | átumban elme<br>ájl megnyitott<br>Note | entett<br>állapotba                    |
| At Readon = (3,cd)<br>(*) ■2(*) ■2(*) ■4(*)<br>(*) ■2(*) ■4(*)<br>(*) ■2(*) ■4(*)<br>(*) ■2(*)<br>Attenda<br>Date<br>Entry Date<br>Entry Date<br>Entry Date<br>Entry Date<br>2000-01-32 (Wei)<br>2000-01-32 (Wei)<br>2000-02-12 (Wei)<br>2000-02-12 (Wei)<br>2000                                                                                                    | 2         5.7         82.71(3)         87(37)           1         4         ▶         ▶         ♦         ♦           ance         Indivisu         1         ♦         ♦           work in         2000 01:23         1         1         1         1         1         1         1         1         1         1         1         1         1         1         1         1         1         1         1         1         1         1         1         1         1         1         1         1         1         1         1         1         1         1         1         1         1         1         1         1         1         1         1         1         1         1         1         1         1         1         1         1         1         1         1         1         1         1         1         1         1         1         1         1         1         1         1         1         1         1         1         1         1         1         1         1         1         1         1         1         1         1         1         1         1                                                                                                    | Line Stricts     Line Stricts      | Late Time Company Departmen O 0 0 0 0 0 0 0 0 0 0 0 0 0 0 0 0 0 0                                                                                                    |                                                                                                    | 7 Time Extra Time<br>7 Time Extra Time<br>7 0<br>0 0<br>0 0<br>0 0<br>0 0<br>0 0<br>0 0<br>0 0                                                                                                    | PDF form<br>jelentés fa<br>Work Type<br>Work Schedu<br>Work Holda<br>Aderco<br>Aderco                                                                                                    | átumban elme<br>ájl megnyitott<br>Note | entett<br>állapotba                    |

#### Jelenléti ív (Havi/Éves)

A Havi/Éves (Monthly/Yearly) jelenléti lista készítésének alapja a havi és éves jelenléti adatok adatbázisa. A lista tartalmazza a havi és éves jelenléti adatok összeségét. Részletes lista kérésekor a Havi lista képes a havi jelenléti adatok egyedi szempotok szerinti megjelenítésére.

Első lépés

Válassza ki a Jelenlét nyilvántartó-> Jelenléti ívek (Havi/Éves) menüpontot, vagy alkalmazza a Shift+F11 gyorsbillentyű kombinációt.

Keresés és Nyomtatás

Adja meg a kívánt adatok leválogatásához szükséges keresési feltételeket. A képernyő felső részében a már korábban ismertetett módon állíthat be sokoldalú keresési paramétereket a megfelelő adatok leválogatásához. A képernyő alsó részén a keresési feltételeknek megfelelő adatok listája – ha van ilyen adat – jelenik meg.

| entés jellege<br>Hevi jelenéli kí<br>Hevi jelenéli kí<br>Hevi jelenéli kí<br>Eves jelenéli kí<br>Eves jelenéli k |                                                     |                                  |                                  |                                          |                                              |
|----------------------------------------------------------------------------------------------------|-----------------------------------------------------|----------------------------------|----------------------------------|------------------------------------------|----------------------------------------------|
| Hew jelendeli /v<br>Hew jelendeli /v<br>Éves jelendeli /v<br>Eves jelendeli /v<br>Eves jelendeli              | entés jellege                                       | tái 2005/03                      |                                  | Cég                                      | ▼ Előnézet                                   |
| Heviplendil iv Sorezán Bezár<br>Éves plendil iv Gran Név Maria Sorezán Bezár<br>Pirzu C A C 100 4 C 100 4 C 20 C 100 4 C 20 C 21 C 22 C 22 C 22 C 22 C 22 C 22                                                                                                    | Havi jelenléti ív                                   | -ia 2005/03                      |                                  | Osztály                                  |                                              |
| Even jelenéti ív                                                                                                    | Havi jelenléti ív                                   | 19 12000/00                      |                                  | Sorszám                                  | Bezár                                        |
| Entral Control Export to Excel Export to HTML Export to PDF                                                                                                    | Éves jelenléti ív                                   | · Perc                           | C Óra                            | Név                                      |                                              |
| Pirrul     Ma     Employ     Q     [100 2     A     A </th <th></th> <th></th> <th>-</th> <th></th> <th>-</th>                                                                                                    |                                                     |                                  | -                                |                                          | -                                            |
| 📲 + 1 + 1 + 2 + 1 + 3 + 1 + 4 + 1 + 6 + 1 + 6 + 1 + 7 + 1 + 8 + 1 + 9 + 1 + 10 + 1 + 11 + 1 + 12 + 1 + 12 + 1 + 12 + 1 + 1                                                                                                    | i Brint   🖆   👫   💷 🎛   🍳 🍳  100 %                  | ★ ★                              | G Back 🕑 Fo                      | rward Export to Excel Export to          | HTML Export to PDF                           |
|                                                                                                    | 💼 • 1 • 1 • 1 • 2 • 1 • 3 • 1 • 4 • 1 • 5 • 1 • 6 • | 1 - 7 - 1 - 8 - 1 - 9 - 1 - 10 - | 1 - 11 - 1 - 12 - 1 - 13 - 1 - 1 | 14 • 1 • 15 • 1 • 16 • 1 • 17 • 1 • 18 • | 1 - 19 - 1 - 20 - 1 - 21 - 1 - 22 - 1 - 23 - |
|                                                                                                    |                                                     |                                  |                                  |                                          |                                              |
|                                                                                                    |                                                     |                                  |                                  |                                          |                                              |
|                                                                                                    |                                                     |                                  |                                  |                                          |                                              |
|                                                                                                    |                                                     |                                  |                                  |                                          |                                              |
|                                                                                                    |                                                     |                                  |                                  |                                          |                                              |
|                                                                                                    |                                                     |                                  |                                  |                                          |                                              |
|                                                                                                    |                                                     |                                  |                                  |                                          |                                              |
|                                                                                                    |                                                     |                                  |                                  |                                          |                                              |
|                                                                                                    |                                                     |                                  |                                  |                                          |                                              |
|                                                                                                    |                                                     |                                  |                                  |                                          |                                              |
|                                                                                                    |                                                     |                                  |                                  |                                          |                                              |
|                                                                                                    |                                                     |                                  |                                  |                                          |                                              |
|                                                                                                    |                                                     |                                  |                                  |                                          |                                              |
|                                                                                                    |                                                     |                                  |                                  |                                          |                                              |
|                                                                                                    |                                                     |                                  |                                  |                                          |                                              |
|                                                                                                    |                                                     |                                  |                                  |                                          |                                              |
|                                                                                                    |                                                     |                                  |                                  |                                          |                                              |
|                                                                                                    |                                                     |                                  |                                  |                                          |                                              |
|                                                                                                    |                                                     |                                  |                                  |                                          |                                              |
|                                                                                                    |                                                     |                                  |                                  |                                          |                                              |
|                                                                                                    |                                                     |                                  |                                  |                                          |                                              |
|                                                                                                    |                                                     |                                  |                                  |                                          |                                              |
|                                                                                                    |                                                     |                                  |                                  |                                          |                                              |
|                                                                                                    |                                                     |                                  |                                  |                                          |                                              |
|                                                                                                    |                                                     |                                  |                                  |                                          |                                              |
|                                                                                                    |                                                     |                                  |                                  |                                          |                                              |
|                                                                                                    |                                                     |                                  |                                  |                                          |                                              |
|                                                                                                    |                                                     |                                  |                                  |                                          |                                              |
|                                                                                                    |                                                     |                                  |                                  |                                          |                                              |
|                                                                                                    |                                                     |                                  |                                  |                                          |                                              |
|                                                                                                    |                                                     |                                  |                                  |                                          |                                              |
|                                                                                                    |                                                     |                                  |                                  |                                          |                                              |
|                                                                                                    |                                                     |                                  |                                  |                                          |                                              |
|                                                                                                    |                                                     |                                  |                                  |                                          |                                              |
|                                                                                                    |                                                     |                                  |                                  |                                          |                                              |
|                                                                                                    |                                                     |                                  |                                  |                                          |                                              |
|                                                                                                    |                                                     |                                  |                                  |                                          |                                              |
|                                                                                                    |                                                     |                                  |                                  |                                          |                                              |
|                                                                                                    |                                                     |                                  |                                  |                                          |                                              |
|                                                                                                    |                                                     |                                  |                                  |                                          |                                              |
|                                                                                                    |                                                     |                                  |                                  |                                          |                                              |
|                                                                                                    |                                                     |                                  |                                  |                                          |                                              |
|                                                                                                    |                                                     |                                  |                                  |                                          |                                              |
|                                                                                                    |                                                     |                                  |                                  |                                          |                                              |

1) Válassza ki a kívánt jelenléti lista típusát – Havi/Havi részletes/Éves.

A Havi jelenlét nyilvántartási lista a keresési feltételekben által meghatározott szempontok szerint generálódik a havi jelenlét adatok felhasználásával, és napi részletességgelm tartalmazza kívánt adatok felsorolását.

Az Éves jelenlét nyilvántartási lista az Éves jelenlét nyilvántartási adatbázist használja fel az adatok leválogatásához, de tartalmában megegyezik a Havi jelenlét nyilvántartási jelentéssel.

- 2) Adja meg a kívánt keresési feltételeket.
- 3) Kattintson a Nyomtatás (Print) nyomógombra. Ha a rendszerben vannak a keresési feltételeknek megfelelő adatok, a képernyő alsó részén megjelenő lista megmutatja, hogyan fog kinézni a lista nyomtatásban, amint az az alábbi ábrán is látható.

| ect Attendance Repo<br>Monthly Attendance R<br>Yearly Attendance Re                              | rt<br>report<br>port                                                                                                    | From 2003/09<br>To 2003/09   | View Hour                                                                                        |                 | Compa<br>Departme<br>Employee N<br>Narr                                                                        | ny<br>ent<br>lo.<br>ne                                                                           |                                             |                          |                                       | view<br>se                           |                                                                                                    |                       |
|--------------------------------------------------------------------------------------------------|----------------------------------------------------------------------------------------------------|------------------------------|--------------------------------------------------------------------------------------------------|-----------------|----------------------------------------------------------------------------------------------------|--------------------------------------------------------------------------------------------------|---------------------------------------------|--------------------------|---------------------------------------|--------------------------------------|----------------------------------------------------------------------------------------------------|-----------------------|
| ) <u>P</u> rint   🗅   🏘                                                                          | 🗉 🔛   Q. Q. 🕅 %                                                                                                    | I ★ ¥ 1/1                    | G Bad                                                                                            | :k 🕥 F <u>o</u> | rward Exp                                                                                                    | port to Exc                                                                                      | el Export                                   | to HTML                  | Export                                | to PDF                               |                                                                                                    |                       |
| <u>• 1 • </u> • 1 • 1 • 1 • 2 •                                                                  | 1 • 3 • 1 • 4 • 1 • 5 • 1 • 8 • 1                                                                                                    | - 7 - 1 - 8 - 1 - 9 - 1 - 10 | 11 12 .                                                                                          | 1 • 13 • 1 •    | 14 · 1 · 15 · 1                                                                                                | - 16 - 1 - 1                                                                                     | 7 • 1 • 18 • 1                              | · 19 · 1 · 2             | 0 • 1 • 21 •                          | 1 22                                 | •23                                                                                                   |                       |
|                                                                                                  |                                                                                                    |                              |                                                                                                  |                 |                                                                                                    | _                                                                                                |                                             |                          |                                       |                                      |                                                                                                    | L                     |
|                                                                                                  |                                                                                                    |                              |                                                                                                  |                 |                                                                                                    |                                                                                                  |                                             |                          |                                       |                                      |                                                                                                    |                       |
| I                                                                                                |                                                                                                    |                              |                                                                                                  |                 |                                                                                                    | - F                                                                                              | lavi i                                      | eleni                    | ét nv                                 | /ilvá                                | ntar                                                                                                  | tási lis              |
| 0.44                                                                                             | dan as Manth                                                                                                    | Devent                       |                                                                                                  |                 |                                                                                                    | ŀ                                                                                                | lavi j                                      | elenl                    | ét ny                                 | /ilvá                                | ntar                                                                                                  | tási lis              |
| Atten                                                                                            | dance Month                                                                                                    | nly Report                   |                                                                                                  |                 |                                                                                                    | ł                                                                                                | <mark>lavi j</mark>                         | elenl                    | ét ny                                 | /ilvá                                | ntar                                                                                                  | tási lis              |
| Atten                                                                                            | dance Month                                                                                                    | nly Report                   |                                                                                                  | _               |                                                                                                    | ł                                                                                                | <mark>lavi j</mark>                         | <mark>elenl</mark>       | <mark>ét ny</mark>                    | <mark>/ilvá</mark>                   | ntar                                                                                                  | <mark>tási lis</mark> |
| Atten                                                                                            | dance Month                                                                                                    | nly Report                   |                                                                                                  |                 | otal Times                                                                                                    | ŀ                                                                                                | <mark>lavi j</mark>                         | <mark>elenl</mark>       | <mark>ét ny</mark>                    | <mark>/ilvá</mark><br><sub>Tot</sub> | ntar                                                                                                  | <mark>tási lis</mark> |
| Atten<br>Employee No.                                                                            | dance Month                                                                                                    | Ny Report                    | Work                                                                                             | -<br>Late       | otal Times<br>Early                                                                                            | Over                                                                                             | <mark>Havi j</mark>                         | eleni<br><sup>Work</sup> | <mark>ét ny</mark><br><sup>Work</sup> | /ilvá<br>Tot<br>Absen                | ntar                                                                                                  | <mark>tási lis</mark> |
| Atten<br>Employee No.<br>Date 200                                                                | dance<br>Montr                                                                                                    | Ily Report                   | Work                                                                                             | –<br>Late       | otal Times<br>Early                                                                                            | Over                                                                                             | <mark>Havi j</mark> e<br>Extra              | eleni<br><sup>Work</sup> | <mark>ét ny</mark><br>Work            | /ilvá<br>Tot<br>Absen                | ntar                                                                                                  | <mark>tási lis</mark> |
| Atten<br>Employee No.<br>Date 200<br>004                                                         | Month                                                                                                    | Ny Report                    | Work                                                                                             | -<br>Late       | otal Times<br>Early 0                                                                                          | Over                                                                                             | Havi je<br>Extra                            | eleni<br>Work            | ét ny<br>Work                         | /ilvá<br>Tot<br>Absen                | ntar<br>al Ci<br>ce                                                                                   | <mark>tási lis</mark> |
| Atten<br>Employee No.<br>Date 200<br>004<br>005                                                  | Month                                                                                                    | Department                   | Work                                                                                             |                 | otal Times<br>Early<br>0<br>0                                                                                  | Over 0                                                                                           | Extra                                       | eleni<br>Work            | ét ny                                 | <mark>/ilvá</mark><br>Tot<br>Absen   | ntar                                                                                                  | <mark>tási lis</mark> |
| Atten<br>Employee No.<br>Date 200<br>005<br>005<br>005                                           | Month                                                                                                    | Department                   |                                                                                                  |                 | otal Times<br>Earty<br>0<br>0                                                                                  | Over                                                                                             | Extra                                       | Work                     | Work                                  | <b>/ilvá</b><br>Tot<br>Absen         | ntar                                                                                                  | tási lis              |
| Atten<br>Employee No.<br>Date 200<br>004<br>006<br>006<br>007                                    | Month<br>Name<br>Barnard, Troy<br>Barnes, Donald Lee<br>Bell, Clarence Alexander<br>Denere Alexander                                                                                                    | Department                   | Work 0<br>0<br>0<br>0                                                                            |                 | Dital Times<br>Early 0<br>0<br>0<br>0                                                                          | Over 0                                                                                           | Extra                                       | Work                     |                                       | <b>Tot</b>                           | al Cr<br>ce                                                                                           | <mark>tási lis</mark> |
| Atten<br>Employee No.<br>Date 200<br>004<br>005<br>006<br>007<br>008<br>007                      | Month<br>Name<br>Baker,Bernard<br>Barnard, Troy<br>Barnes, Donald Lee<br>Bell, Clarere Alexander<br>Bell, Clarer (Davr                                                                                                    | Department                   | <b>Work</b> 0 0 0 0 0 0 0 0 0 0 0 0 0 0 0 0 0 0 0                                                |                 | Detail Times<br>Earty<br>0<br>0<br>0<br>0<br>0                                                                 | Over 0                                                                                           | Extra                                       | Work                     |                                       | Tot<br>Absen                         | al Cr<br>ce                                                                                           | <mark>tási lis</mark> |
| Atten<br>Employee No.<br>Date 2000<br>006<br>006<br>007<br>008<br>008<br>009<br>010              | Month<br>Name<br>309<br>Barnard, Troy<br>Barnard, Troy<br>Barnard, Troy<br>Barnare, Donald Lee<br>Bell, Clarence Alexander<br>Bernard, Rita A.<br>Black, Gany<br>Black, John A                                                                    | Department                   | Work 0<br>0<br>0<br>0<br>0<br>0<br>0<br>0<br>0<br>0                                              |                 | Dital Times<br>Early<br>0<br>0<br>0<br>0<br>0<br>0<br>0<br>0                                                   | Over                                                                                             | Extra                                       | Work<br>Work             |                                       | Tot<br>Absen                         | al Ci<br>ce                                                                                           | <mark>tási lis</mark> |
| Atten<br>Employee No.<br>004<br>005<br>006<br>007<br>008<br>007<br>008<br>009<br>011             | Month<br>Name<br>309<br>Barnard, Troy<br>Barnes, Donald Lee<br>Bell, Clarence Alexander<br>Bell, Clarence Alexander<br>Bell, Clarence Alexander<br>Bell, Clarence Alexander<br>Bernard, Rita A.<br>Black, Gary<br>Blase, John A<br>Bowens Terry J | Department                   | Work 0<br>0<br>0<br>0<br>0<br>0<br>0<br>0<br>0<br>0<br>0<br>0<br>0<br>0<br>0<br>0<br>0<br>0<br>0 |                 | otal Times<br>Early 0<br>0<br>0<br>0<br>0<br>0<br>0<br>0<br>0<br>0<br>0<br>0                                   | 0ver                                                                                             | Extra                                       | Work<br>Work             |                                       | Tot<br>Absen                         | <b>ntar</b>                                                                                           | <mark>tási lis</mark> |
| Atten<br>Employee No.<br>Date 200<br>004<br>005<br>006<br>007<br>008<br>009<br>010<br>011<br>012 | Month<br>Name<br>Baker,Bernard<br>Barnard, Troy<br>Barnes,Poce Alexander<br>Bell, Claren Alexander<br>Bell, Carry<br>Black, Gary<br>Black, Gary<br>Black, Gary<br>Black, Gary<br>Black, Gary<br>Black, Gary<br>Black, Gary                        | Department                   | <b>Work</b> 0 0 0 0 0 0 0 0 0 0 0 0 0 0 0 0 0 0 0                                                |                 | tal Times<br>Earty 0<br>0<br>0<br>0<br>0<br>0<br>0<br>0<br>0<br>0<br>0<br>0<br>0<br>0<br>0<br>0<br>0<br>0<br>0 | Over 0<br>0<br>0<br>0<br>0<br>0<br>0<br>0<br>0<br>0<br>0<br>0<br>0<br>0<br>0<br>0<br>0<br>0<br>0 | Extra 0 0 0 0 0 0 0 0 0 0 0 0 0 0 0 0 0 0 0 | Work<br>Work             |                                       | Tot<br>Absen                         | al Cu<br>ce<br>3<br>3<br>3<br>3<br>3<br>3<br>3<br>3<br>3<br>3<br>3<br>3<br>3<br>3<br>3<br>3<br>3<br>3 | <mark>tási lis</mark> |

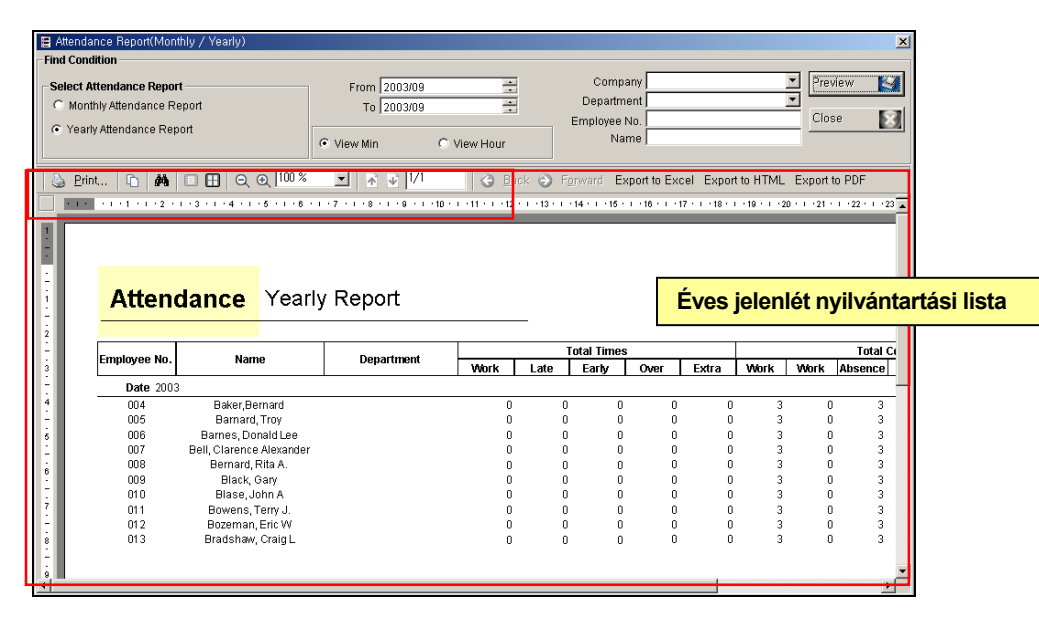

4) Ha a lista megfelelő, és valóban ki szertné nyomtatni, kattintson a bal felső sarokban látható Nyomtatás (Print) feliratú nyomógombra.

A Nyomtatás (Print) nyomógomb mellett látható egyéb nyomógombok a Windowsban már megszokott módon segítik a Felhasználót az adatok vizsgálatában. Vagyis segítségükkel a lista kinagyítható, kicsinyíthető, több oldal jeleníthető meg egyidejűleg, stb.

Nyomtatás fájlba

Valamennyi jelentés kinyomtatható fájlba is, három különböző formátumban, melyek Adobe Acrobat PDF, HTML, és MS Excel. A fájlba nyomtatott jelentések egyszerűen továbbíthatók elektronikus levélben más, érdekelt személyek számára.

| elect At<br>Month<br>Yearly | <b>Itendance Repor</b><br>hly Attendance Re<br>y Attendance Rep                                    | t<br>eport<br>bort                                                                                                    | From 2003/09<br>To 2003/09     | View Hour                                                                                         |                                                                                                    | Comp:<br>Departm<br>Employee I<br>Na                                                                                | any<br>ent<br>No.<br>me                                                         |                                               |                                                                                                    | Prev     Clos                                                                                              | iew<br>:e       |
|-----------------------------|----------------------------------------------------------------------------------------------------|----------------------------------------------------------------------------------------------------|--------------------------------|---------------------------------------------------------------------------------------------------|----------------------------------------------------------------------------------------------------|----------------------------------------------------------------------------------------------------|---------------------------------------------------------------------------------|-----------------------------------------------|----------------------------------------------------------------------------------------------------|----------------------------------------------------------------------------------------------------|-----------------|
| <u>Print</u>                | t   🗈   🏘                                                                                          |                                                                                                    | ▼ ★ ¥ 1/1                      | ( <b>G</b>                                                                                        | sk 🌖 Fg                                                                                                 | erward Ex                                                                                                    | port to Exc                                                                     | cel Export                                    | t to HTML                                                                                                  | Export t                                                                                                   | o PDF           |
| 1 J 1                       |                                                                                                    | 1 • 3 • 1 • 4 • 1 • 5 • 1 • 6 •                                                                                                    | 1 - 7 - 1 - 8 - 1 - 9 - 1 - 10 | · · · 11 · · · 12                                                                                 | 13                                                                                                    | 14 - 1 - 15 -                                                                                                    | , 49                                                                            |                                               |                                                                                                    | 0 - 1 - 21 -                                                                                               |                 |
|                             | A 44                                                                                               | damaa Marat                                                                                                    | blu Donort                     |                                                                                                   |                                                                                                    |                                                                                                    |                                                                                 |                                               |                                                                                                    |                                                                                                    |                 |
|                             | Atten                                                                                              | dance Monti                                                                                                    | hly Report                     |                                                                                                   | _                                                                                                    |                                                                                                    |                                                                                 |                                               |                                                                                                    |                                                                                                    |                 |
|                             | Atten                                                                                              | dance Monti                                                                                                    | hly Report                     |                                                                                                   | -                                                                                                    | otal Times                                                                                                    |                                                                                 |                                               |                                                                                                    |                                                                                                    | Tota            |
|                             | Attene                                                                                             | Montl                                                                                                    | hly Report                     | Work                                                                                              | –<br>Late                                                                                               | iotal Times<br>Early                                                                                                | Over                                                                            | Extra                                         | Work                                                                                                    | Work                                                                                                    | Tota<br>Absenc  |
|                             | Attend                                                                                             | Montl                                                                                                    | hly Report                     | Work                                                                                              | –<br>Late                                                                                               | otal Times<br>Early                                                                                                 | Over                                                                            | Extra                                         | Work                                                                                                    | Work                                                                                                    | Tota<br>Absenc  |
|                             | Attend                                                                                             | Montl                                                                                                    | hly Report                     | Work 0                                                                                            | –<br>Late                                                                                               | otal Times<br>Early<br>0                                                                                            | Over<br>0                                                                       | Extra<br>0                                    | Work<br>3                                                                                                  | Work<br>0                                                                                                  | Tota<br>Absenc  |
|                             | Atteno<br>Employee No.<br>Date 2003<br>004<br>005<br>006                                           | Montl<br>Name<br>Nog<br>Barnard, Troy<br>Barnard, Troy<br>Barnard, Troy                                                                                                    | hly Report                     |                                                                                                   | —<br>Late                                                                                               | otal Times<br>Early<br>0<br>0                                                                                       | 0ver                                                                            | <b>Extra</b><br>0<br>0                        | <b>Work</b><br>3<br>3<br>3                                                                                 | Work<br>0<br>0                                                                                             | Tota<br>Absenc  |
|                             | <b>Attend</b><br>Employee No.<br>Date 2003<br>004<br>005<br>006<br>007                             | Montal<br>Name<br>Baker,Bernard<br>Banard, Troy<br>Barnes, Donaid Lee<br>Bell, Clarence Alxander                                                                                                    | Department                     | • • • • • • • • • • • • • • • • • • •                                                             |                                                                                                    | otal Times<br>Early<br>0<br>0<br>0<br>0                                                                             | 0ver<br>0<br>0<br>0<br>0                                                        | <b>Extra</b><br>0<br>0<br>0                   | <b>Work</b><br>3<br>3<br>3<br>3                                                                            | <b>Work</b><br>0<br>0<br>0                                                                                 | Tota<br>Absenc  |
|                             | Attend                                                                                             | dance Monti<br>Name<br>Baker, Bernard<br>Barnard, Troy<br>Barnes, Donoid Lee<br>Bell, Clarence Alexander<br>Bernard, Rita A.                                                                                                    | Department                     | <b>Work</b>                                                                                       |                                                                                                    | otal Times<br>Earty<br>0<br>0<br>0<br>0                                                                             | 0<br>0<br>0<br>0<br>0<br>0<br>0<br>0<br>0                                       | <b>Extra</b><br>0<br>0<br>0<br>0<br>0         | Work<br>3<br>3<br>3<br>3<br>3<br>3                                                                         | <b>Work</b><br>0<br>0<br>0<br>0<br>0<br>0                                                                  | Tota<br>Absenc  |
|                             | Attend<br>Employee No.<br>Date 2003<br>004<br>005<br>006<br>007<br>008<br>009                      | Annce Montal<br>Name<br>Baker, Bernard<br>Barnard, Troy<br>Bell, Clarence Alxander<br>Bernard, Rita A.<br>Bilack, Gay                                                                                                    | bly Report                     | <b>Work</b><br>0<br>0<br>0<br>0<br>0<br>0<br>0<br>0                                               |                                                                                                    | iotal Times<br>Early<br>0<br>0<br>0<br>0<br>0<br>0<br>0<br>0                                                        | 0ver<br>0<br>0<br>0<br>0<br>0<br>0<br>0<br>0<br>0<br>0                          | Extra<br>0<br>0<br>0<br>0<br>0<br>0<br>0<br>0 | Work<br>3<br>3<br>3<br>3<br>3<br>3<br>3<br>3<br>3<br>3<br>3<br>3<br>3<br>3                                 | <b>Work</b><br>0<br>0<br>0<br>0<br>0<br>0<br>0<br>0<br>0<br>0                                              | Tota<br>Absence |
|                             | Attend<br>Employee No.<br>Date 2003<br>005<br>006<br>007<br>008<br>009<br>010                      | Monte<br>Name<br>Baker, Bernard<br>Barnard, Troy<br>Barnes, Donald Lee<br>Bell, Clarence, Alexander<br>Bernard, Rita A.<br>Black, Gary<br>Black, Gary                                                                                                    | hly Report                     | Work 0<br>0<br>0<br>0<br>0<br>0<br>0<br>0<br>0<br>0<br>0<br>0<br>0<br>0<br>0<br>0<br>0            |                                                                                                    | iotal Times<br>Early<br>0<br>0<br>0<br>0<br>0<br>0<br>0<br>0<br>0<br>0<br>0                                         | 0ver<br>0<br>0<br>0<br>0<br>0<br>0<br>0<br>0<br>0<br>0                          | Extra 0 0 0 0 0 0 0 0 0 0 0 0 0 0 0 0 0 0 0   | <b>Work</b><br>3<br>3<br>3<br>3<br>3<br>3<br>3<br>3<br>3<br>3<br>3<br>3<br>3<br>3<br>3                     | <b>Work</b><br>0<br>0<br>0<br>0<br>0<br>0<br>0<br>0<br>0<br>0<br>0<br>0<br>0<br>0                          | Tota<br>Absenc  |
|                             | Attene<br>Employee No.<br>Date 2003<br>004<br>005<br>006<br>007<br>007<br>008<br>008<br>009<br>010 | Name Montal<br>Name<br>Baker,Bernard<br>Barnard, Troy<br>Barnes, Ornold Lee<br>Bell, Clarence Alexander<br>Bernard, Rita A.<br>Blace, Gary<br>Blase, John A<br>Bowens, Terry J.                                                                                      | bly Report                     | <b>Work</b><br>0<br>0<br>0<br>0<br>0<br>0<br>0<br>0<br>0<br>0<br>0<br>0<br>0<br>0<br>0<br>0<br>0  | — T<br>Late 0<br>0<br>0<br>0<br>0<br>0<br>0<br>0<br>0<br>0<br>0<br>0<br>0<br>0<br>0<br>0<br>0<br>0<br>0 | iotal Times<br>Earty<br>0<br>0<br>0<br>0<br>0<br>0<br>0<br>0<br>0<br>0<br>0<br>0<br>0<br>0<br>0<br>0<br>0<br>0<br>0 | 0<br>000000000000000000000000000000000000                                       | Extra 0 0 0 0 0 0 0 0 0 0 0 0 0 0 0 0 0 0 0   | <b>Work</b><br>3<br>3<br>3<br>3<br>3<br>3<br>3<br>3<br>3<br>3<br>3<br>3<br>3<br>3<br>3<br>3<br>3<br>3<br>3 | <b>Work</b><br>0<br>0<br>0<br>0<br>0<br>0<br>0<br>0<br>0<br>0<br>0<br>0<br>0<br>0<br>0<br>0<br>0<br>0<br>0 | Tota<br>Absenc  |
|                             | Attene<br>Employee No.<br>Date 2003<br>004<br>005<br>006<br>007<br>008<br>009<br>010<br>011<br>012 | Annce Montal<br>Name<br>Baker,Bernard<br>Barnard, Troy<br>Barnes, Donald Lee<br>Bell, Clarence Alexander<br>Bell, Clarence Alexander<br>Bell, Clarence Alexander<br>Bell, Clarence Alexander<br>Benard, Rita A.<br>Biaker, Gary<br>Blase, John A.<br>Boxeman, Eric W | Department                     | VNork 0<br>0<br>0<br>0<br>0<br>0<br>0<br>0<br>0<br>0<br>0<br>0<br>0<br>0<br>0<br>0<br>0<br>0<br>0 | — T<br>Late 0<br>0<br>0<br>0<br>0<br>0<br>0<br>0<br>0<br>0<br>0<br>0<br>0<br>0<br>0<br>0<br>0<br>0<br>0 | otal Times<br>Early<br>0<br>0<br>0<br>0<br>0<br>0<br>0<br>0<br>0<br>0<br>0<br>0<br>0<br>0<br>0<br>0<br>0<br>0<br>0  | 0ver<br>0<br>0<br>0<br>0<br>0<br>0<br>0<br>0<br>0<br>0<br>0<br>0<br>0<br>0<br>0 | Extra 0 0 0 0 0 0 0 0 0 0 0 0 0 0 0 0 0 0 0   | <b>Work</b><br>3<br>3<br>3<br>3<br>3<br>3<br>3<br>3<br>3<br>3<br>3<br>3<br>3<br>3<br>3<br>3<br>3<br>3<br>3 | VXork<br>0<br>0<br>0<br>0<br>0<br>0<br>0<br>0<br>0<br>0<br>0<br>0<br>0<br>0<br>0<br>0<br>0<br>0<br>0       | Tota<br>Absence |

- ✓ Exportálás Excel fájlba (Export to Excel): A nyomtatási formátummal megegyező külalakú jelentés mentése MS Excel fájl formátumban.
- ✓ Exportálás HTML fájlba (Export to HTML): A nyomtatási formátummal megegyező külalakú jelentés mentése HTML fájl formátumban.
- ✓ Exportálás PDF fájlba (Export to PDF): A nyomtatási formátummal megegyező külalakú jelentés mentése Adobe Acrobat PDF fájl formátumban.
- 1) Kattintson a kívánt fájlformátumú jelentést előállító művelet nyomógombjára.
- Az alábbi képernyő jelenik meg. Határozza meg a fájl kívánt nevét, és a mentésre kijelölt helyét. A képernyő megegyezik a Windows-ban szokásos fájlmentési képernyővel.

| Mentés máskén                             | ıt           |                 |     |   |     |       | ? 🛛    |
|-------------------------------------------|--------------|-----------------|-----|---|-----|-------|--------|
| Hely:                                     | 🗀 Manual     |                 |     | • | ← 🗈 | 💣 🎟 • |        |
| Legutóbbi<br>dokumentumok<br>Dokumentumok |              |                 |     |   |     |       |        |
| <b>S</b>                                  | Fájlnév:     |                 |     |   |     | •     | Mentés |
| Hálózati helyek                           | Fájl típusa: | Excel Files(*.x | ls) |   |     | •     | Mégse  |

 Kattintson a Mentés nyomógombra. A nyomtatni kívánt adatok mennyisége, a kiválasztott fájlformátum, és a számítógép erőforrásainak függvényében a mentési művelet több, kevesebb időt vehet igénybe. A nyomtatni kívánt adatok mennyisége, a kiválasztott fájlformátum, és a számítógép erőforrásainak függvényében a mentési művelet több, kevesebb időt vehet igénybe. PDF vagy Excel konverzió kissé tovább tart. Várjon türelmesen, amíg a már ismert homokóra nem jelzi a művelet végrehajtásának végét.

#### Napi pihenőidő jelentés

A Napi Pihenőidő jelentés listájának alapját a napi jelenlét nyilvántartási adatok képezik. A lista tartalmazza a Pihenőidők kezdetét (Break Start Time), végét (Break End Time), a rendkívüli Pihenőidők időtartamát (Break Exception time), valamint a jelenléti listában talált hibás adatok módosított állapotát.

Első lépés

Válassza ki a Jelenlét nyilvántartó-> Napi pihenőidő jelentés menüpontot, vagy alkalmazza a Shift + Ctrl + F1 gyorsbillentyű kombinációt.

Keresés és Nyomtatás

Adja meg a kívánt adatok leválogatásához szükséges keresési feltételeket. A képernyő felső részében a már korábban ismertetett módon állíthat be sokoldalú keresési paramétereket a megfelelő adatok leválogatásához. A képernyő alsó részén a keresési feltételeknek megfelelő adatok listája – ha van ilyen adat – jelenik meg.

| Anapi pihenőidő jelentés<br>Keresési feltetel                                             |                                                   |                                              |                                  | X                    |
|-------------------------------------------------------------------------------------------|---------------------------------------------------|----------------------------------------------|----------------------------------|----------------------|
| Válasszon pihenöidő jelentést<br>© Egyéni pihenöldő jelentés<br>© Napi pihenöldő jelentés | -tól 2005,03.10.<br>-ig 2005,03.10.<br>© Perc Cór | Cég     Osztály     Dolgozó sorszáma     Név | ×<br>×                           | Nyomtat 🔝<br>Bezár 🔝 |
| ♣ Erint   ि   ♣   □ ⊞   ⊖ ⊕ 100                                                           | )% <b>- A V</b>                                   | Back S Forward E                             | xport to Excel Export to HTML Ex | port to PDF          |
|                                                                                           |                                                   |                                              |                                  |                      |

- 1) Adja meg a kívánt keresési feltételeket.
- 2) Kattintson a Nyomtatás (Print) nyomógombra. Ha a rendszerben vannak a keresési feltételeknek megfelelő adatok, a képernyő alsó részén megjelenő lista megmutatja, hogyan fog kinézni a lista nyomtatásban, amint az az alábbi ábrán is látható.

| lect Break Time I<br>Individual Break <sup>-</sup><br>Daily Break Time                      | Report<br>Time Report<br>Report                         | From 2003-09-01<br>To 2003-09-25                  | View Hour                                    | Company<br>Department<br>Employee No.<br>Name | 2                                            | Print<br>Close                         |                          |
|---------------------------------------------------------------------------------------------|---------------------------------------------------------|---------------------------------------------------|----------------------------------------------|-----------------------------------------------|----------------------------------------------|----------------------------------------|--------------------------|
| <u>P</u> rint   🗈                                                                           | <b>M</b>   🗉 🗄   Q                                      | € 100 % • ↑                                       |                                              | Back 🕥 Forward                                | Export to Excel Expo                         | rt to HTML Export to                   | PDF                      |
|                                                                                             | 2 + 3 + 4 +                                             | <del>· · · · · · · · · · · · · · · · · · · </del> | • • • • • • • • • •                          | 12 + 10 + 14 + 1                              | <del>5 : 10 : 17 : 10</del>                  | - 19 : 20 : 21 :                       |                          |
|                                                                                             |                                                         |                                                   |                                              |                                               | Dibonőidő                                    | iolontósi li                           | eta                      |
|                                                                                             | -                                                       |                                                   |                                              |                                               | Fillelioluo                                  | Jelentesin                             | ้อเล                     |
| Atte                                                                                        | endance                                                 | Individual Br                                     | eak Time R                                   | leport                                        |                                              |                                        |                          |
|                                                                                             |                                                         |                                                   |                                              | -1 01 11 D                                    | -1. Ci - 1 Time - Cill De-                   |                                        |                          |
| ſ                                                                                           | Date 1st Bri<br>1st Br                                  | eak Start Time 2nd Brea<br>reak End Time 2nd Brea | ak Start Time 3rd Bre<br>ak End Time 3rd Bre | ak Start Time 4th Bre<br>ak End Time 4th Bre  | ak Start Lime 5th Bre<br>ak End Time 5th Bre | ak Start Lime Excep<br>eak End Time Br | tion of Tot;<br>eak Time |
| Enti<br>Emplo                                                                               | ry Date: 2003-09-01<br>yee No: 004<br>Name: Baker.Bern: | - 2003-09-25<br>ard                               | Com<br>Depart                                | pany: United Savann<br>tment:<br>Title:       | ah                                           |                                        |                          |
| 2003-09-0                                                                                   | D1 (Mon)                                                | 10:45:97                                          |                                              |                                               |                                              |                                        | -9660                    |
|                                                                                             |                                                         |                                                   |                                              |                                               |                                              |                                        |                          |
| 2003-09-0                                                                                   | J2 (Tue)                                                | 10:45:97                                          |                                              |                                               |                                              |                                        | -8220                    |
| 2003-09-0                                                                                   | 03 (/Ved)                                               | 10:45:97                                          |                                              |                                               |                                              |                                        | -6780                    |
|                                                                                             |                                                         |                                                   |                                              |                                               |                                              |                                        |                          |
| 2003-09-0                                                                                   | 04 (Thu)                                                | 10:45:97                                          |                                              |                                               |                                              |                                        | -5340                    |
| 2003-09-0                                                                                   | 05 (Erð                                                 | 10:45:97                                          |                                              |                                               |                                              |                                        | 2000                     |
|                                                                                             | 50 (1 H)                                                | 10.10.01                                          |                                              |                                               |                                              |                                        | -3800                    |
|                                                                                             |                                                         |                                                   |                                              |                                               |                                              |                                        |                          |
|                                                                                             |                                                         |                                                   |                                              |                                               |                                              |                                        |                          |
| ak Time Benartí                                                                             | Dailu)                                                  |                                                   |                                              |                                               |                                              |                                        | X                        |
| ak Time Report(<br>Condition                                                                | Daily)                                                  |                                                   |                                              |                                               |                                              |                                        | ×                        |
| ak Time Report<br>Condition                                                                 | Daily)                                                  | From 2003-09-01                                   | <b>_</b>                                     | Company                                       |                                              | 1                                      | ×                        |
| iak Time Report(<br>Condition<br>lect Break Time I                                          | (Daily)<br>Report                                       | From 2003-09-01<br>To 2003-09-25                  | ×<br>×                                       | Company                                       | 2                                            | Print                                  | ×                        |
| ak Time Report<br>Condition<br>ect Break Time I<br>Individual Break <sup>*</sup>            | (Daily)<br>Report<br>Fime Report                        | From 2003-09-01<br>To 2003-09-25                  | View Hour                                    | Company<br>Department<br>Employee No.         | 2                                            | Print<br>Close                         |                          |
| ak Time Report(<br>Condition<br>ect Break Time I<br>individual Break<br>Daily Break Time    | (Daily)<br>Report<br>Time Report<br>Report              | From 2003-09-01<br>To 2003-09-25<br>© View Min    | View Hour                                    | Company<br>Department<br>Employee No.<br>Name | 2                                            | Print<br>Close                         |                          |
| ak Time Report<br>Condition<br>ect Break Time I<br>ndividual Break Time<br>Daily Break Time | (Daily)<br>Report<br>Time Report<br>Report              | From 2003-09-01<br>To 2003-09-25<br>© View Min    | View Hour                                    | Company<br>Department<br>Employee No.<br>Name | 2                                            | Print<br>Close                         |                          |

#### Attendance Individual Break Time Report

| Date                                          | 1st Break Start Time<br>1st Break End Time      | 2nd Break Start Time<br>2nd Break End Time | 3rd Break Start Time<br>3rd Break End Time  | 4th Break Start Time<br>4th Break End Time | 5th Break Start Time<br>5th Break End Time | Exception o<br>Break Ti |
|-----------------------------------------------|-------------------------------------------------|--------------------------------------------|---------------------------------------------|--------------------------------------------|--------------------------------------------|-------------------------|
| Entry Date : 2<br>Employee No : 0<br>Name : E | 2003-09-01 - 2003-09-25<br>)04<br>Baker,Bernard |                                            | Company : United<br>Department :<br>Title : | Savannah                                   |                                            |                         |
| 2003-09-01 (Mon)                              | 10:45:97                                        | ::                                         |                                             |                                            |                                            | -966/                   |
|                                               |                                                 |                                            | :                                           |                                            | :                                          |                         |
| 2003-09-02 (Tue)                              | 10:45:97                                        | :                                          |                                             |                                            |                                            | -822                    |
|                                               |                                                 |                                            | :                                           |                                            | ::                                         |                         |
| 2003-09-03 (Wed)                              | 10:45:97                                        |                                            |                                             |                                            |                                            | -678                    |
|                                               |                                                 |                                            |                                             |                                            |                                            |                         |
| 2003-09-04 (Thu)                              | 10:45:97                                        |                                            |                                             |                                            |                                            | -534                    |
|                                               |                                                 |                                            |                                             |                                            |                                            |                         |
| 2003-09-05 (Fri)                              | 10:45:97                                        |                                            |                                             |                                            |                                            | -390                    |

 Ha a lista megfelelő, és valóban ki szertné nyomtatni, kattintson a bal felső sarokban látható Nyomtatás (Print) feliratú nyomógombra.

A Nyomtatás (Print) nyomógomb mellett látható egyéb nyomógombok a Windowsban már megszokott módon segítik a Felhasználót az adatok vizsgálatában. Vagyis segítségükkel a lista kinagyítható, kicsinyíthető, több oldal jeleníthető meg egyidejűleg, stb.

Nyomtatás fájlba

Valamennyi jelentés kinyomtatható fájlba is, három különböző formátumban, melyek Adobe Acrobat PDF, HTML, és MS Excel. A fájlba nyomtatott jelentések egyszerűen továbbíthatók elektronikus levélben más, érdekelt személyek számára.

| ak Time Report(Daily)<br>Condition                                                                                                    |                                                                                                    |                                                             |                                                                                                    |                                                                                |                                                                                                    |                                                               |
|----------------------------------------------------------------------------------------------------|----------------------------------------------------------------------------------------------------|-------------------------------------------------------------|----------------------------------------------------------------------------------------------------|--------------------------------------------------------------------------------|----------------------------------------------------------------------------------------------------|---------------------------------------------------------------|
| ect Break Time Report<br>Individual Break Time Report<br>Daily Break Time Report                                                                                                    | From 200<br>To 200<br>View M                                                                                                    | 03-09-01<br>03-09-25<br>in C View Ho                        | Compar<br>Departmer<br>Employee No<br>our Nam                                                                                        | ny nt nt nt nt nt nt nt nt nt nt nt nt nt                                      | T<br>T<br>Clo                                                                                                    | nt 💽                                                          |
| Print   🗅   🖊   💷 🖡                                                                                                    |                                                                                                    | ■ ★ ¥ 1/7                                                   | G Back 🕥 F                                                                                                    | orward Export to Exc                                                           | el Export to HTML E                                                                                                    | xport to PDF                                                  |
|                                                                                                    | 1 • 4 • 1 • 5 • 1 • 6 • 1 •                                                                                                    | 7 • 1 • 8 • 1 • 9 • 1 • 10 •                                | I • 11 • I • 12 • I • 13 • I                                                                                                    | · 14 · i · 15 · i · 16 · i · 17                                                | / • • • 18 • • • 19 • • • 20 •                                                                                                    | 21 22 1                                                       |
| 1                                                                                                    |                                                                                                    |                                                             |                                                                                                    |                                                                                |                                                                                                    |                                                               |
| Attendar                                                                                                    | 1CE Individu                                                                                                    | Jal Break Tir                                               | ne Report                                                                                                    | 4th Break Start Time                                                           | 5th Break Start Time                                                                                                    | Exception of 1                                                |
| Attendar<br>Date                                                                                                    | 1ce Individu<br>1st Break Start Time<br>1st Break End Time                                                                                                    | Jal Break Tir<br>2nd Break Start Time<br>2nd Break End Time | ne Report<br>3rd Break Start Time<br>3rd Break End Time                                                                              | 4th Break Start Time<br>4th Break End Time                                     | 5th Break Start Time<br>5th Break End Time                                                                                         | Exception of 1<br>Break Tim                                   |
| Attendar<br>Date<br>Entry Date : 20<br>Employee No : 00<br>Name : 63                                                                                                    | 1CCE Individu<br>1st Break Start Time<br>1st Break End Time<br>103-09-01 - 2003-09-25<br>4<br>ker,Bernard                                                                                                    | ual Break Tir<br>2nd Break Start Time<br>2nd Break End Time | The Report                                                                                                    | 4th Break Start Time<br>4th Break End Time<br>Savannah                         | 5th Break Start Time<br>5th Break End Time                                                                                         | Exception of 1<br>Break Tim                                   |
| Attendar<br>Date<br>Entry Date : 20<br>Employee No : 00<br>Name: Bai<br>2003-09-01 (Mon)                                                                                                    | Individu<br>1st Break Start Time<br>1st Break End Time<br>103-09-01 - 2003-09-25<br>4<br>ker,Bernard<br>10:46:97                                                                                                    | ual Break Tir<br>2nd Break Start Time<br>2nd Break End Time | me Report<br>3rd Break Start Time<br>3rd Break End Time<br>Company: United<br>Department:<br>Title:<br>:                             | 4th Break Start Time<br>4th Break End Time<br>Savannah<br>                     | 5th Break Start Time<br>5th Break End Time                                                                                         | Exception of 1<br>Break Tim<br>-9660                          |
| Attendar<br>Date<br>Entry Date : 20<br>Employee No : 00-<br>Name : Bai<br>2003-09-01 (Mon)<br>2003-09-02 (Tue)                                                                                                    | Individu<br>1st Break Start Time<br>1st Break End Time<br>103-09-01 - 200-39-25<br>4<br>ker,Bernard<br>10:45-97<br>::<br>10:45-97                                                                                                    | ual Break Tir<br>2nd Break Start Time<br>2nd Break End Time | me Report<br>3rd Break Start Time<br>3rd Break End Time<br>Company: United<br>Department:<br>Title:<br>                              | 4th Break Start Time<br>4th Break End Time<br>Savannah<br><br>                 | 5th Break Start Time<br>5th Break End Time                                                                                         | Exception of 1<br>Break Tim<br>-9660                          |
| Date           Entry Date : 20           Employee No : 00:           Name : Bai           2003-09-01 (Mon)           2003-09-02 (Tue)                                                                                 | Individu<br>1st Freak Start Time<br>1st Break End Time<br>103-03-01 - 2003-09-25<br>4<br>ker,Bernard<br>10:45-97<br>::<br>::                                                                                                    | ual Break Tir<br>2nd Break Start Time<br>2nd Break End Time | me Report<br>3rd Break Start Time<br>3rd Break End Time<br>Company : United<br>Department :<br>Title :<br>:<br>:<br>:<br>:<br>:<br>: | 4th Break Start Time<br>4th Break End Time<br>Savannah<br>::<br>::<br>::       | 5th Break Start Time<br>5th Break End Time<br>                                                                                     | Exception of<br>Break Tim<br>-9660<br>-8220                   |
| Entry Date           Entry Date         20           2003-09-01 (Mon)         2003-09-02 (Tue)           2003-09-03 (Wed)         2003-09-03 (Wed)                                                                    | Individu<br>1st Break Start Time<br>1st Break End Time<br>10:309-01 - 2003-09-25<br>4<br>ker,Bernard<br>10:45:97<br>::<br>10:45:97                                                                                                    | ual Break Tir<br>2nd Break Start Time<br>2nd Break End Time | me Report<br>3rd Break Start Time<br>3rd Break End Time<br>Company : United<br>Department :<br>                                      | 4th Break Start Time<br>4th Break End Time<br>Savannah<br>::<br>::<br>::<br>:: | 5th Break Start Time<br>5th Break End Time<br><br><br><br><br>                                                                     | Exception of<br>Break Tim<br>-9660<br>-8220<br>-6780          |
| Date           Entry Date : 20           Employee No: 00           Name: Ba           2003-09-01 (Mon)           2003-09-02 (Tue)           2003-09-03 (Wed)                                                          | Individu<br>1st Break Start Time<br>1st Break Start Time<br>1st Break St                                                                                                    | ual Break Tir<br>2nd Break Start Time<br>2nd Break End Time | me Report                                                                                                    | 4th Break Start Time<br>4th Break End Time<br>Savannah                         | 5th Break Start Time<br>5th Break End Time                                                                                         | Exception of<br>Break Tim<br>-9660<br>-8220<br>-6780          |
| Date           Entry Date : 20           Employee No: 00           Name : Ba           2003-09-01 (Mon)           2003-09-02 (Tue)           2003-09-03 (V/ed)           2003-09-04 (Thu)                             | Individu<br>1st Break Start Time<br>1st Break End Time<br>10:45:97<br>::<br>10:45:97<br>::<br>10:45:97<br>::<br>10:45:97<br>::<br>10:45:97                                                                                                    | ual Break Tir<br>2nd Break Start Time<br>2nd Break End Time | me Report                                                                                                    | 4th Break Start Time<br>4th Break End Time<br>Savannah                         | 5th Break Start Time<br>5th Break End Time                                                                                         | Exception of<br>Break Tim<br>-9660<br>-8220<br>-6780<br>-5340 |
| Date           Entry Date : 20           Employee No : 00:           Name : Ba           2003-09-01 (Mon)           2003-09-02 (Tue)           2003-09-03 (Wed)           2003-09-03 (Wed)           2003-09-03 (Wed) | Individu<br>1st Freak Start Time<br>1st Break End Time<br>103-09-01 - 2003-09-25<br>44<br>ker,Bernard<br>10:45-97<br>2<br>10:45-97<br>2<br>10:45-97<br>10:45-97<br>10:45- | ual Break Tir<br>2nd Break Start Time<br>2nd Break End Time | me Report<br>3rd Break Start Time<br>3rd Break End Time<br>Company : United<br>Department :<br>Title :<br><br><br><br><br><br><br>   | 4th Break Start Time<br>4th Break End Time<br>Savannah                         | 5th Break Start Time<br>5th Break End Time<br>::<br>::<br>::<br>:<br>:<br>:<br>:<br>:<br>:<br>:<br>:<br>:<br>:<br>:<br>:<br>:<br>: | Exception of<br>Break Tim<br>-9660<br>-8220<br>-6780<br>-5340 |

- ✓ Exportálás Excel fájlba (Export to Excel): A nyomtatási formátummal megegyező külalakú jelentés mentése MS Excel fájl formátumban.
- ✓ Exportálás HTML fájlba (Export to HTML): A nyomtatási formátummal megegyező külalakú jelentés mentése HTML fájl formátumban.
- ✓ Exportálás PDF fájlba (Export to PDF): A nyomtatási formátummal megegyező külalakú jelentés mentése Adobe Acrobat PDF fájl formátumban.
- 1) Kattintson a kívánt fájlformátumú jelentést előállító művelet nyomógombjára.
- Az alábbi képernyő jelenik meg. Határozza meg a fájl kívánt nevét, és a mentésre kijelölt helyét. A képernyő megegyezik a Windows-ban szokásos fájlmentési képernyővel.

| Mentés máskén                             | ıt           |                    |   |         | ? 🛛    |
|-------------------------------------------|--------------|--------------------|---|---------|--------|
| Hely:                                     | C Manual     |                    | • | + 🗈 💣 [ |        |
| Legutóbbi<br>dokumentumok<br>Dokumentumok |              |                    |   |         |        |
| Sajátgép                                  |              |                    |   |         |        |
| <b></b>                                   | Fájlnév:     | 1                  |   | •       | Mentés |
| Hálózati helyek                           | Fájl típusa: | Excel Files(*.xls) |   | •       | Mégse  |

 Kattintson a Mentés nyomógombra. A nyomtatni kívánt adatok mennyisége, a kiválasztott fájlformátum, és a számítógép erőforrásainak függvényében a mentési művelet több, kevesebb időt vehet igénybe. A nyomtatni kívánt adatok mennyisége, a kiválasztott fájlformátum, és a számítógép erőforrásainak függvényében a mentési művelet több, kevesebb időt vehet igénybe. PDF vagy Excel konverzió kissé tovább tart. Várjon türelmesen, amíg a már ismert homokóra nem jelzi a művelet végrehajtásának végét.

4) A mentési műveletet követően a fájl azonnal megnyitható. PDF formátumban történt mentés esetén az Adobe Acrobat Reader programra, HTML formátumban történt mentés esetén Internet Explorer, vagy valamilyen más böngésző programra, Excel formátum esetén az MS Excel, vagy hasonló számoló tábla programra, lesz szüksége. Természetesen a fentiektől eltérő, más programok is alkalmazhatók, melyek képesek az adott formátumú adatfájlok megnyitására.

|                  | -   |          |              |            |   |           |                |         |               |            |         |         |           |         |      |
|------------------|-----|----------|--------------|------------|---|-----------|----------------|---------|---------------|------------|---------|---------|-----------|---------|------|
| A1               | -   | =        |              |            |   |           | 1              |         |               |            |         |         |           |         |      |
| Λ                | в   | C        | D            | E          | F | G         | H              |         | J             | K          | L       | M       | N         | 0 -     |      |
|                  | 4   |          |              |            |   |           |                |         |               |            |         |         |           |         |      |
| Atter            | nda | ince     | Indivisu     | ial Report | 1 |           |                |         |               |            |         |         |           |         |      |
|                  |     |          |              |            |   |           |                |         |               |            |         |         |           |         |      |
|                  |     |          |              |            |   |           |                | Early   |               |            |         |         |           |         |      |
| Date             |     |          | Work In      | Work Out   |   | Late Time |                |         | Over Time     | Extra Time |         |         |           |         |      |
|                  |     |          |              |            | _ |           | - 1            | Leave   |               |            | - Exc   | el forn | nátumbai  | n eleme | ntet |
| Euto-Data        |     | 002.01.1 | 2002.01.21   |            |   | Comm      |                | uie Con |               |            |         |         |           |         |      |
| Employee ID      | 6   | 002-01-2 | 3-2003-01-23 | ,          |   | Departm   | any D<br>ant D | MIS CON | npany<br>vier |            | ieler   | ntés fá | iil meanv | itott   |      |
| Name             | L   | uis      |              |            |   | T         | itte E         | mploye  | 8             |            | Joioi   |         |           |         |      |
|                  |     |          |              |            |   |           |                |         |               |            | állar   | ootbar  | ۱.        |         |      |
| 2002-01-23 (Wed) |     | 2        | 002-01-23    | 2002-01-23 |   | 0         |                | 0       | 0             | 0          | anar    | Jousai  | ••        |         |      |
|                  |     |          |              |            |   |           |                |         |               |            |         | _       |           |         | -    |
| 2002-01-24 (Thu) |     | 2        | 002-01-24    | 2002-01-24 |   | 0         |                | 0       | 0             | 0          | Absence |         |           |         |      |
| 2002 01 25 C.O.  |     |          |              | 2002 01 25 |   | 0         |                |         |               | -          |         |         |           |         |      |
| 2002-01-25 (FI)  |     |          | 002-01-29    | 2002-01-23 |   | 0         |                | 0       | 0             | 0          | Ausence |         |           |         |      |
| 2002-01-26 (Sab  |     | 2        | 002-01-26    | 2002-01-26 |   | 0         |                | 0       | 0             | 0          | Absence |         |           |         |      |
|                  |     | 1        |              |            |   |           |                |         |               |            |         |         |           |         |      |
| 2002-01-28 (Mon) |     | 2        | 002-01-28    | 2002-01-28 |   | 0         |                | 0       | 0             | 0          | Absence |         |           |         |      |
|                  |     |          |              |            |   |           |                |         |               |            |         |         |           |         |      |
| 2002-01-29 (Tue) |     | 2        | 002-01-29    | 2002-01-29 |   | 0         |                | 0       | 0             | 0          | Absence |         |           |         |      |
|                  |     |          |              |            |   |           |                |         |               |            |         |         |           |         |      |
| 2002-01-30 (Wed) |     | 2        | 002-01-30    | 2002-01-30 |   | 0         |                | 0       | 0             | 0          | Absence |         |           |         |      |
| 2002 01 21 (Thio |     |          | 000.01.01    | 2002-01-21 |   | 0         |                |         | Ô.            |            | therees |         |           |         |      |
| 2002-01-31 (Thu) |     |          | 002-01-31    | 2002-01-31 |   | 0         |                | 0       | 0             | 0          | Austine |         |           |         |      |
| 2002-02-01 (Fri) |     | 2        | 002-02-01    | 2002-02-01 |   | 0         |                | 0       | 0             | 0          | Absence |         |           |         |      |
|                  |     |          |              |            |   |           |                |         |               |            |         |         |           |         |      |
| 2002-02-02 (8a0  |     | 2        | 002-02-02    | 2002-02-02 |   | 0         |                | 0       | 0             | 0          | Absence |         |           |         |      |
|                  |     |          |              |            |   |           |                |         |               |            |         |         |           |         |      |
| 2002-02-04 (Mon) |     | 2        | 002-02-04    | 2002-02-04 |   | 0         |                | 0       | 0             | 0          | Absence |         |           |         |      |
| 2002 02 05 05.00 |     |          | 000.00.06    | 2002 02 04 |   |           |                | 0       |               |            | ******  |         |           |         |      |
| 2002-02-05 (TUB) |     | 2        | 002-02-05    | 2002-02-05 |   | 0         | ++-            | U       | 0             | U          | Absence |         |           |         |      |
| 2002-02-06 6Medb |     | 2        | 002-02-06    | 2002-02-06 |   | 0         |                | 0       | 0             | 0          | Absence |         |           |         |      |
|                  |     | -        |              |            |   |           |                | *       |               |            |         |         |           |         |      |
| 2002-02-07 (Thu) |     | 2        | 002-02-07    | 2002-02-07 |   | 0         |                | 0       | 0             | 0          | Absence |         |           |         |      |
|                  |     |          |              |            |   |           |                |         |               |            |         |         |           |         |      |
| 2002-02-08 (Fri) |     | 2        | 002-02-08    | 2002-02-08 |   | 0         |                | 0       | 0             | 0          | Absence |         |           |         |      |
|                  |     |          |              |            |   |           |                |         |               |            |         |         |           |         |      |

| 🛃 3 - Microsoft Internet Ex            | xplorer                      |                  |           |                     |               |   |                                     |
|----------------------------------------|------------------------------|------------------|-----------|---------------------|---------------|---|-------------------------------------|
| 파일(E) 편집(E) 보기(                        | (Y) 즐겨찾기(A) 도구(T)            | 도용말(日)           |           |                     |               |   | 19 A                                |
| 수위로 - ㅋ - 🕥 😒                          | 상 이경감색 (비율기찾기                | @0ICI01 🥥 💁-     | 🍜 🖻 - 📄   |                     |               |   |                                     |
| 주소(D) 🎒 D:#Documen                     | ts and SettingsWadministrate | or₩USF 화면♥3.html |           |                     |               | - |                                     |
|                                        |                              |                  |           |                     |               | - |                                     |
|                                        |                              |                  |           |                     |               |   |                                     |
| Attendanc                              | e Indivisual Re              | port             |           |                     |               |   |                                     |
|                                        |                              |                  |           |                     |               | _ | -                                   |
| Date                                   | Work In                      | Work Out         | Late Time | Early<br>Leave      | Over Time Ext |   | HTMI formátumban elmentett          |
| Entry Date 2                           | 002-01-23 - 2003-01-23       |                  | Compar    | <b>iy</b> Luis Corr | pany          |   |                                     |
| Employee ID 00                         | 0055                         |                  | Departme  | nt R&D Cen          | ier           |   | jelentes fajl megnyitott allapotban |
| Neme La                                | uis                          |                  | TR        | le Employee         | ,             |   |                                     |
| 2002-01-23 (Med)                       | 2002-01-23                   | 2002-01-23       | 0         | 0                   | 0             | Q | 0 Absence                           |
| 2002-01-24 (Thu)                       | 2002-01-24                   | 2002-01-24       | 0         | 0                   | 0             | 0 | 0 Absence                           |
| 2002-01-25 (Fri)                       | 2002-01-25                   | 2002-01-25       | 0         | 0                   | 0             | 0 | 0 Absence                           |
| 2002-01-26 (Set)                       | 2002-01-26                   | 2002-01-26       | 0         | 0                   | 0             | 0 | 0 Absence                           |
| 2002-01-28 (Mon)                       | 2002-01-20                   | 2002-01-20       | 0         | 0                   | 0             | đ | 0 Absence                           |
| 2002-01-29 (Tue)                       | 2002-01-29                   | 2002-01-29       | 0         | 0                   | 0             | 0 | 0 Absence                           |
| 2002-01-30 (Med)                       | 2002-01-30                   | 2002-01-30       | 0         | 0                   | 0             | 0 | 0 Absence                           |
| 2002-01-31 (Thu)                       | 2002-01-31                   | 2002-01-31       | 0         | 0                   | 0             | 0 | 0 Absence                           |
| 2002-02-01 (Fri)                       | 2002-02-01                   | 2002-02-01       | 0         | 0                   | 0             | 0 | 0 Absence                           |
| 2002-02-02 (Sitt)                      | 2002-02-02                   | 2002-02-02       | 0         | 0                   | 0             | 0 | 0 Absence                           |
| 2002-02-04 (Mon)                       | 2002-02-04                   | 2002-02-04       | 0         | 0                   | 0             | 0 | 0 Absence                           |
| 2002-02-05 (Tue)                       | 2002-02-05                   | 2002-02-05       | 0         | 0                   | 0             | 0 | 0 Absence                           |
| 2002-02-06 (Med)                       | 2002-02-06                   | 2002-02-06       | 0         | 0                   | 0             | 0 | 0 Absence                           |
| 2002-02-07 (Thu)                       | 2002-02-07                   | 2002-02-07       | 0         | 0                   | 0             | 0 | 0 Absence                           |
| 2002-02-08 (Fri)                       | 2002-02-08                   | 2002-02-08       | 0         | 0                   | 0             | 0 | 0 Absence                           |
| 2002-02-09 (Set)                       | 2002-02-09                   | 2002-02-09       | 0         | 0                   | 0             | 0 | 0 Absence                           |
| 2002-02-11 (Mon)                       | 2002-02-11                   | 2002-02-11       | 0         | 0                   | 0             | 0 | 0 Absence                           |
| 2002-02-12 (Tue)                       | 2002-02-12                   | 2002-02-12       | 0         | 0                   | 0             | 0 | 0 Absence                           |
| 2002-02-13 (9988)                      | 2002-02-13                   | 2002-02-13       | 0         | 0                   | 0             |   | Absence                             |
| 2002-02-14 (190)                       | 2002-02-14                   | 2002-02-14       | 0         | °.                  |               |   |                                     |
| 2002-02-15((*1))                       | 2002-02-15                   | 2002-02-15       | 0         | ÷                   |               |   |                                     |
| 2002-02-16 (58)                        | 2002-02-16                   | 2002-02-16       |           |                     |               | 0 | Absence                             |
| 2002-02-10 (MOR)<br>2002-02-10 (MOR)   | 2002-02-10                   | 2002-02-10       |           |                     |               | 0 |                                     |
| 2002-02-13 (108)                       | 2002-02-19                   | 2002-02-19       |           |                     |               | 0 |                                     |
| 2002-02-20 ((988))<br>2002-02-21 (Thu) | 2002-02-20                   | 2002-02-20       | 0         | 0                   | 0             | 0 | 0 Abrence                           |
| 2002-02-22 (Fri)                       | 2002-02-22                   | 2002-02-22       | 0         | ő                   | 0             | õ | 0 Absence ·                         |
| 4                                      |                              |                  |           |                     | -             |   |                                     |
| 한국                                     |                              |                  |           |                     |               |   | [ <sup>2]</sup> 내 컴퓨터               |

|                                      |                       |              |           |                |               |     | PDE formátumbar     |                 |
|--------------------------------------|-----------------------|--------------|-----------|----------------|---------------|-----|---------------------|-----------------|
| Attendar                             | ice Indivisu          | al Report    |           |                |               |     | i Di ionnatumbai    | ennemen         |
|                                      |                       |              |           | -              |               |     | ielentés fáil mean  | vitott állanoth |
| Date                                 | Work In               | Work Out     | Late Time | Early<br>Leave | Over Time Ext | 549 | joiontoo naji mognj |                 |
| Entry Date 20                        | 02-01-23 - 2003-01-23 |              | Compar    | y Luis Co      | трапу         |     | Work Schedule 01    |                 |
| Employee ID 00                       | 055                   |              | Departmen | nt R&D C       | enter         |     | Work Holiday        |                 |
| 3003-01-23-08440                     | 2002.01.22            | 3002.01.32   | 0         | 0              |               | 0   | lheese              |                 |
| 2002-01-24 (Thu)                     | 2002-01-24            | 2002-01-24   | ő         | ŏ              | ő             | ŏ   | Absence             |                 |
| 2002-01-25 (Fri)                     | 2002-01-25            | 2002-01-25   | 0         | 0              | 0             | ō.  | Absence             |                 |
| 2002-01-26 (Sat)                     | 2002-01-26            | 2002-01-26   | 0         | 0              | 0             | 0   | Absence             |                 |
| 2002-01-28 (Mon)                     | 2002-01-28            | 2002-01-28   | 0         | 0              | 0             | 0   | Absence             |                 |
| 2002-01-29 (Tue)                     | 2002-01-29            | 2002-01-29   | 0         | 0              | 0             | 0   | Absence             |                 |
| 2002-01-30 (Wed)                     | 2002-01-30            | 2002-01-30   | 0         | 0              | 0             | 0   | Absence             |                 |
| 2002-01-31 (Thu)                     | 2002-01-31            | 2002-01-31   | 0         | 0              | 0             | 0   | Absence             |                 |
| 2002-02-01 (Fri)                     | 2002-02-01            | 2002-02-01   | 0         | 0              | 0             | 0   | Absence             |                 |
| 2002-02-02 (Sat)                     | 2002-02-02            | 2002-02-02   | 0         | 0              | 0             | 0   | Absence             |                 |
| 2002-02-04 (Mon)                     | 2002-02-04            | 2002-02-04   | 0         | 0              | 0             | 0   | Absence             |                 |
| 2002-02-05 (Tue)                     | 2002-02-05            | 2002-02-05   | 0         | 0              | 0             | 0   | Absence             |                 |
| 2002-02-06 (Wed)                     | 2002-02-06            | 2002-02-06   | 0         | 0              | 0             | 0   | Absence             |                 |
| 2002-02-07 (Thu)                     | 2002-02-07            | 2002-02-07   | 0         | 0              | 0             | 0   | Absence             |                 |
| 2002-02-08 (Fri)                     | 2002-02-08            | 2002-02-08   | 0         | 0              | 0             | 0   | Absence             |                 |
| 2002-02-09 (Sat)                     | 2002-02-09            | 2002-02-09   | 0         | 0              | 0             | 0   | Absence             |                 |
| 2002-02-11 (Mon)                     | 2002-02-11            | 2002-02-11   | 0         | 0              | 0             | 0   | Absence             |                 |
| 2002-02-12 (Tue)                     | 2002-02-12            | 2002-02-12   | 0         | 0              | 0             | 0   | Absence             |                 |
| 2002-02-13 (Wed)                     | 2002-02-13            | 2002-02-13   | 0         | 0              | 0             |     | Absence             |                 |
| 2002-02-14 (Thu)                     | 2002-02-14            | 2002-02-14   | 0         | 0              | 0             |     | Absence             |                 |
| 2002-02-15 (Fri)                     | 2002-02-15            | 2002-02-15   | 0         | 0              | 0             |     | Absence             |                 |
| 2002-02-10 (540)                     | 2002-02-16            | 2002-02-10   | 0         | 0              | 0             |     | Absence             |                 |
| 2002-02-18 (Moh)                     | 2002-02-18            | 2002-02-18   | 0         | 0              | 0             |     | Absence             |                 |
| 2002-02-19 (TUR)                     | 2002-02-19            | 2002-02-19   | 0         | 0              | 0             | č   | Absence             |                 |
| 2002-02-20 (Wed)                     | 2002-02-20            | 2002-02-20   | 0         | 0              | 0             |     | Absence             |                 |
| 2002-02-22 (100)                     | 2002.02.22            | 2002/02/21   | 0         | 5              | š             | š   | A hearing           |                 |
| 2002-02-22 (PR)                      | 2002-02-22            | 2002-02-22   | 0         | 0              | ~             | ž   | A hearing           |                 |
| 2002-02-23 (500)<br>2002-02-25 (Mon) | 2002-02-23            | 2002-02-23   | 0         | 0              | ő             | ž   | A hearing           |                 |
| 2002-02-25 (Mon)<br>2002-02-26 (Tue) | 2002-02-25            | 2002-02-25   | 0         | 0              | ő             | ŏ   | Absence             |                 |
| 2002-02-20 (108)<br>2002-02-27 (Med) | 2002-02-20            | 2002.02.20   | 0         | 0              | ő             | ě   | Absence             |                 |
| 2002-02-27 (THU)                     | 2002-02-28            | 2002.02.28   | 0         | ő              | õ             | ä   | 1 hearing           |                 |
| ***** ** *0 (1100)                   |                       | **** ·** ·** |           |                | ž             |     |                     |                 |

#### Havi pihenőidő jelentés

A Havi Pihenőidők listájának alapját a Havi és Éves jelenlét nyilvántartási adatok képezik. A lista tartalmazza a havi és éves jelenléti adatok összeségét. Részletes lista kérésekor a Havi lista képes a havi jelenléti adatok egyedi szempotok szerinti megjelenítésére.

Első lépés

Válassza ki a Jelenlét nyilvántartó-> Havi Pihenőidő jelentés menüpontot, vagy alkalmazza a Shift + Ctrl + F2 gyorsbillentyű kombinációt.

Keresés és Nyomtatás

Adja meg a kívánt adatok leválogatásához szükséges keresési feltételeket. A képernyő felső részében a már korábban ismertetett módon állíthat be sokoldalú keresési paramétereket a megfelelő adatok leválogatásához. A képernyő alsó részén a keresési feltételeknek megfelelő adatok listája – ha van ilyen adat – jelenik meg.

| Ad provide jeterés<br>de jourse provide jeterés<br>de jourse provide jeterés<br>de provide jeterés<br>de provide j | nesés                      |                         |                   |                                    |                                       |                  |       |
|----------------------------------------------------------------------------------------------------|----------------------------|-------------------------|-------------------|------------------------------------|---------------------------------------|------------------|-------|
| ter græn dad jæretes                                                                                                    | alaszt pihenöidő jelentést | -tói 0055/03            | -                 | Cég                                | *                                     | Nyomtat          |       |
| Description     Description     Description     Description     Description       Description     Description     Description     Description     Description       Description     Description     Description     Description     Description       Description     Description     Description     Description     Description       Description     Description     Description     Description     Description       Description     Description     Description     Description     Description       Description     Description     Description     Description     Description       Description     Description     Description     Description     Description       Description     Description     Description     Description     Description       Description     Description     Description     Description     Description       Description     Description     Description     Description     Description       Description     Description     Description     Description     Description       Description     Description     Description     Description     Description       Description     Description     Description     Description     Description       Description     Description     Description                                                                                                    | Havi phenôdő jelentés      | -ig 2005/03             | *                 | Osztély                            | -                                     | Bush             |       |
|                                                                                                    | Éves pihenőidő jelentés    | G Base                  | C 44              | Dolgozó sorszáma                   |                                       | Detai            | -     |
| DMC 0 44 0 69 0 0 100 7                                                                                                    |                            | I Pero                  | · Ora             | Nerv                               |                                       |                  |       |
|                                                                                                    |                            | 2 (1) (2) (2)           | 1.00              |                                    |                                       |                  | 1     |
|                                                                                                    |                            |                         | G Back            | Epiword Export to Excel            | Export to HTML Export to PD           | IF.              |       |
|                                                                                                    |                            | 1 +7 +1 +8 +1 +9 +1 +10 | 1 111 1 12 1 1 12 | 3 - 1 - 14 - 1 - 15 - 1 - 16 - 1 - | 17 + 1 + 18 + 1 + 19 + 1 + 20 + 1 + 2 | 1 - 1 - 22 - 1 - | -23 - |
|                                                                                                    |                            |                         |                   |                                    |                                       |                  |       |
|                                                                                                    |                            |                         |                   |                                    |                                       |                  |       |
|                                                                                                    |                            |                         |                   |                                    |                                       |                  |       |
|                                                                                                    |                            |                         |                   |                                    |                                       |                  |       |
|                                                                                                    |                            |                         |                   |                                    |                                       |                  |       |
|                                                                                                    |                            |                         |                   |                                    |                                       |                  |       |
|                                                                                                    |                            |                         |                   |                                    |                                       |                  |       |
|                                                                                                    |                            |                         |                   |                                    |                                       |                  |       |
|                                                                                                    |                            |                         |                   |                                    |                                       |                  |       |
|                                                                                                    |                            |                         |                   |                                    |                                       |                  |       |
|                                                                                                    |                            |                         |                   |                                    |                                       |                  |       |
|                                                                                                    |                            |                         |                   |                                    |                                       |                  |       |
|                                                                                                    |                            |                         |                   |                                    |                                       |                  |       |
|                                                                                                    |                            |                         |                   |                                    |                                       |                  |       |
|                                                                                                    |                            |                         |                   |                                    |                                       |                  |       |
|                                                                                                    |                            |                         |                   |                                    |                                       |                  |       |
|                                                                                                    |                            |                         |                   |                                    |                                       |                  |       |
|                                                                                                    |                            |                         |                   |                                    |                                       |                  |       |
|                                                                                                    |                            |                         |                   |                                    |                                       |                  |       |
|                                                                                                    |                            |                         |                   |                                    |                                       |                  |       |
|                                                                                                    |                            |                         |                   |                                    |                                       |                  |       |
|                                                                                                    |                            |                         |                   |                                    |                                       |                  |       |
|                                                                                                    |                            |                         |                   |                                    |                                       |                  |       |
|                                                                                                    |                            |                         |                   |                                    |                                       |                  |       |
|                                                                                                    |                            |                         |                   |                                    |                                       |                  |       |
|                                                                                                    |                            |                         |                   |                                    |                                       |                  |       |
|                                                                                                    |                            |                         |                   |                                    |                                       |                  |       |
|                                                                                                    |                            |                         |                   |                                    |                                       |                  |       |
|                                                                                                    |                            |                         |                   |                                    |                                       |                  |       |
|                                                                                                    |                            |                         |                   |                                    |                                       |                  |       |
|                                                                                                    |                            |                         |                   |                                    |                                       |                  |       |
|                                                                                                    |                            |                         |                   |                                    |                                       |                  |       |
|                                                                                                    |                            |                         |                   |                                    |                                       |                  |       |
|                                                                                                    |                            |                         |                   |                                    |                                       |                  |       |
|                                                                                                    |                            |                         |                   |                                    |                                       |                  |       |
|                                                                                                    |                            |                         |                   |                                    |                                       |                  |       |
|                                                                                                    |                            |                         |                   |                                    |                                       |                  |       |
|                                                                                                    |                            |                         |                   |                                    |                                       |                  |       |
|                                                                                                    |                            |                         |                   |                                    |                                       |                  |       |
|                                                                                                    |                            |                         |                   |                                    |                                       |                  |       |
|                                                                                                    |                            |                         |                   |                                    |                                       |                  |       |
|                                                                                                    |                            |                         |                   |                                    |                                       |                  |       |
|                                                                                                    |                            |                         |                   |                                    |                                       |                  |       |
|                                                                                                    |                            |                         |                   |                                    |                                       |                  |       |
|                                                                                                    |                            |                         |                   |                                    |                                       |                  |       |
|                                                                                                    |                            |                         |                   |                                    |                                       |                  |       |
|                                                                                                    |                            |                         |                   |                                    |                                       |                  |       |
|                                                                                                    |                            |                         |                   |                                    |                                       |                  |       |
|                                                                                                    |                            |                         |                   |                                    |                                       |                  |       |

1) Válassza ki a kívánt jelenléti lista típusát – Havi/Éves.

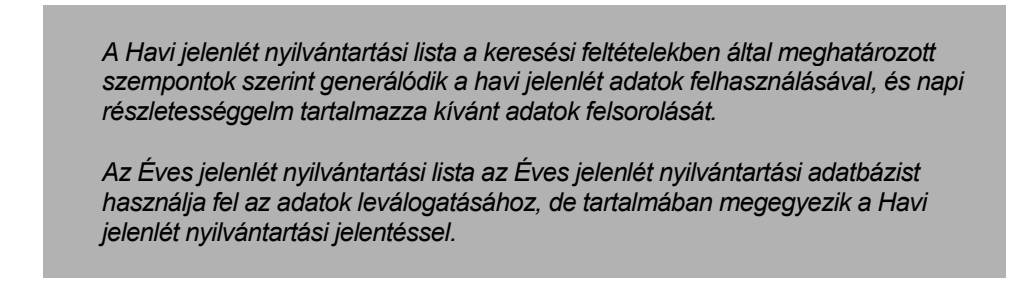

- 2) Adja meg a kívánt keresési feltételeket.
- 3) Kattintson a Nyomtatás (Print) nyomógombra. Ha a rendszerben vannak a keresési feltételeknek megfelelő adatok, a képernyő alsó részén megjelenő lista megmutatja, hogyan fog kinézni a lista nyomtatásban, amint az az alábbi ábrán is látható.

| 10.17                                                                                                    | nuny)                                                                                                    |                              |                                                                                                    |                                                                                             |                                                                                                    |                                                                                                    |
|----------------------------------------------------------------------------------------------------|----------------------------------------------------------------------------------------------------|------------------------------|----------------------------------------------------------------------------------------------------|---------------------------------------------------------------------------------------------|----------------------------------------------------------------------------------------------------|----------------------------------------------------------------------------------------------------|
| nd Condition<br>Select Break Time Repo<br>ⓒ Monthly Break Time F                                          | rt<br>Report                                                                                                    | From 2003/08<br>To 2003/09   | *                                                                                                    | Company<br>Department                                                                       |                                                                                                    | Print                                                                                                    |
| C Yearly Break TimeRe                                                                                     | port                                                                                                    | View Min                     | C View Hour                                                                                                    | Employee No.<br>Name                                                                        |                                                                                                    | Close                                                                                                    |
| 🍐 <u>P</u> rint   🗈   🏘                                                                                   | 🗆 🖽   ⊖, ⊕, 🔟 %                                                                                                    | ▼ ★ ¥ 1/1                    | 🛛 🕒 🕒 🖸                                                                                                    | Forward Export to E                                                                         | Excel Export to HT                                                                                                    | ML Export to PDF                                                                                                    |
| • • • • • • • 1 • • • 2 •                                                                                 | . 1 • 3 • 1 • 4 • 1 • 5 • 1 • 6 • 1                                                                                                    | - 7 - 1 - 8 - 1 - 9 - 1 - 10 | · · · 11 · · · 12 · · · 13 ·                                                                                                   | i • 14 • i • 15 • i • 16 • i                                                                | · 17 · · · 18 · · · 19 ·                                                                                                    | 20 - 1 - 21 - 1 - 22 - 1 - 23                                                                                                    |
|                                                                                                    |                                                                                                    |                              |                                                                                                    |                                                                                             |                                                                                                    |                                                                                                    |
|                                                                                                    |                                                                                                    |                              | - Dement                                                                                                    | Havi p                                                                                      | ihenőidő                                                                                                    | nyilvántartás                                                                                                    |
| Aften                                                                                                    | dance Montr                                                                                                    | иу вгеак пт                  | ie Repon                                                                                                    |                                                                                             |                                                                                                    |                                                                                                    |
| Atten                                                                                                    | dance Montr                                                                                                    | ily Break IIm                |                                                                                                    | -                                                                                           |                                                                                                    |                                                                                                    |
| Employee No.                                                                                              | Name Month                                                                                                    | Department                   | 1st Break Time 2                                                                                                    | -<br>Excepti<br>nd Break Time 3rd 1                                                         | ion of Total Break 1<br>Break Time 4th Br                                                                                                | Fime(on Monthly)<br>eak Time   5th Break Tim                                                                                              |
| Employee No.                                                                                              | Mame Name                                                                                                    | Department                   | 1st Break Time 2                                                                                                    | -<br>Excepti<br>nd Break Time 3rd 1                                                         | ion of Total Break 1<br>Break Time    4th Br                                                                                             | Time(on Monthly)<br>eak Time ∥5th Break Tin                                                                                               |
| Employee No.<br>Date 200<br>004                                                                           | Name<br>Baker,Bernard                                                                                                    | Department                   | 1st Break Time 2<br>-25380                                                                                                    | -<br>Excepti<br>nd Break Time 3rd 1<br>720                                                  | ion of Total Break 1<br>Break Time    4th Br<br>0                                                                                        | fime(on Monthly)<br>eak Time Sth Break Tim<br>0                                                                                           |
| Employee No.<br>Date 200<br>004<br>005                                                                    | Name<br>Baker,Bernard<br>Barnard, Troy                                                                                                    | Department                   | 1st Break Time 2<br>-25380<br>-25380                                                                                           | Except<br>nd Break Time 3rd 1<br>720<br>720                                                 | ion of Total Break 1<br>Break Time    4th Br<br>0<br>0                                                                                   | Time(on Monthly)<br>eak Time Sth Break Tim<br>0<br>0                                                                                      |
| Employee No.<br>Date 200<br>004<br>005<br>006                                                             | Name Name Baker,Bernard Barnard,Troy Barnes,Donald Lee                                                                                                    | Department                   | -25380<br>-25380<br>-25380                                                                                                    | -<br>Exceptind Break Time 3rd 1<br>720<br>720<br>720<br>720                                 | ion of Total Break 1<br>Break Time    4th Br<br>0<br>0<br>0                                                                              | Time(on Monthly)<br>eak Time   Sth Break Tim<br>0<br>0<br>0                                                                               |
| Atten<br>Employee No.<br>                                                                                 | Name<br>Name<br>Baker,Bernard<br>Barnard, Troy<br>Barnes, Donald Lee<br>Bell, Clarence Alexander                                                                                           | Department                   | -25380<br>-25380<br>-25380<br>-25380                                                                                           | - Except<br>Recak Time 3rd 1<br>720<br>720<br>720<br>720<br>720<br>720                      | ion of Total Break 1<br>Break Time    4th Br<br>0<br>0<br>0<br>0<br>0                                                                    | Time(on Monthly)<br>eak Time Sth Break Tim<br>0<br>0<br>0<br>0<br>0                                                                       |
| Atten<br>Employee No.<br>Date 200<br>004<br>005<br>006<br>007<br>008                                      | Name<br>Name<br>309<br>Baker, Bernard<br>Barnes, Donald Lee<br>Bell, Clarence Alexander<br>Bernard, Rita A.                                                                                | Department                   | -25380<br>-25380<br>-25380<br>-25380<br>-25380<br>-25380                                                                       | -<br>Except<br>Ad Break Time 3rd 1<br>720<br>720<br>720<br>720<br>720<br>720<br>720         | ion of Total Break 1<br>Break Time <b>4th Br</b><br>0<br>0<br>0<br>0<br>0<br>0<br>0                                                      | fime(on Monthly)<br>cak Time [Sth Break Tim<br>0<br>0<br>0<br>0<br>0<br>0<br>0                                                            |
| Atten<br>Employee No.<br>004<br>005<br>006<br>007<br>008<br>009                                           | Name Name Baker, Bernard Bamard, Troy Barnes, Donald Lee Bell, Clarence Alexander Bernard, Rita A. Black, Gary                                                                             | Department                   | -25380<br>-25380<br>-25380<br>-25380<br>-25380<br>-25380<br>-25380<br>-25380                                                   | - Except<br>Break Time 3rd 1<br>720<br>720<br>720<br>720<br>720<br>720<br>720<br>720        | ion of Total Break 1<br>Break Time 4th Br<br>0<br>0<br>0<br>0<br>0<br>0<br>0<br>0<br>0                                                   | Time(on Monthly)<br>eak Time Sth Break Tim<br>0<br>0<br>0<br>0<br>0<br>0<br>0<br>0<br>0<br>0<br>0<br>0<br>0<br>0                          |
| Atten<br>Employee No.<br>004<br>005<br>006<br>007<br>008<br>007<br>008<br>009<br>010                      | Name<br>Name<br>Barkar,Bernard<br>Barnard, Troy<br>Barnes, Donald Lee<br>Bell, Clarence Alexander<br>Bernard, Rita A.<br>Bilace, Oany<br>Blase, John A                                     | Department                   | 1st Break Time 2<br>-25380<br>-25380<br>-25380<br>-25380<br>-25380<br>-25380                                                   | -<br>Except<br>Ad Break Time 3rd 1<br>720<br>720<br>720<br>720<br>720<br>720<br>720<br>720  | ion of Total Break<br>Greak Time 4th Br<br>0<br>0<br>0<br>0<br>0<br>0<br>0<br>0<br>0<br>0<br>0<br>0<br>0<br>0<br>0<br>0                  | fime(on Monthly)<br>eak Time   Sth Break Tim<br>  0<br>  0<br>  0<br>  0<br>  0<br>  0<br>  0<br>  0<br>  0<br>                           |
| Atten<br>Employee No.<br>004<br>005<br>006<br>007<br>008<br>009<br>010<br>011                             | Name<br>Baker, Bernard<br>Barnard, Troy<br>Barnes, Donald Lee<br>Bell, Clarence Alexander<br>Bernard, Rita A.<br>Black, Oary<br>Blase, John A<br>Bowens, Terry J.                          | Department                   | 1st Break Time 2<br>-25380<br>-25380<br>-25380<br>-25380<br>-25380<br>-25380<br>-25380<br>-25380                               | -<br>Excepti<br>ad Break Time 3rd 1<br>720<br>720<br>720<br>720<br>720<br>720<br>720<br>720 | ion of Total Break 1<br>Greak Time 4th Br<br>0<br>0<br>0<br>0<br>0<br>0<br>0<br>0<br>0<br>0<br>0<br>0<br>0<br>0<br>0<br>0<br>0<br>0<br>0 | Fime(on Monthly)<br>eak Time Sth Break Tim<br>0<br>0<br>0<br>0<br>0<br>0<br>0<br>0<br>0<br>0<br>0<br>0<br>0<br>0<br>0<br>0<br>0<br>0<br>0 |
| Atten<br>Employee No.<br>004<br>005<br>006<br>007<br>008<br>009<br>010<br>011<br>012                      | Aance Montr<br>Baker, Bernard<br>Bamard, Troy<br>Barnes, Donaid Lee<br>Bell, Clarence Alexander<br>Bernard, Rita A.<br>Black, Gary<br>Blase, John A<br>Bowens, Terry J.<br>Bozeman, Eric W | Department                   | 1st Break Time 2<br>-25380<br>-25380<br>-25380<br>-25380<br>-25380<br>-25380<br>-25380<br>-25380<br>-25380<br>-25380<br>-25380 | - Except<br>M Break Time 3rd 1<br>720<br>720<br>720<br>720<br>720<br>720<br>720<br>720      | ion of Total Break 1<br>Greak Time 4th Br<br>0<br>0<br>0<br>0<br>0<br>0<br>0<br>0<br>0<br>0<br>0<br>0<br>0<br>0<br>0<br>0<br>0<br>0<br>0 | Time(on Monthly)<br>eak Time Sth Break Tim<br>0<br>0<br>0<br>0<br>0<br>0<br>0<br>0<br>0<br>0<br>0<br>0<br>0<br>0<br>0<br>0<br>0<br>0<br>0 |
| Atten<br>Employee No.<br>004<br>005<br>006<br>007<br>008<br>009<br>010<br>011<br>011<br>012<br>012<br>013 | Name Name Sog Barker,Bernard Barnard,Troy Barnes,Donald Lee Bell, Clarence Alexander Bernard, Rita A. Black, Gany Blase, John A Bowens, Terry J. Bozeman, Eric W Bradshaw, Craig L         | Department                   | 1st Break Time 2<br>-25380<br>-25380<br>-25380<br>-25380<br>-25380<br>-25380<br>-25380<br>-25380<br>-25380<br>-25380           | -<br>Except<br>A Break Time 3rd 1<br>720<br>720<br>720<br>720<br>720<br>720<br>720<br>720   | ion of Total Break 1<br>Break Time 4th Br<br>0<br>0<br>0<br>0<br>0<br>0<br>0<br>0<br>0<br>0<br>0<br>0<br>0<br>0<br>0<br>0<br>0<br>0<br>0 | fime(on Monthly)<br>eak Time Sth Break Tim<br>0<br>0<br>0<br>0<br>0<br>0<br>0<br>0<br>0<br>0<br>0<br>0<br>0<br>0<br>0<br>0<br>0<br>0<br>0 |

| ind Con<br>Select I<br>C Mon<br>© Yea                                        | Ime Report(Mont<br>Idition<br>Break Time Report<br>nthly Break Time Re<br>arly Break TimeRep | thly) t eport ort                                                                                                    | From 2003/08<br>To 2003/09 | C View Hour                                                                                                    | Company<br>Department<br>Employee No.<br>Name                                      |                                                                                                    | Print Close                                                                                                    |        |
|------------------------------------------------------------------------------|----------------------------------------------------------------------------------------------|----------------------------------------------------------------------------------------------------|----------------------------|----------------------------------------------------------------------------------------------------|------------------------------------------------------------------------------------|----------------------------------------------------------------------------------------------------|----------------------------------------------------------------------------------------------------|--------|
| Eri                                                                          | int   🗈   🏘                                                                                  | ■                                                                                                    | <u> </u>                   |                                                                                                    | F <u>o</u> rward Export to                                                         | Excel Export to HTML                                                                                                    | - Export to PDF<br>20 • 1 • 21 • 1 • 22 • 1 • 23                                                                                     |        |
|                                                                              | Attend                                                                                       | dance Yearly                                                                                                    | Break Time                 | Report                                                                                                    | É                                                                                  | ves nihenő                                                                                                    | idő nyilvánt                                                                                                    | ortóci |
| 2                                                                            |                                                                                              |                                                                                                    |                            | 1                                                                                                    |                                                                                    |                                                                                                    |                                                                                                    |        |
|                                                                              | Employee No.                                                                                 | Name                                                                                                    | Department                 | 1stBreak Time                                                                                                    | Exce                                                                               | ption of Total Break Tin<br>Break Time 4th Break                                                                                                | ne(on Yearly)<br>k Time 5th Break Tim                                                                                                |        |
| -                                                                            | Employee No.<br>Date 2003                                                                    | Name                                                                                                    | Department                 | 1st Break Time                                                                                                    | Exce                                                                               | ption of Total Break Tin<br>Break Time   4th Breal                                                                                              | ne(on Yearly)<br>k Time 5th Break Tim                                                                                                |        |
| 2                                                                            | Employee No.<br>                                                                             | Name<br>Baker,Bernard                                                                                                    | Department                 | 1st Break Time                                                                                                    | Exce                                                                               | ption of Total Break Tim<br>Break Time 4th Breal                                                                                                | ne(on Yearly)<br>k Time 5th Break Tim                                                                                                |        |
| 3                                                                            | Employee No.<br>Date 2003<br>004<br>005                                                      | Name<br>Baker,Bernard<br>Barnard, Troy                                                                                                    | Department                 | -25380<br>-25380                                                                                                    | Exce<br>2nd Break Time 3rd<br>720<br>720                                           | ption of Total Break Tim<br>Break Time 4th Break<br>0                                                                                           | ne(on Yearly)<br>k Time Sth Break Tim<br>0<br>0                                                                                      |        |
| 21                                                                           | Employee No.<br>Date 2003<br>004<br>005<br>006                                               | Name<br>Baker,Bernard<br>Barnard, Troy<br>Barnes, Donald Lee                                                                                                    | Department                 | -25380<br>-25380<br>-25380<br>-25380                                                                                |                                                                                    | ption of Total Break Tin<br>Break Time 4th Break<br>0<br>0<br>0                                                                                 | ne(on Yearly)<br>k Time Sth Break Tim<br>0<br>0                                                                                      |        |
| 4                                                                            | Employee No. Date 2003 004 005 006 007                                                       | Name<br>Baker, Bernard<br>Barnard, Troy<br>Barnes, Donald Lee<br>Bell, Clarence Alexander                                                                                                    | Department                 | 1st Break Time 2<br>-25380<br>-25380<br>-25380<br>-25380                                                            |                                                                                    | ption of Total Break Tin<br>Break Time 4th Bread<br>0<br>0<br>0<br>0<br>0                                                                       | ne(on Yearly)<br>k Time Sth Break Tim<br>0<br>0<br>0<br>0                                                                            |        |
| . 2                                                                          | Employee No. Date 2003 004 005 006 007 008                                                   | Name<br>Baker,Bernard<br>Barnard, Troy<br>Barnes, Donald Lee<br>Bell, Clarence Alexander<br>Bernard, Rita A.                                                                                       | Department                 | 1st Break Time :<br>-25380<br>-25380<br>-25380<br>-25380<br>-25380                                                  |                                                                                    | ption of Total Break Tim<br>Break Time 4th Break<br>0<br>0<br>0<br>0<br>0<br>0                                                                  | ne(on Yearly)<br>k Time Sth Break Tim<br>0<br>0<br>0<br>0<br>0<br>0<br>0                                                             |        |
| ·<br>2 ·<br>- ·<br>- ·<br>- ·<br>- ·<br>- ·<br>- ·<br>- ·<br>- ·<br>- ·<br>- | Employee No.<br>Date 2003<br>004<br>005<br>006<br>007<br>008<br>009                          | Name<br>Baker,Bernard<br>Barnard, Troy<br>Barnes, Donald Lee<br>Bell, Clarence Alexander<br>Bernard, Rita A.<br>Black, Gary                                                                        | Department                 | -25380<br>-25380<br>-25380<br>-25380<br>-25380<br>-25380<br>-25380<br>-25380                                        | Exce<br>2nd Break Time 3rd<br>720<br>720<br>720<br>720<br>720<br>720<br>720<br>720 | ption of Total Break Time<br>Break Time<br>0<br>0<br>0<br>0<br>0<br>0<br>0<br>0<br>0<br>0<br>0<br>0<br>0                                        | ne(on Yearly)<br>k Time Sth Break Tim<br>0<br>0<br>0<br>0<br>0<br>0<br>0<br>0<br>0<br>0<br>0<br>0<br>0<br>0<br>0<br>0<br>0           |        |
|                                                                              | Employee No.<br>Date 2003<br>004<br>005<br>006<br>007<br>008<br>009<br>010                   | Name<br>Baker,Bernard<br>Barnard, Troy<br>Barnes, Donald Lee<br>Bell, Clarence Alexander<br>Bernard, Rita A.<br>Black, Gary<br>Blase, John A                                                       | Department                 | 1st Break Time 2<br>-25380<br>-25380<br>-25380<br>-25380<br>-25380<br>-25380<br>-25380<br>-25380                    |                                                                                    | ption of Total Break Tim<br>Break Time 4th Breat<br>0<br>0<br>0<br>0<br>0<br>0<br>0<br>0<br>0<br>0<br>0<br>0<br>0<br>0                          | ne(on Yearly)<br>k Time Sth Break Tim<br>0<br>0<br>0<br>0<br>0<br>0<br>0<br>0<br>0<br>0<br>0<br>0<br>0<br>0<br>0<br>0<br>0<br>0<br>0 |        |
| - 2                                                                          | Employee No. Date 2003 004 005 006 007 008 009 010 011                                       | Name<br>Baker, Bernard<br>Barnard, Troy<br>Barnes, Donald Lee<br>Bell, Clarence Alexander<br>Bernard, Rita A.<br>Black, Gary<br>Blase, John A<br>Bowens, Terry J.                                  | Department                 | 1st Break Time<br>-25380<br>-25380<br>-25380<br>-25380<br>-25380<br>-25380<br>-25380<br>-25380                      | Exce<br>2nd Break Time 3rd<br>720<br>720<br>720<br>720<br>720<br>720<br>720<br>720 | ption of Total Break Tim<br>Break Time 4th Bread<br>0<br>0<br>0<br>0<br>0<br>0<br>0<br>0<br>0<br>0<br>0<br>0<br>0<br>0<br>0<br>0<br>0<br>0<br>0 | ne(on Yearly)<br>k Time Sth Break Tim<br>0<br>0<br>0<br>0<br>0<br>0<br>0<br>0<br>0<br>0<br>0<br>0<br>0<br>0<br>0<br>0<br>0<br>0<br>0 |        |
| . 2                                                                          | Employee No.<br>Date 2003<br>004<br>005<br>006<br>007<br>008<br>009<br>010<br>011<br>012     | Name<br>Baker,Bernard<br>Barnard, Troy<br>Barnes, Donald Lee<br>Bell, Clarence Alexander<br>Bernard, Rita A.<br>Black, Gary<br>Black, Gary<br>Blase, John A<br>Bowens, Terry J.<br>Bozeman, Eric W | Department                 | 1stBreak Time 2<br>-25380<br>-25380<br>-25380<br>-25380<br>-25380<br>-25380<br>-25380<br>-25380<br>-25380<br>-25380 |                                                                                    | ption of Total Break Tim<br>Break Time 4th Bread<br>0<br>0<br>0<br>0<br>0<br>0<br>0<br>0<br>0<br>0<br>0<br>0<br>0<br>0<br>0<br>0<br>0<br>0<br>0 | ne(on Yearby)<br>k Time Sth Break Tim<br>0<br>0<br>0<br>0<br>0<br>0<br>0<br>0<br>0<br>0<br>0<br>0<br>0                               |        |

4) Ha a lista megfelelő, és valóban ki szertné nyomtatni, kattintson a bal felső sarokban látható Nyomtatás (Print) feliratú nyomógombra.

A Nyomtatás (Print) nyomógomb mellett látható egyéb nyomógombok a Windowsban már megszokott módon segítik a Felhasználót az adatok vizsgálatában. Vagyis segítségükkel a lista kinagyítható, kicsinyíthető, több oldal jeleníthető meg egyidejűleg, stb.

Nyomtatás fájlba

Valamennyi jelentés kinyomtatható fájlba is, három különböző formátumban, melyek Adobe Acrobat PDF, HTML, és MS Excel. A fájlba nyomtatott jelentések egyszerűen továbbíthatók elektronikus levélben más, érdekelt személyek számára.

| 8                                                                                           | Break Tir                         | ne Report(Mon     | thly)                           |                                  |                       |                              |                        |                  | ×          |
|---------------------------------------------------------------------------------------------|-----------------------------------|-------------------|---------------------------------|----------------------------------|-----------------------|------------------------------|------------------------|------------------|------------|
| Fin                                                                                         | d Conditi                         | ion               |                                 |                                  |                       |                              |                        |                  |            |
| S                                                                                           | Select Break Time Report          |                   | From 2003/08<br>To 2003/09      | *                                | Company<br>Department |                              | ✓ Print                | Ø                |            |
|                                                                                             | ) Yearly                          | Break TimeRep     | port                            | View Min                         | C View Hour           | Employee No.  <br>Name       |                        | Close            |            |
|                                                                                             | <u>}</u> Print,                   | 🗅   🎮             | 🗈 🖽   Q. Q. 100 %               | IV1                              | 🕲 <u>B</u> ack 🥥      | Forward Export to E:         | kcel Export to HT      | ML Export to PDF |            |
|                                                                                             | ${\bf v} = {\bf 1} \cdot {\bf v}$ | · · · 1 · · · 2 · | 1 - 3 - 1 - 4 - 1 - 5 - 1 - 6 - | 1 • 7 • 1 • 8 • 1 • 9 • 1 • 10 • | 1 11 1 12 1 13        | 1 - 14 - 1 - 15 - 1 - 16 - 1 | 17 • 1 • 18 • 1 • 19 • | 1 20 1 21 1 22   | • • • 23 🔺 |
| -<br>-<br>-<br>-<br>-<br>-<br>-<br>-<br>-<br>-<br>-<br>-<br>-<br>-<br>-<br>-<br>-<br>-<br>- |                                   | Atten             | dance Mont                      | hly Break Time                   | e Report              | -                            |                        |                  |            |
| -                                                                                           |                                   | Employoo No       | Namo                            | Donartmont                       |                       | Exceptio                     | n of Total Break 1     | (ime(on Monthly) |            |
| 3                                                                                           | 10                                | Employee No.      | Name                            | Department                       | 1st Break Time 2      | nd Break Time 3rd B          | reak Time 4th Br       | eak Time 5th Bre | ak Tim     |
|                                                                                             |                                   | Date 2003         | 809                             |                                  |                       |                              |                        |                  |            |
| 4                                                                                           |                                   | 00.4              | Baker,Bernard                   |                                  | -25380                | 720                          | 0                      | 0                |            |
| 1.5                                                                                         |                                   | 005               | Barnard, Troy                   |                                  | -25380                | 720                          | 0                      | 0                |            |
|                                                                                             |                                   | 006               | Barnes, Donald Lee              |                                  | -25380                | 720                          | 0                      | 0                |            |
| 1.2                                                                                         |                                   | 007               | Bell, Clarence Alexander        |                                  | -25380                | 720                          | 0                      | 0                |            |
| •                                                                                           |                                   | 008               | Bernard, Rita A.                |                                  | -25380                | 720                          | 0                      | 0                |            |
| ÷                                                                                           |                                   | 009               | Black, Gary                     |                                  | -25380                | 720                          | 0                      | 0                |            |
| 12                                                                                          |                                   | 010               | Blase, John A                   |                                  | -25380                | 720                          | 0                      | 0                |            |
|                                                                                             |                                   | 011               | Bowens, Terry J.                |                                  | -25380                | 720                          | 0                      | 0                |            |
| E                                                                                           |                                   | 012               | Bozeman, Eric W                 |                                  | -25380                | 720                          | 0                      | 0                |            |
| - 10 C                                                                                      |                                   | 013               | Bradshaw, Craig L               |                                  | -25380                | 720                          | 0                      | 0                | -          |
| i i                                                                                         |                                   |                   |                                 |                                  |                       |                              |                        |                  |            |

- ✓ Exportálás Excel fájlba (Export to Excel): A nyomtatási formátummal megegyező külalakú jelentés mentése MS Excel fájl formátumban.
- ✓ Exportálás HTML fájlba (Export to HTML): A nyomtatási formátummal megegyező külalakú jelentés mentése HTML fájl formátumban.
- ✓ Exportálás PDF fájlba (Export to PDF): A nyomtatási formátummal megegyező külalakú jelentés mentése Adobe Acrobat PDF fájl formátumban.
- 1) Kattintson a kívánt fájlformátumú jelentést előállító művelet nyomógombjára.
- Az alábbi képernyő jelenik meg. Határozza meg a fájl kívánt nevét, és a mentésre kijelölt helyét. A képernyő megegyezik a Windows-ban szokásos fájlmentési képernyővel.

| Mentés máskér                                | nt           |                    |   |          | ? 🛛    |
|----------------------------------------------|--------------|--------------------|---|----------|--------|
| Hely:                                        | 🗀 Manual     |                    | • | + 🗈 💣 📰• |        |
| Legutóbbi<br>dokumentumok<br>Color<br>Asztal |              |                    |   |          |        |
| Dokumentumok                                 |              |                    |   |          |        |
| <b>Sajátgép</b>                              |              |                    |   |          |        |
| <b>S</b>                                     | Fájlnév:     |                    |   | •        | Mentés |
| Hálózati helyek                              | Faji tipusa: | Excel Files(*.xls) |   | <b>-</b> | Megse  |

 Kattintson a Mentés nyomógombra. A nyomtatni kívánt adatok mennyisége, a kiválasztott fájlformátum, és a számítógép erőforrásainak függvényében a mentési művelet több, kevesebb időt vehet igénybe.

A nyomtatni kívánt adatok mennyisége, a kiválasztott fájlformátum, és a számítógép erőforrásainak függvényében a mentési művelet több, kevesebb időt vehet igénybe. PDF vagy Excel konverzió kissé tovább tart. Várjon türelmesen, amíg a már ismert homokóra nem jelzi a művelet végrehajtásának végét.

# **TCP/IP Kommunikáció**

# A STARWATCH DUAL PRO<sup>™</sup> program TCP/IP Kommunikációs rendszere

A fejezet célja a STARWACH DUAL PRO I™ program TCP/IP kommunikációjának és a szükséges beállításoknak a részletes ismertetése.

## **TCP/IP Kommunikáció**

A TCP/IP kommunikáció képes átvenni a már meglevő soros kommunikáció feladatát, amennyiben kiépítjük a kommunikációs csatornát a Beléptető Vezérlő Egység és a számítógépen futó program között.

A Beléptető Vezérlő Egységek az 1 típusú TCP/IP kommunikációs eljárást támogatják. A Neteye 1000S külső konverter egység célja a TCP/IP kommunikációhoz szükséges fizikai csatolás létrehozása.

A Neteye1000S RS422 kommunikációs vonalán keresztül csatlakozik a Beléptető Vezérlő egységhez, így az RS422 vonalon, és a Neteye1000S egységen keresztül maximálisan 32 Beléptető Vezérlő Egységet fűzhetünk fel a TCP/IP kommunikációs csatornára egyetlen IP címen.

#### A külső TCP/IP konverter használata

Külső konverter használatakor maximálisan 32 Beléptető Vezérlő Egységet fűzhetünk fel a konvereter RS422 kommunikációs vonalára. Ha a konverterre csak egy Vezérlő Egységet kíván csatlakoztatni, ezt megteheti az RS232 vagy RS422 soros csatlakozó felhasználásával is. Ebben az esetben azonban a konverter bekötése egy kicsit más, és be kell állítani a konverter oldalán látható "zongora" kapcsolók megfelelő konfigurációját is.

#### Csatlakozás RS232 kommunikációs porton keresztül

Az RS232 kapcsolat felépítéséhez szüksége lesz egy 9 pólusú "anya" csatlakozóra, és egy soros kommunikációra alkalmas kábelre. A kábel végeit az anya csatlakozó és a Beléptető Vezérlő Egység RS232 csatlakozójának kapcsai között az alábbi kapcsolási rajz szerint kösse be.

A csatlakozó bekötése

| A Vezérlő csatlakozója | 9 pólusú csatlakozó |
|------------------------|---------------------|
| TXD                    | #2 láb (RXD)        |
| RXD                    | #3 láb (TXD)        |
| FÖLD                   | #5 láb (GRD)        |

#### A zongora kapcsoló beállítása

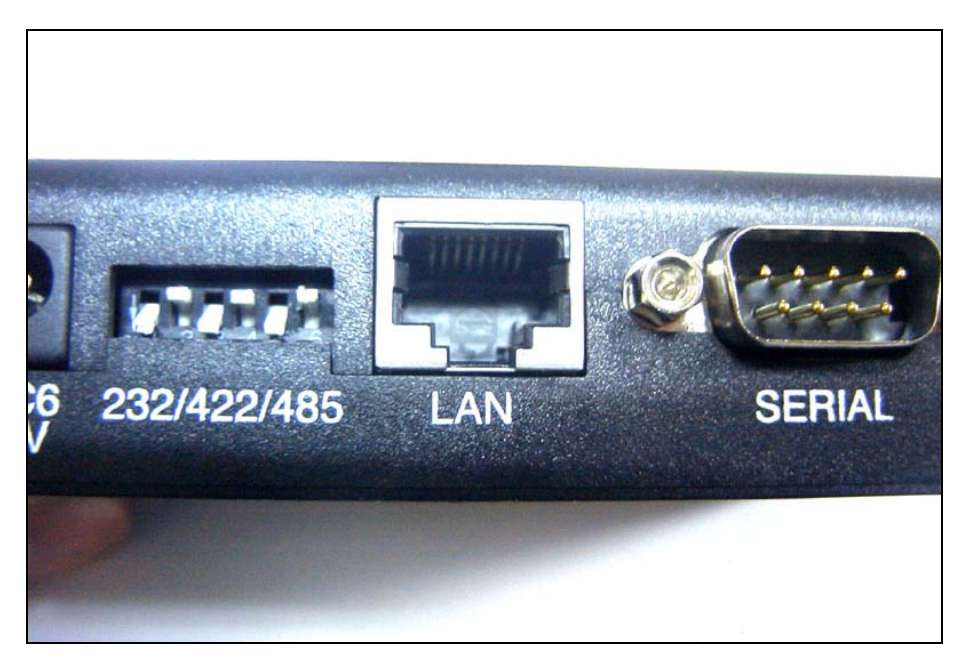

| Kapcsoló elem<br>sorszáma # | Kapcsoló állása |
|-----------------------------|-----------------|
| 1                           | Be (Lent)       |
| 2                           | Ki (Fent)       |
| 3                           | Be (Lent)       |
| 4                           | Ki (Fent)       |
| 5                           | Be (Lent)       |
| 6                           | Ki (Fent)       |

#### Csatlakozás RS422 kommunikációs porton keresztül

Az RS422 kapcsolat felépítéséhez szüksége lesz egy 9 pólusú "anya" csatlakozóra, és egy soros kommunikációra alkalmas kábelre. A kábel végeit az anya csatlakozó és a Beléptető Vezérlő Egység RS422 csatlakozójának kapcsai között az alábbi kapcsolási rajz szerint kösse be.

A csatlakozó bekötése

| A Vezérlő csatlakozója | 9 pólusú csatlakozó |
|------------------------|---------------------|
| TX+                    | #2 láb (RX+ )       |
| RX+                    | #3 láb (TX+ )       |
| TX-                    | #7 láb (RX-)        |
| RX-                    | #8 láb (TX-)        |

A zongora kapcsoló beállítása

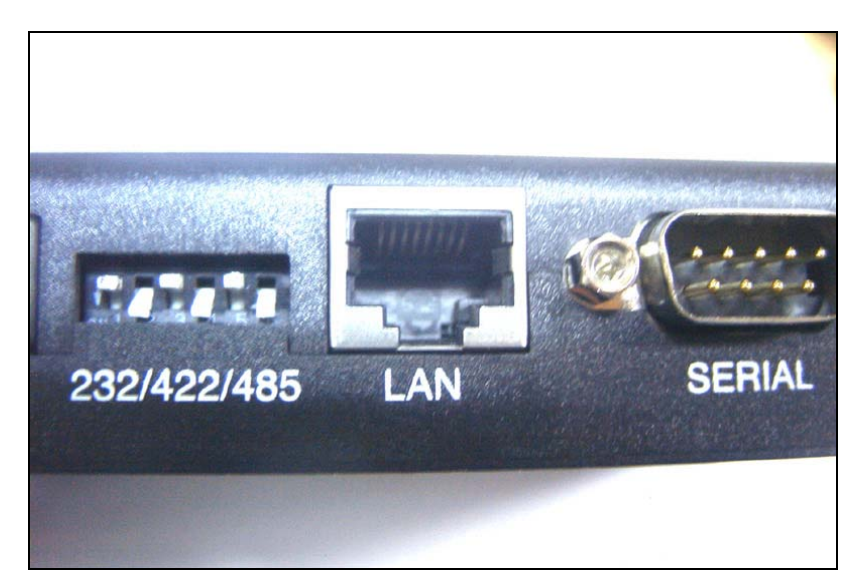

| Kapcsoló elem<br>sorszáma # | Kapcsoló állása |
|-----------------------------|-----------------|
| 1                           | Ki (Fent)       |
| 2                           | Be (Lent)       |
| 3                           | Ki (Fent)       |
| 4                           | Be (Lent)       |
| 5                           | Ki (Fent)       |
| 6                           | Be (Lent)       |

#### A külső konverter konfigurálása kezelő programmal

A külső konverterrel felépített TCP/IP kommunikációs vonal felépítéséhez elengedhetetlen bizonyos alapbeállítások végrehajtása, beleértve az IP címet és az alapvető működési paramétereket. Ezeket a beállításokat az erre a célra szolgáló programmal kell végrehajtani.

A program telepítése

A konverterhez mellékeltünk egy CD-t mely a beállításhoz, és állapotának lekérdezéséhez szükséges programot tartalmaz. A program az eredeti, angol nyelven kommunikál, telepítéséhez a következőképpen járjon el.

1) Helyezze be a CD-t a meghajtóba, majd keresse meg a NetEye1000\_Setup.exe fájlt. Kettős kattintással indítsa el a fájl telepítését.

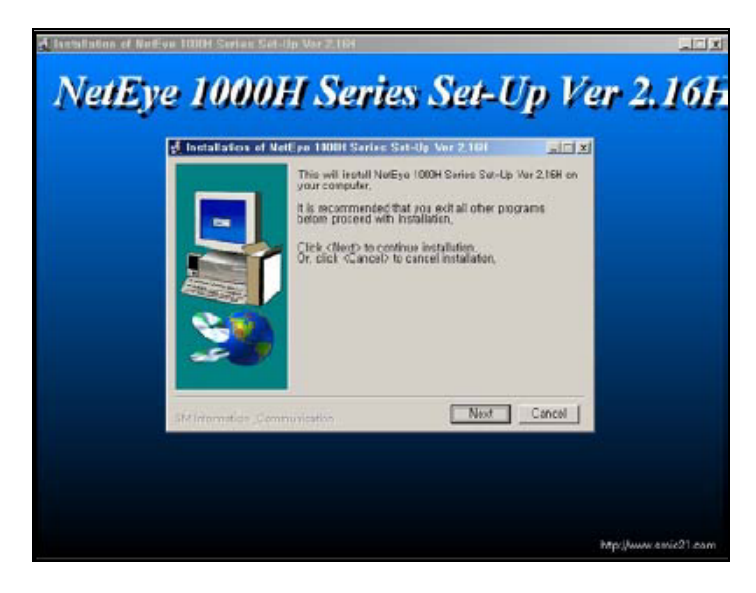

2) Kattintson a Tovább (Next) nyomógombra a telepítés kővetkező lépéséhez.

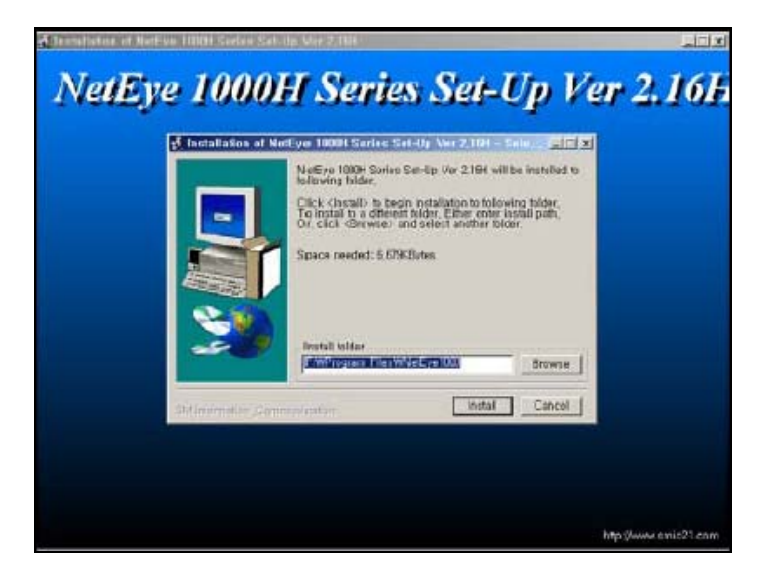

3) Válassza ki az alkönyvtárat, ahová a programot telepíteni kívánja, majd kattintson a Telepítés (Install) gombra a telepítés megkezdéséhez.

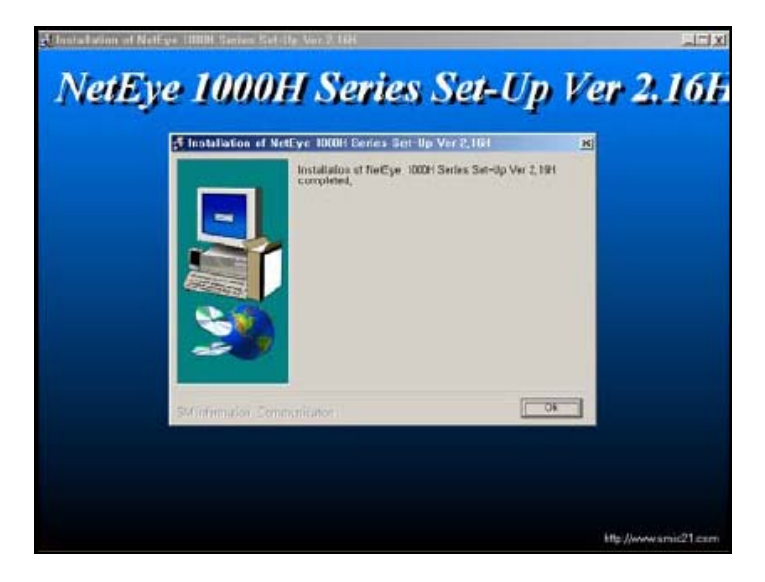

- 4) A telepítés befejezéséről a fenti képernyő tájékoztatja. Kattintson az OK gombra a telepítés befejezésének nyugtázásához.
- IP Konfiguráció

Kattintson a Start->Program->Neteye1000 programindító ikonra a program futtatásához.

Amikor a program elindul, az alábbi képernyő megjelenítésével tájékoztatja a felhasználót a hálózaton található konverterek számáról és beállításairól. Mint az a képen is látható, példánkban két konvertert csatlakoztattunk a hálózatra.

| File( | MIC<br>D | - Netl<br>Cþmm | Eye 1<br>and( <u>C</u> | 000H Series Set-<br>) Tool() Help()<br>0 0 5 | Up Ver 2,16H(20<br>)<br>🐒 🗾 | 02/05/25)     |                    |      | <u>_D×</u> |
|-------|----------|----------------|------------------------|----------------------------------------------|-----------------------------|---------------|--------------------|------|------------|
|       | ocal     | Set-L          | μľ                     | Local Status                                 |                             |               |                    |      |            |
|       | No       | GID            | NID                    | Mac Address                                  | IP                          | Gateway       | Sübnet Mask        | Port | App IP     |
| Þ     |          | Ă.             | 127                    | 00:05:77:10:09:49                            | 211,254,210,80              | 211,254,210,1 | 255, 255, 255, 128 | 5000 | -          |
|       | 2        | A              | 191                    | 00:00:00:10:09:60                            | 211,254,210,81              | 211,254,210,1 | 255, 255, 255, 128 | 5000 | ( <b>-</b> |
| T     |          |                |                        |                                              |                             |               |                    |      |            |
| http: | 1/11     | w, sm          | ic21,c                 | om                                           |                             |               |                    |      |            |

Minden egyes LAN konverternek be kell állítani az IP címét, az Átjáróját (Gateway), Alhálózati maszkját (Subnet Mask), és Portját. A fenti ábrában dolgozva kettős kattintással választhatja ki a beállítani kívánt LAN konvertert. A következő képernyő jelenik meg.

| 🗑 DeviceSetup    |                    |                           |             |
|------------------|--------------------|---------------------------|-------------|
| GID A NI         | D 127              |                           |             |
| MAC Address      | 00:05:77:10:09:49  |                           |             |
| Mode G           | Server Client      |                           |             |
| – [IP Config] –  |                    | n <mark>E Serial (</mark> | Config 1    |
| IP Address       | 211,254,210,80     | BPS                       | 9600 💌      |
| Gateway          | 211,254,210,1      | Parity                    | None 💌      |
| Subnet Mask      | 255, 255, 255, 128 | Data bit                  | 8 🔽         |
| Port             | 5000               | Stop bit                  |             |
| [ If Client Mode | Selected ]         | Exp Tim                   | e Endless 🖵 |
| App IP           |                    |                           |             |
| App Port         |                    | ОК                        |             |

A Felhasználó feladata, hogy a fenti ábra adatbeviteli sorait a megfelelő értékekkel feltöltse. Szabadon módosíthatja az IP címet (IP Address), az Átjárót (Gateway), és az Alhálózati Maszkot (Subnet Mask), de a többi értéket hagyja változatlanul.

| Beállítandó paraméter             | Beállított érték                                                                                    |
|-----------------------------------|----------------------------------------------------------------------------------------------------|
| Üzemmód (Mode)                    | Szerver (Server)                                                                                    |
| IP Cím (IP Address)               | A hálózat által értelmezhető, még nem foglalt IP cím (A<br>rendszerben nem lehet két azonos IP cím) |
| Átjáró (Gateway)                  | A hálózat alapértelmezett átjárója                                                                  |
| Alhálózati maszk (Subnet<br>Mask) | A hálózatban használatos Alhálózati Maszk értéke                                                    |
| Port                              | 5000                                                                                                |
| Adatátviteli sebesség (BPS)       | 9600                                                                                                |
| Paritás bit (Parity)              | None                                                                                                |
| Adat bit (Data bit)               | 8                                                                                                   |
| Stop bit                          | 1                                                                                                   |

A beállítások végrehajtása után kattintson az OK gombra a beállítások elmentéséhez.

#### A kezelői program konfigurálása

#### Port beállítás

A kommunikációs port leírásával határozzuk meg a Soros és TCP/IP kommunikációs portok jellemzőit, melyeken keresztül a Központi számítógép a Beléptető Vezérlő Eszközökkel adatcserét folytathat. A Portok elméleti maximális száma 99, de vegye figyelembe, hogy a számítógép mindenkori erőforrásai (memória, operációs rendszer, processzor) szabják meg azt a tényleges határt, mely port számnál a rendszer már nem működőképes. A rendszer tervezésénél vegye figyelembe ezeket az erőforrás-korlátokat.

Első lépés

Válassza ki a Beállítások -> Port beállítások menüpontot, vagy alkalmazza a Ctrl+A gyorsbillentyű kombinációt.

Keresés

A Keresés művelet segítségével egyszerűen nyerhetőek ki adatok a rendszerből, amennyiben egyáltalán létezik a keresési paramétereknek megfelelő információ. A Keresés művelet segítségével adatokat szerkeszthet és törölhet.

| 👸 Port beál | ítás         |           |          |          |          |          | ×      |
|-------------|--------------|-----------|----------|----------|----------|----------|--------|
| Keres       | Nozzáad      | Mód       | iosít 🥻  | J Törlés | 🕄 Bez    | zár 🚺    | 3 🕜    |
| - Keres     | Port szám    | 2         | ]<br>]   |          |          |          |        |
|             |              |           | Port Lis | ta       |          |          |        |
| Port szám   | Kommunikáció | Comm Port | Sebesség | Paritás  | Adat Bit | Stop Bit | IP cím |
| ▶ 01        | Serial Chain | COM1      | 9600     | N        | 8        | 1        |        |
|             |              |           |          |          |          |          |        |

- 5) Válassza ki a kívánt Port számát és a kommunikáció típusát.
- A Keresés művelet segítségével indítsa el a kívánt adatok leválogatását. Ha a keresés eredménnyel járt, a képernyőn megjelenik a keresett adatok listája.

Ha a Keresés művelet nem talál a megadott paramétereknek megfelelő adatokat, a teljes információt megjeleníti.

A Keresés, Hozzáad, Módosítás és Törlés műveletek egyaránt alkalmazhatóak a bemenet/kimeneti képernyőkön is. Ha már elsajátította az egyes műveletek végrehajtásának módját, és működésüket, könnyen megérti miért is alkalmazhatóak mindkét képernyőn.

#### Hozzáad

A Hozzáadás művelet célja új adatok felvétele. A Hozzáad gomb lenyomásával adhat új portokat az adatbázishoz az adatbeviteli képernyő segítségével.

| \delta Por    | rt beállíte                   | ás           |           |          |         |          |          |        |
|---------------|-------------------------------|--------------|-----------|----------|---------|----------|----------|--------|
| Keres         |                               | 💐 Hozzáad    | Mód 🛐     | osít 🧧   | Törlés  | 🔀 Bez    | ár [     | 3 🕜    |
| - Keres<br>Ko | <b>s</b><br>Po<br>ommunikáció | rt szám      |           | ]        |         |          |          |        |
|               |                               |              |           | Port Lis | ta      |          |          |        |
| Po            | ort szám                      | Kommunikáció | Comm Port | Sebesség | Paritás | Adat Bit | Stop Bit | IP cín |
|               | 01                            | Serial Chain | COM1      | 9600     | N       | 8        | 1        |        |
| <br>          |                               |              |           |          |         |          |          | Þ      |

17) A Hozzáad nyomógomb lenyomása után az alábbi képernyő jelenik meg.

| 🙆 Port | meghatároz                    | ás                          |   |
|--------|-------------------------------|-----------------------------|---|
| Mentés | <b>V</b>                      | Bezár 🔝                     | 0 |
| Kommu  | Port szám  <br>nikáció típusa | _                           |   |
|        | Megjegyzés                    |                             | < |
| Serial | Chain TOP/II                  | P Chain Bypass TCP/IP Chain |   |
|        | Komm. I                       | Port                        |   |
|        | Sebes                         | ség 9600 💌                  |   |
|        | Pari                          | tás NONE                    |   |
|        | Adat                          | Bit 8                       |   |
|        | Stop                          | Bit 1                       |   |
|        |                               |                             |   |

- 18) Kattintson a Port szám mező mellett látható nyílra, így láthatóvá válik az eddig fel nem használt portok listája. A korábban már felhasznált portok sorszáma a listában nem jelenik meg.
- 19) Kattintson a Kommunikáció típusa mező mellett látható nyílra, majd a felbukkanó listából válassza a Soros (Serial Chain) pontot a soros, a TCP/IP pontot a TCP/IP és a Modemes (Dial-UP Chain) pontot a telefonvonalon át történő betárcsázásos, vagy a Webeye TCP/IP (Webeye TCP/IP Chain) pontot a videós kommunikáció típusának kiválasztásához.
- 20) Tegyen pipa jelet az Aktív felirat melleti kockába, hogy az adott port képes legyen a kommunikációra.

Döntse el, hogy az adott port legyen-e a kommunikációra kijelölt aktív port. Tegyen pipa jelet az Aktív (Active) felirat mellett látható kockába, ellenkező esetben a kommunikáció nem jön létre.

Az Aktív kapcsoló célja, hogy lehetőséget adjon a felhasználó számára, hogy egy adott portot időlegesen (például kommunkációs hibák felderítésének idejére) használaton kívül helyezhessen. Ilyen esetben a hibakeresés során a rendszer jól működő portjai aktívak maradhatnak.

Amennyiben a portok adataiban változtatást hajtott végre, zárja be a programot, majd indítsa újra.

- 21) Ha a képernyő alsó felében látható fülek közül a Soros (Serial chain) kommunikációs típust választja, lehetősége van a kommunikációs portot (Comm. Port), adatátviteli sebesség (Speed), paritás (Parity Bit), adat bit (Data Bit), és Stop Bit értékének beállítására. Az adatok gyári alapértékei: Sebesség 9600, Paritás Bit None, Adat Bit 8, Stop Bit 1.
- 22) Amennyiben a fülek közül a TCP/IP (TCP/IP Chain) kommunikációs típust választja, az alábbi képernyő jelenik meg.

| & Port n  | neghatároz                       | ás                          | × |
|-----------|----------------------------------|-----------------------------|---|
| Mentés    |                                  | Bezár 🔝                     | 0 |
| Kommunik  | Port szám  <br>:áció típusa      | 03  CP/IP Chain             |   |
| N         | Negjegyzés                       |                             | < |
| Serial Cl | nain TCP/I                       | P Chain Bypass TCP/IP Chain |   |
|           | IP<br>TCP Port s:<br>Vezérlő típ | cím 5000<br>usa Külső 🗨     |   |

Gépelje be a kívánt IP Címet (IP Address), például a külső konverter bállított IP címét.

Adja meg a TCP port sorszámát, melynek alapértéke 5000. (A port sorszáma az 5000-s értékben van rögzítve)

A vezérlő típusát állítsa Külső értékre.

A TCP/IP kommunikációval kapcsolatos további információkért tekintse át a kézikönyv 7. fejezetében, a TCP/IP kommunikáció címszó alatt leírtakat.

23) Amennyiben a Kommunikáció típusának a Webeye TCP/IP (Webeye TCP/IP Chain) pontot választotta, a fülek közül a TCP/IP megkerülése (Bypass TCP/IP Chain) pont beállítási képernyője jelenik meg.

| 💩 Port meghatároz                  | ás                  |                | ×                           |
|------------------------------------|---------------------|----------------|-----------------------------|
| Mentés 💽                           | Bezár               | X              | <b>@</b>                    |
| Port szám  <br>Kommunikáció típusa | 03<br>WebEye TCP/IP | Chain 💽        | Aktív                       |
| Megjegyzés 🏾                       |                     |                | <ul><li></li><li></li></ul> |
| Serial Chain TCP/II                | P Chain Bypa        | ass TCP/IP Cha | in]                         |
|                                    |                     | Komm.port      | -                           |
| IP cím                             |                     | Sebesség       | 9600 🔻                      |
| Port szám 80                       |                     | Parítás 🗍      | NONE                        |
| Device ID                          |                     | Adat Bit       | 8 🔻                         |
| Device Password                    |                     | Stop Bit       | 1 💌                         |

A TCP/IP megkerülése (Bypass TCP/IP Chain) üzemmód a WebEye eszköz használata esetén válik szükségessé. A WebEye teszi lehetővé a rendszer erőforrásainak használatát vizuális megfigyelés céljaira.

A WebEye használata során csatlakoztatni kell a kamerát, és végre kell hajtani néhány alapbeállítást, melyeknek hatására az eszköz a konverterhez hasonlóan képessé válik a hálózatos kommunikációra. Más szóval, a WebEye használata mellett dönt, néhány alapbeállítást végre kell hajtania.

WebEye a TCP/IP kommunikációs típust használja, tehát be kell állítani az IP címet, a port sorszámát, az eszköz azonosítóját, hozzáférési jelszavát, a kommunikációs portot, a sebességet, a paritás, adat és stop bit értékét. Javasoljuk, hogy tanulmányozza a megjelenítési módokat támogató View Pro program Telepítési utasítását további információk szerzése céljából.

- 24) A Mentés gomb lenyomásával mentheti el a beállított adatokat, majd a Bezár gomb lenyomásával léphet ki a beállítási képernyőből.
- Módosítás

A Módosítás művelet célja a létező adatok megváltoztatásának lehetővé tétele. Keresse meg a módosítani kívánt adatokat az adatbázisban.

A kiválasztott adatok a kiemelt sorban láthatók az alábbi képernyő szerint.

| 8    | Port beállít                      | ás           |           |          |          |          |          | X      |
|------|-----------------------------------|--------------|-----------|----------|----------|----------|----------|--------|
| Ker  | res [                             | I Hozzáad    | bòM [     | osít 🚺   | 🚺 Törlés | 🔀 Bez    | :ár [    | 3 🕜    |
| - Ki | e <b>res</b><br>Po<br>Kommunikáci | ort szám     |           | ]        |          |          |          |        |
|      |                                   |              |           | Port Lis | ta       |          |          |        |
|      | Port szám                         | Kommunikáció | Comm Port | Sebesség | Paritás  | Adat Bit | Stop Bit | IP cím |
| ▶    | 01                                | Serial Chain | COM1      | 9600     | N        | 8        | 1        |        |
| I    |                                   |              |           |          |          |          |          | Ŋ      |

7) A Módosít gomb lenyomására a fenti képernyő jelenik meg. A portok listája azonos a regisztrációs képernyőben tárgyaltakkal, ezért a Port sorszám nem módosítható.

| \delta Port | meghatároz                    | ís                          |   |
|-------------|-------------------------------|-----------------------------|---|
| Mentés      | V                             | Bezár 🔝                     | 0 |
| Kommu       | Port szám  <br>nikáció típusa | 01 V Aktív<br>TCP/IP Chain  |   |
|             | Megjegyzés                    |                             | < |
| Serial      | Chain TCP/II                  | P Chain Bypass TCP/IP Chain | 1 |
|             | IP<br>TCP Port sz             | cím                         |   |
|             | Vezérlő típ                   | usa 📃 🔽                     |   |
|             |                               |                             |   |

- 8) Hajtsa végre a kívánt módosításokat. Amikor végzett, a Mentés gomb lenyomásával mentheti el az új beállításokat.
- 9) A Bezár gomb lenyomásával lépjen ki a beállítási képernyőből.
- Törlés

A Törlés művelet célja az adatbázisban rögzített, de feleslegessé vált adatok törlése. Keresse meg a törölni kívánt adatot az adatbázisban.

A kiválasztott adatok a kiemelt sorban láthatók az alábbi képernyő szerint.

| ô   | Port beállít            | ás                  |           |          |          |          |          |        |
|-----|-------------------------|---------------------|-----------|----------|----------|----------|----------|--------|
| Ker | es 【                    | 引 Hozzáad           | Mód 💽     | osít 🧧   | ] Törlés | Bez      | :ár [    | 3 🕜    |
| -Ke | Pa<br>Pa<br>Kommunikáci | rt szám<br>ó típusa | •         | ]        |          |          |          |        |
|     |                         |                     |           | Port Lis | ta       |          |          |        |
|     | Port szám               | Kommunikáció        | Comm Port | Sebesség | Paritás  | Adat Bit | Stop Bit | IP cín |
|     | 01                      | Serial Chain        | COM1      | 9600     | N        |          | 1        |        |
|     |                         |                     |           |          |          |          |          |        |
| ┛   |                         |                     |           |          |          |          |          | •      |

 Kattintson a Törlés nyomógombra. A következő felirat jelenik meg. Válasszon az Igen (Yes) vagyis az adat törlése, és a Nem (No), vagyis a törlési utasítás visszavonása közül.

| 🖗 Port beállítás 🛛 🗙                                         |
|--------------------------------------------------------------|
| Valóban törölni akarja Port és a hozzátartozó infromációkat? |
|                                                              |

A bejegyzett port törlése a hozzá tartozó valamennyi vezérlő, ajtó és olvasó adatainak törlését jelenti. Kérjük, hogy a törlési parancs kiadásakor különleges gondossággal járjon el.

#### A vezérlő egységek beállítása

A vezérlő egységek felvétele során meghatározzuk azok működési jellemzőit. Minden eszköznek saját kommunikációs címet kell adni. A cím ismeretében a szoftver működése során keletkező adatok a meghatározott kommunikációs rend szerint továbbítódnak. Ezen kívül minden eszköznek lehet egyedi működési beállítása, melyeket a megfelelő eszköz hatékonyan alkalmaz.

Első lépés

Válassza ki a Beállítások -> Vezérlő beállítás menüpontot, vagy alkalmazza a Ctrl+B gyorsbillentyű kombinációt.

Hozzáad

A Hozzáadás művelet célja új adatok felvétele. A Hozzáad gomb lenyomásával adhat vezérlőket az adatbázishoz az adatbeviteli képernyő segítségével.

| ô             | Vezérlő beá                   | llítás       |                 |                |              |          |             |
|---------------|-------------------------------|--------------|-----------------|----------------|--------------|----------|-------------|
| Ke            | res 【                         | Adatküldés   | Hozzáad Hozzáad | Módosít        | Törlés       | 3 Bezár  | 8           |
| K             | eres<br>Port sz<br>Vezérlő sz | tám          | •<br>•          |                |              |          |             |
| Vezérlő lista |                               |              |                 |                |              |          |             |
|               | Port szám                     | Kommunikáció | Vezérlő szám    | Vezérlő típusa | Vezérlő neve | Mernória | Gyári érték |
|               | 01                            | Serial Chain | 01              | ICON100        | 222          | 500      |             |
| Ŧ             |                               |              |                 |                |              |          | Ŀ           |

1) A Hozzáad nyomógomb lenyomása után az alábbi képernyő jelenik meg.

| 💩 Vezérlő meghatározás 🛛 💈 🕹                                                                                                    |  |  |  |  |  |
|----------------------------------------------------------------------------------------------------|--|--|--|--|--|
| Adatküldés 🔢 Mentés 🚮 Bezár 🔝 🧣                                                                                                    |  |  |  |  |  |
| Vem regisztrált vezérlők         Regisztrált vezérlők           Vezérlő szám         Vezérlő Vezérlő neve           00         01           02         >>           03         >>           04         05           06            07            08            09            10 |  |  |  |  |  |
| Alap beállítások Egyéb funkciók                                                                                                    |  |  |  |  |  |
| Vezérlő típusa                                                                                                    |  |  |  |  |  |
| Felhasználók száma 500 ÷<br>Eseménytár mérete 7250                                                                                                    |  |  |  |  |  |
|                                                                                                    |  |  |  |  |  |
|                                                                                                    |  |  |  |  |  |

- Kattintson a Port sorszáma (Loop No.) mező mellett látható nyílra, így láthatóvá válik a regisztrált portok sorszáma.
- A még nem regisztrált vezérlő egységek száma a Nem Regisztrált Vezérlők listájában látható. A >> gomb lenyomásával, vagy a vezérlő sorszámára történő kettős

kattintással válassza ki a regisztrálni kívánt vezérlőt, így az átkerül a jobb oldali ablakba, mely a Regisztrált Vezérlők listáját tartalmazza.

A vezérlőket egyenként kell regisztrálni. Más szóval, ha egy kiválasztott vezérlőt áthelyezett a regisztrált vezérlők közé, meg kell adnia a vezérlő alapadatait, majd a Mentés gomb lenyomásával le kell zárnia a bevitelt. Csak ezek után foghat a következő vezérlő regisztrálásához.

- 4) Válassza ki a vezérlő típusát a listából.
- 5) Az ajtó típusok közül válassza az 1 ajtó beállítást.
- Adjon nevet a vezérlőnek. Ez a lépés rendkívül fontos, ugyanis az eseménylistában az ajtó neve az egyik alapazonosító.
- 7) Az azonosító kártyák adatai számára fenntartott memóriaterület méretének meghatározása. Az eseménymemória mérete a kártyák számára fenntartott memóriaterület méretétől függ. Gondosan mérlegelje a kártyák és események számára fentartott memóriaterület arányát a felhasználási hely paramétereinek függvényében.
- A Vezérlő alapértéke (Controller default) opcionális, a működéshez nem szükséges paraméter.
- 9) Amikor végzett, a Mentés gomb lenyomásával mentheti el az új beállításokat.
- 10) A Bezár gomb lenyomásával lépjen ki a beállítási képernyőből.

Modemes Kommunikáció

## A STARWATCH DUAL PRO<sup>™</sup> program modemes kommunikációs rendszere

A fejezet célja a STARWACH DUAL PRO I™ program modemes kommunikációjához szükséges hardver elemek és beállítások részletes ismertetése.

## Hardver elemek

A sikeres modemes kommunikáció létrejöttéhez a központi telephelyen egy működő számítógépre, és mindkét helyszínen megfelelően konfigurált modemekre van szükség.

Az általunk ajánlott és kipróbált modem automata válaszadó funkcióval felszerelt, külső szerelésű felépítésű típus. Az automata válaszadó funkció feladata, hogy a rendszer önállóan képes legyen a központi számítógép hívásának fogadására, és a kommunikáció önálló felépítésére.

Mi a DUAL PRO<sup>™</sup> rendszert az alábbi típusú modemmel próbáltuk ki, ha lehetősége van, kérjük, használja ezt a típust. A kommunikációs lánc felépítéséhez szükség van továbbá egy megfelelő csatlakozó kábelre a modem és a számítógép, valamit a modem és a vezérlő egység között.

- 3Com U.S Robotics 56K Fax External Modem 2 (A központi számítógéphez, és a távoli telephelyeken is)
- Mindkét helyszínen szükséges egy soros kommunikációs kábel
#### A modemes kommunikációs lánc felépítése

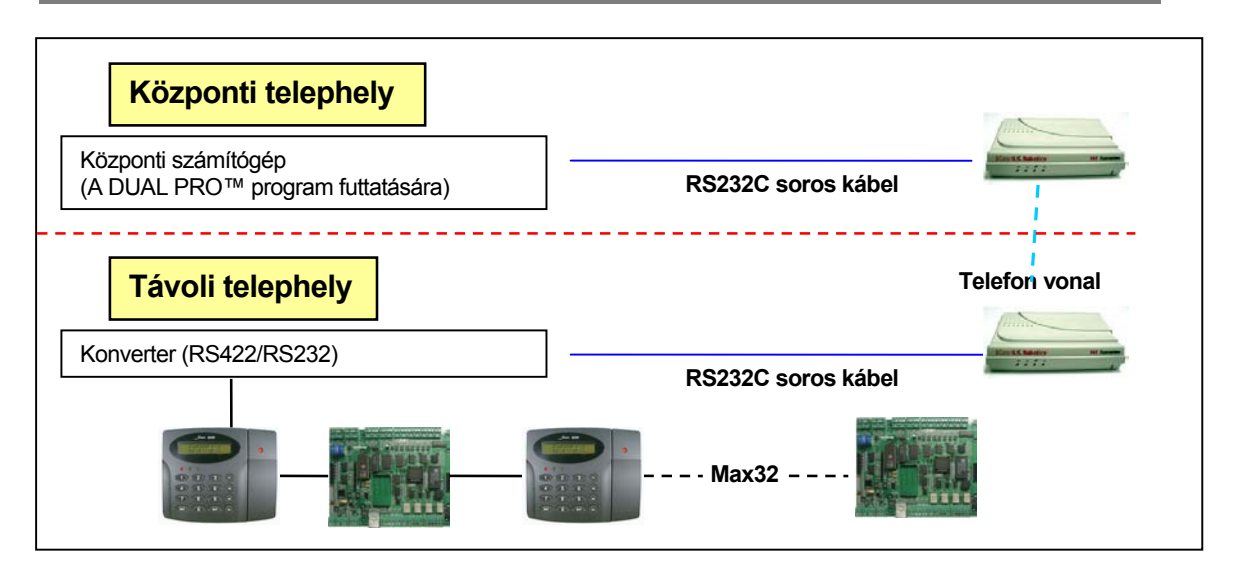

#### A modem beállításai

A kommunikációs lánc kiépítéséhez mind a központi, mind a távoli telephelyen szükség van bizonyos hardver elemek felhasználására, továbbá meg kell határozni a kommunikáció sebességét és az automata válaszadó funkció működését.

A modem megfelelő beállításához szükséges a modemhez mellékelt kéziköny áttekintése, a megfelelő meghajtó programok ismerete, valamint az általában a modemhez mellékelt kommunikációs kábel csatlakoztatása.

A modem működési környezetének beállításához szükség lesz még a Windows rendszer részeként forgalmazott Hyper Terminal használatba vételére.

Ha a Windows rendszerben a Hyper Terminal korábban nem lett telepítve, lépjen be a Vezérlőpul – Windows programok Hozzáadása/Törlése funkcióba, és telepítse a programot.

#### A központi telephely modemének üzembe állítása

A központi telephely modemének üzembe állítása azt jelenti, hogy be kell állítanunk a modem kommunkációs sebességét, fel kell telepítenünk a szükséges meghajtó szoftvert, és fizikailag csatlakoztatnunk kell a modemet a központi számítógéphez.

A kommunikáció sebességének beállítása

A művelet célja a megfelelő – és azonos - kommunikációs sebesség beállítása a központi számítógép és a külső telephelyek modemeiben. Amikor a modemet első alkalommal vesszük használatba, a modem kommunikációs sebessége gyárilag a legmagasabb értékre van beállítva. Azonban a Beléptető Vezérlő Egységek által megkívánt kommunikációs sebesség 9800 BPS, tehát nekünk ezt az értéket kell beállítanunk valamennyi modem esetében.

- Csatlakoztassa a modemet a központi számítógéphez, majd ha szükséges telepítse a modem megható szoftverét. Ez – figyelembe véve, hogy Windows 2000 vagy XP operációs rendszert használunk, nem mindig szükséges.
- 2) Lépjen be a Vezérlőpult -> Telefon és Modem szekciójába. Kattintson a rendszerben található modem ikonjára, majd kattintson a jobb egér gombra. A legördülő menüből válassza ki a Tulajdonságok menüpontot, és kattintson rá bal egér gombbal. Állítsa a modem kommunikációs sebességét (modem speed) 9600 BPS-re. (A telepítés után a beállított érték valószínűleg 115200 BPS.)
- A Hyper Terminal program segítségével küldjön újraindítási parancsot (ATZ) a modemnek, majd a felbukkanó ablakban kattintson az OK gombra.
- Ha a fenti műveletekkel végzett, a beállítások befejezéseként kapcsolja ki a modem tápfeszültségét, és bontsa le a kommunikációs kábelt.

#### A távoli telephely modemének üzembe állítása

A távoli telephely modemének üzembe állítása azt jelenti, hogy a modemhez mellékelt driver program segítségével beállítjuk a kommunikáció sebességét és az automatikus válaszadás funkciót.

- A kommunikáció sebességének beállítása
- Csatlakoztassa a modemet a központi számítógéphez, majd ha szükséges telepítse a modem megható szoftverét. Ez – figyelembe véve, hogy Windows 2000 vagy XP operációs rendszert használunk, nem mindig szükséges.
- 2) Lépjen be a Vezérlőpult -> Telefon és Modem szekciójába. Kattintson a rendszerben található modem ikonjára, majd kattintson a jobb egér gombra. A legördülő menüből válassza ki a Tulajdonságok menüpontot, és kattintson rá bal egér gombbal. Állítsa a modem kommunikációs sebességét (modem speed) 9600 BPS-re. (A telepítés után a beállított érték valószínűleg 115200 BPS.)
- A Hyper Terminal program segítségével küldjön újraindítási parancsot (ATZ) a modemnek, majd a felbukkanó ablakban kattintson az OK gombra.
- 4) Ha a fenti műveletekkel végzett, a beállítások befejezéseként kapcsolja ki a modem tápfeszültségét, és bontsa le a kommunikációs kábelt.
- Az automatikus válaszadási funkció bekapcsolása
- A Hyper Terminal program segítségével küldjön újraindítási parancsot (ATZ) a modemnek, majd ellenőrizze, hogy az ablakban az OK felirat megjelenik-e.
- Ha az OK felirat megjelent, gépelje be az ATS0=1 parancsot, és várja meg, amíg az OK felirat megjelenik.
- Ha az OK felirat megjelent, gépelje be az AT&W parancsot, és várja meg, amíg az OK felirat megjelenik.
- 4) Ha a fenti műveletekkel végzett, a beállítások befejezéseként kapcsolja ki a modem tápfeszültségét, és bontsa le a kommunikációs kábelt.

#### A különböző soros csatlakozók bekötési diagramja

| DB-25 | DB-9 | Áramkör | Funkció                                   | Jelforrás<br>Számítógép/Modem |
|-------|------|---------|-------------------------------------------|-------------------------------|
| 1     | -    | AA      | Védőföldelés (Ground)                     | Mindkettő                     |
| 2     | 3    | BA      | Adat küldés (Data Send)                   | Számítógép                    |
| 3     | 2    | BB      | Adat Fogadás (Data Received)              | Modem                         |
| 4     | 7    | CA      | RTS (Request to Send)                     | Számítógép                    |
| 5     | 8    | CB      | CTS (Clear to Send)                       | Modem                         |
| 6     | 6    | CC      | DSR (Data Set Ready)                      | Modem                         |
| 7     | 5    | AB      | Jelkábel földpotenciál (Signal<br>Ground) | Mindkettő                     |
| 8     | 1    | CF      | Vivő érzékelve (Carrier Detect)           | Modem                         |
| 12    | -    | SCF     | Sebesség kijelzés (Speed Indicate)        | Modem                         |
| 20    | 4    | SD      | DTR (Data Terminal Ready)                 | Számítógép                    |
| 22    | 9    | CE      | Csöngetés jelzés (Ring Indicate)          | Modem                         |

#### Kommunikációs kábelek bekötése

A modemes kommunikációhoz speciális, erre a célra készült kábelek szükségesek. A központi és a távoli telephely modeméhez használt kommunikációs kábelek eltérő bekötésűek. A megfelelő kábelek elkészítéséhez tekintse át a következő ábrákat.

A központi számítógépet és a hozzá tartozó modemet összekötő kábel bekötése.

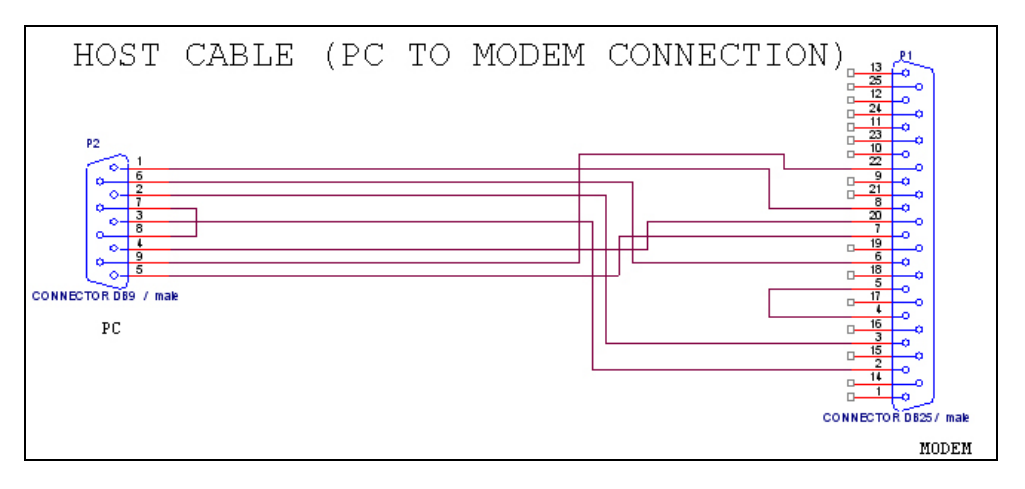

A távoli telephely konverterét és a hozzá tartozó modemet összekötő kábel bekötése.

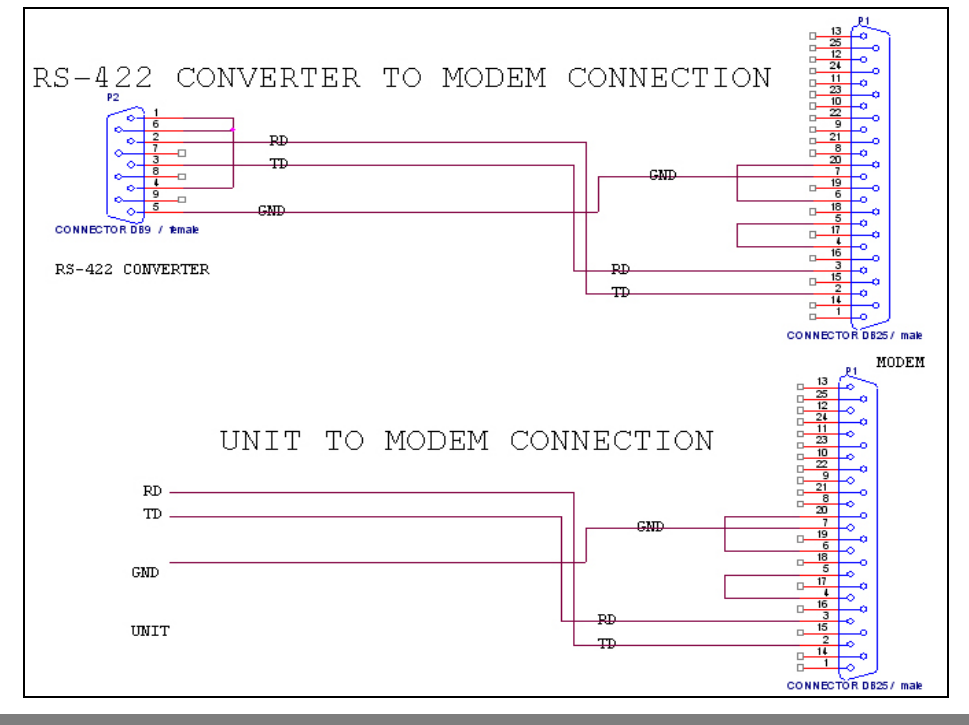

#### A Dual Pro I program beállítása modemes kommunikációhoz

#### A Port meghatározása

Egy portra legfeljebb 32 eszköz csatlakoztatható. Ennek megfelelően, ha egy adott kommunikációs portban a hardver eszközök megengedett számát túllépi, a számítógép erőforrásainak korlátai miatt a kommunikáció nem jön létre. Válassza az adott telepítési környezetben legjobban alkalmazható port konfigurációt.

Első lépés

Válassza ki a Beállítások (Set Up)-> Portok meghatározása (Loop Definition) menüpontot, vagy alkalmazza a Ctrl+A gyorsbillentyű kombinációt.

Keresés

A Keresés művelet segítségével egyszerűen nyerhetőek ki adatok a rendszerből, amennyiben egyáltalán létezik a keresési paramétereknek megfelelő információ. A Keresés művelet segítségével adatokat szerkeszthet és törölhet.

| 8    | Port beállít                     | iás -        |           |          |          |          |          | ×      |
|------|----------------------------------|--------------|-----------|----------|----------|----------|----------|--------|
| Ker  | es 🚺                             | 🔾 Hozzáad    | Mód 💽     | osít 🥻   | J Törlés | 🔀 Bez    | :ár      | 3      |
| - Ke | e <b>res</b><br>Po<br>Kommunikác | ort szám     | 2         | ]        |          |          |          |        |
|      |                                  |              |           | Port Lis | ta       |          |          |        |
|      | Port szám                        | Kommunikáció | Comm Port | Sebesség | Paritás  | Adat Bit | Stop Bit | IP cím |
| ►    | 01                               | Serial Chain | COM1      | 9600     | N        | 8        | 1        |        |
|      |                                  |              |           |          |          |          |          |        |
|      |                                  |              |           |          |          |          |          | ▶ _    |

- 7) Válassza ki a kívánt Port számát és a kommunikáció típusát.
- A Keresés művelet segítségével indítsa el a kívánt adatok leválogatását. Ha a keresés eredménnyel járt, az alábbi képernyő jelenik meg.

Ha a Keresés művelet nem talál a megadott paramétereknek megfelelő adatokat, a teljes információt megjeleníti.

A Keresés, Hozzáad, Módosítás és Törlés műveletek egyaránt alkalmazhatóak a bemenet/kimeneti képernyőkön is. Ha már elsajátította az egyes műveletek végrehajtásának módját, és működésüket, könnyen megérti miért is alkalmazhatóak mindkét képernyőn.

Hozzáad

A Hozzáadás művelet célja új adatok felvétele. A Hozzáad gomb lenyomásával adhat munka típus adatokat az adatbázishoz az adatbeviteli képernyő segítségével.

| 🚳 Port beállí | tás             |           |          |         |          |          |        |  |
|---------------|-----------------|-----------|----------|---------|----------|----------|--------|--|
| Keres         | Nozzáad Hozzáad | Mód       | osít 🥻   | Törlés  | 🔀 Bez    | :ár [    | 3 🕜    |  |
| Keres         |                 |           |          |         |          |          |        |  |
|               |                 |           | Port Lis | ta      |          |          |        |  |
| Port szám     | Kommunikáció    | Comm Port | Sebesség | Paritás | Adat Bit | Stop Bit | IP cín |  |
| ▶ 01          | Serial Chain    | COM1      | 9600     | N       | 8        | 1        |        |  |
| <             |                 |           |          |         |          |          | •      |  |

25) A Hozzáad nyomógomb lenyomása után az alábbi képernyő jelenik meg.

| 🚳 Port | meghatároza  | ís                          | ×   |
|--------|--------------|-----------------------------|-----|
| Mentés | <b>V</b>     | Bezár 🔀                     | 0   |
| Kommu  | Port szám    | ✓ Aktív                     |     |
|        | Megjegyzés   |                             | < > |
| Serial | Chain TCP/IF | P Chain Bypass TCP/IP Chain | 1   |
|        | Komm. F      | Port 🗾                      |     |
|        | Sebess       | ség 9600 💌                  |     |
|        | Pari         | tás NONE                    |     |
|        | Adat         | Bit 8                       |     |
|        | Stop         | Bit 1                       |     |
|        |              |                             |     |

- 26) Kattintson a Port sorszáma (Loop No) mező mellett látható nyílra, így láthatóvá válik az eddig fel nem használt portok listája. A korábban már felhasznált portok sorszáma a listában nem jelenik meg.
- 27) Kattintson a Kommunikáció típusa (Comm. Type) mező mellett látható nyílra, majd a felbukkanó listából válassza a Soros (Serial Chain) pontot a soros, a TCP/IP pontot a TCP/IP és a Tárcsázó (Dial-UP Chain) pontot a telefonvonalon át történő betárcsázásos kommunikáció típusának kiválasztásához.
- 28) Tegyen pipa jelet az Aktív (Active) felirat melleti kockába, hogy az adott port képes legyen a kommunikációra.

Döntse el, hogy az adott port legyen-e a kommunikációra kijelölt aktív port. Tegyen pipa jelet az Aktív (Active) felirat mellett látható kockába, ellenkező esetben a kommunikáció nem jön létre.

Az Aktív kapcsoló célja, hogy lehetőséget adjon a felhasználó számára, hogy egy adott portot időlegesen (például kommunkációs hibák felderítésének idejére) használaton kívül helyezhessen. Ilyen esetben a hibakeresés során a rendszer jól működő portjai aktívak maradhatnak.

Amennyiben a portok adataiban változtatást hajtott végre, zárja be a programot, majd indítsa újra.

- 29) Ha a képernyő alsó felében látható fülek közül a Soros (Serial chain) kommunikációs típust választja, lehetősége van a kommunikációs portot (Comm. Port), adatátviteli sebesség (Speed), paritás (Parity Bit), adat bit (Data Bit), és Stop Bit értékének beállítására. Az adatok gyári alapértékei: Sebesség 9600, Paritás Bit None, Adat Bit 8, Stop Bit 1.
- 30) Amennyiben a fülek közül a TCP/IP (TCP/IP Chain) kommunikációs típust választja, az alábbi képernyő jelenik meg.

| \delta Port m | eghatároza                        | is                           | × |
|---------------|-----------------------------------|------------------------------|---|
| Mentés        | V                                 | Bezár 🔝                      | 0 |
| Kommuniká     | Port szám 「<br>ació típusa 「      | 03  CP/IP Chain              |   |
| M             | egjegyzés                         |                              | * |
| Serial Ch     | ain TCP/II                        | Chain Bypass TCP/IP Chain    |   |
|               | IP<br>TCP Port sz<br>∨ezérlő típi | cím<br>Sóm 5000<br>usa Külső |   |

Gépelje be a kívánt IP Címet (IP Address), például a külső konverter bállított IP címét.

Adja meg a TCP port sorszámát, melynek alapértéke 5000. (A port sorszáma az 5000-s értékben van rögzítve)

A vezérlő típusát állítsa Külső értékre.

A TCP/IP kommunikációval kapcsolatos további információkért tekintse át a kézikönyv 7. fejezetében, a TCP/IP kommunikáció címszó alatt leírtakat.

31) Amennyiben a fülek közül a TCP/IP megkerülése (Bypass TCP/IP Chain) pontot választja, az alábbi képernyő jelenik meg.

| Port meghatároz     | ís                        | ×                    |
|---------------------|---------------------------|----------------------|
| Mentés 💽            | Bezár 🔝                   | <b>@</b>             |
| Port szám [         | 03 🗖 Aktiv                |                      |
| Kommunikáció típusa | WebEye TCP/IP Chain 💌     |                      |
| Megjegyzés          |                           | <ul> <li></li> </ul> |
| Serial Chain TCP/II | Chain Bypass TCP/IP Chain |                      |
|                     | Komm.port                 | -                    |
| IP cím              | Sebesség 9600             |                      |
| Port szám  80       | Paritás NONE              |                      |
| Device ID           | Adat Bit 8                | •                    |
| Device Password     | Stop Bit 1                |                      |

A TCP/IP megkerülése (Bypass TCP/IP Chain) üzemmód a WebEye eszköz használata esetén válik szükségessé. A WebEye teszi lehetővé a rendszer erőforrásainak használatát vizuális megfigyelés céljaira.

A WebEye használata során csatlakoztatni kell a kamerát, és végre kell hajtani néhány alapbeállítást, melyeknek hatására az eszköz a konverterhez hasonlóan

képessé válik a hálózatos kommunikációra. Más szóval, a WebEye használata mellett dönt, néhány alapbeállítást végre kell hajtania

WebEye a TCP/IP kommunikációs típust használja, tehát be kell állítani az IP címet, a port sorszámát, az eszköz azonosítóját, hozzáférési jelszavát, a kommunikációs portot, a sebességet, a paritás, adat és stop bit értékét. Javasoljuk, hogy tanulmányozza a megjelenítési módokat támogató View Pro program Telepítési utasítását további információk szerzése céljából.

- 32) A Mentés gomb lenyomásával mentheti el a beállított adatokat, majd a Bezár gomb lenyomásával léphet ki a beállítási képernyőből.
- Módosítás

A Módosítás művelet célja a létező adatok megváltoztatásának lehetővé tétele. Keresse meg a módosítani kívánt adatokat az adatbázisban.

A kiválasztott adatok a kiemelt sorban láthatók az alábbi képernyő szerint.

| ô I  | Port beállít             | ás                   |           |          |          |          |          | ×      |
|------|--------------------------|----------------------|-----------|----------|----------|----------|----------|--------|
| Kere | es [                     | 🔇 Hozzáad            | Mód 💽     | osít 🔽   | 🦉 Törlés | 🔀 Bez    | ár [     | 3 🕜    |
| -Ke  | res<br>Po<br>Kommunikáci | ort szám<br>ó típusa | <u> </u>  | ]        |          |          |          |        |
|      |                          |                      |           | Port Lis | ta       |          |          |        |
|      | Port szám                | Kommunikáció         | Comm Port | Sebesség | Paritás  | Adat Bit | Stop Bit | IP cín |
|      | 01                       | Serial Chain         | COM1      | 9600     | N        | 8        | 1        |        |
|      |                          |                      |           |          |          |          |          |        |
| •    |                          |                      |           |          |          |          |          | •      |

10) A Módosít gomb lenyomására a fenti képernyő jelenik meg. A portok listája azonos a regisztrációs képernyőben tárgyaltakkal, ezért a Port sorszám nem módosítható.

| 🚳 Por                                          | t meghatároz                 | ás                          | × |  |  |  |  |
|------------------------------------------------|------------------------------|-----------------------------|---|--|--|--|--|
| Mentés                                         | <b>V</b>                     | Bezár 🔝                     | 0 |  |  |  |  |
| Komm                                           | Port szám<br>unikáció típusa | 01 V Aktiv                  |   |  |  |  |  |
|                                                | Megjegyzés                   |                             | < |  |  |  |  |
| Serial                                         | Chain TCP/                   | P Chain Bypass TCP/IP Chain |   |  |  |  |  |
| IP cím<br>TCP Port szám 5000<br>Vezériő típusa |                              |                             |   |  |  |  |  |
|                                                |                              |                             |   |  |  |  |  |

- 11) Hajtsa végre a kívánt módosításokat. Amikor végzett, a Mentés gomb lenyomásával mentheti el az új beállításokat.
- 12) A Bezár gomb lenyomásával lépjen ki a beállítási képernyőből.
- Törlés

A Törlés művelet célja az adatbázisban rögzített, de feleslegessé vált adatok törlése. Keresse meg a törölni kívánt adatot az adatbázisban.

A kiválasztott adatok a kiemelt sorban láthatók az alábbi képernyő szerint.

| 8  | Port beállít                              | ás           |           |          |         |          |          | ×      |  |
|----|-------------------------------------------|--------------|-----------|----------|---------|----------|----------|--------|--|
| Ke | res [                                     | Hozzáad      | Mód       | osít 🥻   | Törlés  | Bez 🛛    | :ár      | 3 🕜    |  |
| -K | Keres<br>Port szám<br>Kommunikáció típusa |              |           |          |         |          |          |        |  |
|    |                                           |              |           | Port Lis | ta      |          |          |        |  |
|    | Port szám                                 | Kommunikáció | Comm Port | Sebesség | Paritás | Adat Bit | Stop Bit | IP cím |  |
| Þ  | 01                                        | Serial Chain | COM1      | 9600     | N       | 8        | 1        |        |  |
|    |                                           |              |           |          |         |          |          |        |  |
| •  |                                           |              |           |          |         |          |          | •      |  |

 Kattintson a Törlés nyomógombra. A következő felirat jelenik meg. Válasszon az Igen (Yes) vagyis az adat törlése, és a Nem (No), vagyis a törlési utasítás visszavonása közül.

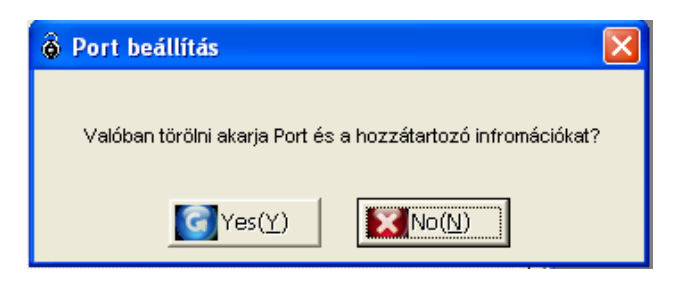

A bejegyzett port törlése a hozzá tartozó valamennyi vezérlő, ajtó és olvasó adatainak törlését jelenti. Kérjük, hogy a törlési parancs kiadásakor különleges gondossággal járjon el.

#### A vezérlő egységek meghatározása

A vezérlő egységek felvétele során meghatározzuk azok működési jellemzőit. Minden eszköznek saját kommunikációs címet kell adni. A cím ismeretében a szoftver működése során keletkező adatok a meghatározott kommunikációs rend szerint továbbítódnak. Ezen kívül minden eszköznek lehet egyedi működési beállítása, melyeket a megfelelő eszköz hatékonyan alkalmaz.

Első lépés

Válassza ki a Beállítások -> Vezérlő beállítás menüpontot, vagy alkalmazza a Ctrl+B gyorsbillentyű kombinációt.

Hozzáad

A Hozzáadás művelet célja új adatok felvétele. A Hozzáad gomb lenyomásával adhat vezérlőket az adatbázishoz az adatbeviteli képernyő segítségével.

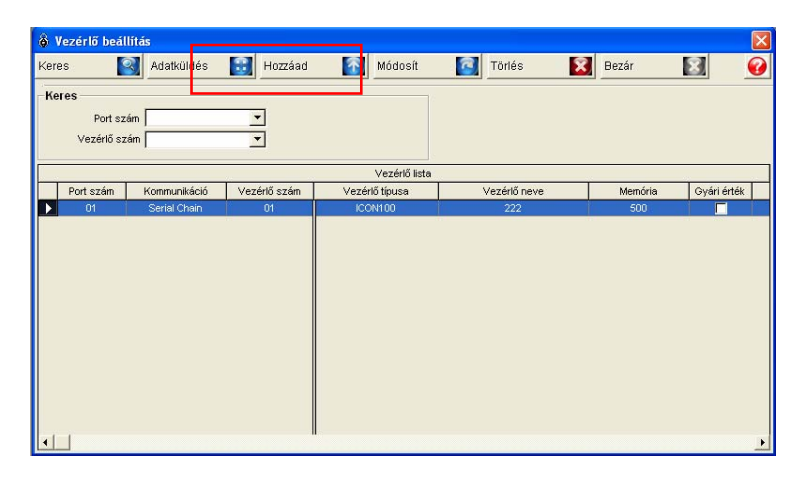

1) A Hozzáad nyomógomb lenyomása után az alábbi képernyő jelenik meg.

| 🖗 Vezérlő meghatározás                        | ×       |
|-----------------------------------------------|---------|
| Adatküldés 🔝 Mentés 💽 Bezár 🔝                 | 0       |
| Port oxém                                     |         |
| Nem regisztrált vezérlők Regisztrált vezérlők |         |
| Vezérlő szám Vezérlő Vezérlő neve             |         |
|                                               |         |
| 3 >>                                          |         |
| 4                                             |         |
| 06<br>07                                      |         |
| 9                                             |         |
| 10                                            |         |
|                                               |         |
| Alap bealitasok   Egyeb funkciok              | <b></b> |
|                                               |         |
| Vezérlő típusa                                |         |
| Vezérlő neve                                  |         |
| Felhasználók száma 500                        |         |
| Eseménytár mérete 7250                        |         |
|                                               |         |
| L                                             |         |
|                                               |         |

- Kattintson a Port sorszáma (Loop No.) mező mellett látható nyílra, így láthatóvá válik a már regisztrált portok sorszáma.
- 3) A még nem regisztrált vezérlő egységek száma a Nem Regisztrált Vezérlők listájában látható. A >> gomb lenyomásával, vagy a vezérlő sorszámára történő kettős kattintással válassza ki a regisztrálni kívánt vezérlőt, így az átkerül a jobb oldali ablakba, mely a Regisztrált Vezérlők listáját tartalmazza.

A vezérlőket egyenként kell regisztrálni. Más szóval, ha egy kiválasztott vezérlőt áthelyezett a regisztrált vezérlők közé, meg kell adnia a vezérlő alapadatait, majd a Mentés gomb lenyomásával le kell zárnia a bevitelt. Csak ezek után foghat a következő vezérlő regisztrálásához.

- 4) Válassza ki a vezérlő típusát a listából.
- 5) Az ajtó típusok közül válassza az 1 ajtó beállítást.
- 6) Adjon nevet a vezérlőnek. Ez a lépés rendkívül fontos, ugyanis az eseménylistában az ajtó neve az egyik alapazonosító.
- 7) Az azonosító kártyák adatai számára fenntartott memóriaterület méretének meghatározása. Az eseménymemória mérete a kártyák számára fenntartott memóriaterület méretétől függ. Gondosan mérlegelje a kártyák és események számára fentartott memóriaterület arányát a felhasználási hely paramétereinek függvényében.
- 8) A Vezérlő alapértéke (Controller default) opcionális, a működéshez nem szükséges paraméter.
- 9) Amikor végzett, a Mentés gomb lenyomásával mentheti el az új beállításokat.
- 10) A Bezár gomb lenyomásával lépjen ki a beállítási képernyőből.

#### Modemes kapcsolat beállítása

A modemes kapcsolat során a szabványos telefonhálózat felhasználásával léphetünk kapcsolatba a központi telephely számítógépéről a távoli telephelyeken létesített beléptető rendszereinkkel. A kapcsolatfelvételhez automata válaszadó funkcióval felszerelt, külső szerelésű modem szükséges, melyek egymáshoz a telefonhálózaton keresztül csatlakoznak.

A modemes kapcsolatfelvétellel akár több távoli telephely rendszeréhez is kapcsolódhatunk - természetesen nem egyszerre – ahonnan adatokat tölthetünk fel és le.

Első lépés

Válassza ki a Beállítások -> Modem beállítás menüpontot, vagy alkalmazza a Ctrl+I gyorsbillentyű kombinációt.

Keresés

A Keresés művelet segítségével egyszerűen nyerhetőek ki adatok a rendszerből, amennyiben egyáltalán létezik a keresési paramétereknek megfelelő információ. A Keresés művelet segítségével adatokat szerkeszthet és törölhet.

| 🚳 Modem beá                                        | llítás                  |                                                                                                    |                  |                 |             | X                |
|----------------------------------------------------|-------------------------|----------------------------------------------------------------------------------------------------|------------------|-----------------|-------------|------------------|
| Csatlakozás 📲                                      | 👹 Lebontás 🛛 👔 I        | <eres td="" 🧧<=""><td>🜒 Hozzáad 🛛 👔</td><td>🛐 Módosít 🛛 🔯 T</td><td>örlés 🛛 🔀 B</td><td>ezár 🔝 🚱</td></eres> | 🜒 Hozzáad 🛛 👔    | 🛐 Módosít 🛛 🔯 T | örlés 🛛 🔀 B | ezár 🔝 🚱         |
| - Kere <del>sési állap</del><br>Port :<br>Telefons | szám                    |                                                                                                    |                  |                 |             |                  |
|                                                    |                         |                                                                                                    | Csatlakozási li: | sta             |             |                  |
| Port szám                                          | Modern csatlakozás neve | Előhívás                                                                                                    | Előhívó szám     | Telefonszám     | Auto modem  | Csatlakozási idő |
| 02                                                 | Fűzfafaragó gyártelep   |                                                                                                    |                  | 111001122       | V           | 00:00:00         |
|                                                    |                         |                                                                                                    |                  |                 |             |                  |
|                                                    |                         |                                                                                                    |                  |                 |             | •                |

- 1) Adja meg a kívánt keresési feltételeket.
- 2) A Keresés művelet segítségével indítsa el a kívánt adatok leválogatását. Ha a keresés eredménnyel járt, az alábbi képernyő jelenik meg.

Ha a Keresés művelet nem talál a megadott paramétereknek megfelelő adatokat, a teljes információt megjeleníti

Hozzáad

A Hozzáadás művelet célja új adatok felvétele. A Hozzáad gomb lenyomásával adhat új Kapcsolatokat a Modemes kapcsolatok listájjához az adatbeviteli képernyő segítségével.

| a Modem beállítás 🛛 🔤 🔀                   |            |                    |              |              |                  |  |  |  |  |
|-------------------------------------------|------------|--------------------|--------------|--------------|------------------|--|--|--|--|
| satlakozás 🔯 Lebontás 🛛 📡                 | Keres      | Hozzáad 🚺          | Módosít 🔯 Ti | örlés 🛛 🔀 Bi | ezár 🔝 🚱         |  |  |  |  |
| Keresési állapot<br>Port szám Telefonszám |            |                    |              |              |                  |  |  |  |  |
|                                           |            | Csatlakozási lista |              |              |                  |  |  |  |  |
| Port szám Modern csatlakozás nev          | e Előhívás | Előhívó szám       | Telefonszám  | Auto modem   | Csatlakozási idő |  |  |  |  |
| D2 Fűzfafaragó gyártelep                  |            | 9                  | 111001122    |              | 00:00:00         |  |  |  |  |
|                                           |            |                    |              |              |                  |  |  |  |  |

1) A Hozzáad nyomógomb lenyomása után az alábbi képernyő jelenik meg.

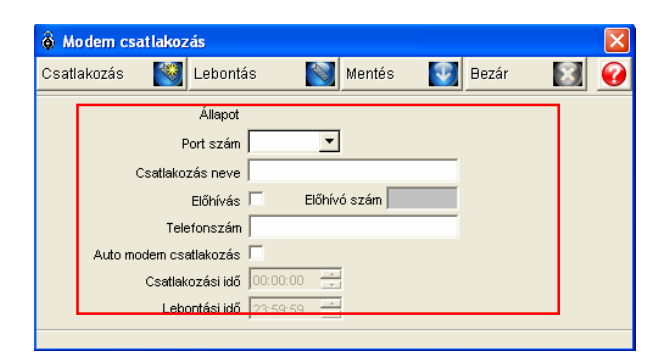

- Kattintson a Port sorszáma mező mellett látható nyílra, így láthatóvá válik a modemes kommunikációra konfigurált portok listája.
- 3) Adja meg a modemes kapcsolat Csatlakozás nevét.
- Amennyiben egy alközponti rendszerből kell a telefonhálózatba csatlakoznia, helyezzen pipát az Előhívás felirat melletti kockába, és adja meg a külső vonal tárcsázásához szükséges Előhívó számot.
- 5) Adja meg a távoli telephelyen telepített modem telefonszámát.
- Helyezzen pipát az Automatikus Hívás (Auto modem csatlakozás) felirat melletti kockába, és állítsa be az automatikus csatlakozás és a kapcsolat megszakításának időpontját.

Az Automatikus Hívás funkció konfigurálásánál ügyeljen rá, hogy több telephelyhez történő ütemezett csatlakozás esetén a csatlakozási és csatlakozás bontási időpontok között átfedés nincs. A véletlen, és nem felderített átfedések működési hibát okozhatnak.

 A Mentés gomb lenyomásával mentheti el a beállított adatokat, majd a Bezár gomb lenyomásával léphet ki a beállítási képernyőből.

Modemes kapcsolattartás esetén gyakran előfordulhat kommunikációs hiba, de ennek oka valószínűleg a telefonvonal, vagy a modem átmeneti hibája. Általában 2-3 újratárcsázási kísérlet után a kapcsolat hibátlanul felépül.

Csatlakozás

A Csatlakozás funkció elérhető a Csatlakozási listából, a Hozzáad, és Módosítás képernyőből, de javasoljuk, hogy lehetőség szerint a Csatlakozási listából használja.

| â  | Modem             | beállítás                               |                     |          |          |   |              |                        |           |     |        |        |       |              | ×   |
|----|-------------------|-----------------------------------------|---------------------|----------|----------|---|--------------|------------------------|-----------|-----|--------|--------|-------|--------------|-----|
| p. | atlakozás         |                                         | Lebontás            |          | Keres    | 9 | Hozzáad      | $\widehat{\mathbf{T}}$ | Módosít   | 2   | Törlés | ×      | Bezár | 8            | 0   |
|    | (eresési a<br>Tel | <b>allapot</b><br>Port szám<br>efonszám |                     | <b>.</b> |          |   |              |                        |           |     |        |        |       |              |     |
| Ē  |                   |                                         |                     |          |          | - | Csatlakoz    | ási lista              |           |     |        |        |       |              |     |
|    | Port sz           | ám Mo                                   | dem csatlako        | zás neve | Előhívás |   | Előhívó szán | n                      | Telefons: | zám | Auto   | modern |       | Csatlakozási | idő |
|    | 02                | F                                       | űztafaragó <u>c</u> | yártelep |          |   |              |                        | 1110011   |     |        |        |       | 00:00:00     |     |
|    | 1.1               |                                         |                     |          |          |   |              |                        |           |     |        |        |       |              | ×.  |

- 1) A Keresés művelet segítségével keresse meg a Kapcsolatot, melyhez csatlakozni akar. A keresett Kapcsolat a kiemelt sorban látható.
- 2) A Kapcsolattfelvétel megkezdéséhez kattintson a Csatlakozás nyomógombra.
- A kapcsolat megszakítása

| Would be and the second second s |
|----------------------------------------------------------------------------------------------------|
| Esetlakozás 📷 Lebontás 💽 Keres 💽 Hozzáad 🚹 Módosít 🔯 Törlés 🔝 Bezár 🔝                                                                                                    |
| Keresési állapot       Port szám       Telefonszám                                                                                                    |
| Csatlakozási lista                                                                                                    |
| Port szám Modem csatlakozás neve Előhívás Előhívó szám Telefonszám Auto modem Csatlakozási                                                                                                    |
| 🕨 02 Füztataragó gyártelep 🔽 9 111001122 🗹 00:00:00                                                                                                    |
|                                                                                                    |

- 1) Válassza ki a jelenleg folyamatban levő kapcsolatok listájából azt, melyet meg kíván szakítani.
- 2) Kapcsoljon a Lebontás nyomógombra a kapcsolat megszakításához.

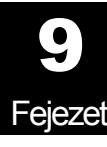

## Karbantartás & Kezelés

# A STARWACH DUAL PRO™ program karbantartása és menedzselése

A fejezet célja a STARWACH DUAL PRO I™ program optimális működéséhez szükséges karbantartási és menedzselési feladatok ismertetése.

#### A DUAL PRO™ program adatbázisának karbantartása

A DUAL PRO<sup>™</sup> program használata során szükséges bizonyos karbantartási, menedzselési feladatok ellátása. Az adatbázis növekedésével a Felhasználó karbantartási szerepe egyre nagyobb, bár még kis adatbázis méret mellett is szükséges bizonyos management.

A program futási sebessége az adatbázis méretének növekedésével jelentősen csökkenhet, így megnő a veszélye, hogy ha a program futása valamely okból (pl. számítógép hardverhiba) leáll, az adatbázisban komoly károk keletkezhetnek. A Felhasználó feladata az adatbázis időszakos biztonsági mentése, tömörítése, illetve biztonsági másolatok készítése.

#### Adatbázis kezelés

Az adatbázis kezelése során meghatározzuk a DUAL PRO™ program adattömörítési, biztonsági mentési, és a biztonsági mentésekből történő visszaállítási funkciók működését.

Első lépés

Válassza ki az Adatabázis -> Adatbázis kezelés menüpontot.

• A Felhasználói kártya adatok biztonsági mentése

A Felhasználók (Kártyatulajdonosok) adatainak elvesztését elkerülendő, javasolt a Felhasználóii kártyák adatbázisának időszakos biztonsági mentése.

Az eljárás megegyezik a Belépési adatok biztonsági mentésének folyamatával.

Adatok biztonsági mentése

A művelet célja az adatbázis károsodásának megelőzése, és a program teljesítményének javítása az adatok biztonsági mentése által. A biztonsági mentési művelet befejeztével tömörítse az adatbázist, ezzel javítva az adatbázis hozzáférésének sebességét.

| 🖗 Adatbázis Management                                                                                                    |   |  |  |  |  |
|----------------------------------------------------------------------------------------------------|---|--|--|--|--|
| Törnörítés 🔯 Bezár 🔝                                                                                                    | 0 |  |  |  |  |
| Felh kártya adatok mentése 🛛 Adatmentés 🗍 Felh kártya adatok visszaállítása 🗍 Adat visszállítás 🗍 Mentési opció 🗍 Adatbázis Management 📗 |   |  |  |  |  |
| - Mentési opciók                                                                                                    |   |  |  |  |  |
| C Es <mark>e</mark> mény adatok C Látoga <mark></mark> ói események                                                                      |   |  |  |  |  |
| North de nacio due diference                                                                                                    |   |  |  |  |  |
| 2005.03.07. + 46i 2005.03.07. + 4g                                                                                                    |   |  |  |  |  |
| Törölt események mentése Törörített események mentése                                                                                    |   |  |  |  |  |
| Fájl útvonai                                                                                                    |   |  |  |  |  |
|                                                                                                    |   |  |  |  |  |
| 0%                                                                                                    |   |  |  |  |  |
| E Mente                                                                                                    | s |  |  |  |  |

 A Mentési opciók közül válassza ki, hogy melyik adatcsoport – Esemény adatok, Riasztási adatok, vagy a Látogatói Eseménylista – rögzített adatbázisáról kíván biztonsági mentést készíteni.

Az Eseménylista biztonságba helyezése alapvető követelmény, mert a benne foglalt adatok a későbbi jelentésekben a jelenlét nyilvántartási listák eredeti alapjaiként szolgálnak. Az eredeti adatok érintetlensége akkor válik fontos tényezővé, ha későbbi vizsgálatok eredményeként kiderül, hogy az adatbázis a normálistól eltérő adatokat tartalmaz.

A Felhasználói és Vezérlő eszközök adatainak elemzésére a program lehetőségein túl használhatja a Microsoft Access 2000 vagy XP adatbázis kezelési lehetőségeit.

- Jelölje ki a biztonsági mentésre kijelölt adatbázis szelet (Mentési periódus) kezdő és záró dátumát.
- Amennyiben az adatbázis biztonsági mentése sikeresen megtörtént, helyezzen pipa jelet az Eredeti adatok törlése és/vagy az Eredeti adatok tömörítése pontok mellé, ha az adott szolgáltatást használatba kívánja venni.
- 4) Kattintson a Biztonsági Mentés (Backup) nyomógombra.

| Select folder fo                                                 | r backup data and enter backup file name.            | <u>? ×</u> |
|------------------------------------------------------------------|------------------------------------------------------|------------|
| Save in                                                          | : 🔁 Language Converter 🗾 🗧 🖆 🖽 -                     |            |
| My Recent<br>Documents<br>Desktop<br>My Documents<br>My Computer | ②iTDC-ACS.mdb<br>②iTDC-LANGUAGE.mdb<br>②iTDC-TAS.mdb |            |
| My Network                                                       | File name:                                           | Save       |
| Places                                                           | Save as type: Database Files(*.mdb)                  | Cancel     |

- 5) A szokásos Windows képernyő segítségével határozza meg a biztonsági mentés fájl nevét, és a mentések tárolására kijelölt alkönyvtárat.
- 6) Kattintson a Mentés nyomógombra.
- Felhasználói kártya adatbázis visszaállítása

Amennyiben a Felhasználói adatbázis biztonsági mentése során az Adatbázis adatainak törlésére utasítottuk a rendszert, a biztonsági mentésből vissza kell állítanunk a működéshez szükséges adatmennyiséget.

Az eljárás megegyezik a Belépési adatok biztonsági mentésből történő visszaállításának folyamatával.

A Belépési adatbázis visszaállítása (Adatvisszaállítás)

A művelet célja a biztonsági mentés fájljaiban letárolt Belépési adatok visszaállítása. Erre abban az esetben lehet szükség, ha a munka adatbázis megsérült, vagy egy korábbi adatbázis mentés során az adatbázis törlésére utasító parancsot adtunk ki, és a most rájöttünk, hogy szükség van annak az időpontnak a beléptetési adataira.

Ugyanannak a biztonsági mentés fájlnak a kétszeri visszatöltése az adatok megduplázódásához vezet, ezért ügyeljen arra, hogy egyszer már visszaállított adatbázison ne futtassa újra a Visszaállítás műveletet!

| 🗟 Adatbázis Management                |                                                                       |                       |  |  |  |  |  |
|---------------------------------------|-----------------------------------------------------------------------|-----------------------|--|--|--|--|--|
| Tömörítés 🔯 Bezár [                   |                                                                       | <b>(</b>              |  |  |  |  |  |
| Felh.kártya adatok mentése Adatmentés | Felh.kártya adatok visszaállítása 🛛 Adat visszállítás Mentési opció 🗍 | Adatbázis Management  |  |  |  |  |  |
| and the second                        |                                                                       |                       |  |  |  |  |  |
| -Visszaallítasi opcio                 |                                                                       |                       |  |  |  |  |  |
| <ul> <li>Esemény adatok</li> </ul>    | C Riasztási adatok                                                    | C Látogatói események |  |  |  |  |  |
|                                       |                                                                       |                       |  |  |  |  |  |
| Meanvit                               |                                                                       |                       |  |  |  |  |  |
|                                       |                                                                       |                       |  |  |  |  |  |
| Visszaállítási periodus dátuma        |                                                                       |                       |  |  |  |  |  |
| -tól                                  | -ig                                                                   |                       |  |  |  |  |  |
|                                       |                                                                       |                       |  |  |  |  |  |
| Fájl út∨onal                          |                                                                       |                       |  |  |  |  |  |
|                                       |                                                                       |                       |  |  |  |  |  |
|                                       | 0%                                                                    |                       |  |  |  |  |  |
|                                       | 0%                                                                    |                       |  |  |  |  |  |
|                                       |                                                                       | Visszaállítás         |  |  |  |  |  |
|                                       |                                                                       | V13524411143          |  |  |  |  |  |

- A Visszaállítási opciók közül válassza ki, hogy melyik adatcsoport Esemény adatok, Riasztási adatok, vagy a Látogatói Eseménylista - mentett adatait kívánja visszaállítani.
- 2) Kattintson a Megnyit nyomógombra.

| Select folder for                                                | backup data and enter backup file name.                 | <u>?</u> ×  |
|------------------------------------------------------------------|---------------------------------------------------------|-------------|
| Look in:                                                         | 🔁 Language Converter 💽 🔶 🖻 📸 🗸                          |             |
| My Recent<br>Documents<br>Desktop<br>My Documents<br>My Computer | 같 iTDC-ACS.mdb<br>④ iTDC-LANGUAGE.mdb<br>④ iTDC-TAS.mdb |             |
| My Network<br>Places                                             | File name: <ul> <li></li></ul>                          | pen<br>ncel |

 A szokásos Windows képernyő segítségével határozza meg a visszaállítani kívánt biztonsági mentés fájl nevét, és az azokat tartamazó alkönyvtárat, majd kattintson a Megnyitás nyomógombra.

| 🔞 Adatbázis Management                                          | t                                                                                                    | X               |  |  |  |
|-----------------------------------------------------------------|----------------------------------------------------------------------------------------------------|-----------------|--|--|--|
| Törnörítés 🔯 Bezár                                              | X                                                                                                    | •               |  |  |  |
| Felh.kártya adatok mentése A                                    | Adatmentés   Felh kártya adatok visszaállítása   Adat visszállítás   Mentési opció   Adatbázis Management |                 |  |  |  |
| Visszaállítási opció<br>© Esemény adatok C° Látogatói események |                                                                                                    |                 |  |  |  |
| Megnyit                                                         |                                                                                                    |                 |  |  |  |
|                                                                 | Visszaállítási períodus dátuma<br>-ig<br>-ig                                                              |                 |  |  |  |
| Fájl útvonal                                                    |                                                                                                    |                 |  |  |  |
|                                                                 |                                                                                                    |                 |  |  |  |
|                                                                 | U4                                                                                                    |                 |  |  |  |
|                                                                 |                                                                                                    | 💽 Visszaállítás |  |  |  |

4) Kattintson a Visszaállítás (Restore) nyomógombra.

| 👸 Database Management           |                                     |                                                     | X |
|---------------------------------|-------------------------------------|-----------------------------------------------------|---|
| Compression 🔯 Close             | 8                                   |                                                     |   |
| Cardholder Data Backup Data B   | Jackup CardHolder Data Restore Date | a Restore Backup Option Database Management History |   |
|                                 |                                     |                                                     |   |
| Restore Option                  |                                     |                                                     |   |
| Event Data                      | C Alarm Data                        | O Visitor Event Data                                |   |
|                                 |                                     |                                                     |   |
|                                 |                                     |                                                     |   |
| File Open                       |                                     |                                                     |   |
| Restore Period (Date)           |                                     |                                                     |   |
| 20040210 From 20                | <br>0040210 To                      |                                                     |   |
| · · · · ·                       |                                     |                                                     |   |
| File Path                       |                                     |                                                     |   |
| C: Documents and Settings\Admir | nistrator/Desktop/1.mdb             |                                                     |   |
|                                 |                                     |                                                     |   |
|                                 | 100%                                |                                                     |   |
|                                 |                                     |                                                     |   |
|                                 |                                     | Restore                                             |   |
|                                 |                                     |                                                     |   |

- 5) A visszaállítási művelet során egy folyamatjelző tájékoztatja a feladat végrehajtásáról.
- Biztonsági mentés időpontjának beállítása (Mentési opció)

A művelet célja, hogy előre beállított időpontban a rendszer automatikusan küldjön emlékeztető üzenetet az adatbázis biztonsági mentésének esedékességére. A figyelmeztetés időpontját egy hetes lépésekben adhatjuk meg. Az időzítő mindig a legutóbbi biztonsági mentés időpontjában áll nullára, és a beállított számú hét elteltével adja figyelmeztető jelzését.

| ites Mar Dezai             | 6                                                                               |                      |
|----------------------------|---------------------------------------------------------------------------------|----------------------|
| ártya adatok mentése 🛛 Ada | tmentés   Felh.kártya adatok visszaállítása   Adat visszállítás   Mentési opció | Adatbázis Management |
|                            |                                                                                 |                      |
| sztások mentésének haszná  | ata 🗖                                                                           |                      |
|                            |                                                                                 |                      |
| Esemény adatok             | Riasztás időszak mentés                                                         |                      |
| Riasztási adatok           | Riasztás időszak mentés                                                         |                      |
| Látogatói események        | Riasztás időszak mentés 52                                                      |                      |
|                            |                                                                                 |                      |
|                            |                                                                                 |                      |
|                            |                                                                                 |                      |
|                            |                                                                                 |                      |

- 1) A Biztonsági mentésre figyelmeztető funkció be/ki kapcsolásához helyezzen/törölje a pipát a felirat melletti kockába(ból).
- 2) Ha a figyelmeztető funkció használata mellett döntött (pipát helyezett a felirat melletti kockába), állítsa be a mentési időközöket naptári hetes lépésekben. Elsőnek az Esemény adatok időszakos mentésére figyelmeztető határidőt.
- 3) Majd állítsa be a Riasztási adatok biztonsági mentésére figyelmeztető határidőt.
- 4) Végül a Látogatói Esemény adatbázis biztonsági mentésére figyelmeztető határidőt.
- 5) Kattintson az Alkalmaz nyomógombra a beállítások elmentéséhez.

Amikor a beállított hetek letelnek, és eljön a figyelmeztetés megjelenítésének az idej, a képernyőn az alábbi figyelmeztető üzenet jelenik meg.

| 📕 Database Management          | x |
|--------------------------------|---|
| Reminder of event data back up |   |
| <b>(X)</b> OK( <u>K</u> )      |   |

Az Adatbázis kezelési naplója

A művelet célja az adatbázis biztonsági mentéseinek és a biztonsági mentésekből történt visszaállítások naplózása. A menedzselési művelet során az arra jogosult felhasználó áttekintheti, ki, mikor és mit művelt a rendszer adatbázisával.

| 🖗 Adatbázis Management                                                                                                    |   |
|----------------------------------------------------------------------------------------------------|---|
| Tömörítés 🔯 Bezár 🔝                                                                                                    | 0 |
| Felh kártya adatok mentése Adatmentés Felh kártya adatok visszaállítása Adat visszáilltás Mentési opció Adatbázis Management |   |
|                                                                                                    |   |
|                                                                                                    |   |
| Adatbázis Management                                                                                                    |   |
|                                                                                                    |   |
|                                                                                                    |   |
|                                                                                                    |   |
|                                                                                                    |   |
|                                                                                                    |   |
|                                                                                                    |   |
|                                                                                                    |   |
|                                                                                                    |   |
|                                                                                                    |   |
|                                                                                                    |   |

Amennyiben a STARWACH DUAL PRO™ program használata során, valamely okból a rendszer újratelepítése válik szükségessé, jó, ha kéznél van a jelenlegi teljes adatbázist tartalmazó biztonsági másolat.

A Biztonsági mentés és Visszaállítás műveletek kizárólag az Eseménynaplók adatainak letárolására szorítkoznak. Ezért javasoljuk, hogy készítsen egy biztonsági másolatot a teljes adatbázisról egy erre a célra létrehozott alkönyvtárban, melyből visszaállítható a rendszer, akár egy másik számítógépen, akár egy teljes rendszer újratelepítést követően ugyanazon a számítógépen.

Az MS Access program használata az adatbázis kezelése során.

A STARWACH DUAL PRO<sup>™</sup> program az MS Office programcsomag részét képező Access adatbázis kezelő programot használja. Amennyiben a STARWACH DUAL PRO<sup>™</sup> programot futtató számítógépen a beléptető program hibátlanul működik, és az Access program is telepítve van, az Adatbázist közvetlenül az Access adatbázis kezelő program felhasználásával is megnyithatjuk, menedzselhetjük.

Az Adatbázis újra tömörítése és visszaállítása (Compress and Restore)

A művelet segítségével hajthatjuk végre egy adatbázis újrarendezését, ha az adatbázis megsérült, vagy túl sok hozzáadási vagy törlési művelet történt benne. Az adatbázis megsérülhet például a programból történő szabálytalan kilépés miatt, ha azonban a sérülés már olyan nagy mértékű, hogy az adatok már nem javíthatók, a Visszaállítás parancs nem végrehajtható.

Ezt a műveletet egyébként javasoljuk heti rendszerességgel végrehajtani, különösen akkor, ha az adatbázisban nagy a mozgás, vagyis sok hozzáadás vagy törlés történik a törzs adatbázisban. Annak sincs akadálya, hogy a Tömörítés és Visszaállítás műveletet akár naponta, hetente, vagy esetleg háromhavonta futtassuk le, ennek szükségességét a Felhasználónak kell éreznie a program futási sebességének csökkenése által.

- 1) A Tömörítés és Visszaállítás menüpontot az Acces program menürendszerében tudja kiválasztani.
- Válassza az Eszközök (Tools)->Adatbázis eszközök (Database Utilities)->Adatbázis Tömörítés és Javítás (Compact and Repair Database) menüpontot a művelet megkezdéséhez.

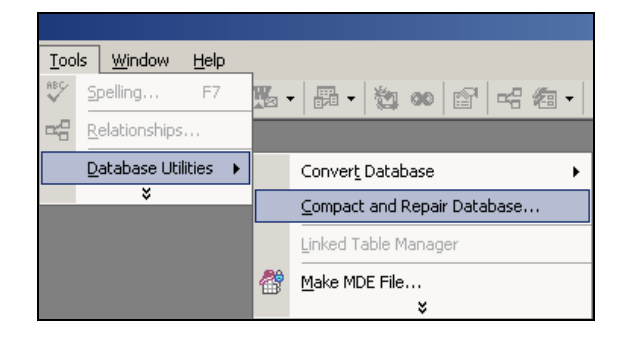

Amíg a Tömörítés és Javítás művelet folyik, a Starwach DUAL PRO™ program futtatását fel kell függeszteni, a programból ki kell lépni.

Ha az adatbázis fájlok egy több felhasználó által hozzáférhető szerveren vagy megosztott mappában lettek elhelyezve, győződjön meg arról, hogy más felhasználó nem kísérli meg a művelet hatáskörébe vont fájlok megnyitását vagy módosítását. Az Access adatbázisok tömörítésekor az adott adatbázishoz kizárólagos jogosultsággal kell rendelkeznünk.

]

## Többnyelvű támogatás

### A STARWACH DUAL PRO I<sup>™</sup> program többnyelvű támogatási rendszere

A fejezet célja a STARWACH DUAL PRO I™ program többnyelvű támogatási rendszerének ismertetése.

#### A többnyelvű támogatási rendszer használata

A STARWACH DUAL PRO<sup>™</sup> többnyelvű támogatási rendszerét egy erre a célra készült segédprogrammal konfigurálhatjuk a Felhasználó igényei szerint. Lehetőség van a különböző adatbeviteli képernyők, menük, legördülő listák és rendszerüzenetek feliratainak a Felhasználó által kiválasztott nyelven történő megjelenítéséhez.

#### A többnyelvű támogatás szerkesztési munkaképernyője

A STARWATCH DUAL PRO<sup>™</sup> többnnyelvű támogatás beállítási programjának nyitó képernyője az alábbi ábrán látható. Az ablak bal oldalán a beállítási menü, jobb oldalán a menüben kiválasztott tételhez tartozó műveletek típusai láthatók. A program eredeti, Angol nyelvű változatát használjuk, mivel nem áll rendelkezésre Magyar nyelvű szoftver változat. A Nyelvszerkesztő modul használatához tehát szükséges az Angol nyelv bizonyos fokú ismerete.

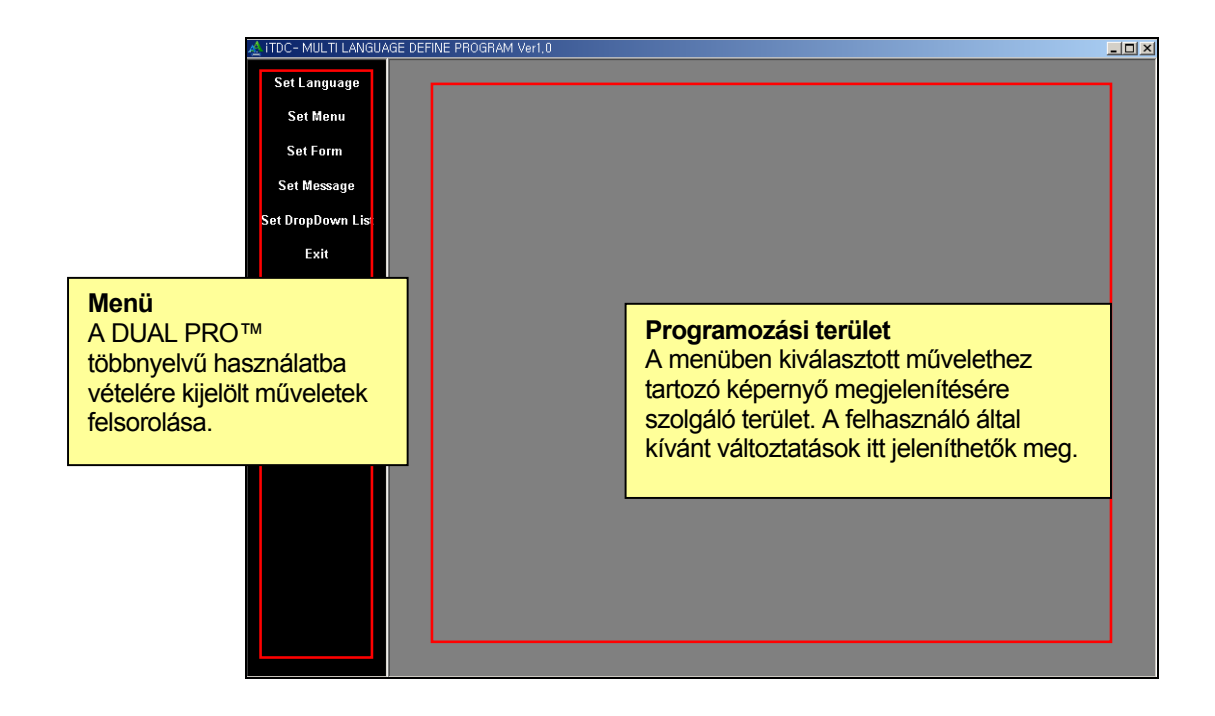

#### A menü felépítése

A többnyelvű támogatás beállító programban használt menü az alábbi pontokból áll

✓ Nyelv kiválasztása (Set language)

A kívánt nyelv és betűtípus kiválasztása.

✓ Menük beállítása (Set Menu)

A képernyő felső részében található menü nyelvének kiválasztása.

✓ Adatbeviteli képernyők beállítása (Set Form)

A képernyőn megjelenő adatbeviteli és lekérdezési képernyők nyelvének kiválasztása.

✓ Üzenetek beállítása (Set Message)

A képernyőn felbukkanó üzenete képernyők által használt nyelv kiválasztása.

✓ Legördülő listák beállítása (Set dropdown list)

A képernyőn legördülő listák és ablakok által használt nyelv kiválasztása.

✓ Egyéb beállítások (Set etc.)

Az egyéb, előzőekben fel nem sorolt üzenetek és szöveges feliratok nyelvének kiválasztása.

✓ Kilépés (Exit)

A beállítások elmentése, kilépés.

#### Nyelv kiválasztása

A nyelv kiválasztása az egyes nyelv típusokhoz tartozó karakterkészlet kiválasztását jelenti.

Első lépés

A bal oldali menüben kattintson a Nyelv kiválasztása (Set Language) menüpontra.

- Beállítás
- 1) Válassza ki a kívánt nyelvet a felajánlott legördülő listából.

| 4 | ≜ s | et Language && Screen Font    | × |
|---|-----|-------------------------------|---|
|   | - S | elect Language & Screen Font— |   |
|   |     | Language                      |   |
|   |     | <b>•</b>                      |   |
|   |     | 1. Korean                     |   |
|   |     | 2. English                    |   |
|   |     | 3. Chinese                    |   |
|   |     | 4. Spanish                    |   |
|   |     | 5. Magyar                     |   |
|   |     | 6. User 4                     |   |
|   |     | 7. User 5                     |   |

2) Válassza ki a képernyőn megjelenő karakterek típusát.

| Å Set Language && Screen Font 🛛 🛛 🔀 |              |     |  |  |
|-------------------------------------|--------------|-----|--|--|
| -Select Language                    | e & Screen F | ont |  |  |
| Language                            |              |     |  |  |
| 5. Magyar                           |              | •   |  |  |
| Screen Font                         |              |     |  |  |
|                                     |              | •   |  |  |
| System                              |              | ~   |  |  |
| Terminal                            |              |     |  |  |
| Fixedsys                            |              |     |  |  |
| Roman                               |              |     |  |  |
| Script                              |              |     |  |  |
| Modern                              |              |     |  |  |
| Small Fonts                         |              |     |  |  |
| MS Serif                            |              | ~   |  |  |

3) A beállítások elmentéséhez kattintson a Mentés nyomógombra.

#### Menük beállítása

A képernyő felső részében található menü nyelvének kiválasztása.

Első lépés

A bal oldali menüben kattintson a Menük beállítása (Set Menu) menüpontra.

Beállítás

A többnyelvű fordítások adatbeviteli képernyője jelenik meg, melyben a Koreai és Angol nyelv mellett immár a Magyar nyelvű fordítás is megtalálható, Rácz Géza úr munkáját dícsérve. Ha módosítani kíván a meglevő Magyar fordításon, vagy egy új nyelvet szeretne felvenni a listába, soronként haladva hajtsa végre a fordítást, míg valamennyi szöveges állomány fordításával teljesen el nem készül.

Példánkban az Angol (English) nyelvet referenciaként használva tölthetjük fel a Felhasználó által meghatározott 1.számú változat (User Define 1) sorait.

| 👍 Set Menu                  |                |                             |  |                   |                          |                              |  |  |
|-----------------------------|----------------|-----------------------------|--|-------------------|--------------------------|------------------------------|--|--|
|                             |                |                             |  |                   |                          | Close                        |  |  |
| Main Menu Language(Caption) |                |                             |  |                   |                          |                              |  |  |
|                             | Korean English |                             |  | User Define 3 🗸 👻 | User Define 1 📤          |                              |  |  |
| ▶ %Ä%AÛ(&S                  | )              | Set Up(&S)                  |  | Be                | állítások                | μ <sup>[3</sup> (&s)         |  |  |
| -çÇÁ ¼³Á≍                   | <i></i>        | Loop Definition             |  | Po                | t Beállítás              | T˿ڶ"Òå                       |  |  |
| ÄÁÆ®∙Ñ+¯ ;                  | 4³Á≈           | Controller Definition       |  | Ve:               | érlő Beállítás           | ¿ØÖÆÆ÷¶`Òå                   |  |  |
| μμ³⁄4î/ ®´ő ½               | ,3Á≍           | Door/Reader Definition      |  | ON                | asó Beállítás            | ĂAv¶Á¿"Æ÷¶"Òå                |  |  |
| ÀÔ Ãâ Â ¼7                  | ×              | Input/Output Point Set Up   |  | Be                | kimenet beállítás        | ÊäÈë/Êä³ö¶`Òå                |  |  |
| ÀÔ Â Ãâ Â ½                 | ≓Á≍            | Input/Output Definition     |  | Ве                | kimenet beállítás        | ÊaÈë/Êa³öµã¶ Òå              |  |  |
| ÀÔ,Ãâ Â Å À                 | Ó¼ªÁ≈          | Input/Output Timeschedule   |  | Ве                | kimenet ütemezés         | ÊäÈë/Êä³öʱ¶Î,ÀàÐÍ            |  |  |
| -                           |                | -                           |  | -                 |                          | •                            |  |  |
| ₩ <b>%Ä%</b> ÅÛ °ü          | ß              | System                      |  | Re                | ndszer                   | <sup>2</sup> lu <sup>2</sup> |  |  |
| ±â±â ¼Ã°£                   | ¼³Á≈           | Set Time                    |  | ldĉ               | beá <u>llítás</u>        | ʱ¼äÉèÖÃ                      |  |  |
| ±â±â ẤʱâB                   | -              | Set Initialize              |  | Ini               |                          | r folbacználácával káczíteo  |  |  |
| Å,%Ä%ÅÛ/                    | \ü¼Û ¿@°Î      | Set Other System Connection |  | Eg                | véb r Az Aligui szüvet   |                              |  |  |
| _¶1∕≤°ÅĺÄ«µå                | °ü_®           | Mastercard Management       |  | Me                | sterk el saját forditása | t a kivant nyelven.          |  |  |
| -                           | K.4            | -                           |  | -                 |                          |                              |  |  |
| 1ÙÀ̾ó¾÷ ¿                   | ,⊐°á°ü,®       | Dial-Up Chain Definition    |  | Мо                | dem beallitas            | TAA7%01 Oa                   |  |  |
| -                           |                | -                           |  | -                 |                          | •                            |  |  |
| ۰α׿Â                        |                | Logon                       |  | Ве                | elentkezés               | JǼ                           |  |  |
| ·Î±×¿ÀÇÁ                    |                | Logoff                      |  | Kij               | elentkezés               | ÖØÐµÇ¼                       |  |  |
|                             |                |                             |  | -                 |                          |                              |  |  |
| Á¾:á                        |                | Quit                        |  | Kil               | pés                      | ˳ö                           |  |  |
| -0.                         |                |                             |  | -                 |                          | •                            |  |  |
| Global Antip                | assback        | Global Antipassback         |  | Glo               | bál antipassback         | È≪¾Ö ÀDZµ                    |  |  |
| ∭ »ýüÀÎ%Ä j                 | B′ő ¼³Á≈       | Biometric Reader Definition |  | Bio               | metrikus eszközök        | Ŏ_ĴƶÁ¿"Æ÷¶"Òå                |  |  |
| µ¥ÀÌAÍ%£ÀÌ%                 | °(&D)          | Database(&D)                |  | Ad                | atbázis                  | Êý¾Ý¿â(&D)                   |  |  |
| È_»ç ¼³Á≈                   |                | Company Definition          |  | Cé                | g meghatározás           | «Ë¾¶`Òå                      |  |  |
| -                           |                | -                           |  | -                 |                          | +                            |  |  |
| °Î¼- ¼³Á≋                   |                | Department Definition       |  | Os                | ztály meghatározás       | °¿ÃA¶`Òå 🚽                   |  |  |
|                             |                |                             |  |                   |                          |                              |  |  |

A fenti képernyő sorainak feltöltését követően az alábbi képernyő látható. Ha végzett a szükséges adatbevitellel, kattintson a Bezár nyomógombra az adatbevitel befejezéséhez. A beállítások mentésére nincs szükség, ez a Bezárás művelettel egyidejűleg automatikusan megtörténik. Önnek, mint Felhasználónak csak annyi dolga van, hogy a szükséges fordítást elvégzi, és az adatbeviteli sorokba illeszti.

#### Atbeviteli képernyők beállítása (Set Form)

A képernyőn megjelenő adatbeviteli és lekérdezési képernyők nyelvének kiválasztása.

Első lépés

A bal oldali menüben kattintson az Adatbeviteli képernyők beállítása (Set Form) menüpontra.

Beállítás

A többnyelvű támogatás adatbeviteli képernyőjén az alábbi; Koreai, Angol és Magyar nyelvű feliratok láthatók. Ha módosítani kíván a meglevő Magyar fordításon, vagy egy új nyelvet szeretne felvenni a listába, soronként haladva hajtsa végre a fordítást, míg valamennyi szöveges állomány fordításával teljesen el nem készül.

| -                      | Set Form        |                      |                |                  |               |               |              |
|------------------------|-----------------|----------------------|----------------|------------------|---------------|---------------|--------------|
|                        |                 |                      |                |                  |               | 4             | Close        |
| Form Language(Caption) |                 |                      |                |                  |               |               |              |
|                        | Korean          | English              | User Defi      | ne 3             | -             | User Define 1 | Usei         |
| •                      | È,»ç°ü,®        | Company Setup        | Cég lista      |                  |               | '«Ë¾Áбí       | Config. Em   |
|                        | Á¶È,            | Find                 | Keres          |                  |               | féŐÒ          | Encontrar    |
|                        | Ãß⁼j            | btA                  | Hozzáad        |                  |               | í¼Ó           | Añadir       |
|                        | ¼öÁ≈            | M <mark>odify</mark> | Módosít        | _                |               | ÐÞ Ä          | Modificar    |
|                        | »èÁ¦            | Delete               | Törlés         |                  | ٨ - ٨         |               | Borrar       |
|                        | ݱâ              | Close                | Bezár          |                  | ~~ /~<br>·    |               | Cerrar       |
|                        | °Ë»öÁ¶°Ç        | Fnd                  | Keres          | Ť                | elha          | sználásával   | incontrar    |
|                        | È,»çÄÚµå        | Company Code         | Cég kód        | k                | <i>kész</i> í | tse el saját  | Código Emp   |
|                        | È,»ç,íÄ*        | Company Name         | Cég név        | f                | ordít         | ását a kívánt | lombre Err   |
|                        | µî·ÏµÈ È,»ç,ñ·Ï | Company List         | Cég ista       |                  | nyelven.      |               | lista Empre  |
|                        | È,»çÄÚµå        | Company Code         | Cég kód        | - I              |               |               | Código Em;   |
|                        | È_»ç_íĪ         | Company Name         | Céa név        |                  |               | «Ë¾Äû¾Æ       | Nombre Err   |
|                        | È_»çµî·ï        | Company Definition   | Cég meghatáro: | Cég meghatározás |               | «Ë¾¶"Òå       | Definicón Er |
|                        | ÀúÀå            | Save                 | Mentés         |                  |               | t£´æ          | Guardar      |
| Î                      | ݱâ              | Close                | Bezár          |                  |               | رŐ            | Cerrar       |
|                        | È,»çÄÚµå        | Company Code         | Cég kód        |                  |               | «Ë¾±à°Å       | Código Em;   |
|                        | È_»ç_íÄ*        | Company Name         | Cég név        |                  |               | «Ë¾Ãû¾Æ       | Nombre Err   |
|                        | °Î¼-°Ü,®        | Department Setup     | Osztály lista  |                  |               | «Ë¾Áбí        | Config. Dep  |
| 1                      | Á¶È,            | Fnd                  | Keres          |                  |               | éŐÒ           | Encontrar    |
|                        | Ãß"j            | btA                  | Hozzáad        |                  |               | í¼Ó           | Añadir       |
|                        | ¼öÁ≈            | Modify               | Módosít        |                  |               | ÐÞ,Ä          | Modificar    |
|                        | »èÁ¦            | Delete               | Törlés         |                  |               | É%3ý          | Borrar       |
|                        | 'ݱâ             | Close                | Bezár          |                  |               | رŐ            | Cerrar       |
| IJ                     | °Ë»öÁ¶°Ç        | Fnd                  | Keres          |                  |               | éŐÒ           | Encontrar    |
|                        | È,»ç            | Company              | Cég            |                  |               | «Ë³⁄4         | Empresa      |
|                        | 91%-ÄÚµå        | Department Code      | Osztály kód    |                  |               | ′¿ÃA±à°A      | Código Dep   |
|                        | °Î¼- (Ă*        | Department Name      | Osztály név    |                  |               | ZÃÅÃû³Æ       | Nombre De    |

A fenti képernyő sorainak feltöltését követően az alábbi képernyő látható. Ha végzett a szükséges adatbevitellel, kattintson a Bezár nyomógombra az adatbevitel befejezéséhez. A beállítások mentésére nincs szükség, ez a Bezárás művelettel egyidejűleg automatikusan megtörténik. A Felhasználónak csak annyi dolga van, hogy a szükséges fordítást elvégzi, és az adatbeviteli sorokba illeszti.

#### Üzenetek beállítása (Set Message)

A képernyőn felbukkanó üzenete képernyők által használt nyelv kiválasztása.

Első lépés

A bal oldali menüben kattintson az Üzenetek beállítása (Set Message) menüpontra.

Beállítás

A többnyelvű fordítások adatbeviteli képernyője jelenik meg, Koreai, Angol és Magyar nyelven. Ha módosítani kíván a meglevő Magyar fordításon, vagy egy új nyelvet szeretne felvenni a listába, soronként haladva hajtsa végre a fordítást, míg valamennyi szöveges állomány fordításával teljesen el nem készül.

Példánkban az Angol (English) nyelvet referenciaként használva tölthetjük fel a Felhasználó által meghatározott 1.számú változat (User Define 1) sorait.

|                                  | Set Message                                                |      |                                                                |                          |                      |  |  |
|----------------------------------|------------------------------------------------------------|------|----------------------------------------------------------------|--------------------------|----------------------|--|--|
|                                  |                                                            |      |                                                                |                          | Close                |  |  |
| Window Message Language(Caption) |                                                            |      |                                                                |                          |                      |  |  |
|                                  | English                                                    |      | User Define 3                                                  | -                        |                      |  |  |
| •                                | Register Access Group Code                                 | ĺrj  | a <u>be a csoport kódj</u> át                                  |                          | ×¢²á·ÅÎÊ¿Ø           |  |  |
|                                  | Register Access Group Name                                 | Írj  | a pe a csoport nevét                                           |                          | ×¢²á·ÃÎÊ¿Ø(          |  |  |
|                                  | The Access Group Code already exists. Select different     | E:   | z a csoport már létezik. Kérem készítsen má                    | sika <mark>t</mark> .    | ÒÑ′æÔÚ∙ÃÎI           |  |  |
|                                  | Unregis <mark>t</mark> ered Panel                          | N    | er <mark>n</mark> regisztrált panel                            |                          | Î′×¢ <b>²</b> áμÄ¿Ø( |  |  |
|                                  | Delete the data you select                                 | A    | da <mark>r</mark> törlés                                       |                          | ɾ¥ýÄãËùÑ             |  |  |
|                                  | Program can not find the data you are searching for        | A    | program nem találja az adatot amit keres 👘                     |                          | *ÌĐò*»ÄÜŐČ           |  |  |
|                                  | File path and name are not selected or Registered          | A    | fá <mark>l</mark> neve és útvonala nincs kijelölve vagy ner    | n lét <mark>e</mark> zik | Îļþ¾¶°ÍÃ             |  |  |
|                                  | Text file s created                                        | T    | ex <mark>t</mark> fájl készítés kész                           |                          | Îı¾ÎļþÒI             |  |  |
|                                  | Excel File is Created                                      | E:   | (cel fájl készítés kész                                        | 2.0                      | μç×Ó±í,ñÎÄ>          |  |  |
|                                  | Register Company name, Access Code and Access              | V:   | álassza ki a cég n                                             |                          |                      |  |  |
|                                  | The Code already exists. Select different Code             | E:   | z a kód már létezik AZ ANGOI SZOVE                             | sznalasaval              | keszitse             |  |  |
|                                  | Select d <mark>ata will be deleted</mark>                  | A    | A kijelölt adatok törle el saját fordítását a kívánt nyelven.  |                          |                      |  |  |
|                                  | Register area code and name                                | ĺrj  | a þe a terület kódj <b>ær er sen s</b>                         |                          |                      |  |  |
|                                  | Select Loop no. and Panel address                          | V:   | álasszon Port számot és vezérlő címet                          |                          | ŇįÔñ¶Ë¿Ú%            |  |  |
|                                  | Select Panel Type                                          | V:   | ála <mark>sszon panel típust</mark>                            |                          | ŃįÔñ¿ØÖÆ.            |  |  |
|                                  | Select Door Type                                           | V:   | ála <mark>sszon ajtó típust</mark>                             |                          | ÑįÔñ¿ØÖÆ.            |  |  |
|                                  | Register Door name                                         | Írj  | a pe a vezérlő nevét                                           |                          | ×¢²á¿ØÖÆŹ            |  |  |
|                                  | Program can not find the data                              | A    | pr <mark>o</mark> gram nem találja az adatot                   |                          | ĨĐòĩ≫ÄÜŐĊ            |  |  |
|                                  | Select d <mark>ata will be Modified</mark>                 | A    | kiv <mark>álasztott adatok módosítva lesznek</mark>            |                          | ÑjÔñÒ ĐÞ,            |  |  |
|                                  | Select d <mark>ata will be transmitted</mark>              | A    | választott adatok el lesznek küldve                            |                          | ÑiÔñÒ⁼¢Ëĺi           |  |  |
|                                  | All access door (reader) in selected panel shall be delete | d Aa | z ö <mark>sszes beállított érték a kiválasztott panella</mark> | l tör <mark>ödik</mark>  | ËùÓĐÔÚ¿Ø             |  |  |
|                                  | Register Employee's ID Number                              | T    | ölt <mark>se ki a sorszámot</mark>                             |                          | ×¢²áÔ±¹≈¿¨°          |  |  |
|                                  | Register Card NO.                                          | Írj  | Írja <mark>þe a kártyaszámot</mark>                            |                          | ×¢²á¿¨°Å             |  |  |
|                                  | Select C <mark>ompany</mark>                               | V:   | Válasszon céget                                                |                          | ŇjÔñ¹«Ë¾             |  |  |
|                                  | The first 3 digit of 8 digit card number must not exceed 2 | 6. A | ká <mark>r</mark> tyaszámának az első 3 digitje fixen 256.     |                          | 8λµÄ¿"⁰ÅÖ€           |  |  |
|                                  | The last 5 digit of 8 digit card number must not exceed    | A    | 8 digit utolsó 5 digitje nem lehet nagyobb m                   | nt 85536.                | 3Ö۰,5Äų≪Î8           |  |  |
|                                  | Registe <mark>l Name</mark>                                | Írj  | a <del>be a nevet</del>                                        |                          | ×¢²áÃû³Æ 🚽           |  |  |
| 4                                |                                                            |      |                                                                |                          |                      |  |  |

Koreai nyelvű felbukkanó üzenet szövegdoboza.

| 🖬 출입그룹등록        | × |
|-----------------|---|
| 출입그룹 코드를 입력하세요. |   |
| OK(K)           |   |

Felhasználó által meghatározott 1.számú változat (User Define 1) felbukkanó üzenet szövegdoboza.

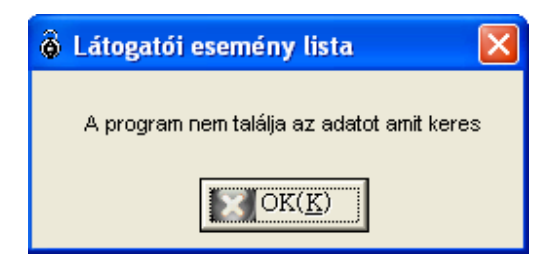

#### Legördülő listák beállítása (Set DropDownList)

A képernyőn legördülő listák és ablakok által használt nyelv kiválasztása.

Első lépés

A bal oldali menüben kattintson a Legördülő listák beállítása (Set DropDownList) menüpontra.

Beállítás

A többnyelvű támogatás adatbeviteli képernyőjén az alábbi; Koreai, Angol és Magyar nyelvű feliratok láthatók. Ha módosítani kíván a meglevő Magyar fordításon, vagy egy új nyelvet szeretne felvenni a listába, soronként haladva hajtsa végre a fordítást, míg valamennyi szöveges állomány fordításával teljesen el nem készül.

|              |                  |                          |                            | Close      |
|--------------|------------------|--------------------------|----------------------------|------------|
| 2            | DropDo           | wnList Language(Caption) |                            |            |
| English      | User Define 1    | User Define 2            | User Define 3              | ▼ Use      |
| Company Code | !«Ė¾±à°Å         | Código de empresa        | Q <mark>ég kód</mark>      | Company    |
| Company      | 1«Ë³⁄4           | Empresa                  | C <mark>ég</mark>          | Company    |
| Company Code | ¹≪˳⁄4±à°Å        | Código de empresa        | C <mark>ég kód</mark>      | Company    |
| Company      | ¹≪˾              | Empresa                  | C <mark>ég</mark>          | Company    |
| Company Code | '«Ë¾±à°Å         | Código de empresa        | C <mark>ég kód</mark>      | Company    |
| Company      | ¹≪˳⁄4            | Empresa                  | C <mark>ég</mark>          | Company    |
| Company Code | ¹«Ë¾±à°Å         | Código de empresa        | C <mark>ég kód</mark>      | Company    |
| Company      | 1«Ë¾             | Empresa                  | C <mark>ég</mark>          | Company    |
| Company Code | !«Ë¾±à°Å         | Código de empresa        | C <mark>ég kód</mark>      | Company    |
| Company      | ¹≪˳⁄4            | Empresa                  | C <mark>ég</mark>          | Company    |
| Company Code | ¹«Ë¾±à°Å         | Código de empresa        | C <mark>ég kód</mark>      | Company    |
| Company _    | 1#Ë3/            | Empresa                  | Cég                        | Company    |
| LoopID       | ¶Ë¿Ú°Å           | ID Bucle                 | Port szám                  | LoopID     |
| Code         | ±à°A             | Código                   | k <mark>ó</mark> d         | Code       |
| Comm Type    | Í Ñ¶ÀàÐÍ         | Comm. Tipo               | komm.típusa                | Comm Ty    |
| LoopID       | ¶Ë¿Ú°Å           | ID Bucle                 | Port szám                  | LoopID     |
| Code         | ±à°Å             | Código                   | k <mark>ó</mark> d         | Code       |
| Comm Type    | Í Ñ¶ÀàÐÍ         | Comm. Tipo               | komm.típusa                | Comm Ty    |
| Com Port     | ÍѶ¶Ĕ¿Ú           | Com Puerto               | Com Port                   | Com Port   |
| Speed        | EÙÂÊ             |                          | Sebesség                   | Speed      |
| Parity Bit   | D£Ñéλ Az Ango    | ol szöveg                | P <mark>arity Bit</mark>   | Parity Bit |
| Data Bit     | Êŷ%\Ŷλ felhaszn  | alásával                 | Adat Bit                   | Data Bit   |
| Stop Bit     | ÉÖ'λ kóczíteo    | ol coiót                 | S <mark>t</mark> op Bit    | Stop Bit   |
| Module Type  | A£¿éÀàE KESZIISE | ci sajai                 | M <mark>odul típusa</mark> | Module Ty  |
| External     | lía*¿ fordításá  | at a kivánt              | k <mark>ülső</mark>        | External   |
| Internal     | ÄÚ*¿ nvelven.    |                          | B <mark>első</mark>        | Internal   |
| LoopNo       | TÉZÚA            |                          | Port szám                  | LoopNo     |

Koreai nyelvű legördülő ablak szövegdoboza.

| 코드 | 통신타입          |
|----|---------------|
| 1  | Serial Chain  |
| 2  | TCP/IP Chain  |
| 3  | Dial-Up Chain |

Felhasználó által meghatározott 1.számú változat (User Define 1) felbukkanó üzenet szövegdoboza.

| Port szám | Kommunikáció  |  |
|-----------|---------------|--|
| Ūi        | Seriai Chain  |  |
| 02        | Dial-Up Chain |  |

#### Egyéb beállítások (Set Etc)

Az egyéb, előzőekben fel nem sorolt üzenetek és szöveges feliratok nyelvének kiválasztása.

Első lépés

A bal oldali menüben kattintson az Egyéb beállítások (Set Etc.) menüpontra.

Beállítás

A többnyelvű támogatás adatbeviteli képernyője az alábbi ábrán látható. A Felhasználó által kívánt nyelvi fordítást a CAPTION oszlopba írjuk, a REF CAPTION oszlopban szereplő angol nyelvű referencia szöveg felhasználásával. Külön Egyéb (Etc) oszlop nem áll rendelkezésre. A REF CAPTION oszlopban található szövegek nem módosíthatók, mivel fixen rögzítve vannak az adatbázisban.

Habár a REF CAPTION oszlopban leírt szövegek képezik a CAPTION oszlopba írandó szövegek alapját, a rögzített adatértékek nem módosíthatók.

A REF CAPTION oszlop tartalma nem módosítható. Az itt feltüntetett szövegek szolgálnak a nyelvi fordítás alapjául. A program által jelenleg megjelenített szövegek a CAPTION oszlopban láthatók.

| _    |                      |      |                      |         |          |
|------|----------------------|------|----------------------|---------|----------|
| _    |                      |      |                      |         | Close    |
| Т    |                      |      | Main Menu Langua     | ige(Cap | tion)    |
| - I. | Caption              |      | REF CAPTION          |         | <u>-</u> |
|      | Access Granted1      |      | Access Granted       |         | _        |
|      | Access Denied        |      | Access Denied        |         |          |
|      | nvalid Timeschedule  |      | Invalid Timeschedule |         |          |
|      | ntipassback(In)      |      | Antipassback(In)     |         |          |
|      | htipassback(Out)     |      | Antipassback(Out)    |         |          |
|      |                      | -    | Main Menu Langua     | ge(Cap  | tion)    |
|      | Caption              |      | REF CAPTION          |         | _        |
|      | Access Granted       |      |                      |         | _        |
|      | Access Denied        | AR   | EF CAPTION OSZI      | ор      |          |
|      | nvalid Timeschedule  | refe | rencia szövegének    | ¢       |          |
|      | htipassback(In)      | f    |                      | `       |          |
|      | ntipassback(Out)     | tora | itasat irja a        |         |          |
|      |                      | CAF  | PTION oszlon         |         | on)      |
|      | Caption              | 0,   |                      |         |          |
| •    | overtime Door Opened | meg  | jtelelo sorada.      |         | I        |
|      | Overtime Door Closed |      | oventime Door Closed |         | J        |
|      | orced Door Opened    |      | Forced Door Opened   |         |          |
|      | orced Door Closed    |      | Forced Door Closed   |         |          |
|      | xit Button           |      | Exit Button          |         | ,        |
|      |                      |      | Main Menu Langua     | ge(Cap  | tion)    |
|      | Caption              |      | REF CAPTION          |         |          |
| •    | Vormal               |      | Normal               |         |          |
|      | Late                 |      | Late                 |         |          |
|      | Absence              |      | Absence              |         |          |
|      | Holiday Work         |      | Holiday Work         |         |          |

A STARWACH DUAL PRO™ program nyelvi moduljában létrehozott változtatások a program újraindítása nélkü, azonnall érvénybe lépnek.

Azonban a változtatások megjelenítéséhez szükséges az aktuális képernyő bezárása és újbóli megnyitása.